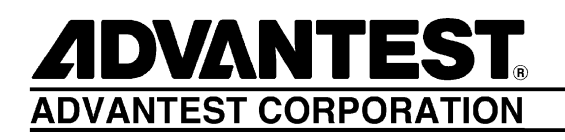

# R3132 Series

Spectrum Analyzer

**Operation Manual** 

MANUAL NUMBER FOE-8335156H00

Applicable models R3132 R3132N R3162 R3172 R3182

© 1999 ADVANTEST CORPORATION All rights reserved. First printing March 20, 1999 Printed in Japan

# **Safety Summary**

To ensure thorough understanding of all functions and to ensure efficient use of this instrument, please read the manual carefully before using. Note that Advantest bears absolutely no responsibility for the result of operations caused due to incorrect or inappropriate use of this instrument.

If the equipment is used in a manner not specified by Advantest, the protection provided by the equipment may be impaired.

• Warning Labels

Warning labels are applied to Advantest products in locations where specific dangers exist. Pay careful attention to these labels during handling. Do not remove or tear these labels. If you have any questions regarding warning labels, please ask your nearest Advantest dealer. Our address and phone number are listed at the end of this manual.

Symbols of those warning labels are shown below together with their meaning.

- **DANGER**: Indicates an imminently hazardous situation which will result in death or serious personal injury.
- **WARNING**: Indicates a potentially hazardous situation which will result in death or serious personal injury.
- **CAUTION**: Indicates a potentially hazardous situation which will result in personal injury or a damage to property including the product.

#### Basic Precautions

Please observe the following precautions to prevent fire, burn, electric shock, and personal injury.

- Use a power cable rated for the voltage in question. Be sure however to use a power cable conforming to safety standards of your nation when using a product overseas.
- When inserting the plug into the electrical outlet, first turn the power switch OFF and then insert the plug as far as it will go.
- When removing the plug from the electrical outlet, first turn the power switch OFF and then pull it out by gripping the plug. Do not pull on the power cable itself. Make sure your hands are dry at this time.
- Before turning on the power, be sure to check that the supply voltage matches the voltage requirements of the instrument.
- Be sure to plug the power cable into an electrical outlet which has a safety ground terminal. Grounding will be defeated if you use an extension cord which does not include a safety ground terminal.
- Be sure to use fuses rated for the voltage in question.
- Do not use this instrument with the case open.

- Do not place objects on top of this product. Also, do not place flower pots or other containers containing liquid such as chemicals near this product.
- When the product has ventilation outlets, do not stick or drop metal or easily flammable objects into the ventilation outlets.
- When using the product on a cart, fix it with belts to avoid its drop.
- When connecting the product to peripheral equipment, turn the power off.

#### • Caution Symbols Used Within this Manual

Symbols indicating items requiring caution which are used in this manual are shown below together with their meaning.

- **DANGER**: Indicates an item where there is a danger of serious personal injury (death or serious injury).
- WARNING: Indicates an item relating to personal safety or health.
- **CAUTION**: Indicates an item relating to possible damage to the product or instrument or relating to a restriction on operation.

#### Safety Marks on the Product

The following safety marks can be found on Advantest products.

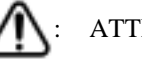

ATTENTION - Refer to manual.

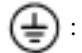

Protective ground (earth) terminal.

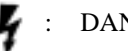

DANGER - High voltage.

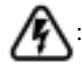

CAUTION - Risk of electric shock.

## • Replacing Parts with Limited Life

The following parts used in the instrument are main parts with limited life. Replace the parts listed below after their expected lifespan has expired. Note that the estimated lifespan for the parts listed below may be shortened by factors such as the environment where the instrument is stored or used, and how often the instrument is used.

There is a possibility that each product uses different parts with limited life. For more information, refer to Chapter 1.

| Part name              | Life      |
|------------------------|-----------|
| Unit power supply      | 5 years   |
| Fan motor              | 5 years   |
| Electrolytic capacitor | 5 years   |
| LCD panel              | 6 years   |
| LCD backlight          | 2.5 years |
| Floppy disk drive      | 5 years   |

Main Parts with Limited Life

## Precautions when Disposing of this Instrument

When disposing of harmful substances, be sure dispose of them properly with abiding by the state-provided law.

Harmful substances: (1) PCB (polycarbon biphenyl)

- (2) Mercury
- (3) Ni-Cd (nickel cadmium)
- (4) Other

Items possessing cyan, organic phosphorous and hexadic chromium and items which may leak cadmium or arsenic (excluding lead in sol der).

Example: fluorescent tubes, batteries

# **Environmental Conditions**

This instrument should be only be used in an area which satisfies the following conditions:

- An area free from corrosive gas
- An area away from direct sunlight
- A dust-free area
- An area free from vibrations

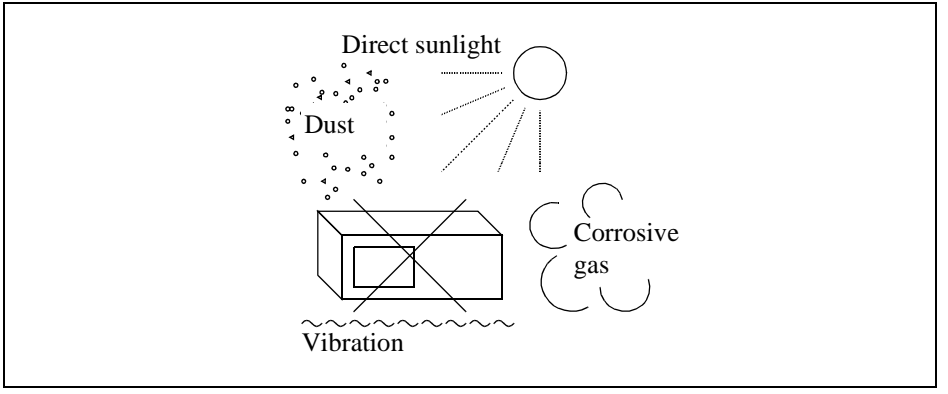

#### **Figure-1 Environmental Conditions**

• Instrument Placement

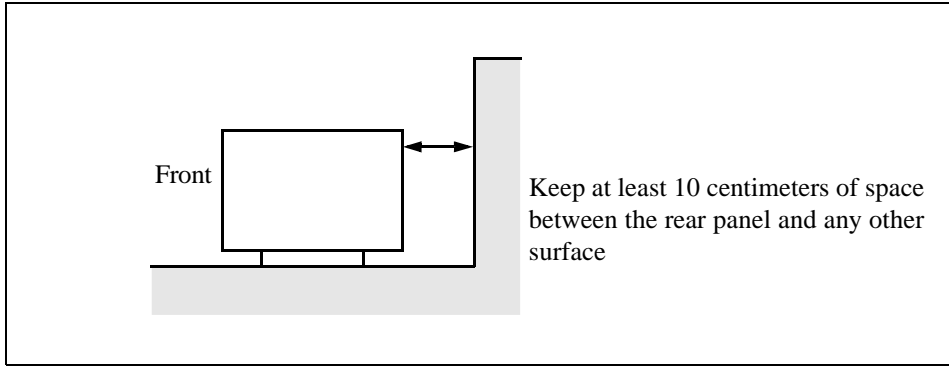

#### **Figure-2 Instrument Placement**

This instrument can be used safely under the following conditions:

- Altitude of up to 2000 m
- Installation Categories II
- Pollution Degree 2

# CAUTIONS

The front two feet beneath the front panel have small extensions which can be used to provide a better viewing angle (12-degree tilt).

Note the following when using the extensions:

- Use the analyzer on flat surfaces so that the weight of the analyzer is evenly distributed.
- Do not put any objects on the analyzer.
- Do not lean on the analyzer.
- Do not place anything (hands or other objects) under the analyzer.
- Do not slide the analyzer.
- Do not use excessive force when pressing keys (more than 1 kg).

#### Make sure the extensions are folded shut when:

- Transporting the analyzer.
- Connecting or disconnecting cables.
- Using the analyzer on a cart.
- The analyzer is not in use.
- The analyzer is in storage.

Do not use the extensible feet if they show signs of excessive wear.

• The extensions may wear out over time. If this occurs, contact ADVANTEST or our service agency for information on how to replace them.

# **Certificate of Conformity**

# CE

This is to certify, that

Spectrum Analyzer

# **R3132 Series**

instrument, type, designation

complies with the provisions of the EMC Directive 89/336/EEC in accordance with EN61326 and Low Voltage Directive 73/23/EEC in accordance with EN61010.

# **ADVANTEST Corp.**

**ROHDE&SCHWARZ** 

Engineering and Sales GmbH Munich, Germany

Tokyo, Japan

# PREFACE

This manual provides the information necessary to check functionality, operate and program the R3132 Series Spectrum Analyzer. Be sure to read this manual carefully in order to use the spectrum analyzer safely.

• Organization of this manual This manual consists of the following chapters:

| <ol> <li>INTRODUCTION         <ul> <li>Product Description</li> <li>Accessories</li> <li>Options</li> <li>Operating Environment</li> <li>System Checkout</li> <li>Cleaning, Storing and Transporting the R3132<br/>Series Spectrum Analyzer</li> <li>Calibration</li> <li>Replacing Parts with Limited Life</li> </ul> </li> </ol> | Includes a description of the<br>spectrum analyzer and its' parts<br>along with information on its'<br>operating environment and how to<br>perform a system checkout.                                 |
|----------------------------------------------------------------------------------------------------|----------------------------------------------------------------------------------------------------|
| <ul> <li>2. OPERATION <ul> <li>Panel Description</li> <li>Basic Operation</li> <li>Measurement Examples</li> <li>Other Functions</li> </ul> </li> </ul>                                                                                                    | Describes the names and the<br>functions of each part on the panels.<br>You can learn the basic operation of<br>the spectrum analyzer through the<br>examples shown in this chapter.                  |
| <ul> <li>3. REFERENCE <ul> <li>Menu Index</li> <li>Menu Map</li> <li>Menu Function Descriptions</li> <li>List of Settings</li> </ul> </li> </ul>                                                                                                    | Shows a list of operation keys, and describes the function of each key.                                                                                                    |
| <ul> <li>4. REMOTE PROGRAMMING <ul> <li>GPIB Command Index</li> <li>GPIB Remote Programming</li> <li>RS-232 Remote Control Function</li> </ul> </li> </ul>                                                                                                    | Gives an outline of the GPIB and<br>RS-232 interfaces, and how to<br>connect and set them up. Also<br>included are a list of commands<br>necessary for programming and<br>using the program examples. |
| <ul> <li>5. PERFORMANCE VERIFICATION <ul> <li>General</li> <li>Procedures of Performance Verification</li> <li>Tracking Generator Performance Verification Procedure</li> <li>Performance Verification for OPT73 (FM Demodulation)</li> <li>Performance Verification Record Sheet</li> </ul> </li> </ul>                           | Describes the performance verifica-<br>tion.                                                                                                    |
| <ul> <li>6. PERFORMANCE VERIFICATION (External Mixer)</li> <li>External Mixer OPT16</li> <li>External Mixer OPT17</li> <li>External Mixer OPT18</li> <li>External Mixer OPT19</li> </ul>                                                                                                    | Describes the performance verifica-<br>tion(External Mixer).                                                                                                    |

#### Preface

| <ul> <li>7. SPECIFICATIONS</li> <li>R3132 Specifications</li> <li>R3132N Specifications</li> <li>R3162 Specifications</li> </ul> | Shows the specifications of the spectrum analyzer. |  |
|----------------------------------------------------------------------------------------------------|----------------------------------------------------|--|
| <ul> <li>R3172 Specifications</li> <li>R3182 Specifications</li> <li>Options</li> </ul>                                          |                                                    |  |
| Key notations in this manual                                                                                                    |                                                    |  |

• Typeface conventions used in this manual.

Panel keys: In bold type

Example: MKR, MEAS

Soft keys: In bold and italic type

Example: *Normal*, *Noise/Hz* 

The 1/2, more and 2/2, more soft keys are designated by 1/2\_more and 2/2\_more in this manual.

# TABLE OF CONTENTS

| 1 IN7   | TRODUCTION                                                          | 1-1  |
|---------|---------------------------------------------------------------------|------|
| 1.1 Pro | duct Description                                                    | 1-1  |
| 1.2 Ac  | cessories                                                           | 1-3  |
| 1.3 Op  | tions                                                               | 1-5  |
| 1.4 Op  | erating Environment                                                 | 1-6  |
| 1.4.1   | Environmental Conditions                                            | 1-6  |
| 1.4.2   | Power Requirements                                                  | 1-7  |
| 1.4.3   | Power Fuse                                                          | 1-7  |
| 1.4.4   | Power Cable                                                         | 1-9  |
| 1.5 Sys | stem Checkout                                                       | 1-10 |
| 1.6 Cle | eaning, Storing and Transporting the R3132 Series Spectrum Analyzer | 1-13 |
| 1.6.1   | Cleaning                                                            | 1-13 |
| 1.6.2   | Storing                                                             | 1-14 |
| 1.6.3   | Transporting                                                        | 1-14 |
| 1.7 Cal | libration                                                           | 1-15 |
| 1.8 Rej | placing Parts with Limited Life                                     | 1-15 |
|         |                                                                     |      |
| 2 OP    | ERATION                                                             | 2-1  |
| 2.1 Par | nel Description                                                     | 2-1  |
| 2.1.1   | Front Panel                                                         | 2-1  |
| 2.1.2   | Screen Annotation                                                   | 2-12 |
| 2.1.3   | Rear Panel                                                          | 2-14 |
| 2.2 Bas | sic Operation                                                       | 2-16 |
| 2.2.1   | Operating Menus and Entering Data                                   | 2-16 |
| 2.2.2   | Displaying Spectrums and Operating the Markers                      | 2-19 |
| 2.2.3   | Measuring Window and the Display Line                               | 2-24 |
| 2.2.4   | Measuring Frequency Using Counter                                   | 2-27 |
| 2.2.5   | Auto Tuning                                                         | 2-29 |
| 2.2.6   | Tracking Operations                                                 | 2-31 |
| 2.2.7   | UNCAL Message                                                       | 2-33 |
| 2.2.8   | Separating Two Signals                                              | 2-35 |
| 2.2.9   | Measuring low level signals                                         | 2-38 |
| 2.2.10  | Input Saturation                                                    | 2-42 |
| 2.2.11  | Harmonic Distortion                                                 | 2-44 |
| 2.2.12  | Intermodulation                                                     | 2-46 |
| 2.2.13  | Calibration                                                         | 2-49 |
| 2.2.14  | Entering User-definable Antenna Correction Data                     | 2-49 |
| 2.2.15  | External Mixer (OPT16 thru OPT19)                                   | 2-52 |
| 2.3 Me  | asurement Examples                                                  | 2-55 |
| 2.3.1   | Measuring the Channel Power                                         | 2-55 |
| 2.3.2   | Measuring the Occupied Bandwidth (OBW)                              | 2-58 |

| 2.3.3  | Measuring Adjacent Channel Leakage Power (ACP)                        | 2-61  |
|--------|-----------------------------------------------------------------------|-------|
| 2.3.   | 3.1 Full Screen Mode                                                  | 2-61  |
| 2.3.   | 3.2 SEPARATE Display                                                  | 2-67  |
| 2.3.4  | Measuring Burst Signals Using the Gated Sweep                         | 2-71  |
| 2.3.5  | Measuring Burst Signals in the Time Domain                            | 2-75  |
| 2.3.6  | Pass/Fail Judgments Using the Limit line Function                     | 2-79  |
| 2.3.7  | Measurements Using TG (OPT74)                                         | 2-85  |
| 2.3.8  | Spectrum Mask Measurement                                             | 2-89  |
| 2.3.9  | Measuring Output Levels Using the Software Image Suppression function |       |
|        | (OPT16 thru OPT19)                                                    | 2-94  |
| 2.3.10 | FM Demodulation Function (OPT73)                                      | 2-97  |
| 2.4 O  | ther Functions                                                        | 2-104 |
| 2.4.1  | Using Floppy Disks                                                    | 2-104 |
| 2.4.2  | Saving or Recalling Data                                              | 2-107 |
| 2.4.3  | Outputting Screen Data                                                | 2-115 |
| 2.4.4  | Setting Date and Time                                                 | 2-118 |
| 2.4.5  | Setting the Screen Title                                              | 2-119 |
|        |                                                                       |       |
| 3 RF   | EFERENCE                                                              | 3-1   |
| 3.1 M  | enu Index                                                             | 3-1   |
| 3.2 M  | enu Map                                                               | 3-7   |
| 3.3 M  | enu Function Descriptions                                             | 3-19  |
| 3.3.1  | AUTO TUNE Key (Auto Tuning)                                           | 3-19  |
| 3.3.2  | BW Key (Bandwidth)                                                    | 3-20  |
| 3.3.3  | CAL Key (Calibration)                                                 | 3-21  |
| 3.3.4  | CONFIG Key (Configuration)                                            | 3-23  |
| 3.3.5  | COPY Key (Hard Copy)                                                  | 3-29  |
| 3.3.6  | COUNTER Key (Frequency Counter)                                       | 3-30  |
| 3.3.7  | DISPLAY Key (Line and Window)                                         | 3-31  |
| 3.3.8  | EMC Key (EMC Measurement)                                             | 3-33  |
| 3.3.9  | FREO Key (Frequency)                                                  | 3-36  |
| 3.3.10 | Hold Mode                                                             | 3-41  |
| 3.3.11 | LEVEL Key (Frequency Level)                                           | 3-42  |
| 3.3.12 | LOCAL Key (GPIB Remote Control)                                       | 3-44  |
| 3.3.13 | MEAS Key (Measurement)                                                | 3-45  |
| 3.3.14 | MKR Key (Marker)                                                      | 3-50  |
| 3.3.15 | $MKR \rightarrow Key (Marker \rightarrow)$                            | 3-53  |
| 3.3.16 | PAS/FAIL Key (Pass/Fail Judgment)                                     | 3-54  |
| 3.3.17 | PK SRCH Key (Peak Search)                                             | 3-56  |
| 3.3.18 | POWER MEASURE Key (Power Measurement)                                 | 3-57  |
| 3.3.19 | PRESET Key (Initialization)                                           | 3-66  |
| 3.3.20 | RECALL Key (Data Readout)                                             | 3-67  |
| 3.3.21 | REPEAT Key (Continuous Sweep)                                         | 3-68  |
|        | • · · · · · · · · · · · · · · · · · · ·                               |       |

| 3.3.2        | 2 SAVE Key (Saving Data)                                             |
|--------------|----------------------------------------------------------------------|
| 3.3.2        | 3 Self Test Key (Self Test)                                          |
| 3.3.2        | 4 SINGLE Key (Single Sweep)                                          |
| 3.3.2        | 5 SPAN Key (Frequency Span)                                          |
| 3.3.2        | 6 SWEEP Key (Sweep Time)                                             |
| 3.3.2        | 7 TG Kev (Tracking Generator) (OPT74)                                |
| 3.3.2        | 8 TRACE Key (Trace Data)                                             |
| 3.3.2        | 9 TRIG Key (Trigger)                                                 |
| 3.3.3        | 0 UTILITY Key (Utility)                                              |
| 3.4 I        | ist of Settings                                                      |
| 3.4.1        | Factory Defaults                                                     |
| 3.4.2        | Defaults Configuration Values                                        |
|              |                                                                      |
| 4 R          | EMOTE PROGRAMING                                                     |
| 4.1 <b>C</b> | GPIB Command Index                                                   |
| 4.2 <b>C</b> | GPIB Remote Programming                                              |
| 4.2.1        | GPIB                                                                 |
| 4.2.2        | GPIB Setup                                                           |
| 4.2.3        | GPIB Interface Functions                                             |
| 4.2.4        | Responses to Interface Messages                                      |
| 4.2.5        | Message Exchange Protocol                                            |
| 4.2.6        | Command Syntax                                                       |
| 4.2.7        | Data Formats                                                         |
| 4.2.8        | Status Byte                                                          |
| 4.2.9        | GPIB Command Codes                                                   |
| 4.2.1        | 0 Example Programs                                                   |
| 4.2          | 2.10.1 Sample Programs for Setting or Reading Measurement Conditions |
| 4.2          | 2.10.2 Sample Programs for Reading Data                              |
| 4.2          | 2.10.3 Sample Programs for Inputting or Outputting Trace Data        |
| 4.2          | 2.10.4 Example program using the TS (Take Sweep) command             |
| 4.2          | 2.10.5 Program Examples Using the Status Byte                        |
| 4.2          | 2.10.6 Example Program Used to Read Screen Data                      |
| 4.3 I        | RS-232 Remote Control Function                                       |
| 4.3.1        | GPIB and RS-232 Compatibility                                        |
| 4.3.2        | Features of RS-232 Remote Control                                    |
| 4.3.3        | Parameter Setup Window                                               |
| 434          | Interface connection                                                 |
| 435          | Data Format                                                          |
| 436          | Differences Between RS-232 and GPIB                                  |
| 437          | Panel Control                                                        |
| 4.3.8        | Remote Control Usage Examples                                        |
|              |                                                                      |
| 5 P          | ERFORMANCE VERIFICATION                                              |

| 5.2Procedures of Performance Verification5-75.2.1Frequency Reference Source Output Accuracy5-75.2.2Calibrator Amplitude Accuracy5-65.2.3Displayed Average Noise Level5-115.2.4Resolution Bandwidth Switching Uncertainty5-165.2.5Resolution Bandwidth Accuracy and Selectivity5-165.2.6QP Bandwidth Accuracy5-225.2.7IF Gain Uncertainty5-225.2.8Input Attenuator Switching Accuracy (R3132/32N/62)5-325.2.9Input Attenuator Switching Accuracy (R3172/82)5-325.2.10Scale Fidelity5-325.2.11Residual FM5-415.2.12Noise Sidebands5-425.2.13Image, Multiple and Out-of-Band Responses5-415.2.14Accuracy of Frequency Readout and Count Frequency Marker5-51 | 5.1 Ger | neral                                                    | 5-1   |
|----------------------------------------------------------------------------------------------------|---------|----------------------------------------------------------|-------|
| 5.2.1Frequency Reference Source Output Accuracy5-75.2.2Calibrator Amplitude Accuracy5-65.2.3Displayed Average Noise Level5-115.2.4Resolution Bandwidth Switching Uncertainty5-165.2.5Resolution Bandwidth Accuracy and Selectivity5-195.2.6QP Bandwidth Accuracy5-225.2.7IF Gain Uncertainty5-225.2.8Input Attenuator Switching Accuracy (R3132/32N/62)5-225.2.9Input Attenuator Switching Accuracy (R3172/82)5-325.2.10Scale Fidelity5-325.2.11Residual FM5-415.2.12Noise Sidebands5-425.2.13Image, Multiple and Out-of-Band Responses5-415.2.14Accuracy of Frequency Readout and Count Frequency Marker5-51                                             | 5.2 Pro | cedures of Performance Verification                      | 5-7   |
| 5.2.2Calibrator Amplitude Accuracy5-95.2.3Displayed Average Noise Level5-15.2.4Resolution Bandwidth Switching Uncertainty5-165.2.5Resolution Bandwidth Accuracy and Selectivity5-165.2.6QP Bandwidth Accuracy5-265.2.7IF Gain Uncertainty5-265.2.8Input Attenuator Switching Accuracy (R3132/32N/62)5-295.2.9Input Attenuator Switching Accuracy (R3172/82)5-325.2.10Scale Fidelity5-355.2.11Residual FM5-415.2.12Noise Sidebands5-425.2.13Image, Multiple and Out-of-Band Responses5-415.2.14Accuracy of Frequency Readout and Count Frequency Marker5-51                                                                                                | 5.2.1   | Frequency Reference Source Output Accuracy               | 5-7   |
| 5.2.3Displayed Average Noise Level5-15.2.4Resolution Bandwidth Switching Uncertainty5-105.2.5Resolution Bandwidth Accuracy and Selectivity5-195.2.6QP Bandwidth Accuracy5-225.2.7IF Gain Uncertainty5-225.2.8Input Attenuator Switching Accuracy (R3132/32N/62)5-225.2.9Input Attenuator Switching Accuracy (R3172/82)5-325.2.10Scale Fidelity5-325.2.11Residual FM5-415.2.12Noise Sidebands5-425.2.13Image, Multiple and Out-of-Band Responses5-415.2.14Accuracy of Frequency Readout and Count Frequency Marker5-51                                                                                                    | 5.2.2   | Calibrator Amplitude Accuracy                            | 5-9   |
| 5.2.4Resolution Bandwidth Switching Uncertainty5-105.2.5Resolution Bandwidth Accuracy and Selectivity5-105.2.6QP Bandwidth Accuracy5-225.2.7IF Gain Uncertainty5-225.2.8Input Attenuator Switching Accuracy (R3132/32N/62)5-225.2.9Input Attenuator Switching Accuracy (R3172/82)5-325.2.10Scale Fidelity5-325.2.11Residual FM5-415.2.12Noise Sidebands5-445.2.13Image, Multiple and Out-of-Band Responses5-415.2.14Accuracy of Frequency Readout and Count Frequency Marker5-51                                                                                                    | 5.2.3   | Displayed Average Noise Level                            | 5-11  |
| 5.2.5Resolution Bandwidth Accuracy and Selectivity5-195.2.6QP Bandwidth Accuracy5-225.2.7IF Gain Uncertainty5-255.2.8Input Attenuator Switching Accuracy (R3132/32N/62)5-295.2.9Input Attenuator Switching Accuracy (R3172/82)5-325.2.10Scale Fidelity5-355.2.11Residual FM5-415.2.12Noise Sidebands5-455.2.13Image, Multiple and Out-of-Band Responses5-475.2.14Accuracy of Frequency Readout and Count Frequency Marker5-51                                                                                                    | 5.2.4   | Resolution Bandwidth Switching Uncertainty               | 5-16  |
| 5.2.6QP Bandwidth Accuracy5-225.2.7IF Gain Uncertainty5-225.2.8Input Attenuator Switching Accuracy (R3132/32N/62)5-295.2.9Input Attenuator Switching Accuracy (R3172/82)5-325.2.10Scale Fidelity5-325.2.11Residual FM5-415.2.12Noise Sidebands5-425.2.13Image, Multiple and Out-of-Band Responses5-475.2.14Accuracy of Frequency Readout and Count Frequency Marker5-51                                                                                                    | 5.2.5   | Resolution Bandwidth Accuracy and Selectivity            | 5-19  |
| 5.2.7IF Gain Uncertainty5-245.2.8Input Attenuator Switching Accuracy (R3132/32N/62)5-295.2.9Input Attenuator Switching Accuracy (R3172/82)5-325.2.10Scale Fidelity5-345.2.11Residual FM5-445.2.12Noise Sidebands5-445.2.13Image, Multiple and Out-of-Band Responses5-475.2.14Accuracy of Frequency Readout and Count Frequency Marker5-51                                                                                                    | 5.2.6   | QP Bandwidth Accuracy                                    | 5-23  |
| 5.2.8Input Attenuator Switching Accuracy (R3132/32N/62)5-295.2.9Input Attenuator Switching Accuracy (R3172/82)5-325.2.10Scale Fidelity5-355.2.11Residual FM5-455.2.12Noise Sidebands5-455.2.13Image, Multiple and Out-of-Band Responses5-475.2.14Accuracy of Frequency Readout and Count Frequency Marker5-51                                                                                                    | 5.2.7   | IF Gain Uncertainty                                      | 5-25  |
| 5.2.9Input Attenuator Switching Accuracy (R3172/82)5-325.2.10Scale Fidelity5-325.2.11Residual FM5-425.2.12Noise Sidebands5-425.2.13Image, Multiple and Out-of-Band Responses5-425.2.14Accuracy of Frequency Readout and Count Frequency Marker5-51                                                                                                    | 5.2.8   | Input Attenuator Switching Accuracy (R3132/32N/62)       | 5-29  |
| 5.2.10Scale Fidelity5-345.2.11Residual FM5-445.2.12Noise Sidebands5-445.2.13Image, Multiple and Out-of-Band Responses5-445.2.14Accuracy of Frequency Readout and Count Frequency Marker5-51                                                                                                    | 5.2.9   | Input Attenuator Switching Accuracy (R3172/82)           | 5-32  |
| 5.2.11Residual FM5-415.2.12Noise Sidebands5-425.2.13Image, Multiple and Out-of-Band Responses5-475.2.14Accuracy of Frequency Readout and Count Frequency Marker5-51                                                                                                    | 5.2.10  | Scale Fidelity                                           | 5-35  |
| 5.2.12Noise Sidebands5-455.2.13Image, Multiple and Out-of-Band Responses5-475.2.14Accuracy of Frequency Readout and Count Frequency Marker5-51                                                                                                    | 5.2.11  | Residual FM                                              | 5-41  |
| 5.2.13 Image, Multiple and Out-of-Band Responses5-475.2.14 Accuracy of Frequency Readout and Count Frequency Marker5-51                                                                                                    | 5.2.12  | Noise Sidebands                                          | 5-45  |
| 5.2.14 Accuracy of Frequency Readout and Count Frequency Marker                                                                                                    | 5.2.13  | Image, Multiple and Out-of-Band Responses                | 5-47  |
|                                                                                                    | 5.2.14  | Accuracy of Frequency Readout and Count Frequency Marker | 5-51  |
| 5.2.15 Second Harmonic Distortion                                                                                                    | 5.2.15  | Second Harmonic Distortion                               | 5-55  |
| 5.2.16 Frequency Response                                                                                                    | 5.2.16  | Frequency Response                                       | 5-59  |
| 5.2.17 Frequency Span Accuracy                                                                                                    | 5.2.17  | Frequency Span Accuracy                                  | 5-68  |
| 5.2.18 Third Order Intermodulation Distortion                                                                                                    | 5.2.18  | Third Order Intermodulation Distortion                   | 5-72  |
| 5.2.19 Gain Compression                                                                                                    | 5.2.19  | Gain Compression                                         | 5-77  |
| 5.2.20 Sweep Time Accuracy                                                                                                    | 5.2.20  | Sweep Time Accuracy                                      | 5-83  |
| 5.2.21 Residual Response                                                                                                    | 5.2.21  | Residual Response                                        | 5-86  |
| 5.3 Tracking Generator Performance Verification Procedure                                                                                                    | 5.3 Tra | cking Generator Performance Verification Procedure       | 5-90  |
| 5.3.1 Absolute Output Level Accuracy                                                                                                    | 5.3.1   | Absolute Output Level Accuracy                           | 5-90  |
| 5.3.2 Output Level Flatness                                                                                                    | 5.3.2   | Output Level Flatness                                    | 5-92  |
| 5.3.3 Output Level Switching Accuracy                                                                                                    | 5.3.3   | Output Level Switching Accuracy                          | 5-95  |
| 5.3.4 Harmonic Distortion                                                                                                    | 5.3.4   | Harmonic Distortion                                      | 5-102 |
| 5.3.5 Non Harmonic Distortion                                                                                                    | 5.3.5   | Non Harmonic Distortion                                  | 5-105 |
| 5.3.6 TG Leakage                                                                                                    | 5.3.6   | TG Leakage                                               | 5-107 |
| 5.4 Performance Verification for OPT73 (FM Demodulation)                                                                                                    | 5.4 Per | formance Verification for OPT73 (FM Demodulation)        | 5-109 |
| 5.4.1 Offset Error (Internal Mixer Mode)                                                                                                    | 5.4.1   | Offset Error (Internal Mixer Mode)                       | 5-109 |
| 5.4.2 Linearity Error (Internal Mixer Mode)                                                                                                    | 5.4.2   | Linearity Error (Internal Mixer Mode)                    | 5-111 |
| 5.4.3 Offset Error (External Mixer Mode)                                                                                                    | 5.4.3   | Offset Error (External Mixer Mode)                       | 5-114 |
| 5.4.4 Linearity Error (External Mixer Mode)                                                                                                    | 5.4.4   | Linearity Error (External Mixer Mode)                    | 5-116 |
| 5.5 Performance Verification Record Sheet                                                                                                    | 5.5 Per | formance Verification Record Sheet                       | 5-119 |
| 6 PERFORMANCE VERIFICATION (External Mixer)                                                                                                    | 6 PEI   | RFORMANCE VERIFICATION (External Mixer)                  | 6-1   |
| 6.1 External Mixer OPT16 6-                                                                                                    | 61 Ev   | ernal Mixer OPT16                                        | 6-1   |
| 6.1.1 External Mixer Performance Verification Test Procedures 6-7                                                                                                    | 611     | External Mixer Performance Verification Test Procedures  | 6-3   |
| 6.1.1 1 Noise Level 6-2                                                                                                    | 611     | 1 Noise I evel                                           | 6-3   |
| 6 1 1 2 Frequency Response 6-4                                                                                                    | 611     | 2 Frequency Response                                     | 6-5   |
| 6.1.2 Performance Verification Test Record Sheets 6-9                                                                                                    | 6.1.2   | Performance Verification Test Record Sheets              | 6-9   |

| 6.2 External Mixer OPT17              |                            | 6-14  |
|---------------------------------------|----------------------------|-------|
| 6.2.1 External Mixer Performance Ve   | rification Test Procedures | 6-16  |
| 6.2.1.1 Noise Level                   |                            | 6-16  |
| 6.2.1.2 Frequency Response            |                            | 6-18  |
| 6.2.2 Performance Verification Test R | ecord Sheets               | 6-22  |
| 6.3 External Mixer OPT18              |                            | 6-29  |
| 6.3.1 External Mixer Performance Ve   | rification Test Procedures | 6-31  |
| 6.3.1.1 Noise Level                   |                            | 6-31  |
| 6.3.1.2 Frequency Response            |                            | 6-34  |
| 6.3.2 Performance Verification Test R | ecord Sheets               | 6-39  |
| 6.4 External Mixer OPT19              |                            | 6-52  |
| 6.4.1 External Mixer Performance Ve   | rification Test Procedures | 6-54  |
| 6.4.1.1 Noise Level                   |                            | 6-54  |
| 6.4.1.2 Frequency Response            |                            | 6-56  |
| 6.4.2 Performance Verification Test R | ecord Sheets               | 6-60  |
| 7 SPECIFICATIONS                      |                            | 7-1   |
| 7.1 R3132 Specifications              |                            | 7-1   |
| 7.2 R3132N Specifications             |                            | 7-5   |
| 7.3 R3162 Specifications              |                            | 7-9   |
| 7.4 R3172 Specifications              |                            | 7-14  |
| 7.5 R3182 Specifications              |                            | 7-19  |
| 7.6 Options                           |                            | 7-25  |
| APPENDIX                              |                            | A-1   |
| A.1 ERROR MESSAGE                     |                            | A-1   |
| DIMENSIONAL OUTLINE DRAW              | ING                        | EXT-1 |
| ALPHABETICAL INDEX                    |                            | I-1   |

# LIST OF ILLUSTRATIONS

| No.  | Title                                                   | Page |
|------|---------------------------------------------------------|------|
| 1_1  | Operating Environment                                   | 1-6  |
| 1-2  | Replacing the Power Fuse                                | 1-8  |
| 1-3  | Power Cable                                             | 1-9  |
| 1-4  | Connecting the Power Supply Cable                       | 1-10 |
| 1-5  | Screen Display after Self Tests have Completed          | 1-11 |
| 1-6  | Self Test Screen                                        | 1-11 |
| 1-7  | Screen Shown after Executing Self Test                  | 1-12 |
| 1-8  | Removing the Display Filter                             | 1-13 |
| 2-1  | Front Panel (R3132/32N/62)                              | 2-1  |
| 2-2  | Front Panel (R3172)                                     | 2-2  |
| 2-3  | Front Panel (R3182)                                     | 2-2  |
| 2-4  | Screen Annotation                                       | 2-12 |
| 2-5  | Rear Panel                                              | 2-14 |
| 2-6  | Factory Defaults Screen                                 | 2-20 |
| 2-7  | Active Area Display                                     | 2-21 |
| 2-8  | Setting the Center Frequency                            | 2-21 |
| 2-9  | Measuring Settings Screen                               | 2-22 |
| 2-10 | Peak Search Display Screen                              | 2-22 |
| 2-11 | Activating the Display Line                             | 2-25 |
| 2-12 | Making a Comparison Between Peaks Using Reference Lines | 2-25 |
| 2-13 | Screen Display Showing the Measuring Window             | 2-26 |
| 2-14 | Measuring Settings Screen                               | 2-28 |
| 2-15 | Frequency Counter Measurement (Resolution: 1 kHz)       | 2-28 |
| 2-16 | Frequency Counter Measurement (Resolution: 10 Hz)       | 2-29 |
| 2-17 | Screen Display Prior to Auto Tuning                     | 2-30 |
| 2-18 | Screen Display after Auto Tuning                        | 2-30 |
| 2-19 | Signal Tracking Screen                                  | 2-32 |
| 2-20 | Continuous Peak Search Screen                           | 2-33 |
| 2-21 | Screen with UNCAL Message                               | 2-34 |
| 2-22 | UNCAL Message Removed                                   | 2-35 |
| 2-23 | Setup for Measuring Two Signals Separately              | 2-35 |
| 2-24 | Two Superimposed Peaks                                  | 2-36 |
| 2-25 | Two Discernible Peaks                                   | 2-37 |
| 2-26 | Two Distinct Peaks Can Now Be Seen                      | 2-37 |
| 2-27 | Setup for Verifying the Dynamic Range                   | 2-38 |
| 2-28 | Screen Display Prior to Changing the RBW                | 2-39 |
| 2-29 | Screen Display after Changing the RBW                   | 2-39 |
| 2-30 | Screen Display after Changing the VBW                   | 2-40 |
| 2-31 | The Trace after Averaging                               | 2-40 |
| 2-32 | Spectrum Displayed when the pre-amplifier is Used       | 2-41 |
| 2-33 | Setup for Input Saturation                              | 2-42 |
| 2-34 | Screen Display without Saturation                       | 2-43 |
| 2-35 | Screen Display Showing Saturation                       | 2-44 |
| 2-36 | Setup for Measuring Harmonic Distortion                 | 2-44 |
| 2-37 | Screen Display Showing Harmonic Distortion              | 2-45 |
|      |                                                         |      |

# List of Illustrations

| No.          | Title                                                           | Page         |
|--------------|-----------------------------------------------------------------|--------------|
| 0.20         |                                                                 | 2.46         |
| 2-38         | Screen Display Showing Reduced Harmonic Distortion              | 2-46         |
| 2-39         | Setup for Measuring Intermodulation                             | 2-40         |
| 2-40         | Screen Display Snowing Intermodulation Distortion               | 2-48         |
| 2-41         | Screen Display without Intermodulation Distortion               | 2-48         |
| 2-42         | Screen Display Showing the Cal Menu                             | 2-49         |
| 2-43         | Editing the Correction Data Table                               | 2-50         |
| 2-44         | Screen for the EMC Menu                                         | 2-51         |
| 2-45         | Screen Display Showing the User-Definable Correction Data Table | 2-51         |
| 2-46         | Setup for the R3172 and Waveguide Mixer                         | 2-53         |
| 2-47         | Setup for the R3182 and Waveguide Mixer                         | 2-53         |
| 2-48         | Setup for Measuring the Channel Power                           | 2-55         |
| 2-49         | Setting the Offset Level                                        | 2-56         |
| 2-50         | Measuring the Channel power                                     | 2-57         |
| 2-51         | Setup for Measuring the Occupied Bandwidth                      | 2-58         |
| 2-52         | Setting the Detector Mode                                       | 2-59         |
| 2-53         | OBW Measurement Screen                                          | 2-60         |
| 2-54         | OBW(95%) Measurement Screen                                     | 2-60         |
| 2-55         | Setup Measuring Adjacent Channel Leakage Power                  | 2-62         |
| 2-56         | PDC trace                                                       | 2-63         |
| 2-57         | CS/BS Setup dialog box                                          | 2-64         |
| 2-58         | Root Nyquist Filter dialog box                                  | 2-65         |
| 2-59         | ACP Measurement Display in Full Screen Mode                     | 2-65         |
| 2-60         | Measurement Using ACP GRAPH                                     | 2-66         |
| 2-61         | ACP at the 100 kHz                                              | 2-66         |
| 2-62         | Setup Measuring Adjacent Channel Leakage Power                  | 2-67         |
| 2-63         | PHS Trace                                                       | 2-68         |
| 2-64         | CS/BS Setup dialog box                                          | 2-69         |
| 2-65         | Measurement Result in ACP Separate Screen Mode                  | 2-70         |
| 2-66         | Setup for Measuring a Burst Signal                              | 2-71         |
| 2-67         | Burst Signal Displayed in Split Screen Mode                     | 2-72         |
| 2-68         | Trigger Setup                                                   | 2-73         |
| 2-69         | Gate Setup                                                      | 2-73         |
| 2-70         | Burst Signal by Use of the Gated Sweep (Separate Screen Mode)   | 2-74         |
| 2-71         | Burst Signal by Use of the Gated Sweep (Full Screen Mode)       | 2-74         |
| 2-72         | Setup for Measuring a Burst wave signal                         | 2-75         |
| 2-73         | Burst Signal in the Time Domain                                 | 2-76         |
| 2-74         | Burst Signal in the Time Domain                                 | 2-76         |
| 2-75         | Burst Signal in Synchronization with the Trigger Signal         | 2-77         |
| 2-76         | Measuring Burst Signal Leading Edge                             | 2-77         |
| 2-77         | Measuring Burst Signal Trailing Edge                            | 2-78         |
| 2-78         | Screen Displayed after Limit Line 1 Data Has Been Entered       | 2-81         |
| 2.79         | Screen Displayed after Limit Line 2 Data Has Been Entered       | 2-81         |
| 2-80         | PASS/FAIL Result using Limit Line 1 (PASS)                      | 2.82         |
| 2.80         | PASS/FAIL Result using Limit Lines 1 and 2 (FAIL)               | 2-02<br>7_87 |
| 2-01         | PASS/FAIL Result using Limit Lines 1 and 2 (PAIL)               | 2-02         |
| 2-02         | Indoment Result after the Offset Has Been Changed (EATL)        | 2-03         |
| 2-03         | Judgment Result after the Offset Has Been Changed (DASS)        | 2-03<br>2 81 |
| 2-04<br>2 85 | Sotup for TG Magguroments                                       | 2-04         |
| 2-05         | Soup for to measurements                                        | 2-03         |

# List of Illustrations

| No.   | Title                                                           | Page  |
|-------|-----------------------------------------------------------------|-------|
| 2.96  | Macaurament Server a Normalization Calibration                  | 2.96  |
| 2-80  | Connecting the Unit under Test                                  | 2-80  |
| 2-07  | Insertion Loss Measurement Screen                               | 2-87  |
| 2-88  | 3 dB Bandwidth Measurement Screen                               | 2-88  |
| 2-09  | Setup for Measuring the Spectrum Mask                           | 2-88  |
| 2-90  | Δ Trace Used with IS-95                                         | 2-07  |
| 2-91  | CS/RS Setup Dialog Box                                          | 2-91  |
| 2-93  | Spectrum Mask Measurement Screen                                | 2-92  |
| 2-94  | Setup for measuring VCO Output Levels                           | 2-94  |
| 2-95  | Measurement Signal with an Image Signal                         | 2-95  |
| 2-96  | Measurement Signal with the Image Signal Eliminated             | 2-95  |
| 2-97  | Software Image Suppression Function in Split Screen Mode        | 2-96  |
| 2-98  | Setup for Measurements Using the FM Demodulation Function       | 2-97  |
| 2-99  | FM Deviation Measurement                                        | 2-99  |
| 2-100 | How to Calculate the Sensitivity                                | 2-99  |
| 2-101 | Sensitivity Measurement Screen                                  | 2-100 |
| 2-102 | Simultaneously Displaying Sensitivity and Demodulation          | 2-101 |
| 2-103 | Setting Offset and Slope Used for Linearity Measurements        | 2-101 |
| 2-104 | Setting Offset and Slope when Using the Measuring Window        | 2-102 |
| 2-105 | Linearity Measurement                                           | 2-102 |
| 2-106 | Floppy Disk Write Protection                                    | 2-104 |
| 2-107 | Screen for the F.Disk Menu                                      | 2-106 |
| 2-108 | Screen Display Showing Floppy Disk as the Destination           | 2-108 |
| 2-109 | Display for Selecting the Data to be Saved                      | 2-109 |
| 2-110 | Display after Data has been Saved to a File                     | 2-110 |
| 2-111 | Screen Display Showing File Protection Enabled                  | 2-111 |
| 2-112 | Screen Display Showing the Selected File                        | 2-112 |
| 2-113 | Screen Display showing Recalled Data                            | 2-112 |
| 2-114 | Screen as Shown when Deleting a File                            | 2-113 |
| 2-115 | Screen as Shown after Deleting File Data                        | 2-114 |
| 2-116 | Screen Display Showing Floppy Disk as the Specified Destination | 2-115 |
| 2-117 | Printer Setup Screen                                            | 2-117 |
| 2-118 | Time/Date Menu                                                  | 2-118 |
| 2-119 | Dialog Box Used to Enter Titles                                 | 2-119 |
| 2-120 | Displaying the Screen Title                                     | 2-120 |
| 4-1   | Arrangement of the Three Status Registers                       | 4-16  |
| 4-2   | Details of the Three Status Registers                           | 4-17  |
| 4-3   | Structure of the Status Byte Register                           | 4-19  |
| 4-4   | Relationship between Screen Graticule and Trace Data            | 4-56  |
| 4-5   | Parameter Setup                                                 | 4-63  |
| 4-6   | Connection Between the Controller and the Spectrum Analyzer     | 4-64  |
| 4-7   | Cable Wiring Diagram                                            | 4-65  |
| 4-8   | Data Format                                                     | 4-65  |
| 5-1   | Setup of Frequency Reference Source Accuracy Test               | 5-8   |
| 5-2   | Setup of CAL OUT Level Accuracy Test                            | 5-10  |
| 5-3   | Setup of Displayed Average Noise Level Test                     | 5-12  |

# List of Illustrations

| No.  | Title                                                             | Page  |
|------|-------------------------------------------------------------------|-------|
| 5-4  | Setup of Resolution Bandwidth Switching Uncertainty               | 5-16  |
| 5-5  | Setup of Resolution Bandwidth Accuracy and Selectivity Test       | 5-20  |
| 5-6  | Setup of QP Bandwidth Accuracy Test                               | 5-23  |
| 5-7  | Setup of IF Gain Uncertainty Test                                 | 5-26  |
| 5-8  | Setup of Input Attenuator Switching Accuracy Test (R3132/32N/62)  | 5-29  |
| 5-9  | Setup of Input Attenuator Switching Accuracy Test (R3172/82)      | 5-33  |
| 5-10 | Setup of Scale Fidelity Test                                      | 5-36  |
| 5-11 | Setup of Residual FM Test                                         | 5-42  |
| 5-12 | Setup of Noise Sidebands Test                                     | 5-46  |
| 5-13 | Setup of Image, Multiple and Out-of-Band Responses Test           | 5-48  |
| 5-14 | Setup of Accuracy of Frequency Readout and Frequency Counter Test | 5-52  |
| 5-15 | Setup of Second Harmonic Distortion Test                          | 5-56  |
| 5-16 | Setup of Frequency Response Test                                  | 5-61  |
| 5-17 | Setup of Frequency Span Accuracy Test                             | 5-68  |
| 5-18 | Setup of Third Order Intermodulation Distortion Test              | 5-74  |
| 5-19 | Setup of Gain Compression Test                                    | 5-79  |
| 5-20 | Setup of Sweep Time Accuracy Test                                 | 5-83  |
| 5-21 | Setup of Residual Response Test                                   | 5-87  |
| 5-22 | Setup of Absolute Output Level Accuracy Test                      | 5-90  |
| 5-23 | Setup of Output Level Flatness Test                               | 5-92  |
| 5-24 | Setup of Output Switching Accuracy Test                           | 5-96  |
| 5-25 | Setup of Harmonic Distortion Test                                 | 5-102 |
| 5-26 | Setup of Non Harmonic Distortion Test                             | 5-105 |
| 5-27 | Setup of TG Leakage Test                                          | 5-107 |
| 5-28 | Setup for Checking the Offset Error (Internal Mixer Mode)         | 5-109 |
| 5-29 | Setup for Checking the Linearity Error (Internal Mixer Mode)      | 5-111 |
| 5-30 | Setup for Checking the Offset Error (External Mixer Mode)         | 5-114 |
| 5-31 | Setup for Checking the Linearity Error (External Mixer Mode)      | 5-116 |
| 6-1  | Setup of Noise Level Test                                         | 6-3   |
| 6-2  | Setup of Source Module Calibration                                | 6-5   |
| 6-3  | Setup of Frequency Response Test                                  | 6-6   |
| 6-4  | Setup of Noise Level Test                                         | 6-16  |
| 6-5  | Setup of Source Module Calibration                                | 6-18  |
| 6-6  | Setup of Frequency Response Test                                  | 6-19  |
| 6-7  | Setup of Noise Level Test                                         | 6-31  |
| 6-8  | Setup of Source Module Calibration                                | 6-34  |
| 6-9  | Setup of Frequency Response Test                                  | 6-35  |
| 6-10 | Setup of Noise Level Test                                         | 6-54  |
| 6-11 | Setup of Source Module Calibration                                | 6-56  |
| 6-12 | Setup of Frequency Response Test                                  | 6-57  |

# LIST OF TABLES

| No.  | Title                                                     |       |  |
|------|-----------------------------------------------------------|-------|--|
| 1_1  | Standard Accessories List                                 | 1-3   |  |
| 1-2  | Power Cable Ontions                                       | 1-4   |  |
| 1-3  | Power Supply Specifications                               | 1-7   |  |
| 2-1  | Product Summary                                           | 2-52  |  |
| 2-2  | Configuration of the Options                              | 2-52  |  |
| 2-3  | File Names                                                | 2-54  |  |
| 2-4  | Setting Limit Line 1                                      | 2-80  |  |
| 2-5  | Setting Limit Line 2                                      | 2-80  |  |
| 2-6  | Setting Limit Line1                                       | 2-90  |  |
| 2-7  | Relationship Between Frequency Range and the Value of RBW | 2-98  |  |
| 2-8  | Recommended Compatible Printers                           | 2-116 |  |
| 3-1  | Factory Defaults (R3132/N)                                | 3-85  |  |
| 3-2  | Factory Defaults (R3162)                                  | 3-86  |  |
| 3-3  | Factory Defaults (R3172)                                  | 3-87  |  |
| 3-4  | Factory Defaults (R3182)                                  | 3-88  |  |
| 3-5  | Values for Default Config                                 | 3-89  |  |
| 4-1  | Frequency (1 of 3)                                        | 4-22  |  |
| 4-2  | Level                                                     | 4-25  |  |
| 4-3  | BW                                                        | 4-25  |  |
| 4-4  | Sweep                                                     | 4-26  |  |
| 4-5  | Trigger                                                   | 4-27  |  |
| 4-6  | Trace (1 of 2)                                            | 4-28  |  |
| 4-7  | Pass/Fail                                                 | 4-30  |  |
| 4-8  | Display                                                   | 4-31  |  |
| 4-9  | MKR (1 of 2)                                              | 4-32  |  |
| 4-10 | $MKR \rightarrow$                                         | 4-34  |  |
| 4-11 | Meas (1 of 3)                                             | 4-35  |  |
| 4-12 | Auto Tune                                                 | 4-38  |  |
| 4-13 | Counter                                                   | 4-38  |  |
| 4-14 | Power (1 of 3)                                            | 4-38  |  |
| 4-15 | ЕМС                                                       | 4-41  |  |
| 4-16 | CAL                                                       | 4-42  |  |
| 4-17 | Save Recall                                               | 4-43  |  |
| 4-18 | Config                                                    | 4-44  |  |
| 4-19 | Preset                                                    | 4-44  |  |
| 4-20 | Test                                                      | 4-45  |  |
| 4-21 | GPIB                                                      | 4-45  |  |
| 4-22 | Others                                                    | 4-46  |  |
| 4-23 | FM Demodulation (OPT73) (1 of 2)                          | 4-46  |  |
| 4-24 | TG (OPT74)                                                | 4-47  |  |
| 4-25 | Entry                                                     | 4-48  |  |
| 4-26 | Trace Accuracy Specification Codes                        | 4-56  |  |
| 4-27 | I/O format                                                | 4-57  |  |

R3132 Series Spectrum Analyzer Operation Manual

List of Tables

| No.        | Title                                                                           | Page         |
|------------|---------------------------------------------------------------------------------|--------------|
| 5-1        | Performance Verification Items                                                  | 5-1          |
| 5-2        | Performance Verification Items for Tracking Generator                           | 5-2          |
| 5-3        | Performance Verification Items for FM Demodulation                              | 5-2          |
| 5-4        | Instrument Required (1 of 3)                                                    | 5-4          |
| 5-4        | Center Frequency Setting for Display Average Noise Level                        | 5-13         |
| 5-5        | Start and Stop Frequencies Setting                                              | 5-15         |
| 5-6        | RBW Switching Uncertainty Test Setting                                          | 5-18         |
| 5-7        | RBW and Span for 3 dB Down Width Measurement Setting                            | 5-21         |
| 5-8        | RBW Selectivity Test Setting                                                    | 5-22         |
| 5-9        | RBW and Span for 6 dB Down Width Measurement Setting                            | 5-24         |
| 5-10       | IF Gain Uncertainty Measurement Setting                                         | 5-28         |
| 5-11       | Input Attenuator Switching Accuracy Test Setting for R3132/32N                  | 5-31         |
| 5-12       | Input Attenuator Switching Accuracy Test Setting for R3162                      | 5-31         |
| 5-13       | Input Attenuator Switching Accuracy Test Setting for R3172/82                   | 5-34         |
| 5-14       | 1 dB/div Scale Fidelity Test Setting                                            | 5-37         |
| 5-15       | 10 dB/div Scale Fidelity Test Setting                                           | 5-38         |
| 5-16       | Linear Scale Fidelity Test Setting                                              | 5-40         |
| 5-17       | Image Multiple Out-of-Band Response Test Setting                                | 5-50         |
| 5-18       | Frequency Readout Accuracy Test Setting                                         | 5-54         |
| 5-19       | Count Frequency Marker Accuracy Test Setting                                    | 5-54         |
| 5-20       | Center and Span Frequencies for the R3132 series                                | 5-70         |
| 5-21       | Center and Span Frequencies for the R3162/72/82                                 | 5-70         |
| 5-22       | Center and Span Frequencies for the R3172/82                                    | 5-71         |
| 5-23       | Center and Span Frequencies for the R3182                                       | 5-71         |
| 5-24       | Third Order Intermodulation Distortion Test Setting                             | 5-75         |
| 5-25       | Third Order Intermodulation Distortion Test Setting for the R3162/72/82         | 5-76         |
| 5-26       | Sween Time Accuracy Test Setting                                                | 5-85         |
| 5-27       | Output Flatness Test Setting                                                    | 5-94         |
| 5-28       | TG Output Level Switching Accuracy Test Setting (1)                             | 5-97         |
| 5-29       | TG Output Level Switching Accuracy Test Setting (2) (1 of 5)                    | 5-97         |
| 5-30       | Harmonic Distortion Test Setting                                                | 5-104        |
| 5-31       | Relationship Between the Frequency Range and Signal Generator Frequency Setting |              |
|            | (Used on the R3132 Series)                                                      | 5-113        |
| 5-32       | Relationship Between the Frequency Range and Signal Generator Frequency Setting |              |
|            | (Used on the R3132 Series)                                                      | 5-118        |
| 6 1        | List of Derformence Varification Test Items                                     | 6 1          |
| 0-1<br>6 0 | East of Performance Verification Test                                           | 0-1<br>6 1   |
| 0-2<br>6-2 | Equipment List for Performance Verification Test                                | 0-1<br>< 14  |
| 0-3<br>6 / | East of renormalice verification fest items                                     | 0-14<br>< 14 |
| 0-4        | Equipment List for Performance Verification Test                                | 0-14         |
| 0-J<br>6 6 | East of renormalice verification fest items                                     | 0-29         |
| 0-0<br>6 7 | Equipment List for Performance Verification Test                                | 0-29         |
| 0-/        | List of Performance Venification Test items                                     | 6-52         |
| 0-8        | Equipment List for Performance Verification Test                                | 6-52         |

1.1 Product Description

# **1 INTRODUCTION**

This chapter provides the following information:

- Product description
- A list of standard accessories and power cable options
- Options
- Operating environment
- How to verify that the spectrum analyzer is functioning properly
- How to clean, store, and transport the spectrum analyzer
- Calibration
- Replacing Parts with Limited Life

# **1.1 Product Description**

The R3132 Series spectrum analyzer uses the synthesized local method and allow the user highly stable and highly precise spectrum analysis.

The key features of the R3132 Series spectrum analyzer are listed below.

| (1) | Frequency Range: | 9 kHz to 3 GHz (R3132/N)        |
|-----|------------------|---------------------------------|
|     |                  | 9 kHz to 8 GHz (R3162)          |
|     |                  | 9 kHz to 26.5 GHz (R3172)       |
|     |                  | 9 kHz to 40 GHz (R3182)         |
|     | Frequency span:  | Zero, 1 kHz to 3 GHz (R3132/N)  |
|     |                  | Zero, 1 kHz to 8 GHz (R3162)    |
|     |                  | Zero, 1 kHz to 26.5 GHz (R3172) |
|     |                  | Zero, 1 kHz to 40 GHz (R3182)   |
|     |                  |                                 |

- (2) High-speed and high-precision sweep Frequency span accuracy: 1% or less Sweep time: 20 ms
- (3) Wide dynamic range Maximum input level: +30 dBm Built-in pre-amplifier: -132 dBm noise level
- (4) Frequency counter function with a resolution of 1Hz.
- (5) A power measurement function useful for evaluating radio instruments using measurements such as occupied bandwidth (OBW), adjacent channel power (ACP), channel power, etc.
- (6) An auto tuning function that searches for a signal with the maximum input level.
- (7) Save and recall functions which you can use to store measurement conditions and data in TEXT format.
- (8) A 3.5-inch floppy disk drive which you can use to save screen images in BMP format.
- (9) Support for ESC/P, ESC/P-R and PCL compatible printers.

1.1 Product Description

- (10) Remote control capabilities which allow you to setup an automatic measurement system. This remote control function complies with GPIB and RS-232 specifications.
- (11) High-precision color LCD

1.2 Accessories

# 1.2 Accessories

Table 1-1 lists the standard accessories shipped with the spectrum analyzer. If any of the accessories are damaged or missing or, to order additional accessories, contact the nearest ADVANTEST Field Office or representative.

|                                   | Type name   | Quantity        |       |        |         |
|-----------------------------------|-------------|-----------------|-------|--------|---------|
| Name of accessory                 |             | R3132/<br>62/72 | R3182 | R3132N | Remarks |
| Power cable                       | A01402      | 1               | 1     | 1      | *1      |
| Input cable (50 $\Omega$ )        | A01261-30   | 1               | 1     |        |         |
| Input cable (75 $\Omega$ )        | A01045      |                 |       | 1      |         |
| N to BNC adapter                  | JUG-201A/U  | 1               |       |        | *2      |
| C15 Type adapter                  | NCP-NFJ     |                 |       | 1      | *2      |
| NC to BNC adapter                 | BA-A165     |                 |       | 1      | *2      |
| K to K adapter                    | 5A-SFF40(A) |                 | 1     |        |         |
| SMA to SMA adapter                | HRM-501     |                 | 1     |        |         |
| SMA to BNC adapter                | HRM-517(09) |                 | 1     |        |         |
| Operation manual<br>(This manual) | ER3132/62   | 1               | 1     | 1      |         |

**Table 1-1 Standard Accessories List** 

\* 1: The cable supplied with the spectrum analyzer depends on what type (specified by model number above) was ordered when the spectrum analyzer was purchased.
There are 11 types of power cable available (see Table 1-2).
To order another power cable, contact an ADVANTEST Field Office or representative. When ordering, refer to power cables by their option number or model number.

\* 2: Quantity is 2 when the instrument is equipped with TG option (OPT74).

# 1.2 Accessories

| Plug configuration                                                                                                    | Standards                                                                                                    | Rating, color<br>and length         | Model number<br>(Option number)             |
|----------------------------------------------------------------------------------------------------|----------------------------------------------------------------------------------------------------|-------------------------------------|---------------------------------------------|
| Eller<br>Eller                                                                                                    | JIS: Japan<br>Law on Electrical Appliances                                                                                                    | 125 V at 7 A<br>Black<br>2 m (6 ft) | Straight:A01402<br>Angled:A01412            |
| All and a second second s                                                                                                    | UL: United States of America<br>CSA: Canada                                                                                                    | 125 V at 7 A<br>Black<br>2 m (6 ft) | Straight:A01403<br>(OPT95)<br>Angled:A01413 |
|                                                                                                    | CEE:Europe<br>DEMKO:Denmark<br>NEMKO:Norway<br>VDE:Germany<br>KEMA:The Netherlands<br>CEBEC:Belgium<br>OVE:Austria<br>FIMKO:Finland<br>SEMKO:Sweden | 250 V at 6 A<br>Gray<br>2 m (6 ft)  | Straight:A01404<br>(OPT96)<br>Angled:A01414 |
|                                                                                                    | SEV: Switzerland                                                                                                    | 250 V at 6 A<br>Gray<br>2 m (6 ft)  | Straight:A01405<br>(OPT97)<br>Angled:A01415 |
| Toole and the second second se | SAA: Australia, New Zealand                                                                                                    | 250 V at 6 A<br>Gray<br>2 m (6 ft)  | Straight:A01406<br>(OPT98)<br>Angled:       |
|                                                                                                    | BS: United Kingdom                                                                                                    | 250 V at 6 A<br>Black<br>2 m (6 ft) | Straight:A01407<br>(OPT99)<br>Angled:A01417 |

# **Table 1-2 Power Cable Options**

1.3 Options

# **1.3 Options**

The following options are available for this spectrum analyzer.

- (1) OPT20 Highly Stable Reference Frequency Crystal Oscillator
- (2) OPT27 Narrow-band Resolution Bandwidth
- (3) OPT29 High-Speed Time-Domain Sweep
- (4) OPT73 FM Demodulation
- (5) OPT74 Tracking Generator (This option can be installed on the R3132, R3132N, R3162 and R3172.)

1.4 Operating Environment

## **1.4 Operating Environment**

This section describes the environmental conditions and power requirements necessary to use the spectrum analyzer.

#### **1.4.1** Environmental Conditions

The R3132 Series should be only be used in an area which satisfies the following conditions:

- Ambient temperature:  $0 \degree C$  to  $+50 \degree C$  (operating temperature)
- Relative humidity: 85% or less (without condensation)
- An area free from corrosive gas
- An area away from direct sunlight
- A dust-free area
- An area free from vibrations
- A low noise area

Although the R3132 Series has been designed to withstand a certain amount of noise riding on the AC power line, it should be used in an area of low noise. Use a noise cut filter when ambient noise is unavoidable.

- An area allowing unobstructed air flow The R3132 Series has an exhaust cooling fan on the rear panel and an exhaust vent on the bottom side toward the front. Never block these areas as the resulting internal temperature rise will affect measurement accuracy.
  - Avoid operation in the following areas.

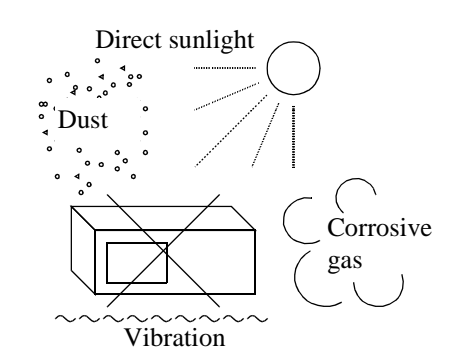

• Keep the rear panel 10cm away from the wall

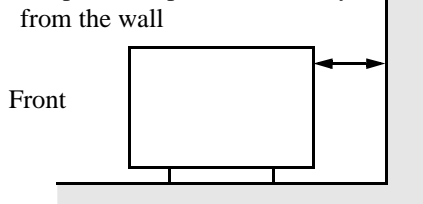

• Use a noise cut filter when there is a large amount of noise riding on the power line.

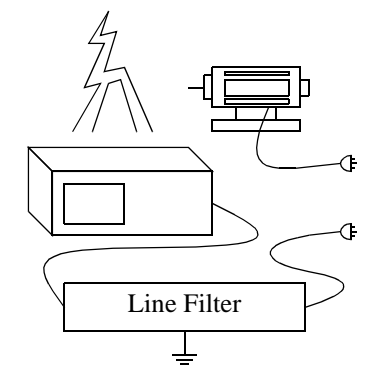

**Figure 1-1 Operating Environment** 

1.4.2 Power Requirements

The R3132 Series can be used safely under the following conditions:

- Altitude: 2000 m maximum above the sea level
- Installation category II
- Pollution degree 2

## **1.4.2 Power Requirements**

The power supply specifications of the spectrum analyzer are listed in Table 1-3.

|                     | 100 VAC Operation | 200 VAC Operation |  |
|---------------------|-------------------|-------------------|--|
| Input voltage range | 90 V - 132 V      | 198 V - 250 V     |  |
| Frequency range     | 48 Hz - 66 Hz     |                   |  |
| Power consumption   | 200 VA or below   |                   |  |

#### **Table 1-3 Power Supply Specifications**

CAUTION To prevent damage, operate the spectrum analyzer within the specified input voltage and frequency ranges.

During operation, the power supply automatically switches between input voltage levels of 100 VAC and 200 VAC. Be sure, however, to use a power cable that matches the input voltage and meets the related standard (see Table 1-2).

## 1.4.3 Power Fuse

#### CAUTION:

- 1. When a fuse blows, there may be some problem with the analyzer so contact a qualified ADVANTEST service representative before replacing the fuse.
- 2. To prevent fires, use the same rating and same model of a fuse.

The power fuse is placed in the fuse holder which is mounted on the rear panel. A spare fuse is located in the fuse holder.

To check or replace the power fuse, use the following procedure:

- 1. Press the **POWER** switch to the OFF position.
- 2. Disconnect the power cable from the AC power supply.
- 3. Remove the fuse holder on the rear panel.
- 4. Check (and replace if necessary) the power fuse and put it back in the fuse holder.

1.4.3 Power Fuse

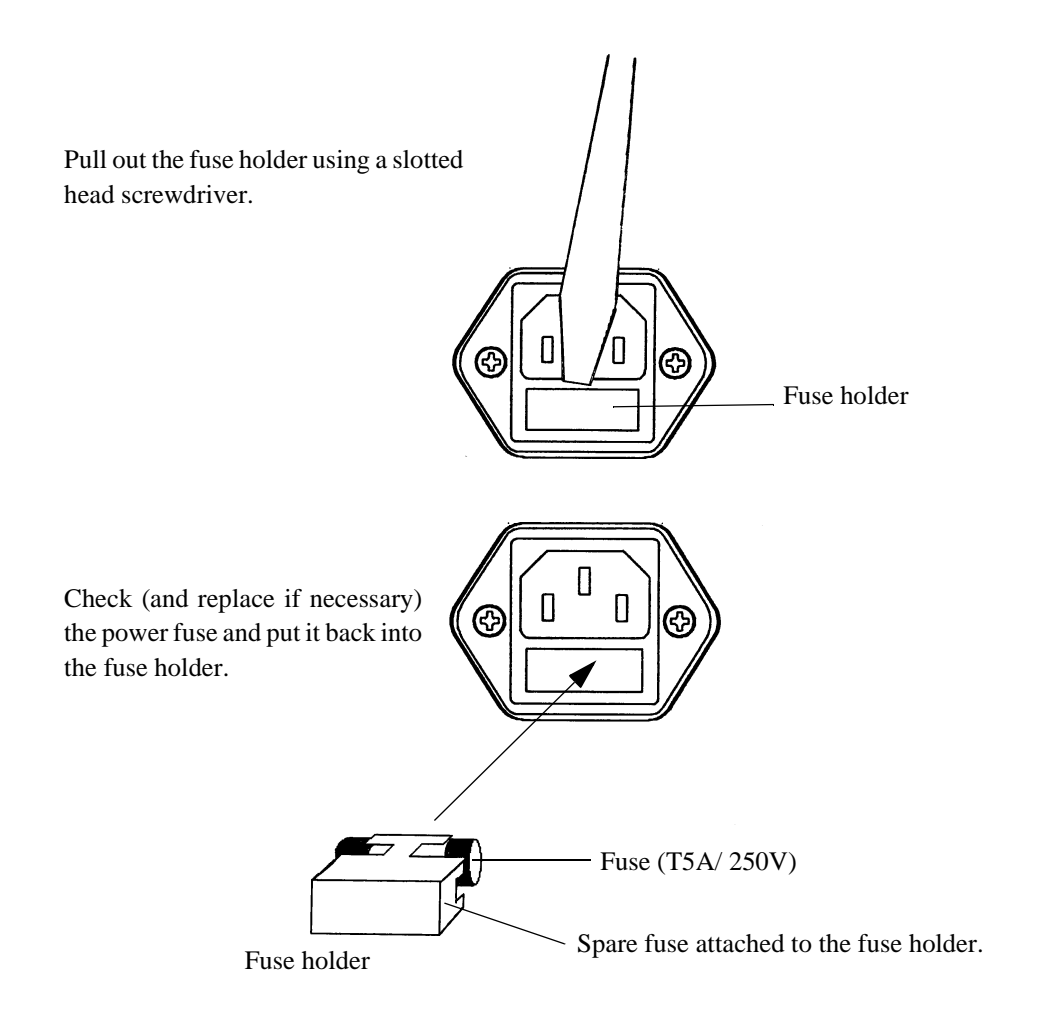

Figure 1-2 Replacing the Power Fuse

1.4.4 Power Cable

## 1.4.4 Power Cable

A detachable power cable with a three-contact plug is included with the spectrum analyzer. The protective earth ground contact on the plug connects (through the power cable) to the accessible metal parts of the instrument. For protection against electrical shock, insert the plug into a power-source outlet that has a properly grounded, protective-ground contact.

The manufacturer ships a power cable, as ordered, with the spectrum analyzer. A list of other available power cables is shown in Table 1-2. Contact your ADVANTEST representative or the local AD-VANTEST Field Office for information on how to order these.

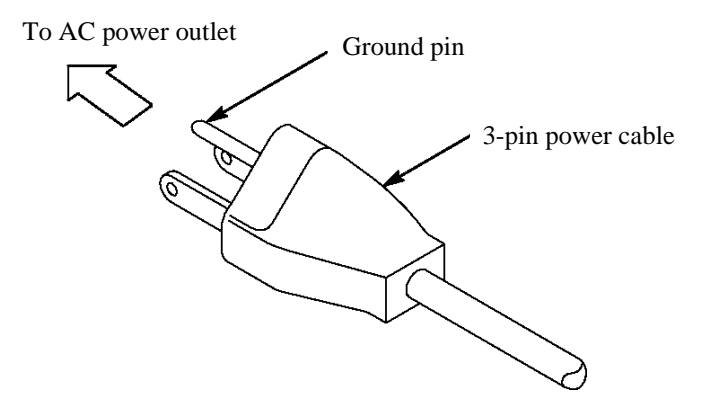

**Figure 1-3 Power Cable** 

#### 1.5 System Checkout

#### 1.5 System Checkout

This section describes the Self Test which must be performed when operating the spectrum analyzer for the first time. Follow the procedure below:

CAUTION: Wait at least 30 minutes after turning on the power before using to ensure accurate measurements.

- 1. Make sure that the **POWER** switch on the front panel is in the OFF position.
- 2. Connect the power cable provided to the AC power supply connector on the rear panel.
  - CAUTION: To prevent damage, operate the spectrum analyzer within specified input voltage and frequency ranges.

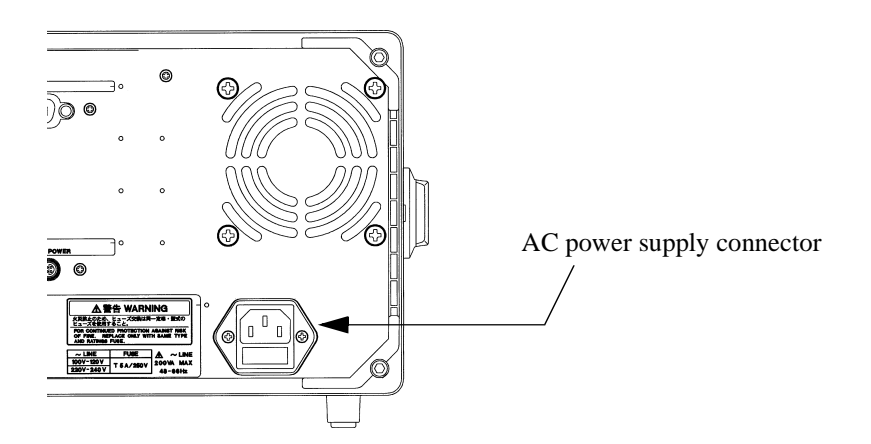

#### Figure 1-4 Connecting the Power Supply Cable

- 3. Connect the power cable to the outlet.
- 4. Press the **POWER** switch to the ON position. The spectrum analyzer performs the Initial test for approximately three seconds, then displays the startup screen as shown in Figure 1-5.

CAUTION: There is a possibility that the screen display is different from the one shown in Figure 1-5, depending on previously saved conditions.

1.5 System Checkout

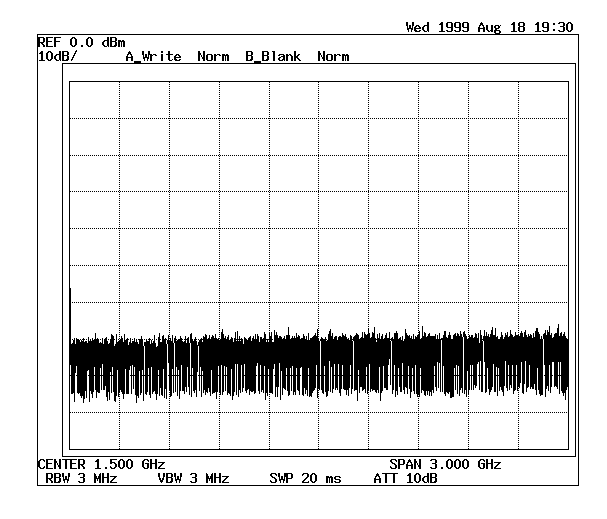

Figure 1-5 Screen Display after Self Tests have Completed

CAUTION: Allow 30 minutes for the R3132 Series to warm up before proceeding the next step.

- 5. Press **SHIFT**. The SHIFT lamp lights.
- 6. Press CONFIG(PRESET). The factory defaults are reset. The startup screen is displayed as shown in Figure 1-5.
- 7. Press **SHIFT** and **0**. The Self Test menu is displayed.

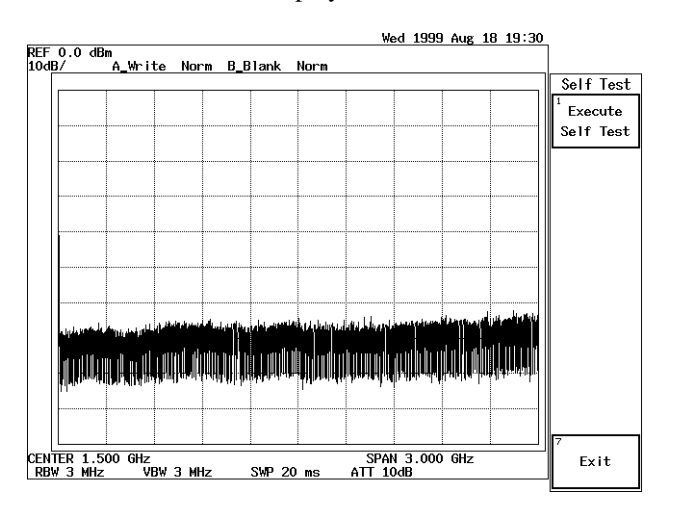

Figure 1-6 Self Test Screen

1.5 System Checkout

- NOTE: Pressing SHIFT and 0 turns the Self Test mode on. In this mode, only the SHIFT, PRESET and COPY keys, and the currently displayed soft menu can be used. All other panel keys are disabled.
- 8. Press *Execute Self Test*.

The five test items are executed in order and then the test results are displayed as shown below.

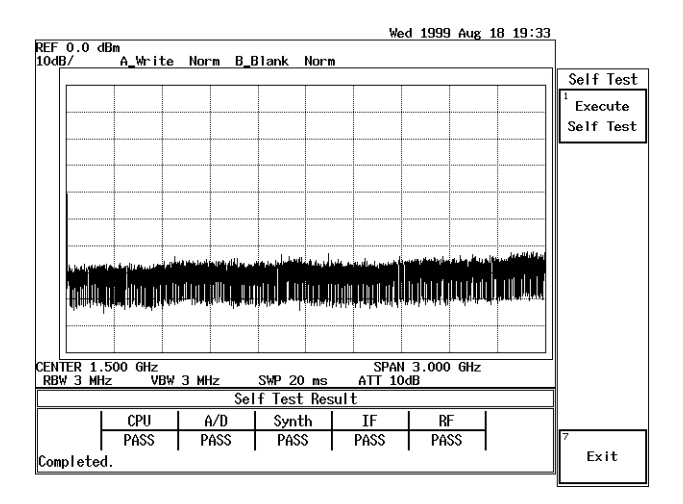

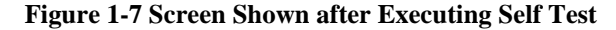

CAUTION: If the Self Test detects any errors, do not attempt to use the spectrum analyzer any further. Contact an ADVANTEST service representative as soon as possible.

9. Press *Exit*.

This exits the Self Test mode.

This completes the system checkout.

1.6 Cleaning, Storing and Transporting the R3132 Series Spectrum Analyzer

# 1.6 Cleaning, Storing and Transporting the R3132 Series Spectrum Analyzer

#### 1.6.1 Cleaning

Remove dust from the outside of the spectrum analyzer by wiping or brushing the surface with a soft cloth or small brush. Use a brush to remove dust from around the panel keys. Hardened dirt can be removed by using a cloth which has been dampened in water containing a mild detergent.

#### CAUTION:

- 1. Do not allow water to get inside the spectrum analyzer.
- 2. Do not use organic cleaning solvents, such as benzene, toluene, xylene, acetone or similar compounds, since these solvents may damage the plastic parts.
- 3. Do not use abrasive cleaners.
- Cleaning the Display Filter

Normally cleaning the display filter from the front should be sufficient. However, if necessary, the filter itself can be detached from the spectrum analyzer by removing the two screws on the front. Clean the backside of the filter with a soft cloth.

CAUTION: Do not touch the LCD display with your finger when the filter has been removed.

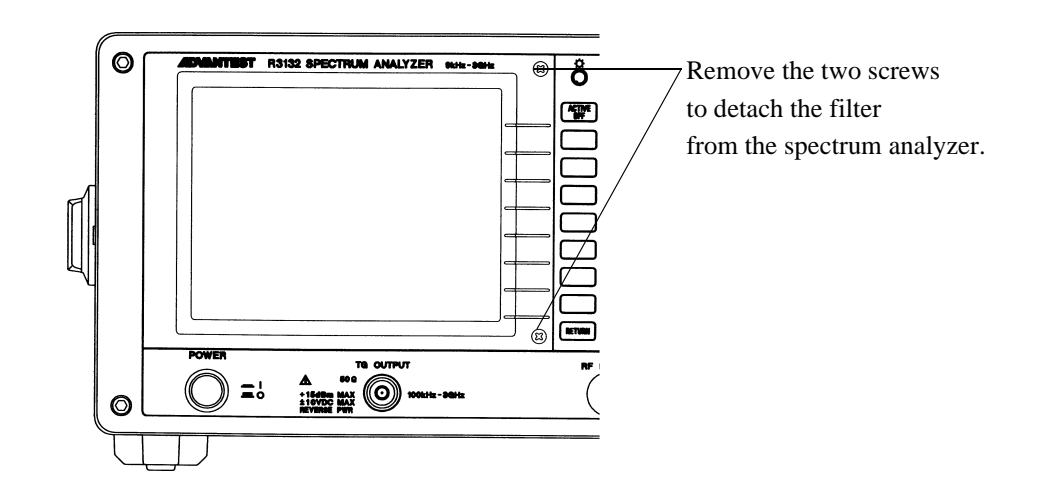

**Figure 1-8 Removing the Display Filter** 

#### 1.6.2 Storing

# 1.6.2 Storing

Store the spectrum analyzer in an area which has a temperature from -20 °C to +60 °C. If you plan to store the spectrum analyzer for a long period (more than 90 days), put the spectrum analyzer in a vapor-barrier bag with a drying agent and store the spectrum analyzer in a dust-free location out of direct sunlight.

# 1.6.3 Transporting

When you ship the spectrum analyzer, use the original container and packing material. If the original packaging is not available, pack the spectrum analyzer using the following guidelines:

- To allow for cushioning, use a corrugated cardboard container with inner dimensions that are at least 15 centimeters more than those of the spectrum analyzer.
- Surround the spectrum analyzer with plastic sheeting to protect the finish.
- Cushion the spectrum analyzer on all sides with packing material or plastic foam.
- Seal the container with shipping tape or a heavy-duty, industrial stapler.

If you are shipping the spectrum analyzer to a service center for service or repair, attach a tag to the spectrum analyzer that shows the following information:

- Owner and address
- Name of a contact person at your location
- Serial number of the spectrum analyzer (located on the rear panel)
- Description of the service requested

1.7 Calibration

# 1.7 Calibration

The R3132 Series requires yearly calibration. Calibration work should be performed at an ADVANTEST CORPORATION site. Please contact ADVANTEST CORPORATION concerning the calibration.

# **1.8** Replacing Parts with Limited Life

The R3132 Series uses the following parts with limited life that are not listed in Safety Summary. Replace the parts listed below after their expected lifespan has expired.

| Part name        | Life          |                    |  |
|------------------|---------------|--------------------|--|
| Input attenuator | R3132/32N/62: | 2 million cycles   |  |
|                  | R3172/82:     | 2.5 million cycles |  |
| Rotary encoder   | 100,000 cycle |                    |  |

2.1 Panel Description

# **2 OPERATION**

This chapter describes the following:

- Front and rear panel controls and connectors
- Screen annotation
- Basic operation
- Measurement examples
- Expanded functions

# 2.1 Panel Description

## 2.1.1 Front Panel

This section contains detailed views of the front panel and explanations for the panel keys or connectors shown in those views Figure 2-1 shows the front panel location of the nine detail views.

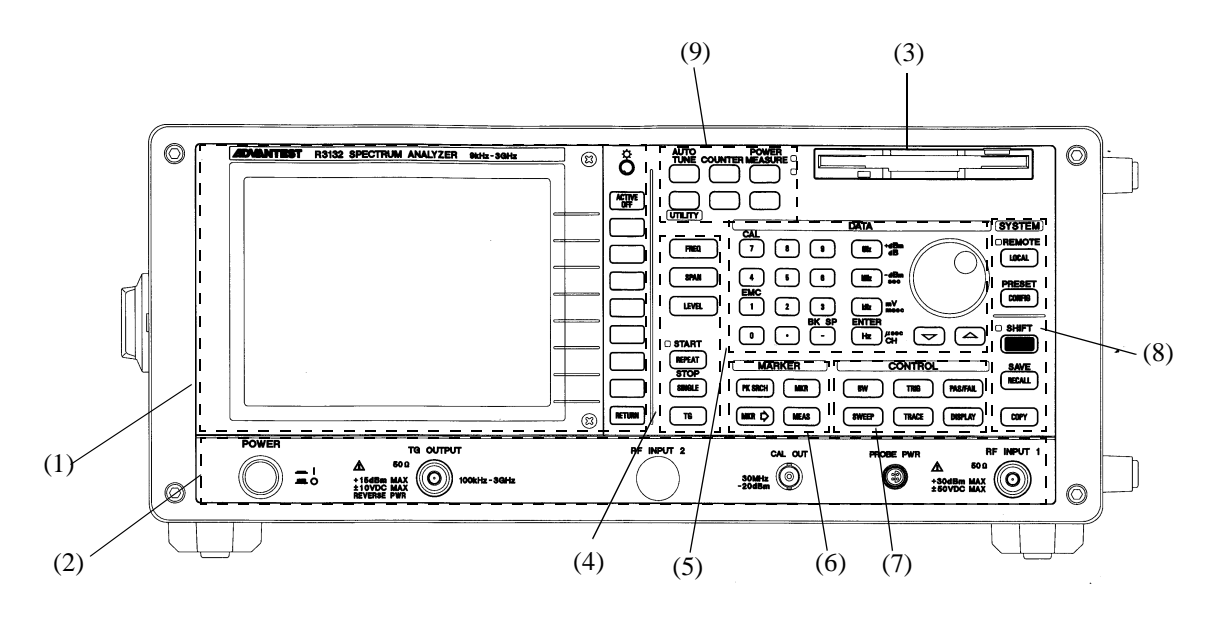

Figure 2-1 Front Panel (R3132/32N/62)
R3132 Series Spectrum Analyzer Operation Manual

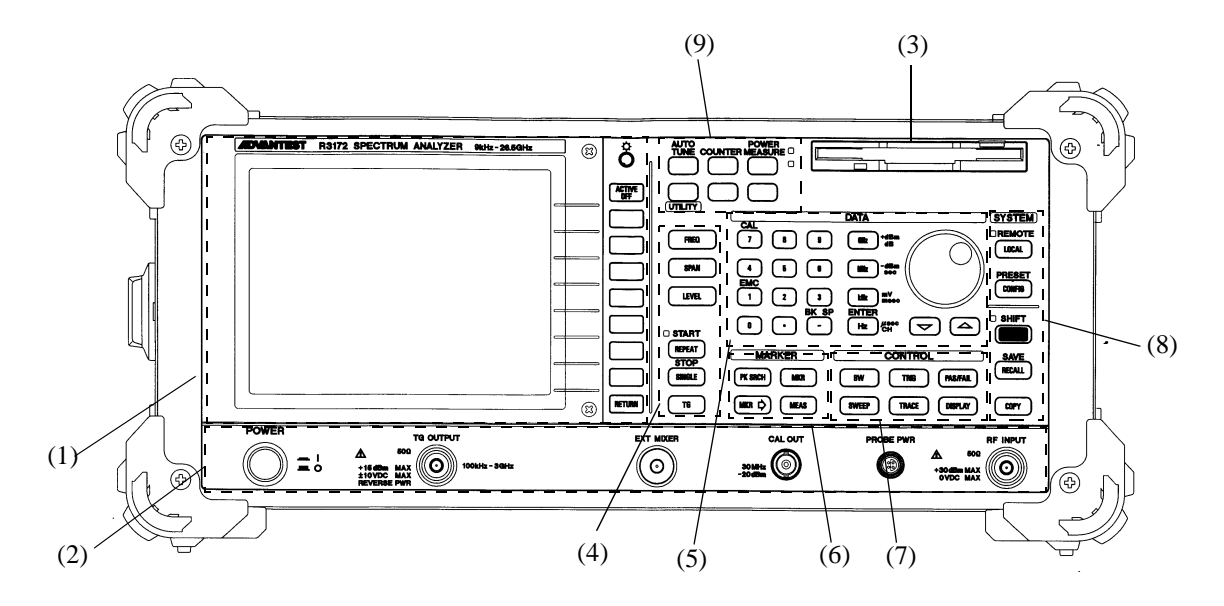

Figure 2-2 Front Panel (R3172)

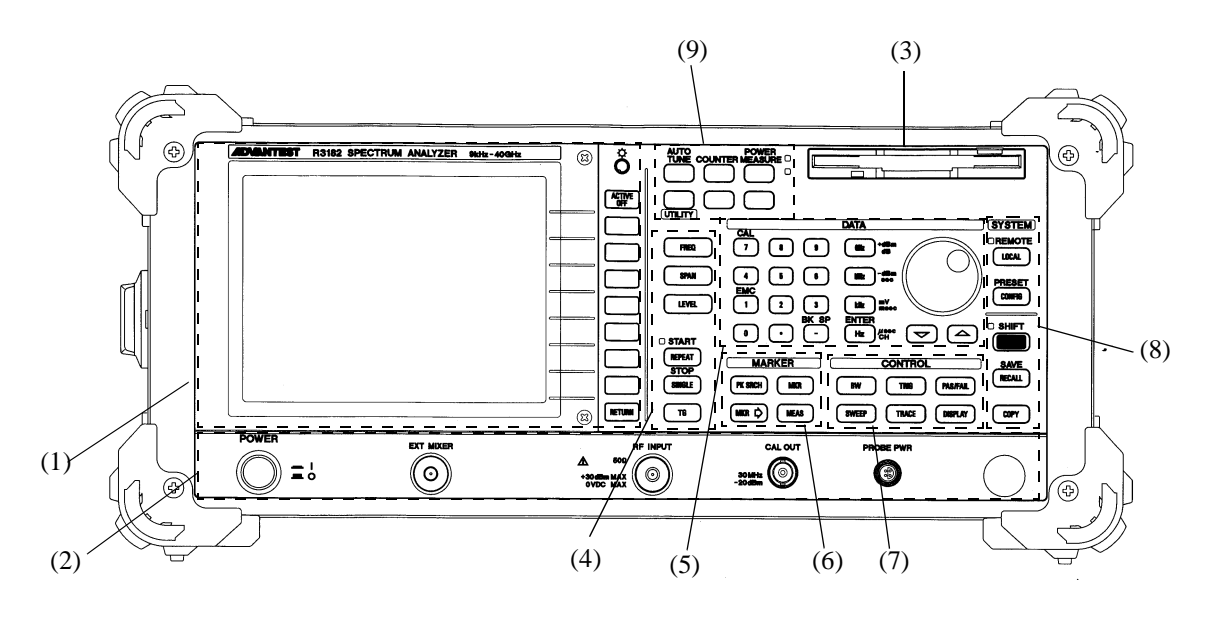

Figure 2-3 Front Panel (R3182)

# (1) Display Section

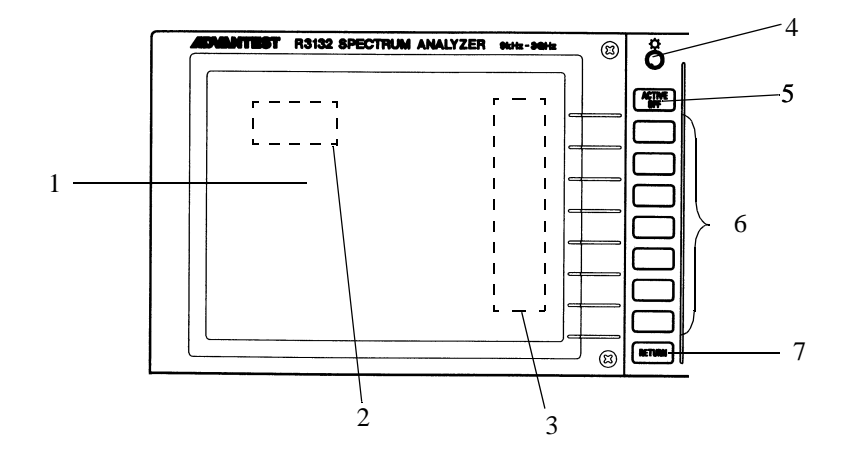

|   | Control                      | Description                                                                                                    |
|---|------------------------------|----------------------------------------------------------------------------------------------------|
| 1 | Liquid crystal display (LCD) | Displays trace and measured data                                                                                               |
| 2 | Active area                  | Displays input data and measurement data                                                                                       |
| 3 | Soft-menu display            | Displays the function of each soft key (up to 7 at one time)                                                                   |
| 4 | Intensity                    | Adjusts the brightness of the display back light.                                                                              |
| 5 | ACTIVE OFF key               | Turns off the active area removing any displayed information                                                                   |
| 6 | Soft keys                    | Seven keys corresponding to the soft-menu display<br>on the left; pressing a soft key selects the corre-<br>sponding menu item |
| 7 | <b>RETURN</b> key            | Used to return the screen display to the previous level of the hierarchical soft-menu structure                                |

(2) Power Switch/Connector Section

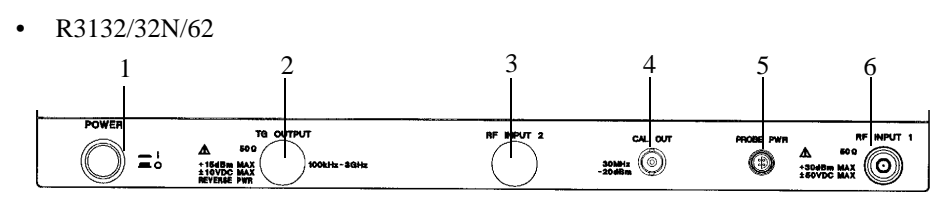

|   | Control                     | Description                                                                                                   |
|---|-----------------------------|----------------------------------------------------------------------------------------------------|
| 1 | <b>POWER</b> switch         | Turns the power on or off                                                                                     |
| 2 | TG OUTPUT connector         | (Option)<br>TG output connector<br>Frequency range is 100 kHz to 3 GHz                                        |
| 3 | <b>RF INPUT 2</b> connector | (Unused)                                                                                                    |
| 4 | CAL OUT connector           | Calibration signal output connector<br>30 MHz, -20 dBm                                                        |
| 5 | PROBE PWR connector         | Power output for the accessory.<br>The maximum current is 100 mA<br>3 2 1: NC<br>2: GND<br>3: -12V<br>4: +12V |
| 6 | <b>RF INPUT 1</b> connector | Inputs the signal to be measured.                                                                             |

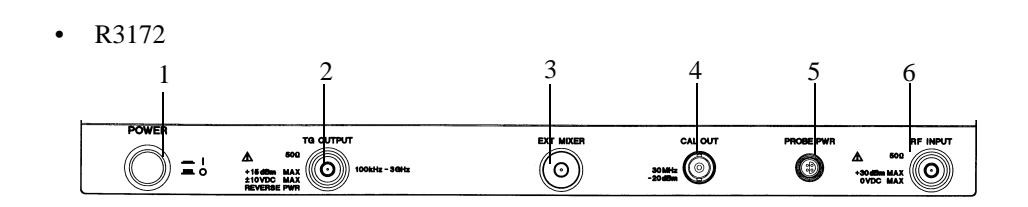

|   | Control                   | Description                                                                                                    |
|---|---------------------------|----------------------------------------------------------------------------------------------------|
| 1 | POWER switch              | Turns the power on or off                                                                                                    |
| 2 | TG OUTPUT connector       | (Option)<br>TG output connector<br>Frequency range is 100 kHz to 3 GHz                                                        |
| 3 | EXT MIXER connector       | (Option)<br>Connects an external mixer to increase the measure-<br>ment frequency range.                                      |
| 4 | CAL OUT connector         | Calibration signal output connector<br>30 MHz, -20 dBm                                                                        |
| 5 | PROBE PWR connector       | Power output for the accessory.<br>The maximum current is 100 mA<br>$3 \xrightarrow{2} 1: NC$<br>2: GND<br>3: -12V<br>4: +12V |
| 6 | <b>RF INPUT</b> connector | Inputs the signal to be measured.                                                                                             |

R3132 Series Spectrum Analyzer Operation Manual

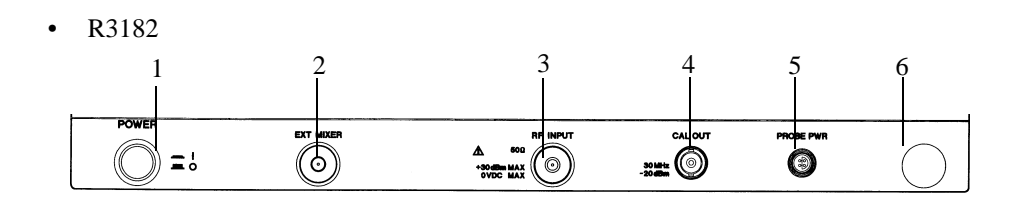

|   | Control                   | Description                                                                                                    |
|---|---------------------------|----------------------------------------------------------------------------------------------------|
| 1 | <b>POWER</b> switch       | Turns the power on or off                                                                                       |
| 2 | EXT MIXER connector       | Connects an external mixer to increase the measure-<br>ment frequency range.                                    |
| 3 | <b>RF INPUT</b> connector | Inputs the measurement signal.                                                                                  |
| 4 | CAL OUT connector         | Calibration signal output connector<br>30 MHz, -20 dBm                                                          |
| 5 | PROBE PWR connector       | Power output for the accessory.<br>The maximum current is 100 mA<br>3 2 1: NC<br>2: GND<br>3: -12V<br>4 4: +12V |
| 6 |                           | (Unused)                                                                                                    |

(3) Floppy Disk Drive Section

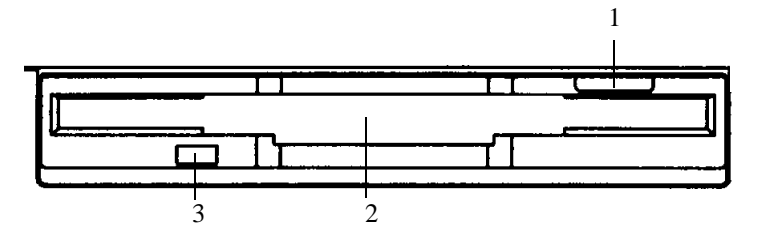

|   | Control                | Description                                                  |
|---|------------------------|--------------------------------------------------------------|
| 1 | Eject button           | Used to eject floppy disks from the drive                    |
| 2 | Floppy disk drive door | Insert floppy disks here                                     |
| 3 | Access lamp            | Turns on when the floppy disk in the drive is being accessed |

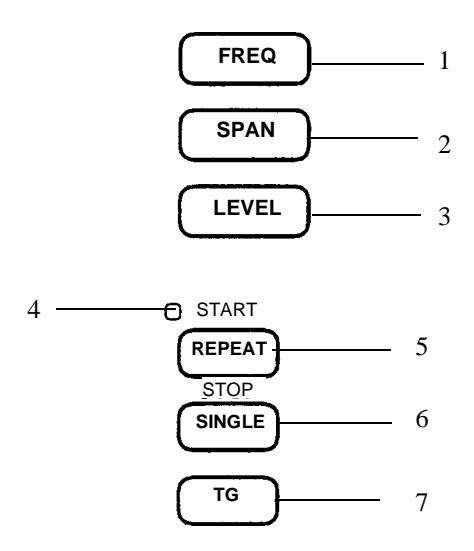

### (4) MEASUREMENT Section

| Control |                         | Description                                           |
|---------|-------------------------|-------------------------------------------------------|
| 1       | FREQ key                | Used to set center frequencies                        |
| 2       | SPAN key                | Used to set frequency spans                           |
| 3       | LEVEL key               | Used to set the reference level                       |
| 4       | SWEEP lamp              | Turns on when a sweep is being performed              |
| 5       | REPEAT (START/STOP) key | Used to execute continuous sweeps or to reset a sweep |
| 6       | SINGLE key              | Used to execute single sweeps or to reset a sweep     |
| 7       | TG key                  | (Option) Used to control tracking generator output    |

### (5) DATA Section

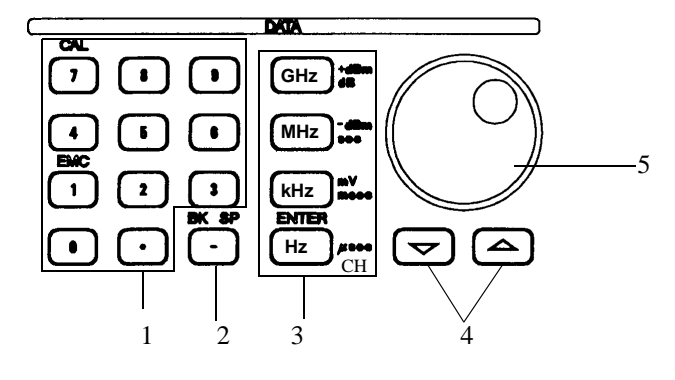

|   | Control                                                       | Description                                                                                                    |
|---|---------------------------------------------------------------|----------------------------------------------------------------------------------------------------|
| 1 | Numeric keys<br>(additional function keys)                    | There are ten number keys (0 through 9) and a deci-<br>mal point key. You can access additional functions<br>by pressing the <b>SHIFT</b> key                                                                                                    |
|   | EMC<br>CAL                                                    | Used to set up the conditions for an EMC measure-<br>ment<br>Displays the Cal menu                                                                                                    |
| 2 | -( <b>BK SP</b> ) key                                         | Used to remove data you have entered or to enter a minus(-) sign                                                                                                    |
| 3 | Units keys<br>GHz key<br>MHz key<br>kHz key<br>Hz (ENTER) key | These are used to select a unit and enter a value<br>Sets GHz, + dBm or dB<br>Sets MHz, - dBm, sec, V or W<br>Sets kHz, mV, msec or mW<br>Sets Hz, $\mu$ sec, CH, $\mu$ V or $\mu$ W<br>This key is also used to specify the channel and as a<br>general <b>ENTER</b> key |
| 4 | Step keys                                                     | Used to enter data in steps                                                                                                    |
| 5 | Data knob                                                     | Used to make fine adjustments when inputting data                                                                                                    |

(6) MARKER Section

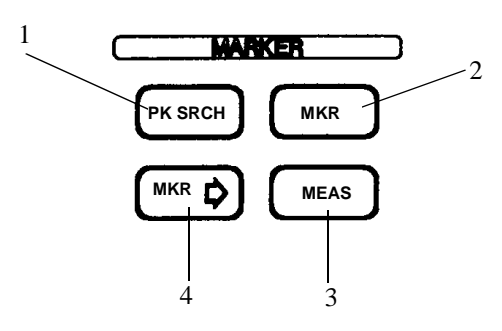

|   | Control                               | Description                                                                       |
|---|---------------------------------------|-----------------------------------------------------------------------------------|
| 1 | PK SRCH key                           | Used to search for the peak point on the trace                                    |
| 2 | MKR key                               | Used to display the marker                                                        |
| 3 | MEAS key                              | Used to set the measurement mode                                                  |
| 4 | $\mathbf{MKR} \rightarrow \text{key}$ | Used to obtain marker values so that they can be used as data for other functions |

(7) CONTROL Section

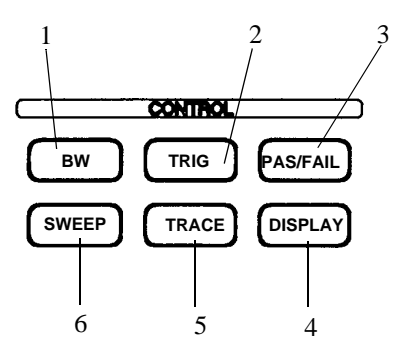

|   | Control            | Description                                                                                 |
|---|--------------------|---------------------------------------------------------------------------------------------|
| 1 | <b>BW</b> key      | Used to set the resolution bandwidth (RBW) and video bandwidth (VBW)                        |
| 2 | TRIG key           | Used to set the trigger conditions                                                          |
| 3 | PAS/FAIL key       | Used to set the conditions in the limit line and check<br>if those conditions have been met |
| 4 | <b>DISPLAY</b> key | Used to set the display line, the reference line, etc.                                      |
| 5 | TRACE key          | Used to set the trace function                                                              |
| 6 | SWEEP key          | Used to set the sweep time                                                                  |

(8) SYSTEM Section

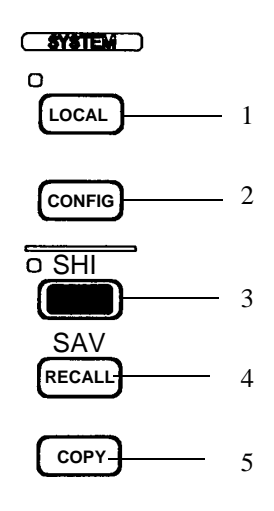

|   | Control                                     | Description                                                                                                    |
|---|---------------------------------------------|----------------------------------------------------------------------------------------------------|
| 1 | LOCAL key<br>REMOTE lamp                    | Used to disengage GPIB remote control<br>Indicates the spectrum analyzer is in Remote mode<br>when lit                                                                         |
| 2 | CONFIG key<br>PRESET key<br>(SHIFT, CONFIG) | Used to set the operational conditions for the inter-<br>face, etc.<br>Used to reset the spectrum analyzer to the factory<br>default settings                                  |
| 3 | SHIFT key                                   | Allows you to access additional functions for cer-<br>tain keys (keys that have labels in blue above them).<br>The LED lamp next to the key turns on when<br>SHIFT is pressed. |
| 4 | RECALL key<br>SAVE key (SHIFT, RECALL)      | Used to recall previous data<br>Used to save data                                                                                                    |
| 5 | COPY key                                    | Used to obtain a hard copy of the screen data                                                                                                    |

2.1.1 Front Panel

(9) Miscellaneous Section

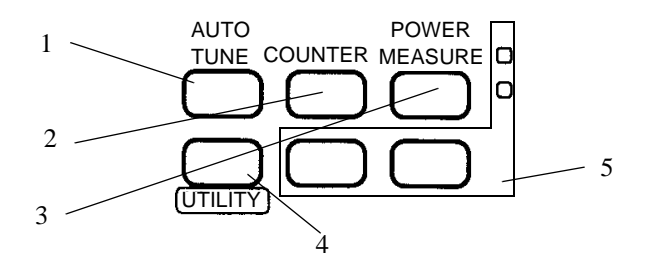

|   | Control           | Description                                     |
|---|-------------------|-------------------------------------------------|
| 1 | AUTO TUNE key     | Used to automatically display the maximum peak  |
| 2 | COUNTER key       | Used to measure frequency as a counter          |
| 3 | POWER MEASURE key | Used to make power measurements                 |
| 4 | UTILITY key       | Used to set the measurement mode for the option |
| 5 |                   | (Unused)                                        |

2.1.2 Screen Annotation

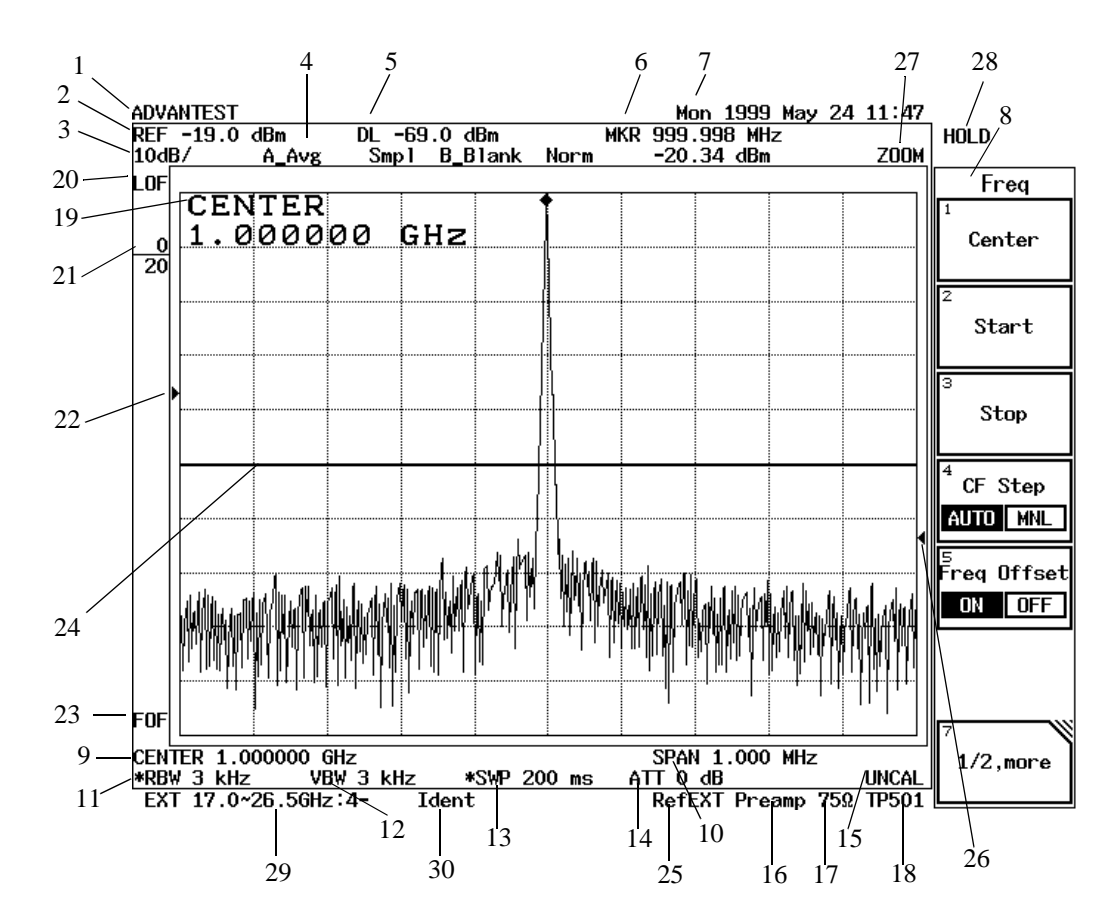

### 2.1.2 Screen Annotation

**Figure 2-4 Screen Annotation** 

|   | Annotation                             | Description                                                                         |
|---|----------------------------------------|-------------------------------------------------------------------------------------|
| 1 | Title                                  | Displays the title you have entered to distinguish the current data from other data |
| 2 | Reference level                        | Current reference level                                                             |
| 3 | Amplitude scale                        | Current amplitude scale graduation                                                  |
| 4 | Trace                                  | Trace mode and search mode which are currently selected                             |
| 5 | Line setup display                     | Shows values for the display line                                                   |
| 6 | Marker area                            | Frequency and level of a marker                                                     |
| 7 | Date                                   | Current date and time                                                               |
| 8 | Soft-menu                              | Menu item corresponding to the soft key                                             |
| 9 | Center frequency or<br>Start frequency | Indicates the frequency at the center of the current display                        |

2.1.2 Screen Annotation

|    | Annotation                             | Description                                                                                                    |
|----|----------------------------------------|----------------------------------------------------------------------------------------------------|
| 10 | Frequency span or<br>Stop frequency    | Frequency span of the current display (displays may differ depending on the currently active function)                      |
| 11 | Resolution bandwidth (RBW)             | Displays the current resolution bandwidth (RBW is preceded<br>by an asterisk (*) when set in manual mode)                   |
| 12 | Video bandwidth (VBW)                  | Frequency selected for the video bandwidth filter. VBW value is preceded by an asterisk (*) when set in manual mode.        |
| 13 | Sweep time                             | Time required to make a single sweep. SWP is preceded by<br>an asterisk (*) when set in manual mode                         |
| 14 | RF attenuator                          | Current attenuator level. ATT is preceded by an asterisk (*) when set in the manual mode                                    |
| 15 | UNCAL message                          | Indicates that the measurement has not been calibrated                                                                      |
| 16 | Preamp indication                      | Indicates that Preamp is using.                                                                                             |
| 17 | $75\Omega$ mode indicator              | Indicates that the input impedance is $75\Omega$ (nothing is displayed if the input impedance is $50\Omega$ ).              |
| 18 | Trace point indication                 | Indicates that the trace points are 501 points (nothing is dis-<br>played if the trace points are 1001 points).             |
| 19 | Active area                            | Used to display the currently active functions (note that the data can be changed) and their related values                 |
| 20 | Level offset                           | Displayed when Level Offset is toggled on.                                                                                  |
| 21 | Average times                          | Indicates the number of sweep cycles and the current number of times frequencies has been swept.                            |
| 22 | Video and external trigger levels      | Indicates the current trigger level.                                                                                        |
| 23 | Frequency offset                       | Displayed when Frequency Offset is toggled on.                                                                              |
| 24 | Display Line                           | Indicates the current display line.                                                                                         |
| 25 | 10MHz External                         | Displayed when the external 10-MHz signal is used as the reference signal.                                                  |
| 26 | Squelch level                          | Indicates the level where the voice is demodulated.                                                                         |
| 27 | Multi-screen mode                      | ZOOM, F/T, T/T, ACP, GATE or FMLN(OPT73) is displayed in Multi-screen mode.                                                 |
| 28 | HOLD mode                              | Indicates that panel keys are locked in the HOLD mode.                                                                      |
| 29 | External mixer mode setting display    | Displays frequency ranges, harmonic orders and harmonic polarities.                                                         |
| 30 | Signal identification function display | Displays whether the Signal Identification function (Ident) or<br>Software Image Suppression function (Suppr) is turned on. |

# 2.1.3 Rear Panel

# 2.1.3 Rear Panel

This subsection shows the rear panel and describes its terminals and connectors.

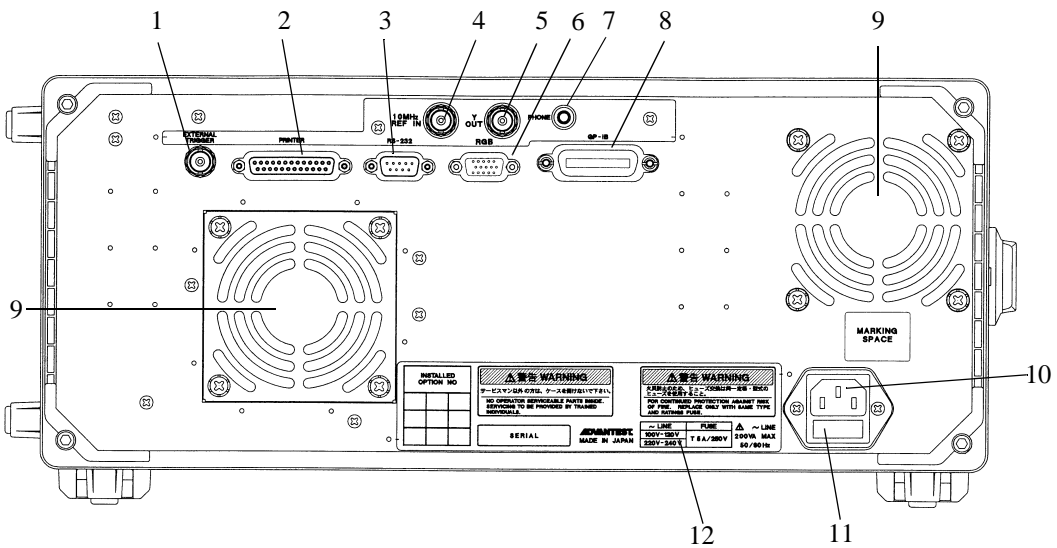

Figure 2-5 Rear Panel

| Control |                                           | Description                                                                                                    |
|---------|-------------------------------------------|----------------------------------------------------------------------------------------------------|
| 1       | EXTERNAL TRIGGER<br>terminal              | The input impedance is approximately $10 \text{ k}\Omega$ .<br>The R3132 and R3162 start sweeping frequencies when the input signal rises or trails. (The timing is selectable.)<br>This signal can be used as the gated sweep signal source. |
| 2       | PRINTER connector                         | Connector used when attaching a Centronix printer                                                                                                    |
| 3       | RS-232 connector                          | Connector for an external unit used to control the spectrum analyzer through an RS-232 interface                                                                                                    |
| 4       | <b>10 MHz REFERENCE INPUT</b><br>terminal | Input terminal for 10 MHz reference frequency signal<br>Input impedance: Approximately 500 $\Omega$<br>Input level: -10 dBm to +10 dBm                                                                                                    |
| 5       | Y-OUT terminal                            | 10 dB/div Y signal output                                                                                                    |
| 6       | RGB connector                             | Connector for an external monitor compatible with VGA specifications.                                                                                                    |
| 7       | PHONE connector                           | Connector for an 8 $\Omega$ earphone used for AM/FM demodulated audio output                                                                                                    |
| 8       | GPIB connector                            | Connector for an external controller cable                                                                                                    |

2.1.3 Rear Panel

| Control |                    | Description                                                                                  |
|---------|--------------------|----------------------------------------------------------------------------------------------|
| 9       | Exhaust vent       | Used to vent excess heat buildup in the spectrum analyzer<br>CAUTION: Do not block this vent |
|         |                    |                                                                                              |
| 10      | AC power connector | 3-pin type                                                                                   |
| 11      | Fuse holder        | Holds the line fuse and one spare fuse which is supplied with the spectrum analyzer          |
| 12      | Fuse information   | Lists the line voltages and fuse requirements                                                |

2.2 Basic Operation

### 2.2 Basic Operation

### 2.2.1 Operating Menus and Entering Data

You use panel keys and soft keys to operate the spectrum analyzer. When you press a panel key, a menu is usually displayed on the right side of the screen. However, there are some keys, such as **AUTO TUNE** and **COPY**, which do not have an associated soft menu.

Each menu selection is aligned with a soft key. To make a menu selection, press the associated soft key. In some cases, pressing the soft key displays additional selections. The following example shows how the panel and soft keys function.

(1) Selecting the Menu

Press LEVEL to display the menu used for setting up a measurement.

A reference level value is displayed in the active area, and the Level menu is displayed on the right side of the screen as shown below.

Ref Level ATT AUTO/MNL dB/div Linear Units Hi Sens ON/OFF 1/2\_more

(2) Entering Data

When a value is displayed in the active area, you can change it using the numeric keys, the step keys, or the data knob.

• Entering Data Using the Numeric Keys

You use the following keys to enter data: the number keys (0 through 9), the decimal point key, and the backspace (**BK SP**) or minus (-) key. If you make a mistake when using the numeric keys, you can use the backspace (**BK SP**) key to delete the last digit entered. If you have not entered any data, pressing the **BK SP** key enters a minus (-) sign. After entering the data, pressing the **ENTER** key or one of the other unit keys completes the operation.

NOTE: Data entered with the numeric keys that is not terminated with a units terminator is aborted when you press any panel key. In addition, there is a possibility that displayed data may have a unit different from that of the value entered resulting in the displayed number being different from the number entered even though the two values are the same.

Example: The following example sets the reference level to -20 dBm using the numeric keys: Press the -, 2, 0 and GHz(+dBm) keys or the 2, 0 and MHz(-dBm) keys.

Entering Data Using the Step Keys

The step keys are used to enter data by a predefined step size. Press the  $\checkmark$  step key to decrement the data; press the  $\blacktriangle$  step key to increment the data. You can enter data while looking at the active area on the screen using the step keys.

2.2.1 Operating Menus and Entering Data

- Example: The following example sets the reference level to 0.0 dBm using the step keys: Press the ▼ step key. This sets the reference level to -10.0 dBm. If you press the ▲ step key once more, the level is set to 0.0 dBm.
- Entering Data Using the Data Knob

The data knob is used to enter data in units of predefined display resolution. This is convenient when making fine adjustments to data which has already been entered.

Example: To set the reference level to 0.5 dBm using the data knob, turn the knob clockwise. This increases the reference level in increments of 0.1 dBm. Continue to turn it until the indication in the active area is 0.5 dBm.

Turning the data knob counter clockwise decreases the reference level.

ACTIVE OFF

Pressing **ACTIVE OFF** turns off the active area and removes any information displayed. You cannot enter data if the active area is off. To turn the active area on again, press any panel or soft key.

(3) Menu structure

You can access the following submenu by pressing either 1/2\_more or the soft key with a mark in the right-hand corner.

In addition, there is another type of soft key which is used to toggle between two settings (ON/OFF, AUTO/MNL etc.). The current setting is displayed with a red box around it.

Pressing MKR displays the Marker menu as shown below.

Normal Delta Peak Menu Sig Track ON/OFF MKR Trace A/B Marker OFF 1/2\_more

Displaying submenus

Pressing the soft key with a mark in the right-hand corner displays a submenu as shown below. Press *Peak Menu*. The following Peak menu is displayed.

Next Peak Next Peak Left Next Peak Right Next Peak Max-Min Min Peak Cont Peak ON/OFF 1/2\_more

• Switching between settings

To switch the currently active setting for soft keys such as AUTO/MNL, press the key. Pressing the key again changes back the setting. A selected item and an unselected item are displayed in white characters and black characters, respectively.

Example: Press Cont Peak ON/OFF.

ON is selected to execute marker peak search for each sweep. Press the Cont Peak again to return to OFF.

2.2.1 Operating Menus and Entering Data

• RETURN

Used to go back to displaying the Marker menu. Press **RETURN** to return from the submenu to the original menu.

• 1/2\_more and 2/2\_more

Pressing 1/2\_more shows the rest of the soft key menu (those items not currently visible). Likewise, pressing 2/2\_more at the bottom of this display returns to the top of the soft key display (the previous set of items).

Press 1/2\_more. The rest of the Marker menu (menu 2), is displayed as shown below.

Fixed MKR ON/OFF MKR Step AUTO/MNL Multi Marker 2/2 more

Press 2/2\_more. The previous items (menu 1) are displayed.

(4) Using SHIFT

**SHIFT** is used to select the functions that are labeled in blue above the panel keys. There are four such functions:

- PRESET
- SAVE
- CAL
- EMC

To select one of these functions, press **SHIFT** and the desired panel key. Pressing **SHIFT** lights the adjacent LED indicating that the Shift function is active. To cancel the shift function before selecting a blue-labeled function, press **SHIFT** a second time. The green LED goes off, indicating that the Shift function is no longer active. **SHIFT** is also used to activate the hold function which disables the data knob: the hold function is activated when you press **SHIFT** until the green LED goes off. When you want to disable the hold function, repeat the above procedure; when the LED goes off, the hold function has been reset.

(5) Dialog boxes

Pressing some soft keys will display a dialog box. One or more of the following operations may be required.

- To select items Use the data knob to select items.
- To select conditions Use the step keys to select conditions, then press the corresponding unit (ENTER) keys to set them.
- To enter numeric values Use the numeric keys and the corresponding unit keys.
- To close the dialog box Press the same key that was used to open the dialog box again.

### 2.2.2 Displaying Spectrums and Operating the Markers

As an example, the procedure for measuring the difference between calibration signal level and secondary harmonic signal level is explained below.

Power on

| To take accurate measurements, use the spectrum analyzer within the spec-     |
|-------------------------------------------------------------------------------|
| ified temperature range, and wait at least 30 minutes after turning the power |
| on before using it. For these practice examples, you do not need to warm up   |
| the spectrum analyzer.                                                        |
|                                                                               |

- 1. Make sure that the **POWER** switch on the front panel is in the OFF position.
- 2. Connect the power cable provided to the AC power supply connector on the rear panel.

CAUTION: To avoid damage, operate the spectrum analyzer within the specified input voltage and frequency ranges.

- 3. Connect the power cable to the outlet.
- 4. Turn the **POWER** switch on. When the self-test has completed, the startup screen is displayed.

*NOTE:* The screen display after the power-on may differ from the one shown here due to previous settings.

### Initialization

This resets the current settings to the factory defaults.

5. Press SHIFT.

This activates the shift mode so that functions labeled in blue can be used.

6. Press **CONFIG(PRESET)**. This resets all spectrum analyzer settings.

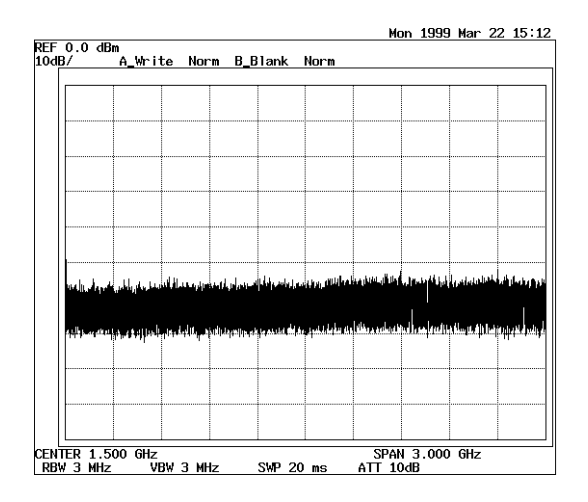

**Figure 2-6 Factory Defaults Screen** 

### Input signal connection

Connect the calibration signal used for the measurement.

- 7. Connect the N-BNC adapter to the INPUT connector on the front panel. For the R3182, first connect the SMA-SMA adapter to the SMA-BNC adapter, then connect this combined adapter to the INPUT connector on the front panel.
- 8. Connect the INPUT connector and the CAL OUT connector on the front panel using the input cable provided as an accessory.

Setting the measurement conditions

This changes the analyzer settings so that the input signal is displayed more clearly.

### 9. Press FREQ.

The current center frequency is displayed in the active area, and the Freq menu used to select the frequency type appears on the right.

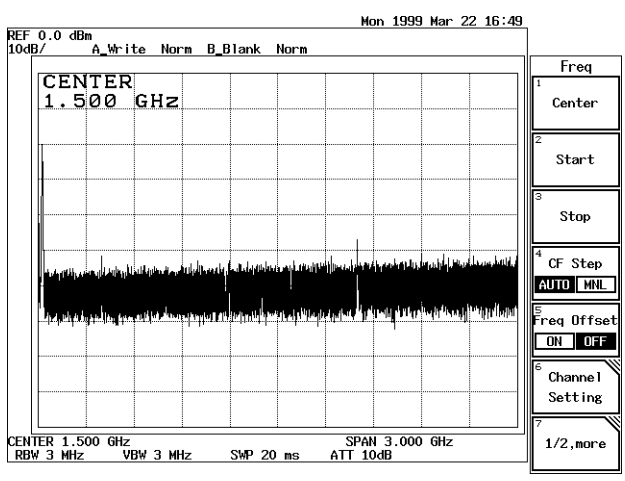

### Figure 2-7 Active Area Display

### 10. Press **5**, **0** and **MHz**.

A center frequency of 50 MHz is set.

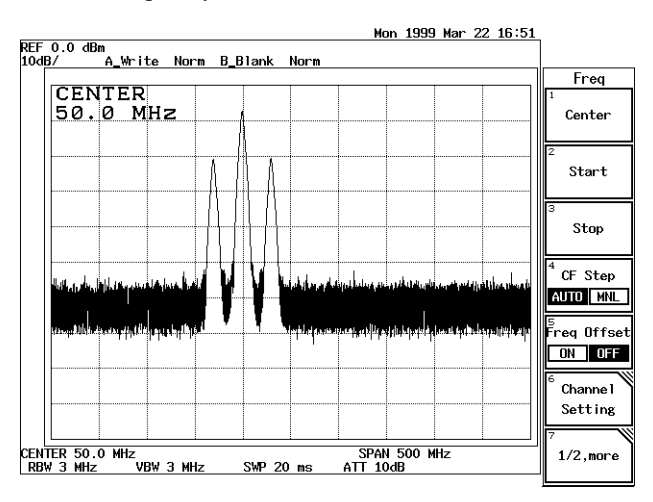

**Figure 2-8 Setting the Center Frequency** 

11. Press SPAN.

The current frequency span is displayed in the active area, and the Span menu used for setting the frequency span appears on the right.

12. Press **8**, **0** and **MHz**.

A frequency span of 80 MHz is set.

13. Press LEVEL.

The current reference level is displayed in the active area, and the Level menu used for setting the level appears on the right.

14. Press **2**, **0**, **MHz(-dBm)**.

A reference level of -20 dBm is set.

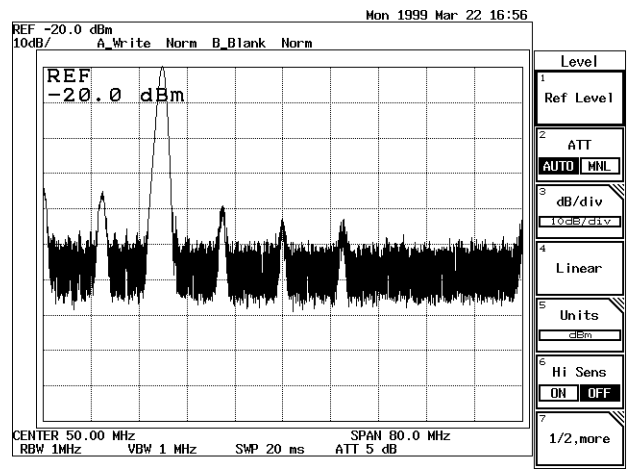

**Figure 2-9 Measuring Settings Screen** 

Displaying a marker on the trace peak

### 15. Press PK SRCH.

The marker is displayed on the trace peak, and the marker frequency (approximately 30 MHz) and level (approximately -20 dBm) are listed in the marker area.

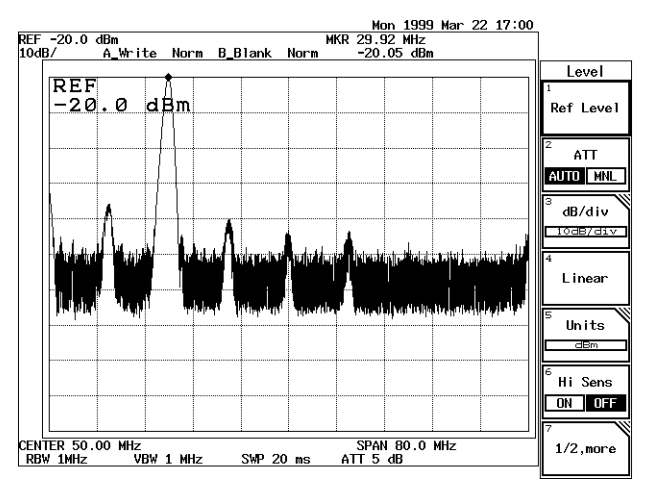

Figure 2-10 Peak Search Display Screen

Using the delta marker

16. Press MKR.

The Marker menu used with the marker function is displayed.

17. Press Delta.

The delta marker is displayed on the trace peak, and the differences between the marker and delta marker frequency and level are listed in the marker area.

### 18. Press **3**, **0**, and **MHz(-dBm)**.

The active marker gets a secondary harmonic signal at a distance of 30 MHz. Move the marker to the signal peak using the data knob. The marker area displays the frequency difference and the level difference between the two signals. 2.2.3 Measuring Window and the Display Line

#### 2.2.3 Measuring Window and the Display Line

This section describes the measuring window which is used to display measurements within a limited area, and the display and reference lines which are used to compare traces.

Power on

1. Turn the spectrum analyzer power on.

Initialization

This resets the current settings to the factory defaults.

#### Press SHIFT and CONFIG(PRESET). 2. The default settings have now been reset.

Input signal connection

Connect the calibration signal used for the measurement.

Setting the measurement conditions

This changes the analyzer settings so that the input signal is displayed more clearly.

- Press FREQ, 3, 0 and MHz. 3. A center frequency of 30 MHz is set.
- 4. Press SPAN, 5, 0 and MHz. A frequency span of 50 MHz is set.
- Press LEVEL, 2, 0 and MHz(-dBm). 5. A reference level of -20 dBm is set.

Activating the display line

The display line is convenient for comparing one trace level to another.

- Press **DISPLAY** and *Disp Line ON/OFF*(ON). 6. The display line is activated.
- 7. Move the display line vertically so that it aligns with the peak on the right side by turning the data knob. This makes it easier to compare trace levels.

2.2.3 Measuring Window and the Display Line

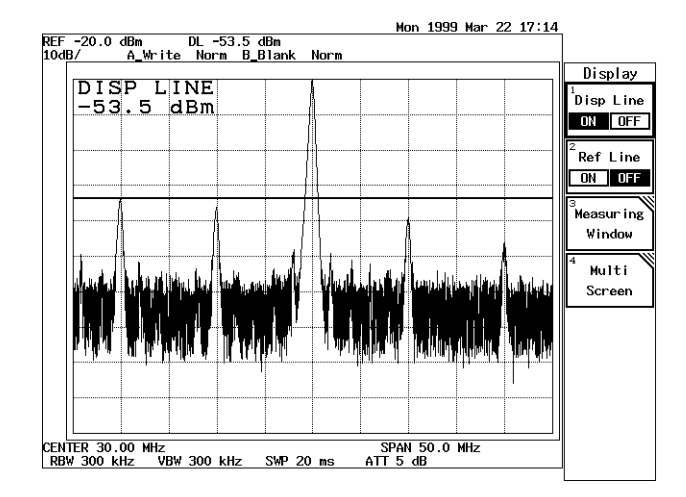

Figure 2-11 Activating the Display Line

Activating the reference line

This activates the reference line allowing you to enter reference level settings.

- 8. Press *Ref Line ON/OFF*(ON). The reference line appears, and the reference level can now be set.
- 9. Move the reference line vertically until it is aligned with the maximum peak so that you can obtain a display line value relative to the maximum peak.

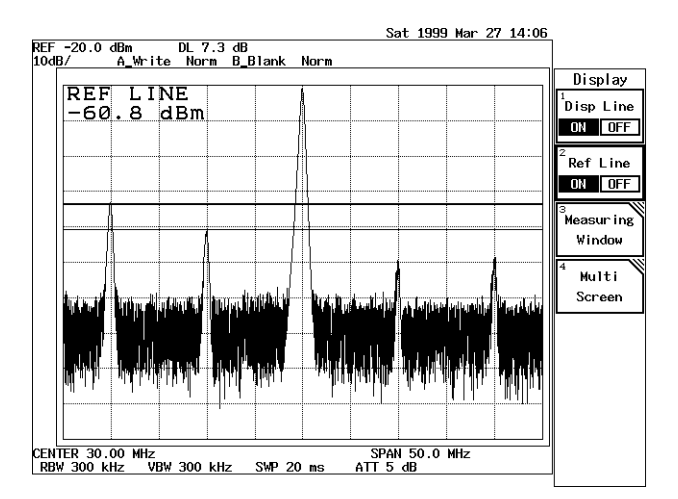

Figure 2-12 Making a Comparison Between Peaks Using Reference Lines

### 2.2.3 Measuring Window and the Display Line

Removing the lines

This removes the display and reference lines.

- 10. Press *Disp Line ON/OFF* two times. OFF is selected and the display line is removed.
- 11. Press *Ref Line ON/OFF* two times. OFF is selected and the reference line is removed.

Setting up the measuring window

12. Press Measuring Window.

The measuring window appears and the Window menu associated with the window settings is displayed. The frequency for the current window position is listed in the active area, and the window position can now be changed.

13. Move the measuring window by turning the data knob so that the measuring window center is aligned with the center of the peak to the right.

### 14. Press Window Width, 5, and MHz.

The width of the measuring window is set to 5 MHz. (The width depends on the set frequency span.)

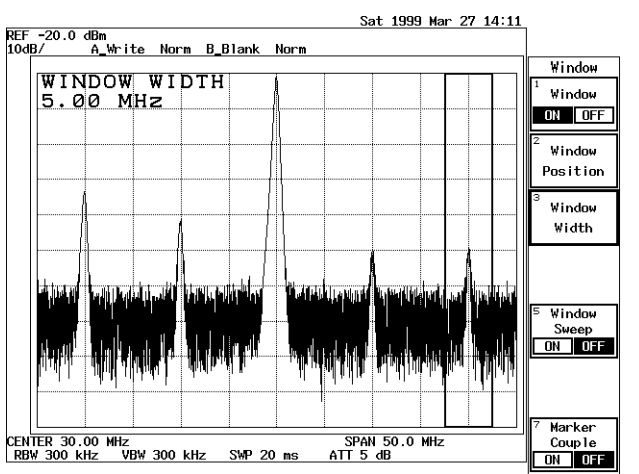

### Figure 2-13 Screen Display Showing the Measuring Window

Stopping/starting a sweep within the measuring window:

- 15. Press *Window Sweep ON/OFF*(ON). The area within the measuring window is swept.
- 16. Press *Window Sweep ON/OFF*(OFF). The area within the measuring window is not swept.

2.2.4 Measuring Frequency Using Counter

Removing the window

17. Press *Window ON/OFF*(OFF). The measuring window is turned off.

### 2.2.4 Measuring Frequency Using Counter

The counter function measures the signal frequency at the marker with high accuracy. You do not have to precisely position the marker on the peak you wish to measure however you should note that the displayed amplitude value corresponds to the marker position. The maximum resolution possible for the counter function display is 1 Hz. As the resolution becomes higher, the gate time becomes longer. As a result, the sweep period becomes longer.

### NOTE:

- 1. The counter function may not work normally if the span is greater than 200 MHz or the difference between the marker and the noise level is 25 dB or less.
- 2. The signal track mode cannot be used with this function.

The following example shows how to measure the frequency.

Power on

1. Turn the spectrum analyzer power on.

### Initialization

This resets the current settings to the factory defaults.

2. Press **SHIFT** and **CONFIG(PRESET**). The default settings have now been reset.

Input signal connection

Connect the calibration signal used for the measurement.

Setting the measurement conditions

This changes the analyzer settings so that the input signal is displayed more clearly.

- 3. Press **FREQ**, **3**, **0** and **MHz**. A center frequency of 30 MHz is set.
- 4. Press **SPAN**, **5**, **0** and **MHz**. A frequency span of 50 MHz is set.

2.2.4 Measuring Frequency Using Counter

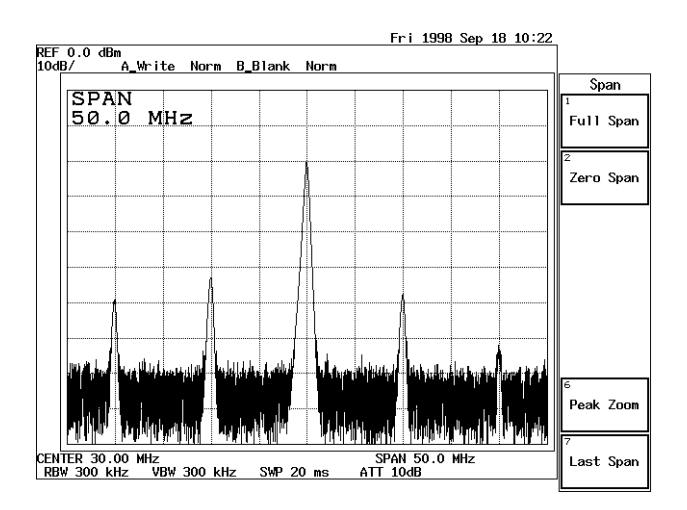

**Figure 2-14 Measuring Settings Screen** 

Measuring frequency by counter

This measures the frequency using the counter function.

### 5. Press COUNTER.

The Counter menu (used for setting the frequency counter resolution) and the Frequency Counter window are displayed. The default resolution is 1 kHz.

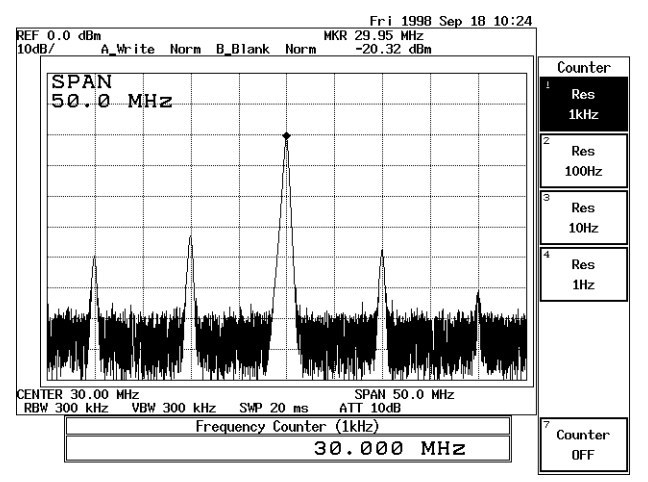

Figure 2-15 Frequency Counter Measurement (Resolution: 1 kHz)

2.2.5 Auto Tuning

6. Press *Res 10 Hz*.

The frequency counter resolution is set to 10 Hz and is displayed in the Frequency Counter window.

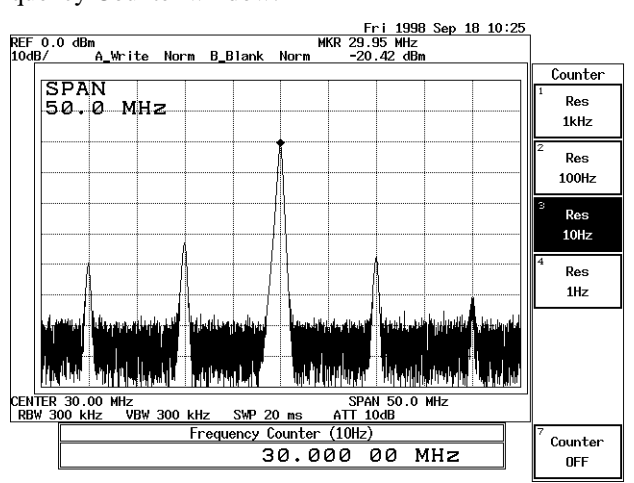

Figure 2-16 Frequency Counter Measurement (Resolution: 10 Hz)

7. Press *Counter OFF*. The counter function is turned off.

### 2.2.5 Auto Tuning

You can display a signal with an unknown frequency using the auto tuning function.

Power on

1. Turn the spectrum analyzer power on.

Initialization

This resets the current settings to the factory defaults.

2. Press **SHIFT** and **CONFIG(PRESET**). The default settings have now been reset.

Input signal connection

Connect the calibration signal used for the measurement.

Frequency span

This sets the frequency span in preparation for auto-tuning.

3. Press **SPAN**, **1** and **MHz**. A frequency span of 1 MHz is set.

### 2.2.5 Auto Tuning

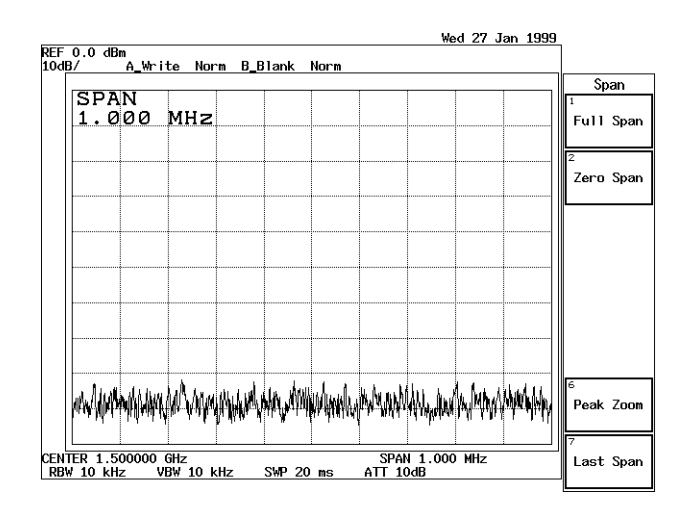

Figure 2-17 Screen Display Prior to Auto Tuning

### Auto tuning

### 4. Press AUTO TUNE.

Normally, peak searches cover the entire band, and the span gradually returns to the original setting by keeping track of that peak signal.

With this function, the maximum peak is automatically displayed. The reference level is set to the tuned peak level under these conditions.

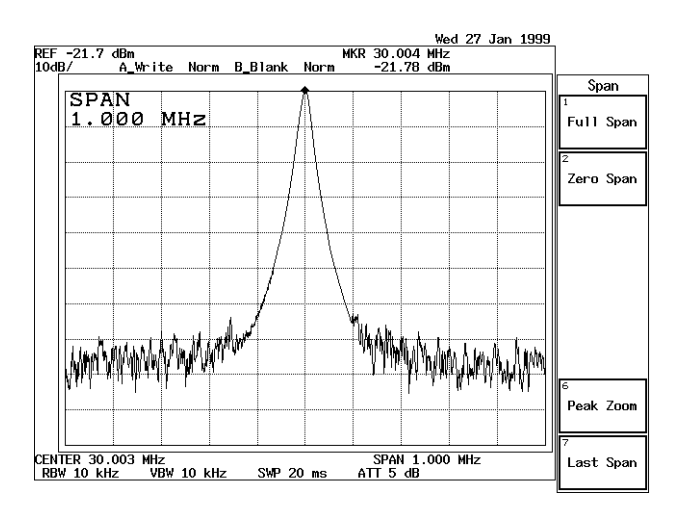

Figure 2-18 Screen Display after Auto Tuning

2.2.6 Tracking Operations

### 2.2.6 Tracking Operations

Tracking operations consist of signal tracking (which is useful for measuring a signal whose frequency is variable) and continuous peak search functions.

Power on

1. Turn the spectrum analyzer power on.

Initialization

This resets the current settings to the factory defaults.

# 2. Press **SHIFT** and **CONFIG(PRESET**). The default settings have now been reset.

Input signal connection

Connect the calibration signal used for the measurement.

Setting the measurement conditions

This changes the analyzer settings so that the input signal is displayed more clearly.

- 3. Press **FREQ**, 2, 9, ., 9, 9 and **MHz**. A center frequency of 29.99 MHz is set.
- 4. Press **SPAN**, **5**, **0** and **kHz**. A frequency span of 50 kHz is set.

Signal tracking

This function performs a peak search using a signal with the marker in each sweep, and the detected frequency is set to the center frequency. The detected peak frequency is always set as the center frequency.

5. Press **PK SRCH, MKR** and *Sig Track ON/OFF*(ON).

Signal tracking is turned on. The detected peak frequency is always set as the center frequency even if the input signal frequency varies.

*NOTE:* When the signal tracking function has been turned on and ten keys are used to change the frequency span, the auto-zooming function automatically tracks the signal and changes the frequency span until an optimum span is achieved.

R3132 Series Spectrum Analyzer Operation Manual

2.2.6 Tracking Operations

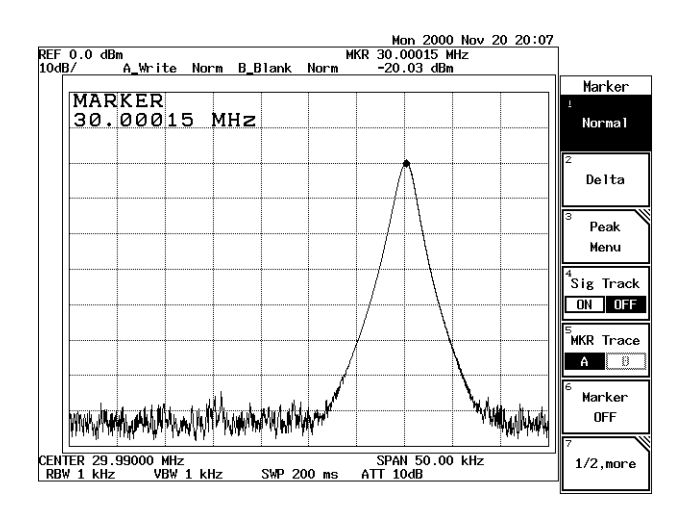

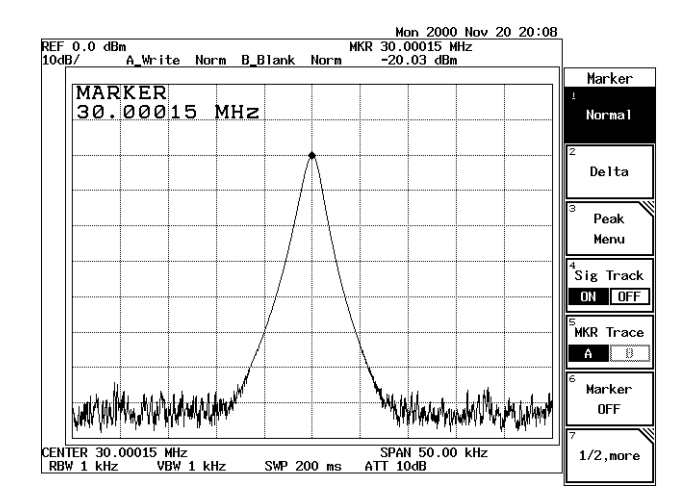

Figure 2-19 Signal Tracking Screen

6. Press *Sig Track ON/OFF*(OFF). Signal tracking is turned off.

Continuous peak search

This function allows you to detect a peak and move the marker to the peak in each sweep. If the delta marker is being used at that time, the normal marker is displayed on the peak and the delta marker is displayed the delta frequency away from the peak (unless the zero span is set).

- Press *Peak Menu* and *Cont Peak ON/OFF*(ON).
   The Cont peak search is turned on. A peak is detected in each sweep and the marker is always moved to that peak even if the input signal frequency varies.
- 8. Press *Cont Peak ON/OFF*(OFF). Continuous peak search is turned off.

2.2.7 UNCAL Message

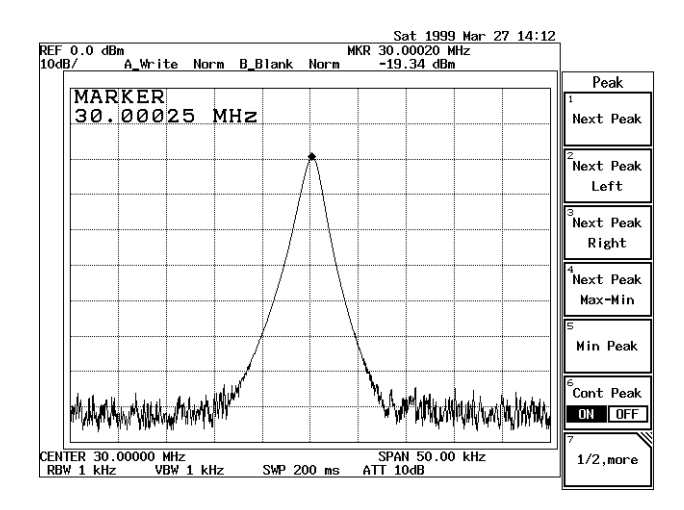

Figure 2-20 Continuous Peak Search Screen

### 2.2.7 UNCAL Message

The settings of the resolution bandwidth (RBW), video bandwidth (VBW), frequency span (SPAN) and sweep time (SWP) are interrelated. The message UNCAL is displayed in the lower right of the screen when any item is inappropriately set. If this happens, proceed as follows to remove the UNCAL message.

- Make the resolution bandwidth (RBW) wider.
- Make the video bandwidth (VBW) wider.
- Make the sweep time (SWP) longer.
- Make the frequency span (SPAN) narrower when the RBW or VBW cannot be changed.

CAUTION Measured data may be inaccurate if you take measurements while the UNCAL message is displayed.

In this section, the following example shows how to remove an UNCAL message, which was caused by making the sweep time shorter, by changing the RBW setting.

Power on

1. Turn the analyzer and the signal generator power on.

Initialization

This resets the current settings to the factory defaults or user-defined presets.

2. Press **SHIFT** and **CONFIG(PRESET**). This sets the analyzer to its presets values.

### 2.2.7 UNCAL Message

Input signal connection

Connect the calibration signal used for the measurement.

Setting the measurement conditions

- 3. Press **FREQ**, **3**, **0** and **MHz**. A center frequency of 30 MHz is set.
- Press SPAN, 5, 0 and kHz.
  A frequency span of 50 kHz is set. The following are automatically set: RBW = 1 kHz, VBW = 1 kHz, Sweep time = 200 ms.
- 5. Press **SWEEP**, *SWP Time AUTO/MNL*(MNL), **4**, **0** and **kHz(ms)**. Sweep time is set to 40 ms and UNCAL is displayed in the lower right hand on the screen. A Sweep time of 40 msec is too short.

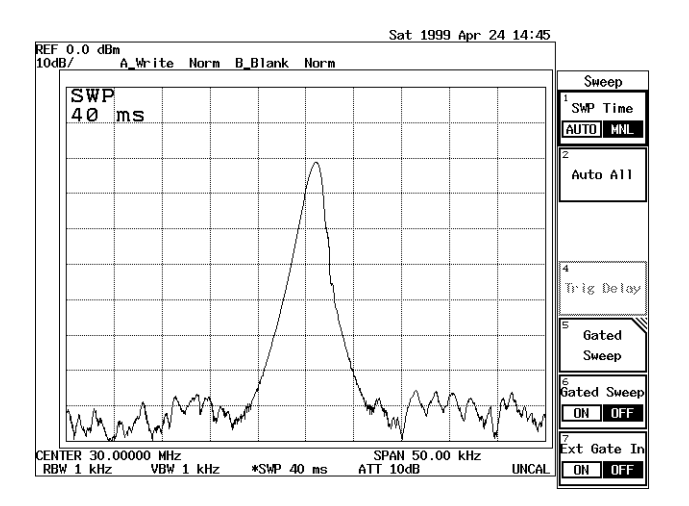

Figure 2-21 Screen with UNCAL Message

Coping with the UNCAL message

Press BW, *RBW AUTO/MNL*(MNL), 3 and kHz.
 Once the RBW is set to 3 kHz, the UNCAL message will disappear because a sweep time of 40 msec meets the required condition.

2.2.8 Separating Two Signals

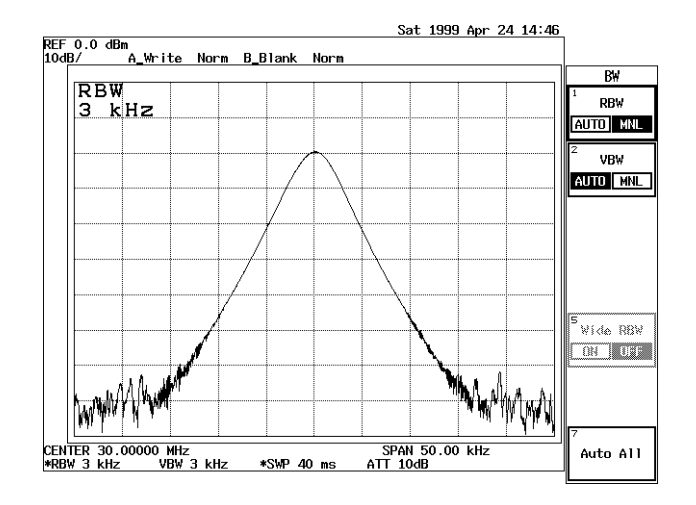

Figure 2-22 UNCAL Message Removed

# 2.2.8 Separating Two Signals

This section describes how RBW should be set to properly observe adjacent signals using the spectrum analyzer.

Setup

1. Connect the signal generators as shown in Figure 2-23.

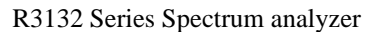

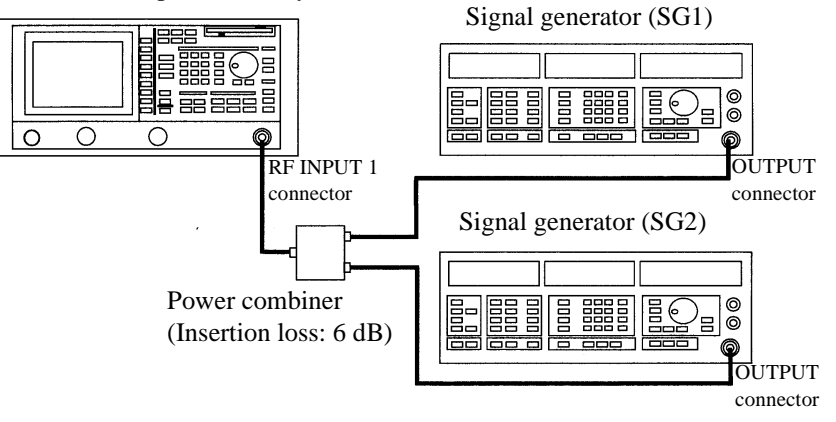

Figure 2-23 Setup for Measuring Two Signals Separately

Power on

2. Turn the power on.

2.2.8 Separating Two Signals

Setting the signal generators

This prepares the signal generators for output.

- 3. Set the SG1 frequency to 200.00 MHz; the SG1 level to -10 dBm; and the SG1 output to ON.
- 4. Set the SG2 frequency to 200.25 MHz; the SG2 level to -20 dBm; and the SG2 output to ON.

Initialization

This resets the current settings to the factory defaults.

5. Press **SHIFT** and **CONFIG(PRESET)**. The default settings have now been reset.

Setting the measurement conditions

This changes the analyzer settings so that the input signal is displayed more clearly.

- 6. Press **FREQ**, **2**, **0**, **0** and **MHz**. A center frequency of 200 MHz is set.
- 7. Press **SPAN**, **1**, **0** and **MHz**. A frequency span of 10 MHz is set.

The spectrums are not fully separated because the RBW default setting is 100 MHz. As a result, the display shows only one input signal even though there are actually two.

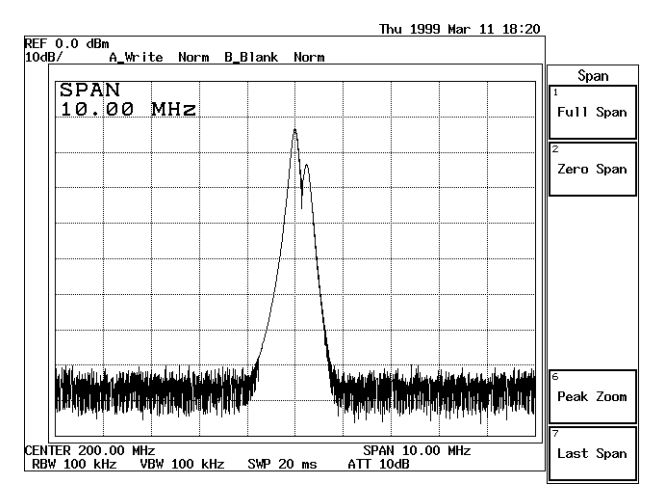

Figure 2-24 Two Superimposed Peaks

 Press BW, RBW AUTO/MNL(MNL), 3, 0 and kHz. The RBW is set to 30 kHz. Two peaks are now discernible but they are still not clearly separated.

2.2.8 Separating Two Signals

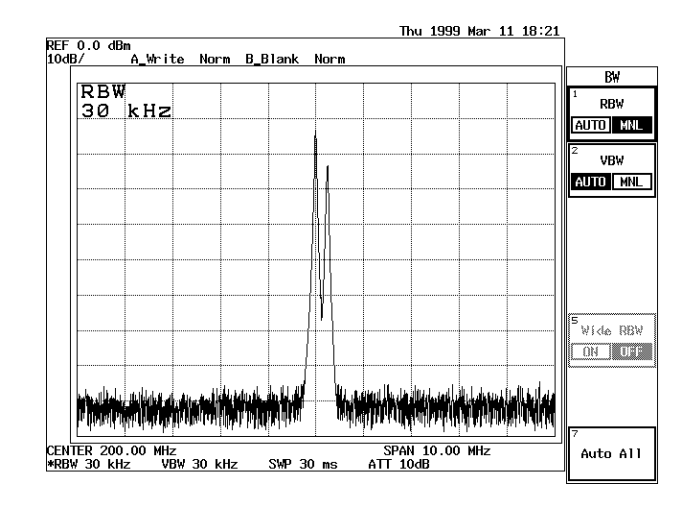

**Figure 2-25 Two Discernible Peaks** 

## 9. Press **1**, **0** and **kHz**.

The RBW is set to 10 kHz. Two peaks can now be distinctly seen.

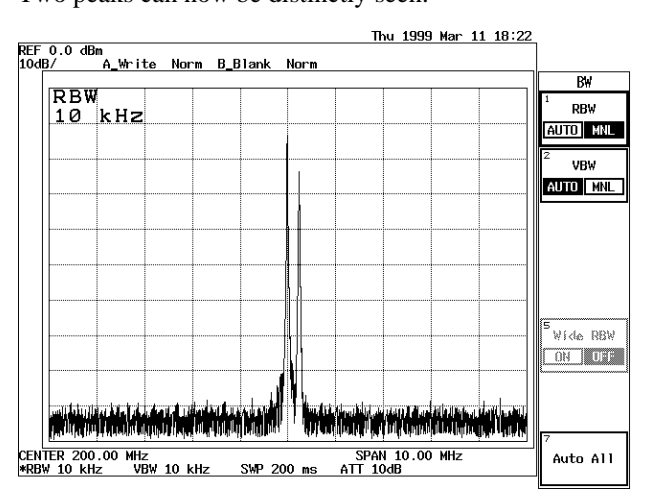

Figure 2-26 Two Distinct Peaks Can Now Be Seen
2.2.9 Measuring low level signals

# 2.2.9 Measuring low level signals

Reducing the noise level allows you to measure low-level signals. The noise level can be reduced by narrowing the resolution bandwidth. If the video bandwidth is set or the averaging function is used, you can observe the signals that are lost in the noise. Additionally, using the built-in pre-amplifier allows you to measure still lower level signals.

Setup

1. Connect the signal generator as shown in Figure 2-27.

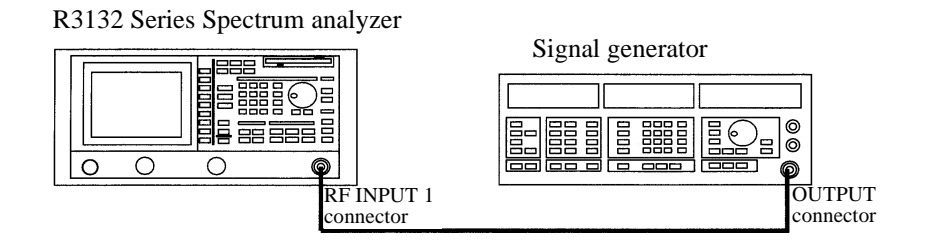

#### Figure 2-27 Setup for Verifying the Dynamic Range

Power on

2. Turn the power on.

Setting the signal generator

This prepares the signal generators for output.

3. Set the SG frequency to 200 MHz; the SG1 level to -80 dBm; modulation mode to non-modulated; and output to ON.

## Initialization

This resets the current settings to the factory defaults

4. Press **SHIFT** and **CONFIG(PRESET**). The default settings have now been reset.

Setting the measurement conditions

This changes the analyzer settings so that the input signal is displayed more clearly.

- 5. Press **FREQ**, **2**, **0**, **0** and **MHz**. A center frequency of 200 MHz is set.
- 6. Press **SPAN**, **5**, **0**, **0** and **kHz**. A frequency span of 500 kHz is set.

R3132 Series Spectrum Analyzer Operation Manual

2.2.9 Measuring low level signals

7. Press **LEVEL**, **5**, **0** and **MHz(-dBm**). The reference level is set to -50 dBm.

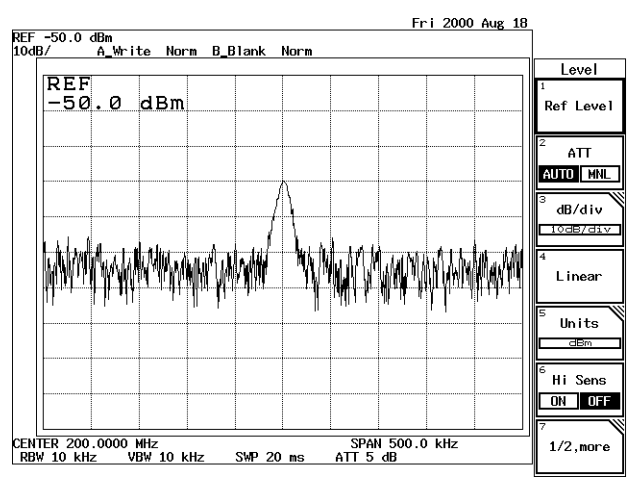

Figure 2-28 Screen Display Prior to Changing the RBW

Changing the RBW

The RBW default setting is 10 kHz. The noise level can be reduced by decreasing this value.

# 8. Press BW, *RBW AUTO/MNL*(MNL), 1 and kHz.

The RBW mode is changed to manual, and the resolution bandwidth is set to 1 kHz. As a result, the dynamic range has increased and this has reduced the noise level by approximately 10 dB.

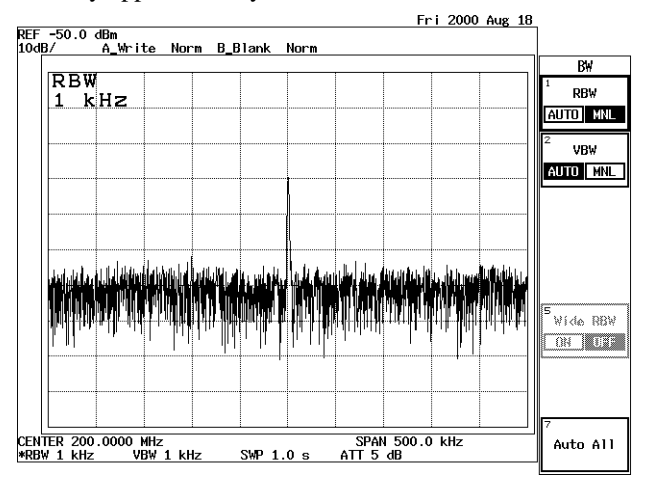

Figure 2-29 Screen Display after Changing the RBW

Changing VBW

The noise width can be further reduced by setting the VBW to 1/10 of the RBW.

2.2.9 Measuring low level signals

#### Fri 2000 Aug 18 REF -50.0 dBm 10dB/ A\_Write Norm B\_Blank Norm B₩ VBW RB₩ 100 Hz AUTO MNL VBW AUTO MNL a na shekara na shekara na shekara Mana shekara na shekara na shekara Wide RBW ON OFF CENTER 200.0000 MHz \*RBW 1 kHz \*VBW 100 Hz SPAN 500.0 kHz ATT 5 dB Auto All SWP 10 s

# 9. Press *VBW AUTO/MNL*(MNL), **1**, **0**, **0** and **Hz**.

VBW is set to MNL, and a video resolution bandwidth of 100 Hz is entered. As a result, the noise width has been reduced.

Figure 2-30 Screen Display after Changing the VBW

10. Press **BW** and *VBWAUTO/MNL*(AUTO). The VBW function is switched to the AUTO mode.

Performing the averaging function

This function can improve the S/N ratio faster than the VBW method shown above. This function makes it possible to quantify random components and measure signals buried in the noise.

11. Press **TRACE**, *1*/2\_*more* and *AVG A*.

AVG A (with a default setting of 20) has reduced the noise level considerably.

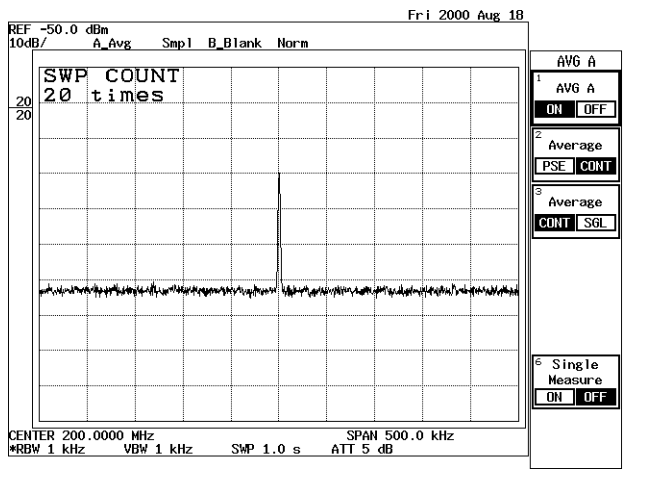

Figure 2-31 The Trace after Averaging

2.2.9 Measuring low level signals

Built-in pre-amplifier

The analyzer include a pre-amplifier for frequency band of 3 GHz and are available for high sensitive measurements.

The averaging function is turned off, and the RBW and VBW functions are set to AUTO mode.

- 12. Press *AVG A ON/OFF*(OFF). The averaging function is turned off.
- 13. Press **BW**, *RBW AUTO/MNL*(AUTO) and *VBW AUTO/MNL*(AUTO). The RBW and VBW functions are set to AUTO mode.
- 14. Press **LEVEL** and *Hi Sens ON/OFF*(ON). The noise level decreases by approximately 25 dB.

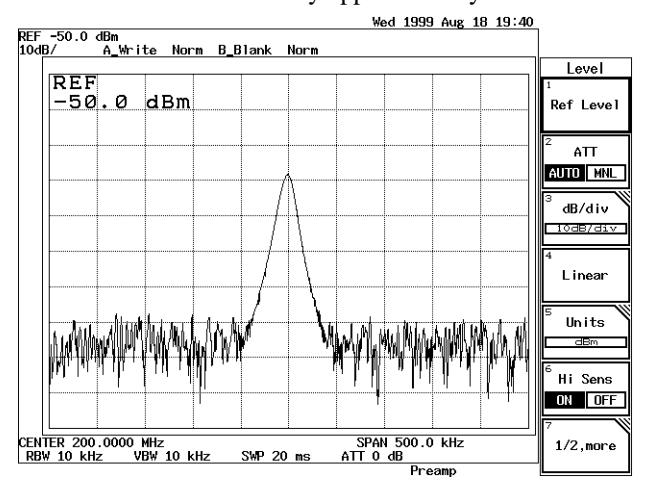

Figure 2-32 Spectrum Displayed when the pre-amplifier is Used

2.2.10 Input Saturation

# 2.2.10 Input Saturation

After a signal being sent to the input mixer reaches a certain level, the displayed value is not proportional to the signal input because of saturation. An input level producing a 1 db error due to saturation is defined as the gain compression. In this example, you apply two input signals and verify that an input signal whose value is less than the limit of gain compression produces less output than it would under perfect linearity. This phenomenon is caused by another input signal whose value is larger than the gain compression limit.

Setup

1. Connect the signal generators as shown in Figure 2-33.

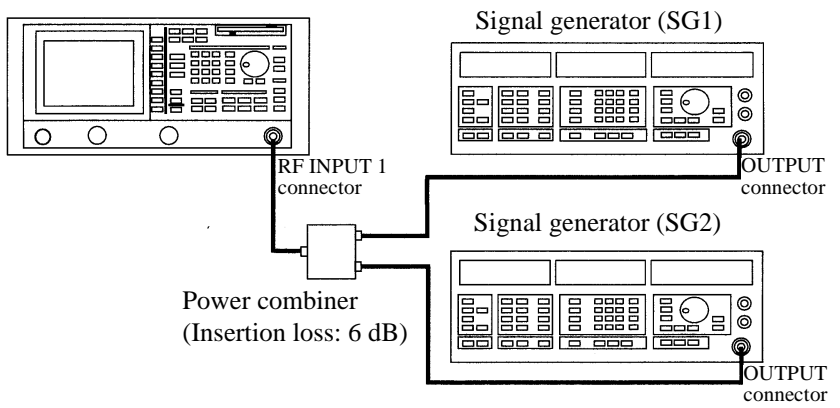

R3132 Series Spectrum analyzer

Figure 2-33 Setup for Input Saturation

Power on

2. Turn the power on.

Setting the signal generators

This prepares the signal generator outputs.

- 3. Set SG1 as follows: the frequency to 99.8 MHz; level to -10 dBm; modulation to non-modulated; and output to ON.
- 4. Set SG2 as follows: the frequency to 100.3 MHz; level to -40 dBm; modulation to non-modulated; and output to ON.

#### Initialization

This resets the current settings to the factory defaults.

5. Press **SHIFT** and **CONFIG(PRESET)**. The default settings have now been reset.

2.2.10 Input Saturation

Setting the measurement conditions

This changes the analyzer settings so that the input signal is displayed more clearly.

- 6. Press **FREQ**, **1**, **0**, **0** and **MHz**. A center frequency of 100 MHz is set.
- 7. Press **SPAN**, **1** and **MHz**. A frequency span of 1 MHz is set.
- 8. Press LEVEL, ATT AUTO/MNL(MNL), 0 and GHz(dB).

The Attenuator level is set to 0 dB. Under these conditions, the input level at the mixer is -16 dBm (-16 dBm -0dB), and the measurement is correct without saturation.

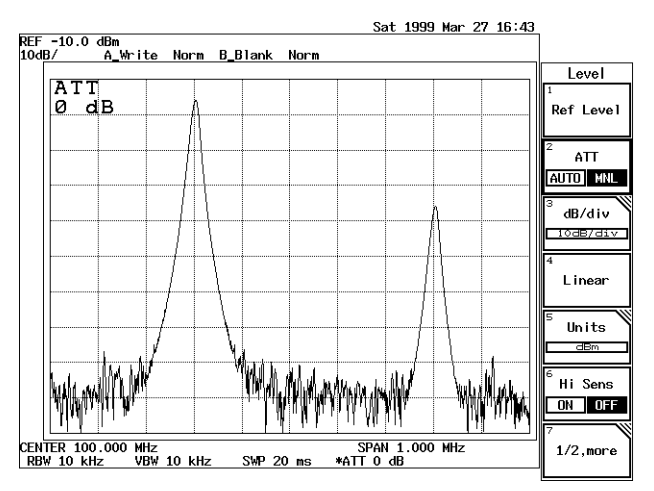

Figure 2-34 Screen Display without Saturation

Changing the input signal level

Saturation can be observed as the left side signal level is increased.

9. Set SG1 level to +10 dBm.

Under these conditions, the input level for the mixer is +4 dBm (= +4 dBm -0 dB), and the right hand signal level is reduced due to saturation caused by gain compression.

# 2.2.11 Harmonic Distortion

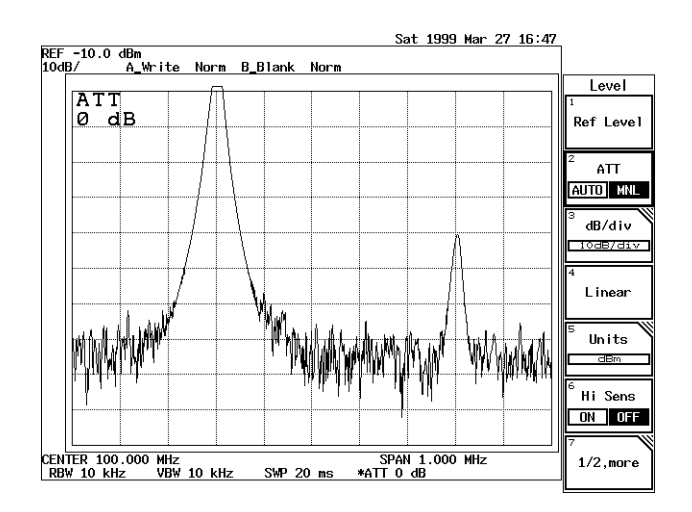

**Figure 2-35 Screen Display Showing Saturation** 

# 2.2.11 Harmonic Distortion

Harmonic distortion is produced by non-linearity from the input mixer if the input exceeds a certain limit. As a result, spurious signals which do not come from the input signal may be observed.

Setup

1. Connect the signal generator as shown in Figure 2-36.

## R3132 Series Spectrum analyzer

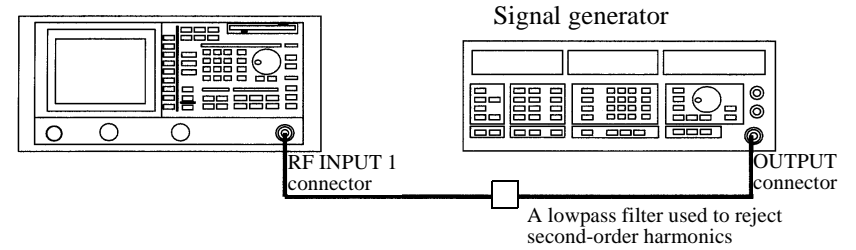

Figure 2-36 Setup for Measuring Harmonic Distortion

Power on

2. Turn the power on.

Setting the signal generator

This prepares the signal generator output.

3. Set the frequency to 270 MHz; the level to 0 dBm; mode of modulation to non-modulated; and output to ON.

2.2.11 Harmonic Distortion

Initialization

This resets the current settings to the factory defaults.

4. Press **SHIFT** and **CONFIG(PRESET)**.

The default settings have now been reset.

Setting the measurement conditions

This changes the analyzer settings so that the input signal is displayed more clearly.

- 5. Press **FREQ**, **3**, **5**, **0** and **MHz**. A center frequency of 350 MHz is set.
- 6. Press **SPAN**, **5**, **0**, **0** and **MHz**. A frequency span of 500 MHz is set.
- 7. Press BW, *RBW AUTO/MNL*(MNL), 1, 0, kHz, *VBW AUTO/MNL*(MNL), 1 and kHz.

An RBW of 10 kHz is set, and a VBW of 1 kHz is set.

Verifying harmonic distortion

8. Confirm that harmonic distortion is occurring on the right hand side of the screen. When the attenuator is set to 10 dB (default setting), and the mixer input is -10 dBm (= 0 dBm - 10 dB), harmonic distortion occurs.

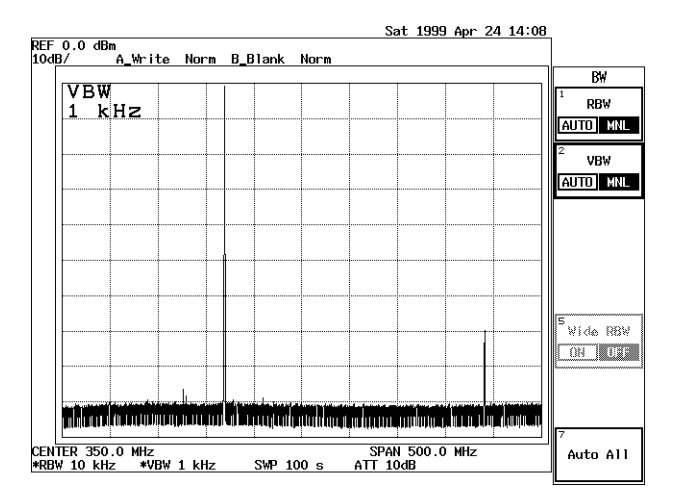

Figure 2-37 Screen Display Showing Harmonic Distortion

2.2.12 Intermodulation

| ,              | n                 |                  |      |                | NOT III   |      |            |                         |                   |
|----------------|-------------------|------------------|------|----------------|-----------|------|------------|-------------------------|-------------------|
| ATT            |                   |                  |      |                |           |      |            |                         | Lev               |
| 20d            | в                 |                  |      |                |           | <br> |            |                         | Ref L             |
|                |                   |                  |      |                |           |      |            |                         | <sup>2</sup> AT   |
|                |                   |                  |      |                |           | <br> |            |                         | AUTO              |
|                |                   |                  |      |                |           | <br> |            |                         | <sup>3</sup> dB/d |
|                |                   |                  |      |                |           |      |            |                         | 10dB/             |
|                |                   |                  |      |                |           |      |            |                         | 4<br>Line         |
|                |                   |                  |      |                |           | <br> |            |                         | 5 Uni             |
|                |                   |                  |      |                |           |      |            |                         |                   |
| البلا أتبرجا م | أسار مقريرا حقوقا | د واردیاد (میعاد | 1    | and the second | ويعر أعلى |      | i na state | a de sete a la completa | <sup>6</sup> Hi S |
| HURINHUM       |                   | HUUF             | n An | UHITH          |           |      |            |                         | ON                |
|                |                   |                  |      |                |           |      |            |                         | 7                 |

9. Press **LEVEL**, *ATT AUTO/MNL*(MNL), **2**, **0** and **GHz(dB**). The attenuator level is set to 20 dB.

#### Figure 2-38 Screen Display Showing Reduced Harmonic Distortion

The input to the mixer becomes -20 dB, and the secondary harmonic distortion generated in the spectrum analyzer decreases by 10 dB.

## 2.2.12 Intermodulation

This section describes how to set up the attenuator (ATT) when using a spectrum analyzer which is receiving more than one input signal.

When signals with an excess amplitude are input, spurious signals produced by intermodulation are displayed. It is important that the ATT be adjusted to moderate the mixer input.

Setup

1. Connect the signal generators as shown in Figure 2-39.

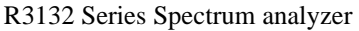

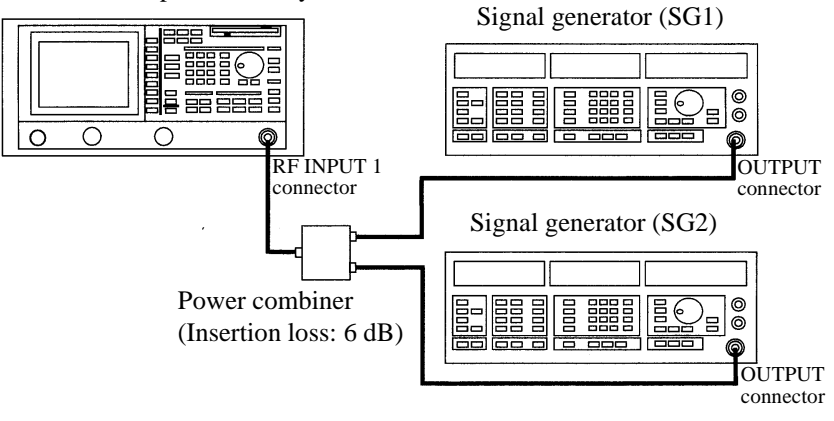

Figure 2-39 Setup for Measuring Intermodulation

2.2.12 Intermodulation

#### Power on

2. Turn the power on.

Setting the signal generators

This prepares the signal generator outputs.

- 3. Set SG1 as follows: the frequency to 200.0 MHz; level to -4 dBm; modulation to non-modulated mode; and output to ON.
- Set SG2 as follows: the frequency to 200.2 MHz; level to -4 dBm; modulation to non-modulated mode; and output to ON. Each signal has an input level of -10 dBm.

#### Initialization

This resets the current settings to the factory defaults.

5. Press **SHIFT** and **CONFIG(PRESET**). The default settings have now been reset.

The default settings have now been h

Setting the measurement conditions

This changes the analyzer settings so that the input signal is displayed more clearly.

- 6. Press **FREQ**, **2**, **0**, **0** and **MHz**. A center frequency of 200 MHz is set.
- 7. Press **SPAN**, **1** and **MHz**. A frequency span of 1 MHz is set.
- 8. Press **BW**, *RBW AUTO/MNL*(MNL), **3** and **kHz**. The RBW is set to 3 kHz.
- 9. Press *VBW AUTO/MNL*(MNL), 3, 0, 0 and Hz. The VBW is set to 300Hz. The attenuator level default setting is 10 dB, which makes the input to the mixer -20 dBm (= -10 dBm - 10 dBm). Since the mixer level exceeds the distortion limit, spurious peaks (3 and 4) appear in addition to the normal peaks (1 and 2).

# 2.2.12 Intermodulation

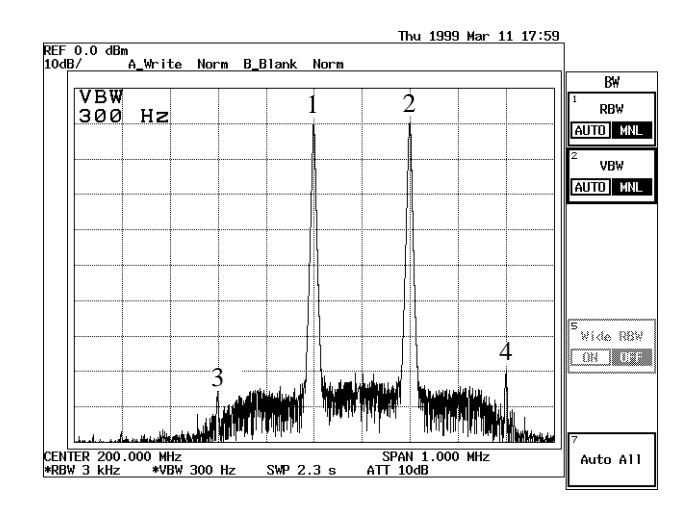

# Figure 2-40 Screen Display Showing Intermodulation Distortion

#### Changing the attenuator

10. Press **LEVEL**, *ATT AUTO/MNL*(MNL), **2**, **0** and **GHz(dB**). The attenuator level is set to 20 dB.

Under these conditions, the mixer input level is -30 dBm (= -10 dBm - 20 dB), and spurious peaks (peaks 3 and 4 in Figure 2-40) are not produced.

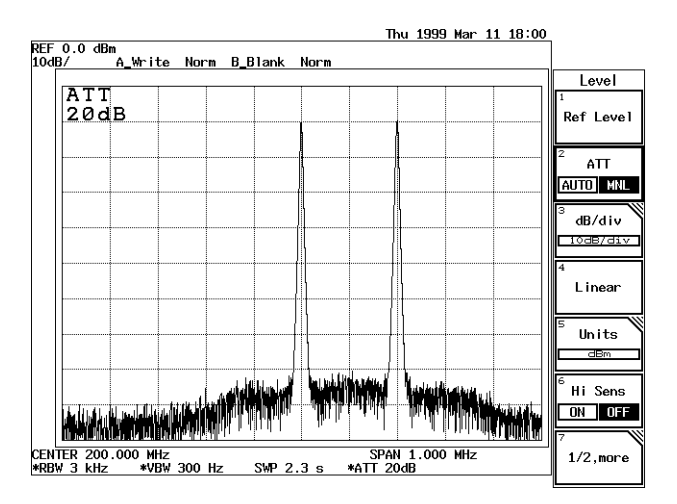

Figure 2-41 Screen Display without Intermodulation Distortion

The current spectrum has no intermodulation distortion. It is important that the ATT be adjusted in order to moderate the mixer input when using more than one input.

2.2.13 Calibration

# 2.2.13 Calibration

Wait at least 30 minutes after turning on the spectrum analyzer before attempting to perform any measurements, or the measurements may not be accurate.

Set up

Connecting the calibration signal.

- 1. Connect the N-BNC adapter to the INPUT connector on the front panel. For the R3182, first connect the SMA-SMA adapter to the SMA-BNC adapter, then connect this combined adapter to the INPUT connector on the front panel.
- 2. Connect the INPUT connector and the CAL OUT connector on the front panel using the input cable provided as an accessory.

#### Performing the calibration

3. Press **SHIFT** and **7**(**CAL**).

The Cal menu used for calibration appears.

| ดิด            |              |  |   |        |                                |                                           |                                          |       |                     |
|----------------|--------------|--|---|--------|--------------------------------|-------------------------------------------|------------------------------------------|-------|---------------------|
| 00             | GHZ          |  |   |        |                                |                                           |                                          |       | Cal A               |
|                |              |  | ļ |        |                                |                                           |                                          |       | 2                   |
|                |              |  |   |        |                                |                                           |                                          |       | Total               |
|                |              |  |   |        |                                |                                           |                                          |       | 3<br>5b 1           |
|                |              |  |   |        |                                |                                           |                                          |       | Each 1              |
|                |              |  |   |        |                                |                                           |                                          |       | <sup>4</sup> Freq C |
|                |              |  |   |        |                                |                                           | ا بىيانى                                 | u haa |                     |
| ار از الانتخاص | ى لەركەر يەل |  |   |        | الالية بين المالية.<br>المراجع | in an an an an an an an an an an an an an | a la la la la la la la la la la la la la |       | <sup>°</sup> Cal C  |
|                |              |  |   | bill b | ) WAND                         |                                           |                                          |       |                     |
|                |              |  |   |        |                                |                                           |                                          |       | 1 ° • • •           |
|                |              |  |   |        |                                |                                           |                                          |       |                     |

Figure 2-42 Screen Display Showing the Cal Menu

4. Press Cal All.

Calibrates the spectrum analyzer. After all calibration items have been completed, the spectrum analyzer enters the error correction mode. Press *Each Item*, then select an item you wish to calibrate.

NOTE: You may hear some clicking noises during calibration, but this is normal.

## 2.2.14 Entering User-definable Antenna Correction Data

You can define your own antenna correction data in addition to the four regular types of antenna correction data. This section describes how to do this.

Creating a correction data table

Save an empty correction data table to a floppy disk using the following procedure.

## 2.2.14 Entering User-definable Antenna Correction Data

- 1. Insert the floppy disk in the disk drive.
- 2. Press **SHIFT** and **RECALL(SAVE)**. The Save menu and file list are displayed.
- Press *Device RAM/FD* to select FD. The floppy disk is selected as the destination for the data table.
- 4. Press *Save Item*. The Save Item menu used for selecting data is displayed
- 5. Set Ant Corr to ON in the Save Item menu (do not turn any other settings on).
- 6. Press **Save Item**. The empty correction data table is saved to the floppy disk.
- Specify the file, and press *Save*.
   This copies the empty correction data table to the floppy disk.

Editing the correction data table

The correction data table can be edited using a personal computer.

- 8. Open the data in the folder SVRCL on the floppy disk.
- 9. Add the data for frequency (Hz) and correction (dB) after the row <ANT CORR>.

| × 10 | crosoft Excel - file00.dat |                 |      |
|------|----------------------------|-----------------|------|
| - 7  | メイルロ 編集田 表示公               | 挿入印 書式100 7     | -#CD |
| 7-30 | 0 20120 1120               |                 | _6×  |
|      | A1 • AI                    | DVANTEST        |      |
|      | A                          | B               | 0 -  |
| 1    | ADVANTEST                  | R3162           |      |
| 2    | DATE                       | 1999/3/18 13:55 |      |
| 3    | TITLE                      | *               |      |
| 4    | SYBTEM                     | 062000          | •    |
| 5    | TYPE                       | 0               |      |
| 6    | SERIES                     | 1               |      |
| 7    | SKIND                      | 8               |      |
| 8    | !                          |                 |      |
| 9    | (ANT CORR)                 |                 |      |
| 10   | 500000000                  | -45             |      |
| 11   | 80000000                   | -35             |      |
| 12   | 1000000000                 | -15             |      |
| 13   | 1200000000                 | -5              |      |
| 14   | 140000000                  | 0               |      |
| 15   |                            |                 |      |
| 1.1  | H H GHOD                   | 1               | 1 1  |
| 3824 | (合計=0                      |                 |      |

Figure 2-43 Editing the Correction Data Table

10. Save the data to the floppy disk in text data format.

Importing the correction data table

This reads the edited correction data table into the spectrum analyzer.

2.2.14 Entering User-definable Antenna Correction Data

- 11. Press **RECALL**. The Recall menu used and the file list are displayed.
- 12. Press Device RAM/FD to specify FD. Floppy disk is selected.
- 13. Select the file and press *Recall*. The correction data table is read out.

Verifying the imported correction data table

This confirms that the correction data table has been read into the spectrum analyzer.

## 14. Press SHIFT and 1(EMC). The EMC menu is displayed.

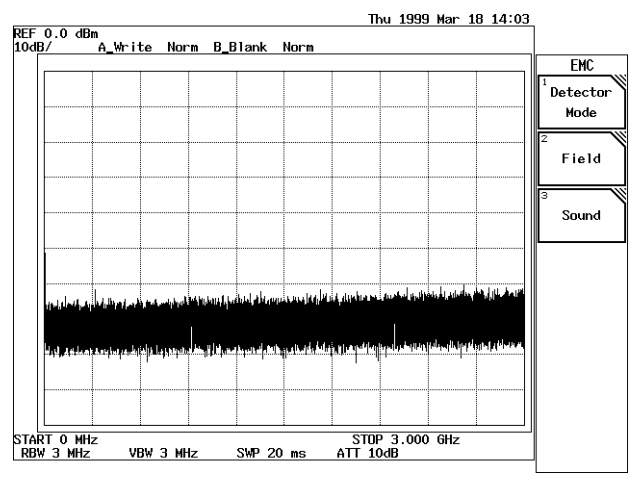

#### Figure 2-44 Screen for the EMC Menu

15. Press Field, User ANT Corr.

The edited data in the correction data table is displayed.

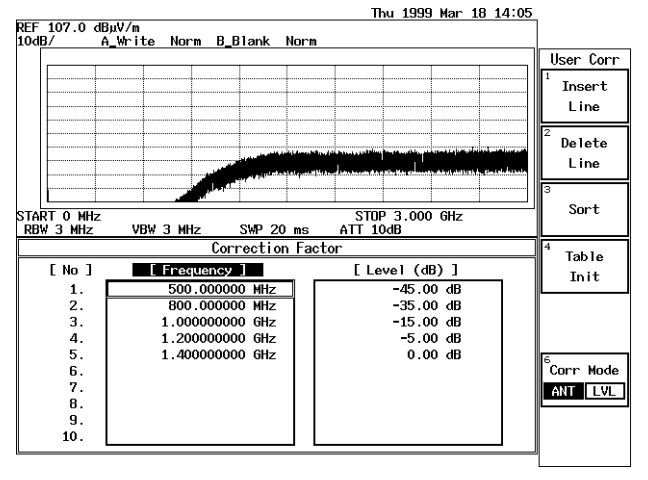

Figure 2-45 Screen Display Showing the User-Definable Correction Data Table

# 2.2.15 External Mixer (OPT16 thru OPT19)

# 2.2.15 External Mixer (OPT16 thru OPT19)

The external mixers WHMB-28S (OPT16), WHMB-19S (OPT17), WHMB-15S (OPT18) and WHMB-10S (OPT19) are used to analyze frequencies together with an R3172/82 and an external waveguide mixer. The R3172/82 is used to analyze frequencies in one of the input ranges shown below.

| OPT No. | Frequency range | External mixer used |
|---------|-----------------|---------------------|
| OPT16   | 26.5 to 40 GHz  | WHMB-28S            |
| OPT17   | 40 to 60 GHz    | WHMB-19S            |
| OPT18   | 50 to 75 GHz    | WHMB-15S            |
|         | 70 to 80 GHz    |                     |
| OPT19   | 75 to 110 GHz   | WHMB-10S            |

**Table 2-1 Product Summary** 

These options are provided with a floppy disk drive. Level correction data can be saved to a floppy so that it can be loaded automatically before using the spectrum analyzer.

CAUTION To install the mixer option on the R3172, OPT 03 (Local output to an external mixer) must be provided separately.

The configuration of the options is shown below.

 Table 2-2 Configuration of the Options

| Name             |                                                  | Model                                        | Qty | Remarks                          |
|------------------|--------------------------------------------------|----------------------------------------------|-----|----------------------------------|
| Waveguide mixer  | For OPT16<br>For OPT17<br>For OPT18<br>For OPT19 | WHMB-28S<br>WHMB-19S<br>WHMB-15S<br>WHMB-10S | 1   |                                  |
| Connection cable |                                                  |                                              | 1   | SMA cable                        |
| Floppy disk      |                                                  |                                              | 1   | Contains level correction values |

This section explains how to set up the R3172/82 and waveguide mixer, and how to operate them.

Setup

#### **CAUTION:**

- When connecting the R3172/82 to the waveguide mixer, be sure to connect the cable to the EXT MIXER connector on the R3172/82, and then the other side of the cable to the waveguide mixer. An internal diode in the mixer may be damaged due to piezoelectricity voltage generated in the cable.
- 2. The maximum allowable input level to the waveguide mixer is +20 dBm. If the input level exceeds this value, insert an attenuator into the input.

2.2.15 External Mixer (OPT16 thru OPT19)

- 1. Connect one end of the cable to the EXT MIXER connector on the R3172/82.
- 2. Connect the other end of the cable to the Lo input connector on the waveguide mixer.

R3172 Spectrum analyzer

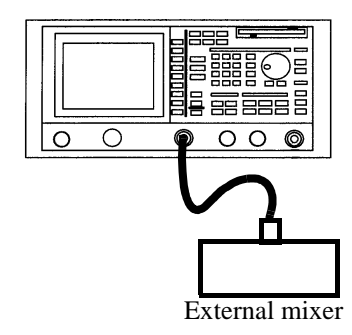

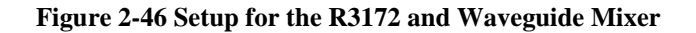

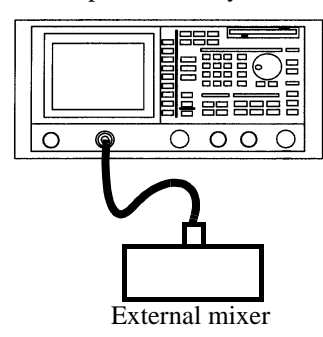

R3182 Spectrum analyzer

Figure 2-47 Setup for the R3182 and Waveguide Mixer

Power on

3. Turn the instrument power on.

Initializing the set conditions

This resets the current settings to the factory defaults.

4. Press **SHIFT** and **CONFIG(PRESET**). The factory defaults are loaded.

Switching to External Mixer Mode

5. Press FREQ, 1/2\_more and Mixer INT/EXT(EXT).

# 2.2.15 External Mixer (OPT16 thru OPT19)

Loading frequency correction data

This operation loads frequency correction data and setting conditions from a floppy disk compatible with the external mixer being used.

- 6. Press **RECALL** and *Device RAM/FD*(FD).
- 7. Select a file to be opened from the file list using the data knob. The relationships between the frequency ranges (of the external mixer being used) and the file names are shown below.

| OPT No. | Frequency range | External mixer used | File names |
|---------|-----------------|---------------------|------------|
| OPT16   | 26.5 to 40 GHz  | WHMB-28S            | WHMB28     |
| OPT17   | 40 to 60 GHz    | WHMB-19S            | WHMB19     |
| OPT18   | 50 to 75 GHz    | WHMB-15S            | WHMB15-1   |
|         | 70 to 80 GHz    |                     | WHMB15-2   |
| OPT19   | 75 to 110 GHz   | WHMB-10S            | WHMB10     |

#### **Table 2-3 File Names**

8. Press *Recall*.

Frequency correction data is automatically loaded and External Mixer Mode is automatically set.

R3132 Series Spectrum Analyzer Operation Manual

2.3 Measurement Examples

# 2.3 Measurement Examples

# 2.3.1 Measuring the Channel Power

The spectrum analyzer has a power measurement function which can be used to conviently measure various types of power. This section describes how to measure the power of a specified channel bandwidth using the example below.

#### Measurement conditions:

This example shows how to measure channel power for a unit similar to PHS outputting a frequency of 1917.950 MHz and a level of 20 dBm.

Use appropriate parameter values to make the measurements shown below.

Setup

1. Connect the transmitter as shown in Figure 2-48.

R3132 Series Spectrum analyzer

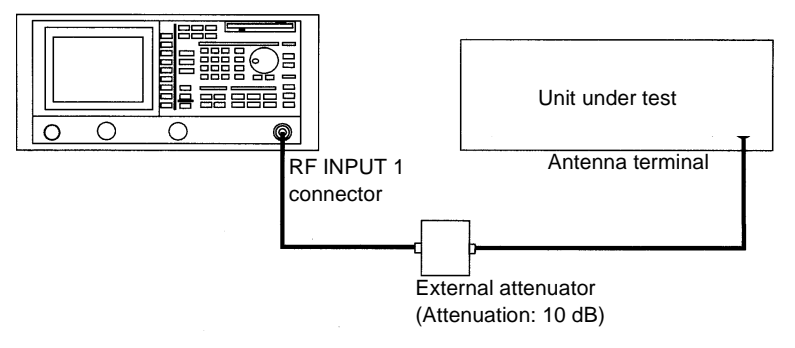

#### Figure 2-48 Setup for Measuring the Channel Power

Power on

2. Turn the power on.

Setting the unit under test

3. Turn on the signal output for the unit under test.

Initialization

This resets the current settings to the factory defaults.

4. Press **SHIFT** and **CONFIG(PRESET**). The default settings have now been reset.

2.3.1 Measuring the Channel Power

Setting the measurement conditions

This changes the analyzer settings so that the input signal is displayed more clearly.

- 5. Press **FREQ**, **1**, **9**, **1**, **7**, **.**, **9**, **5**, **0** and **MHz**. A center frequency of 1917.950 MHz is set.
- 6. Press **SPAN**, **1** and **MHz**. A frequency span of 1 MHz is set.
- 7. Press **BW**, *RBW AUTO/MNL*(MNL), **1**, **0** and **kHz**. The RBW is set to 10 kHz.
- 8. Press **LEVEL**, **1**, **0** and **GHz**(+**dBm**). The reference level is set to 10 dBm.

#### Setting the offset level

 Press 1/2\_more, Ref Offset ON/OFF(ON), 1, 0 and GHz(dB). The offset level is set to 10 dB. The measurement values, including values for the external attenuator, are now displayed.

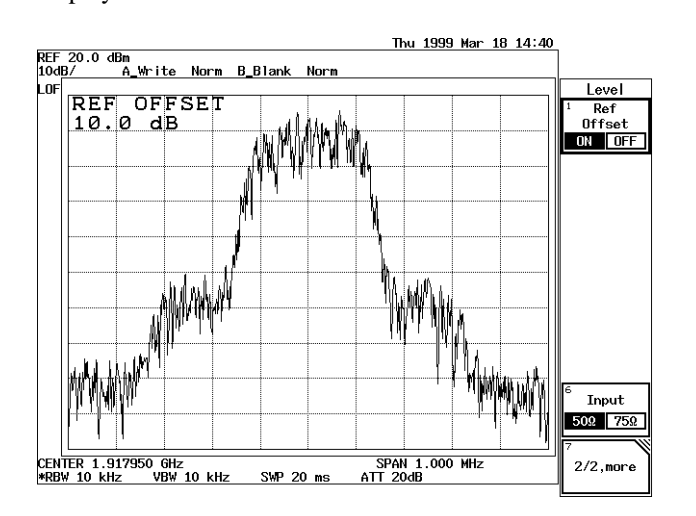

Figure 2-49 Setting the Offset Level

Measuring the power

- 10. Press **POWER MEASURE**. The Power menu is displayed.
- 11. Press *Channel Power*. The CH Power menu is displayed.
- 12. Press *Window Position*, **1**, **9**, **1**, **7**, **.**, **9**, **5**, **0** and **MHz**. The channel is set to 1917.950 MHz.

2.3.1 Measuring the Channel Power

# 13. Press Window Width, CH BW POS/WD, 3, 0, 0 and kHz.

The channel width is set to 300 kHz.

The Channel Power window is displayed, the channel power is measured and the measurement value is displayed in the Channel Power window. In addition, the display line showing the previously measured channel power is displayed.

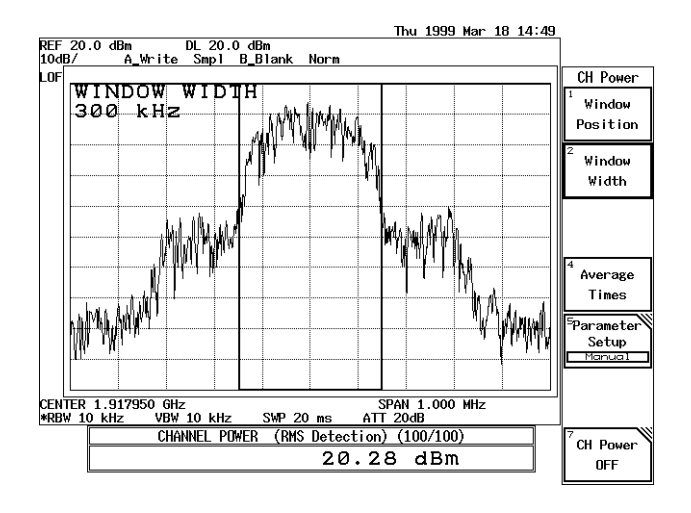

Figure 2-50 Measuring the Channel power

## 2.3.2 Measuring the Occupied Bandwidth (OBW)

# 2.3.2 Measuring the Occupied Bandwidth (OBW)

The occupied bandwidth can be calculated from the measured screen data using the OBW function. In this operation, the ratio of the OBW to the total power ranges from 10.0 to 99.8%. The initial setting is 99%.

#### Measurement conditions:

This example shows how to measure the occupied bandwidth for a unit similar to PHS outputting a frequency of 1917.950 MHz, an OBW of 288 kHz and a level of 20 dBm. Use appropriate parameter values to make the measurements shown below.

# NOTE: NOTE:Set the reference level and the frequency span so that the signal amplitude on the screen is 50 dB or more in order to reduce operation error (when the signal amplitude on the screen does not exceed 50 dB, the operation error is large). The optimum span is approximately three times the occupied bandwidth.

Setup

1. Connect the unit under test as shown in Figure 2-51.

#### R3132 Series Spectrum analyzer

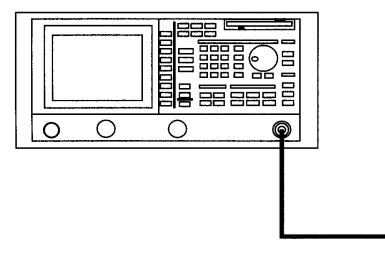

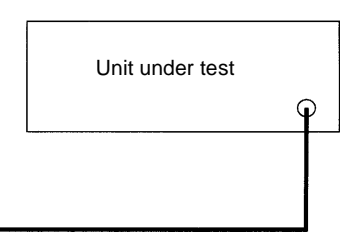

#### Figure 2-51 Setup for Measuring the Occupied Bandwidth

Power on

2. Turn the power on.

Setting the unit under test

3. Turn on the signal output for the unit under test.

Initialization

This resets the current settings to the factory defaults.

4. Press **SHIFT** and **CONFIG(PRESET)**. The default settings have now been reset.

2.3.2 Measuring the Occupied Bandwidth (OBW)

Setting the measurement conditions

This changes the analyzer settings so that the input signal is displayed more clearly.

- 5. Press **FREQ**, **1**, **8**, **9**, **5**, ., **1**, **5** and **MHz**. A center frequency of 1895.15 MHz is set.
- 6. Press **SPAN**, **8**, **0**, **0** and **kHz**. A frequency span of 800 kHz is set.

Setting the detector mode

7. Press **TRACE**, *Detector* and *Posi*. The trace is set to positive detector mode.

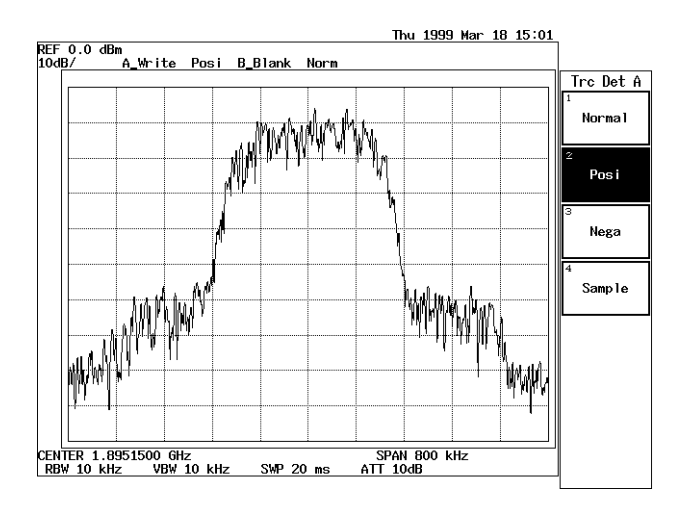

**Figure 2-52 Setting the Detector Mode** 

Measuring the OBW

# 8. Press **POWER MEASURE** and **OBW**.

The OBW measurement is activated and the result displayed.

2.3.2 Measuring the Occupied Bandwidth (OBW)

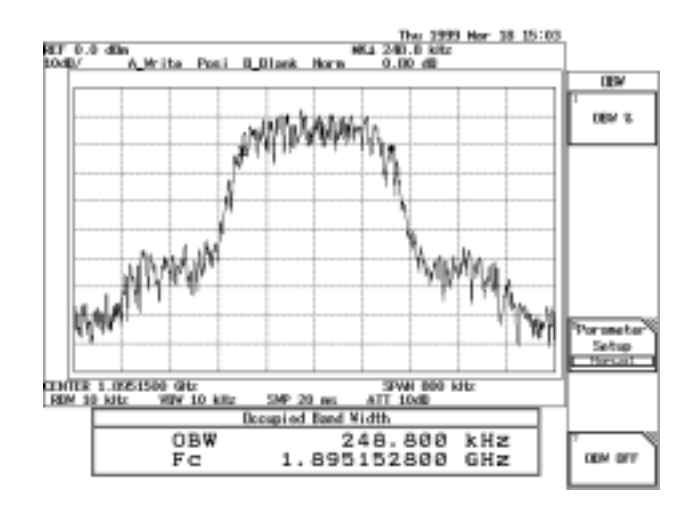

Figure 2-53 OBW Measurement Screen

When the measurement has been completed, a window showing the OBW and Fc of the occupied bandwidth is displayed (center refers to center frequency not carrier frequency), and two markers are placed at either end of the occupied bandwidth. In this example, which has a ratio of 99.0% (initial value), each marker is displayed at 0.5% and 99.5% of the total power.

Changing the ratio to the total power

This changes the ratio to 95%.

9. Press *OBW%*, **9**, **5** and **Hz(ENTER)**. The ratio to the total power is now 95%.

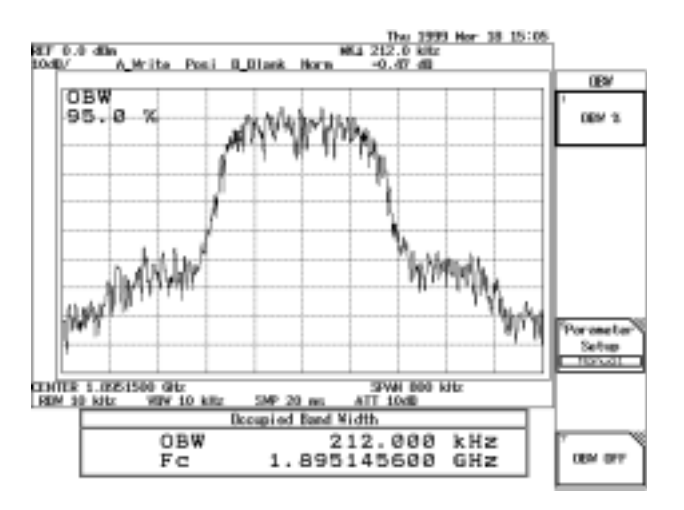

Figure 2-54 OBW(95%) Measurement Screen

# 2.3.3 Measuring Adjacent Channel Leakage Power (ACP)

One of the most important items to be measured of the digital modulating signal, which is used in the Personal Handy Phone and so on, is the adjacent channel leakage power (ACP).

In this section, the following two modes are explained: PDC digital modulating signal measurements in Full screen mode using the Root Nyquist filter, the adjacent (or the second adjacent) channel leakage power measurements for PHS in Separate screen mode.

- Full screen mode: Calculates the total power using the data on the entire screen, calculates the channel leakage power of the upper and lower adjacent channels by integration to the specified bandwidth (BS), and calculates the ratio of the previously obtained values. The time required for taking measurements using this mode is shorter than the other mode since all necessary data is collected in a single sweep. In addition, a graphic function, which permits you to display the power at a point by integrating the leakage power over the specified bandwidth with respect to this point, is available.
- Separate screen mode: Automatically sets the frequency span to the specified bandwidth, measures Carrier wave power (on the upper screen), measures the adjacent channel leakage powers (on the lower screens) (or the second adjacent leakage powers on the lower screens), and calculates the ratios separately. Using this mode, a higher accuracy is obtained when the channel spacing is large enough in relation to the specified bandwidth.

#### CAUTION:

1. Set the values to meet the following unless otherwise specified.

 $RBW \le \frac{1}{40} \times Specified bandwidth$ Detection mode: Sample Trace Average function: OFF

2. The VBW must meet the following.  $VBW \ge RBW$ 

#### 2.3.3.1 Full Screen Mode

This section describes how to measure PDC digital modulating signal using the Root Nyquist Filter in Full screen mode.

Measurement conditions: The unit used in this measurement must output a PDC signal with a frequency of 917.950 MHz and a level of 0 dBm.

Use appropriate parameter values to make the measurements shown below.

ACP Measurement Setup

1. Connect the unit under test as shown in Figure 2-55.

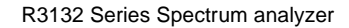

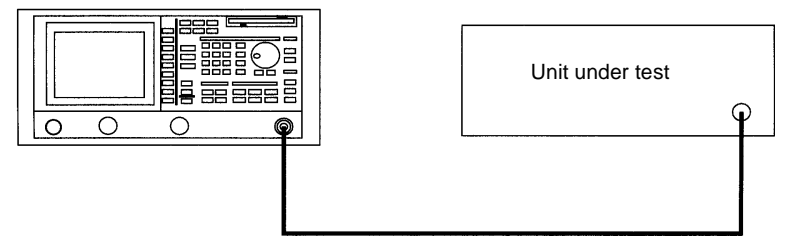

Figure 2-55 Setup Measuring Adjacent Channel Leakage Power

#### Power on

2. Turn the analyzer and the unit under test power on.

Setting the unit under test

3. Activate the signal output for the unit under test.

Initialization

This resets the current settings to the factory defaults or user-defined presets.

4. Press **SHIFT** and **CONFIG(PRESET**). This sets the analyzer to its presets values.

Setting the measuring conditions

This changes the analyzer settings so that the input signal is displayed more clearly.

5. Press **SPAN**, **2**, **5**, **0** and **kHz**. A frequency span of 250 kHz is set.

CAUTION:The frequency span must meet the conditions shown below. $SPAN \ge 2 \times Channel spacing + X$ When specifying a Root Nyquist Filter: $X = (1 + Rolloff factor) \times Symbol rate$ When not specifying a Root Nyquist Filter:X = Specified bandwidth

- 6. Press **FREQ**, **9**, **1**, **7**, **.**, **9**, **5**, **0** and **MHz**. A center frequency of 917.950 MHz is set.
- 7. Press **BW**, *RBW AUTO/MNL*(MNL), **1** and **kHz**. The RBW is set to 1 kHz.
- 8. Press *VBW AUTO/MNL*(MNL), **3** and **kHz**. The VBW is set to 3 kHz.

- 9. Press **TRACE**, *Detector* and *Posi*. This sets the trace detector to the Positive mode.
- 10. Press **LEVEL** and adjust the trace using the data knob so that the trace peak can be within 1 graduation in relation to the reference level.

*NOTE:* Measurement errors increase when the signal level is much lower than the reference level.

- 11. Press **SWEEP**, *SWP Time AUTO/MNL*(MNL), **2**, **1** and **MHz(sec**). A sweep time of 21 seconds is set.
  - NOTE: The sweep time must meet the following. Sweep time  $\geq$  Number of trace points  $\times$  Period of the burst signal

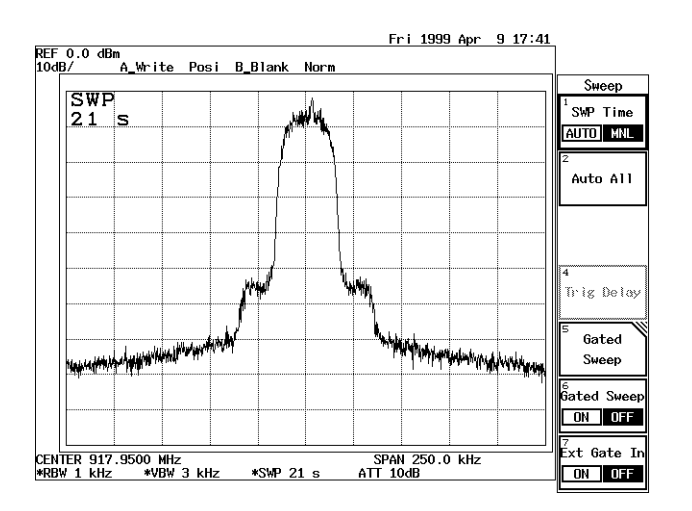

Figure 2-56 PDC trace

Channel spacing and specified bandwidth

Channel spacing and channel bandwidth are specified in PDC mode.

- 12. Press **POWER MEASURE**, *ACP* and *CS/BS Setup*. The dialog box for setting the channel spacing and specified bandwidth is displayed. The cursor is moved to the 1st channel's Channel Space.
- 13. Press 5, 0 and kHz.

The channel spacing for channel 1 is set to 50 kHz. The cursor is moved to the 1st channel's Band Width.

14. Press 2, 1 and kHz.

The specified bandwidth for channel 1 is set to 21 kHz. The cursor is moved to the 2nd channel's Channel Space.

15. Press **1**, **0**, **0** and **kHz**.

The channel spacing for the channel 2 is set to 100 kHz. The cursor is moved to the 2nd channel's Band Width.

#### 16. Press 2, 1 and kHz.

The specified bandwidth for channel 2 is set to 21 kHz.

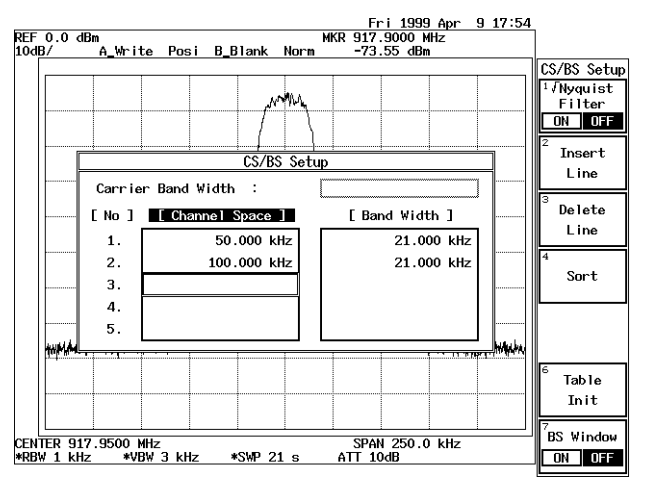

Figure 2-57 CS/BS Setup dialog box

#### 17. Press RETURN.

This closes the CS/BS Setup dialog box.

*NOTE:* An ACP measurement cannot be carried out if the frequency span for the specified bandwidth and channel spacing is inappropriately set or not set.

Setting the Root Nyquist filter's correction function

- 18. Press  $\sqrt{Nyquist Filter Setup}$ . The dialog box used to set Root Nyquist Filter parameters is displayed.
- Move the cursor to *Symbol Rate 1/T* using the step keys and press 2, 1 and kHz. A symbol rate of 21 kHz is set, and the cursor is moved to Rolloff Factor.
- 20. Press **0**, ., **5** and **Hz(ENTR)**. A rolloff factor of 0.5 is set.
- 21. Set  $\sqrt{Nyquist Filter ON/OFF}$ (ON). Allows you to set parameters and displays the data enter.

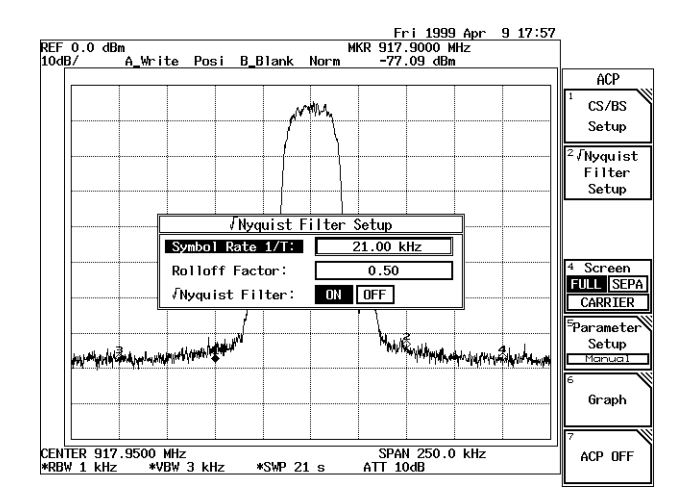

Figure 2-58 Root Nyquist Filter dialog box

- 22. Press  $\sqrt{Nyquist Filter Setup}$ . The Root Nyquist Filter dialog box is closed.
  - time a sweep is performed, and the lower adjacent channel leakage power as well as the upper adjacent channel leakage power is displayed. When you press SINGLE, only one measurement is taken. Fri 1999 Apr MKR 917.9000 MHz -73.17 <u>dBm</u> 9 18:01 REF 0.0 dBm 10dB/ A\_Write Posi B\_B1ank Norr ACP CS/BS Setup √Nyquist Filter Setup FULL SEPA SPAN 250.0 kHz ATT 10dB aramete Setup CENTER 917.9500 MHz \*RBW 1 kHz \*VBW \*SWP 21 s nannnel Powe 2 3 kHz Adjacent Ch (RMS Detection) Ref. Powe 6.08dBm (4.052mW) Graph [CH] [Lower (dB)] -67.09dB [Upper (dB)] 66.77dB 1: 2: -69.76dB -69.79dB ACP OFF

23. One marker is displayed in each of the upper and lower adjacent channels each

Performing ACP

Figure 2-59 ACP Measurement Display in Full Screen Mode

i viioiiiiig i ioi

Making observations using ACP GRAPH

#### 24. Press Graph.

The calculation result of the adjacent channel leakage power and the delta marker are displayed.

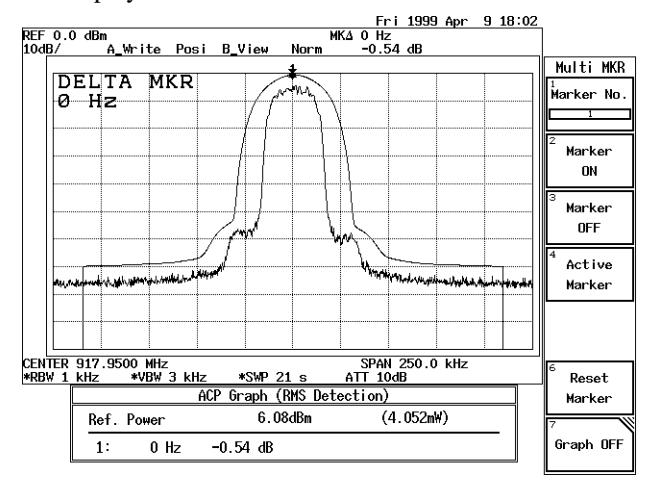

Figure 2-60 Measurement Using ACP GRAPH

Specifying measurement points

Moving the marker to another channel.

25. Move the marker to 100 kHz using the data knob. The adjacent channel leakage power at 100 kHz is displayed in the result area.

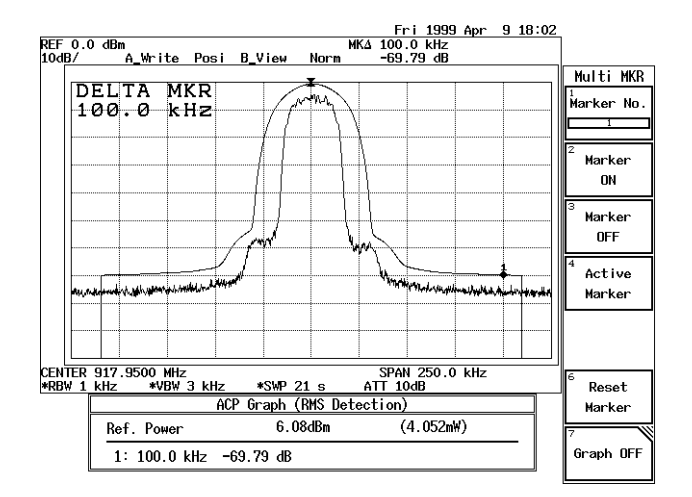

Figure 2-61 ACP at the 100 kHz

# 2.3.3.2 SEPARATE Display

This section describes how to measure PHS digital modulating signal in Separate screen mode.

Measurement conditions: The unit used in this measurement must output a PHS signal with a frequency of 1917.950 MHz and a level of +10 dBm.

Use appropriate parameter values to make the measurements shown below.

ACP Measurement Setup

- 1. Connect the unit under test as shown in Figure 2-62.
  - R3132 Series Spectrum analyzer

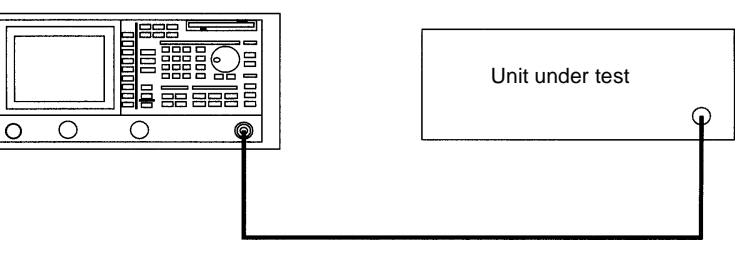

Figure 2-62 Setup Measuring Adjacent Channel Leakage Power

Power on

2. Turn the analyzer and the unit under test power on.

Setting the unit under test

3. Activate the signal output for the unit under test.

Initialization

This resets the current settings to the factory defaults or user-defined presets.

4. Press **SHIFT** and **CONFIG(PRESET**). This sets the analyzer to its presets values.

Setting the measuring conditions

This changes the analyzer settings so that the input signal is displayed more clearly.

- 5. Press **FREQ**, **1**, **9**, **1**, **7**, **.**, **9**, **5**, **0** and **MHz**. A center frequency of 1917.950 MHz is set.
- 6. Press **SPAN**, **3** and **MHz**. A frequency span of 3 MHz is set.
- 7. Press **LEVEL**, *ATT AUTO/MNL*(MNL), **3**, **0** and **GHz(dB**). The attenuator is set to 30 dB.
- 8. Press **LEVEL**, **0** and **GHz**(+**dBm**). The reference level of 0 dBm is set.

- 9. Press **BW**, *RBW AUTO/MNL*(MNL), **3** and **kHz**. The RBW is set to 3 kHz.
- 10. Press *VBW AUTO/MNL*(MNL), **1**, **0** and **kHz**. The VBW is set to 10 kHz.
- 11. Press **TRACE**, *Detector* and *Posi*. This sets the trace detector to the Positive mode.
- 12. Press **LEVEL** and adjust the trace using the data knob so that the trace peak can be within 1 graduation in relation to the reference level.

13. Press **SWEEP**, *SWP Time AUTO/MNL*(MNL), **5** and **MHz(sec**). A sweep time of 5 seconds is set.

NOTE: The sweep time must meet the following. Sweep time  $\geq$  Number of trace points  $\times$  Period of the burst signal

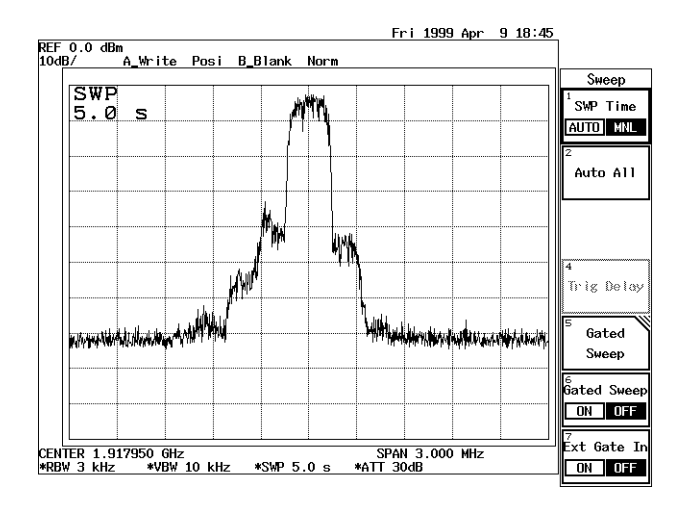

Figure 2-63 PHS Trace

Setting the Channel spacing and Specified Bandwidth

Channel spacing and channel bandwidth are specified in PHS.

14. Press **POWER MEASURE**, *ACP*, *Screen FULL/SEPA/CARRIER*(SEPA). The screen mode is set to the separate.

*NOTE: Measurement errors increase when the signal level is much lower than the reference level.* 

- 15. Press *CS/BS Setup*. The dialog box for setting the channel spacing and specified bandwidth is displayed.
- Press 1, 9, 2 and kHz. Carrier Band Width is now set to 192 kHz. The cursor is moved to the 1st channel's Channel Space.
- Press 6, 0, 0 and kHz. The channel spacing for channel 1 is set to 600 kHz. The cursor is moved to the 1st channel's Band Width.
- Press 1, 9, 2 and kHz. The specified bandwidth for channel 1 is set to 192 kHz. The cursor is moved to the 2nd channel's Channel Space.
- 19. Press 9, 0, 0 and kHz. The channel spacing for the channel 2 is set to 900 kHz. The cursor is moved to the 2nd channel's Band Width.

# 20. Press 1, 9, 2 and kHz.

The specified bandwidth for channel 2 is set to 192 kHz.

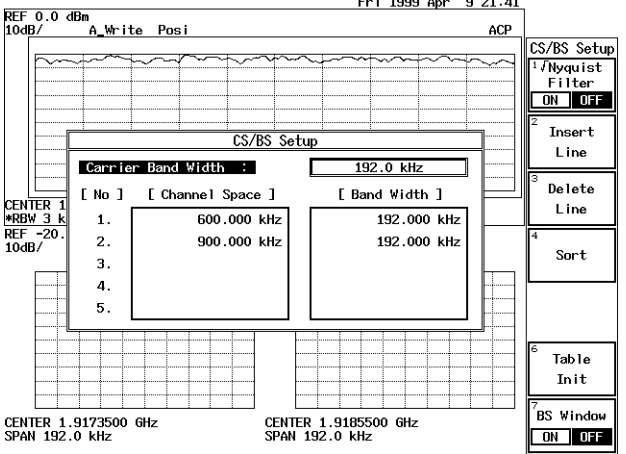

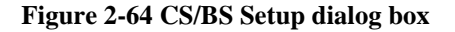

#### 21. Press **RETURN**.

This closes the CS/BS Setup dialog box.

*NOTE:* This operation will not function correctly when the specified bandwidth is inappropriate or not set.

Performing ACP using Separate screen

22. Each time a sweep is performed, the trace of a carrier signal is displayed on the upper screen, and the upper and lower adjacent channel traces are displayed on each of the two lower screens. The ACP values for both adjacent channels are displayed once every 5 sweeps.

When you press **SINGLE**, only five measurements are taken.

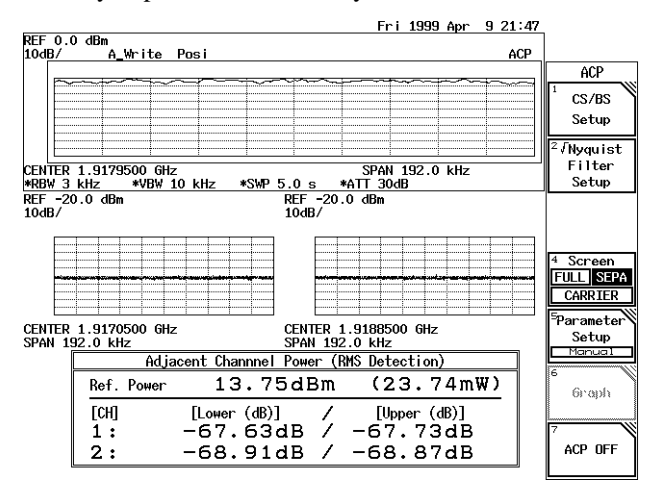

Figure 2-65 Measurement Result in ACP Separate Screen Mode

2.3.4 Measuring Burst Signals Using the Gated Sweep

# 2.3.4 Measuring Burst Signals Using the Gated Sweep

This section describes how pulse modulation signals are measured using the gated sweep function.

Measurement conditions: The signal used in this measurement has an output frequency of 1 GHz, a level of 0 dBm, a pulse width of 1 msec and a period of 10 msec. Use appropriate parameter values to make the measurements shown below. (Opt29 is required.)

Setup

1. Connect the unit as shown in Figure 2-66.

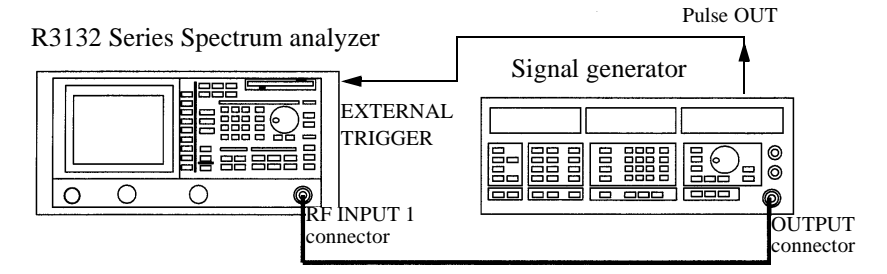

## Figure 2-66 Setup for Measuring a Burst Signal

#### Power on

2. Turn the analyzer and the signal generator power on.

Setting the signal generator

This prepares the signal generator for output.

3. Set the frequency to 1 GHz; the level to 0 dBm; the pulse width to 1 msec; the period to 10 msec; and output to ON.

## Initialization

This resets the current settings to the factory defaults or user-defined presets.

4. Press **SHIFT** and **CONFIG(PRESET)**. This sets the analyzer to its presets values.

Setting the measurement conditions

This changes the analyzer settings so that the input signal is displayed more clearly.

- 5. Press **FREQ**, **1** and **GHz**. A center frequency of 1 GHz is set.
- 6. Press **SPAN**, **5**, **0**, **0** and **kHz**. A frequency span of 500 kHz is set.

2.3.4 Measuring Burst Signals Using the Gated Sweep

- 7. Press **LEVEL**, **5** and **GHz**(+**dBm**). The reference level is set to +5 dBm.
- 8. Press **BW**, *RBW AUTO/MNL*(MNL), **3** and **kHz**. An RBW of 3 kHz is set.
- 9. Press **SWEEP**, *SWP Time AUTO/MNL*(MNL), **2**, **0**, **0** and **kHz(ms)**. Sweep time is set to 200 ms.

Setting the gated sweep

This sets the conditions of the gated sweep to bring the gated sweep into sync with the input signal.

10. Press SWEEP and Gated Sweep.

The Gated Sweep menu is displayed, and the gated sweep mode is set. The upper screen displays the spectrum and the lower screen displays the waveform in the time domain in Split screen mode.

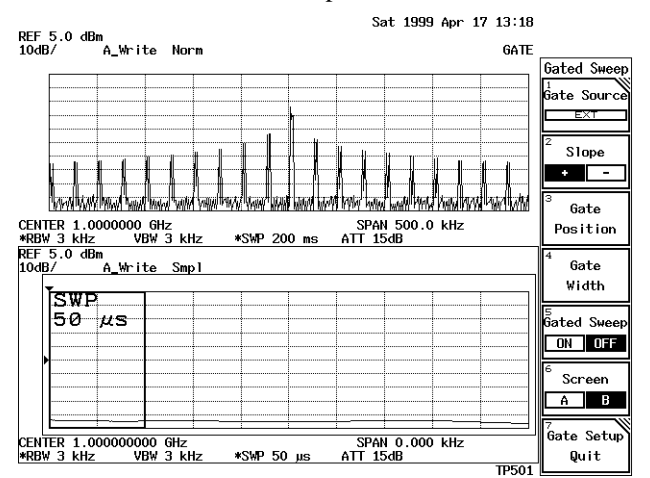

#### Figure 2-67 Burst Signal Displayed in Split Screen Mode

11. Press **2** and **kHz(ms)**.

A sweep time of 2 msec for the lower screen is set.

R3132 Series Spectrum Analyzer Operation Manual

2.3.4 Measuring Burst Signals Using the Gated Sweep

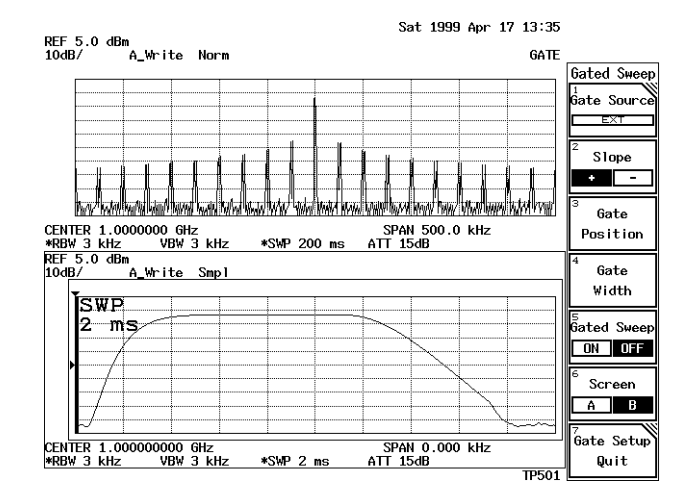

Figure 2-68 Trigger Setup

- 12. Press *Gate Position*, 0, ., 6 and kHz(ms). The gate start position is set to 0.6 msec.
- 13. Press *Gate Width*, 0, ., 3 and kHz(ms). A gate width of 0.3 msec is set.

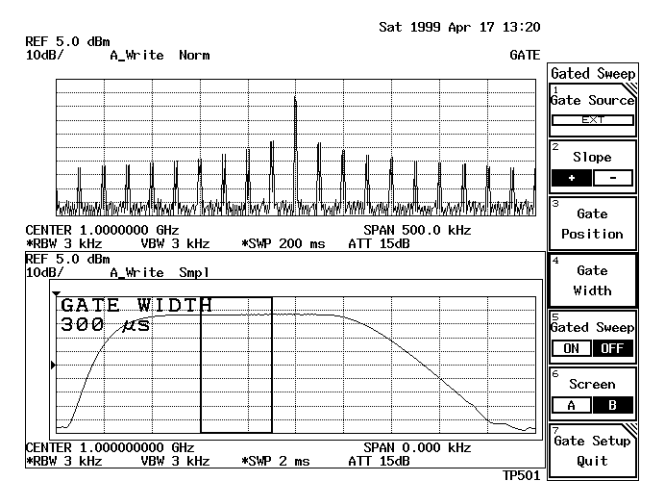

Figure 2-69 Gate Setup

14. Press *Gate Sweep ON/OFF*(ON).A spectrum without the effect caused by a burst signal will be displayed on the upper part of the screen.
2.3.4 Measuring Burst Signals Using the Gated Sweep

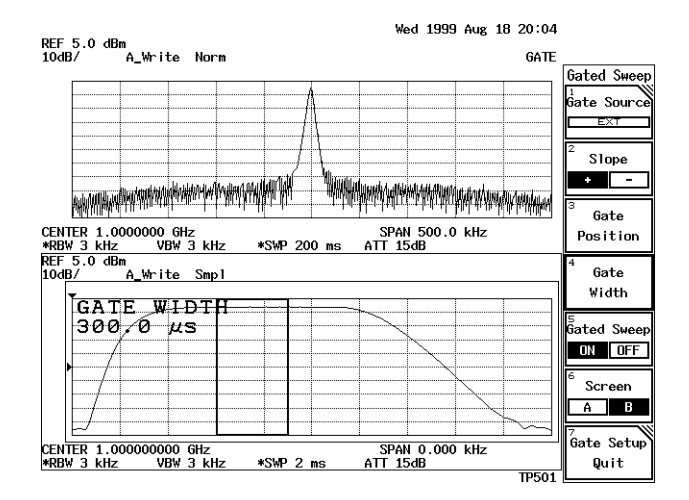

Figure 2-70 Burst Signal by Use of the Gated Sweep (Separate Screen Mode)

15. Press Gate Setup Quit.

The display shows the gated sweep trace in Full screen mode. You can now change the frequency span and reference level if desired.

NOTE: Check the gated sweep for its settings after you have changed the resolution bandwidth and video bandwidth of the spectrum (displayed on the upper screen) when measuring a burst signal using the gated sweep.

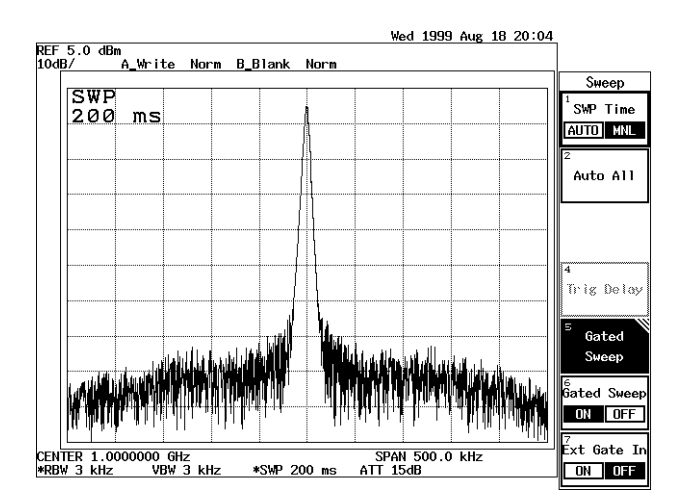

Figure 2-71 Burst Signal by Use of the Gated Sweep (Full Screen Mode)

# 2.3.5 Measuring Burst Signals in the Time Domain

This section describes how to measure the leading and trailing edges of the TDMA signal used in PHS and so on, using the time domain function.

Measurement conditions: The signal used in this measurement has an output frequency of 1917.950 MHz, a level of 0 dBm, a pulse width of 600 µsec, a pulse period of 5 msec, a leading time of 13 µsec, a trailing time of 13 µsec of the burst signal. Use appropriate parameter values to make the measurements shown below. (Opt29 is required.)

Setup

 Connect the unit as shown in Figure 2-72. R3132 Series Spectrum analyzer

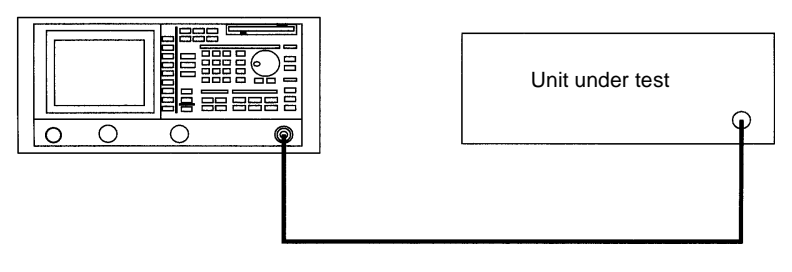

Figure 2-72 Setup for Measuring a Burst wave signal

Power on

2. Turn the analyzer and the unit under test power on.

Setting the unit under test

3. This prepares the unit under test for signal output.

Initialization

This resets the current settings to the factory defaults or user-defined presets.

4. Press **SHIFT** and **CONFIG(PRESET**). This sets the analyzer to its presets values.

Setting the measurement conditions

This changes the analyzer settings so that the input signal is displayed more clearly.

- 5. Press **FREQ**, **1**, **9**, **1**, **7**, **.**, **9**, **5** and **MHz**. A center frequency of 1917.95 MHz is set.
- 6. Press **SPAN**, **0** and **MHz**. The frequency span is set to zero span.

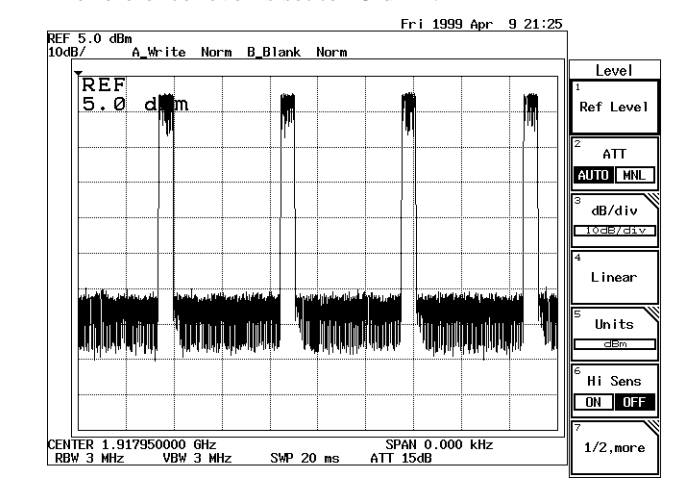

7. Press **LEVEL**, **5** and **GHz**(+**dBm**). The reference level is set to +5 dBm.

## Figure 2-73 Burst Signal in the Time Domain

8. Press **SWEEP**, *SWP Time AUTO/MNL*(MNL), **5** and **kHz(ms)**. A sweep time of 5 msec is set.

|            |            |            |        |           |        |      |          |         |          | Sweep                |
|------------|------------|------------|--------|-----------|--------|------|----------|---------|----------|----------------------|
| SWP<br>5 m | s          |            |        |           |        | www. | <b>.</b> |         |          | <sup>1</sup> SWP Tim |
|            |            |            |        |           |        |      |          |         |          | 2                    |
|            |            |            |        |           |        |      |          |         |          | Auto Al              |
|            |            |            |        |           |        |      |          |         |          |                      |
|            |            |            |        |           |        |      |          |         |          | 4                    |
|            |            |            |        |           |        |      |          |         |          | Trig Del             |
| hered      | Anderlight | ululu      | hhh    |           | n Hala |      | United   | Wall    | hdullah  | 5<br>Gated           |
| יידא איייי | n Ulli I   | asi U ad i | 1.61.4 | A.AAAA da | 14. UN |      |          | at Made | ilii. II | Sweep                |
|            |            |            |        |           |        |      |          |         |          | Gated Swe            |
|            |            |            |        |           |        |      |          |         |          | ON OF                |

Figure 2-74 Burst Signal in the Time Domain

Setting the video trigger

Press TRIG, *Trig Source* and *Video Trig*.
 Video is selected.
 The trigger level mark (→) is displayed on the left edge vertical axis.

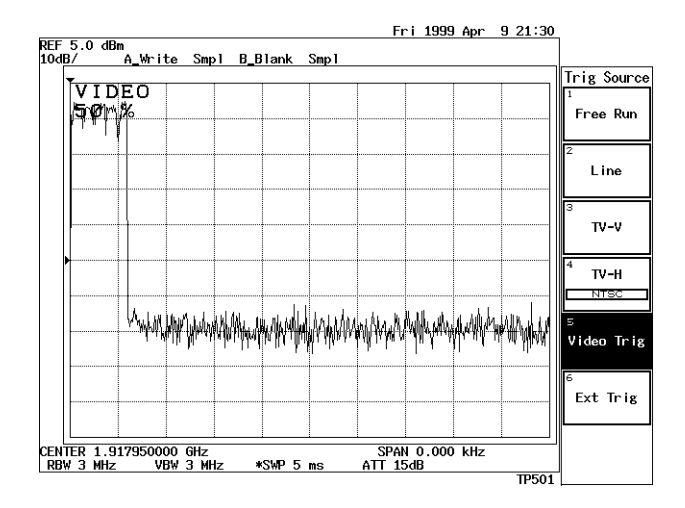

Figure 2-75 Burst Signal in Synchronization with the Trigger Signal

10. Adjusts the trigger level to 70% using the knob.

Setting the leading edge of a waveform

11. Press **SWEEP**, **5**, **0** and **Hz**(μs).

A Sweep time of 50  $\mu$ sec is set.

12. Press *Trig Delay*, -, 2, 5 and Hz(μs).

The waveform is displayed 25  $\mu$ sec before the triggering point so you can observe the leading edge of the burst signal.

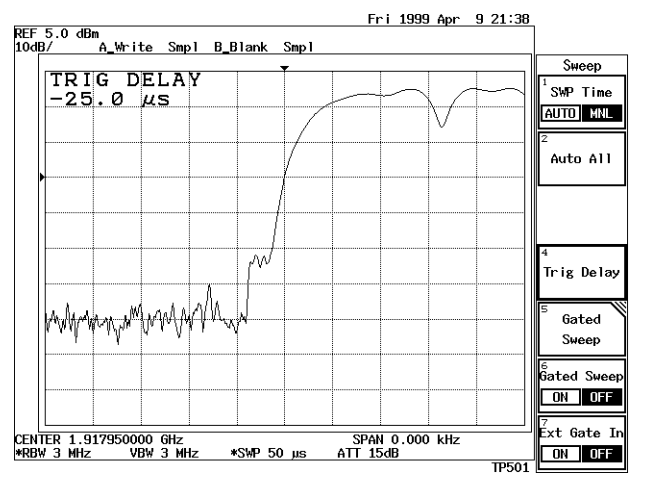

Figure 2-76 Measuring Burst Signal Leading Edge

Setting the trailing edge of a waveform

13. Press *Trig Delay*, **5**, **7**, **5** and Hz(μs).

The waveform is displayed 575  $\mu$ sec after the triggering point so you can observe the trailing edge of the burst signal.

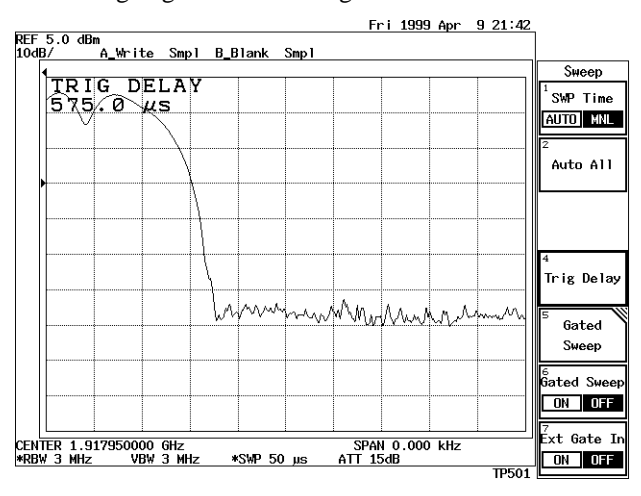

Figure 2-77 Measuring Burst Signal Trailing Edge

# 2.3.6 Pass/Fail Judgments Using the Limit line Function

Pass/fail judgments for traces on the screen can easily be made by storing the upper (Line 1) and lower (Line 2) limit values using the limit line function.

Power on

1. Turn the power on.

Connecting the input signal cable

2. Connect the calibration signal used in the measurement.

Initialization

This resets the current settings to the factory defaults or user-defined presets.

3. Press **SHIFT** and **CONFIG(PRESET**). This sets the analyzer to its presets values.

Setting the measurement conditions

This changes the analyzer settings so that the input signal is displayed more clearly.

- 4. Press **FREQ**, **3**, **0** and **MHz**. The center frequency is set to 30 MHz.
- 5. Press **SPAN**, **2**, **0** and **MHz**. A frequency span of 20 MHz is set.
- 6. Press **LEVEL**, **0** and **GHz**(+**dBm**). The reference level is set to 0 dBm.

Setting the limit line

Each limit line uses the data in the table.

|   | Frequency | Level   |
|---|-----------|---------|
| 1 | 22 MHz    | -70 dBm |
| 2 | 27 MHz    | -70 dBm |
| 3 | 28.5 MHz  | -5 dBm  |
| 4 | 31.5 MHz  | -5 dBm  |
| 5 | 33 MHz    | -70 dBm |
| 6 | 38 MHz    | -70 dBm |

Table 2-4 Setting Limit Line 1

# Table 2-5 Setting Limit Line 2

|   | Frequency | Level   |
|---|-----------|---------|
| 1 | 22 MHz    | -95 dBm |
| 2 | 29 MHz    | -95 dBm |
| 3 | 29.5 MHz  | -60 dBm |
| 4 | 30.5 MHz  | -60 dBm |
| 5 | 31 MHz    | -95 dBm |
| 6 | 38 MHz    | -95 dBm |

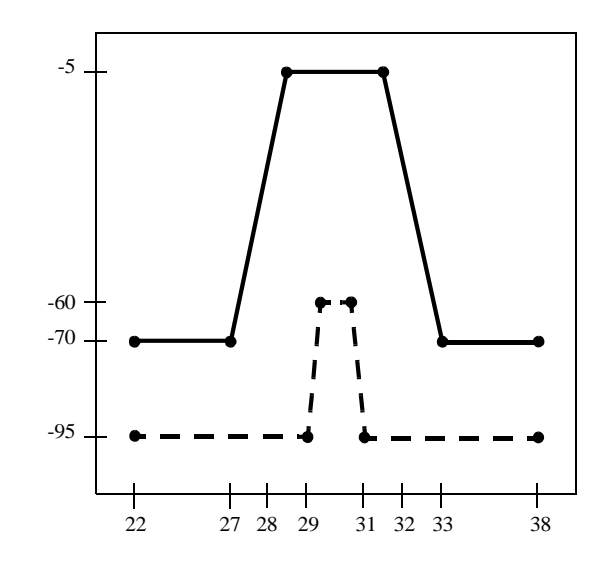

- 7. Press **PAS/FAIL**, and *Limit Line Edit*. The Edit menu and editor used for Limit Line 1 are displayed.
- 8. Press **2**, **2** and **MHz**.

22 MHz is set in the first frequency entry, and the cursor moves to the level entry.

9. Press **7**, **0** and **MHz(-dBm)**.

-70 dBm is set in the first level entry, and the cursor moves to the second row.

| RFF 0.0 dBm      |                                                                    | 111 1335 Hpt - 5 25-25 | 7                    |
|------------------|--------------------------------------------------------------------|------------------------|----------------------|
| 10dB/ 4          | <u>}_Write Norm B_Blank N</u>                                      | lorm                   |                      |
|                  |                                                                    |                        | Edit Menu            |
|                  |                                                                    |                        | 1<br>Limit Lino      |
|                  |                                                                    |                        |                      |
|                  | /                                                                  |                        |                      |
|                  |                                                                    |                        | <sup>2</sup> Incert  |
|                  |                                                                    |                        | Line                 |
| all search first | a antinita lata la sa si da si si si si si si si si si si si si si |                        | Line                 |
| - weith Hill     |                                                                    |                        | <sup>3</sup> Delete  |
| CENTER 30 00     | ) MHz                                                              | SPAN 20 00 MHz         | Derece               |
| RBW 300 kHz      | VBW 300 kHz SWP 20                                                 | ms ATT 10dB            | Line                 |
|                  | Limit Lin                                                          | e Edit                 | 4                    |
| [No]             | [ Frequency ]                                                      | [Level (dBm)]          | Sort                 |
| 1.               | 22.000000 MHz                                                      | -70.00 dBm             |                      |
| 2.               | 27.000000 MHz                                                      | -70.00 dBm             | 5 Table              |
| 3.               | 28.500000 MHz                                                      | -5.00 dBm              | Thit                 |
| 4.               | 31.500000 MHz                                                      | -5.00 dBm              | Lint                 |
| 5.               | 33.000000 MHz                                                      | -70.00 dBm             | 6                    |
| 6.               | 38.000000 MHz                                                      | -70.00 dBm             | Copy Table           |
| 7.               |                                                                    |                        | 1 to 2               |
| 9.<br>9          |                                                                    |                        | 7                    |
| Shift X:         | 0 kHz                                                              | Shift Y: 0.00 dB       | Copy Table<br>2 to 1 |

10. Continue entering data into Table 2-4, repeating steps 8 and 9.

En: 1000 Ann 0 22:20

Figure 2-78 Screen Displayed after Limit Line 1 Data Has Been Entered

11. Press *Limit Line 1/2*(2).

The editor is changed from the Limit line 1 mode to the Limit line 2 mode.

12. Press 2, 2 and MHz.

A frequency of 22 MHz is set in the frequency entry used for Limit Line 2. The cursor moves to the level entry.

- 13. Press 9, 5 and MHz(-dBm).A level of -95 dBm is set in the first level entry.
- 14. Continue entering data into Table 2-5, repeating steps 12 and 13.

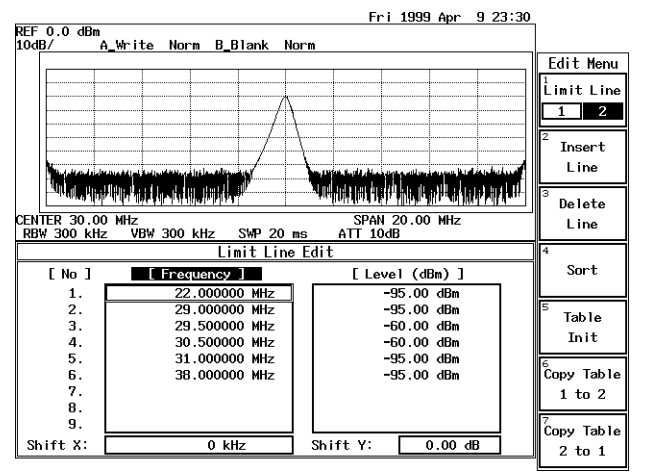

Figure 2-79 Screen Displayed after Limit Line 2 Data Has Been Entered

# 15. Press RETURN.

The editor for Limit line 2 is closed and the Pass/Fail menu is displayed.

Displaying the Limit Line 1 and setting the Pass/Fail criteria

16. Press *Line1 ON/OFF*(ON).

Limit Line 1 is displayed, and then the Pass/Fail result is displayed.

Limit Line 1 displays a higher limit for waveform data. When waveform data values are lower than Limit Line 1, the result is Pass.

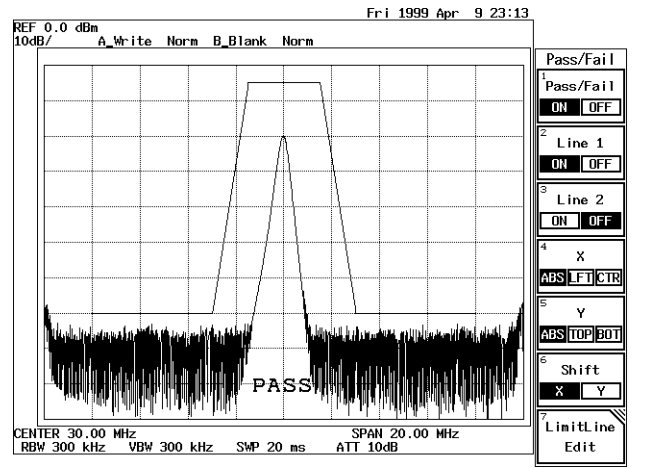

Figure 2-80 PASS/FAIL Result using Limit Line 1 (PASS)

Displaying the Limit Line 2 and setting the Pass/Fail criteria

17. Press *Line2 ON/OFF*(ON).

Limit Line 2 is displayed, and then the Pass/Fail result is displayed.

Limit Line 2 displays a lower limit for waveform data. When waveform data values are higher than Limit Line 2, the result is Pass.

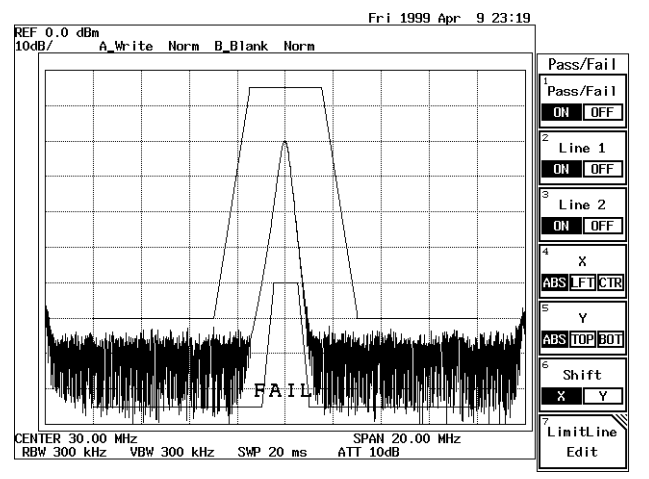

Figure 2-81 PASS/FAIL Result using Limit Lines 1 and 2 (FAIL)

 Press BW, VBW AUTO/MNL(MNL), 3, 0 and kHz. The VBW is set to 30 kHz.

Waveform data values become higher than Limit Line 2, the result becomes Pass accordingly.

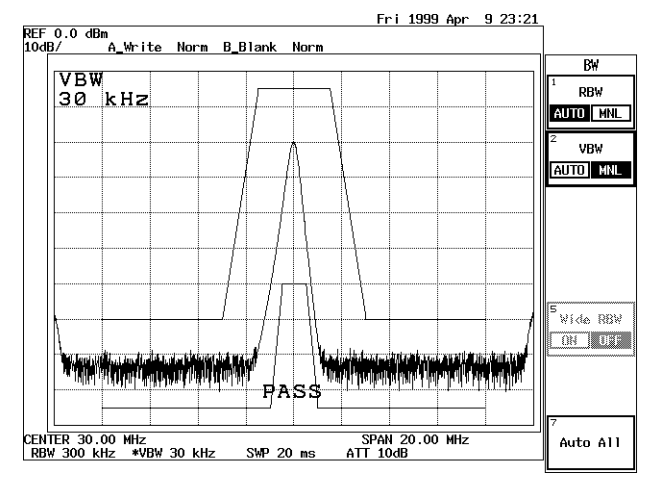

Figure 2-82 PASS/FAIL Result using Limit Lines 1 and 2 (PASS)

Setting an offset for the limit line

Press PAS/FAIL, and *Shift X/Y*(X).
 Enter an arbitrary value used as the Limit Line frequency offset.

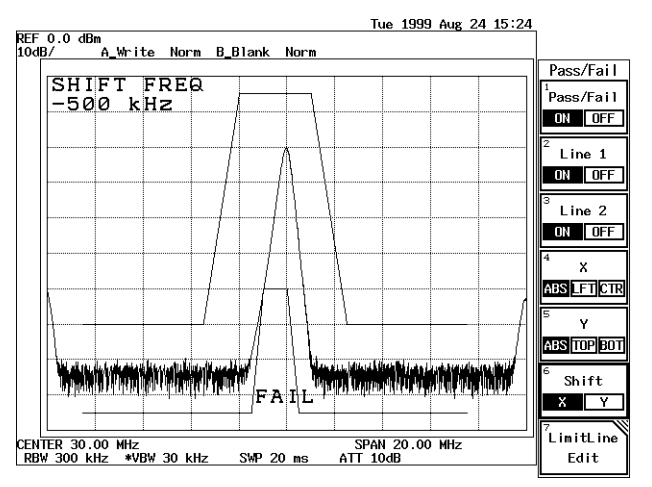

Figure 2-83 Judgment Result after the Offset Has Been Changed (FAIL)

20. Press **PAS/FAIL**, **Shift X/Y**(Y). Enter an arbitrary value used as the Limit Line level offset.

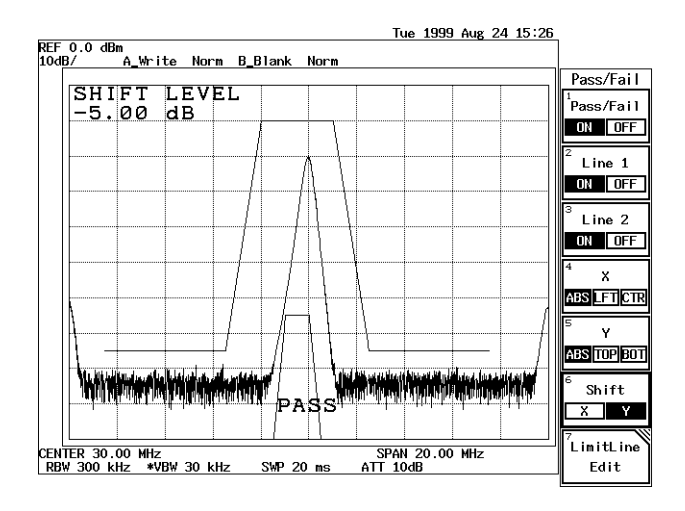

Figure 2-84 Judgment Result after the Offset Has Been Changed (PASS)

# 2.3.7 Measurements Using TG (OPT74)

Band-pass filter characteristics with a passband of approximately 270 MHz, are measured (both the insertion loss and bandwidth are measured).

CAUTION: UNCAL messages, displayed when measuring frequency characteristics using this function, do not affect measurement results.

Setup

1. Connect the unit under test as shown in Figure 2-85.

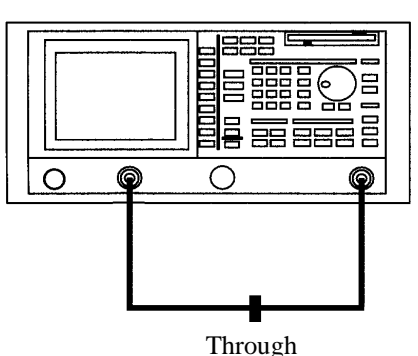

R3132 Series Spectrum analyzer

Figure 2-85 Setup for TG Measurements

Power on

2. Turn the power on.

Initialization

This resets the current settings to the factory defaults.

3. Press **SHIFT** and **CONFIG(PRESET)**. The default settings have now been reset.

Setting the measurement conditions

This changes the analyzer settings so that the input signal is displayed more clearly.

- 4. Press **FREQ**, **2**, **7**, **0** and **MHz**. A center frequency of 270 MHz is set.
- 5. Press **SPAN**, **1**, **0**, **0** and **MHz**. A frequency span of 100 MHz is set.
- 6. Press **LEVEL**, **0** and **GHz**(+**dBm**). The reference level is set to 0 dBm.

- Press LEVEL, *dB/div* and *2dB/div*.The amplitude scale (vertical axis) graduation is set to 2dB/div.
- 8. Press **TG**, *TG Level*, **5** and **MHz(-dBm)**. The output level of the tracking generator is set to -5 dBm.
- 9. Press **TG** and *Execute Normalize*. The normalization calibration is performed.

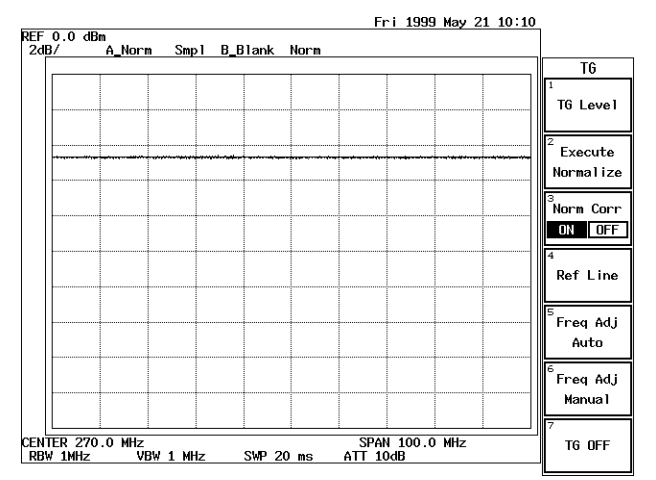

Figure 2-86 Measurement Screen after a Normalization Calibration

| NOTE: | When you change center frequency, frequency span, reference level, level     |
|-------|------------------------------------------------------------------------------|
|       | indication scale and so on after executing a normalization calibration, sub- |
|       | sequent normalization results will be incorrect.                             |
|       | Be sure to re-execute the normalization operation if you change any of these |
|       | settings.                                                                    |
|       |                                                                              |

Connecting the unit under test

10. Connect the unit under test between TG OUTPUT and RF INPUT1 as shown in Figure 2-87.

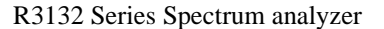

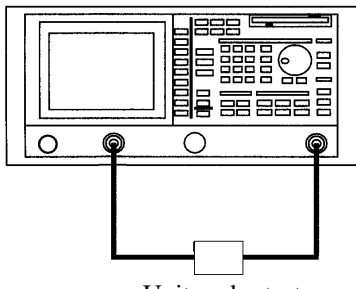

Unit under test

Figure 2-87 Connecting the Unit under Test

Setting the sweep time

Set a sweep time long enough to not affect the trace. In this step, set it to 50 ms.

11. Press SWEEP, SWP Time AUTO/MNL, 5, 0 and kHz(msec).

CAUTION: If the input signal level changes abruptly, the IF filter in this instrument will not respond to this change. If this occurs, make the sweep slow enough or the span narrow enough until the characteristics and displayed trace are stabilized.

Measuring the insertion loss

## 12. Press PK SRCH.

The current marker level is the insertion loss of the filter.

CAUTION: When the loss of the unit under test is high, you can take measurement by use of an amplifier to keep the dynamic range at a moderate level.

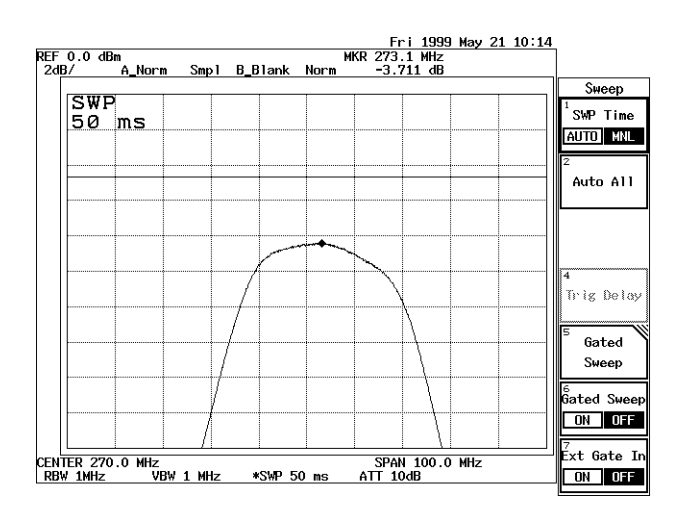

Figure 2-88 Insertion Loss Measurement Screen

Measuring a Bandwidth of 3 dB

This measurement is taken under the same conditions as the insertion loss..

13. Press MEAS, XdB Down, 3, GHz(+dBm) and XdB Down.

Two markers are displayed on both sides 3 dB down from peak. The filter bandwidth of 3 dB is displayed in the level field of the marker frequency

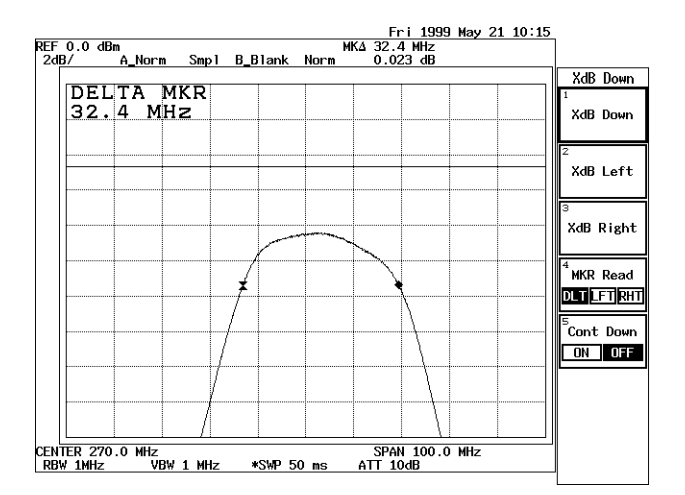

Figure 2-89 3-dB Bandwidth Measurement Screen

R3132 Series Spectrum Analyzer Operation Manual

2.3.8 Spectrum Mask Measurement

# 2.3.8 Spectrum Mask Measurement

The ACP is measured using the ratio of the adjacent leakage power to the total power on the full screen, while the spectrum mask is measured using the ratio of the adjacent channel power to the power within the BS (specified bandwidth) on the full screen. In addition, the near band spurious spectrum can be measured because the power relative to the power at the marker point can be measured by setting an adjacent channel's BS to 0 Hz. It is possible to make Pass/fail judgments for the near band spurious spectrum when the power is adjusted to the maximum power using a limit line.

In this section, the method used to measure modulating signals used for IS-95 (cdmaOne) is described.

Measurement conditions: The signal to be measured is a signal used for cdmaOne, and has a frequency of 825 MHz and a level of 0 dBm. Use appropriate parameter values to make the measurements shown below.

Setup

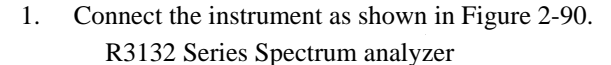

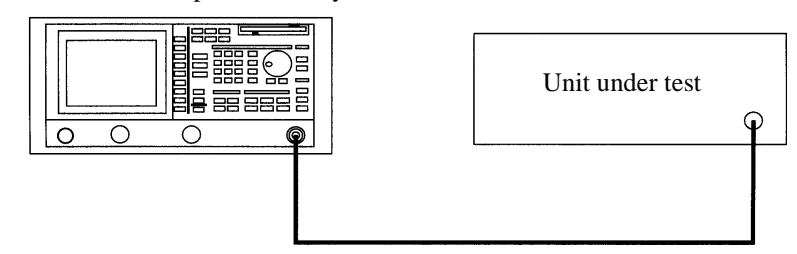

Figure 2-90 Setup for Measuring the Spectrum Mask

Power on

2. Turn the analyzer and the unit under test power on.

Setting the unit under test

3. Activate the signal output for the unit under test.

Initialization

This resets the current settings to the factory defaults or user-defined presets.

4. Press **SHIFT** and **CONFIG(PRESET**). This sets the analyzer to its presets values.

Setting the Limit Line

In this example, the template compatible with IS-95 is used to set the limit line. The frequencies are relative to the center frequency on the horizontal axis, and the levels are relative to the reference position located at the highest level on the vertical axis.

2.3.8 Spectrum Mask Measurement

|    | Frequency | Level |
|----|-----------|-------|
| 1  | -2.5MHz   | -54dB |
| 2  | -1.98MHz  | -54dB |
| 3  | -1.98MHz  | -42dB |
| 4  | -900kHz   | -42dB |
| 5  | -900kHz   | 0dB   |
| 6  | 900kHz    | 0dB   |
| 7  | 900kHz    | -42dB |
| 8  | 1.98MHz   | -42dB |
| 9  | 1.98MHz   | -54dB |
| 10 | 2.5MHz    | -54dB |

| Table 2-6 | Setting | Limit | Line1 |
|-----------|---------|-------|-------|
|-----------|---------|-------|-------|

- Press PAS/FAIL and *Limit Line Edit*. The Edit menu is displayed. Limit Line 1 is selected and the Limit Line 1 editor is displayed.
- Press -, 2, ., 5 and MHz. A frequency of -2.5 MHz is set for the 1st frequency, and the cursor is moved to the first level box.
- Press 5, 4 and MHz(-dBm). A level of -54 dB is set for the 1st level, and cursor is moved to the 2nd frequency box.
- 8. Repeat Steps 6. and 7. to enter the remaining data in Table 2-6.
- 9. Press **RETURN**. The Limit Line 1 editor is removed and the Pass/Fail menu is displayed.
- Press X ABS/LFT/CTR(LFT) and X ABS/LFT/CTR(CTR). The frequencies entered are set relative to the center frequency on the horizontal axis.
- 11. Press *Y ABS/TOP/BOT(TOP*). The levels, which are relative to the reference position located at the highest level on the vertical axis, are set.

Setting the measurement conditions

This changes the analyzer settings so that the input signal is displayed more clearly.

2.3.8 Spectrum Mask Measurement

- 12. Press **FREQ**, **8**, **2**, **5** and **MHz**. A center frequency of 825 MHz is set.
- 13. Press **SPAN**, **5** and **MHz**. A frequency span of 5 MHz is set.
- 14. Press **BW**, *RBW AUTO/MNL*(MNL), **3**, **0** and **kHz**. An RBW of 30 kHz is set.
- 15. Press *VBW AUTO/MNL*(MNL), **1** and MHz. A VBW of 1 MHz is set.
- 16. Press **TRACE**, *Detector* and *Posi* (or *Sample*). The trace detector is set to the positive peak detector mode.
  - Posi : The Ref. Power of the measurement result is 6 dB higher than the channel power, but the measurement value of the adjacent channel leakage ratio is the same as the one obtained using Sample. This mode is used when the near band spurious spectrum is measured.
  - Sample : The Ref. Power of the measurement result is the same as the channel power. This mode is used when power measurements.
- 17. Press **LEVEL** and adjust the data knob so that the trace peak is positioned approximately 2 graduations below the reference level.
- 18. Press SWEEP, SWP Time AUTO/MNL(MNL), 2, 0, 0 and kHz(msec). A sweep time of 200 ms is set.

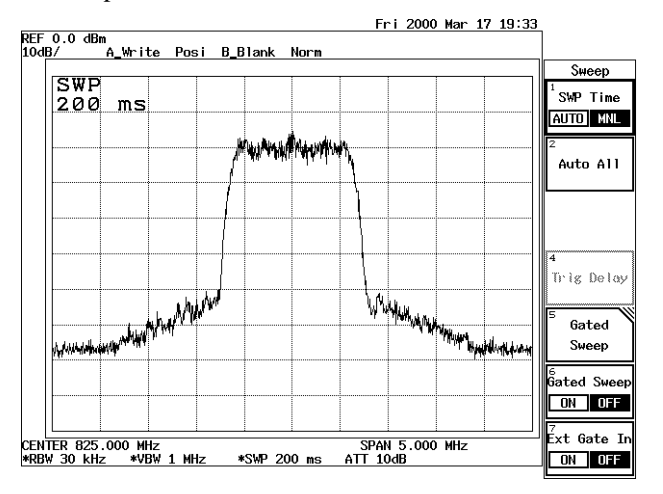

Figure 2-91 A Trace Used with IS-95

Setting the channel spacing and specified bandwidth

The channel spacing and specified bandwidth, which are compatible with IS-95, are set.

2.3.8 Spectrum Mask Measurement

- Press POWER MEASURE, 1/2\_more and Spectrum Mask.
   Limit Line 1 is displayed and the frequency span is optimized using the previously set channel spacing and specified bandwidth.
- 20. Press **SPAN**, **5** and **MHz**. A frequency span of 5 MHz is set again.
- 21. Press **POWER MEASURE** and *CS/BS Setup*. The dialog box used to set the channel spacing and specified bandwidth is displayed.
- 22. Press **1**, ., **2**, **3** and **MHz**. A carrier bandwidth of 1.23 MHz is set. The cursor is moved to the 1st channel's Channel Space.
- 23. Press **9**, **0**, **0** and **kHz**. The 1st channel's channel spacing is set to 900 kHz. The cursor is moved to the 1st channel's Band Width.
- 24. Press **0** and **Hz**. The 1st channel's specified bandwidth is set to 0 Hz. The cursor is moved to the 2nd channel's Channel Space.
- 25. Press **1**, **.**, **9**, **8** and **MHz**. The 2nd channel's channel spacing is set to 1.98 MHz. The cursor is moved to the 2nd channel's Band Width.
- 26. Press **0** and **Hz**.

The 2nd channel's specified bandwidth is set to 0 Hz.

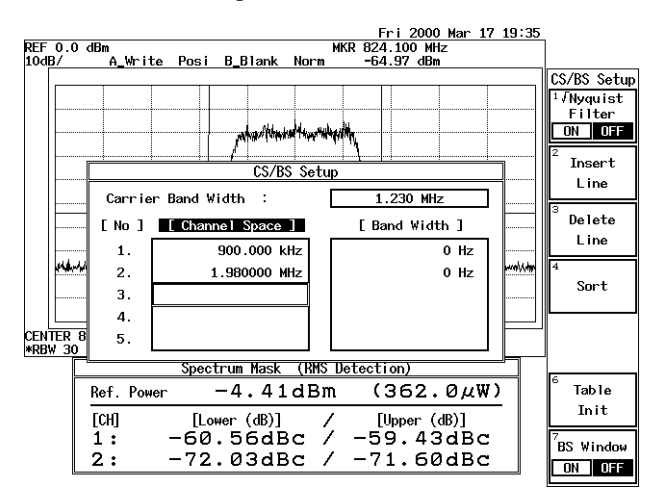

Figure 2-92 CS/BS Setup Dialog Box

# 27. Press RETURN.

The CS/BS Setup dialog box is closed.

R3132 Series Spectrum Analyzer Operation Manual

2.3.8 Spectrum Mask Measurement

Measurements Using the Spectrum Mask Function

28. Two markers are displayed at both of the adjacent channel positions for each sweep, and a ratio of the channel leakage power to the channel power within the carrier bandwidth is displayed for the corresponding adjacent channel.

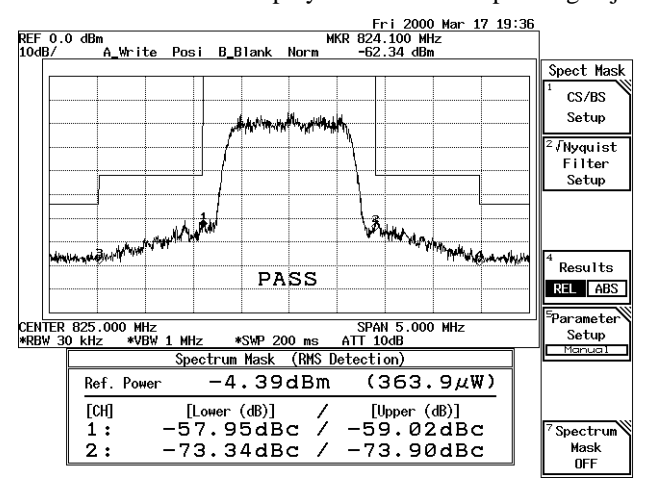

Figure 2-93 Spectrum Mask Measurement Screen

2.3.9 Measuring Output Levels Using the Software Image Suppression function (OPT16 thru OPT19)

# 2.3.9 Measuring Output Levels Using the Software Image Suppression function (OPT16 thru OPT19)

Frequencies and output levels of a VCO unit are measured after unnecessary image signals have been eliminated using the Software Image Suppression function.

Measurement conditions: The measurement target is a VCO unit with a frequency of 92 GHz and an output level of -15 dBm. OPT19 (Frequency range: 75 to 110 GHz) is used as the external mixer.

Setup

1. Set up the instruments as shown in Figure 2-94.

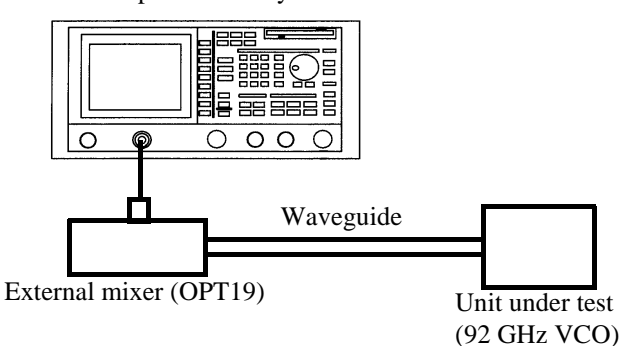

R3182 Spectrum analyzer

Figure 2-94 Setup for measuring VCO Output Levels

Power on

2. Turn the instrument power on.

Initializing the set conditions

This resets the current settings to the factory defaults.

3. Press **SHIFT** and **CONFIG(PRESET**). The factory defaults are loaded.

Setting the measurement conditions

Load the frequency correction data using the same procedure described in Section 2.2.15, "External Mixer (OPT16 thru OPT19)." After data has been loaded from the floppy disk, the mixer is automatically set to External Mixer Mode, and the settings corresponding to the external mixer being used are also set automatically. In this example, the file name WHMB10 is loaded.

External Mixer Mode is turned on, and a frequency range of 75 to 110 GHz is displayed on the screen because a frequency band of 9 has been set. 2.3.9 Measuring Output Levels Using the Software Image Suppression function (OPT16 thru OPT19)

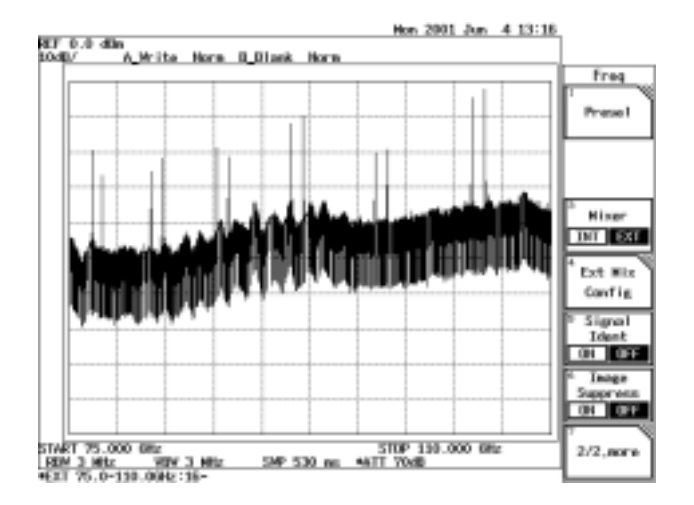

Figure 2-95 Measurement Signal with an Image Signal

4. Press **RETURN** and *Image Suppress ON/OFF*(ON).

Image Suppression function is turned on, and the output signal from the unit under test is displayed after the image signal has been eliminated.

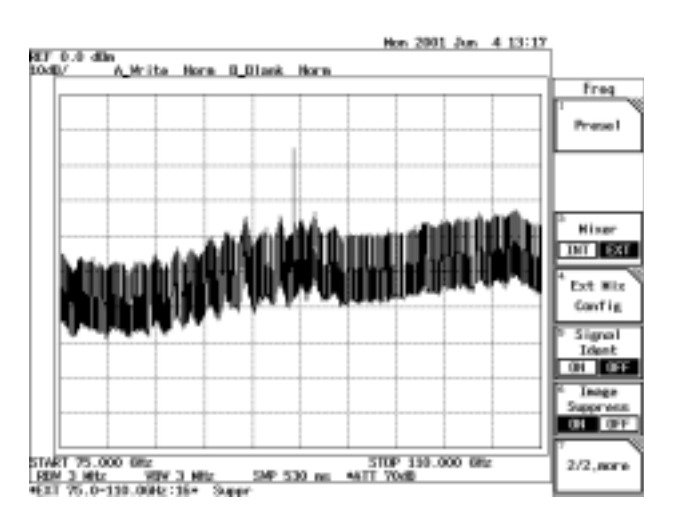

Figure 2-96 Measurement Signal with the Image Signal Eliminated

Examining signals using the ZOOM function

5. Press **DISPLAY**, *Multi Screen* and *Zoom*.

A waveform with the image signal eliminated is displayed on the A screen (upper), and a waveform without the image signal eliminated is displayed on the B screen (lower).

The Zoom window is displayed on the A screen, and the Zoom Position is ready to be entered.

6. Press **9**, **2** and **GHz**.

The window position is set to 92 GHz.

2.3.9 Measuring Output Levels Using the Software Image Suppression function (OPT16 thru OPT19)

- 7. Press *Zoom Width*, **3**, **.**, **5** and **GHz**. The window width is set to 3.5 GHz.
- 8. Press *Screen A/B*(B) and **PK SRCH**. The peak search function displays a marker on the peak of the output signal from the unit under test.

The level and frequency of the output signal is displayed in the marker area.

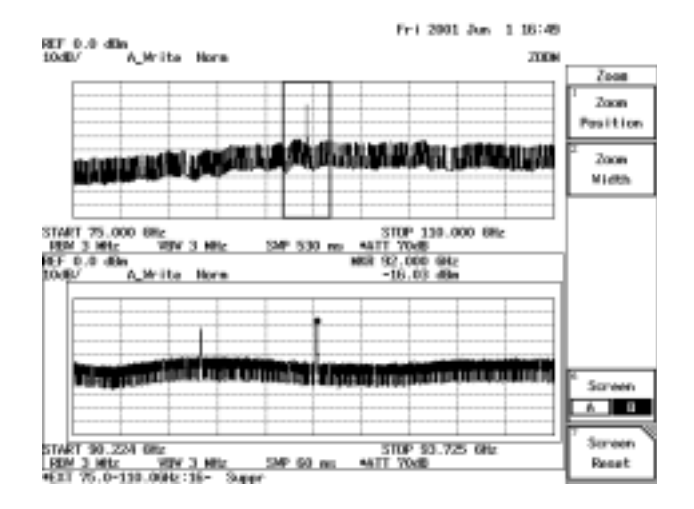

Figure 2-97 Software Image Suppression Function in Split Screen Mode

2.3.10 FM Demodulation Function (OPT73)

# **2.3.10** FM Demodulation Function (OPT73)

This section explains how to measure FM modulation signal characteristics (FM deviation, sensitivity and linearity measurements).

Measurement conditions: The signal to be measured is a triangle modulation signal (of an FM frequency of 10 Hz, and an FM deviation of 2.6 kHz) with a center frequency of 200.003 MHz, a level of 0 dBm.

Use appropriate parameter values to make the measurements shown below.

Setup

1. Connect the analyzer and the unit under test as shown in Figure 2-98.

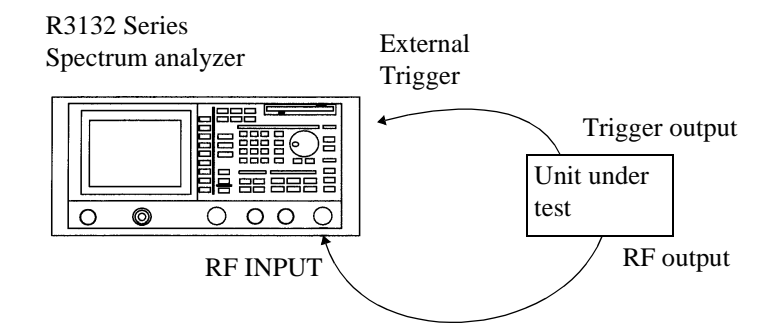

## Figure 2-98 Setup for Measurements Using the FM Demodulation Function

#### Power on

2. Turn the analyzer power and the unit under test power on.

Initializing the set conditions

This resets the current settings to the factory defaults.

3. Press **SHIFT** and **CONFIG(PRESET**). The factory defaults are loaded.

Setting the measurement conditions

This changes the analyzer settings so that the input signal is displayed more clearly.

- 4. Press **FREQ**, **2**, **0**, **0**, **.**, **0**, **0**, **3** and **MHz**. A center frequency of 200.003 MHz is set.
- 5. Press **UTILITY** and *FM Demod*. The FM demodulation function is turned on.
- 6. Press *Demod Cal* and *All*. The calibration prior to an FM demodulation measurement is performed.

2.3.10 FM Demodulation Function (OPT73)

CAUTION: To make accurate measurements including calibrations, let the instrument warm up for at least 30 minutes after the power has been turned on.

 Press Return, *Range*, 1 and kHz. The frequency scale (vertical axis) is set to 1 kHz/.

NOTE: A frequency range of 500 kHz/ or more can be used if an external mixer is used. In addition, the value of RBW varies according to the frequency range used. The settable value of RBW for each frequency range is as shown in Table 2-7.

Table 2-7 Relationship Between Frequency Range and the Value of RBW

| Frequency range      | RBW (The value in bold script is set when the frequency range is switched) |  |  |
|----------------------|----------------------------------------------------------------------------|--|--|
| 50 MHz/ to 500 kHz/  | Cannot be set (displayed as ***)                                           |  |  |
| 250 kHz/ to 25 kHz/  | 10 MHz and 3 MHz                                                           |  |  |
| 10  kHz/ to  1  kHz/ | <b>1 MHz</b> , 300 kHz, 100 kHz, 30 kHz and 10 kHz                         |  |  |

- 8. Press **SWEEP**, *SWP Time AUTO/MNL*(MNL), **2**, **0**, **0** and **kHz**(msec). The time scale (horizontal axis) is set to 200 msec.
- 9. Press **TRIG** and *Ext Trig*. The trigger source is switched to the external trigger.
- 10. Press **BW**, *VBW AUTO/MNL*(MNL), **1** and **kHz**. The VBW is set to 1 kHz.

FM deviation measurement

11. Press **UTILITY** and *Deviation*.

FM deviation, positive peak deviation, negative peak deviation, and repetition frequency are displayed in the lower part of the screen. In addition, the display line is displayed in the center of an FM deviation.

R3132 Series Spectrum Analyzer Operation Manual

2.3.10 FM Demodulation Function (OPT73)

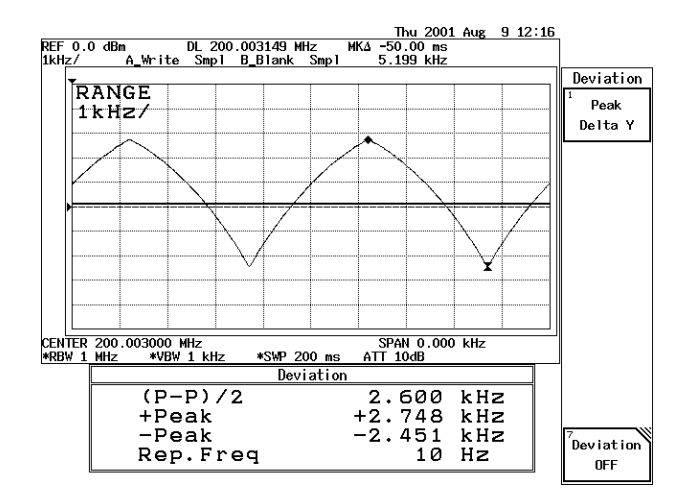

**Figure 2-99 FM Deviation Measurement** 

12. Press Deviation OFF.

The FM deviation measurement function is turned off.

#### Sensitivity Measurement

The sensitivity measurement calculates the  $\Delta F/\Delta T$  of trace data, and displays it.  $\Delta T$  is determined by Aperture as shown in the formula below:

 $\Delta T =$ Sweep time  $\times$  Aperture [%]

The unit of the vertical axis is [Hz/ms/] for a frequency range of 1 MHz/ or more, and is [Hz/s/] for a frequency range of 500 kHz/ or less. The value of the vertical axis (sensitivity range) is optimized according to the frequency range and sweep time used.

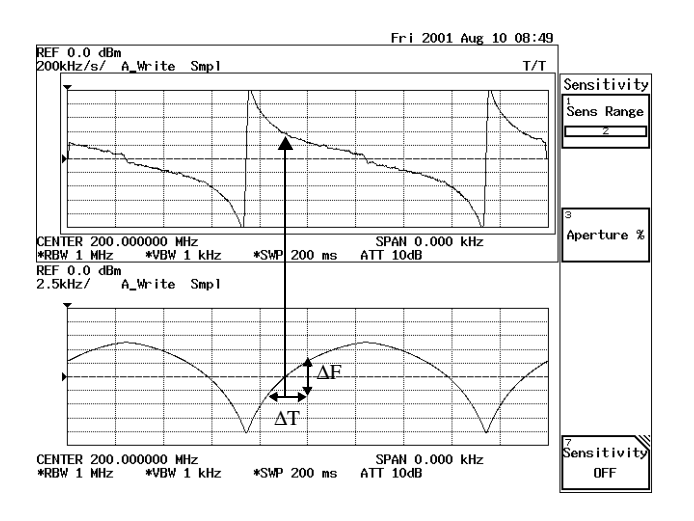

Figure 2-100 How to Calculate the Sensitivity

# 2.3.10 FM Demodulation Function (OPT73)

- 13. Press *Sensitivity* and *Sens Range*. The trace is switched to a waveform obtained by differentiating an FM demodulated waveform.
- 14. Press  $\checkmark$  and  $\checkmark$ . The vertical axis is magnified in two positions.
- Press *Aperture %*, **3** and **Hz**. The differential section along the horizontal axis is set to 3%.

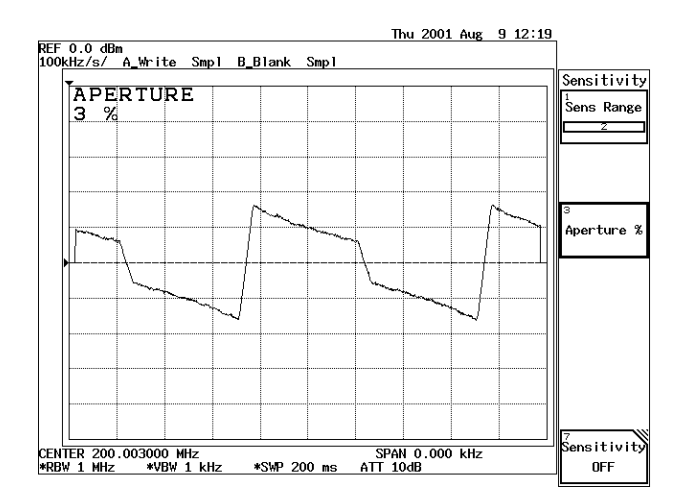

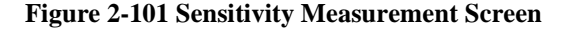

## 16. Press **DISPLAY**, *Multi Screen* and *T/T*.

The screen display is switched to Separate Screen Mode. The sensitivity is displayed in the upper part of the screen and a normal demodulation is displayed in the lower part of the screen.

*NOTE:* Always set the same frequency for the upper and lower screens when the sensitivity is displayed in T/T Mode.

R3132 Series Spectrum Analyzer Operation Manual

2.3.10 FM Demodulation Function (OPT73)

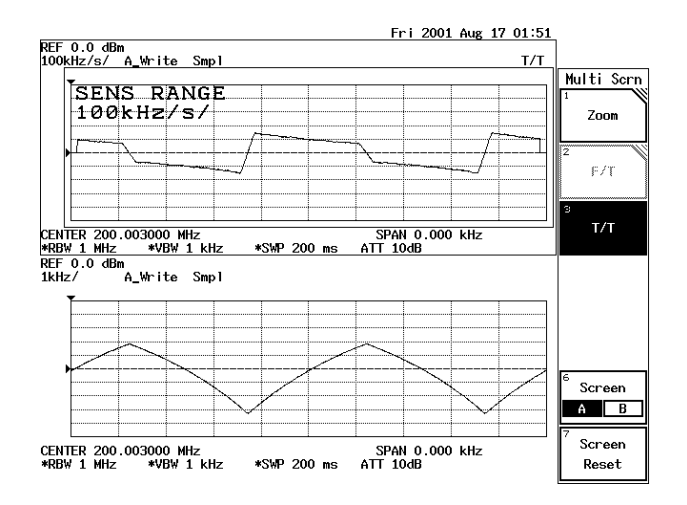

Figure 2-102 Simultaneously Displaying Sensitivity and Demodulation

17. Press Screen Reset.

The screen display is switched to Full Screen Mode.

 Press UTILITY and Sensitivity OFF. The sensitivity display function is turned off.

## Linearity Measurement

The linearity measurement displays the difference between the trace and the reference line. The reference line can be set in two ways: one is to manually set with Offset and Slope, and the other is to automatically set with the Auto Adj function. In addition, if the measuring window is used, Offset and Slope are automatically adjusted to the values specified in the measuring window.

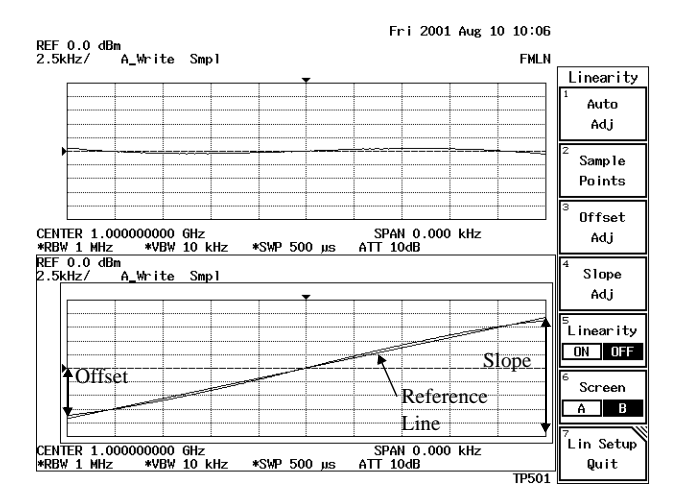

Figure 2-103 Setting Offset and Slope Used for Linearity Measurements

# 2.3.10 FM Demodulation Function (OPT73)

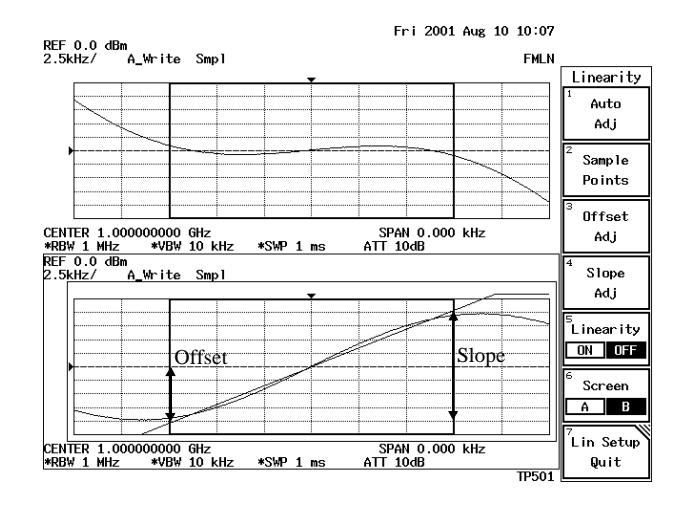

Figure 2-104 Setting Offset and Slope when Using the Measuring Window

- 19. Press **DISPLAY**, *Measuring Window* and *Marker Couple ON/OFF*(ON). The measuring window is displayed, and the range used to measure the linearity is set.
- 20. Press UTILITY, Linearity and Auto Adj.

The reference line is calculated from a trace in the measuring window using the least-square method.

21. Press *Linearity ON/OFF*(ON).

The difference between the trace and the reference line is displayed on the screen, and the minimum and maximum differences are displayed in the lower part of the screen.

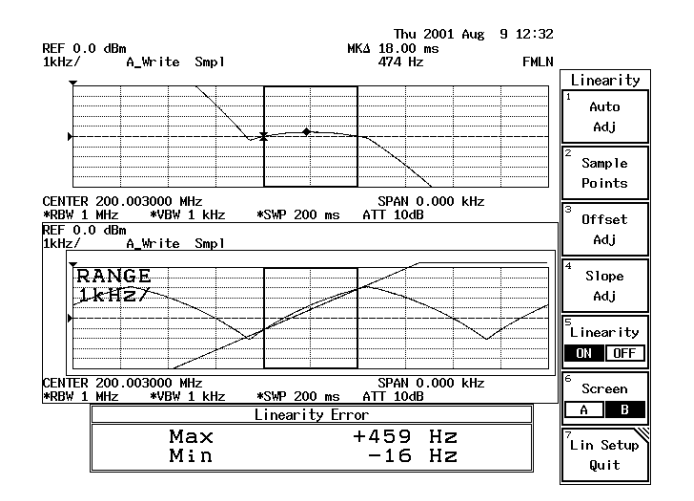

**Figure 2-105 Linearity Measurement** 

22. Press Lin Setup Quit.

The screen display is switched from Separate Screen Mode to Full Screen Mode.

R3132 Series Spectrum Analyzer Operation Manual

2.3.10 FM Demodulation Function (OPT73)

23. Press *Linearity ON/OFF*(OFF). The linearity function is turned off. 2.4 Other Functions

# 2.4 Other Functions

# 2.4.1 Using Floppy Disks

The spectrum analyzer is equipped with a 3.5-inch floppy disk drive. You can save text data (settings, trace data and correction data) and BMP data (bitmap files) to floppy disks using this drive. The data on floppy disks can be accessed from personal computers.

The following floppy disk formats can be used: 3.5-inch DD 720KB, HD 1.2 MB and 1.44MB (MS-DOS format compatible).

(1) Write-protecting the Floppy Disk

This prevents you from accidentally initializing or overwriting a floppy containing previously saved data.

The write protect tab is located in the lower right hand corner of the floppy disk. To write-protect a disk, slide the tab downwards to the other end (a hole appears). To disable write protection, slide the tab upwards to the original position until the hole is no longer visible.

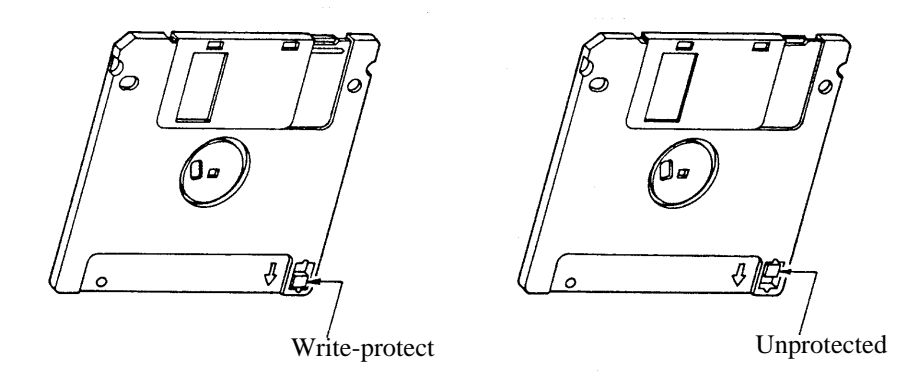

## Figure 2-106 Floppy Disk Write Protection

- (2) Inserting Floppy Disks
  - 1. Insert a floppy disk into the floppy disk drive with the label surface up.

2.4.1 Using Floppy Disks

## (3) Removing Floppy Disks

1. Verify that the lamp on the drive is not lit and then remove the disk.

| CAUTION: | Do not remove the floppy disk while the drive lamp is lit, since this indi- |
|----------|-----------------------------------------------------------------------------|
|          | cates that floppy disk is being accessed. If you remove the disk while the  |
|          | disk is being accessed, you may damage the data contained on the disk.      |

- 2. Press the eject button. The floppy disk is ejected from the drive.
- 3. Remove the disk from the drive.

## (4) Initializing Floppy Disks

To prepare a floppy disk for use with the spectrum analyzer, use the following procedure.

CAUTION: Only HD floppy disks can be formatted on this spectrum analyzer. Do not try to initialize DD floppy disks.

1. Make sure the floppy disk is not write protected.

CAUTION: When you format a floppy disk, all data on the floppy is erased. If you wish to save any data currently on the disk, backup the data first.

- 2. Insert the floppy disk into the floppy disk drive.
- Press CONFIG, 1/2\_more, and Format FD. The F.Disk dialog box appears. Confirm or Cancel can be selected using the step keys or data knob.

2.4.1 Using Floppy Disks

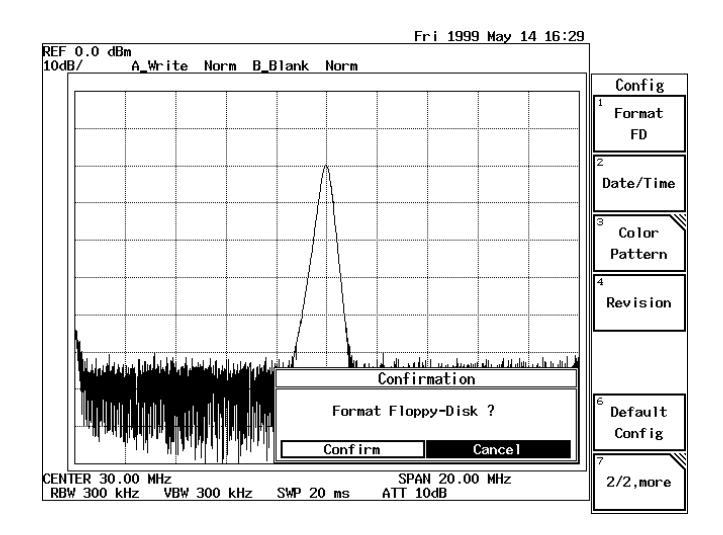

Figure 2-107 Screen for the F.Disk Menu

- Select Confirm and then press the ENTER(Hz) key. The floppy disk is formatted with the MS-DOS 1.44MB format. While the floppy disk is being formatted, the access lamp turns on. This procedure takes approximately one minute.
- 5. When the spectrum analyzer does not need to be initialized, select Cancel and then press the **ENTER(Hz)** key.

R3132 Series Spectrum Analyzer Operation Manual

2.4.2 Saving or Recalling Data

# 2.4.2 Saving or Recalling Data

(1) Saving Data

Data which can be saved to internal memory or to a floppy disk includes the following:

- measurement conditions
- Trace data

NOTE: Only the trace data on the screen is saved. For example, if traces A and B are displayed, both of them are saved.

- Antenna correction data
- Normalize data
- Limit line data
- The level values for trace data
- Channel table data
- Spurious measurement table data
- Loss:Freq table data

To save data, use the following procedure:

## 1. Press **SHIFT** and **RECALL(SAVE**).

The Save menu and the file list are displayed. The file list can be scrolled up or down one page at a time using the step keys.

2. Press *Device RAM/FD*.

This selects either RAM (internal memory) or FD (floppy disk) as the file destination.

NOTE: FD cannot be selected if a floppy disk is not present in the floppy disk drive.

2.4.2 Saving or Recalling Data

|                                                | Fri 1999 Mar 12 14:21                             |                              |
|------------------------------------------------|---------------------------------------------------|------------------------------|
| REF 0.0 dBm<br>10dB/ A Write Norm B Blank M    |                                                   |                              |
|                                                | 51                                                | Save                         |
| SAVE FILE<br>FILE00                            |                                                   | 1<br>Save                    |
| to the second second                           | Materiana Autor                                   | 2<br>Save Item               |
| CENTER 0 KHz<br>RBW 10 KHz VBW 10 KHz SWP 20 r | SPAN 1.000 MHz<br>stT 10dB                        | 3<br>Protect                 |
| File List (FD:/SVRCL                           | 1339904 bytes free) <pre></pre>                   | 4<br>Delete                  |
|                                                | 0 bytes RW<br>Setup: UFF UN<br>Trace: UFF A R A/R | 5<br>Rename                  |
|                                                | ANT Corr: OFF UN<br>Normalize: OFF UN             | <sup>6</sup> Change<br>Title |
|                                                | Limit Line: OFF 1 2 172<br>Loss:Freq: OFF ON      | 7<br>Device<br>RAM FD        |

# Figure 2-108 Screen Display Showing Floppy Disk as the Destination

Selecting the data to be saved

3. Press Save Item.

The Save Item dialog box is displayed.

4. Select the data you want to save from the Save dialog box.

| Setup ON/OFF             | :  | current settings                                                                |
|--------------------------|----|---------------------------------------------------------------------------------|
| Trace ON/OFF             | :  | Trace data being displayed                                                      |
| Ant Corr ON/OFF          | :  | Corrected antenna data                                                          |
| Norm Corr ON/OFF         | :  | Normalization calibration data (available only when equipped with OPT74).       |
| Limit Line 1/ 2/ 1/2/ 01 | FF | :Limit Line data                                                                |
| Loss:Freq ON/OFF         | :  | Loss:Freq table data (Enabled only when the OPT 16, 17, 18 or 19 is installed.) |
| Trace Level ON/OFF       | :  | level values for the trace data (available when trace data is being saved)      |
| Channel ON/OFF           | :  | Channel table data                                                              |
| Spurious ON/OFF          | :  | Spurious measurement table data                                                 |

R3132 Series Spectrum Analyzer Operation Manual

2.4.2 Saving or Recalling Data

|                                |                  | Fri 1        | 999 Mar 12 14:22   |                |
|--------------------------------|------------------|--------------|--------------------|----------------|
| REF 0.0 dBm<br>10dB/ A_Write   | Norm B_Blank     | k Norm       |                    |                |
|                                |                  |              |                    | Save           |
|                                | 1<br>Save        |              |                    |                |
|                                | Save             | Item Setup   |                    | 2<br>Save Item |
| ~                              | Setup:<br>Trace: | OFF ON       | My marin hardon    | 3<br>Protect   |
| CENTER 0 kHz<br>RBW 10 kHz VBV | Ant Corr:        | OFF ON       | DO MHZ             | Hotect         |
| File L                         | Norm Corr:       | OFF ON       | ·ee)               | 4              |
| FILE00                         | Limit Line:      | OFF 1 2 1/2  |                    | Delete         |
|                                | Loss:Freq:       | OFF ON       | *********          | 5              |
|                                | Trace Level:     | OFFON        | O Dytes RW         | Rename         |
|                                | Channe 1 :       | OFF ON       | A 8 A/8            |                |
|                                | Spurious:        | OFFON        | DN                 | 6<br>Change    |
|                                |                  | Normalize: U | T DH               | Title          |
|                                |                  | Limit Line:  | 1 2 1/2<br>FE (16) | 7<br>Device    |
|                                |                  | Lessined     |                    | RAM FD         |

## Figure 2-109 Display for Selecting the Data to be Saved

5. Press Save Item.

The Save menu is closed.

Choosing the file name

6. Select the file name you want to save your data under using the data knob. When the file is being saved to RAM, the file names appear as REG00 or above. For floppy disks, the file names start from FILE00 and continue with 01, 02 etc.

NOTE: In the above example a file number is used instead of a file name, but you can use an arbitrary file name if desired. For information on how to set file names, refer to Section 2.4.5.

Saving data

7. Press *Save*. The data has now been saved.
2.4.2 Saving or Recalling Data

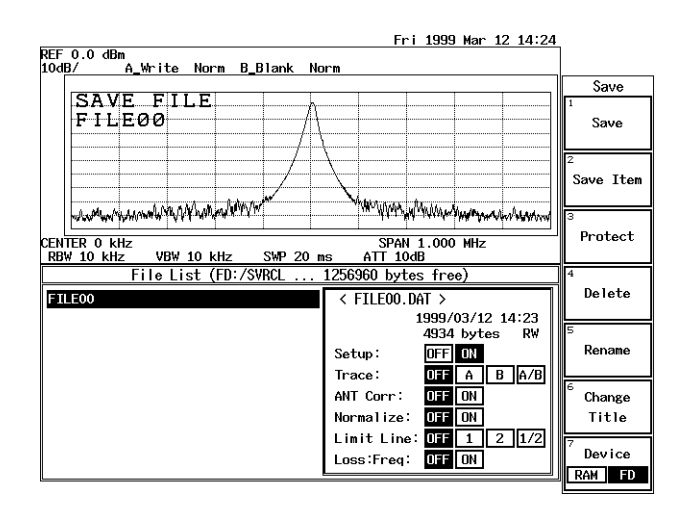

#### Figure 2-110 Display after Data has been Saved to a File

(2) Protecting Data

To prevent someone from accidentally initializing or overwriting data, you can use the file protection feature.

To protect files using this feature, use the following procedure:

Selecting the file source

- 1. Press **SHIFT** and **RECALL(SAVE)**. The Save menu and file list are displayed.
- 2. Press *Device RAM/FD*. Select either RAM (internal memory) or FD (floppy disk).

Choosing the file

3. Select the file from the file list using the data knob.

Protecting the file

4. Press Protect.

The selected file changes from RW (read or write) to RO (read only), indicating that data protection has been enabled. Pressing *Protect* again disables protection, and the setting changes back to RW.

2.4.2 Saving or Recalling Data

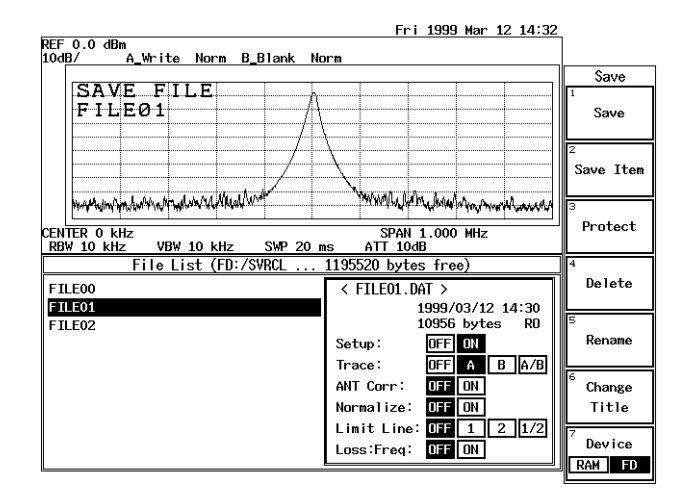

Figure 2-111 Screen Display Showing File Protection Enabled

(3) Loading Data

The saved conditions and trace data can be used for measurements. Use the following procedure to access this data.

Selecting the file source

- 1. Press **RECALL**. The Recall menu and file list are displayed.
- Press *Device RAM/FD*. Select either RAM (internal memory) or FD (floppy disk). For this example, FD is selected.

Selecting the file

3. Select the file from the file list using the data knob.

2.4.2 Saving or Recalling Data

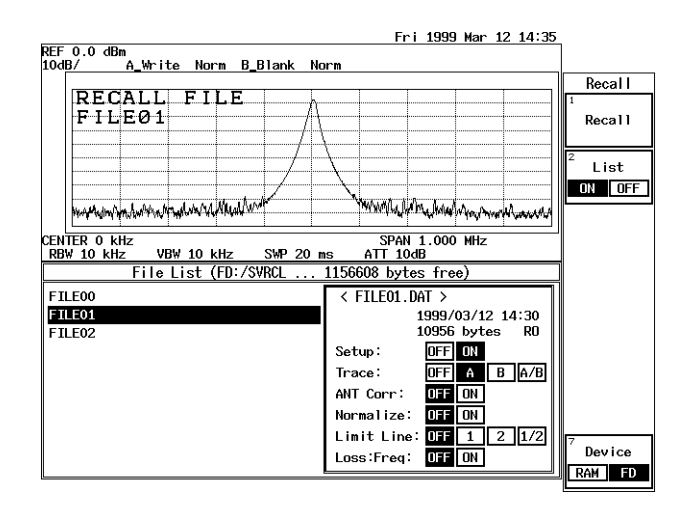

Figure 2-112 Screen Display Showing the Selected File

Recalling the data

4.

Press Recall. The data from the selected file is loaded into the spectrum analyzer. Fri 1999 Mar 12 13:03 REF 0.0 dBn NORM B\_Blank NORM RECALL FILE FILE01 Recall Recall CENTER 20.00 MHz RBW 300 kHz SMP 20 ms ATL 1008 The selected file is loaded into the spectrum analyzer. Recall Recall Pri 1999 Mar 12 13:03 Recall Recall Recall Pri 1999 Mar 12 13:03 Recall Recall Recall Pri 1999 Mar 12 13:03 Recall Recall Recall Recall Pri 1999 Mar 12 13:03 Recall Recall Recal

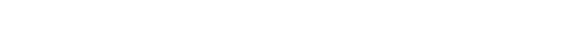

Figure 2-113 Screen Display showing Recalled Data

*NOTE:* When the trace data is read onto the screen, the trace mode is automatically set to the View mode.

2.4.2 Saving or Recalling Data

(4) Deleting the Data

Data which has been saved to internal memory or to a floppy disk can be deleted. To delete data files, use the following procedure.

Selecting the file source

- 1. Press **SHIFT** and **RECALL(SAVE)**. The Save menu and file list are displayed.
- Press *Device RAM/FD*. Select either RAM (internal memory) or FD (floppy disk). For this example, select FD.

#### Choosing the file

3. Select the file from the file list using the data knob.

|                                                | Fri 1999 Mar 12 14:36                                                                                                    |               |
|------------------------------------------------|----------------------------------------------------------------------------------------------------|---------------|
| REF 0.0 dBm                                    |                                                                                                    |               |
| 100B/ A_WAITE NUAM D_DIANK NU                  | arm.                                                                                                    | Save          |
| SAVE FILE                                      |                                                                                                    | 1             |
| FILEØØ                                         |                                                                                                    | Save          |
|                                                |                                                                                                    | 2             |
|                                                | <u>}</u>                                                                                                    | Save Item     |
| walk in the higher the distant Milled With     | Marchall Mr. Washing Dural and                                                                                                    |               |
| and affect half the same                       | M. 6. 6. 6. 6. 6. 6. 6. 6. 6. 6. 6. 6. 7. 6. 7. 6. 6. 7. 6. 6. 7. 6. 6. 7. 6. 6. 7. 6. 6. 7. 6. 6. 7. 6. 6. 7. 6. 7. 7. 6. 7. 7. 7. 7. 7. 7. 7. 7. 7. 7. 7. 7. 7. | 3<br>Duate at |
| CENTER 0 kHz<br>RBW 10 kHz VBW 10 kHz SWP 20 m | SPAN 1.000 MHz<br>ns ATT 10dB                                                                                                    | Protect       |
| File List (FD:/SVRCL                           | 1117696 bytes free)                                                                                                    | 4             |
| FILE00                                         | < FILEOO.DAT >                                                                                                    | Delete        |
| FILE01                                         | 1999/03/12 14:23                                                                                                    |               |
| FILE02                                         | 4934 bytes RW                                                                                                    | 5             |
|                                                | Setup: OFF ON                                                                                                    | Rename        |
|                                                | Trace: OFF A B A/B                                                                                                    |               |
|                                                | ANT Corr: OFF ON                                                                                                    | 6<br>Change   |
|                                                | Normalize: OFF ON                                                                                                    | Title         |
|                                                | Limit Line: OFF 1 2 1/2                                                                                                    | 7             |
|                                                | Loss:Freq: OFF ON                                                                                                    | Device        |
|                                                |                                                                                                    | RAM FD        |

#### Figure 2-114 Screen as Shown when Deleting a File

Deleting the data

4. Press *Delete*.

The data in the selected file is deleted.

2.4.2 Saving or Recalling Data

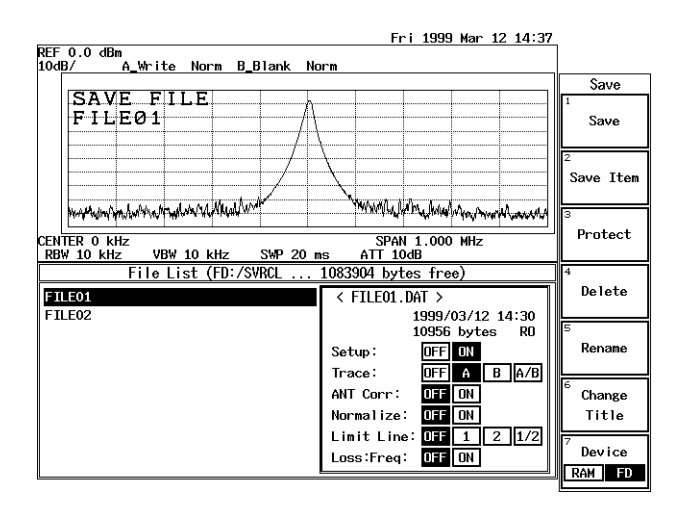

Figure 2-115 Screen as Shown after Deleting File Data

2.4.3 Outputting Screen Data

### 2.4.3 Outputting Screen Data

You can save screen data to a floppy disk, or print it out when needed. When outputting screen data, you can use any key except the **COPY** key. You can resume using this key after the data has been output.

(1) Saving to a Floppy Disk

Screen data is saved in BMP (bitmap file) format.

Inserting a floppy disk

1. Insert a floppy disk into the floppy drive.

Selecting the destination

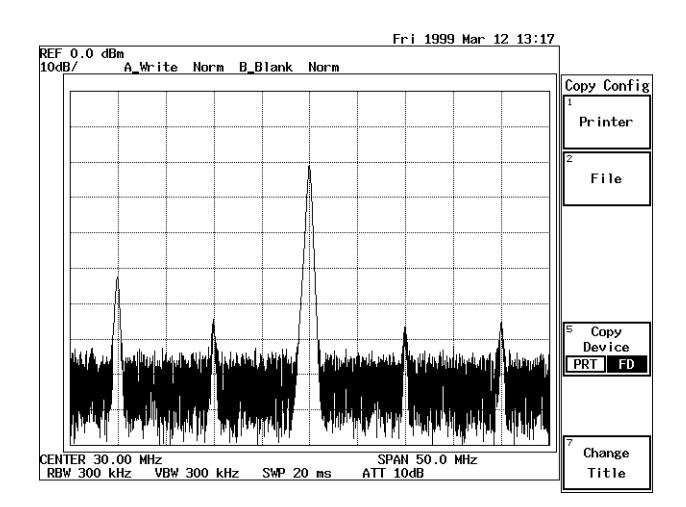

2. Press **CONFIG**, *Copy Config* and *Copy Device PRT/FD*(FD). The FD is selected as the destination of the screen data.

Figure 2-116 Screen Display Showing Floppy Disk as the Specified Destination

3. Press **COPY** after displaying the screen data to be saved. The access lamp remains lit while the screen data is being saved to disk, and goes out when the file has been saved.

CAUTION: Do not remove the floppy disk while the access lamp is lit, since the floppy disk is being accessed. If you remove the disk while the disk is being accessed, you may damage the data on the disk.

### 2.4.3 Outputting Screen Data

#### (2) Printing screen data

You can send data to a Centronix compatible printer attached to the parallel interface.

# *NOTE:* The output resolution of the spectrum analyzer is 180 dpi. A printer that uses a resolution which is not a multiple of 180 dpi may print with streaks.

Compatible printers use ESC/P, ESC/P-Raster or HP PCL. Compatible printers use ESC/P, ESC/P-R or HP PCL (there may be a certain restrictions depending on the printers used).

ESC/P: Epson Standard Cord for Printer ESC/P-R: Epson Standard Cord for Printer Raster mode HP PCL: Hewlett Packard Printer Command Language Suggested printers are listed in Table 2-8.

| Table 2-8 Recommended | <b>Compatible Printers</b> |
|-----------------------|----------------------------|
|-----------------------|----------------------------|

| Manufacturer    | Model                                                                                           |
|-----------------|-------------------------------------------------------------------------------------------------|
| Epson           | PM-750C *1, PM-2000C, PM-770C *1, PM-800C *1,<br>EM-900C *1, PM-780C *1, PM-880C *1, PM-900C *1 |
| Hewlett Packard | DeskJet 694C *2, DeskJet 880C *2                                                                |
| Cannon          | BJC-410J, BJC-420J, BJC-430J, BJ M70                                                            |

NOTE: Only ESC/P-R and HP PCL are available for color printing. \*1 indicates that ESC/P-R is used for color printing. \*2 indicates that HP PCL is used for color printing.

Connecting the printer

1. Connect the printer to the PRINTER connector on the rear panel using the IBM-PC compatible cable provided.

Selecting a destination for the screen data

2. Press **CONFIG**, *Copy Config* and *Copy Device PRT/FD*(PRT). Screen data is sent to the printer (PRT).

Control codes and print mode setup

3. Press **CONFIG**, *Copy Config* and *Printer*. The Printer dialog box used to set the control codes and print mode appears.

CAUTION: Only connect the cable after turning off both the spectrum analyzer and printer power or you may damage the analyzer.

2.4.3 Outputting Screen Data

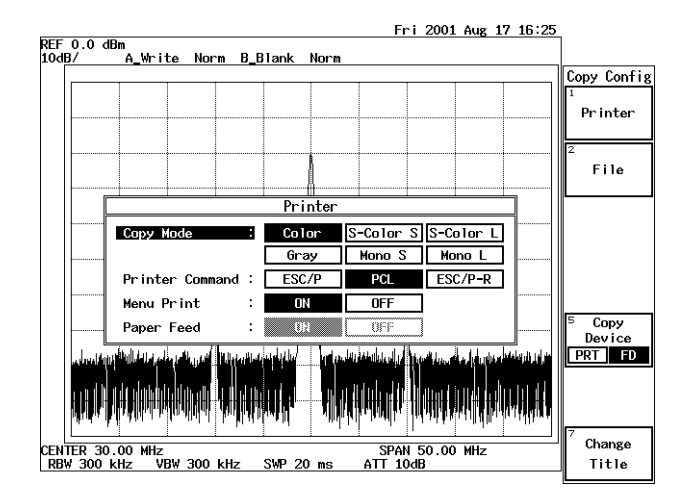

**Figure 2-117 Printer Setup Screen** 

### Printing

4. Display the screen you wish to print out, and then press **COPY**. The screen data is sent to the printer. The time required for the data to print out depends on the mode and printer used.

NOTE: Press SHIFT, COPY and Abort to abort printing after Copy has been pressed.

2.4.4 Setting Date and Time

### 2.4.4 Setting Date and Time

This section explains how to set the date and time for the spectrum analyzer. In the following example, a time and date of 1:35 pm Mar 18 1999 is set.

Setting the date and time

- Thu 1999 Mar 18 13:35 REF 0.0 dBm 10dB/ A\_Write Norm B\_Blank Norm Config Format FD Date/Time Date/Time Year 1999 Color Month 03 Pattern Day Hour Revision Minute 35 Format : LONG SHORT OFF YMD MDY DMY Onde Default Config SPAN 50.00 MHz ATT 10dB ENTER 30.00 MHz RBW 300 kHz VBW 300 kHz 2/2,mor SWP 20 ms
- 1. Press **CONFIG**, *1/2\_more* and *Time/Date*. The Time/Date dialog box appears.

#### Figure 2-118 Time/Date Menu

- 2. Select *Year*, and press, **1**, **9**, **9**, **9** and **Hz(ENTER)**. The year is set to 1999.
- 3. Select *Month*, and press **0**, **3** and **Hz(ENTER)**. The month is set to March.
- 4. Select *Day*, and press **1**, **8** and **Hz**(**ENTER**). The date is set to the 18th.

Setting the time

- 5. Select *Hour*, and press **1**, **3** and **Hz(ENTER)** The time is set to 1pm.
- 6. Select *Minute*, and press **3**, **5** and **Hz(ENTER)**. The time is set to 1:35pm.

2.4.5 Setting the Screen Title

Setting the date display format

- 7. Select *Format*, and set this function to *LONG*. The format used to set the date is selected.
- 8. Select *Order* and set this function to *YMD*. A date display mode is set.
- 9. Press *Date/Time*. The Date/Time dialog box is closed.

### 2.4.5 Setting the Screen Title

This section describes how to enter your remarks for the screen data. A maximum of 30 characters, which consist of alphanumeric and a few special characters, can be entered.

Setting titles

### 1. Press CONFIG, Copy Config and Change Title.

The Title Entry dialog box, which is used to enter alphanumeric characters and special characters, is displayed. This dialog box consists of the two areas: one is the area in which characters entered are displayed, and the other is the area in which the alphanumeric characters to be entered are displayed as buttons.(See Figure 2-119).

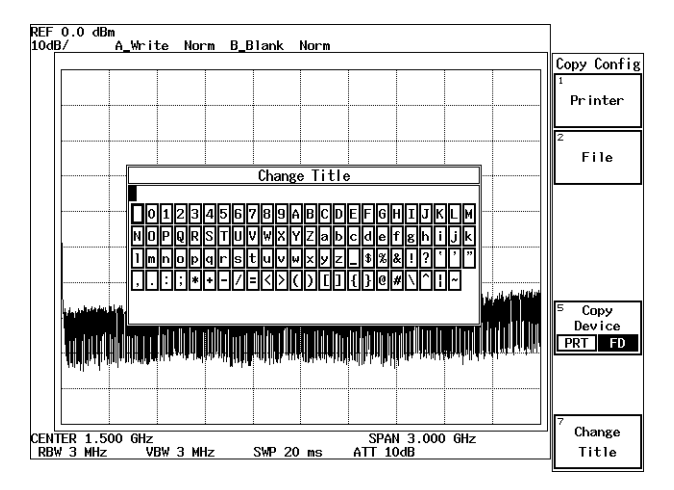

#### Figure 2-119 Dialog Box Used to Enter Titles

- 2. Select the characters you wish to enter using the data knob and step keys. The data knob is used to move the cursor horizontally in the button area; the step keys are used to move the cursor vertically between the rows in the button area. In this example, enter ADVANTEST1 using upper case alphabetic characters.
- 3. Move the cursor to character A, which is found on the first line, and press the ENTER key.

Character A will be displayed in the input area within the dialog box. Note that the cursor in this area has been shifted one place to the right.

2.4.5 Setting the Screen Title

- 4. Select character B and press **Hz(ENTER)**. Then press **-(BK SP)**. Character B appears temporarily in the upper part and disappears when it is corrected by pressing **-(BK SP)**. Note that the cursor is next to character A on the right hand side.
- 5. Then enter the rest of the characters: D, V, A, N, T, E, S and T.
- 6. Press the numeric key **1**. Check to see if numeric character 1 has been entered after the characters ADVANTEST (the final display is ADVANTEST1). Only numeric characters can be entered directly from the numeric keys.

#### 7. Press Change Title.

This closes the Title Entry dialog box, and the characters you entered are displayed in the upper left-hand corner of the screen.

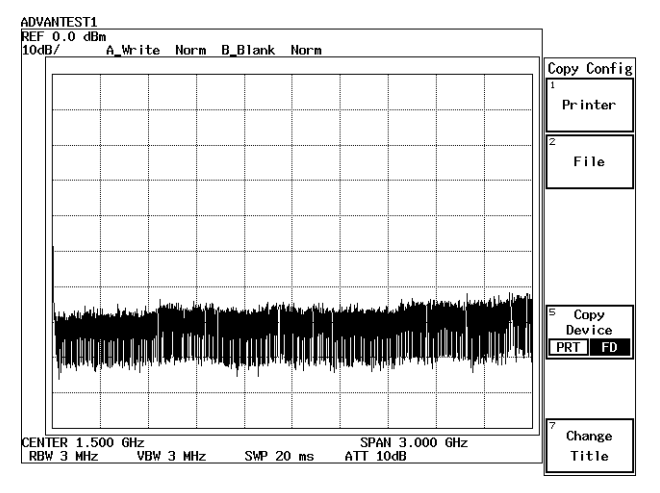

Figure 2-120 Displaying the Screen Title

#### CAUTION:

- 1. The dialog box closes, leaving the data you entered on the screen when you press any key other than the numeric keys, the -(BS) key or the unit keys.
- 2. A new title always overwrites the old one and is displayed in the specified area.

Deleting a title previously set

8. Use a null line (the entire line consists of spaces) as the title. A previously set title is deleted from the screen.

Pages 3-20, 3-74 3-8, 3-25 3-7, 3-19 3-10, 3-38 3-17, 3-78, 3-79 3-10, 3-39 3-14, 3-58 3-17, 3-77, 3-78 3-14, 3-57 3-11, 3-48, 3-49 3-17, 3-77 3-17, 3-77 3-8, 3-28 3-17, 3-79 3-10, 3-39 3-10, 3-38 3-8, 3-23 3-9, 3-34 3-17, 3-77 3-14, 3-59, 3-61 3-7, 3-20 3-11, 3-47 3-11, 3-48 3-7 3-21 3-7, 3-21 3-7, 3-21 3-7, 3-21 3-37 3-10, 3-36 3-10, 3-36 3-14, 3-57

# **3 REFERENCE**

This chapter describes the functions of all panel and soft keys.

- Menu index: Use this index as a key index to Chapter 3.
- Menu map: Shows a list of hierarchical menus on a panel key basis.
- Functional descriptions: Explains the functions of the panel and soft keys.

The panel keys are arranged in alphabetical order.

### 3.1 Menu Index

This menu index is used to easily find the keys described in Chapter 3.

| Operation Key                     | Page  | es    | Operation Key        |
|-----------------------------------|-------|-------|----------------------|
| $\Delta MKR \rightarrow CF$       | 3-12, | 3-53  |                      |
| $\Delta MKR \rightarrow CF$ Step  | 3-12, | 3-53  | Auto Increment       |
| $\Delta MKR \rightarrow MKR$ Step | 3-12, | 3-53  | AUTO TUNE            |
| $\Delta MKR \rightarrow Span$     | 3-12, | 3-53  | Auto Tune            |
| $\sqrt{Ny}$ quist Filter          | 3-59, | 3-61  | Average CONT/SGL     |
| $\sqrt{Ny}$ quist Filter ON/OFF   | 3-14, | 3-59. | e                    |
| ~ 1                               | 3-61  | ,     | Average Loss ON/OFF  |
| $\sqrt{Ny}$ Nyquist Filter Setup  | 3-14, | 3-59. | Average Power        |
|                                   | 3-61  | ,     | Average PSE/CONT     |
| % AM Meas ON/OFF                  | 3-11, | 3-46  | e                    |
| % AM Video ON/OFF                 | 3-11, | 3-46  | Average Times        |
| 10dB/div                          | 3-10, | 3-42  | Average Times ON/OFF |
| 10M Ref INT/EXT                   | 3-8,  | 3-26  | C                    |
| 1dB/div                           | 3-10, | 3-42  | AVG A(B)             |
| 2dB/div                           | 3-10, | 3-42  | AVG A(B) ON/OFF      |
| 3rd Order                         | 3-11, | 3-49  | B&W                  |
| 3rd Order Meas                    | 3-11, | 3-46  | $B-A \rightarrow A$  |
| 5dB/div                           | 3-10, | 3-42  | Band Lock ON/OFF     |
| 5th Order                         | 3-11, | 3-49  | Band Select          |
| 7th Order                         | 3-11, | 3-49  | Baud Rate            |
| 9th Order                         | 3-11, | 3-49  | BBA9106              |
| $A - B \rightarrow A$             | 3-17, | 3-79  | Blank A(B)           |
| Abort                             | 3-7,  | 3-29  | BS Window ON/OFF     |
| ACP                               | 3-14, | 3-58  |                      |
| ACP OFF                           | 3-14, | 3-60  | BW                   |
| Active Marker                     | 3-12, | 3-14, | C/N Meas             |
|                                   | 3-52, | 3-60  | C/N Meas OFF         |
| $A-DL \rightarrow A$              | 3-17, | 3-79  | CAL                  |
| All                               | 3-18, | 3-84  | Cal 10MHz Ref        |
| AMPTD OFS                         | 3-7.  | 3-21  | Cal All              |
| Annotation ON/OFF                 | 3-8,  | 3-26  | Cal Corr ON/OFF      |
| Ant Corr                          | 3-16, | 3-69  | Cal Sig Level        |
| Aperture %                        | 3-18, | 3-83  | Carrier              |
| ATT AUTO/MNL                      | 3-10. | 3-42  | Center               |
| Auto Adj                          | 3-18, | 3-83  | CF Step AUTO/MNL     |
| Auto All                          | 3-7,  | 3-16, | CH Power OFF         |
|                                   |       |       |                      |

| CH Type 1 Edit               | 3-10, 3-37  |
|------------------------------|-------------|
| CH Type 2 Edit               | 3-10, 3-37  |
| Change Title                 | 3-8. 3-16.  |
| 8                            | 3-26 3-70   |
| Channel                      | 3-16 3-37   |
|                              | 2 70        |
|                              | 5-70        |
| Channel Power                | 3-14, 3-57  |
| Channel Setting              | 3-10, 3-36  |
| Coarse                       | 3-21        |
| Color 1                      | 3-8, 3-27   |
| Color 2                      | 3-8, 3-27   |
| Color Pattern                | 3-8, 3-27   |
| Compression                  | 3-8. 3-25   |
| CONFIG                       | 3-8 3-23    |
| Cont Down ON/OFF             | 3 11 3 45   |
| Cont Down ON/OFF             | 2 12 2 50   |
| Cont Peak ON/OFF             | 3-12, 3-50  |
| СОРУ                         | 3-8, 3-29   |
| Copy Config                  | 3-8, 3-23   |
| Copy Device PRT/FD           | 3-8, 3-26   |
| Copy Mode                    | 3-8, 3-24,  |
|                              | 3-25        |
| Copy Table 1 to 2            | 3-13, 3-55  |
| Copy Table 2 to 1            | 3-13, 3-55  |
| Corr Mode ANT/LVL            | 3-9 3-34    |
| Corr OFF                     | 30 331      |
| COUNTED                      | 3-9, 3-3+   |
| COUNTER                      | 3-9, 3-30   |
| Counter OFF                  | 3-9, 3-30   |
| CS/BS Setup                  | 3-14, 3-58, |
|                              | 3-61        |
| Data Length                  | 3-8, 3-23   |
| Date/Time                    | 3-8, 3-27   |
| Day                          | 3-8, 3-27   |
| dB/div                       | 3-10, 3-42  |
| dBc/Hz                       | 3-11, 3-45  |
| dBm                          | 3-10 3-42   |
| dBm/Hz                       | 3-11 3-45   |
| dDm/112                      | 2 10 2 42   |
|                              | 3-10, 3-42  |
|                              | 3-10, 3-42  |
| dBµV/ VHz                    | 3-11, 3-45  |
| Default                      | 3-14, 3-22, |
|                              | 3-57, 3-58, |
|                              | 3-60, 3-62  |
| Default Config               | 3-8, 3-28,  |
| C                            | 3-89        |
| Define $\rightarrow$ Default | 3-14 3-57   |
|                              | 3-58 3-60   |
|                              | 3 67        |
| Delete                       | 3-02        |
| Delete                       | 5-11, 5-14, |
|                              | 3-15, 3-16, |
|                              | 3-47, 3-63, |
|                              | 3-64 3-70   |

| 3-10,                 | 3-37          | Delete Line          | 3-9,             | 3-10,        |
|-----------------------|---------------|----------------------|------------------|--------------|
| 3-10,                 | 3-37          |                      | 3-13,            | 3-14,        |
| 3-8,                  | 3-16,         |                      | 3-34,            | 3-38,        |
| 3-26,                 | 3-70          |                      | 3-39,            | 3-55,        |
| 3-16,                 | 3-37,         |                      | 3-59,            | 3-61         |
| 3-70                  |               | Delta                | 3-12,            | 3-50         |
| 3-14,                 | 3-57          | Demod Cal            | 3-18,            | 3-84         |
| 3-10,                 | 3-36          | Detector             | 3-17,            | 3-77         |
| 3-21                  |               | Detector Mode        | 3-9,             | 3-33         |
| 3-8,                  | 3-27          | Deviation            | 3-18,            | 3-83         |
| 3-8,                  | 3-27          | Deviation OFF        | 3-18,            | 3-83         |
| 3-8,                  | 3-27          | Device RAM/FD        | 3-15,            | 3-16,        |
| 3-8,                  | 3-25          |                      | 3-67,            | 3-70         |
| 3-8,                  | 3-23          | Disp Line ON/OFF     | 3-9,             | 3-17,        |
| 3-11,                 | 3-45          | •                    | 3-31,            | 3-79         |
| 3-12,                 | 3-50          | DISPLAY              | 3-9,             | 3-31         |
| 3-8.                  | 3-29          | Each Item            | 3-7.             | 3-21         |
| 3-8.                  | 3-23          | Edit Table           | 3-11.            | 3-14.        |
| 3-8.                  | 3-26          |                      | 3-47.            | 3-62.        |
| 3-8.                  | 3-24.         |                      | 3-64             | ,            |
| 3-25                  | ,             | EMC                  | 3-9              |              |
| 3-13.                 | 3-55          | EMCO3142             | 3-9.             | 3-34         |
| 3-13                  | 3-55          | Execute Normalize    | 3-17             | 3-76         |
| 3-9                   | 3-34          | Execute Self Test    | 3-16             | 3-71         |
| 3_9                   | 3-34          | Fxit                 | 3-16             | 3_71         |
| 3_9                   | 3-30          | Fyt                  | 3-16             | 3-74         |
| 3_9                   | 3-30          | Ext. Gate In ON/OFF  | 3-16             | 3-75         |
| 3-14                  | 3-58          | Ext Oate in Ort/Or 1 | 3-10,            | 3_38         |
| 3-61                  | 5 50,         | Ext Trig             | 3-17             | 3-81         |
| 3-8                   | 3-23          | F/T                  | 3_9              | 3_32         |
| 3_8                   | 3_27          | Field                | 3_0              | 3_32         |
| 3_8                   | 3_27          | File                 | 3_8              | 3_25         |
| 3_10                  | 3-12          | File Format          | 3-8              | 3-25         |
| 3-11                  | 3-42          | File No              | 3-8              | 3-25         |
| 3 10                  | 3 12          | Fine                 | 3 - 0,<br>3 - 0, | 5-25         |
| 3 11                  | 3 15          | Fixed MKP ON/OFF     | 3 12             | 3 51         |
| 3 10                  | 3 17          | Flow Control         | 3-12,<br>3 Q     | 3 22         |
| 3 10,                 | 3 42          | FM Demod             | 3 18             | 3 93         |
| 3 11                  | 3 15          | FM Demod OFF         | 3 18             | 3.84         |
| $3^{-11}$ , $3^{-14}$ | 3-45          | FM Mons              | 3 11             | 3 16         |
| 3-14,                 | 3-22,         | FM Meas OFF          | 3 11             | 3-40         |
| 3-37,                 | 3-30,<br>2.60 | Format               | 2 0              | 2 07         |
| 2 o                   | 2 20          | Format ED            | 3-0,<br>2 0      | 2 26         |
| 3-0,                  | 5-28,         |                      | 3-0,<br>2 17     | 3-20<br>2 91 |
| 2 14                  | 2 57          |                      | 3-17,            | 2-01         |
| 3-14,                 | 3-37,<br>2.60 | FREQ                 | 3-10,            | 3-30         |
| 3-38,                 | 3-00,         | Freq Adj Auto        | 5-1/,            | 3-10         |
| 3-02                  | 2.14          |                      | 3-1/,            | 3-70         |
| 3-11,                 | 3-14,         | Freq Corr UN/UFF     | 5-/,<br>2 10     | 3-21         |
| 3-15,                 | <i>3-16</i> , | Freq Offset UN/UFF   | 3-10,            | 3-36         |
| 3-47,                 | 3-63,         | Frequency Input      | 3-10,            | 3-36         |
| 3-64,                 | 3-70          | Full Span            | 3-16,            | 3-13         |

| Gate Position                                                                                                    | 3-16, 3-75                                                                                                    |
|----------------------------------------------------------------------------------------------------|----------------------------------------------------------------------------------------------------|
| Gate Setup Quit                                                                                                    | 3-16, 3-75                                                                                                    |
| Gate Source                                                                                                    | 3-16, 3-74                                                                                                    |
| Gate Width                                                                                                    | 3-16, 3-75                                                                                                    |
| Gated Sweep                                                                                                    | 3-16, 3-74                                                                                                    |
| Gated Sweep ON/OFF                                                                                                    | 3-16, 3-75                                                                                                    |
| GPIB                                                                                                    | 3-8, 3-23                                                                                                    |
| GPIB Address                                                                                                    | 3-8                                                                                                    |
| Graph                                                                                                    | 3-14, 3-60                                                                                                    |
| Graph OFF                                                                                                    | 3-14, 3-60                                                                                                    |
| Gray                                                                                                    | 3-8, 3-28                                                                                                    |
| Hi Sens (IM Meas) ON/OFF                                                                                                    | 3-11, 3-49                                                                                                    |
| Hi Sens ON/OFF                                                                                                    | 3-10, 3-42                                                                                                    |
| HOLD                                                                                                    | 3-10                                                                                                    |
| Hour                                                                                                    | 3-8, 3-27                                                                                                    |
| IF Step Amp                                                                                                    | 3-7, 3-21                                                                                                    |
| IM Meas                                                                                                    | 3-11, 3-49                                                                                                    |
| IM Meas OFF                                                                                                    | 3-11, 3-49                                                                                                    |
| Image Suppress ON/OFF                                                                                                    | 3-10, 3-39                                                                                                    |
| Input $50\Omega/75\Omega$                                                                                                    | 3-10, 3-43                                                                                                    |
| Input Type                                                                                                    | 3-10, 3-36                                                                                                    |
| Insert                                                                                                    | 3-11, 3-14,                                                                                                    |
|                                                                                                    | 3-15, 3-47,                                                                                                    |
|                                                                                                    | 3-63, 3-64                                                                                                    |
| Insert Line                                                                                                    | 3-9, 3-10,                                                                                                    |
|                                                                                                    | , ,                                                                                                    |
|                                                                                                    | 3-13, 3-14,                                                                                                    |
|                                                                                                    | 3-13, 3-14,<br>3-34, 3-37,                                                                                                    |
|                                                                                                    | 3-13, 3-14,<br>3-34, 3-37,<br>3-39, 3-55,                                                                                                    |
|                                                                                                    | 3-13, 3-14,<br>3-34, 3-37,<br>3-39, 3-55,<br>3-59, 3-61                                                                                                    |
| Inverse                                                                                                    | 3-13, 3-14,<br>3-34, 3-37,<br>3-39, 3-55,<br>3-59, 3-61<br>3-8, 3-28                                                                                                    |
| Inverse<br>Last Span                                                                                                    | 3-13, 3-14,<br>3-34, 3-37,<br>3-39, 3-55,<br>3-59, 3-61<br>3-8, 3-28<br>3-16, 3-73                                                                                                    |
| Inverse<br>Last Span<br>LEVEL                                                                                                    | 3-13, 3-14,<br>3-34, 3-37,<br>3-39, 3-55,<br>3-59, 3-61<br>3-8, 3-28<br>3-16, 3-73<br>3-10, 3-42                                                                                                    |
| Inverse<br>Last Span<br>LEVEL<br>Limit Line                                                                                                    | 3-13, 3-14,<br>3-34, 3-37,<br>3-39, 3-55,<br>3-59, 3-61<br>3-8, 3-28<br>3-16, 3-73<br>3-10, 3-42<br>3-16, 3-70                                                                                                    |
| Inverse<br>Last Span<br>LEVEL<br>Limit Line<br>Limit Line 1/2                                                                                                    | 3-13, 3-14,<br>3-34, 3-37,<br>3-39, 3-55,<br>3-59, 3-61<br>3-8, 3-28<br>3-16, 3-73<br>3-10, 3-42<br>3-16, 3-70<br>3-13, 3-55                                                                                                    |
| Inverse<br>Last Span<br>LEVEL<br>Limit Line<br>Limit Line 1/2<br>Limit Line Edit                                                                                                    | 3-13, 3-14,<br>3-34, 3-37,<br>3-39, 3-55,<br>3-59, 3-61<br>3-8, 3-28<br>3-16, 3-73<br>3-10, 3-42<br>3-16, 3-70<br>3-13, 3-55<br>3-13, 3-55                                                                                                    |
| Inverse<br>Last Span<br>LEVEL<br>Limit Line<br>Limit Line 1/2<br>Limit Line Edit<br>Limit Setup                                                                                                    | 3-13, 3-14,<br>3-34, 3-37,<br>3-39, 3-55,<br>3-59, 3-61<br>3-8, 3-28<br>3-16, 3-73<br>3-10, 3-42<br>3-16, 3-70<br>3-13, 3-55<br>3-13, 3-55<br>3-11, 3-49                                                                                                    |
| Inverse<br>Last Span<br>LEVEL<br>Limit Line<br>Limit Line Edit<br>Limit Setup<br>Lin Setup Quit                                                                                                    | 3-13, 3-14,<br>3-34, 3-37,<br>3-39, 3-55,<br>3-59, 3-61<br>3-8, 3-28<br>3-16, 3-73<br>3-10, 3-42<br>3-16, 3-70<br>3-13, 3-55<br>3-13, 3-55<br>3-11, 3-49<br>3-18, 3-83                                                                                                    |
| Inverse<br>Last Span<br>LEVEL<br>Limit Line<br>Limit Line Edit<br>Limit Setup<br>Lin Setup Quit<br>Line                                                                                                    | 3-13, 3-14,<br>3-34, 3-37,<br>3-39, 3-55,<br>3-59, 3-61<br>3-8, 3-28<br>3-16, 3-73<br>3-10, 3-42<br>3-16, 3-70<br>3-13, 3-55<br>3-13, 3-55<br>3-11, 3-49<br>3-18, 3-83<br>3-17, 3-81                                                                                                    |
| Inverse<br>Last Span<br>LEVEL<br>Limit Line<br>Limit Line Edit<br>Limit Setup<br>Lin Setup Quit<br>Line<br>Line<br>Line 1 ON/OFF                                                                                                    | 3-13, 3-14,<br>3-34, 3-37,<br>3-39, 3-55,<br>3-59, 3-61<br>3-8, 3-28<br>3-16, 3-73<br>3-10, 3-42<br>3-16, 3-70<br>3-13, 3-55<br>3-11, 3-49<br>3-18, 3-83<br>3-17, 3-81<br>3-13, 3-54                                                                                                    |
| Inverse<br>Last Span<br>LEVEL<br>Limit Line<br>Limit Line Edit<br>Limit Setup<br>Lin Setup Quit<br>Line<br>Line 1 ON/OFF<br>Line2 ON/OFF                                                                                                    | 3-13, 3-14,<br>3-34, 3-37,<br>3-39, 3-55,<br>3-59, 3-61<br>3-8, 3-28<br>3-16, 3-73<br>3-10, 3-42<br>3-16, 3-70<br>3-13, 3-55<br>3-13, 3-55<br>3-11, 3-49<br>3-18, 3-83<br>3-17, 3-81<br>3-13, 3-54<br>3-13, 3-54                                                                                                    |
| Inverse<br>Last Span<br>LEVEL<br>Limit Line<br>Limit Line Edit<br>Limit Setup<br>Lin Setup Quit<br>Line 1 ON/OFF<br>Line2 ON/OFF<br>Linear                                                                                                    | 3-13, 3-14,<br>3-34, 3-37,<br>3-39, 3-55,<br>3-59, 3-61<br>3-8, 3-28<br>3-16, 3-73<br>3-10, 3-42<br>3-16, 3-70<br>3-13, 3-55<br>3-13, 3-55<br>3-11, 3-49<br>3-18, 3-81<br>3-17, 3-81<br>3-13, 3-54<br>3-10, 3-42                                                                                                    |
| Inverse<br>Last Span<br>LEVEL<br>Limit Line<br>Limit Line 1/2<br>Limit Line Edit<br>Limit Setup<br>Lin Setup Quit<br>Line<br>Line 1 ON/OFF<br>Line2 ON/OFF<br>Linear<br>Linearity                                                                                                    | 3-13, 3-14,<br>3-34, 3-37,<br>3-39, 3-55,<br>3-59, 3-61<br>3-8, 3-28<br>3-16, 3-73<br>3-10, 3-42<br>3-16, 3-70<br>3-13, 3-55<br>3-13, 3-55<br>3-11, 3-49<br>3-18, 3-83<br>3-17, 3-81<br>3-13, 3-54<br>3-10, 3-42<br>3-18, 3-83                                                                                                    |
| Inverse<br>Last Span<br>LEVEL<br>Limit Line<br>Limit Line Edit<br>Limit Setup<br>Lin Setup Quit<br>Line 1 ON/OFF<br>Line 2 ON/OFF<br>Linear<br>Linearity<br>Linearity ON/OFF                                                                                                    | 3-13, 3-14,<br>3-34, 3-37,<br>3-39, 3-55,<br>3-59, 3-61<br>3-8, 3-28<br>3-16, 3-73<br>3-10, 3-42<br>3-16, 3-70<br>3-13, 3-55<br>3-13, 3-55<br>3-11, 3-49<br>3-18, 3-83<br>3-17, 3-81<br>3-13, 3-54<br>3-10, 3-42<br>3-18, 3-83<br>3-18, 3-83,                                                                                                    |
| Inverse<br>Last Span<br>LEVEL<br>Limit Line<br>Limit Line Edit<br>Limit Setup<br>Lin Setup Quit<br>Line<br>Line 1 ON/OFF<br>Line2 ON/OFF<br>Linearity<br>Linearity ON/OFF                                                                                                    | 3-13, 3-14,<br>3-34, 3-37,<br>3-39, 3-55,<br>3-59, 3-61<br>3-8, 3-28<br>3-16, 3-73<br>3-10, 3-42<br>3-16, 3-70<br>3-13, 3-55<br>3-11, 3-49<br>3-18, 3-83<br>3-17, 3-81<br>3-13, 3-54<br>3-10, 3-42<br>3-18, 3-83<br>3-18, 3-83,<br>3-84                                                                                                    |
| Inverse<br>Last Span<br>LEVEL<br>Limit Line<br>Limit Line Edit<br>Limit Setup<br>Lin Setup Quit<br>Line 1 ON/OFF<br>Linear<br>Linearity<br>Linearity ON/OFF                                                                                                    | 3-13, 3-14,<br>3-34, 3-37,<br>3-39, 3-55,<br>3-59, 3-61<br>3-8, 3-28<br>3-16, 3-73<br>3-10, 3-42<br>3-16, 3-70<br>3-13, 3-55<br>3-13, 3-55<br>3-11, 3-49<br>3-18, 3-83<br>3-17, 3-81<br>3-13, 3-54<br>3-10, 3-42<br>3-18, 3-83<br>3-18, 3-83<br>3-18, 3-83,<br>3-84<br>3-15, 3-67                                                                                                    |
| Inverse<br>Last Span                                                                                                    | 3-13, 3-14,<br>3-34, 3-37,<br>3-39, 3-55,<br>3-59, 3-61<br>3-8, 3-28<br>3-16, 3-73<br>3-10, 3-42<br>3-16, 3-70<br>3-13, 3-55<br>3-13, 3-55<br>3-11, 3-49<br>3-18, 3-83<br>3-17, 3-81<br>3-13, 3-54<br>3-10, 3-42<br>3-18, 3-83<br>3-18, 3-83,<br>3-84<br>3-15, 3-67<br>3-10, 3-44                                                                                                    |
| Inverse<br>Last Span<br>LEVEL<br>Limit Line<br>Limit Line Edit<br>Limit Setup<br>Line Setup Quit<br>Line ON/OFF<br>Line2 ON/OFF<br>Linearity<br>Linearity ON/OFF<br>Linearity ON/OFF                                                                                                    | 3-13, 3-14, 3-34, 3-37, 3-39, 3-55, 3-59, 3-61<br>3-8, 3-28<br>3-16, 3-73<br>3-10, 3-42<br>3-16, 3-70<br>3-13, 3-55<br>3-13, 3-55<br>3-13, 3-55<br>3-11, 3-49<br>3-18, 3-83<br>3-17, 3-81<br>3-13, 3-54<br>3-10, 3-42<br>3-18, 3-83<br>3-18, 3-83<br>3-15, 3-67<br>3-10, 3-44<br>3-7, 3-21                                                                                                    |
| Inverse<br>Last Span<br>LEVEL<br>Limit Line<br>Limit Line Edit<br>Limit Setup<br>Lin Setup Quit<br>Line<br>Line1 ON/OFF<br>Linear<br>Linearity                                                                                                    | 3-13, 3-14, 3-34, 3-37, 3-39, 3-55, 3-59, 3-61<br>3-8, 3-28<br>3-16, 3-73<br>3-10, 3-42<br>3-16, 3-70<br>3-13, 3-55<br>3-13, 3-55<br>3-13, 3-55<br>3-11, 3-49<br>3-18, 3-83<br>3-17, 3-81<br>3-13, 3-54<br>3-10, 3-42<br>3-18, 3-83<br>3-18, 3-83<br>3-15, 3-67<br>3-10, 3-44<br>3-7, 3-21<br>3-16, 3-70                                                                                                    |
| InverseLast SpanLast SpanLeVELLimit LineLimit Line 1/2Limit Line EditLimit SetupLine EditLimit Setup QuitLineLine 1 ON/OFFLine 2 ON/OFFLine 2 ON/OFFLinearLinearityLinearityLinearityLinearityLinearity ON/OFFLinearity ON/OFFLinearity ON/OFFLinearity ON/OFFLinearity CN/OFFLinearity CN/OFF | 3-13, 3-14, 3-34, 3-37, 3-39, 3-55, 3-59, 3-61<br>3-8, 3-28<br>3-16, 3-73<br>3-10, 3-42<br>3-16, 3-70<br>3-13, 3-55<br>3-13, 3-55<br>3-11, 3-49<br>3-18, 3-83<br>3-17, 3-81<br>3-13, 3-54<br>3-13, 3-54<br>3-10, 3-42<br>3-18, 3-83<br>3-18, 3-83<br>3-18, 3-83<br>3-15, 3-67<br>3-10, 3-44<br>3-7, 3-21<br>3-16, 3-70<br>3-10, 3-39                                                                                                    |
| Inverse.<br>Last Span                                                                                                    | 3-13, 3-14, 3-34, 3-37, 3-39, 3-55, 3-59, 3-61<br>3-8, 3-28<br>3-16, 3-73<br>3-10, 3-42<br>3-16, 3-70<br>3-13, 3-55<br>3-13, 3-55<br>3-11, 3-49<br>3-18, 3-83<br>3-17, 3-81<br>3-13, 3-54<br>3-13, 3-54<br>3-10, 3-42<br>3-18, 3-83<br>3-18, 3-83<br>3-18, 3-83<br>3-18, 3-83<br>3-10, 3-42<br>3-10, 3-42<br>3-10, 3-29<br>3-10, 3-39<br>3-10, 3-39 |

|                                                 | 3-58,                 | 3-60, |
|-------------------------------------------------|-----------------------|-------|
|                                                 | 3-62                  |       |
| Manual Tune                                     | 3-10,                 | 3-38  |
| Marker Couple ON/OFF                            | 3-9.                  | 3-31  |
| Marker No.                                      | 3-12.                 | 3-14. |
|                                                 | 3-51                  | 3-60  |
| Marker OFF                                      | 3 12                  | 3 1/  |
|                                                 | 3-12,                 | 2 50  |
|                                                 | 3-31,                 | 5-52, |
|                                                 | 3-60                  | 0.14  |
| Marker ON                                       | 3-12,                 | 3-14, |
|                                                 | 3-51,                 | 3-60  |
| Marker Pause Time                               | 3-9,                  | 3-11, |
|                                                 | 3-34,                 | 3-47  |
| Math A                                          | 3-17,                 | 3-79  |
| Max Hold A(B)                                   | 3-17,                 | 3-77  |
| MEAS                                            | 3-11.                 | 3-45  |
| Measuring Window                                | 3-9.                  | 3-31  |
| Menu Print                                      | 3-8                   | 3-24  |
| Min Hold $A(B)$                                 | $3_{-17}$             | 3_79  |
| Min Dook                                        | $3^{-17}$ , $3^{-17}$ | 3 50  |
| Minuto                                          | 3-12,                 | 2 27  |
| Minute                                          | 3-8,                  | 3-27  |
| Mixer IN I/EX I                                 | 3-10,                 | 3-38  |
| MKR                                             | 3-12,                 | 3-50  |
| MKR List ON/OFF                                 | 3-12,                 | 3-52  |
| MKR Read DLT/LFT/RHT                            | 3-11,                 | 3-45  |
| MKR Step AUTO/MNL                               | 3-12,                 | 3-51  |
| MKR Trace A/B                                   | 3-12,                 | 3-51  |
| $MKR \rightarrow \dots$                         | 3-12,                 | 3-53  |
| $MKR \rightarrow CF$                            | 3-12,                 | 3-53  |
| $MKR \rightarrow CF Step \dots$                 | 3-12.                 | 3-53  |
| $MKR \rightarrow MKR$ Step                      | 3-12                  | 3-53  |
| $MKR \rightarrow Ref$                           | 3-12,                 | 3-53  |
| Mod $Freq \rightarrow SWP T ON/OFF$             | 3 12,                 | 3 16  |
| Mod $\Pi cq \rightarrow 5$ W1 $\Pi$ $O W O \Pi$ | 2.9                   | 2 77  |
| Multi Montron                                   | 3-0,                  | 2 51  |
|                                                 | 3-12,                 | 3-51  |
| Multi MKR OFF                                   | 3-12,                 | 3-52  |
| Multi MKR Setup                                 | 3-12,                 | 3-51  |
| Multi Screen                                    | 3-9,                  | 3-31  |
| Nega                                            | 3-17,                 | 3-77  |
| Next Peak                                       | 3-12,                 | 3-50  |
| Next Peak Left                                  | 3-12,                 | 3-50  |
| Next Peak Max-Min                               | 3-12,                 | 3-50  |
| Next Peak Right                                 | 3-12,                 | 3-50  |
| Next Result                                     | 3-14,                 | 3-15. |
|                                                 | 3-63.                 | 3-64  |
| Noise/Hz                                        | 3-11                  | 3-45  |
| Noise/Hz OFF                                    | 3_11                  | 3_/15 |
| Norm Corr                                       | 3.16                  | 3,60  |
| Norm Corr ON/OEE                                | 2 17                  | 274   |
|                                                 | 3-17,                 | 3-70  |
| INOFINAL                                        | <i>3-9</i> ,          | 5-12, |
|                                                 | 3-17,                 | 3-33. |

|                                              | 2 50 2 77          |
|----------------------------------------------|--------------------|
|                                              | 3-50, 3-77         |
| OBW                                          | 3-14, 3-58         |
| OBW OFF                                      | 3-14, 3-58         |
| OBW%                                         | 3-14, 3-58         |
| Offset Adj                                   | 3-18, 3-83         |
| Order                                        | 3-8, 3-11,         |
|                                              | 3-27, 3-49         |
| Paper Feed                                   | 3-8, 3-25          |
| Parameter Setup                              | 3-14, 3-57,        |
| 1.                                           | 3-58, 3-60,        |
|                                              | 3-62               |
| Parity Bit                                   | 3-8 3-23           |
| ΡΑς/ΓΑΠ                                      | 3-13 3-54          |
| PASS Judge LIP/LOW                           | 3-14 3-63          |
|                                              | 3 65               |
| Dass/Fail Judgament ON/OFF                   | 3 40               |
| Dass/Fail ON/OFF                             | 2 12 2 54          |
|                                              | 3-13, 3-34         |
| PDW                                          | 5-7, 5-21          |
|                                              | 3-9, 3-33          |
| Peak Delta Y                                 | 3-11, 3-12,        |
|                                              | 3-18, 3-47,        |
|                                              | 3-50, 3-83         |
| Peak List Freq                               | 3-12, 3-52         |
| Peak List Level                              | 3-12, 3-52         |
| Peak Menu                                    | 3-12, 3-50         |
| Peak Zoom                                    | 3-16, 3-73         |
| $\text{Peak} \rightarrow \text{CF}$          | 3-12, 3-53         |
| $\operatorname{Peak} \to \operatorname{Ref}$ | 3-12, 3-53         |
| Phase Jitter                                 | 3-11, 3-48         |
| Phase Jitter OFF                             | 3-11, 3-48         |
| Phase Noise                                  | 3-11, 3-47         |
| PK SRCH                                      | 3-13, 3-56         |
| Points 1001/501                              | 3-8, 3-26          |
| Posi                                         | 3-17, 3-77         |
| Power AVG A(B)                               | 3-17, 3-78         |
| Power AVG A(B) ON/OFF                        | 3-17, 3-78         |
| Power Meas OFF                               | 3-14, 3-58         |
| POWER MEASURE                                | 3-14, 3-57         |
| Presel                                       | 3-10, 3-38         |
| PRESET                                       | 3-15               |
| Prev Result                                  | 3-14, 3-15,        |
|                                              | 3-63, 3-64         |
| Printer                                      | 3-8, 3-23          |
| Printer Command                              | 3-8, 3-24          |
| Protect                                      | 3-16. 3-70         |
| OP                                           | 3-9 3-33           |
| Range                                        | 3-18 3-83          |
| Range Only                                   | 3-18 3-84          |
| RBW 120kHz                                   | $3_{-9}$ $3_{-33}$ |
| RBW 1MH7                                     | 3_9 3_33           |
| RBW 200H7                                    | $3_0$ $3_3$        |
|                                              | 27, 5-55           |

| RBW 9kHz                 | 3-9,  | 3-33  |
|--------------------------|-------|-------|
| RBW Auto                 | 3-9,  | 3-33  |
| RBW AUTO/MNL             | 3-7,  | 3-20  |
| RBW Switch               | 3-7,  | 3-21  |
| RECALL                   | 3-15, | 3-67  |
| Recall                   | 3-15, | 3-67  |
| Ref Level                | 3-10, | 3-42  |
| Ref Line                 | 3-17, | 3-76  |
| Ref Line ON/OFF          | 3-9,  | 3-31  |
| Ref Offset ON/OFF        | 3-10, | 3-43  |
| Rename                   | 3-16, | 3-70  |
| REPEAT                   | 3-15, | 3-68  |
| Res 100Hz                | 3-9,  | 3-30  |
| Res 10Hz                 | 3-9,  | 3-30  |
| Res 1Hz                  | 3-9,  | 3-30  |
| Res 1kHz                 | 3-9,  | 3-30  |
| Reset Marker             | 3-12, | 3-14, |
|                          | 3-52, | 3-60  |
| Results REL/ABS          | 3-14, | 3-61  |
| Revision                 | 3-8,  | 3-28  |
| Rolloff Factor           | 3-14, | 3-59, |
|                          | 3-61  |       |
| RS232                    | 3-8,  | 3-23  |
| Sample                   | 3-17, | 3-77  |
| Sample Points            | 3-18, | 3-83  |
| SAVE                     | 3-16  |       |
| Save                     | 3-16, | 3-69  |
| Save Item                | 3-16, | 3-69  |
| Screen A/B               | 3-9,  | 3-16, |
|                          | 3-18, | 3-32, |
|                          | 3-75, | 3-83  |
| Screen FULL/SEPA/CARRIER | 3-14, | 3-59  |
| Screen Reset             | 3-9,  | 3-32  |
| Search ALL/UP/LOW        | 3-12, | 3-50  |
| Self Test                | 3-16  |       |
| Sens Range               | 3-18, | 3-83  |
| Sensitivity              | 3-18, | 3-83  |
| Sensitivity OFF          | 3-18, | 3-83  |
| Setup                    | 3-16, | 3-69  |
| SHIFT                    | 3-10, | 3-41  |
| Shift X/Y                | 3-13, | 3-55  |
| SHIFT, 0(Self Test)      | 3-16, | 3-71  |
| SHIFT, 1(EMC)            | 3-9,  | 3-33  |
| SHIFT, 7(CAL)            | 3-7,  | 3-21  |
| SHIFT, CONFIG(PRESET)    | 3-15, | 3-66, |
|                          | 3-85  |       |
| SHIFT, COPY, Abort       | 3-7,  | 3-29  |
| SHIFT, RECALL(SAVE)      | 3-16, | 3-69  |
| Show Result              | 3-14, | 3-63, |
|                          | 3-64  |       |
| Sig Track ON/OFF         | 3-11, | 3-12, |

|                         | 3-47,               | 3-48,         |
|-------------------------|---------------------|---------------|
|                         | 3-51                |               |
| Signal Ident ON/OFF     | 3-10.               | 3-39          |
| SINGLE                  | 3-16.               | 3-72          |
| Single Measure ON/OFF   | 3-14                | 3-17          |
| Single Weasure Or Or T  | 3 65                | 3 78          |
|                         | 3-05,               | 5-78,         |
|                         | 3-19                | 0.17          |
| Slope (1 v Polarity) +/ | 3-16,               | 3-17,         |
|                         | 3-74,               | 3-81          |
| Slope +/                | 3-17,               | 3-81          |
| Slope Adj               | 3-18,               | 3-83          |
| Sort                    | 3-9,                | 3-10,         |
|                         | 3-13,               | 3-14,         |
|                         | 3-34,               | 3-38,         |
|                         | 3-39.               | 3-55.         |
|                         | 3-59                | 3-61          |
| Sound                   | 3_9                 | 3-11          |
| Sound                   | $3^{-7}$ , $3^{-7}$ | 3 17          |
| Samel AM/EM             | 3-34,<br>2 0        | 2 11          |
| Sound AM/FM             | 5-9,                | 3-11,         |
|                         | 3-34,               | 3-47          |
| Sound OFF               | 3-11,               | 3-35,         |
|                         | 3-47                |               |
| SPAN                    | 3-16,               | 3-73          |
| Spectrum Mask           | 3-14,               | 3-60          |
| Spectrum Mask OFF       | 3-14,               | 3-62          |
| Spurious                | 3-16,               | 3-70          |
| Spurious Freq           | 3-14.               | 3-62          |
| Spurious Freq OFF       | 3-14                | 3-63          |
| Spurious Time           | 3-14                | 3-64          |
| Spurious Time OFF       | 314,<br>314         | 3 65          |
| Squalah ON/OFE          | 2 0                 | 2 11          |
| Squeich ON/OFF          | 3-9,                | 5-11,<br>2 47 |
| Q                       | 3-34,               | 3-47          |
| Start                   | 3-10,               | 3-36          |
| Start CH Shift          | 3-10,               | 3-37          |
| Start Offset            | 3-11,               | 3-48          |
| Stop                    | 3-10,               | 3-36          |
| Stop Bit                | 3-8,                | 3-23          |
| Stop CH Shift           | 3-10,               | 3-37          |
| Stop Offset             | 3-11,               | 3-48          |
| Store                   | 3-22                |               |
| Store A(B) to B(A)      | 3-17.               | 3-79          |
| SWEEP                   | 3-16                | 3-74          |
| Sween Count ON/OFF      | 3-1 <i>A</i>        | 3-63          |
| Sweep Count ON/OFT      | 3-1+,               | 5-05,         |
| SWD Time AUTO ANU       | 3-04<br>2 1 C       | 271           |
| SWF 11me AUTU/MINL      | <i>3-10</i> ,       | 3-14          |
| Symbol Rate 1/1         | 3-14,               | 3-59,         |
|                         | 3-61                |               |
| Т/Т                     | 3-9,                | 3-32          |
| Table 1 to 3            | 3-37                |               |
| Table Init              | 3-9,                | 3-10,         |
|                         | 3-11,               | 3-13,         |

|                                                | 3-14,                            | 3-15,                |
|------------------------------------------------|----------------------------------|----------------------|
|                                                | 3-34,                            | 3-38,                |
|                                                | 3-39,                            | 3-47,                |
|                                                | 3-55.                            | 3-59.                |
|                                                | 3-61                             | 3-63                 |
|                                                | 3-64                             | 5 05,                |
| Table No. $1/2/2$                              | 2 14                             | 2 15                 |
| 1 able No. 1/2/5                               | 3-14,                            | 3-13,                |
| <b>T</b> C                                     | 3-62,                            | 3-64                 |
| 1G                                             | 3-17,                            | 3-76                 |
| TG Level                                       | 3-17,                            | 3-76                 |
| TG OFF                                         | 3-17,                            | 3-76                 |
| Total Gain                                     | 3-7,                             | 3-21                 |
| Total Power                                    | 3-14,                            | 3-57                 |
| TR1722                                         | 3-9.                             | 3-33                 |
| TRACE                                          | 3-17.                            | 3-77                 |
| Trace                                          | 3-16                             | 3-69                 |
| Trace Level                                    | 3-16                             | 3_70                 |
| Tro Monu A/P                                   | 2 17                             | 2 77                 |
| Trc Mellu A/B                                  | 3-17,                            | 5-77,                |
|                                                | 3-80                             | • • • •              |
| TRIG                                           | 3-17,                            | 3-81                 |
| Trig Delay                                     | 3-16,                            | 3-17,                |
|                                                | 3-74,                            | 3-81                 |
| Trig Source                                    | 3-17,                            | 3-81                 |
| TV Sys NTSC/PAL&SECAM                          | 3-17,                            | 3-82                 |
| TV-H                                           | 3-16.                            | 3-17.                |
|                                                | 3-74                             | 3-81                 |
| TV-V                                           | 3-16                             | 3-17                 |
| 1 V V                                          | 3 74                             | 3 81                 |
|                                                | 2 0                              | 2 22                 |
| UHALP9107                                      | 3-9,                             | 3-33                 |
| Units                                          | 3-10,                            | 3-42                 |
| User ANT Corr                                  | 3-9,                             | 3-34                 |
| VBW AUTO/MNL                                   | 3-7,                             | 3-20                 |
| Video Trig                                     | 3-17,                            | 3-81                 |
| View A(B)                                      | 3-17,                            | 3-77                 |
| Volts                                          | 3-10,                            | 3-42                 |
| Volume                                         | 3-9.                             | 3-11.                |
|                                                | 3-34.                            | 3-47                 |
| Watts                                          | 3-10                             | 3-42                 |
| Wide RBW ON/OFF                                | 3_7                              | 3_20                 |
| Window ON/OFF                                  | $\frac{3}{2}$ ,                  | 2 21                 |
|                                                | <i>3-9</i> ,                     | 3-31                 |
| window Position                                | 3-9,                             | 3-14,                |
|                                                | 3-31,                            | 3-57                 |
| Window Sweep ON/OFF                            | 3-9,                             | 3-31                 |
| Window Width                                   | 3-9,                             | 3-14,                |
|                                                | 3-31,                            | 3-57                 |
| Write A(B)                                     | 3-17,                            | 3-77                 |
| X ABS/LFT/CTR                                  | 3 13                             | 3-54                 |
|                                                | 5-15.                            |                      |
| XdB Down                                       | 3-11,<br>3-11,                   | 3-45                 |
| XdB Down<br>XdB Left                           | 3-11,<br>3-11                    | 3-45<br>3-45         |
| XdB Down<br>XdB Left<br>XdB Right              | 3-11,<br>3-11,<br>3-11           | 3-45<br>3-45<br>3-45 |
| XdB Down<br>XdB Left<br>XdB Right<br>X ABS/CTP | 3-11,<br>3-11,<br>3-11,<br>3-11, | 3-45<br>3-45<br>3-45 |

| Y ABS/TOP/BOT | 3-13, | 3-54 |
|---------------|-------|------|
| Year          | 3-8,  | 3-27 |
| Zero Span     | 3-16, | 3-73 |
| Zoom          | 3-9,  | 3-32 |
| Zoom Position | 3-9,  | 3-32 |
| Zoom Width    | 3-9,  | 3-32 |

3.2 Menu Map

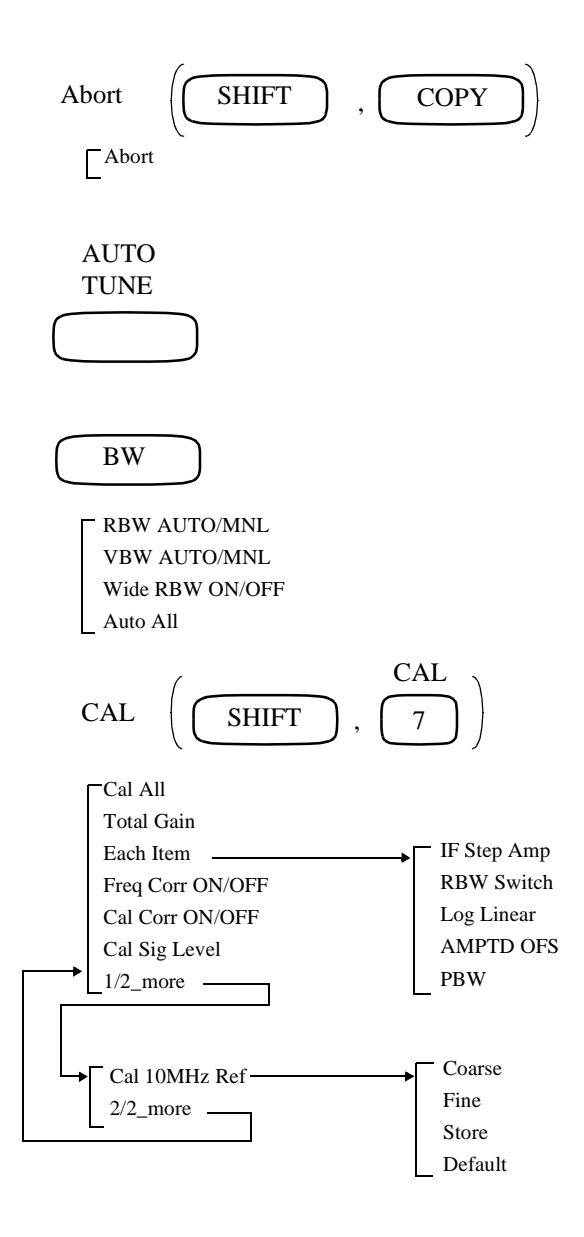

R3132 Series Spectrum Analyzer Operation Manual

### 3.2 Menu Map

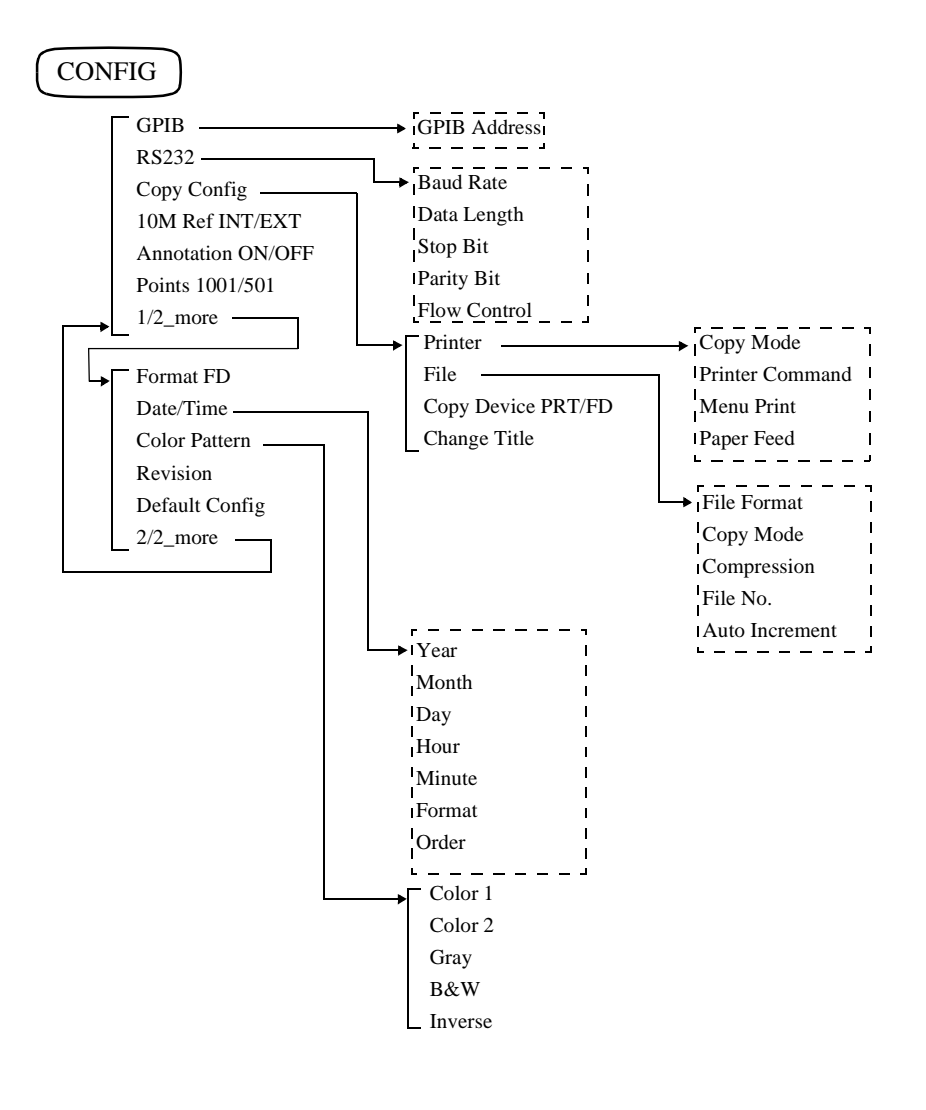

COPY

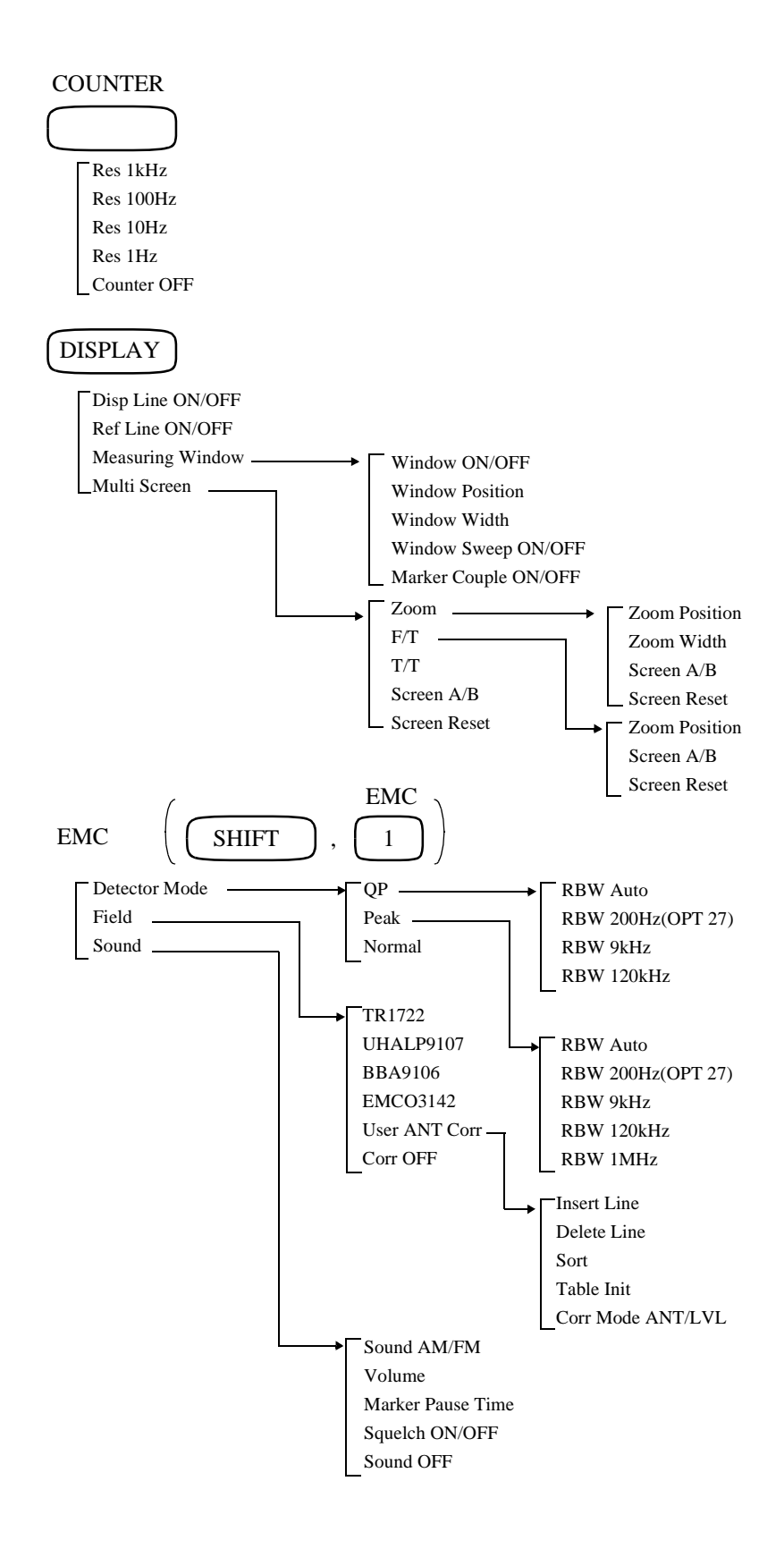

R3132 Series Spectrum Analyzer Operation Manual

### 3.2 Menu Map

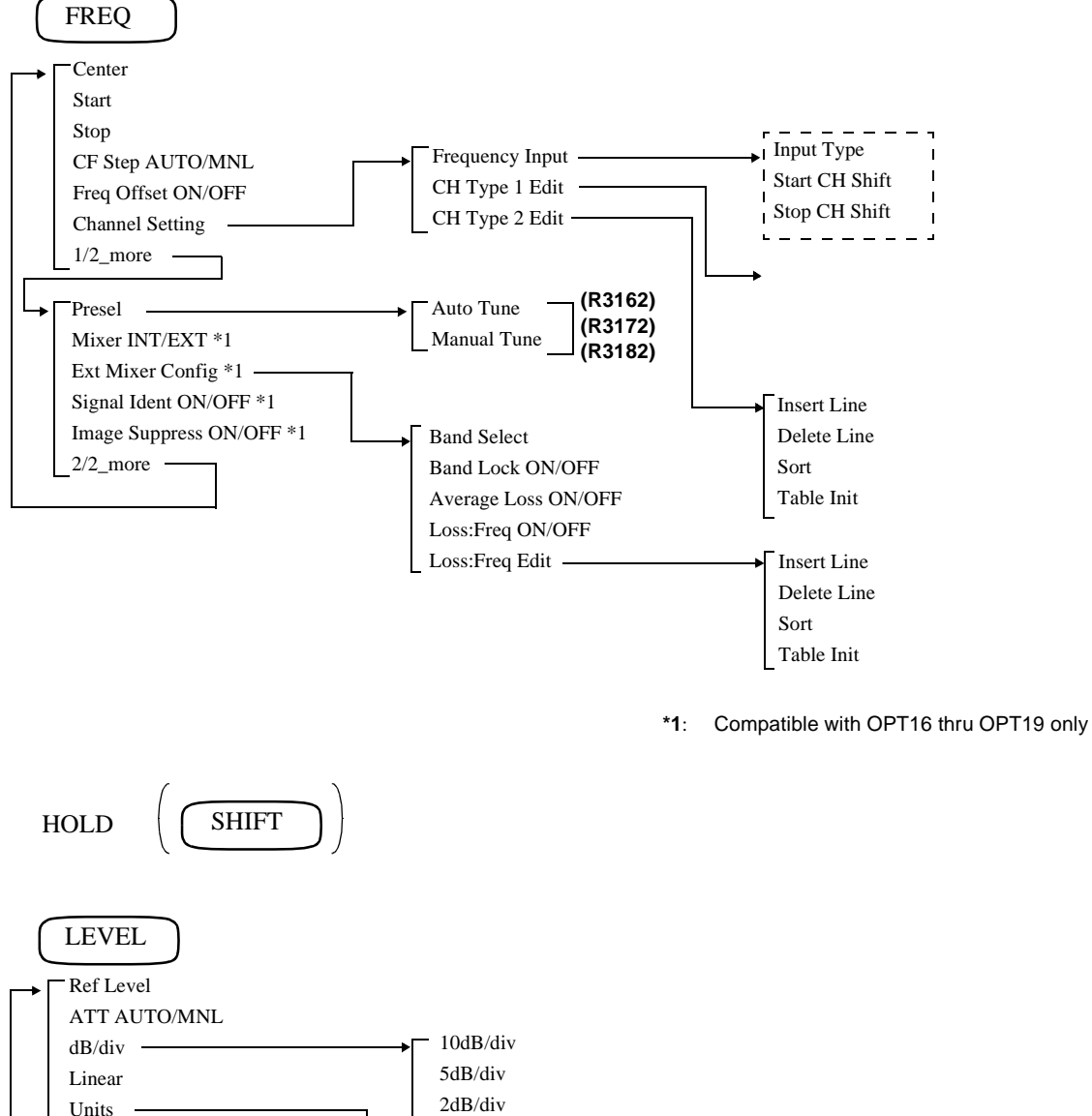

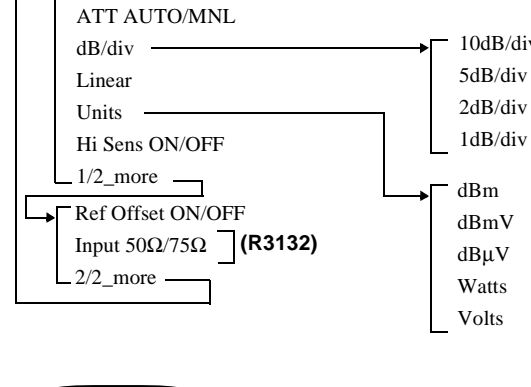

LOCAL

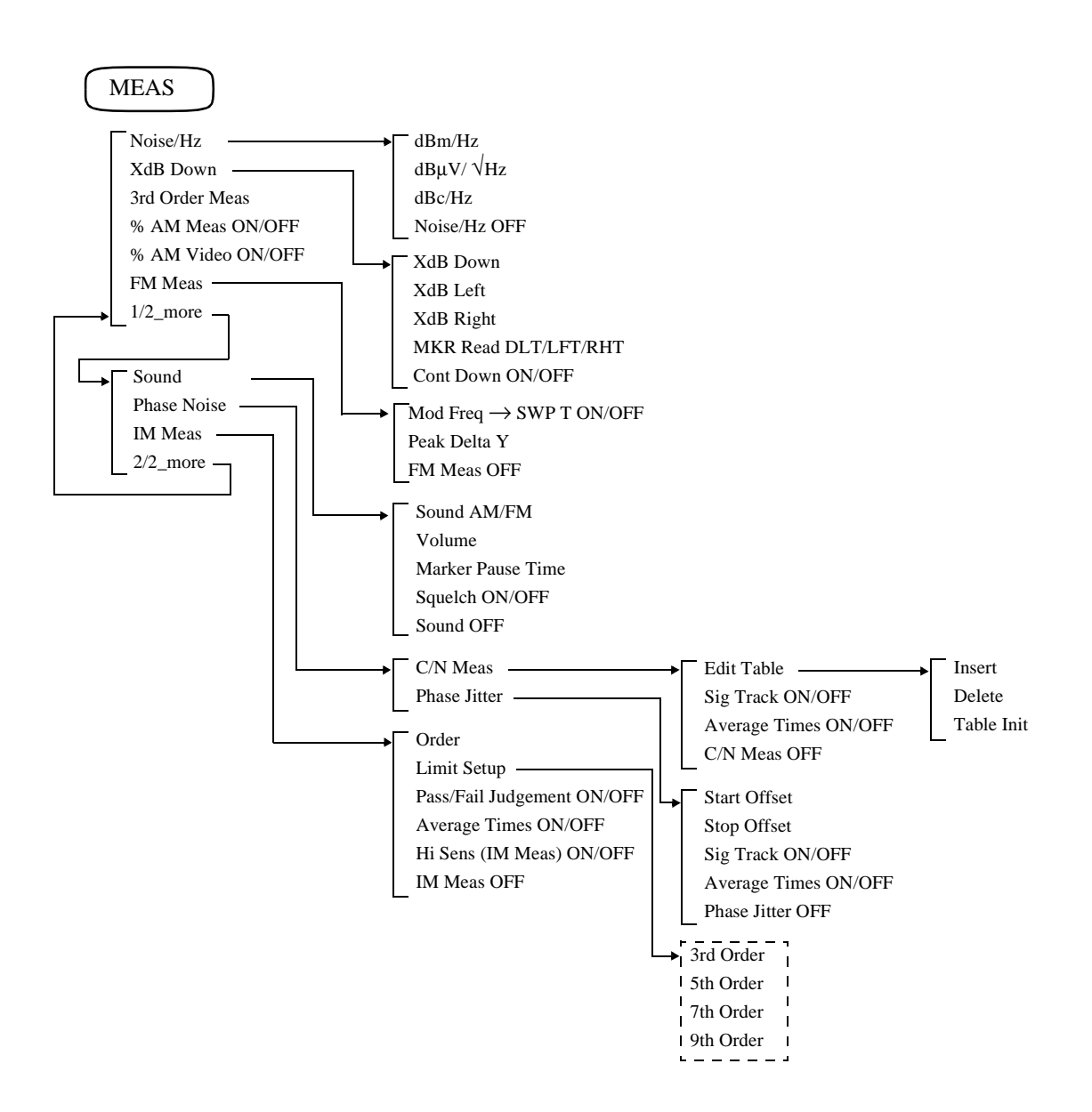

R3132 Series Spectrum Analyzer Operation Manual

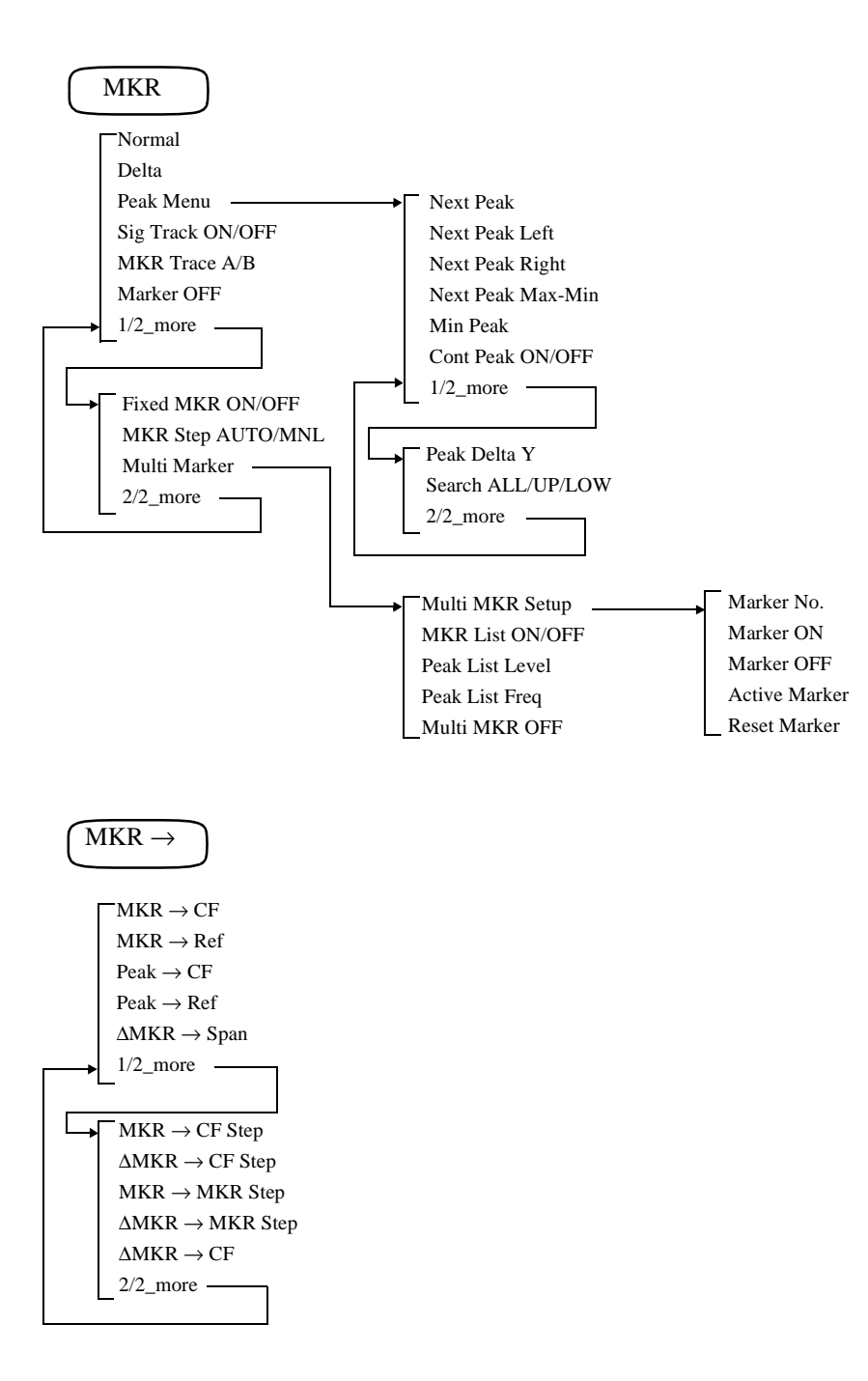

3.2 Menu Map

## PAS/FAIL Pass/Fail ON/OFF Line1 ON/OFF Line2 ON/OFF X ABS/LFT/CTR Y ABS/TOP/BOT (Y ABS/CTR: When OPT73, FM Demodulation function, is turned on.) Shift X/Y Limit Line Edit -Limit Line 1/2 Insert Line Delete Line Sort Table Init Copy Table 1 to 2 \_Copy Table 2 to 1

PK SRCH

R3132 Series Spectrum Analyzer Operation Manual

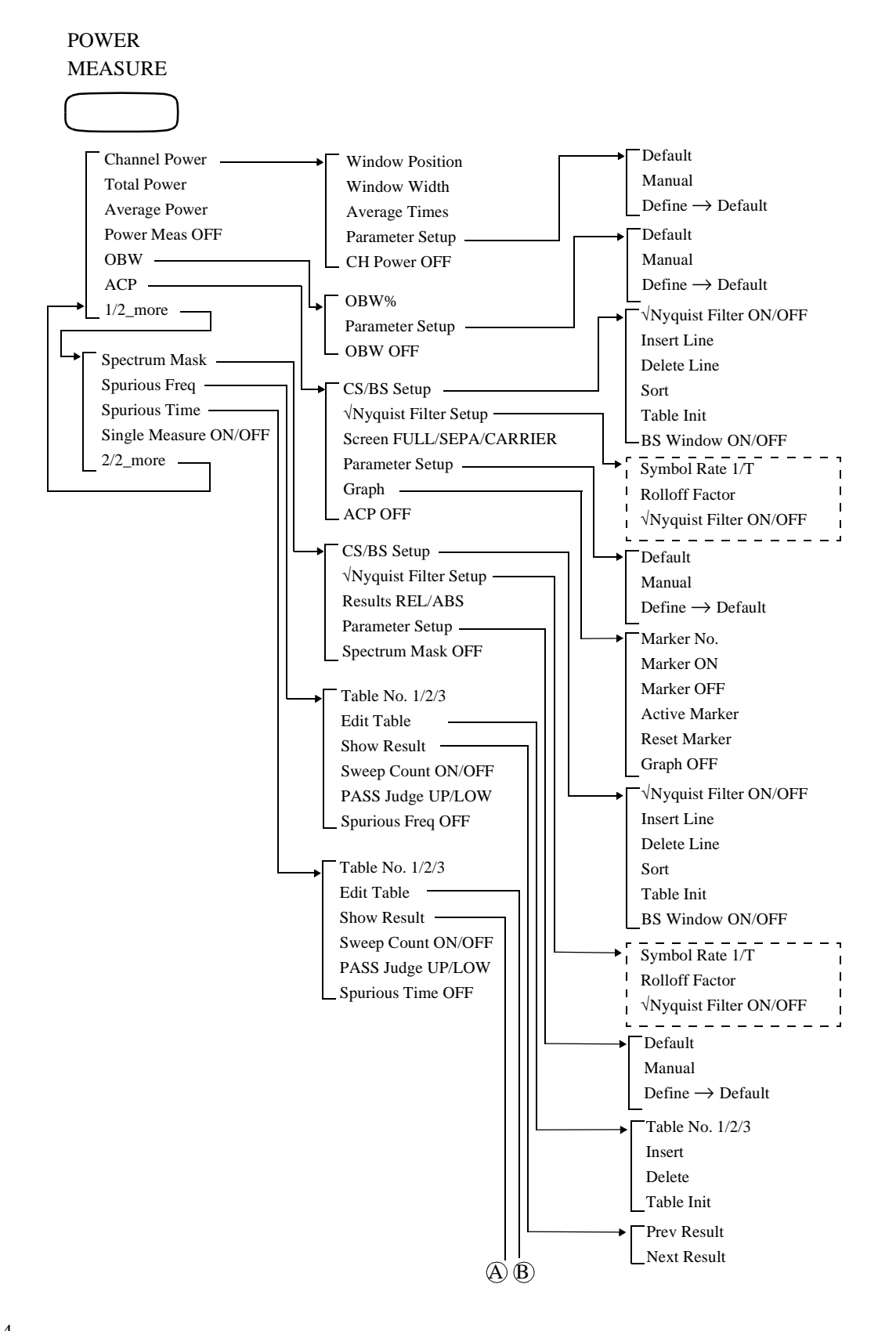

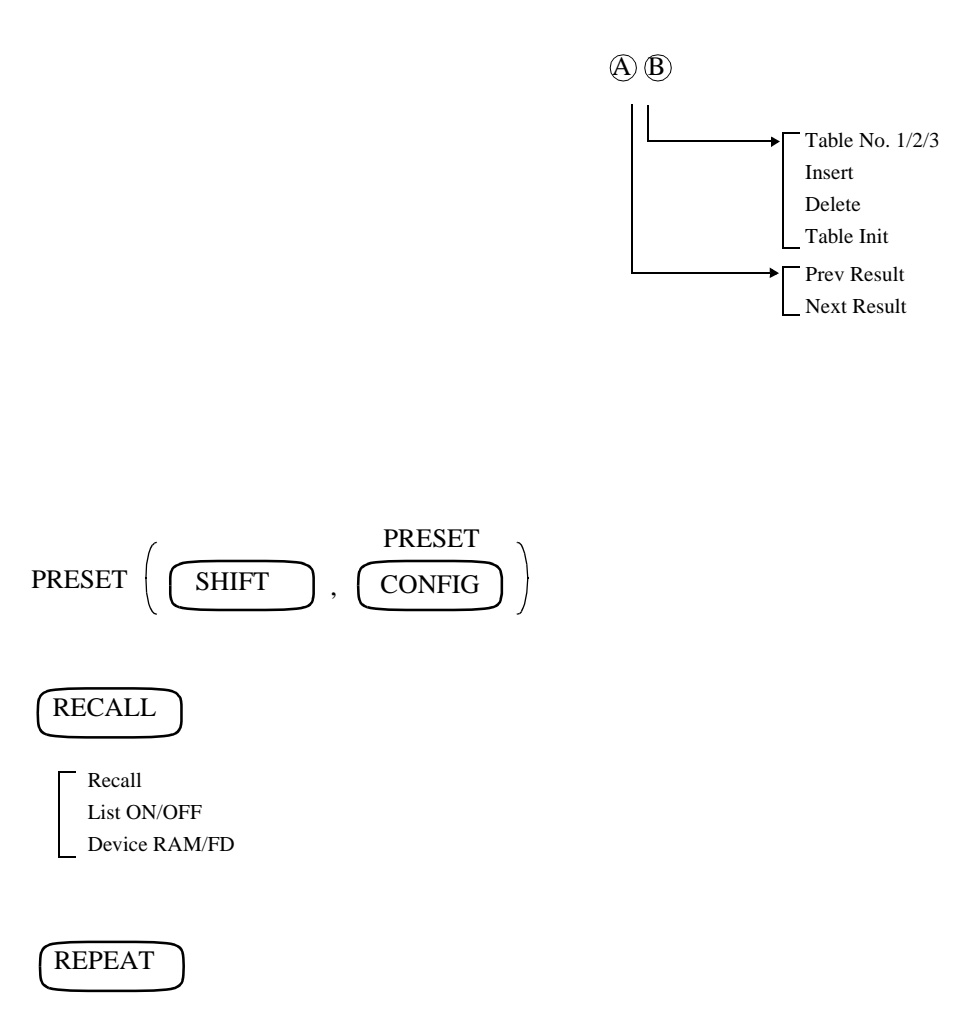

R3132 Series Spectrum Analyzer Operation Manual

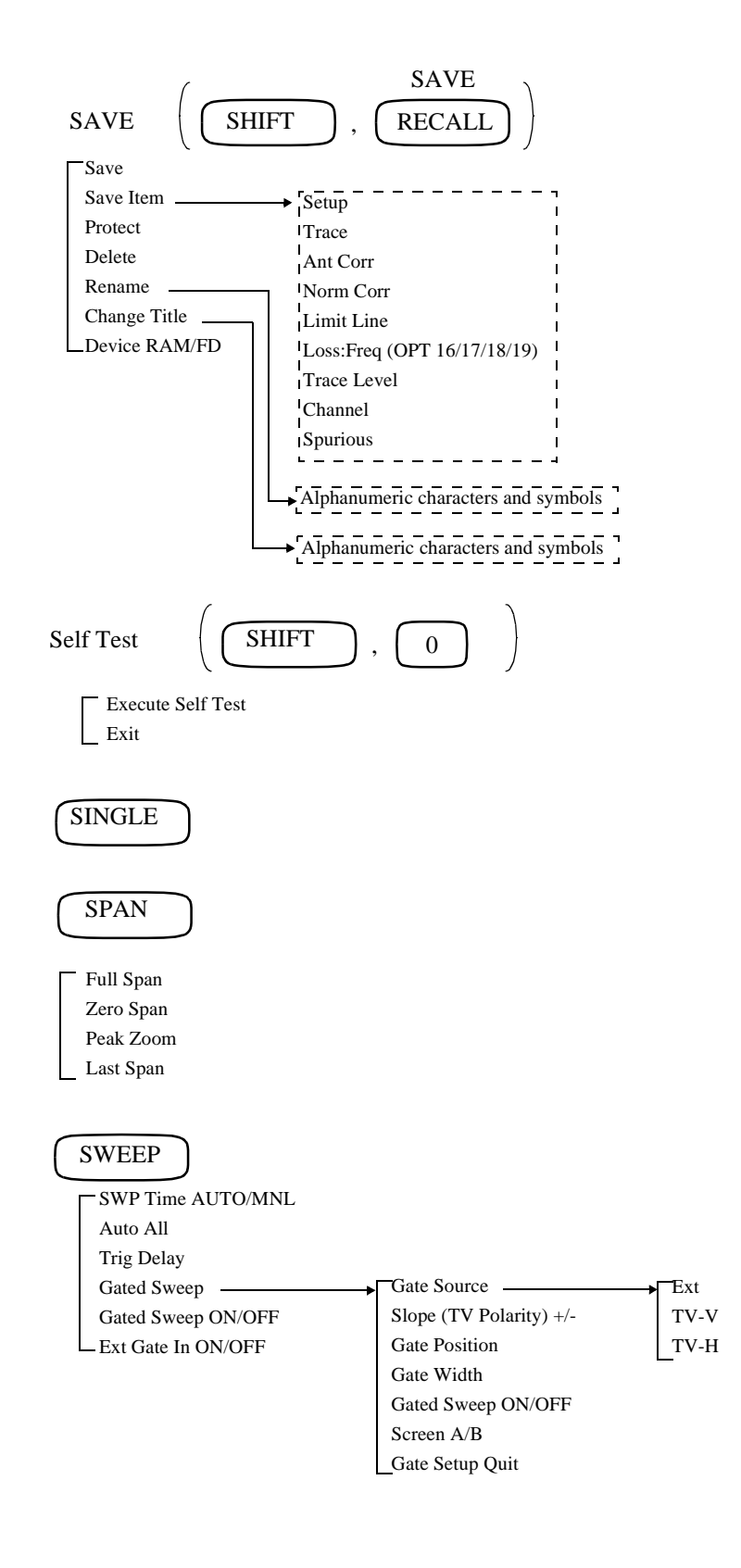

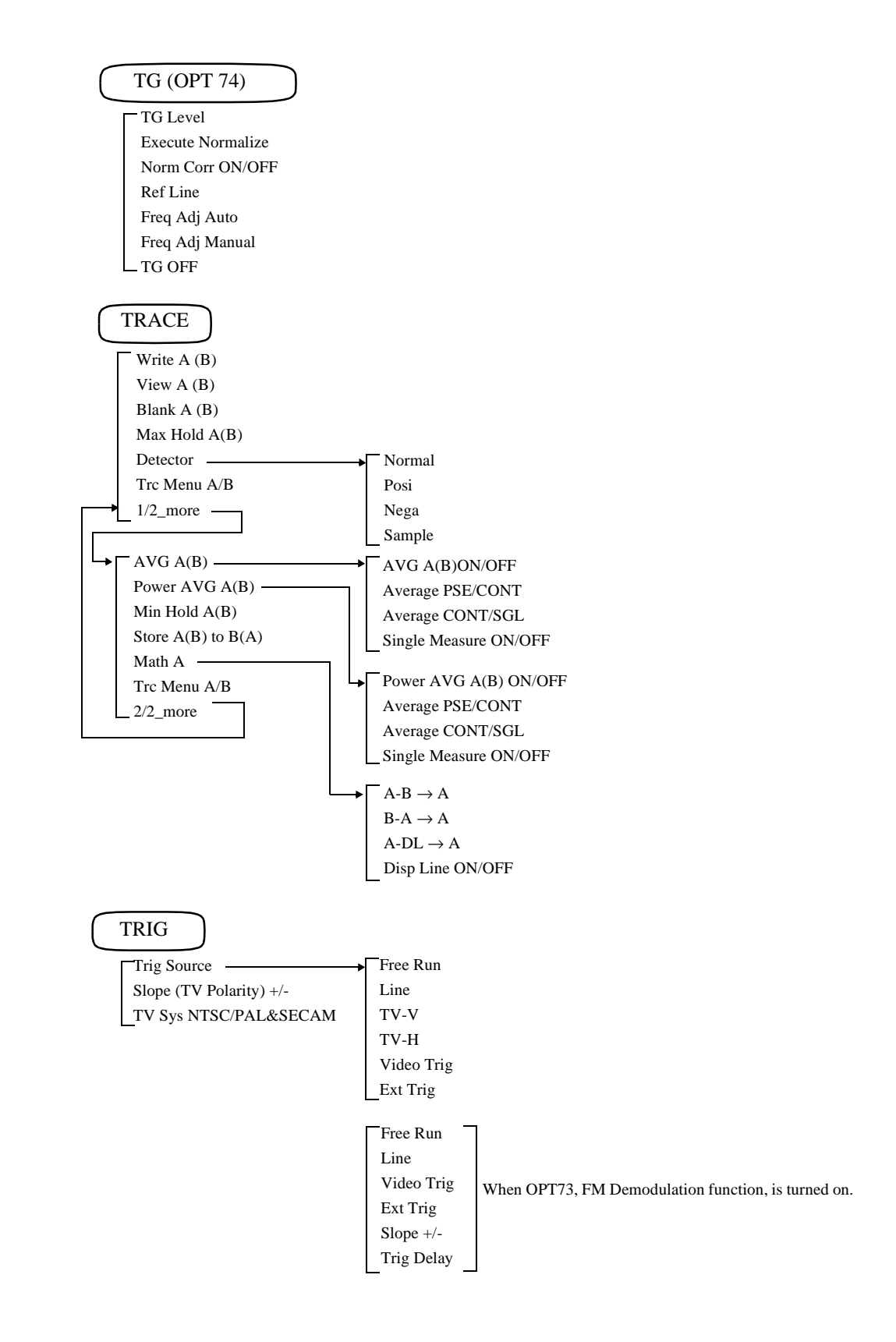

R3132 Series Spectrum Analyzer Operation Manual

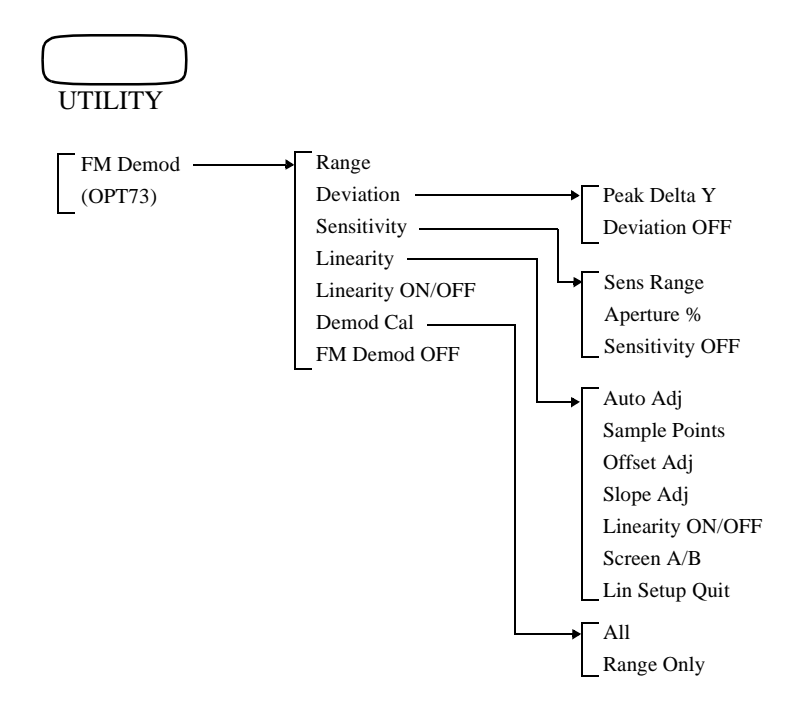

3.3 Menu Function Descriptions

### 3.3 Menu Function Descriptions

This section describes all panel keys and any associated menus displayed when they are pressed.

### 3.3.1 AUTO TUNE Key (Auto Tuning)

When pressing the **AUTO TUNE** key, the frequency span is automatically changed to the full span to detect the maximum signal level and changed back to the last span. Then, the reference level is changed to the detected maximum level. (Note there is no menu associated with this panel key.)

NOTE: To terminate the tuning, press any keys other than the COPY, LOCAL, SINGLE and REPEAT keys.

3.3.2 BW Key (Bandwidth)

### 3.3.2 BW Key (Bandwidth)

Pressing the **BW** key displays the BW menu that allows you to select resolution bandwidth (RBW) and video bandwidth (VBW) parameters. For example, when MNL is selected for the resolution bandwidth, the resolution bandwidth can be specified.

| RBW AUTO/MNL    | Toggles the video bandwidth between AUTO and MNL.                                                             |                                                                                                    |  |
|-----------------|----------------------------------------------------------------------------------------------------|----------------------------------------------------------------------------------------------------|--|
|                 | AUTO:                                                                                                    | Automatically sets an optimum resolution bandwidth according to the span settings.                 |  |
|                 | MNL:                                                                                                    | Allows you to set the resolution bandwidth manually.                                               |  |
| VBW AUTO/MNL    | Toggles the video bandwidth between AUTO and MNL.                                                             |                                                                                                    |  |
|                 | AUTO:                                                                                                    | Automatically sets an optimum video bandwidth ac-<br>cording to the resolution bandwidth setting.  |  |
|                 | MNL:                                                                                                    | Allows you to set the video bandwidth manually.                                                    |  |
| Wide RBW ON/OFF | Toggles the wide band RBW setting function on or off.<br>The setting is effective only in the zero span mode. |                                                                                                    |  |
|                 | ON:                                                                                                    | Sets RBW 10 MHz and VBW OFF.                                                                       |  |
|                 | OFF:                                                                                                    | Turns the wide band RBW setting function off to re-<br>store RBW and VBW to the original settings. |  |
| Auto All        | Automatic<br>and the sw                                                                                       | ally sets the resolution bandwidth, the video bandwidth veep time according to the span settings.  |  |

3.3.3 CAL Key (Calibration)

# 3.3.3 CAL Key (Calibration)

This section describes the menu displayed when the SHIFT key and the 7 (CAL) key are pressed.

| Cal All          | Executes all calibration routines.                                                                                                    |  |  |
|------------------|----------------------------------------------------------------------------------------------------|--|--|
|                  | CAUTION: Do not perform a PRESET operation (SHIFT, PRESET)<br>while calibrating the spectrum analyzer because this will<br>erase all calibration data.                                                          |  |  |
| Total Gain       | Measures the absolute error using a resolution bandwidth of 300 kHz, and the calibration signal output of both -15dBm and 1dB/DIV.                                                                              |  |  |
| Each Item        | Changes the display to the Each Item menu.                                                                                                    |  |  |
| IF Step Amp      | Measures the IF Step AMP switching error and calibrates it.                                                                                                    |  |  |
| RBW Switch       | Measures the switching error for the IF Filter resolution band-<br>width and calibrates it.                                                                                                    |  |  |
| Log Linear       | Measures the linearity of the ordinate axis at a range of 10 dB/<br>DIV to 1 dB/DIV on the LOG scale and calibrates it.                                                                                         |  |  |
| AMPTD OFS        | Calibrates the level offset in the LOG scale.                                                                                                    |  |  |
| PBW              | Measures PBW (noise power bandwidth) at a resolution band-<br>width range of 1 kHz to 3 MHz and calibrates it.<br>(The resolution bandwidth is 30 Hz or more when the narrow-<br>band RBW option is installed.) |  |  |
| Freq Corr ON/OFF | Toggles the frequency correction function on or off.                                                                                                    |  |  |
|                  | ON: Frequency characteristics are corrected.                                                                                                    |  |  |
|                  | OFF: Turns the frequency correction function off.                                                                                                    |  |  |
| Cal Corr ON/OFF  | Toggles the calibration factor on or off.                                                                                                    |  |  |
|                  | ON: The calibration factor is used.                                                                                                    |  |  |
|                  | OFF: The calibration factor is not used.                                                                                                    |  |  |
| Cal Sig Level    | Sets the output level of calibration signals.                                                                                                    |  |  |
| 1/2_more         | Displays the Cal menu (2/2).                                                                                                    |  |  |
| Cal 10MHz Ref    | Displays the Cal Ref menu.                                                                                                    |  |  |
| Coarse           | Enters the compensation value for the 10 MHz reference coarse adjustment.                                                                                                    |  |  |

3.3.3 CAL Key (Calibration)

| Fine     | Enters the compensation value for the 10 MHz reference fine adjustment.                            |
|----------|----------------------------------------------------------------------------------------------------|
| Store    | Saves the frequency compensation data based on the 10 MHz reference.                               |
| Default  | Restores the compensation values for the coarse and fine adjust-<br>ments to the factory defaults. |
| 2/2_more | Displays the Cal menu (1/2).                                                                       |

3.3.4 CONFIG Key (Configuration)

# 3.3.4 CONFIG Key (Configuration)

This section describes the Config menu(1/2) displayed when the **CONFIG** key is pressed. Pressing this key allows you to set a GPIB interface.

**GPIB** 

Sets the GPIB address for the analyzer.

*RS232* 

Displays the RS232 dialog box.

| RS232        |   |                               |  |  |
|--------------|---|-------------------------------|--|--|
| Baud Rate    | : | 600 1200 2400 4800 9600 19200 |  |  |
| Data Length  | 1 | 7 8                           |  |  |
| Stop Bit     | 1 | 1 2                           |  |  |
| Parity Bit   | Ξ | NONE ODD EVEN                 |  |  |
| Flow Control | : | 2028 XON/XOFF                 |  |  |

| Baud Rate    | Sets the transmission rate to 600, 1200, 2400, 4800, 9600 or 19200 bps.           |  |  |  |
|--------------|-----------------------------------------------------------------------------------|--|--|--|
| Data Length  | Sets the data bit length to 7 or 8 bits.                                          |  |  |  |
| Stop Bit     | Sets the stop bit to either 1 or 2.                                               |  |  |  |
| Parity Bit   | Sets the parity bit type.                                                         |  |  |  |
|              | NONE: Does not perform parity checking.                                           |  |  |  |
|              | ODD: Sets the parity bit type to odd.                                             |  |  |  |
|              | EVEN: Sets the parity bit type to even.                                           |  |  |  |
| Flow Control | Turns the flow control function on.                                               |  |  |  |
|              | NONE: No flow control is performed.                                               |  |  |  |
|              | XON/XOFF:<br>Flow control is performed according to the XON or<br>XOFF code sent. |  |  |  |
| Copy Config  | Displays the Copy Config menu used to set the destination of screen data output.  |  |  |  |
| Printer      | Displays the Printer dialog box.                                                  |  |  |  |

3.3.4 CONFIG Key (Configuration)

|                 |                                                     |                                                                                            | Printer                                                              |                                                                            |                                                                 | ]                                                  |  |
|-----------------|-----------------------------------------------------|--------------------------------------------------------------------------------------------|----------------------------------------------------------------------|----------------------------------------------------------------------------|-----------------------------------------------------------------|----------------------------------------------------|--|
|                 | Сору Ма                                             | ode :                                                                                      | Color                                                                | S-Color S                                                                  | S-Color L                                                       |                                                    |  |
|                 |                                                     |                                                                                            | Gray                                                                 | Mono S                                                                     | Mono L                                                          |                                                    |  |
|                 | Printer Comman                                      |                                                                                            | ESC/P                                                                | PCL                                                                        | ESC/P-R                                                         |                                                    |  |
|                 | Menu Pr                                             | rint :                                                                                     | UN                                                                   |                                                                            |                                                                 |                                                    |  |
|                 |                                                     | eeu .                                                                                      |                                                                      |                                                                            |                                                                 |                                                    |  |
| Copy Mode       | Sets the output mode.                               |                                                                                            |                                                                      |                                                                            |                                                                 |                                                    |  |
|                 | Color:                                              | Prints the or.                                                                             | screen dat                                                           | a in size L                                                                | and the actu                                                    | al screen col-                                     |  |
|                 | S-Color S                                           | Color S:<br>Changes the screen data into a simple color image and<br>prints it in size S.  |                                                                      |                                                                            |                                                                 |                                                    |  |
|                 | S-Color I                                           | -Color L:<br>Changes the screen data into a simple color image and<br>prints it in size L. |                                                                      |                                                                            |                                                                 |                                                    |  |
|                 | Gray:                                               | Prints the scale.                                                                          | screen da                                                            | ta in size I                                                               | and in a fo                                                     | our-level gray                                     |  |
|                 | Mono S:                                             | Sets the p                                                                                 | rinter outp                                                          | out mode to                                                                | o monochro                                                      | me for S size.                                     |  |
|                 | Mono L:                                             | Sets the p<br>L size is a<br>the analyz<br>S size is a<br>the analyz                       | rinter outp<br>approxima<br>zer in land<br>approxima<br>zer in porta | but mode to<br>tely the wi<br>scape orient<br>tely the wi<br>trait orienta | o monochro<br>dth of the p<br>ntation.<br>dth of the p<br>tion. | me for L size.<br>Paper used for<br>Paper used for |  |
| Printer Command | Selects the printer type.                           |                                                                                            |                                                                      |                                                                            |                                                                 |                                                    |  |
|                 | ESC/P:                                              | Allows yo                                                                                  | ou to use a                                                          | n ESC/P p                                                                  | rinter.                                                         |                                                    |  |
|                 | HP PCL: Allows you to use a HP PCL printer.         |                                                                                            |                                                                      |                                                                            |                                                                 |                                                    |  |
|                 | ESC/P-R: Allows you to use an ESC/P Raster printer. |                                                                                            |                                                                      |                                                                            |                                                                 |                                                    |  |
|                 | NOTE:                                               | Color, S<br>are avai                                                                       | S-Color S a<br>ilable when                                           | nd S-Color<br>HP PCL o                                                     | L in the Coj<br>r ESC/P Ras                                     | py Mode menu<br>ster is selected.                  |  |
| Menu Print      | Sets whe                                            | ther or not                                                                                | the menu                                                             | labels are                                                                 | printed.                                                        |                                                    |  |
|                 | ON:                                                 | The menu                                                                                   | ı is include                                                         | ed in the pr                                                               | rintout.                                                        |                                                    |  |
|                 | OFF:                                                | The menu                                                                                   | ı is not inc                                                         | luded in th                                                                | e printout.                                                     |                                                    |  |

3.3.4 CONFIG Key (Configuration)

Paper FeedSets whether or not a sheet of paper is fed after a hard copy is output.<br/>This function can be set when Copy Mode is set to S-Color S or<br/>Mono S.ON:Feeds a sheet of paper after the hard copy is output.OFF:Does not feed a sheet of paper after the hard copy is output.

Multiple screen data can be printed on an A4-size sheet of paper.

File

Displays the File dialog box.

| File           |   |                               |  |
|----------------|---|-------------------------------|--|
| File Format    | : | ВМР                           |  |
| Copy Mode      | 8 | Color S-Color Gray Mono       |  |
| Compression    | : | OFF ON                        |  |
| File No.       | : | 001 Filename: \IMG\ADV001.BMP |  |
| Auto Increment | : | OFF ON                        |  |

*File Format* Sets the file in the BMP (bitmap) format.

| Copy Mode      | Sets the color depth for the file.                                                                                                    |                                                                   |  |
|----------------|----------------------------------------------------------------------------------------------------|-------------------------------------------------------------------|--|
|                | Color:                                                                                                    | Files are saved in 256 colors.                                    |  |
|                | S-Color:                                                                                                    | Files are saved in simple color.                                  |  |
|                | Gray:                                                                                                    | Files are saved in gray scale (4 shades of gray).                 |  |
|                | Mono:                                                                                                    | Files are saved in monochrome (black and white).                  |  |
| Compression    | Toggles the image compression mode (compliant with RLE for-<br>mat under MS-Windows) on or off.<br>This mode is enabled to be set when Copy mode is set to Color,<br>S-Color or Gray. |                                                                   |  |
|                | ON:                                                                                                    | Compresses the image when saved.                                  |  |
|                | OFF:                                                                                                    | Images are saved without image compression.                       |  |
| File No.       | Allows you to change the image file number used in the file name.                                                                                                    |                                                                   |  |
| Auto Increment | Toggles the Auto Increment for file number on or off.                                                                                                    |                                                                   |  |
|                | ON:                                                                                                    | The file number is incremented every time an image data is saved. |  |
|                | OFF:                                                                                                    | The file number specified by the file number field is used.       |  |
3.3.4 CONFIG Key (Configuration)

| Copy Device PRT/FD | Switches between PRT (printer) and FD (floppy disk) for th<br>Copy Device.                                 |  |
|--------------------|----------------------------------------------------------------------------------------------------|--|
|                    | PRT: Sets the destination to printer.                                                                      |  |
|                    | FD: Selects floppy disk.                                                                                   |  |
| Change Title       | Changes the title previously entered.                                                                      |  |
| 10M Ref INT/EXT    | Switches between internal signals (INT) and external signals (EXT) for 10 MHz reference frequency output.  |  |
|                    | INT: Internal signals are used.                                                                            |  |
|                    | EXT: Use the 10 MHz REF IN terminal as the external input signal source.                                   |  |
|                    | CAUTION:                                                                                                   |  |
|                    | 1. EXT is automatically displayed when the external signal is detected.                                    |  |
|                    | 2. When the external signal is not detected, EXT is automatically changed to INT.                          |  |
| Annotation ON/OFF  | Toggles the annotation (comment characters) display function on or off.                                    |  |
|                    | ON: Displays annotations.                                                                                  |  |
|                    | OFF: Erases annotations.                                                                                   |  |
| Points 1001/501    | Switches between 1001 and 501 for horizontal axis trace points.<br>1001: Sets trace points to 1001 points. |  |
|                    | 501: Sets trace points to 501 points.                                                                      |  |
| 1/2_more           | Displays the Config menu (2/2).                                                                            |  |
| Format FD          | Formats a floppy disk.                                                                                     |  |

3.3.4 CONFIG Key (Configuration)

|               | Month : 04                                                                             |  |  |  |
|---------------|----------------------------------------------------------------------------------------|--|--|--|
|               | Day : 07                                                                               |  |  |  |
|               | Hour : 16                                                                              |  |  |  |
|               | Minute : 09                                                                            |  |  |  |
|               | Format : LONG SHORT OFF                                                                |  |  |  |
|               | Order : YMD MDY DMY                                                                    |  |  |  |
|               |                                                                                        |  |  |  |
| Year          | Allows you to set the year.                                                            |  |  |  |
| Month         | Allows you to set the month.                                                           |  |  |  |
| Day           | Allows you to set the day.                                                             |  |  |  |
| Hour          | Allows you to set the hour.                                                            |  |  |  |
| Minute        | Allows you to set the minutes.                                                         |  |  |  |
| Format        | Selects the date indication mode.                                                      |  |  |  |
|               | LONG: Displays the date and time.                                                      |  |  |  |
|               | SHORT: Displays the date only.                                                         |  |  |  |
|               | OFF: Does not display the date and time.                                               |  |  |  |
| Order         | Selects the format of the date indication.                                             |  |  |  |
|               | Year/Month/Day:<br>Displays in the order of a day of the week, year, month<br>and day. |  |  |  |
|               | Month/Day/Year:<br>Displays in the order of a day of the week, month, day<br>and year. |  |  |  |
|               | Day/Month/Year:<br>Displays in the order of a day of the week, day, month<br>and year. |  |  |  |
| Color Pattern | Displays the Color menu used to set display condition.                                 |  |  |  |
| Color 1       | Sets the color display (256 colors) to pattern 1.                                      |  |  |  |
| Color 2       | Sets the color display (256 colors) to pattern 2.                                      |  |  |  |

Displays the Date/Time dialog box.

:

Year

Date/Time

2000

Date/Time

3.3.4 CONFIG Key (Configuration)

| Gray           | Sets the screen display to gray scale (16 levels).                                                                                  |
|----------------|----------------------------------------------------------------------------------------------------|
| <b>B</b> &W    | Sets the screen display to monochrome display.                                                                                      |
| Inverse        | Inverts the background colors of the screen display between black<br>and white. This is effective for the Gray or B&W setting only. |
| Revision       | Displays the software version number and all options installed in your spectrum analyzer.                                           |
| Default Config | Resets all spectrum analyzer settings to the factory defaults (refer to Table 3-5).                                                 |
| 2/2_more       | Displays the Config menu (1/2).                                                                                                    |

3.3.5 COPY Key (Hard Copy)

#### 3.3.5 COPY Key (Hard Copy)

Sends the screen data to the destination selected by the *Copy Config* item in the Config (1) menu. (Note there is no menu associated with this panel key.)

\*To abort printing:

Pressing SHIFT, COPY and Abort aborts the printing currently taking place.

3.3.6 COUNTER Key (Frequency Counter)

#### 3.3.6 COUNTER Key (Frequency Counter)

Activates the Frequency counter mode and displays the associated menu. The current measurement frequency is also displayed.

| Res 1kHz    | Sets the frequency counter resolution to 1kHz.   |
|-------------|--------------------------------------------------|
| Res 100Hz   | Sets the frequency counter resolution to 100 Hz. |
| Res 10Hz    | Sets the frequency counter resolution to 10 Hz.  |
| Res 1Hz     | Sets the frequency counter resolution to 1 Hz.   |
| Counter OFF | Turns the frequency counter mode off.            |

3.3.7 DISPLAY Key (Line and Window)

## 3.3.7 DISPLAY Key (Line and Window)

This section describes the menu displayed when the **DISPLAY** key is pressed.

| Disp Line ON/OFF       | Toggles the display line indication on or off. The display line is<br>used as a base line when comparing trace levels.      |                                                                                                   |
|------------------------|----------------------------------------------------------------------------------------------------|---------------------------------------------------------------------------------------------------|
|                        | ON:                                                                                                    | Turns the display line on. The display line position can be adjusted under this setting.          |
|                        | OFF:                                                                                                    | Turns the display line off.                                                                       |
| <i>Ref Line ON/OFF</i> | Toggles the reference line indication on or off. The reference is used as a base line to which the level value is relative. |                                                                                                   |
|                        | ON:                                                                                                    | Displays the reference line. The reference line posi-<br>tion can be adjusted under this setting. |
|                        | OFF:                                                                                                    | Turns the reference line off.                                                                     |
| Measuring Window       | Displays                                                                                                    | s the Window menu.                                                                                |
| Window ON/OFF          | Turns the measuring window display on or off.                                                                               |                                                                                                   |
|                        | ON:                                                                                                    | Displays the measuring window.                                                                    |
|                        | OFF:                                                                                                    | Erases the measuring window.                                                                      |
| Window Position        | Allows you to set the measuring window position.                                                                            |                                                                                                   |
| Window Width           | Allows you to set the measuring window width.                                                                               |                                                                                                   |
| Window Sweep ON/OFF    | Turns the window sweep function on or off.                                                                                  |                                                                                                   |
|                        | ON:                                                                                                    | Sweeps the range specified by the measuring window.                                               |
|                        | OFF:                                                                                                    | Sweeps the range specified by the span.                                                           |
| Marker Couple ON/OFF   | Turns the marker couple function on or off.                                                                                 |                                                                                                   |
|                        | ON:                                                                                                    | Marker search is limited to the inside of the measuring window.                                   |
|                        | OFF:                                                                                                    | Turns the marker couple function off. The whole screen is searched.                               |
| Multi Screen           | Displays the Multi Scrn menu.                                                                                               |                                                                                                   |

#### 3.3.7 DISPLAY Key (Line and Window)

| Zoom       |               | Displays the Zoom menu and two windows.<br>The window indicating the zoom position is displayed in the up-<br>per screen, while the zoom is displayed in the lower screen. The<br>horizontal axis represents frequency (or time) in both the upper<br>and lower screens.                          |
|------------|---------------|----------------------------------------------------------------------------------------------------|
|            | Zoom Position | Allows you to set the zoom position.                                                                                                    |
|            | Zoom Width    | Allows you to set the zoom width.                                                                                                    |
|            | Screen A/B    | Toggles the active screen between A (upper screen) and B (lower screen).                                                                                                    |
|            | Screen Reset  | Resets the screen display to one screen (upper screen) and returns to the Multi Scrn menu.                                                                                                    |
| F/T        |               | Displays the Zoom menu and two windows. The window indicat-<br>ing the zoom position is displayed in the upper screen. The hori-<br>zontal axis in the upper screen represents the frequency. The<br>horizontal axis in the lower screen represents the time (zero span)<br>in the zoom position. |
|            | Zoom Position | Allows you to set the zoom position.                                                                                                    |
|            | Screen A/B    | Toggles the active screen between A (upper screen) and B (lower screen).                                                                                                    |
|            | Screen Reset  | Resets the screen display to one screen (upper screen) and returns to the Multi Scrn menu.                                                                                                    |
| T/T        |               | Displays two windows, and the horizontal axis in both the upper<br>and lower screens is displayed in the time domain (zero span at<br>the center frequency). Different frequencies can be set for the up-<br>per and lower screens.                                                               |
| Screen A/B | }             | Toggles the active screen between A (upper screen) and B (lower screen).                                                                                                    |
| Screen Res | et            | Resets the screen display to one screen (upper screen).                                                                                                    |

3.3.8 EMC Key (EMC Measurement)

## 3.3.8 EMC Key (EMC Measurement)

This section describes the menu displayed when the **SHIFT** key and the 1(**EMC**) key are pressed.

| Detect | or Mode |                 | Displays the Detector menu.                                                                                                    |                                                                                    |  |
|--------|---------|-----------------|----------------------------------------------------------------------------------------------------|------------------------------------------------------------------------------------|--|
|        | QP      |                 | Displays the QP menu and detects the quasi peak value.                                                                               |                                                                                    |  |
|        |         | <b>RBW</b> Auto | Automatically sets the resolution bandwidth. (NOTE)<br>Sets the resolution bandwidth to 200 Hz (available for OPT27 only). (NOTE)    |                                                                                    |  |
|        |         | RBW 200Hz       |                                                                                                    |                                                                                    |  |
|        |         | RBW 9kHz        | Sets the re                                                                                                    | esolution bandwidth to 9 kHz. (NOTE)                                               |  |
|        |         | RBW 120kHz      | Sets the resolution bandwidth to 120 kHz. (NOTE)                                                                                     |                                                                                    |  |
|        |         |                 | <i>NOTE:</i> Set the appropriate sweep time for the specified <b>RBW</b> frequency span.                                             |                                                                                    |  |
|        |         |                 | Set the sweep time to 1 sec for 200 Hz of frequenc<br>when the RBW is 200 Hz.                                                        |                                                                                    |  |
|        |         |                 |                                                                                                    | Set the sweep time to 1 sec for 10 kHz of frequency span<br>when the RBW is 9 kHz. |  |
|        |         |                 |                                                                                                    | Set the sweep time to 1 sec for 100 kHz of frequency span when the RBW is 120 kHz. |  |
|        | Peak    |                 | Displays (                                                                                                    | the Peak menu and detects the peak value.                                          |  |
|        |         | <b>RBW</b> Auto | Automatically sets the resolution bandwidth.                                                                                         |                                                                                    |  |
|        |         | RBW 200Hz       | Sets the resolution bandwidth to 200 Hz (available for OPT2 only).                                                                   |                                                                                    |  |
|        |         | RBW 9kHz        | Sets the resolution bandwidth to 9 kHz.                                                                                              |                                                                                    |  |
|        |         | RBW 120kHz      | Sets the resolution bandwidth to 120 kHz.                                                                                            |                                                                                    |  |
|        |         | RBW 1MHz        | Sets the resolution bandwidth to 1 MHz.                                                                                              |                                                                                    |  |
|        | Normal  |                 | Switches to the current detector as set at <i>Detector</i> (the Trc Demenu) in the <b>TRACE</b> .                                    |                                                                                    |  |
| Field  |         |                 | Displays the Antenna menu. From here, select the antenna factor you wish to correct for (5D2W cable, 10 m including the cable loss). |                                                                                    |  |
|        | TR1722  |                 | Corrects for half-wave dipole antennas (TR1722).                                                                                     |                                                                                    |  |
|        | UHALP91 | 07              | Corrects f                                                                                                    | for log-periodic antennas (UHALP9107).                                             |  |

3.3.8 EMC Key (EMC Measurement)

|       | BBA9106       |                 | Corrects for biconical antennas (BBA9106).                                                                                                    |                               |  |
|-------|---------------|-----------------|----------------------------------------------------------------------------------------------------|-------------------------------|--|
|       | EMCO3142      | 2               | Corrects for bilog antennas (EMCO3142).                                                                                                    |                               |  |
|       | User ANT Corr |                 | Opens the user-definable correction table, and displays the correction data list in the User Ant Corr menu.                                            |                               |  |
|       |               | Insert Line     | Inserts a line in the cursor position.                                                                                                    |                               |  |
|       |               | Delete Line     | Deletes the line at the cursor position.<br>Sorts the frequency data in the table in the ascending order.                                              |                               |  |
|       |               | Sort            |                                                                                                    |                               |  |
|       |               | Table Init      | Deletes the data from the table.                                                                                                    |                               |  |
|       |               | Corr Mode ANT/L | <i>LVL</i><br>Toggles between the antenna factor (for the defined correction d ta) and the level correction data settings.                             |                               |  |
|       |               |                 | ANT: Sets the antenna factor, and automatically sets the u used for the vertical axis to dBµV/m.                                                       |                               |  |
|       |               |                 | LVL: Sets the level correction data, and sets the unit for vertical axis to the level you have previously cho                                          |                               |  |
|       |               |                 | Any other antenna factors than those chosen by the user are considered invalid, so the displayed unit we automatically be $dB\mu V/m$ .                |                               |  |
|       | Corr OFF      |                 | No longer uses the correction data.                                                                                                    |                               |  |
| Sound |               |                 | Displays the Sound menu, and demodulates the sound at the marker.                                                                                      |                               |  |
|       | Sound AM/     | 'FM             | Toggles between AM and FM demodulation.                                                                                                    |                               |  |
|       | Volume        |                 | Allows you to set the demodulated sound volume. The volume can be set from a range of 1 to 12.                                                         |                               |  |
|       | Marker Pai    | ıse Time        | Allows you to set the duration of the pause used during demode lation.                                                                                 |                               |  |
|       | Squelch ON    | N/OFF           | Toggles th                                                                                                    | e squelch function on or off. |  |
|       |               |                 | ON: Displays the squelch marker which indicates that th sound carrier level below this level is not demodulated. Th squelch level can also be changed. |                               |  |
|       |               |                 | OFF: Removes the squelch marker, and turns off the squelch function.                                                                                   |                               |  |

R3132 Series Spectrum Analyzer Operation Manual

3.3.8 EMC Key (EMC Measurement)

Sound OFF

Turns off the sound demodulation function and displays the EMC menu.

#### 3.3.9 FREQ Key (Frequency)

Pressing this key displays the FREQ menu and allows you to set the center frequency (or the start frequency when the start and stop frequencies are displayed). In addition, it displays both the current center frequency and frequency span (or both the start and stop frequencies) in the area below the bottom scale line.

| Center             | Allows you to set the center frequency, and displays the center<br>frequency and frequency span in the annotation area below the<br>bottom scale line.                                                                                                    |                                                                                                    |  |
|--------------------|----------------------------------------------------------------------------------------------------|----------------------------------------------------------------------------------------------------|--|
| Start              | Allows you to set the start frequency (the frequency furthest to the left on the frequency axis), and displays the start and stop frequencies in the annotation area below the bottom scale line.                                                                   |                                                                                                    |  |
| Stop               | Allows you to set the stop frequency (the frequency furthest to the right on the frequency axis), and displays the start and stop frequencies in the annotation area below the bottom scale line.                                                                   |                                                                                                    |  |
| CF Step AUTO/MNL   | Toggles the step size function between AUTO and MNL. This function is used to change a center frequency using the step keys                                                                                                    |                                                                                                    |  |
|                    | AUTO:                                                                                                    | Automatically sets the step size to 1/10 of the fre-<br>quency span.                                                                                                    |  |
|                    | MNL:                                                                                                    | Allows you to set the step size manually.                                                                                                    |  |
| Freq Offset ON/OFF | Turns the frequency offset function on or off.                                                                                                    |                                                                                                    |  |
|                    | ON:                                                                                                    | Sets an offset value and changes only the frequency dis-<br>play by the offset value.<br>(Displayed frequency value = Set value + Offset value)                                                    |  |
|                    | OFF:                                                                                                    | Turns the offset function off.                                                                                                    |  |
| Channel Setting    | Displays the CH Setting menu. Allows you to set the channel fre-<br>quency from the channel table after the input mode has been<br>changed. The types of data entered by the <i>Center</i> , <i>Start</i> and <i>Stop</i><br>keys vary depending on the input mode. |                                                                                                    |  |
| Frequency Input    | Displays the Frequency Input dialog box.                                                                                                    |                                                                                                    |  |
| Input Type         | Input Type can be switched to the center frequency, starting f<br>quency or stop frequency.<br>Frequency: Sets the input type to normal frequency mode.                                                                                                    |                                                                                                    |  |
|                    |                                                                                                    |                                                                                                    |  |
|                    | СН Туре                                                                                                    | e 1:<br>Sets the input type to CH Type 1 mode which allows<br>you to set the center frequency using a channel number<br>(with the <b>FREQ</b> key) or a frequency (with the <b>Center</b><br>key). |  |

|                | The <i>Start</i> and <i>Stop</i> keys are used to set frequencies.<br>To set sequential channels which all have the same<br>channel bandwidth, use the channel numbers in the ap-<br>propriate table created from the expression in the <i>CH</i><br><i>Type 1 Edit</i> function.                                                                                                |  |  |
|----------------|----------------------------------------------------------------------------------------------------|--|--|
|                | <ul> <li>CH Type 2:<br/>Sets the input type to CH Type 2 mode which allows you to set the FREQ, <i>Center</i>, <i>Start</i> and <i>Stop</i> keys using a channel number.<br/>To set sequential channels which have unique channel bandwidths, use the channel numbers in the appropriate table created from the frequency list in the <i>CH Type 2 Edit</i> function.</li> </ul> |  |  |
| Start CH Shift | Used to enter the shift amount of the start channel's start frequency when <i>Input Type</i> is CH Type 2. Sets the start frequency of the top channel in the <i>CH Type 2 Edit</i> table so that the start frequency is increased by the shift amount.                                                                                                    |  |  |
| Stop CH Shift  | Used to enter the shift amount of the stop channel's stop frequency<br>cy when <i>Input Type</i> is CH Type 2. Set the stop frequency of the<br>last channel in the <i>CH Type 2 Edit</i> table so that the stop frequency<br>is decreased by the shift amount.                                                                                                    |  |  |
| CH Type 1 Edit | Displays the CH Type 1 Setting editor.                                                                                                    |  |  |
| Table 1 to 3   | Toggles the table mode (for Table 1 thru 3) between ENABLE and DISABLE.                                                                                                    |  |  |
|                | ENABLE:<br>Displays the corresponding table.                                                                                                    |  |  |
|                | DISABLE:<br>Does not display the corresponding table.                                                                                                    |  |  |
| Channel        | Allows you to edit the channel range.<br>Enter the start and stop channel numbers so that they satisfy the following expression:<br>(Start channel number)≤N≤(Stop channel number).                                                                                                    |  |  |
| Carrier        | Allows you to edit the carrier frequency range.<br>Enter the value calculated from the following formula:<br>(Channel spacing)×(N+Channel offset)+(Start frequency)                                                                                                    |  |  |
| CH Type 2 Edit | Displays the CH2 Edit menu and the CH Type 2 Setting editor.<br>This item is used to enter the channel number, carrier frequency,<br>channel start frequency and channel stop frequency. A total of 99<br>channels can be used.                                                                                                    |  |  |
| Insert Line    | Inserts a line in the cursor position.                                                                                                    |  |  |

|                  | Delete Line | Deletes the line at the cursor position.                                                                                                    |                                                                                            |                                       |  |  |
|------------------|-------------|----------------------------------------------------------------------------------------------------|--------------------------------------------------------------------------------------------|---------------------------------------|--|--|
|                  | Sort        | The carrier freque                                                                                                    | The carrier frequencies in the table are sorted in ascending order.                        |                                       |  |  |
|                  | Table Init  | Deletes data from                                                                                                    | Deletes data from the table.                                                               |                                       |  |  |
| 1/2_more         |             | Displays the Freq                                                                                                    | menu (2/2).                                                                                |                                       |  |  |
| Presel           |             | Displays the Prese                                                                                                    | el menu (For the R3162/7                                                                   | 2/82).                                |  |  |
| Auto Tune        |             | Automatically tunes the preselector according to the peak fre-<br>quency.                                                                                    |                                                                                            |                                       |  |  |
|                  |             | NOTE: To ten<br>COPY                                                                                                    | rminate the tuning, press a<br>Y, LOCAL, SINGLE and RE                                     | ny keys other than the<br>EPEAT keys. |  |  |
| Manual Tu        | ine         | Allows you to tun                                                                                                    | e the preselector manuall                                                                  | у.                                    |  |  |
| Mixer INT/EXT    |             | Switches betweer with OPT16 thru                                                                                                    | Switches between the Internal and External mixers (Compatible with OPT16 thru OPT19 only). |                                       |  |  |
|                  |             | INT: Uses the                                                                                                    | e internal mixer.                                                                          |                                       |  |  |
|                  |             | EXT: Uses the                                                                                                    | e external mixer.                                                                          |                                       |  |  |
| Ext Mixer Config |             | Displays the Mix Config menu (Compatible with OPT16 thru OPT19 only).                                                                                        |                                                                                            |                                       |  |  |
| Band Selec       | ct          | Used to select the frequency band of the external mixer.<br>The relationships among frequency bands, frequency ranges and<br>harmonic orders are as follows. |                                                                                            |                                       |  |  |
|                  |             | Frequency band                                                                                                    | Frequency range [GHz]                                                                      | Harmonic order [N]                    |  |  |
|                  |             | 1                                                                                                    | 17.0 to 26.5                                                                               | 4                                     |  |  |
|                  |             | 2                                                                                                    | 22.0 to 33.0                                                                               | 5                                     |  |  |
|                  |             | 3                                                                                                    | 26.5 to 40.0                                                                               | 6                                     |  |  |
|                  |             | 4                                                                                                    | 33.0 to 50.0                                                                               | 8                                     |  |  |
|                  |             | 5                                                                                                    | 40.0 to 60.0                                                                               | 8                                     |  |  |
|                  |             | 7                                                                                                    | 70.0 to 80.0                                                                               | 10                                    |  |  |
|                  |             | 8                                                                                                    | 60.0 to 90.0                                                                               | 12                                    |  |  |
|                  |             | 9                                                                                                    | 75.0 to 110.0                                                                              | 12                                    |  |  |
|                  |             | 10                                                                                                    | 90.0 to 140.0                                                                              | 20                                    |  |  |
|                  |             | 11                                                                                                    | 110.0 to 170.0                                                                             | 24                                    |  |  |
|                  |             | 12                                                                                                    | 140.0 to 220.0                                                                             | 30                                    |  |  |
|                  |             | 13                                                                                                    | 170.0 to 260.0                                                                             | 36                                    |  |  |
|                  |             | 14                                                                                                    | 220.0 to 325.0                                                                             | 44                                    |  |  |

| Band Lock ON/OFF      | Toggles the frequency band lock function on or off.                                                               |                                                                                                    |  |
|-----------------------|----------------------------------------------------------------------------------------------------|----------------------------------------------------------------------------------------------------|--|
|                       | ON:                                                                                                    | Locks the frequency band to the one selected for the ex-<br>ternal mixer.                                                                                                    |  |
|                       | OFF:                                                                                                    | Automatically switches the frequency band according to the start and stop frequencies.                                                                                                    |  |
| Average Loss ON/OFF   | Toggles the correction function (used for the external mixer's in-<br>trinsic average conversion loss) on or off. |                                                                                                    |  |
|                       | ON:                                                                                                    | Corrects for the conversion loss using an average conversion loss value.                                                                                                    |  |
|                       | OFF:                                                                                                    | Turns the correction function off.                                                                                                    |  |
| Loss:Freq ON/OFF      | Toggles                                                                                                    | the correction function on or off.                                                                                                    |  |
|                       | ON:                                                                                                    | Corrects for conversion loss using the frequency vs. loss table.                                                                                                    |  |
|                       | OFF:                                                                                                    | Turns the correction function off.                                                                                                    |  |
| Loss:Freq Edit        | Displays                                                                                                    | the Loss:Freq menu.                                                                                                    |  |
| Insert Line           | A line with the same values is inserted in the line where the cu is located.                                      |                                                                                                    |  |
| Delete Line           | The line where the cursor is located is deleted.                                                                  |                                                                                                    |  |
| Sort                  | The data previously entered is sorted by frequency.                                                               |                                                                                                    |  |
| Table Init            | Deletes all data from the table.                                                                                  |                                                                                                    |  |
| Signal Ident ON/OFF   | Toggles the Signal Identification function on or off (Comp.<br>with OPT16 thru OPT19 only).                       |                                                                                                    |  |
|                       | ON:                                                                                                    | More than one spectrum is displayed for one input sig-<br>nal when an external mixer is used. From among these<br>spectrums, the true signal is identified.                                         |  |
|                       | OFF:                                                                                                    | Turns off the signal identification function.                                                                                                    |  |
| Image Suppress ON/OFF | Toggles the Software Image Suppression function on or off (Compatible with OPT16 thru OPT19 only).                |                                                                                                    |  |
|                       | ON:                                                                                                    | Used to identify actual signals as in the Signal Identifi-<br>cation function. Eliminates unnecessary image signals<br>using a software function so that an input signal can be<br>easily observed. |  |

OFF: Turns off the Software Image Suppression function.

2/2\_more

Returns to the Frequency (1) menu.

3.3.10 Hold Mode

#### 3.3.10 Hold Mode

Pressing the **SHIFT** key for several seconds until the word "HOLD" appears on the screen activates the Hold mode. This mode disables all panel and soft key input. Pressing the **SHIFT** until "HOLD" is removed from the screen deactivates Hold mode.

3.3.11 LEVEL Key (Frequency Level)

#### 3.3.11 LEVEL Key (Frequency Level)

This section describes the menu (1/2) displayed when the **LEVEL** key is pressed.

| Ref Level      | Allows you to set the reference level.                                                                                                    |  |  |  |
|----------------|----------------------------------------------------------------------------------------------------|--|--|--|
| ATT AUTO/MNL   | Toggles the input attenuator between AUTO and MNL.                                                                                                    |  |  |  |
|                | AUTO: Automatically sets an optimum input attenuator in ac-<br>cordance with the reference level setting.                                                                                                    |  |  |  |
|                | <ul><li>MNL: Allows you to set an input attenuator within a range of 0 to 50 dB (in 5 dB step) for the R3132/N; within a range of 0 to 75 dB (in 5 dB step) for the R3162. Setting the attenuation to 0 dB is possible only by using the numeric keys.</li></ul> |  |  |  |
|                | NOTE: When Hi Sens ON/OFF is turned on, the input signal range is between 0 and 30 dB.                                                                                                    |  |  |  |
| dB/div         | Displays the dB/div menu, which includes amplitude scales (for the vertical axis) and is used to display data in logarithmic scale.                                                                                                    |  |  |  |
| 10dB/div       | Sets the amplitude scale (vertical axis) to 10 dB/div.                                                                                                    |  |  |  |
| 5dB/div        | Sets the amplitude scale (vertical axis) to 5 dB/div.                                                                                                    |  |  |  |
| 2dB/div        | Sets the amplitude scale (vertical axis) to 2 dB/div.                                                                                                    |  |  |  |
| 1dB/div        | Sets the amplitude scale (vertical axis) to 1 dB/div.                                                                                                    |  |  |  |
| Linear         | Displays the reference level data between 0 V and the REF level on a linear scale (in volts).                                                                                                    |  |  |  |
| Units          | Displays the Units menu which sets the units used for the reference level, the display line and the marker level.                                                                                                    |  |  |  |
| dBm            | Sets the unit to dBm.                                                                                                    |  |  |  |
| dBmV           | Sets the unit to dBmV.                                                                                                    |  |  |  |
| $dB\mu V$      | Sets the unit to dBµV.                                                                                                    |  |  |  |
| Watts          | Sets the unit to W.                                                                                                    |  |  |  |
| Volts          | Sets the unit to V.                                                                                                    |  |  |  |
| Hi Sens ON/OFF | Turns the high sensitivity input function on or off.                                                                                                    |  |  |  |

R3132 Series Spectrum Analyzer Operation Manual

3.3.11 LEVEL Key (Frequency Level)

|                       | ON:                                                                                                    | Turns on the built-in pre-amplifier at the gain of 20 dB<br>and over. Since the gain of the pre-amplifier at each fre-<br>quency is corrected, no gain needs to be considered for<br>level measurement.                                                 |  |
|-----------------------|----------------------------------------------------------------------------------------------------|----------------------------------------------------------------------------------------------------|--|
|                       | OFF:                                                                                                    | Turns the built-in pre-amplifier off.                                                                                                    |  |
| 1/2_more              | Displays                                                                                                    | the Level menu (2/2).                                                                                                    |  |
| Ref Offset ON/OFF     | Toggles the reference level offset function on or off.                                                                                                    |                                                                                                    |  |
|                       | ON:                                                                                                    | Allows you to set the offset level in a range of 0 to $\pm 100.0$ dB. The relationships between the displayed reference level, the set reference level and the offset are shown below:<br>Reference level (displayed) = Reference level (set) + Offset. |  |
|                       | OFF:                                                                                                    | Turns off the offset.                                                                                                    |  |
| <i>Input 50</i> Ω/75Ω | Sets the impedance input level for the display. The 75 $\Omega$ setting<br>used when a 75 $\Omega$ impedance converter (ZT-130NC) is connect<br>to the RF input.<br>The R3132 converts all levels for the 75 $\Omega$ system and displa<br>them. |                                                                                                    |  |
| 2/2_more              | Displays the Level menu (1/2).                                                                                                    |                                                                                                    |  |

3.3.12 LOCAL Key (GPIB Remote Control)

#### 3.3.12 LOCAL Key (GPIB Remote Control)

Turns off GPIB remote control. (Note there is no menu associated with this panel key.)

#### 3.3.13 MEAS Key (Measurement)

This section describes the menu displayed when the **MEAS** key is pressed.

| Noise/Hz            | Display<br>width fo                | s the Noise/Hz menu, and allows you to set the frequency or noise measurement.                                                                                                   |  |  |
|---------------------|------------------------------------|----------------------------------------------------------------------------------------------------|--|--|
| dBm/Hz              | Sets the<br>nal leve<br>set to th  | Sets the vertical axis unit to dBm, and sets the marker readout signal level unit to dBm/Hz. In addition, the detector is automatically set to the sample detection mode.        |  |  |
| $dB\mu V/\sqrt{Hz}$ | Sets the<br>signal le<br>maticall  | e vertical axis unit to $dB\mu V$ , and sets the marker readout evel unit to $dB\mu V$ / $\sqrt{Hz}$ . In addition, the detector is auto-<br>y set to the sample detection mode. |  |  |
| dBc/Hz              | Sets the<br>marker i<br>the sam    | Sets the unit of delta marker signal level to dBc/Hz and turns t<br>marker fixed function (delta marker) ON, then sets the detector<br>the sample detection mode.                |  |  |
| Noise/Hz OFF        | Turns of<br>menu.                  | ff the noise measurement mode, and displays the Measure                                                                                                    |  |  |
| XdB Down            | Display                            | s the XdB Down menu.                                                                                                    |  |  |
| XdB Down            | Moves a<br>dB dow<br><i>DLT/LI</i> | the normal marker to an intersection point on the trace x n from the present location according to the <i>MKR Read FT/RHT</i> setting.                                           |  |  |
| XdB Left            | Moves t<br>trace x c               | he normal marker to the left to an intersection point on the dB down from the present location.                                                                                  |  |  |
| XdB Right           | Moves t<br>the trace               | the normal marker to the right to an intersection point on e x dB down from the present location.                                                                                |  |  |
| MKR Read DLT/LF     | T/RHT Selects to<br>DLT, L         | the marker display under the x dB down function to either FT or RHT.                                                                                                    |  |  |
|                     | DLT:                               | The delta marker is displayed on the left; and the nor-<br>mal marker, on the right.                                                                                             |  |  |
|                     | LFT:                               | The normal marker is displayed on the left.                                                                                                    |  |  |
|                     | RHT:                               | The normal marker is displayed on the right.                                                                                                    |  |  |
| Cont Down ON/OFF    | 7 Toggles                          | the count down function on or off.                                                                                                    |  |  |
|                     | ON:                                | Sets the x dB down function to repeat continuously.<br>Establishes the trace peak point for each sweep which<br>is used as the reference point of the marker down.               |  |  |
|                     | OFF:                               | Turns off the count down function.                                                                                                    |  |  |

| 3rd Order Meas                      | Displays the delta marker on the peak of the fundamental wave<br>and the normal marker on the peak of the third order intermodu-<br>lation distortion.<br>Use the value displayed when Peak Delta Y is pressed as the peak<br>search condition.                                                                                                    |                                          |                                                                                                    |
|-------------------------------------|----------------------------------------------------------------------------------------------------|------------------------------------------|----------------------------------------------------------------------------------------------------|
| % AM Meas ON/OFF                    | Toggles the %AM Meas function on or off.                                                                                                    |                                          |                                                                                                    |
|                                     | ON:                                                                                                    | Calcul<br>search,<br>Use the<br>as the p | ates an AM modulation factor using a peak<br>, and displays the result as a percentage (%).<br>e value displayed when Peak Delta Y is pressed<br>peak search condition. |
|                                     | OFF:                                                                                                    | Turns                                    | off the %AM Meas.                                                                                                    |
| % AM Video ON/OFF                   | Toggles                                                                                                    | the %AM                                  | Video function on or off.                                                                                                    |
|                                     | ON:                                                                                                    | Displa<br>after v<br>calcula             | ys the AM modulation factor (as percentage)<br>ideo signal's AM modulation factor has been<br>ited using the peak search.                                               |
|                                     | OFF:                                                                                                    | Turns                                    | the %AM Video function off.                                                                                                    |
| FM Meas                             | Displays the FM Meas menu to measure FM signal frequency<br>viation. The value of the Peak Delta Y is used to perform the<br>search.<br>If the mode "Mod Freq $\rightarrow$ SWP T ON/OFF" is set to ON<br>sweep time is optimally set using the modulation frequency<br>the number of displayed trace points.<br>If the mode "Mod Freq $\rightarrow$ SWP T ON/OFF" is set to OFF<br>seep time must be set using the expression shown below.<br>SWP >= PT × 1/Fmod |                                          |                                                                                                    |
|                                     |                                                                                                    |                                          |                                                                                                    |
|                                     |                                                                                                    |                                          |                                                                                                    |
|                                     |                                                                                                    | SWP:<br>PT:<br>Fmod:                     | Sweep time<br>Number of displayed trace points<br>Modulation frequency                                                                                                  |
|                                     | (Posi mo<br>lected. R                                                                                                    | de is auto<br>efer to Po                 | matically set when the FM Meas function is se-<br>si.)                                                                                                    |
| Mod Freq $\rightarrow$ SWP T ON/OFF | Tagalaa                                                                                                    | the encom                                | time coloulation function (if given a module                                                                                                    |
|                                     | Toggles the sweep time calculation function (if given tion frequency) on or off.                                                                                                    |                                          |                                                                                                    |
|                                     | ON:                                                                                                    | Sets the sweep tin                       | modulation frequency and then calculates the me.                                                                                                    |
|                                     | OFF:                                                                                                    | Turns the<br>The valu<br>sweep the       | e sweep time calculation function off.<br>e set by SWP Time AUTO/MNL is used as the<br>me when starting measurements.                                                   |

| Peak Delta Y      |           | Allows you to set the amplitude used for the peak search.                                                                                                    |                                                                                                    |  |  |
|-------------------|-----------|----------------------------------------------------------------------------------------------------|----------------------------------------------------------------------------------------------------|--|--|
| FM Meas OFF       |           | Turns the FM Meas function OFF.                                                                                                    |                                                                                                    |  |  |
| 1/2_more          |           | Displays the Measure menu (2/2).                                                                                                    |                                                                                                    |  |  |
| Sound             |           | Displays the Sound menu, and demodulates the sound at the marker.                                                                                                    |                                                                                                    |  |  |
| Sound AM/FM       |           | Toggles between AM and FM demodulation.                                                                                                    |                                                                                                    |  |  |
| Volume            |           | Allows you to set the demodulated sound volume. You can set the sound volume from a range of 1 to 12.                                                                                                    |                                                                                                    |  |  |
| Marker Pause Time |           | Allows you to set the duration of the pause used during demodu-<br>lation.                                                                                                    |                                                                                                    |  |  |
| Squelch ON/OFF    |           | Toggles t                                                                                                    | he squelch function on or off.                                                                                                    |  |  |
|                   |           | ON:                                                                                                    | Displays the squelch marker which indicates that the sound carrier level below this level is not demodulated. The squelch level can also be changed. |  |  |
|                   |           | OFF:                                                                                                    | Removes the squelch marker, and turns off the squelch function.                                                                                      |  |  |
| Sound OFF         |           | Turns off the sound demodulation function.                                                                                                    |                                                                                                    |  |  |
| Phase Noise       |           | Displays the Phase Noise menu.<br>A menu used to measure phase noises and phase jitters is dis<br>played.                                                                                                    |                                                                                                    |  |  |
| C/N Meas          |           | Displays the C/N Meas menu. A variety of settings for the phas<br>noise measurement can be performed. For this measurement,<br>phase noise is calculated using an offset frequency which is devi<br>ated from the carrier frequency or the current center frequency. A<br>maximum offset frequency of 10 points can be measured. |                                                                                                    |  |  |
| Edit Tabl         | le        | Displays the Edit Table menu, allowing you to set the desired of set frequency.                                                                                                    |                                                                                                    |  |  |
|                   | Insert    | Enters the                                                                                                    | e same data in the current cursor position.                                                                                                    |  |  |
|                   | Delete    | Deletes th                                                                                                    | he data at the current cursor position.                                                                                                    |  |  |
|                   | Table Ini | <i>Init</i> Deletes all data from the table.                                                                                                    |                                                                                                    |  |  |

Sig Track ON/OFF

Toggles the signal track mode on or off.

|              |                  | ON:                                                            | The signal track mode is turned on, and measurements<br>are taken by keeping track of the carrier frequency,<br>which results in changes to the center frequency.                                                                                         |
|--------------|------------------|----------------------------------------------------------------|----------------------------------------------------------------------------------------------------|
|              |                  | OFF:                                                           | Turns the signal track mode off.                                                                                                    |
|              | Average Times ON | /OFF                                                           |                                                                                                    |
|              | 0                | Toggles t                                                      | he trace averaging function on or off.                                                                                                    |
|              |                  | ON:                                                            | Sets the number of averaging times and traces and averages the phase noise waveform for each offset frequency.                                                                                                    |
|              |                  | OFF:                                                           | Turns the trace average function off.                                                                                                    |
|              | C/N Meas OFF     | The phas<br>screen ref                                         | e noise measurement function is turned off, and the<br>turns to the Phase Noise menu.                                                                                                    |
| Phase Jitter |                  | Displays<br>measure p<br>a phase n<br>viated fro<br>center fre | the Phase Jitter menu. A variety of parameters used to<br>phase jitter can be set. A jitter is calculated by specifying<br>oise integration range based on an offset frequency de-<br>om the carrier frequency that is the same as the current<br>quency. |
|              | Start Offset     | Sets the l                                                     | ower limit of the phase noise integration range.                                                                                                    |
|              | Stop Offset      | Sets the u                                                     | pper limit of the phase noise integration range.                                                                                                    |
|              | Sig Track ON/OFI | 7                                                              |                                                                                                    |
|              |                  | Toggles t                                                      | he signal track mode on or off.                                                                                                    |
|              |                  | ON:                                                            | The signal track mode is turned on, and measurements<br>are taken by keeping track of the carrier frequency,<br>which results in changes to the center frequency.                                                                                         |
|              |                  | OFF:                                                           | Turns the signal track mode off.                                                                                                    |
|              | Average Times ON | /OFF                                                           |                                                                                                    |
|              | Ũ                | Toggles t                                                      | he trace averaging function on or off.                                                                                                    |
|              |                  | ON:                                                            | Sets the number of averaging times, traces and then averages the phase noise waveform for each offset frequency.                                                                                                    |
|              |                  | OFF:                                                           | Turns the trace average function off.                                                                                                    |
|              | Phase Jitter OFF | The phase<br>Phase No                                          | e noise measurement function is turned off, and the ise menu is displayed.                                                                                                    |

R3132 Series Spectrum Analyzer Operation Manual

Displays the IM Meas menu in two-screen mode. Traces are displayed on the upper screen, and odd-harmonic measurement data

3.3.13 MEAS Key (Measurement)

| Order       |                  | Sets the degrees used. The degrees available are 3, 5, 7 and 9.                                             |                              |                                      |                             |                                                |  |
|-------------|------------------|----------------------------------------------------------------------------------------------------|------------------------------|--------------------------------------|-----------------------------|------------------------------------------------|--|
| Limit Setu  | Limit Setup      |                                                                                                    |                              | Displays the Limit Setup dialog box. |                             |                                                |  |
|             |                  | Limit Setup                                                                                                 |                              |                                      |                             |                                                |  |
|             |                  | 3rd O                                                                                                    | rder:                        | -40.00                               | DdB                         |                                                |  |
|             |                  | 5th 0                                                                                                    | rder:                        | -50.00                               | D dB                        |                                                |  |
|             |                  | 7th 0                                                                                                    | rder:                        | -55.00                               | BbC                         |                                                |  |
|             |                  | 9th O                                                                                                    | rder:                        | -60.00                               | DdB                         |                                                |  |
|             |                  |                                                                                                    |                              |                                      |                             |                                                |  |
|             | 3rd Order        | Sets the l                                                                                                  | imit value                   | for a third-or                       | der harmoni                 | c signal.                                      |  |
|             | 5th Order        | Sets the l                                                                                                  | imit value                   | for a fifth-ord                      | ler harmonio                | e signal.                                      |  |
|             | 7th Order        | Sets the l                                                                                                  | imit value                   | for a seventh                        | -order harm                 | onic signal.                                   |  |
|             | 9th Order        | Sets the l                                                                                                  | imit value                   | for a ninth-or                       | der harmoni                 | ic signal.                                     |  |
| Pass/Fail . | Judgement ON/OFF | Toggles t<br>compares<br>dialog bo                                                                          | he Pass/Fa<br>a measur<br>x. | ail Judgement<br>ed value with       | function on<br>the value se | or off. This function<br>et in the Limit Setup |  |
|             |                  | ON:                                                                                                    | Performs<br>measurer         | a Pass/Fail ju<br>nent value is g    | dgement. Th<br>greater than | e result is Fail if the the limit value.       |  |
|             |                  | OFF:                                                                                                    | Does not                     | perform a Pas                        | ss/Fail judge               | ement.                                         |  |
| Average T   | imes ON/OFF      | Toggles the trace averaging function on or off.                                                             |                              |                                      |                             |                                                |  |
|             |                  | ON:                                                                                                    | Sets the 1                   | number of ave                        | raging times                | 3.                                             |  |
|             |                  | OFF:                                                                                                    | Turns the                    | e trace average                      | e function of               | f.                                             |  |
| Hi Sens (I  | M Meas) ON/OFF   | <b>FF</b> Toggles the Hi Sens measurement mode on or off. This is used to increase measurement sensibility. |                              | or off. This function                |                             |                                                |  |
|             |                  | ON:                                                                                                    | Decrease<br>monic sig        | s the referenc<br>gnal is measur     | e level by 2<br>ed.         | 20 dB before a har-                            |  |
|             |                  | OFF:                                                                                                    | A harmo                      | nic signal is m                      | neasured with               | hin a single screen.                           |  |
| IM Meas (   | OFF              | Turns off<br>the Meas                                                                                       | the odd h<br>ure menu        | armonic meas<br>(2/2) display.       | urement fun                 | ction, and returns to                          |  |
| 2/2_more    |                  | Displays                                                                                                    | the Measu                    | ire menu (1/2)                       | ).                          |                                                |  |

is displayed on the lower screen.

IM Meas

3.3.14 MKR Key (Marker)

#### 3.3.14 MKR Key (Marker)

This key displays the Marker menu (1/2) and allows you to set a normal marker.

| Normal            | Displays the normal marker so that you can use it. The frequency<br>and the level at the marker are displayed in the marker area.                                                                                                    |                                                                                                    |  |
|-------------------|----------------------------------------------------------------------------------------------------|----------------------------------------------------------------------------------------------------|--|
| Delta             | Allows you to set the delta marker, and displays the delta marker<br>in the same position as that of the normal marker. The frequence<br>and the level values of this marker are relative to those of the nor-<br>mal marker.               |                                                                                                    |  |
| Peak Menu         | Displays the Peak menu (1/2), and allows you to quickly move to normal marker to any point on the trace.                                                                                                    |                                                                                                    |  |
| Next Peak         | Moves the present marker to the next highest peak within the search range.                                                                                                    |                                                                                                    |  |
| Next Peak Left    | Moves the present marker to the next lower frequency peak on the left side of the current marker.                                                                                                    |                                                                                                    |  |
| Next Peak Right   | Moves the present marker to the next higher frequency peak o<br>the right side of the current marker.                                                                                                    |                                                                                                    |  |
| Next Peak Max-Min | Displays the normal marker on the maximum peak, and the delta marker on the minimum peak within the search range.                                                                                                    |                                                                                                    |  |
| Min Peak          | Moves the delta marker to the minimum peak within the searc range.                                                                                                    |                                                                                                    |  |
| Cont Peak ON/OFF  | Toggles the continuous peak search function on or off.                                                                                                    |                                                                                                    |  |
|                   | ON:                                                                                                    | Displays the frequency and the level of the marker after<br>moving the marker to the maximum peak in each<br>sweep. |  |
|                   | OFF:                                                                                                    | Turns off the continuous peak search function.                                                                      |  |
| 1/2_more          | Displays                                                                                                    | the Peak menu (2/2).                                                                                                |  |
| Peak Delta Y      | Allows you to set the amplitude settings used for the next per<br>search.<br>When the Signal Track, %AM Meas, 3rd Order Meas and F<br>Meas functions are enabled, they are used as amplitude condition<br>when searching for a signal peak. |                                                                                                    |  |
| Search ALL/UP/LOW | Selects t<br>value of                                                                                                    | he next peak search range with respect to the threshold the display line.                                           |  |
|                   | All:                                                                                                    | Removes the display line after repeating the next peak search for all peaks.                                        |  |

3.3.14 MKR Key (Marker)

|                   | UP:                                                                                                    | Performs the next peak search for all the peaks above<br>the display line. The display line can be adjusted from<br>this setting.                                                                                 |  |
|-------------------|----------------------------------------------------------------------------------------------------|----------------------------------------------------------------------------------------------------|--|
|                   | LOW:                                                                                                    | Performs the next peak search for all the peaks under<br>the display line. The display line can be adjusted from<br>this setting.                                                                                 |  |
| 2/2_more          | Returns t                                                                                                    | to the Peak menu (1/2).                                                                                                    |  |
| Sig Track ON/OFF  | Toggles the signal track function on or off.                                                                               |                                                                                                    |  |
|                   | ON:                                                                                                    | Sets the marker frequency to the center frequency for<br>each sweep, after performing the peak search for the<br>same peak. Use the value displayed when Peak Delta Y<br>is pressed as the peak search condition. |  |
|                   | OFF:                                                                                                    | Turns off the signal track function.                                                                                                    |  |
| MKR Trace A/B     | Selects o<br>traces A                                                                                                    | ne of the two traces so that the marker is available when<br>and B are displayed simultaneously.                                                                                                    |  |
| Marker OFF        | Turns off all marker functions.                                                                                            |                                                                                                    |  |
| 1/2_more          | Displays the Marker menu (2/2).                                                                                            |                                                                                                    |  |
| Fixed MKR ON/OFF  | Toggles the Fixed Marker function on or off.                                                                               |                                                                                                    |  |
|                   | ON:                                                                                                    | Stores the frequency and level of the displayed delta<br>marker and fixes the marker at the current physical po-<br>sition on the screen.                                                                         |  |
|                   | OFF:                                                                                                    | Turns off the Fixed Marker function.                                                                                                    |  |
| MKR Step AUTO/MNL | Toggles<br>to contro                                                                                                    | the step size function on or off. This function allows you l the movement of the marker using the step key.                                                                                                    |  |
|                   | AUTO:                                                                                                    | Automatically sets the step size to 1/10 of the span.                                                                                                    |  |
|                   | MNL:                                                                                                    | Allows you to manually set the step size to any value.                                                                                                    |  |
| Multi Marker      | Displays                                                                                                    | the Multi MKR menu.                                                                                                    |  |
| Multi MKR Setup   | Displays                                                                                                    | the MKR Setup menu.                                                                                                    |  |
| Marker No.        | Allows y<br>you enter                                                                                                    | ou to set the multi-marker number and displays the value red.                                                                                                    |  |
| Marker ON         | Displays the multi-marker specified by the number. The freque cy and level of the marker are displayed in the marker area. |                                                                                                    |  |

3.3.14 MKR Key (Marker)

| Marker OFF      | Removes the multi-marker specified by the number.                                                        |  |  |
|-----------------|----------------------------------------------------------------------------------------------------|--|--|
| Active Marker   | Turns on or off the multi-marker displayed on the screen.                                                |  |  |
| Reset Marker    | Removes all multi-markers except multi-marker No.1.                                                      |  |  |
| MKR List ON/OFF | Toggles the multi-marker list display function on or off.                                                |  |  |
|                 | ON: Displays a list of the current multi-marker numbers, fre-<br>quencies and levels in ascending order. |  |  |
|                 | OFF: Removes the list of multi-markers.                                                                  |  |  |
| Peak List Level | Lists the levels and frequencies in descending order of the pea-<br>levels.                              |  |  |
| Peak List Freq  | Lists the levels and frequencies in descending order of the peak<br>level frequencies.                   |  |  |
| Multi MKR OFF   | Removes all multi-markers from the display.                                                              |  |  |
| 2/2_more        | Returns to the Marker menu $(1/2)$ .                                                                     |  |  |

3.3.15 MKR  $\rightarrow$  Key (Marker  $\rightarrow$ )

#### 3.3.15 MKR $\rightarrow$ Key (Marker $\rightarrow$ )

This section describes the menu displayed when the **MKR**  $\rightarrow$  key is pressed. This menu allows you to use the active marker data (such as frequency and level) as the data for some other function. Item(s) in the MKR $\rightarrow$  menu (1/2) may be different depending on the marker you use (either normal or delta marker).

| $MKR \rightarrow CF$               | Sets the active marker frequency as the center frequency.                                                            |
|------------------------------------|----------------------------------------------------------------------------------------------------|
| MKR  ightarrow Ref                 | Sets the active marker level as the reference level.                                                                 |
| $Peak \rightarrow CF$              | Moves the marker to the maximum peak within the search range, and sets the marker frequency as the center frequency. |
| Peak  ightarrow Ref                | Moves the marker to the maximum peak within the search range, and sets the marker level as the reference level.      |
| $\Delta MKR \rightarrow Span$      | Sets the frequency difference between the delta and normal mark-<br>er as the frequency span.                        |
| 1/2_more                           | Displays the Mkr $\rightarrow$ menu (2/2).                                                                           |
| $MKR \rightarrow CF Step$          | Sets the marker frequency as the center frequency for the step size.                                                 |
| $\Delta MKR \rightarrow CF \ Step$ | Sets the frequency difference between the delta and normal mark-<br>er as the step size for the center frequency.    |
| $MKR \rightarrow MKR$ Step         | Sets the marker frequency as the step size of the marker.                                                            |
| $\Delta MKR  ightarrow MKR$ Step   | Sets the frequency difference between the delta and normal mark-<br>er as the step size of the marker.               |
| $\Delta MKR \rightarrow CF$        | Sets the frequency difference between the delta and normal mark-<br>er as the center frequency.                      |
| 2/2_more                           | Returns to the Mkr $\rightarrow$ menu (1/2).                                                                         |

3.3.16 PAS/FAIL Key (Pass/Fail Judgment)

#### 3.3.16 PAS/FAIL Key (Pass/Fail Judgment)

Pressing the **PAS/FAIL** key displays the Pass/Fail menu.

| Pass/Fail ON/OFF          | Turns the Pass/Fail judgement function, according to the lim<br>lines, on or off. |                                                                                                    |
|---------------------------|-----------------------------------------------------------------------------------|----------------------------------------------------------------------------------------------------|
|                           | ON:                                                                               | A Pass/Fail judgement is made based on the set limit line.                                                                                                    |
|                           | OFF:                                                                              | Turns the Pass/Fail judgement function off.                                                                                                    |
| Line1 ON/OFF              | Turns lii                                                                         | mit line 1 on or off.                                                                                                    |
|                           | ON:                                                                               | Displays limit line 1 and the judgement result (PASS or FAIL).                                                                                                    |
|                           | OFF:                                                                              | Erases limit line 1 and the judgement result.                                                                                                    |
| Line2 ON/OFF              | Turns lii                                                                         | mit line 2 on or off.                                                                                                    |
|                           | ON:                                                                               | Displays limit line 2 and the judgement result (PASS or FAIL).                                                                                                    |
|                           | OFF:                                                                              | Displays limit line 2 and the judgement result.                                                                                                    |
| X ABS/LFT/CTR             | Sets the limit line                                                               | attribute of horizontal axis (frequency or time) data of the e.                                                                                                    |
|                           | ABS:                                                                              | Sets the horizontal axis position using the limit line that<br>is set under Limit Line Edit as an absolute value. The<br>horizontal axis position of the limit line moves as the<br>frequency span or the center frequency setting changes.                                                            |
|                           | LFT:                                                                              | Sets the horizontal axis position using the limit line that<br>is set under Limit Line Edit as a relative value. The hor-<br>izontal axis position of the limit line is fixed at the po-<br>sition based on the left end without being influenced by<br>changes in frequency span or center frequency. |
|                           | CTR:                                                                              | Sets the horizontal axis position using the center of the horizontal axis as a relative value.                                                                                                    |
| Y ABS/TOP/BOT (Y ABS/CTR) | Sets the                                                                          | attribute of vertical axis (level) data of the limit line.                                                                                                    |
|                           | ABS:                                                                              | Sets the vertical axis position using the limit line that is<br>set under Limit Line Edit as an absolute value. The ver-<br>tical axis position of the limit line moves as the level<br>setting changes.                                                                                               |

3.3.16 PAS/FAIL Key (Pass/Fail Judgment)

|                                                                                                    |           | TOP:                                                                                                    | Sets the vertical axis position using the limit line that is<br>set under Limit Line Edit as a relative value. The verti-<br>cal axis position of the limit line is fixed in the position<br>based on the top without being influenced by changes<br>in level setting.                  |  |  |
|----------------------------------------------------------------------------------------------------|-----------|----------------------------------------------------------------------------------------------------|----------------------------------------------------------------------------------------------------|--|--|
|                                                                                                    |           | BOT:                                                                                                    | Sets the horizontal axis position using the bottom of the vertical axis as a relative value.                                                                                                    |  |  |
|                                                                                                    |           | Sets the limit line property (in frequencies) along the vertical axis (if OPT73, FM Demodulation function, is turned on). |                                                                                                    |  |  |
|                                                                                                    |           | ABS:                                                                                                    | The position along the vertical axis is determined from<br>the absolute value of a limit line set by the Limit Line<br>Edit.                                                                                                    |  |  |
|                                                                                                    |           |                                                                                                    | The vertical position of the limit line varies according to the change in the center frequency used.                                                                                                    |  |  |
|                                                                                                    |           | CTR:                                                                                                    | The position along the vertical axis is determined rela-<br>tive to the limit line value set by the Limit Line Edit.<br>The vertical position of the limit line is fixed at its cen-<br>ter. Note that the center frequency does not affect the<br>vertical position of the limit line. |  |  |
| Shift 2                                                                                                    | X/Y       | Switches                                                                                                    | the offset direction for the limit line between X and Y.                                                                                                    |  |  |
|                                                                                                    |           | X:                                                                                                    | Sets an offset value for the horizontal axis direction of the limit line.                                                                                                    |  |  |
|                                                                                                    |           | Y:                                                                                                    | Sets an offset value for the vertical axis direction of the limit line.                                                                                                    |  |  |
| Limit                                                                                                    | Line Edit | Displays the Edit Menu.                                                                                                   |                                                                                                    |  |  |
| Limit Line 1/2<br>Insert Line<br>Delete Line<br>Sort<br>Table Init<br>Copy Table 1 to 2<br>Copy Table 2 to 1 |           | Selects the limit line to edit on the Edit screen.                                                                        |                                                                                                    |  |  |
|                                                                                                    |           | Inserts a line in the cursor position.                                                                                    |                                                                                                    |  |  |
|                                                                                                    |           | Deletes the line at the cursor position.                                                                                  |                                                                                                    |  |  |
|                                                                                                    |           | Sorts the input data according to the frequencies.                                                                        |                                                                                                    |  |  |
|                                                                                                    |           | Deletes all the data in the limit line setting table.                                                                     |                                                                                                    |  |  |
|                                                                                                    |           | Copies the data created on limit line 1 to limit line 2.                                                                  |                                                                                                    |  |  |
|                                                                                                    |           | Copies the data created on limit line 2 to limit line 1.                                                                  |                                                                                                    |  |  |

3.3.17 PK SRCH Key (Peak Search)

#### 3.3.17 PK SRCH Key (Peak Search)

Pressing this key displays the frequency and level of the marker after moving the marker to the maximum level of the trace within the search range. (Note there is no menu associated with this panel key.)

#### 3.3.18 POWER MEASURE Key (Power Measurement)

This section describes the Power menu displayed when the POWER MEASURE key is pressed.

**Channel Power** 

Window Width

Default

Activates the measuring window, and displays the CH Power menu.

The channel power is calculated using the formula shown below.

PCH = 10log [ 
$$\sum_{n = X1}^{X2} (10^{\frac{P(n)}{10}}) \times \frac{1}{RBW} \times \frac{SPAN}{(X2 - X1 + 1)}$$
  
PCH: Channel power

P(n): Data (dBm) for each trace point
SPAN: Current span value
PBW: Noise power bandwidth
X1: Data position of start frequency on the x-axis.
X2: Data position of stop frequency on the x-axis.

- *Window Position* Allows you to set the center of the measuring window (channel bandwidth).
  - Allows you to set the width of the measuring window (channel bandwidth).
- *Average Times* Allows you to set the number of times the sweep is averaged.
- Parameter Setup Displays the Prmtr Setup menu.

Sets the following settings to default values: the frequency span, resolution bandwidth, video bandwidth, sweep time, detector, trace mode, channel band position and channel bandwidth. When *Default* is enabled, the defaults are automatically set when the channel power is measured.

ManualDisables the Default function. As a result, the above settings must<br/>be set manually. The currently set values are used when channel<br/>power is measured.

 $Define \rightarrow Default$  The currently set values are the new defaults.

*CH Power OFF* Removes the window and cancels channel power measurements.

**Total Power** 

Measures the total power in the object range (the entire measurement span or window) and displays it.

The total power is calculated using the formula shown below. The number of trace points on the horizontal axis is set to 1001.

PT = 10log [ 
$$\sum_{n = X1}^{X2} (10^{\frac{P(n)}{10}}) \times \frac{1}{PBW} \times \frac{SPAN}{1001} ]$$

Pr: Total power to be calculated. P(n): Data (dBm) for each trace point. SPAN: Current span value

| 33 | 3 18 | POWER | MEA | SURE  | Kev | (Power | Measureme      | nt)           |
|----|------|-------|-----|-------|-----|--------|----------------|---------------|
| J  |      | 1011  |     | DOILD | ncy |        | 1 iousui cille | 11 <i>c</i> ) |

PBW: Noise power bandwidth X1: 1 X2: 1001

Average Power

Measures the power averaged over the object range (the entire measurement span or window) and displays it.

Allows you to set the averaging count used to calculate the average power.

With average power measurements, the resolution bandwidth (RBW) is set to a bandwidth wider than the amplitude variation width (the resolution bandwidth must be at least three times wider than the occupied bandwidth). The average power is calculated using the formula shown below.

The number of trace points on the horizontal axis is set to 1001.

Pavg = 10log 
$$\left[\sum_{n=X1}^{X2} \left(10^{\frac{P(n)}{10}}\right) \times \frac{1}{1001}\right]$$

| PAVG:  | Denotes the average power to be calculated.  |
|--------|----------------------------------------------|
| P (n): | Denotes the data (dBm) for each trace point. |
| X1:    | 1                                            |
| X2:    | 1001                                         |

| Power | Meas OFF        |                          | Turns off the power measurement function.                                                                                                    |  |  |
|-------|-----------------|--------------------------|----------------------------------------------------------------------------------------------------|--|--|
| OBW   |                 |                          | Displays the OBW menu.                                                                                                    |  |  |
|       | OBW%            |                          | Sets the percentage of occupied power compared to the total pow-<br>er when measuring the occupied bandwidth.                                                                                                    |  |  |
|       | Parameter Setup |                          | Displays the Prmtr Setup menu.                                                                                                    |  |  |
|       | Defa            | ıult                     | Sets the following settings to default values: the frequency span, resolution bandwidth, video bandwidth, sweep time, detector, trace mode and the OBW%. When <i>Default</i> is enabled, the defaults are automatically set when the OBW is measured. |  |  |
|       | Man             | nual                     | Disables the <i>Default</i> function. As a result, the above settings must be set manually. The currently set values are used when the OBW is measured.                                                                                               |  |  |
|       | Defi            | ine $ ightarrow$ Default | The currently set values become the new defaults.                                                                                                    |  |  |
|       | OBW OFF         |                          | Turns the OBW measuring function off.                                                                                                    |  |  |
| ACP   |                 |                          | Displays the ACP menu.                                                                                                    |  |  |
|       | CS/BS Setup     |                          | Displays the CS/BS Setup menu, and the editor used to set the channel spacing and specified bandwidth together.                                                                                                    |  |  |

| $\sqrt{Ny}$ quist Filter Ol    | √Nyquist Filter ON/OFF                                                 |                                                                                                    |  |  |
|--------------------------------|------------------------------------------------------------------------|----------------------------------------------------------------------------------------------------|--|--|
|                                | Toggles the $\forall$ Nyquist filter function on or off.               |                                                                                                    |  |  |
|                                | ON:                                                                    | Turns the Nyquist filter function on.                                                                             |  |  |
|                                | OFF:                                                                   | Turns the Nyquist filter function off.                                                                            |  |  |
| Insert Line                    | Inserts a line in the cursor position.                                 |                                                                                                    |  |  |
| Delete Line                    | Deletes the line at the cursor position.                               |                                                                                                    |  |  |
| Sort                           | Sort the CS/BS Setting table by CS.                                    |                                                                                                    |  |  |
| Table Init                     | Deletes all data in the table.                                         |                                                                                                    |  |  |
| BS Window ON/OFF               |                                                                        |                                                                                                    |  |  |
|                                | Toggles                                                                | the ACP bandpass window display on or off.                                                                        |  |  |
|                                | ON:                                                                    | Displays the window within the bandpass which is tar-<br>geted for calculating the ACP.                           |  |  |
|                                | OFF: Removes the window.                                               |                                                                                                    |  |  |
| $\sqrt{N}$ yquist Filter Setup | Displays the $\sqrt{Ny}$ quist Filter Setup dialog box.                |                                                                                                    |  |  |
|                                | √Nyquist Filter Setup                                                  |                                                                                                    |  |  |
|                                | Symb                                                                   | ol Rate 1/T: 21.0 kHz                                                                                             |  |  |
|                                | Roll                                                                   | off Factor: 0.50                                                                                                  |  |  |
|                                | √Nyq                                                                   | uist Filter: ON OFF                                                                                               |  |  |
| Symbol Rate 1/T                | Sets the                                                               | symbol rate.                                                                                                    |  |  |
| Rolloff Factor                 | rolloff factor.                                                        |                                                                                                    |  |  |
| $\sqrt{Ny}$ quist Filter       | Toggles the Nyquist filter function on or off.                         |                                                                                                    |  |  |
|                                | ON:                                                                    | Turns the Nyquist filter function on.                                                                             |  |  |
|                                | OFF:                                                                   | Turns the Nyquist filter function off.                                                                            |  |  |
| Screen FULL/SEPA/CARRIE        | R                                                                      |                                                                                                    |  |  |
|                                | Toggles the screen display between the full and separate screen modes. |                                                                                                    |  |  |
|                                | FULL:                                                                  | The entire screen is used.<br>Calculates the ACP based on the total power along the<br>entire band on the screen. |  |  |

|                 |                           | SEPA:                                                                                                    | The screen mode is changed to SEPA when a sweep takes place.                                                                                                    |  |  |
|-----------------|---------------------------|----------------------------------------------------------------------------------------------------|----------------------------------------------------------------------------------------------------|--|--|
|                 |                           | CARRIE                                                                                                    | R:<br>The entire screen is used.<br>Calculates the ACP based on the power along the band<br>specified by Carrier Band Width.                                                                                                    |  |  |
| Parameter Setup |                           | Displays the Prmtr Setup menu.                                                                                                    |                                                                                                    |  |  |
|                 | Default                   | Sets the f<br>resolution<br>trace mod<br><i>fault</i> is en<br>is measure                                                                                                    | following settings to default values: the frequency span,<br>n bandwidth, video bandwidth, sweep time, detector,<br>de, CS/BS Setup and $\sqrt{Ny}$ quist Filter Setup. When <i>De</i> -<br>nabled, the defaults are automatically set when the ACP<br>red. |  |  |
|                 | Manual                    | Disables the <i>Default</i> function. As a result, the above settings must be set manually. The currently set values are used when the ACP is measured.                                                                                            |                                                                                                    |  |  |
|                 | Define  ightarrow Default | The currently set values become the new defaults.                                                                                                    |                                                                                                    |  |  |
| Graph           |                           | Displays the Multi MKR menu (used for ACP Graph).<br>Turns the graphic display function on.<br>Displays the leakage power graph as Trace B and puts Delta<br>marker in the center of the screen.<br>The B memory is used to display the ACP graph. |                                                                                                    |  |  |
|                 | Marker No.                | Enter the multi marker number here.                                                                                                    |                                                                                                    |  |  |
|                 | Marker ON                 | Displays<br>the trace<br>area.                                                                                                    | the multi-marker specified at Marker No. in the center of<br>and the frequency and level of the marker in the marker                                                                                                    |  |  |
|                 | Marker OFF                | Removes                                                                                                    | the multi-marker specified by the number.                                                                                                    |  |  |
|                 | Active Marker             | Turns on                                                                                                    | or off the multi-marker displayed on the screen.                                                                                                    |  |  |
|                 | Reset Marker              | Removes                                                                                                    | all multi-markers except for multi-marker 1.                                                                                                    |  |  |
|                 | Graph OFF                 | Turns the                                                                                                    | e graphic display function off.                                                                                                    |  |  |
| ACP OFF         |                           | Turns off the ACP measurement function, and returns to the pow-<br>er menu.                                                                                                    |                                                                                                    |  |  |
| 1/2 more        |                           | Displays                                                                                                    | the Power menu (2/2).                                                                                                    |  |  |
| Spectrum Mask   |                           | Displays the Spect Mask menu.<br>Displays the measurement and judgment results in combination<br>with the pass/fail judgment result using the limit lines for the ACP<br>measurement.                                                              |                                                                                                    |  |  |

| CS/BS Setup                    | Displays the CS/BS Setup menu, and the editor used to set the channel space and channel bandwidth together.                                             |  |  |  |
|--------------------------------|----------------------------------------------------------------------------------------------------|--|--|--|
| $\sqrt{N}yquist$ Filter        | <b>N/OFF</b> Toggles the $\sqrt{N_{VQUI}}$ is the function on or off                                                                                    |  |  |  |
|                                | ON: Turns the Nyquist filter function on.                                                                                                    |  |  |  |
|                                | OFF: Turns the Nyquist filter function off.                                                                                                    |  |  |  |
| Insert Line                    | Inserts a line in the cursor position.                                                                                                    |  |  |  |
| Delete Line                    | Deletes the line at the cursor position.                                                                                                    |  |  |  |
| Sort                           | Sort the CS/BS Setting table by CS.                                                                                                    |  |  |  |
| Table Init                     | Deletes all data in the table.                                                                                                    |  |  |  |
| BS Window ON                   | <b>PFF</b><br>Toggles the ACP bandpass window display on or off.                                                                                        |  |  |  |
|                                | ON: Displays the window within the bandpass which is tar-<br>geted for calculating the ACP.                                                             |  |  |  |
|                                | OFF: Removes the window.                                                                                                    |  |  |  |
| $\sqrt{N}$ yquist Filter Setup | Displays the $\sqrt{Ny}$ quist Filter Setup dialog box.                                                                                                 |  |  |  |
|                                | √Nyquist Filter Setup                                                                                                    |  |  |  |
|                                | Symbol Rate 1/T:     21.0 kHz       Rolloff Factor:     0.50                                                                                            |  |  |  |
|                                | √Nyquist Filter: ON OFF                                                                                                    |  |  |  |
| Symbol Rate 1/                 | <i>T</i> Sets the symbol rate.                                                                                                    |  |  |  |
| Rolloff Factor                 | Sets the rolloff factor.                                                                                                    |  |  |  |
| $\sqrt{N}yquist$ Filter        | Toggles the Nyquist filter function on or off.                                                                                                    |  |  |  |
|                                | ON: Turns the Nyquist filter function on.                                                                                                    |  |  |  |
|                                | OFF: Turns the Nyquist filter function off.                                                                                                    |  |  |  |
| Results REL/ABS                | Toggles the unit of the measurement result display.                                                                                                    |  |  |  |
|                                | REL: Displays a relative value (dBc) of the power within the carrier bandwidth (set by CS/BS editor and referred to as the Ref Power) to the ACP power. |  |  |  |
# 3.3.18 POWER MEASURE Key (Power Measurement)

|                           | ABS:                                                                                                    | Displays an absolute value using the unit selected from the Units menu under the LEVEL key.                                                                                                    |  |
|---------------------------|----------------------------------------------------------------------------------------------------|----------------------------------------------------------------------------------------------------|--|
| Parameter Setup           | Displays the Prmtr Setup menu.                                                                                                    |                                                                                                    |  |
| Default                   | Sets the following settings to default values: the frequency span, resolution bandwidth, video bandwidth, sweep time, detector, trace mode, CS/BS Setup, $\sqrt{Nyquist}$ Filter Setup and Limit Line ON/OFF. When <i>Default</i> is enabled, the defaults are automatically set when the spectrum mask is measured. |                                                                                                    |  |
| Manual                    | Disables the Default function. As a result, the above settings must<br>be set manually. The currently set values are used when the spec-<br>trum mask is measured.                                                                                                    |                                                                                                    |  |
| Define  ightarrow Default | The currently set values become the new defaults.                                                                                                    |                                                                                                    |  |
| Spectrum Mask OFF         | Turns the spectrum mask function off.                                                                                                    |                                                                                                    |  |
| Spurious Freq             | The spur<br>menu has<br>displayed<br>When ma<br>pass/fail<br>the setup<br>nal peaks<br>function<br>judgmen                                                                                                    | ious table information is displayed after the Spuri Freq<br>s been displayed. (The spurious measurement table is not<br>d when there is no table data.)<br>aking spurious measurements while in frequency mode,<br>judgment is repeated once for each frequency band after<br>conditions have been selected and a maximum of 10 sig-<br>s have been searched for each frequency band. When this<br>is used with Average Power measurement, pass/fail<br>ts for average powers are performed. |  |
| Table No. 1/2/3           | Sets Tabl                                                                                                    | le 1,2 or 3.                                                                                                    |  |
|                           | 1:                                                                                                    | Sets Table 1.                                                                                                    |  |
|                           | 2:                                                                                                    | Sets Table 2.                                                                                                    |  |
|                           | 3:                                                                                                    | Sets Table 3.                                                                                                    |  |
| Edit Table                | Displays<br>The edito<br>can enter<br>limit leve<br>ment from<br>A maxim                                                                                                    | the Edit Table menu.<br>or used for the selected table number is displayed. You<br>r the start and stop frequencies, RBW, sweep time and<br>el of the frequency band which is used for pass/fail judg-<br>m this editor.<br>num of 15 frequency bands can be set.                                                                                                    |  |
| <i>Table No. 1/2/3</i>    | Sets Tabl                                                                                                    | le 1,2 or 3.                                                                                                    |  |
|                           | 1:                                                                                                    | Sets Table 1.                                                                                                    |  |
|                           | 2:                                                                                                    | Sets Table 2.                                                                                                    |  |
|                           | 3:                                                                                                    | Sets Table 3.                                                                                                    |  |

# 3.3.18 POWER MEASURE Key (Power Measurement)

|            | Insert      | Inserts a column at the cursor position.                                                                                                    |                                                                                                    |  |  |
|------------|-------------|----------------------------------------------------------------------------------------------------|----------------------------------------------------------------------------------------------------|--|--|
|            | Delete      | Deletes a column at the cursor position.                                                                                                    |                                                                                                    |  |  |
|            | Table Init  | All data is cleared from the table.                                                                                                    |                                                                                                    |  |  |
| Show Resu  | lt          | Displays the Show Result menu and displays the measurement re-<br>sult in full screen mode. The setup conditions and detailed results<br>are displayed for each frequency band. |                                                                                                    |  |  |
|            | Prev Result | Displays                                                                                                    | the previous frequency band result on the screen.                                                                                                    |  |  |
|            | Next Result | Displays                                                                                                    | the next frequency band result on the screen.                                                                                                    |  |  |
| Sweep Cou  | nt ON/OFF   | Toggles the sweep count (used with the Max Hold mode, Min<br>Hold mode, Average function, Power Average function or Aver-<br>age Power measurement) on or off.                  |                                                                                                    |  |  |
|            |             | ON:                                                                                                    | Allows you to set the sweep count. A pass/fail judgment<br>is performed when the number of sweeps matches the<br>specified sweep count.                                                                                                    |  |  |
|            |             | NOTE:                                                                                                    | If Trace mode is set to Write mode, it is automatically<br>changed as shown below according to the Detector setting<br>as shown below:<br>The Trace mode stays in Write mode if Detector mode is<br>set to Normal.<br>The Trace mode is changed to Max Hold mode if Detector<br>mode is set to Positive.<br>The Trace mode is changed to Min Hold mode if Detector<br>mode is set to Negative.<br>The Trace mode is changed to AVG mode if Detector<br>mode is set to Sample. |  |  |
|            |             | OFF:                                                                                                    | Turns the sweep count off. The Max Hold mode, Min<br>Hold mode, Average function, Power Average function<br>or Average Power measurement is turned off and a<br>pass/fail judgment is performed for each sweep.                                                                                                    |  |  |
| PASS Judg  | e UP/LOW    | Toggles the pass area between UP and LOW.                                                                                                    |                                                                                                    |  |  |
|            |             | UP:                                                                                                    | The area above the limit level is set to Pass.                                                                                                    |  |  |
|            |             | LOW:                                                                                                    | The area below the limit level is set to Pass.                                                                                                    |  |  |
| Spurious F | req OFF     | Turns the spurious measurement (in frequency mode) off, and dis-<br>plays the Power menu.                                                                                       |                                                                                                    |  |  |

# 3.3.18 POWER MEASURE Key (Power Measurement)

| Spurious Time      | <ul> <li>The Spuri Time menu and the spurious table information are displayed. (The spurious measurement table is not displayed where there is no table data.)</li> <li>When making spurious measurements while in zero span mode pass/fail judgment is repeated once for each frequency after the setup conditions have been selected and a maximum of 10 signal peaks have been searched for each frequency. When this function is used with Average Power measurement, pass/fail judgments for average powers are performed.</li> </ul> |                                                                                                    |
|--------------------|----------------------------------------------------------------------------------------------------|----------------------------------------------------------------------------------------------------|
| Table No. 1/2/3    | Sets Tal                                                                                                    | ble 1,2 or 3                                                                                                    |
|                    | 1:                                                                                                    | Sets Table 1.                                                                                                    |
|                    | 2:                                                                                                    | Sets Table 2.                                                                                                    |
|                    | 3:                                                                                                    | Sets Table 3.                                                                                                    |
| Edit Table         | Displays the Edit Table menu.<br>The editor of the selected table number is displayed. The freque<br>cies, RBW, sweep time and limit level which are used for pass/fa<br>judgments are entered. A maximum of 15 frequencies can be se                                                                                                    |                                                                                                    |
| Table No. 1/2/3    | <b>3</b> Sets Table 1,2 or 3.                                                                                                    |                                                                                                    |
|                    | 1:                                                                                                    | Sets Table 1.                                                                                                    |
|                    | 2:                                                                                                    | Sets Table 2.                                                                                                    |
|                    | 3:                                                                                                    | Sets Table 3.                                                                                                    |
| Insert             | Inserts the column at the cursor position.                                                                                                    |                                                                                                    |
| Delete             | Deletes the column at the cursor position.                                                                                                    |                                                                                                    |
| Table Init         | All data is cleared from the table.                                                                                                    |                                                                                                    |
| Show Result        | Displays the Show Result menu and displays the measurement<br>sult in full screen mode. The setup conditions and detailed rest<br>are displayed for each frequency.                                                                                                    |                                                                                                    |
| Prev Result        | Displays the previous frequency result on the screen.                                                                                                    |                                                                                                    |
| Next Result        | Displays the next frequency result on the screen.                                                                                                    |                                                                                                    |
| Sweep Count ON/OFF | Toggles<br>Hold me<br>age Pow                                                                                                    | to the sweep count (used with the Max Hold mode, Min<br>ode, Average function, Power Average function or Aver-<br>ver measurement) on or off. |

|                       |                      | 3.3.18 POWER MEASURE Key (Power Measurement)                                                                                                    |  |  |
|-----------------------|----------------------|----------------------------------------------------------------------------------------------------|--|--|
|                       | ON:                  | Allows you to set the sweep count. A pass/fail judgment<br>is performed when the number of sweeps matches the<br>specified sweep count.                                                                                                    |  |  |
|                       | NOTE:                | If Trace mode is set to Write mode, it is automatically<br>changed as shown below according to the Detector setting<br>as shown below:<br>The Trace mode stays in Write mode if Detector mode is<br>set to Normal.<br>The Trace mode is changed to Max Hold mode if Detector<br>mode is set to Positive.<br>The Trace mode is changed to Min Hold mode if Detector<br>mode is set to Negative.<br>The Average Power measurement is started if Detector<br>mode is set to Sample. |  |  |
|                       | OFF:                 | Turns the sweep count off. The Max Hold mode, Min<br>Hold mode, Average function, Power Average function<br>or Average Power measurement is turned off and a<br>pass/fail judgment is performed for each sweep.                                                                                                    |  |  |
| PASS Judge UP/LOW     | Toggles              | Toggles the pass area between UP and LOW.                                                                                                    |  |  |
|                       | UP:                  | The area above the limit level is set to Pass.                                                                                                    |  |  |
|                       | LOW:                 | The area below the limit level is set to Pass.                                                                                                    |  |  |
| Spurious Time OFF     | Turns tl<br>plays th | Turns the spurious measurement (zero span mode) off, and plays the Power menu.                                                                                                    |  |  |
| Single Measure ON/OFF | Sets the             | sweep conditions used in Single Sweep Mode.                                                                                                    |  |  |
|                       | ON:                  | Pressing the <b>SINGLE</b> key performs the sweep the spec-<br>ified number of measurement times when the channel<br>power, total power, or average power is measured while<br>the average or power average function is turned on.<br>Note that the average and power average functions re-<br>quire the OBW, ACP (FULL, CARRIER), and spec-<br>trum mask measurement functions.                                                                                                 |  |  |
|                       | OFF:                 | Pressing the SINGLE key performs the sweep only once.                                                                                                    |  |  |
| 2/2_more              | Display              | s the Power menu (1/2).                                                                                                    |  |  |

3.3.19 PRESET Key (Initialization)

# 3.3.19 PRESET Key (Initialization)

This key is used to reset the spectrum analyzer to its' default settings. This key is accessed by pressing the **SHIFT** key and then the **CONFIG** key. All previous settings are cleared when this is done. (Note there is no menu associated with this panel key.)

3.3.20 RECALL Key (Data Readout)

# 3.3.20 RECALL Key (Data Readout)

This section describes the menu displayed when the **RECALL** key is pressed.

| Recall        | Reads out the data from a file selected from the file list. |                                          |  |
|---------------|-------------------------------------------------------------|------------------------------------------|--|
| List ON/OFF   | Toggles                                                     | Toggles the file list display on or off. |  |
|               | ON:                                                         | Displays the file list.                  |  |
|               | OFF:                                                        | Turns off the file list display.         |  |
| Device RAM/FD | Selects                                                     | a source for the data.                   |  |
|               | RAM:                                                        | Reads out the data from internal memory. |  |
|               | FD:                                                         | Reads out the data from a floppy disk.   |  |

3.3.21 REPEAT Key (Continuous Sweep)

#### 3.3.21 REPEAT Key (Continuous Sweep)

Pressing this key activates the continuous sweep mode.

If this key is pressed during a sweep, the sweep is paused and the sweep lamp is turned off. Pressing the **REPEAT** key again causes the analyzer to wait for another sweep to start and then the sweep lamp turns back on. The sweep will start after a signal is received (which in turn depends on the current trigger mode setting). (Note there is no menu associated with this panel key.)

3.3.22 SAVE Key (Saving Data)

# 3.3.22 SAVE Key (Saving Data)

This section describes the menu displayed when the SHIFT key and the RECALL(SAVE) key are pressed.

Save

Saves the data selected by *Save Item* to the file selected in the file list.

Save Item

Displays the Save Item Setup dialog box.

| Save         | Item Setup  |
|--------------|-------------|
| Setup:       | OFF ON      |
| Trace:       | OFF ON      |
| Ant Corr:    | OFFON       |
| Norm Corr:   | OR ON       |
| Limit Line:  | OFF 1 2 1/2 |
| Loss:Freq:   | DATE ON     |
| Trace Level: | OFF ON      |
| Channe 1 :   | OFF ON      |
| Spurious:    | OFF ON      |

| Setup     | Sets whether or not this function is turned on. |                                                               |  |
|-----------|-------------------------------------------------|---------------------------------------------------------------|--|
|           | ON:                                             | Saves the setup conditions.                                   |  |
|           | OFF:                                            | Does not save the setup conditions.                           |  |
| Trace     | Sets whe                                        | ether or not this function is turned on.                      |  |
|           | ON:                                             | Saves the trace data.                                         |  |
|           | OFF:                                            | Does not save the trace data.                                 |  |
| Ant Corr  | Sets whether or not this function is turned on. |                                                               |  |
|           | ON:                                             | Saves the correction data.                                    |  |
|           | OFF:                                            | Does not save the correction data.                            |  |
| Norm Corr | Sets whe                                        | ether or not this function is turned on. (if OPT74 is include |  |
|           | ON:                                             | Saves the normalized data.                                    |  |
|           | OFF:                                            | Does not save the normalized data.                            |  |

# 3.3.22 SAVE Key (Saving Data)

| Limit Line    | Used to control how Limit Line conditions are saved.      |                                                                                                    |
|---------------|-----------------------------------------------------------|----------------------------------------------------------------------------------------------------|
|               | OFF:                                                      | Does not save the current values.                                                                     |
|               | 1:                                                        | Saves the current values for Limit Line 1.                                                            |
|               | 2:                                                        | Saves the current values for Limit Line 2.                                                            |
|               | 1/2:                                                      | Saves the current values for both Limit Line 1 and 2.                                                 |
| Loss:Freq     | Selects w<br>loss table                                   | whether or not the data in the external mixer frequency-<br>e is saved (Only for OPT 16 thru OPT 19). |
|               | ON:                                                       | Saves the contents of the external mixer frequency-loss table.                                        |
|               | OFF:                                                      | Does not save the contents of the external mixer fre-<br>quency-loss table.                           |
| Trace Level   | Sets whe                                                  | ther or not this function is turned on.                                                               |
|               | ON:                                                       | Stores the trace data level (at the present level).                                                   |
|               | OFF:                                                      | Does not store the trace data level.                                                                  |
| Channel       | Sets whether or not this function is turned on.           |                                                                                                    |
|               | ON:                                                       | Saves the set values used in Channel Type 1 and 2.                                                    |
|               | OFF:                                                      | Does not save the set values used in Channel Type 1 and 2.                                            |
| Spurious      | Sets whe                                                  | ther or not this function is turned on.                                                               |
|               | ON:                                                       | Saves the table data (Freq/Time).                                                                     |
|               | OFF:                                                      | Does not save the table data (Freq/Time).                                                             |
| Protect       | Enables t                                                 | the write protect for the file selected in the file list.                                             |
| Delete        | Removes the selected file from the file list.             |                                                                                                    |
| Rename        | Changes the name of the file selected from the file list. |                                                                                                    |
| Change Title  | Changes the title on the screen.                          |                                                                                                    |
| Device RAM/FD | Selects th                                                | he location used to store the data.                                                                   |
|               | RAM:                                                      | Stores the data in internal memory.                                                                   |
|               | FD:                                                       | Stores the data on the floppy disk in the disk drive.                                                 |

3.3.23 Self Test Key (Self Test)

### 3.3.23 Self Test Key (Self Test)

Pressing **SHIFT** and **0(Self Test)** activates the self test mode, and displays the Self Test menu.

*NOTE:* In Self Test mode, all soft menus and panel keys except for those displayed in the soft menu, and the SHIFT, PRESET and COPY keys are disabled.

| Execute Self Test | Five test items are displayed in SELF TEST RESULTS window,<br>and are tested in order.<br>As each test is completed, PASS or FAIL and Completed are dis-<br>played on the screen. After all test items have been completed,<br>The self test ends. |
|-------------------|----------------------------------------------------------------------------------------------------|
|                   | CAUTION: If FAIL appears for any test item, Contact an<br>ADVANTEST service representative for repair. The<br>address and telephone are found at the end of this man-<br>ual.                                                                      |

Exit

Exits the self test mode.

3.3.24 SINGLE Key (Single Sweep)

#### 3.3.24 SINGLE Key (Single Sweep)

If this key is pressed during a sweep, the sweep is paused and the sweep lamp is turned off. Pressing the **SINGLE** key again causes the analyzer to wait until a sweep starts again (which in turn depends on when it receives a signal). This is controlled by the trigger mode setting. When the channel power measurement, total power measurement, average power measurement, average function, or power average function is performed while "Single Measure ON" is set, the sweep is performed the specified number of times. (Note there is no menu associated with this panel key.)

3.3.25 SPAN Key (Frequency Span)

# 3.3.25 SPAN Key (Frequency Span)

When pressed, this key displays the Span menu, and allows you to set a frequency span. In addition, the center frequency and frequency span are displayed in the annotation area below the bottom scale line.

| Full Span | Sets the frequency span to the full span.                                                                                                    |
|-----------|----------------------------------------------------------------------------------------------------|
| Zero Span | Set a zero span at the center frequency. In zero span mode, the fre-<br>quency span is 0 Hz, and the spectrum analyzer operates as a<br>tuned receiver. The horizontal axis is the time axis. The receiving<br>bandwidth is determined according to the selected resolution<br>bandwidth. |
| Peak Zoom | Moves the marker to the maximum peak within the search object range, and sets the marker frequency as the center frequency. In addition, the frequency span is changed to 1/10 of the current frequency span.                                                                             |
| Last Span | Resets the frequency span to the previous value.                                                                                                    |

3.3.26 SWEEP Key (Sweep Time)

# 3.3.26 SWEEP Key (Sweep Time)

| Pressing the <b>SWEEP</b> key displays the SWEEP menu. |  |
|--------------------------------------------------------|--|
| MNL allows you to specify a sweep time.                |  |

| SWP Time AUTO/MNL       | Toggles the sweep time between AUTO and MNL.                                                                                                    |                                                                                              |                                                                                                    |  |
|-------------------------|----------------------------------------------------------------------------------------------------|----------------------------------------------------------------------------------------------|----------------------------------------------------------------------------------------------------|--|
|                         | AUTO:                                                                                                    | UTO: Automatically sets the optimum sweep time to the span, resolution bandwidth and video b |                                                                                                    |  |
|                         | MNL:                                                                                                    | weep time manually.                                                                          |                                                                                                    |  |
|                         |                                                                                                    | NOTE:                                                                                        | When the sweep time is equal to or less than 9 ms, the trace point is set to 501, and the detector is set to the sample detection mode (OPT29). |  |
| Auto All                | Automatically sets the resolution bandwidth, video bandwidth and sweep time according to the span settings.                                                                           |                                                                                              |                                                                                                    |  |
| Trig Delay              | Sets the delay time in reference to the trigger point or sets the pre-<br>trigger time.<br>This is available only when the zero span is selected.                                     |                                                                                              |                                                                                                    |  |
| Gated Sweep             | Displays the Gated Sweep menu and two windows.<br>The upper screen displays the result of gated sweep, while the<br>lower screen displays a gate signal, the gate position and width. |                                                                                              |                                                                                                    |  |
| Gate Source             | Displays the Gated Source menu.<br>The trigger conditions for a gate signal in the gated sweep mode<br>can be set.                                                                    |                                                                                              |                                                                                                    |  |
| Ext                     | Sweep is synchronized with external trigger signals.                                                                                                    |                                                                                              |                                                                                                    |  |
| TV-V                    | Sweep is synchronized with vertical synchronous signals of T signals.                                                                                                    |                                                                                              |                                                                                                    |  |
| ТV-Н                    | Sweep is synchronized with horizontal synchronous signals of T signals.                                                                                                    |                                                                                              |                                                                                                    |  |
| Slope (TV Polarity) +/- | Switches polarities between + and - for the trigger slope or view modulation of TV signals.                                                                                           |                                                                                              | between + and - for the trigger slope or video ignals.                                                                                          |  |
|                         | +:                                                                                                    | Sweep is a<br>In the TV<br>with a vid                                                        | started at the rise of a trigger.<br>trigger mode, sweep is started synchronously<br>eo modulation signal of + polarity.                        |  |
|                         | -:                                                                                                    | Sweep is s<br>In the TV<br>with a vid                                                        | started at the fall of a trigger.<br>trigger mode, sweep is started synchronously<br>eo modulation signal of - polarity.                        |  |

3.3.26 SWEEP Key (Sweep Time)

| Gate Position      | Sets the position of a gate signal.                                                              |                                                                                                    |
|--------------------|--------------------------------------------------------------------------------------------------|----------------------------------------------------------------------------------------------------|
| Gate Width         | Sets the width of a gate signal.                                                                 |                                                                                                    |
| Gated Sweep ON/OFF | Turns the                                                                                        | e gated sweep mode on or off.                                                                                                    |
|                    | ON:                                                                                              | Sweep is executed according to the currently set gate conditions (gate position and width).                                                                                                    |
|                    | OFF:                                                                                             | Turns the gated sweep mode off.                                                                                                    |
| Screen A/B         | Toggles                                                                                          | the active screen between A and B.                                                                                                    |
|                    | A:                                                                                               | The upper screen is set to the active state.                                                                                                    |
|                    | B:                                                                                               | The lower screen is set to the active state.                                                                                                    |
| Gate Setup Quit    | The trigger condition setup screen of gate signals is released to re-<br>turn to the Sweep menu. |                                                                                                    |
| Gated Sweep ON/OFF | Turns the gated sweep mode on or off.                                                            |                                                                                                    |
|                    | ON:                                                                                              | Sweep is executed according to the currently set gate conditions (gate position and width).                                                                                                    |
|                    | OFF:                                                                                             | Turns the gated sweep mode off.                                                                                                    |
| Ext Gate In ON/OFF | Changes the input signal at the External Trigger connector.                                      |                                                                                                    |
|                    | ON:                                                                                              | Performs a gated sweep using the External Trigger con-<br>nector signal as the gate signal.<br>Sweeps intermittently when the signal level is greater<br>than approximately 2.5V, and stops sweeping when the<br>signal level is approximately less than 2.5V. |
|                    | OFF:                                                                                             | Performs a normal sweep.<br>Uses the input signal at the External Trigger connector<br>as the trigger signal for the Ext Trig mode.                                                                                                    |

3.3.27 TG Key (Tracking Generator) (OPT74)

# 3.3.27 TG Key (Tracking Generator) (OPT74)

This section describes the TG menu which is displayed when the tracking generator is turned on.

| CAUTION           | Do not apply volta<br>nector, or you ma | hat exceed (10 V or power that exceeds + 15 dBm to the TG OUTPUT con-<br>nage this instrument.                                                                                                    |  |  |
|-------------------|-----------------------------------------|----------------------------------------------------------------------------------------------------|--|--|
| TG Level          |                                         | Allows you to set tracking generator's output level.                                                                                                    |  |  |
| Execute Normalize |                                         | Pressing this key causes the following to occur.                                                                                                    |  |  |
|                   |                                         | <ol> <li>Displays the reference line at the midpoint between the max-<br/>imum and minimum level points which are currently dis-<br/>played.<br/>The reference line position cannot be changed if it was dis-<br/>played by previous operation.</li> </ol>                        |  |  |
|                   |                                         | 2. The current trace is saved in the memory as correction data.                                                                                                    |  |  |
|                   |                                         | 3. The normalization calibration function is activated.                                                                                                    |  |  |
|                   |                                         | Only trace A is normalized.                                                                                                    |  |  |
|                   |                                         | CAUTION: Make sure TG OUTPUT is connected to RF INPUT1<br>before executing the above normalization calibration.                                                                                                    |  |  |
| Norm Corr (       | ON/OFF                                  | Toggles the normalization function on or off.                                                                                                    |  |  |
|                   |                                         | ON: Executes a normalization using the correction data saved in the memory.                                                                                                    |  |  |
|                   |                                         | OFF: Disables the normalization function.                                                                                                    |  |  |
| Ref Line          |                                         | Allows you to change the position of the reference line.                                                                                                    |  |  |
| Freq Adj Au       | to                                      | For each RBW, the compensation value for tracking generator's output frequency is obtained to prevent the tracking error (a kind of level error caused by the difference in displacement between tracking generator's output frequency and spectrum analyzer's tuning frequency). |  |  |
|                   |                                         | CAUTION: Make sure TG OUTPUT is connected to RF INPUT1<br>before executing the above normalization calibration.                                                                                                    |  |  |
| Freq Adj Ma       | nual                                    | For the current RBW, the compensation value for tracking gener-<br>ator's output frequency is set.                                                                                                    |  |  |
| TG OFF            |                                         | Turns the tracking generator off.                                                                                                    |  |  |

3.3.28 TRACE Key (Trace Data)

# 3.3.28 TRACE Key (Trace Data)

This section describes Trace A(B) menu (1/2) displayed when the **TRACE** key is pressed.

| Write A(B)       | Sets the Write mode which updates the data in the A(B) memory for each sweep.                                                                                                    |  |
|------------------|----------------------------------------------------------------------------------------------------|--|
| View A(B)        | Sets the View mode which holds the data in the A(B) memory.                                                                                                    |  |
| Blank A(B)       | Sets the Blank mode which erases the trace.                                                                                                    |  |
| Max Hold A(B)    | Executes the Max Hold mode which displays the maximum value<br>for each trace sample (when you select the Max Hold mode, the<br>positive mode is automatically selected. Refer to Posi.) |  |
| Detector         | Displays the Trc Det A(B) menu from which you can set the detection mode used.                                                                                                    |  |
| Normal           | Sets the normal mode which automatically detects positive or<br>negative peak points for each trace point.                                                                               |  |
| Posi             | Sets the positive peak mode (when you select the Max Hold mode, the positive mode is automatically selected. Refer to Max Hold A(B).)                                                    |  |
| Nega             | Sets the negative peak mode (when you select the Min Hold mode, the negative mode is automatically selected. Refer to Min Hold A(B).)                                                    |  |
| Sample           | Sets the sample mode.                                                                                                    |  |
| Trc Menu A/B     | Toggles between trace A and trace B.                                                                                                    |  |
| 1/2_more         | Displays the Trace $A(B)$ menu (2/2).                                                                                                    |  |
| AVGA(B)          | Displays the AVG A(B) menu.                                                                                                    |  |
| AVG A(B) ON/OFF  | Toggles the averaging function on or off.                                                                                                    |  |
|                  | ON: Turns averaging on.                                                                                                    |  |
|                  | OFF: Turns averaging off.                                                                                                    |  |
| Average PSE/CONT | Toggles between PSE (pause) and CONT (continue) while the averaging function is being used.                                                                                              |  |
|                  | PSE: Temporarily pauses averaging and displays the current averaging count.                                                                                                    |  |
|                  | CONT: Resumes averaging from the point at which the pause occurred.                                                                                                    |  |

3.3.28 TRACE Key (Trace Data)

| Average CONT/SGL      | Toggles between CONT (continuation) and SGL (single) modes                                                                                                    |                                                                                                    |
|-----------------------|----------------------------------------------------------------------------------------------------|----------------------------------------------------------------------------------------------------|
|                       | CONT:                                                                                                    | Continues to average using the current data which is used until the set averaging count is reached.                                                                                                    |
|                       | SGL:                                                                                                    | Automatically switches to View mode as soon as the desired averaging count has been reached.<br>When combining this function with OBW, ACP or Spectrum Mask measurement, perform the averaging process the number of times specified by this function before making the OBW or ACP measurement.                                                                                  |
| Single Measure ON/OFF | Sets the                                                                                                    | sweep conditions used in Single Sweep Mode.                                                                                                    |
|                       | ON:                                                                                                    | Pressing the <b>SINGLE</b> key performs the sweep the spec-<br>ified number of measurement times when the channel<br>power, total power, or average power is measured while<br>the average or power average function is turned on.<br>Note that the average and power average functions re-<br>quire the OBW, ACP (FULL, CARRIER), and spec-<br>trum mask measurement functions. |
|                       | OFF:                                                                                                    | Pressing the <b>SINGLE</b> key performs the sweep only once.                                                                                                    |
| Power AVG A(B)        | Displays                                                                                                    | the Power AVG A(B) menu.                                                                                                    |
| Power AVG A(B) ON/OFF | Toggles the power averaging function on or off.<br>The power averaging function is used to average the power in<br>each frequency using the equation below and display the averaged<br>power. |                                                                                                    |
|                       | Pav                                                                                                    | $V_{\rm G} = 10 \log \left[\frac{1}{n} \times 10^{\left(\frac{\rm Pin}{10}\right)}\right]$                                                                                                    |
|                       | Pav                                                                                                    | G: Averaged power for each frequency                                                                                                    |
|                       | Pin:                                                                                                    | Power in the nth sweep cycle<br>(for each of up to 1001 frequency points)                                                                                                    |
|                       | n:                                                                                                    | Number of sweep cycles                                                                                                    |
|                       | ON:                                                                                                    | Turns the power averaging function on.                                                                                                    |
|                       | OFF:                                                                                                    | Turns the power averaging function off.                                                                                                    |
| Average PSE/CONT      | Toggles between PSE (pause) and CONT (continue) while th power averaging function is being used.                                                                                              |                                                                                                    |
|                       | PSE:                                                                                                    | Temporarily pauses averaging and displays the current averaging count.                                                                                                    |
|                       | CONT:                                                                                                    | Resumes averaging from the point at which the pause occurred.                                                                                                    |

3.3.28 TRACE Key (Trace Data)

| Average CONT/SGL           | Toggles between CONT (continuation) and SGL (single) modes.                                                                                                    |                                                                                                    |
|----------------------------|----------------------------------------------------------------------------------------------------|----------------------------------------------------------------------------------------------------|
|                            | CONT:                                                                                                    | Continues to average using the current data which is used until the set averaging count is reached.                                                                                                    |
|                            | SGL:                                                                                                    | Automatically switches to View mode as soon as the<br>desired averaging count has been reached.<br>When combining this function with OBW, ACP or<br>Spectrum Mask measurement, perform the averaging<br>process the number of times specified by this function<br>before making the OBW or ACP measurement.                                                                      |
| Single Measure ON/OFF      | Sets the                                                                                                    | sweep conditions used in Single Sweep Mode.                                                                                                    |
|                            | ON:                                                                                                    | Pressing the <b>SINGLE</b> key performs the sweep the spec-<br>ified number of measurement times when the channel<br>power, total power, or average power is measured while<br>the average or power average function is turned on.<br>Note that the average and power average functions re-<br>quire the OBW, ACP (FULL, CARRIER), and spec-<br>trum mask measurement functions. |
|                            | OFF:                                                                                                    | Pressing the <b>SINGLE</b> key performs the sweep only once.                                                                                                    |
| Min Hold A(B)              | Sets the value for the negat                                                                                                    | Min Hold mode which is used to display the minimum<br>each trace sample (when you select the Min Hold mode,<br>tive mode is automatically selected. Refer to Nega.)                                                                                                    |
| Store $A(B)$ to $B(A)$     | Stores trace A(B) data as trace B(A).                                                                                                    |                                                                                                    |
| Math A                     | Displays the Math A menu.                                                                                                    |                                                                                                    |
| $A - B \rightarrow A$      | A: When trace A is in the Write mode, the contents of memory B are subtracted from the sweep result and, then, the result is saved in memory A.<br>When the Display line is active, the Display line value is added to the value obtained previously and saved to A (A - B + DL $\rightarrow$ A).          |                                                                                                    |
| $B - A \rightarrow A$      | A: When trace A is in the Write mode, the sweep result is sub-<br>tracted from the contents of memory B and, then, the result is<br>saved in memory A.<br>When the Display line is active, the Display line value is added to<br>the value obtained previously and saved to A (B - A + DL $\rightarrow$ A) |                                                                                                    |
| $A$ - $DL$ $\rightarrow A$ | A: When trace A is in the Write mode, the level of the display line<br>is subtracted from the sweep result and, then, the result is saved ir<br>memory A.                                                                                                    |                                                                                                    |
| Disp Line ON/OFF           | Turns the display line, which is used as the reference line for com-<br>paring the trace level, on or off.                                                                                                    |                                                                                                    |

3.3.28 TRACE Key (Trace Data)

|              | ON:                                     | The display line is displayed. The display line position can be changed. |
|--------------|-----------------------------------------|--------------------------------------------------------------------------|
|              | OFF:                                    | The display line is erased.                                              |
| Trc Menu A/B | Toggles                                 | s between trace A and trace B.                                           |
| 2/2_more     | Returns to the Trace $A(B)$ menu (1/2). |                                                                          |

3.3.29 TRIG Key (Trigger)

# 3.3.29 TRIG Key (Trigger)

This section describes the menu displayed when the TRIG key is pressed.

| Trig Source | Displays the Trig Source menu which is used to set trigger condi-<br>tions.              |
|-------------|------------------------------------------------------------------------------------------|
| Free Run    | Sweep is repeated automatically.                                                         |
| Line        | Sweep is executed synchronously with AC power supply.                                    |
| TV-V        | Sweep is executed synchronously with vertical synchronous signals of TV signals.         |
| ТV-Н        | Sweep is executed synchronously with horizontal synchronous signals of TV signals.       |
| Video Trig  | Sweep is executed synchronously with video signals.                                      |
| Ext Trig    | Sweep is executed synchronously with external trigger signals. Trigger level: 0 to $+5V$ |

• When the OPT73, FM Demodulation function, is turned on, pressing the **TRIG** key displays the Trigger menu.

| Free Run                | Sweep is repeated automatically.                                                                                                    |
|-------------------------|----------------------------------------------------------------------------------------------------|
| Line                    | Sweep is executed synchronously with AC power supply.                                                                                              |
| Video Trig              | Sweep is executed synchronously with video signals.                                                                                                |
| Ext Trig                | Sweep is executed synchronously with external trigger signals. Trigger level: $0$ to $+ 5V$                                                        |
| Slope +/-               | Switches between + and - of the polarity for the trigger slope.                                                                                    |
| Trig Delay              | Sets the delay time in reference to the trigger point or sets the pre-<br>trigger time.<br>This is available only when the zero span is selected.  |
| Slope (TV Polarity) +/- | Switches polarities between + and - for the trigger slope or video modulation of TV signals.                                                       |
|                         | +: Sweep is started at the rise of a trigger. In the TV trigger mode, sweep is started synchronously with a video modulation signal of + polarity. |
|                         | -: Sweep is started at the fall of a trigger. In the TV trigger mode, sweep is started synchronously with a video                                  |

modulation signal of - polarity.

3.3.29 TRIG Key (Trigger)

 TV Sys NTSC/PAL&SECAM
 Switches the video modulation system between NTSC and PAL&SECAM.

 NTSC:
 Selects the NTSC system for TV signals.

 PAL&SECAM:
 PAL&SECAM:

Selects the PAL&SECAM system for TV signals.

3.3.30 UTILITY Key (Utility)

# 3.3.30 UTILITY Key (Utility)

| FM Demod    |                  | Displays the FM Demod menu used in the FM demodulation mode.                                                                                                    |                                                                                                    |
|-------------|------------------|----------------------------------------------------------------------------------------------------|----------------------------------------------------------------------------------------------------|
| Range       |                  | Used to switch the frequency range along the vertical axis.                                                                                                    |                                                                                                    |
| Deviation   |                  | Displays the Deviation menu, deviation of an FM demodulated signal, positive peak deviation, negative peak deviation, and repetition frequency.                                                                                                    |                                                                                                    |
|             | Peak Delta Y     | Sets peak<br>measured                                                                                                    | detection measurement conditions when a deviation is .                                                                 |
|             | Deviation OFF    | Turns the                                                                                                    | deviation measurement function off.                                                                                    |
| Sensitivity |                  | Displays<br>signal wit                                                                                                    | the Sensitivity menu, differentiates a demodulated FM the respect to time, and displays the differential value.        |
|             | Sens Range       | Magnifies<br>positions,                                                                                                    | s the curve consisting of differential values in up to four<br>, each of which must use any number(s) from 1, 2 and 5. |
|             | Aperture %       | Sets the set of the set of the se | ection (%) along the horizontal axis to calculate a differ-<br>ue. The entire range is defined as 100%.                |
|             | Sensitivity OFF  | Turns the differential value display off.                                                                                                    |                                                                                                    |
| Linearity   |                  | Displays<br>Screen M<br>the screer                                                                                                    | the Linearity menu, and then switches to Separate ode. The reference line is displayed in the lower part of h.         |
|             | Auto Adj         | Automati<br>signal usi                                                                                                    | cally calculates the reference line of a demodulated FM ng the least-square method.                                    |
|             | Sample Points    | Sets the square me                                                                                                    | number of points for the calculation using the least-<br>ethod.                                                        |
|             | Offset Adj       | Sets the o                                                                                                    | offset value of the reference line.                                                                                    |
|             | Slope Adj        | Sets the in                                                                                                    | nclination of the reference line.                                                                                      |
|             | Linearity ON/OFF | ON:                                                                                                    | Displays the maximum and minimum errors between a trace and the reference line.                                        |
|             |                  | OFF:                                                                                                    | Turns off the error display between a trace and the reference line.                                                    |
|             | Screen A/B       | Toggles t                                                                                                    | he active screen between A and B.                                                                                      |
|             | Lin Setup Quit   | Quits from the Linearity Setting screen.                                                                                                    |                                                                                                    |

3.3.30 UTILITY Key (Utility)

| Linearity ON/OFF | ON: Displays the maximum and minimum errors between trace and the reference line. |                                                                          |
|------------------|-----------------------------------------------------------------------------------|--------------------------------------------------------------------------|
|                  | OFF:                                                                              | Turns off the error display between a trace and the ref-<br>erence line. |
| Demod Cal        | Displays the Demod Cal menu.                                                      |                                                                          |
| All              | Performs calibrations for all of the frequency ranges.                            |                                                                          |
| Range Only       | Performs the calibrations for the ranges currently set.                           |                                                                          |
| FM Demod OFF     | Turns the FM demodulation display off.                                            |                                                                          |

3.4 List of Settings

# 3.4 List of Settings

### **3.4.1** Factory Defaults

The table below lists the factory defaults (for both the analyzer parameters and settings). These values are used when the **SHIFT** and **CONFIG(PRESET**) keys are pressed.

| Parameter                  | Factory defaults                    |
|----------------------------|-------------------------------------|
| Center frequency           | 1.5GHz                              |
| Frequency span             | 3GHz                                |
| Reference level            | 0dBm (R3132),<br>108.8dBμV (R3132N) |
| Sweep time                 | AUTO 20ms                           |
| Resolution bandwidth (RBW) | AUTO 3MHz                           |
| Video bandwidth (VBW)      | AUTO 3MHz                           |
| Input attenuator           | AUTO 10dB                           |
| Trigger mode               | Free Run                            |
| Trace mode                 | A Write B Blank                     |
| Detector mode              | A Normal B Normal                   |
| Marker                     | OFF                                 |
| Line                       | OFF                                 |
| Window                     | OFF                                 |
| Title function             | OFF                                 |
| Vertical graduation        | 10dB/div                            |

Table 3-1 Factory Defaults (R3132/N)

# 3.4.1 Factory Defaults

| Parameter                  | Factory defaults  |
|----------------------------|-------------------|
| Center frequency           | 4GHz              |
| Frequency span             | 8GHz              |
| Reference level            | 0dBm              |
| Sweep time                 | AUTO 120ms        |
| Resolution bandwidth (RBW) | AUTO 3MHz         |
| Video bandwidth (VBW)      | AUTO 3MHz         |
| Input attenuator           | AUTO 10dB         |
| Trigger mode               | Free Run          |
| Trace mode                 | A Write B Blank   |
| Detector mode              | A Normal B Normal |
| Marker                     | OFF               |
| Line                       | OFF               |
| Window                     | OFF               |
| Title function             | OFF               |
| Vertical graduation        | 10dB/div          |

### Table 3-2 Factory Defaults (R3162)

3.4.1 Factory Defaults

| Parameter                  | Factory defaults  |
|----------------------------|-------------------|
| Center frequency           | 13.25GHz          |
| Frequency span             | 26.5GHz           |
| Reference level            | 0dBm              |
| Sweep time                 | AUTO 400ms        |
| Resolution bandwidth (RBW) | AUTO 3MHz         |
| Video bandwidth (VBW)      | AUTO 3MHz         |
| Input attenuator           | AUTO 10dB         |
| Trigger mode               | Free Run          |
| Trace mode                 | A Write B Blank   |
| Detector mode              | A Normal B Normal |
| Marker                     | OFF               |
| Line                       | OFF               |
| Window                     | OFF               |
| Title function             | OFF               |
| Vertical graduation        | 10dB/div          |

### Table 3-3 Factory Defaults (R3172)

# 3.4.1 Factory Defaults

| Parameter                  | Factory defaults  |
|----------------------------|-------------------|
| Center frequency           | 20GHz             |
| Frequency span             | 40GHz             |
| Reference level            | 0dBm              |
| Sweep time                 | AUTO 600ms        |
| Resolution bandwidth (RBW) | AUTO 3MHz         |
| Video bandwidth (VBW)      | AUTO 3MHz         |
| Input attenuator           | AUTO 10dB         |
| Trigger mode               | Free Run          |
| Trace mode                 | A Write B Blank   |
| Detector mode              | A Normal B Normal |
| Marker                     | OFF               |
| Line                       | OFF               |
| Window                     | OFF               |
| Title function             | OFF               |
| Vertical graduation        | 10dB/div          |

### Table 3-4 Factory Defaults (R3182)

3.4.2 Defaults Configuration Values

# 3.4.2 Defaults Configuration Values

These are the default settings used when the *Default Config* softkey is pressed.

| Parameter                       | Default Setting |
|---------------------------------|-----------------|
| Copy destination setting        | Printer         |
| Printer type                    | PCL             |
| Screen output mode              | COLOR           |
| Menu output                     | ON              |
| Paper Feed                      | ON              |
| Bitmap output mode              | COLOR           |
| Bitmap compression mode         | OFF             |
| Automatic file number increment | ON              |
| Bitmap file number              | 0               |
| GPIB address                    | 8               |
| Baud rate                       | 9600bps         |
| Data length                     | 8               |
| Stop bit length                 | 1               |
| Parity bit type                 | None            |
| XON/XOFF signal output          | ON              |
| Date display mode               | LONG            |
| Date format                     | Year/month/date |
| Screen color                    | Color 1         |
| Reverse video                   | OFF             |

**Table 3-5 Values for Default Config** 

# **4 REMOTE PROGRAMING**

# 4.1 GPIB Command Index

This GPIB command index can be used as the index for Chapter 4.

| GPIB Command | Pages | GPIB Command | Pages |
|--------------|-------|--------------|-------|
|              | 4-48  | ACPST USR    | 4-39  |
| %            | 4-48  | ADG [ON]     | 4-39  |
| *CLS         | 4-45  | ADG OFF      | 4-39  |
| *ESE         | 4-45  | ADLA         | 4-28  |
| *ESR         | 4-45  | AF           | 4-41  |
| *IDN         | 4-46  | AG           | 4-28  |
| *RST         | 4-44  | AGC          | 4-28  |
| *SRE         | 4-45  | AGCNT        | 4-28  |
| *STB         | 4-45  | AGL          | 4-24  |
| *TST         | 4-45  | AGL OFF      | 4-24  |
| +            | 4-48  | AGL ON       | 4-24  |
|              | 4-48  | AGP          | 4-28  |
| 0            | 4-48  | AGR          | 4-28  |
| 1            | 4-48  | AGS          | 4-28  |
| 2            | 4-48  | AGSGL        | 4-28  |
| 3            | 4-48  | AL           | 4-25  |
| 4            | 4-48  | AMAX OFF     | 4-28  |
| 5            | 4-48  | AMAX ON      | 4-28  |
| 6            | 4-48  | AMIN OFF     | 4-28  |
| 7            | 4-48  | AMIN ON      | 4-28  |
| 8            | 4-48  | AMMOD [ON]   | 4-35  |
| 9            | 4-48  | AMMOD OFF    | 4-35  |
| AA           | 4-25  | AN0          | 4-41  |
| AAVG OFF     | 4-28  | AN1          | 4-41  |
| AAVG ON      | 4-28  | AN2          | 4-41  |
| AB           | 4-28  | AN3          | 4-41  |
| ABA          | 4-28  | AN4          | 4-41  |
| ACP          | 4-39  | ANNOT OFF    | 4-46  |
| ACP [ON]     | 4-39  | ANNOT ON     | 4-46  |
| ACP OFF      | 4-39  | ANORM OFF    | 4-47  |
| ACPBSW OFF   | 4-39  | ANORM ON     | 4-47  |
| ACPBSW ON    | 4-39  | ANT OFF      | 4-41  |
| ACPEXE       | 4-39  | ANT0         | 4-41  |
| ACPREF       | 4-39  | ANT1         | 4-41  |
| ACPSCR CARR  | 4-39  | ANT2         | 4-41  |
| ACPSCR FULL  | 4-39  | ANT3         | 4-41  |
| ACPSCR SEPA  | 4-39  | ANT4         | 4-41  |
| ACPST DEF    | 4-39  | APAVG OFF    | 4-28  |
| ACPST MNL    | 4-39  | APAVG ON     | 4-28  |
|              |       |              |       |

| AR          | 4-47         |
|-------------|--------------|
| AS          | 4-26         |
| ASTORE      | 4-29         |
| AT          | 4-25         |
| AUNITS DBM  | 4-25         |
| AUNITS DBMV | 4-25         |
| AUNITS DBUV | 4-25         |
| AUNITS V    | 4-25         |
| AUNITS W    | 4-25         |
| AV          | 4-28         |
| AW          | 4-28         |
| BA          | 4-25         |
| BAA         | 4-28         |
| BAVG OFF    | 4-29         |
| BAVG ON     | 4-29         |
| BB          | 4-28         |
| BG          | 1 20         |
| BCC         | 4-29         |
| DOC         | 4-29         |
| DCD         | 4-29         |
| BUP         | 4-29         |
| BUK         | 4-29         |
| BCS         | 4-29         |
| BGSGL       | 4-29         |
| BMAX OFF    | 4-28         |
| BMAX ON     | 4-28         |
| BMIN OFF    | 4-29         |
| BMIN ON     | 4-29         |
| BMP         | 4-44         |
| BND         | 4-23         |
| BNDLC OFF   | 4-23         |
| BNDLC ON    | 4-23         |
| BPAVG OFF   | 4-29         |
| BPAVG ON    | 4-29         |
| BSTORE      | 4-29         |
| BV          | 4-28         |
| BW          | 4-28         |
| CA          | 4-22         |
| CARRBS      | 4-39         |
| CC OFF      | 4-42         |
| CC ON       | 4-42         |
| CDB OFF     | 4-35         |
| CDB ON      | 4-35         |
| CF          | 4-22         |
| CFCH        | 4-23         |
| СН          | 4-23         |
| CHFD1       | 4-23         |
| CHED1       | 4_23         |
| CHED2       | т-25<br>Л_22 |
| CHEDDEI     | 4-23         |
| CHEDDEL     | +-23<br>1 22 |
|             | 4-23         |
| CUIDEI DORE | 4-23         |

| CHTBL1 ENBL | 4-23 |
|-------------|------|
| CHTBL2 DSBL | 4-23 |
| CHTBL2 ENBL | 4-23 |
| CHTBL3 DSBL | 4-23 |
| CHTBL3 ENBL | 4-23 |
| CLALL       | 4-42 |
| CLCREF      | 4-42 |
| CLDREF      | 4-42 |
| CLFREF      | 4-42 |
| CLGAIN      | 4-42 |
| CLLOG       | 4-42 |
| CLMAG       | 4-42 |
| CLN         | 4-42 |
| CLPBW       | 4-42 |
| CLRBW       | 4-42 |
| CI SREE     | -7-2 |
| CI STEP     | 1 12 |
| CN0         | 1 38 |
| CN1         | 4-30 |
| CN2         | 4-30 |
| CN2         | 4-30 |
|             | 4-38 |
|             | 4-36 |
| CNAVG [UN,] | 4-30 |
| CNAVG OFF   | 4-36 |
| CNIS        | 4-36 |
| CNIS OFF    | 4-36 |
| CNIS UN     | 4-36 |
| CNOFSDEL    | 4-36 |
| CNOFSIN     | 4-36 |
| CNRES       | 4-38 |
| CNSIG OFF   | 4-36 |
| CNSIG ON    | 4-36 |
| CONTS       | 4-26 |
| COUNT OFF   | 4-38 |
| COUNT ON    | 4-38 |
| CP OFF      | 4-32 |
| CP ON       | 4-32 |
| CPLMK [ON]  | 4-32 |
| CPLMK OFF   | 4-32 |
| CR ANT      | 4-41 |
| CR LVL      | 4-41 |
| CR OFF      | 4-41 |
| CR ON       | 4-41 |
| CRDEL       | 4-41 |
| CRIN        | 4-41 |
| CS          | 4-22 |
| CSBSDEL     | 4-39 |
| CSBSIN      | 4-39 |
| DB          | 4-48 |
| DC0         | 4-35 |
| DC1         | 4-35 |

| DC2                                                                                                    | 4-35                                                                                                    |
|----------------------------------------------------------------------------------------------------|----------------------------------------------------------------------------------------------------|
| DD                                                                                                    | 4-25                                                                                                    |
| DEL                                                                                                    | 4-43                                                                                                    |
| DELn                                                                                                    | 4-43                                                                                                    |
| DET                                                                                                    | 4-29                                                                                                    |
| DET NEG                                                                                                    | 4-29                                                                                                    |
| DET NRM                                                                                                    | 4-29                                                                                                    |
| DET POS                                                                                                    | 1_20                                                                                                    |
| DET SMP                                                                                                    | 1 20                                                                                                    |
| DET SWI                                                                                                    | 4-29                                                                                                    |
|                                                                                                    | 4-29                                                                                                    |
|                                                                                                    | 4-29                                                                                                    |
|                                                                                                    | 4-29                                                                                                    |
| DETB POS                                                                                                    | 4-29                                                                                                    |
| DETB SMP                                                                                                    | 4-29                                                                                                    |
| DL                                                                                                    | 4-31                                                                                                    |
| DL OFF                                                                                                    | 4-31                                                                                                    |
| DL ON                                                                                                    | 4-31                                                                                                    |
| DL0                                                                                                    | 4-45                                                                                                    |
| DL1                                                                                                    | 4-45                                                                                                    |
| DL2                                                                                                    | 4-45                                                                                                    |
| DL3                                                                                                    | 4-45                                                                                                    |
| DL4                                                                                                    | 4-45                                                                                                    |
| DS                                                                                                    | 4-34                                                                                                    |
| DY                                                                                                    | 4-33                                                                                                    |
| F                                                                                                    | 4-48                                                                                                    |
| E MODET NPM                                                                                                    | 1 11                                                                                                    |
|                                                                                                    | 4-41                                                                                                    |
|                                                                                                    | 4 4 1                                                                                                    |
| EMCDET PEAK                                                                                                    | 4-41                                                                                                    |
| EMCDET PEAK<br>EMCDET QP                                                                                                    | 4-41<br>4-41                                                                                                    |
| EMCDET PEAK<br>EMCDET QP<br>ENT                                                                                                    | 4-41<br>4-41<br>4-48                                                                                                    |
| EMCDET PEAK<br>EMCDET QP<br>ENT<br>ERRNO                                                                                                    | 4-41<br>4-41<br>4-48<br>4-46                                                                                                    |
| EMCDET PEAK<br>EMCDET QP<br>ENT<br>ERRNO<br>EX                                                                                                    | 4-41<br>4-41<br>4-48<br>4-46<br>4-27                                                                                                    |
| EMCDET PEAK<br>EMCDET QP<br>ENT<br>ERRNO<br>EX<br>EXP                                                                                                    | 4-41<br>4-48<br>4-46<br>4-27<br>4-48                                                                                                    |
| EMCDET PEAK<br>EMCDET QP<br>ENT<br>ERRNO<br>EX<br>EX<br>FA                                                                                                    | 4-41<br>4-48<br>4-46<br>4-27<br>4-48<br>4-22                                                                                                    |
| EMCDET PEAK<br>EMCDET QP<br>ENT<br>ERRNO<br>EX<br>EX<br>FA<br>FA<br>FACH                                                                                                    | 4-41<br>4-48<br>4-46<br>4-27<br>4-48<br>4-22<br>4-23                                                                                                    |
| EMCDET PEAK<br>EMCDET QP<br>ENT<br>ERRNO<br>EX<br>EX<br>FA<br>FACH<br>FACHO                                                                                                    | 4-41<br>4-48<br>4-46<br>4-27<br>4-48<br>4-22<br>4-23<br>4-23                                                                                                    |
| EMCDET PEAK<br>EMCDET QP<br>ENT<br>ERRNO<br>EX<br>EX<br>FA<br>FA<br>FACH<br>FB                                                                                                    | 4-41<br>4-48<br>4-46<br>4-27<br>4-48<br>4-22<br>4-23<br>4-23<br>4-23                                                                                                    |
| EMCDET PEAK<br>EMCDET QP<br>ENT<br>ERRNO<br>EX<br>EX<br>FA<br>FA<br>FACH<br>FACHO<br>FB<br>FBCH                                                                                                    | 4-41<br>4-48<br>4-46<br>4-27<br>4-48<br>4-22<br>4-23<br>4-23<br>4-23<br>4-23                                                                                                    |
| EMCDET PEAK<br>EMCDET QP<br>ENT<br>ERRNO<br>EX<br>EX<br>FA<br>FA<br>FACH<br>FACHO<br>FB<br>FBCH<br>FBCH0                                                                                                    | 4-41<br>4-48<br>4-46<br>4-27<br>4-48<br>4-22<br>4-23<br>4-23<br>4-23<br>4-22<br>4-23<br>4-23                                                                                                    |
| EMCDET PEAK<br>EMCDET QP<br>ENT<br>ERRNO<br>EX<br>EX<br>FA<br>FACH<br>FACH<br>FB<br>FBCH<br>FBCH0<br>FC OFF                                                                                                    | 4-41<br>4-48<br>4-46<br>4-27<br>4-48<br>4-22<br>4-23<br>4-23<br>4-23<br>4-23<br>4-23<br>4-23<br>4-23                                                                                                    |
| EMCDET PEAK                                                                                                    | 4-41<br>4-48<br>4-46<br>4-27<br>4-48<br>4-22<br>4-23<br>4-23<br>4-23<br>4-23<br>4-23<br>4-23<br>4-42<br>4-42                                                                                                    |
| EMCDET PEAK                                                                                                    | 4-41<br>4-48<br>4-46<br>4-27<br>4-48<br>4-22<br>4-23<br>4-23<br>4-23<br>4-23<br>4-23<br>4-42<br>4-42                                                                                                    |
| EMCDET PEAK.         EMCDET QP         ENT.         ERRNO         EX         EXP         FA         FACHO         FB         FBCH         FC OFF         FC ON         FINPMD CH1                                                                                                    | 4-41<br>4-41<br>4-48<br>4-46<br>4-27<br>4-48<br>4-22<br>4-23<br>4-22<br>4-23<br>4-22<br>4-23<br>4-22<br>4-23<br>4-22<br>4-22                                                                                                    |
| EMCDET PEAK.         EMCDET QP         ENT.         ERRNO         EX         EXP         FA         FACH         FACHO         FBCH         FBCHO         FC OFF         FC ON         FINPMD CH1         FINPMD EPEO                                                                                                 | 4-41<br>4-41<br>4-48<br>4-46<br>4-27<br>4-48<br>4-22<br>4-23<br>4-23<br>4-22<br>4-23<br>4-22<br>4-23<br>4-42<br>4-42                                                                                                    |
| EMCDET PEAK<br>EMCDET QP<br>ENT<br>ERRNO<br>EX<br>EX<br>FA<br>FACH<br>FACH<br>FACHO<br>FB<br>FBCH<br>FBCHO<br>FC OFF<br>FC ON<br>FINPMD CH1<br>FINPMD CH2<br>FINPMD FREQ                                                                                                    | 4-41<br>4-41<br>4-48<br>4-46<br>4-27<br>4-48<br>4-22<br>4-23<br>4-23<br>4-22<br>4-23<br>4-22<br>4-23<br>4-42<br>4-23<br>4-22<br>4-23<br>4-23                                                                                                    |
| EMCDET PEAK.<br>EMCDET QP.<br>ENT.<br>ERRNO.<br>EX.<br>EXP.<br>FA.<br>FACH.<br>FACH.<br>FACHO.<br>FB.<br>FBCH.<br>FBCHO.<br>FC OFF.<br>FC ON.<br>FINPMD CH1.<br>FINPMD CH2.<br>FINPMD FREQ.<br>FMALL.                                                                                                    | 4-41<br>4-41<br>4-48<br>4-46<br>4-27<br>4-48<br>4-22<br>4-23<br>4-22<br>4-23<br>4-22<br>4-23<br>4-22<br>4-23<br>4-22<br>4-23<br>4-22<br>4-23<br>4-22<br>4-23<br>4-22<br>4-23<br>4-22<br>4-23<br>4-27<br>4-27<br>4-27<br>4-28<br>4-27<br>4-28<br>4-29<br>4-29<br>4-29<br>4-29<br>4-29<br>4-29<br>4-29<br>4-29 |
| EMCDET PEAK<br>EMCDET QP<br>ENT<br>ERRNO<br>EX<br>EX<br>FA<br>FACH<br>FACH<br>FACHO<br>FB<br>FBCHO<br>FBCHO<br>FC OFF<br>FC OFF<br>FINPMD CH1<br>FINPMD CH2<br>FINPMD FREQ<br>FMALL<br>FMAPR                                                                                                    | 4-41<br>4-41<br>4-48<br>4-27<br>4-48<br>4-22<br>4-23<br>4-22<br>4-23<br>4-22<br>4-23<br>4-23<br>4-22<br>4-23<br>4-23                                                                                                    |
| EMCDET PEAK<br>EMCDET QP<br>ENT<br>ERRNO<br>EX<br>EX<br>EX<br>FA<br>FA<br>FACH<br>FACH<br>FACHO<br>FB<br>FBCHO<br>FBCHO<br>FC OFF<br>FC OFF<br>FINPMD CH1<br>FINPMD CH2<br>FINPMD FREQ<br>FMALL<br>FMAPR<br>FMAVG                                                                                                    | 4-41<br>4-41<br>4-48<br>4-46<br>4-27<br>4-48<br>4-22<br>4-23<br>4-22<br>4-23<br>4-22<br>4-23<br>4-23<br>4-22<br>4-23<br>4-23                                                                                                    |
| EMCDET PEAKEMCDET QPENTERRNOEXEXPEXPFAFACHFACHFACHOFBFBCHFBCHOFBCHOFBCHOFBCHOFFC OFFFBCHOFC OFFFC ONFINPMD CH1FINPMD CH1FINPMD CH2FINPMD FREQFMALLFMAPRFMAVGFMAPRFMAVGFMDEM OFF                                                                                                    | 4-41<br>4-48<br>4-46<br>4-27<br>4-48<br>4-22<br>4-23<br>4-22<br>4-23<br>4-23<br>4-22<br>4-23<br>4-42<br>4-23<br>4-42<br>4-23<br>4-42<br>4-23<br>4-42<br>4-47<br>4-47<br>4-47                                                                                                    |
| EMCDET PEAK<br>EMCDET QP<br>ENT<br>ERRNO<br>EX<br>EX<br>FA<br>FACH<br>FACH<br>FACH<br>FACHO<br>FB<br>FBCH<br>FBCHO<br>FBCHO<br>FC OFF<br>FC OFF<br>FC ON<br>FINPMD CH1<br>FINPMD CH2.<br>FINPMD CH2.<br>FINPMD FREQ<br>FMALL<br>FMAPR<br>FMDEM OFF<br>FMDEM ON                                                        | $\begin{array}{r} 4-41\\ 4-41\\ 4-48\\ 4-27\\ 4-48\\ 4-22\\ 4-23\\ 4-22\\ 4-23\\ 4-22\\ 4-23\\ 4-22\\ 4-23\\ 4-42\\ 4-23\\ 4-42\\ 4-42\\ 4-47\\ 4-47\\ 4-46\\ 4-46\\ 4-46\end{array}$                                                                                                    |
| EMCDET PEAK.         EMCDET QP.         ENT.         ERRNO.         EX         EXP.         FA         FACH.         FACHO.         FB         FBCH.         FBCHO.         FC OFF         FC ON.         FINPMD CH1         FINPMD FREQ         FMALL         FMAVG         FMDEM OFF         FMDEM ON         FMDEV | $\begin{array}{r} 4-41\\ 4-41\\ 4-48\\ 4-27\\ 4-48\\ 4-22\\ 4-23\\ 4-22\\ 4-23\\ 4-22\\ 4-23\\ 4-22\\ 4-23\\ 4-42\\ 4-23\\ 4-42\\ 4-42\\ 4-46\\ 4-46\\ 4-47\\ \end{array}$                                                                                                    |
| EMCDET PEAK<br>EMCDET QP<br>ENT<br>ERRNO<br>EX<br>EX<br>FA<br>FACH<br>FACH<br>FACHO<br>FB<br>FBCHO<br>FBCHO<br>FBCHO<br>FC OFF<br>FC OFF<br>FC ON<br>FINPMD CH1<br>FINPMD CH1<br>FINPMD CH2<br>FINPMD FREQ<br>FMALL<br>FMAPR<br>FMAPR<br>FMDEM OFF<br>FMDEW OFF                                                       | $\begin{array}{c} 4-41\\ 4-41\\ 4-48\\ 4-46\\ 4-27\\ 4-48\\ 4-22\\ 4-23\\ 4-22\\ 4-23\\ 4-22\\ 4-23\\ 4-22\\ 4-22\\ 4-22\\ 4-22\\ 4-22\\ 4-22\\ 4-22\\ 4-42\\ 4-42\\ 4-46\\ 4-47\\ 4-46\\ 4-47\\ 4-47\end{array}$                                                                                                    |

| FMLA        | 4-47 |
|-------------|------|
| FMLIN OFF   | 4-47 |
| FMLIN ON    | 4-47 |
| FMLMAX      | 4-47 |
| FMLMD OFF   | 4-47 |
| FMLMD ON    | 4-47 |
| FMLMIN      | 4-47 |
| FMLOFS      | 4-47 |
| FMLSLP      | 4-47 |
| FMLSMP      | 4-47 |
| FMMEAS      | 4-35 |
| FMMEAS [ON] | 4-35 |
| FMMEAS OFF  | 4-35 |
| FMMODF      | 4-35 |
| FMMODEON    | 4-35 |
| FMNPK       | 4-47 |
| FMONI V     | A_A7 |
| FMPPK       |      |
| FMDNG       | 4-47 |
| FMDDE       | 4-40 |
|             | 4-4/ |
|             | 4-40 |
| FMSEN ON    | 4-40 |
|             | 4-4/ |
| FMSKNGS     | 4-4/ |
| FMSUN       | 4-46 |
| FO [ON,]    | 4-22 |
| FO OFF      | 4-22 |
| FPL         | 4-30 |
| FPU         | 4-30 |
| FS          | 4-22 |
| FX          | 4-32 |
| FX OFF      | 4-32 |
| FX ON       | 4-32 |
| GEX OFF     | 4-26 |
| GEX ON      | 4-26 |
| GTEX        | 4-26 |
| GTPOS       | 4-26 |
| GTSLP       | 4-26 |
| GTSLP +     | 4-26 |
| GTSLP FALL  | 4-26 |
| GTSLP RISE  | 4-26 |
| GTSRC       | 4-26 |
| GTSRC EXT   | 4-26 |
| GTSRC TVH   | 4-26 |
| GTSRC TVV   | 4-26 |
| GTSWP OFF   | 4-26 |
| GTSWP ON    | 4-26 |
| GTTVH       | 4-26 |
| GTWID       | 4-26 |
| GZ          | 4-48 |
| HCCMPRS OFF | 4-44 |
|             |      |

| HCCMPRS ON   | 4-44 |
|--------------|------|
| HCDEV FDD    | 4-44 |
| HCDEV PRT    | 4-44 |
| HCFILE       | 4-44 |
| HCIMAG COL   | 4-44 |
| HCIMAG GRY   | 4-44 |
| HCIMAG MON   | 4-44 |
| HCIMAG SCOL  | 4-44 |
| НСОРУ        | 4-44 |
| HS OFF       | 4-25 |
| HS[ON]       | 4-25 |
| HZ           | 4-48 |
| IMAVG        | 4-37 |
| IMAVG [ON.]  | 4-37 |
| IMAVG OFF    | 4-37 |
| IMGSP OFF    | 4-23 |
| IMGSP ON     | 4-23 |
| IMHS OFF     | 4-37 |
| IMHS ON      | 4-37 |
| IMI S3       | 1_37 |
| IMI S5       | 1 37 |
| IMLS7        | 4-37 |
|              | 4-37 |
| IMLS9        | 4-37 |
|              | 4-37 |
|              | 4-37 |
|              | 4-37 |
| IMMREF       | 4-37 |
|              | 4-37 |
| IMODR        | 4-37 |
| IMPFC OFF    | 4-37 |
| IMPFC ON     | 4-37 |
| IP           | 4-44 |
| KZ           | 4-48 |
| LIMAPOS ABS  | 4-30 |
| LIMAPOS BOTM | 4-30 |
| LIMAPOS CENT | 4-30 |
| LIMAPOS REL  | 4-30 |
| LIMAPOS TOP  | 4-30 |
| LIMASFT      | 4-30 |
| LIMPOS ABS   | 4-30 |
| LIMPOS CENT  | 4-30 |
| LIMPOS LFT   | 4-30 |
| LIMPOS REL   | 4-30 |
| LIMSFT       | 4-30 |
| LIMTYP FREQ  | 4-30 |
| LIMTYP TIME  | 4-30 |
| LL1          | 4-25 |
| LMTA OFF     | 4-30 |
| LMTA ON      | 4-30 |
| LMTADEL      | 4-30 |
| LMTAIN       | 4-30 |
|              | -    |

| LMTB OFF    | 4-30  |      |
|-------------|-------|------|
| LMTB ON     | 4-30  |      |
| LMTBDEL     | 4-30  |      |
| LMTBIN      | 4-30  |      |
| LOF         | 4-44  |      |
| LON         | 4-44  |      |
| LS          | 4-22  |      |
| LTSP        | 4-22  |      |
| LVF OFF     | 4-24  |      |
| LVF ON      | 4-24  |      |
| LVFDEL      | 4-24  |      |
| LVFIN       | 4-24  |      |
| M0          | 4-34  |      |
| M1          | 4-34  |      |
| M2          | 4-34  |      |
| M3          | 4-34  |      |
| MA          | 4-48  |      |
| MC          | 4-34  |      |
| MDF1        | 4-32  |      |
| MDF2        | 4-32  |      |
| MDL1        | 4-32  |      |
| MDL2        | 4-32  |      |
| MF          | 4-32  |      |
| MFL         | 4-32  |      |
| MIS         | 4-32  |      |
| MK          | 4-32, | 4-33 |
| MKBW        | 4-35  |      |
| MKCF        | 4-34  |      |
| MKCS        | 4-34  |      |
| MKD         | 4-32  |      |
| MKMKS       | 4-34  |      |
| MKN         | 4-32, | 4-33 |
| MKOFF       | 4-32  |      |
| MKRL        | 4-34  |      |
| MKTRACE TRA | 4-32  |      |
| MKTRACE TRB | 4-32  |      |
| ML          | 4-32  |      |
| MLF1        | 4-33  |      |
| MLF10       | 4-33  |      |
| MLF2        | 4-33  |      |
| MLF3        | 4-33  |      |
| MLF4        | 4-33  |      |
| MLF5        | 4-33  |      |
| MLF6        | 4-33  |      |
| MLF7        | 4-33  |      |
| MLF8        | 4-33  |      |
| MLF9        | 4-33  |      |
| IVILINI     | 4-55  |      |
| IVILINIU    | 4-55  |      |
| IVILINZ     | 4-55  |      |
| IVILING     | 4-33  |      |

| MLN4       | 4-33          |             |
|------------|---------------|-------------|
| MLN5       | 4-33          |             |
| MLN6       | 4-33          |             |
| MLN7       | 4-33          |             |
| MLN8       | 4-33          |             |
| MLN9       | 4-33          |             |
| MLT OFF    | 4-33          |             |
| MLT ON     | 4-33          |             |
| MLTSCR FT  | 4-31          |             |
| MLTSCR OFF | 4-31          |             |
| MLTSCR TT  | 4-31          |             |
| MLTSCR ZM  | 4-31          |             |
| MMS        | 4-32          |             |
| MN         | 4-32          | 4-33        |
| MO         | - 32,<br>Λ_32 | ч <i>33</i> |
| ΜΡΛ        | 1 32          |             |
| MDM        | 4-32          |             |
| MP         | 4-32          |             |
| MR         | 4-34          |             |
| MSEC       | 4-40          |             |
| MEC.       | 4-40          |             |
| MTCG       | 4-54          |             |
| MICS       | 4-34          |             |
| MIMKS      | 4-34          |             |
| MISP       | 4-34          |             |
| MV         | 4-48          |             |
| MW         | 4-48          |             |
| MXE        | 4-23          |             |
| MXI        | 4-23          |             |
| MZ         | 4-48          |             |
| NI         | 4-35          |             |
| NIC        | 4-35          |             |
| NIF        | 4-35          |             |
| NIM        | 4-35          |             |
| NIU        | 4-35          |             |
| NORM EX    | 4-47          |             |
| NORM OFF   | 4-47          |             |
| NORM ON    | 4-47          |             |
| NQST OFF   | 4-39          |             |
| NQST ON    | 4-39          |             |
| NSEC       | 4-48          |             |
| NV         | 4-48          |             |
| NXL        | 4-32          |             |
| NXP        | 4-32          |             |
| NXR        | 4-32          |             |
| OBW        | 4-38          |             |
| OBW OFF    | 4-38          |             |
| OBWEXE     | 4-38          |             |
| OBWPER     | 4-38          |             |
| OBWST DEF  | 4-39          |             |
| OBWST MNL  | 4-39          |             |
| OBWST USR  | 4-39          |             |

| OHM50       | 4-25 |
|-------------|------|
| OHM75       | 4-25 |
| OBW         | 4-38 |
| SPM         | 4-39 |
| OPF         | 4-30 |
| OPR         | 4-45 |
| OPREVT      | 4-45 |
| PFR         | 4-48 |
| PECOFE      | 1 30 |
| DEC ON      | 4-30 |
|             | 4-30 |
| PFEED OFF   | 4-44 |
| PFEED ON    | 4-44 |
| PFJ         | 4-30 |
| PJAVG [ON,] | 4-36 |
| PJAVG OFF   | 4-36 |
| PJIT        | 4-36 |
| PJIT OFF    | 4-36 |
| PJIT ON     | 4-36 |
| PJSIG OFF   | 4-36 |
| PJSIG ON    | 4-36 |
| PISRTO      | 4-36 |
| PISTPO      | 4-36 |
| PKCE        | 1 3/ |
| DKI ST      | 1 22 |
|             | 4-55 |
|             | 4-54 |
| PKTHIRD     | 4-35 |
| PKZOOM      | 4-22 |
| PLS FREQ    | 4-33 |
| PLS LEVEL   | 4-33 |
| PLS OFF     | 4-33 |
| PPA         | 4-22 |
| PPM         | 4-22 |
| PRT COL     | 4-44 |
| PRT GRY     | 4-44 |
| PRT MOL     | 4-44 |
| PRT MOS     | 4-44 |
| PRT SCOLL   | 4-44 |
| PRT SCOLS   | 4-44 |
| PRTCMD ESC  | 4-44 |
| PRTCMD ESCR | 4-44 |
| PRTCMD PCL  | 4-44 |
| PS          | 4-32 |
| PSL         | 4-33 |
| PSN         | 4-33 |
| PSU         | 1_33 |
| PIT         | 4 35 |
|             | 4-33 |
|             | 4-30 |
|             | 4-38 |
| PWCHS1 DEF  | 4-38 |
| PWCHST MNL  | 4-38 |
| PWCHST USR  | 4-38 |

| P W M                                                                                                    | 4-38                                                                                                    |
|----------------------------------------------------------------------------------------------------|----------------------------------------------------------------------------------------------------|
| PWTM                                                                                                    | 4-38                                                                                                    |
| PWTOTAL                                                                                                    | 4-38                                                                                                    |
| QA                                                                                                    | 4-41                                                                                                    |
| ОР0                                                                                                    | 4-41                                                                                                    |
| OP1                                                                                                    | 4-41                                                                                                    |
| OP2                                                                                                    | 4-41                                                                                                    |
| OP3                                                                                                    | 4-41                                                                                                    |
| OPAUTO                                                                                                    | 4-41                                                                                                    |
| RB                                                                                                    | 4-25                                                                                                    |
| RC                                                                                                    | 4-43                                                                                                    |
| RCn                                                                                                    | 4-43                                                                                                    |
| RFACT                                                                                                    | 4-39                                                                                                    |
| RFE                                                                                                    | 4-44                                                                                                    |
| RFI                                                                                                    | 4-44                                                                                                    |
| RI                                                                                                    | 4-25                                                                                                    |
| RLN                                                                                                    | - 25<br>A_31                                                                                                    |
| RLN OFF                                                                                                    | 4 31                                                                                                    |
|                                                                                                    | 4-51                                                                                                    |
|                                                                                                    | 4-51                                                                                                    |
| PO OFE                                                                                                    | 4-25                                                                                                    |
|                                                                                                    | 4-23                                                                                                    |
| KQS                                                                                                    | 4-45                                                                                                    |
| SU                                                                                                    | 4-45                                                                                                    |
| S1                                                                                                    | 4-43                                                                                                    |
| D2                                                                                                    | 4-45                                                                                                    |
| SAM                                                                                                    | 4-33                                                                                                    |
|                                                                                                    | 4-48                                                                                                    |
| SCRSEL TRA                                                                                                    | 4-31                                                                                                    |
|                                                                                                    | 4.01                                                                                                    |
| SCRSEL TRB                                                                                                    | 4-31                                                                                                    |
| SCRSEL TRB                                                                                                    | 4-31<br>4-35                                                                                                    |
| SD                                                                                                    | 4-31<br>4-35<br>4-35                                                                                                    |
| SCRSEL TRB                                                                                                    | 4-31<br>4-35<br>4-35<br>4-46                                                                                                    |
| SCRSEL TRB                                                                                                    | 4-31<br>4-35<br>4-35<br>4-46<br>4-46                                                                                                    |
| SCRSEL TRB                                                                                                    | 4-31<br>4-35<br>4-35<br>4-46<br>4-46<br>4-35                                                                                                    |
| SCRSEL TRB                                                                                                    | 4-31<br>4-35<br>4-35<br>4-46<br>4-46<br>4-35<br>4-32                                                                                                    |
| SCRSEL TRBSDSDSDSDVSETDATE DATESETTIME TIMESFMSFMSGSG OFFSG OFF | 4-31<br>4-35<br>4-35<br>4-46<br>4-46<br>4-35<br>4-32<br>4-32                                                                                                    |
| SCRSEL TRB<br>SD<br>SD<br>SDV<br>SETDATE DATE<br>SETTIME TIME<br>SFM<br>SG<br>SG OFF<br>SG ON                                                                                                    | 4-31<br>4-35<br>4-35<br>4-46<br>4-35<br>4-32<br>4-32<br>4-32                                                                                                    |
| SCRSEL TRBSDSDSDVSDVSETDATE DATESETTIME TIMESFMSGSG OFFSG ONSISG ONSISISG ONSISG ONSISISG ONSISISG ONSISISG ONSISISISISISISI                                                                                                    | 4-31<br>4-35<br>4-35<br>4-46<br>4-35<br>4-32<br>4-32<br>4-32<br>4-32<br>4-26                                                                                                    |
| SCRSEL TRB<br>SD<br>SD<br>SDV<br>SETDATE DATE<br>SETTIME TIME<br>SFM<br>SG<br>SG<br>OFF<br>SG OFF<br>SG ON<br>SI<br>SIGID OFF                                                                                                    | 4-31<br>4-35<br>4-35<br>4-46<br>4-35<br>4-32<br>4-32<br>4-32<br>4-32<br>4-26<br>4-23                                                                                                    |
| SCRSEL TRB<br>SD<br>SD<br>SDV<br>SETDATE DATE<br>SETTIME TIME<br>SFM<br>SG<br>SG<br>SG OFF<br>SG ON<br>SI<br>SIGID OFF<br>SIGID OFF                                                                                                    | 4-31<br>4-35<br>4-35<br>4-46<br>4-46<br>4-35<br>4-32<br>4-32<br>4-32<br>4-23<br>4-23                                                                                                    |
| SCRSEL TRB                                                                                                    | 4-31<br>4-35<br>4-35<br>4-46<br>4-35<br>4-32<br>4-32<br>4-32<br>4-32<br>4-26<br>4-23<br>4-23<br>4-20                                                                                     |
| SCRSEL TRB                                                                                                    | 4-31<br>4-35<br>4-46<br>4-46<br>4-35<br>4-32<br>4-32<br>4-32<br>4-26<br>4-23<br>4-23<br>4-20<br>4-20<br>4-40                                                                             |
| SCRSEL TRB                                                                                                    | 4-31<br>4-35<br>4-46<br>4-46<br>4-35<br>4-32<br>4-32<br>4-32<br>4-26<br>4-23<br>4-23<br>4-20<br>4-40<br>4-40<br>4-26                                                                     |
| SCRSEL TRB<br>SD<br>SD<br>SDV<br>SETDATE DATE<br>SETTIME TIME<br>SFM<br>SG<br>SG<br>SG<br>OFF<br>SG<br>SG<br>SG<br>ON<br>SI<br>SIGID OFF<br>SIGID OFF<br>SIGID ON<br>SIMS OFF<br>SIMS ON<br>SN<br>SN<br>SN<br>SN<br>SN<br>SN<br>SN<br>SN<br>SN<br>SN<br>SN<br>SN<br>SN                                                                                                    | 4-31<br>4-35<br>4-46<br>4-46<br>4-35<br>4-32<br>4-32<br>4-32<br>4-23<br>4-23<br>4-23<br>4-20<br>4-40<br>4-40<br>4-26<br>4-26                                                             |
| SCRSEL TRB<br>SD<br>SD<br>SDV<br>SETDATE DATE<br>SETTIME TIME<br>SFM<br>SG<br>SG<br>SG<br>SG<br>SG<br>SG<br>SG<br>SG<br>SG<br>SG<br>SG<br>SG<br>SG                                                                                                    | $\begin{array}{r} 4-31\\ 4-35\\ 4-35\\ 4-46\\ 4-35\\ 4-32\\ 4-32\\ 4-32\\ 4-23\\ 4-23\\ 4-23\\ 4-23\\ 4-40\\ 4-26\\ 4-26\\ 4-26\\ 4-35\\ \end{array}$                                    |
| SCRSEL TRB                                                                                                    | $\begin{array}{r} 4-31\\ 4-35\\ 4-35\\ 4-46\\ 4-35\\ 4-32\\ 4-32\\ 4-32\\ 4-23\\ 4-23\\ 4-23\\ 4-23\\ 4-40\\ 4-26\\ 4-26\\ 4-26\\ 4-35\\ 4-35\\ 4-35\\ \end{array}$                      |
| SCRSEL TRB                                                                                                    | $\begin{array}{r} 4-31\\ 4-35\\ 4-35\\ 4-46\\ 4-35\\ 4-32\\ 4-32\\ 4-32\\ 4-23\\ 4-23\\ 4-23\\ 4-23\\ 4-40\\ 4-26\\ 4-26\\ 4-25\\ 4-35\\ 4-35\\ 4-35\\ 4-22\\ \end{array}$               |
| SCRSEL TRB                                                                                                    | $\begin{array}{r} 4-31\\ 4-35\\ 4-35\\ 4-46\\ 4-35\\ 4-32\\ 4-32\\ 4-32\\ 4-32\\ 4-26\\ 4-23\\ 4-20\\ 4-26\\ 4-26\\ 4-26\\ 4-35\\ 4-35\\ 4-35\\ 4-35\\ 4-39\\ \end{array}$               |
| SCRSEL TRB                                                                                                    | $\begin{array}{r} 4-31\\ 4-35\\ 4-35\\ 4-46\\ 4-35\\ 4-32\\ 4-32\\ 4-32\\ 4-32\\ 4-26\\ 4-23\\ 4-20\\ 4-26\\ 4-26\\ 4-26\\ 4-26\\ 4-35\\ 4-35\\ 4-39\\ 4-39\\ 4-39\\ 4-39\end{array}$    |
| SCRSEL TRB                                                                                                    | $\begin{array}{r} 4-31\\ 4-35\\ 4-35\\ 4-46\\ 4-35\\ 4-32\\ 4-32\\ 4-32\\ 4-32\\ 4-26\\ 4-23\\ 4-23\\ 4-40\\ 4-26\\ 4-26\\ 4-26\\ 4-35\\ 4-35\\ 4-35\\ 4-39\\ 4-39\\ 4-40\\ \end{array}$ |

| SPMST DEF    | 4-39       |
|--------------|------------|
| SPMST MNL    | 4-39       |
| SPMST USR    | 4-39       |
| SPRCNT [ON,] | 4-40       |
| SPRCNT OFF   | 4-40       |
| SPRDEL       | 4-40       |
| SPRFIN       | 4-40       |
| SPRIN        | 4-40       |
| SPRJ LOW     | 4-40       |
| SPRJ UP      | 4-40       |
| SPRTBL       | 4-40       |
| SPRTIN       | 4-40       |
| SPURI        | 4-40       |
| SPURI FREQ   | 4-40       |
| SPURI OFF    | 4-40       |
| SPURI TIME   | 4-40       |
| SQE [ON,]    | 4-35       |
| SQE OFF      | 4-35       |
| SR           | 4-26       |
| ST           | 4-26       |
| SV           | 4-43       |
| SVANT OFF    | 4-43       |
| SVANT ON     | 4-43       |
| SVCH OFF     | 4-43       |
| SVCH ON      | 4-43       |
| SVLIM 1      | 4-43       |
| SVLIM 2      | 4-43       |
| SVLIM 3      | 4-43       |
| SVLIM OFF    | 4-43       |
| SVLIM ON     | 4-43       |
| SVLVL OFF    | 4-43       |
| SVLVL ON     | 4-43       |
| SVn          | 4-43       |
| SVNRM OFF    | 4-43, 4-47 |
| SVNRM ON     | 4-43, 4-47 |
| SVOLSS OFF   | 4-43       |
| SVOLSS ON    | 4-43       |
| SVSET OFF    | 4-43       |
| SVSET ON     | 4-43       |
| SVSPR OFF    | 4-43       |
| SVSPR ON     | 4-43       |
| SVTRC OFF    | 4-43       |
| SVTRC ON     | 4-43       |
| SW           | 4-26       |
| SWM          | 4-26       |
| SWPCNT       | 4-28, 4-29 |
| SYMRT        | 4-39       |
| ΤΑ           | 4-28       |
| TAA          | 4-45       |
| TAB          | 4-45       |
| ТВ           | 4-28       |

| TBA          | 4-45         |      |
|--------------|--------------|------|
| TBB          | 4-45         |      |
| TG           | 4-47         |      |
| TGA          | 4-47         |      |
| TGF          | 4-47         |      |
| TGL          | 4-47         |      |
| TGM          | 4-47         |      |
| TN           | 4-38         |      |
| TPL          | 4-29,        | 4-44 |
| TPS          | 4-29.        | 4-44 |
| TRGDT        | 4-27         |      |
| TRGSRC       | 4-27         |      |
| TRGSRC EXT   | 4-27         |      |
| TRGSRC FREE  | 4-27         |      |
| TRGSRCLINE   | 4-27         |      |
| TRGSRC TVH   | 4-27         |      |
| TRGSRC TVV   | 4_27         |      |
| TROSKE I V V | π-27<br>Λ_27 |      |
| TROSKE VIDEO | 1 27         |      |
|              | 4-27         |      |
|              | 4-27         |      |
|              | 4-27         |      |
|              | 4-27         |      |
| 15<br>TVU    | 4-20         |      |
|              | 4-27         |      |
|              | 4-27         |      |
|              | 4-27         |      |
|              | 4-48         |      |
|              | 4-48         |      |
| U V          | 4-48         |      |
| VA           | 4-25         |      |
| VB           | 4-25         |      |
|              | 4-27         |      |
| VIDMOD       | 4-35         |      |
| VIDMOD [ON]  | 4-35         |      |
| VIDMOD OFF   | 4-35         |      |
| VOLT         | 4-48         |      |
| WDO OFF      | 4-31         |      |
| WDO ON       | 4-31         |      |
| WDOSWP OFF   | 4-31         |      |
| WDOSWP ON    | 4-31         |      |
| WDX          | 4-31,        | 4-38 |
| WLX          | 4-31,        | 4-38 |
| WRBW OFF     | 4-25         |      |
| WRBW ON      | 4-25         |      |
| XDB          | 4-35         |      |
| XDL          | 4-35         |      |
| XDR          | 4-35         |      |
| ZMPOS        | 4-31         |      |
| ZMWID        | 4-31         |      |
| ZS           | 4-22         |      |

#### 4.2 GPIB Remote Programming

#### 4.2 GPIB Remote Programming

The spectrum analyzer is equipped with a GPIB (General Purpose Interface Bus) that complies with IEEE Standard 488.1-1978. This bus allows you to attach and use an external device to remotely control the spectrum analyzer.

#### 4.2.1 GPIB

The GPIB is a high-performance interface bus used to connect measuring instruments to a computer. IEEE Standard 488.1-1978 defines the operations of the GPIB. Since the GPIB has a bus-configured interface, connected devices are designated by assigning them a specific address. You can connect up to 15 devices in parallel using a single bus. GPIB devices perform one or more of the following functions:

- Talker Sends data to the bus. Only one active talker can exist on the GPIB bus.
- Listener Receives data from the bus. Multiple active listeners can exist on the GPIB bus.
- Controller Specifies which devices are designated as "talkers" or "listeners". Only one active controller can operate on the GPIB bus. Controllers used to control IFC and REN messages are referred to as system controllers.

When there are multiple controllers attached to the bus, the system controller becomes the active controller by default. Other devices that can act as controllers operate as addressable devices when the system is activated.

The TCT (Take Control) interface message is used to set a controller other than the system controller as the active controller. After this setting is made, the system controller becomes inactive.

The controller controls the entire system by sending interface messages or device messages to each measuring instrument. The functions of the messages are:

- Interface message: messages used to control the GPIB bus
- Device message: messages used to control specific devices
4.2.2 GPIB Setup

## 4.2.2 GPIB Setup

(1) Connecting the GPIB

The following figure shows the standard GPIB connector and how it can be connected in parallel, or "stacked" with other connectors. Attach the GPIB connectors and secure them by tightening the screws to prevent them from coming apart during use.

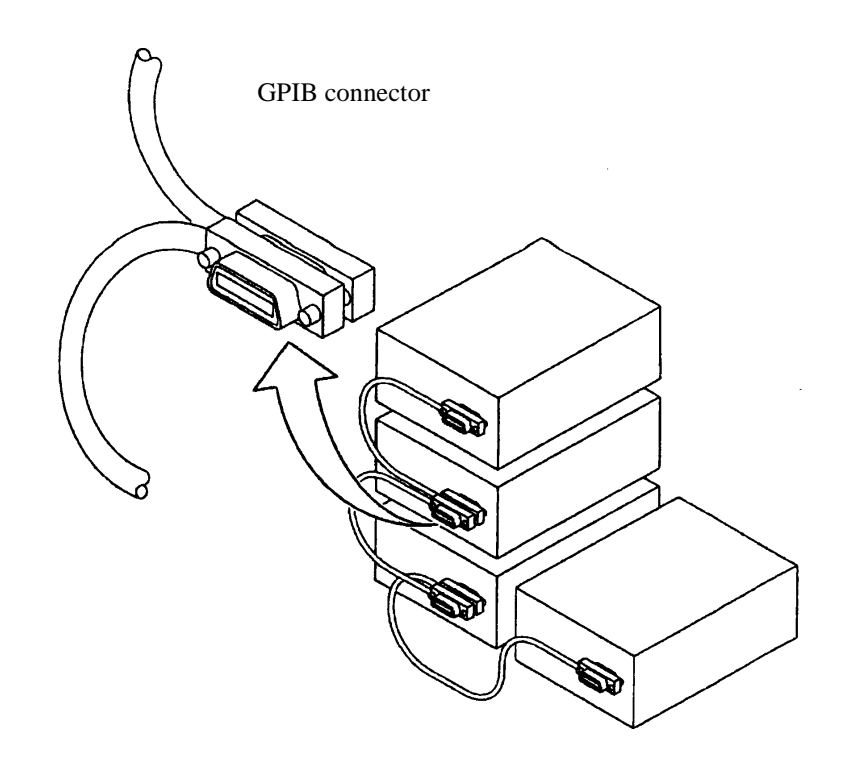

The following conditions should be observed when using a GPIB interface:

- The total GPIB cable length in a single bus system must not be more than 20 m (you can calculate the current cable length using the formula total length = n x 2 m, where, n is the number of devices to be connected, including the GPIB controller).
- No more than 15 devices can be connected to a single bus system.
- There are no restrictions concerning the method of connection between cables. However, no more than three GPIB connectors should be connected to a single device, since more than this may damage the connector mounting due to excessive strain.
  - (Example) The total cable length in a system with five devices should be 10m or less (2 m x 5 devices = 10 m). There is no restriction on the length of the cables between the individual devices as long as the total length does not exceed 10 m. However, if you connect 10 devices or more, make sure that at least some of the cables attaching the devices are less than 2 m so that the total is less than 20 m.

4.2.3 GPIB Interface Functions

(2) Setting the GPIB Address

The GPIB Address dialog box is displayed.

- 1. Press **CONFIG** and *GPIB*. The GPIB Address dialog box is displayed.
- 2. Use the data knob, the step keys, or the numeric keys to set the GPIB address as required.
- 3. Press ENTER (Hz) to set the address.
- (3) Turning the display off

If the screen display is turned off, the speed of measurements made using GPIB control increases.

1. Press **CONFIG** and *Annotation ON/OFF* (OFF). OFF is selected, and all indications except for the trace are removed.

## 4.2.3 GPIB Interface Functions

| Code | Description                                                    |
|------|----------------------------------------------------------------|
| SH1  | Source handshake                                               |
| AH1  | Acceptor handshake                                             |
| T6   | Basic talker, serial polling, listener-specified talker cancel |
| TE0  | Extended talker (not available)                                |
| L4   | Basic listener function, talker-specified listener cancel      |
| LE0  | Extended listener (not available)                              |
| SR1  | Service request function                                       |
| RL1  | Remote, local, local lockout                                   |
| PP0  | Parallel polling (not available)                               |
| DC1  | Device clear                                                   |
| DT0  | Device trigger (not available)                                 |
| C0   | System controller (not available)                              |
| E1   | Using open-collector bus driver                                |

4.2.4 Responses to Interface Messages

### 4.2.4 **Responses to Interface Messages**

The IEEE Standard 488.1-1978 defines how the spectrum analyzer responds to interface messages. The responses are described in this section.

For information on how to send interface messages to the spectrum analyzer, refer to the instruction manual of the controller you are using.

(1) Interface Clear (IFC)

The IFC message is transmitted directly to the spectrum analyzer through a signal line. The message allows the spectrum analyzer to stop the operation of the GPIB bus. Although all input/output operation is stopped, the input/output buffer is not cleared. Note that the DCL is used to clear the buffer.

(2) Remote Enable (REN)

The REN message is transmitted directly to the spectrum analyzer through a signal line. If the spectrum analyzer is specified as a listener when the message is true, the spectrum analyzer is in remote mode. The spectrum analyzer remains in remote mode until the GTL message is received, REN becomes false, or you press the **LOCAL** key.

When the spectrum analyzer is in local mode, it ignores all received data, and key inputs (except for LOCAL key input) and when the spectrum analyzer is in LOCAL LOCKOUT mode, it ignores all key input.

(3) Serial Polling Enable (SPE)

When the spectrum analyzer is receiving a message from an external device, it is in serial polling mode. If the spectrum analyzer is specified as a talker in this mode, it sends status bytes instead of normal messages. The spectrum analyzer remains in the serial polling mode until the SPD (Serial Polling Disable) message or the IFC message is received.

When the spectrum analyzer sends an SRQ (Service Request) message to the controller, bit 6 (RQS bit) of the response data is set to 1 (true). When the spectrum analyzer has finished sending this message, the RQS bit reverts to 0 (false). The SRQ message is sent directly through a signal line.

(4) Device Clear (DCL)

When the spectrum analyzer receives a DCL message, it performs the following actions:

- Clears the input and output buffers.
- Resets syntax analysis, execution control, and response data generation.
- Cancels all commands that prevent the remote command from being executed next.
- Cancels commands that are paused to wait for other parameters.

When the spectrum analyzer receives the DCL message, it does not do the following:

- Changes data set or stored in the spectrum analyzer.
- Interrupt front panel operation.
- Modify or interrupt any spectrum analyzer operations being executed.
- Change any status bytes other than MAV (MAV becomes 0 when the output buffer is cleared).

4.2.5 Message Exchange Protocol

(5) Selected Device Clear (SDC)

The SDC message operates in the same manner as the DCL message. However, it is executed only when the spectrum analyzer is a listener. In other cases, the SDC message is ignored.

(6) Go to Local (GTL)

The GTL message puts the spectrum analyzer into local mode. In local mode, all the operations normally accessible from the front panel are available.

(7) Local Lockout (LLO)

The LLO message puts the spectrum analyzer in the local lockout mode. If the spectrum analyzer is set to the remote mode when this is done, all operations normally available from the front panel are disabled (note that in the normal remote mode, you can perform front panel operations using the **LOCAL** key).

You can use one of the following three methods to set the spectrum analyzer to local mode from the local lockout mode:

- Send a GTL message to the spectrum analyzer
- Set the REN message to false (the local lockout mode will be canceled)
- Turn the spectrum analyzer power off and on again

### 4.2.5 Message Exchange Protocol

The spectrum analyzer receives program messages from controllers or other devices through the GPIB bus and generates response data. Program messages include commands, queries (commands used to query response data) and data. The procedure used to exchange these commands, queries and data is explained in this section.

(1) GPIB Buffers

The spectrum analyzer is equipped with the following two buffers:

(a) Input Buffer

The input buffer is used to store data temporarily for command analysis (it has a length of 1024 bytes so an input larger than this is ignored.)

Use either of the following two methods to clear this buffer:

- Turn the spectrum analyzer power on.
- Execute DCL or SDC.
- (b) Output Buffer

The output buffer is used to store data which is going to be read from the controller (1024 bytes). Use either of the following two methods to clear this buffer:

- Turn the spectrum analyzer power on.
- Execute DCL or SDC.

4.2.6 Command Syntax

(2) Message Exchange

GPIB control between a controller and a device consists of two main elements; command message analysis (by the parser) and response data generation. These are explained below.

(a) Parser

The parser receives command messages in the order of reception from the input buffer, analyzes the syntax, and determines what the received command is.

(b) Response Data Generation

When the parser determines what the query is, the spectrum analyzer generates data in the output buffer in response (that is, to output data a query must be sent immediately before the data).

## 4.2.6 Command Syntax

Command programs for the spectrum analyzer are defined using the following format:

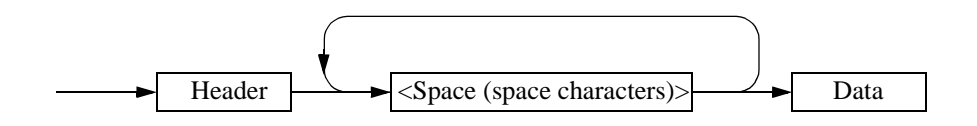

(1) Header

Two types of header are available: the common command header and the simple header. The common command header has an asterisk (\*) at the beginning of the mnemonic. The simple header is a functionally independent command that has no hierarchical structure. You can form a query command by attaching a "?" in the rear of a header.

(2) Space (Space Character)

You should separate the header from the data by one or more spaces, however spaces may be omitted.

(3) Data

When the command requires multiple data, data is separated by commas. A space may be inserted before or after each comma. For more information on data types, see Section 4.2.7 "Data Formats."

(4) Writing Multiple Commands

You can write multiple commands by separating them with semicolons in one line.

4.2.7 Data Formats

## 4.2.7 Data Formats

The spectrum analyzer uses the following data formats for the input and output data.

(1) Numeric Data

There are three numeric data formats, any of which can be used for input. Some commands add units to the data when the data is input. The following shows the three numeric data formats.

• Integer type: NR1 format

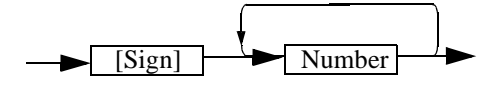

• Fixed-point type: NR2 format

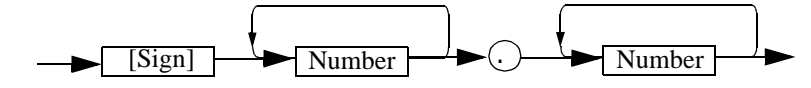

• Floating-point type: NR3 format

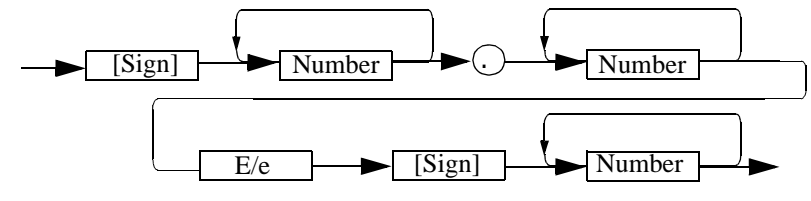

(2) Units

The table below lists the units that you can use.

| Unit | Exponential      | Description       |
|------|------------------|-------------------|
| GZ   | 109              | Frequency         |
| MZ   | 10 <sup>6</sup>  | Frequency         |
| KZ   | $10^{3}$         | Frequency         |
| HZ   | $10^{0}$         | Frequency         |
| VOLT | $10^{0}$         | Voltage           |
| MV   | 10 <sup>-3</sup> | Voltage           |
| UV   | 10 <sup>-6</sup> | Voltage           |
| NV   | 10-9             | Voltage           |
| MW   | 10 <sup>-3</sup> | Power             |
| DB   | $10^{0}$         | dB correspondence |
| MA   | 10 <sup>-3</sup> | Electric Current  |
| SC   | $10^{0}$         | Second            |
| MS   | 10 <sup>-3</sup> | Second            |
| US   | 10 <sup>-6</sup> | Second            |
| PER  | $10^{0}$         | Percentage        |
| %    | $10^{0}$         | Percentage        |

### 4.2.8 Status Byte

The spectrum analyzer has a hierarchical status register structure which complies with IEEE Standard 488.2-1987. This is used to send information on the status of various aspects of a device to the controller. This section explains the status byte and event assignments operation models.

(1) Status Register

The spectrum analyzer uses the status register model defined by IEEE Standard 488.2-1987. This consists of a condition register, an event register and an enable register.

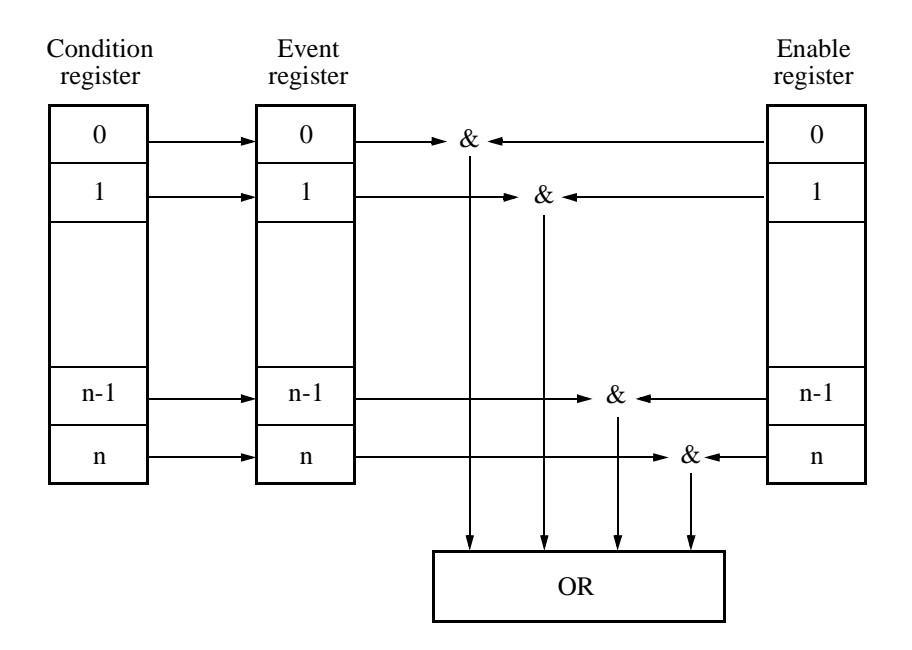

(a) Condition Register

The condition register continuously monitors the status of devices, showing their latest status. However, this register is used internally, so no data can be written into or read out from this register.

(b) Event Register

The event register latches and retains the status information from the condition register (in some cases, it retains status changes).

Once the register is set, the condition is maintained until a query command reads out the information or the register is reset by means of the \*CLS command. No data can be written into the event register.

(c) Enable Register

The enable register specifies which bit in the event register is to be used as the valid status to generate a summary. The enable register is ANDed with the event register. The OR of the result of the AND operation is generated as a summary. The summary is written into the following status byte registers.

Any data can be written into the enable register.

The following three types of status registers are used in the spectrum analyzer:

- Status byte register
- Standard event register
- Standard operation status register

The arrangement of the status registers of the spectrum analyzer are shown in Figure 4-1. The status registers are shown in detail in Figure 4-2.

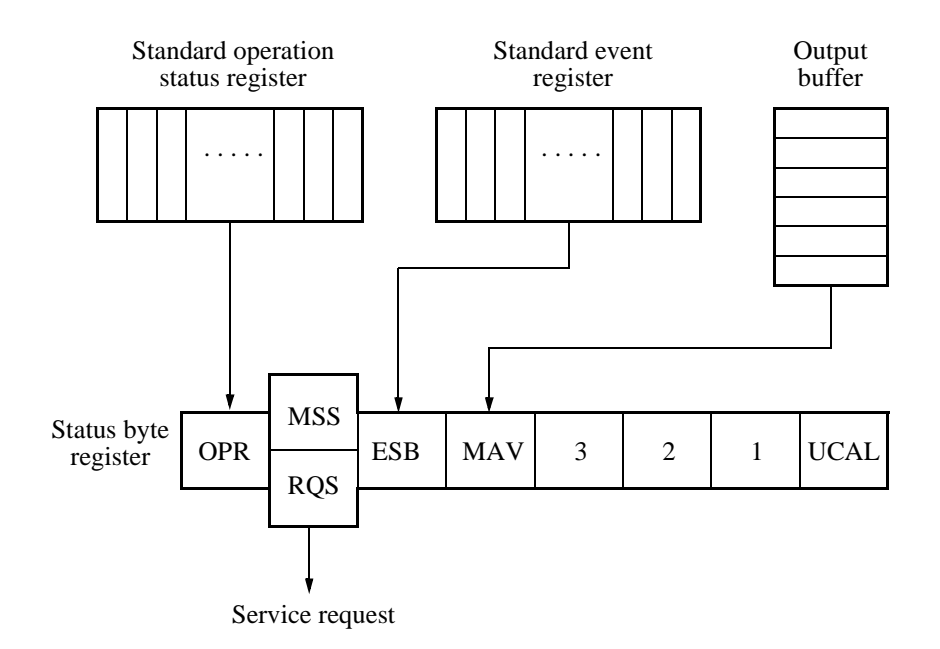

Figure 4-1 Arrangement of the Three Status Registers

4.2.8 Status Byte

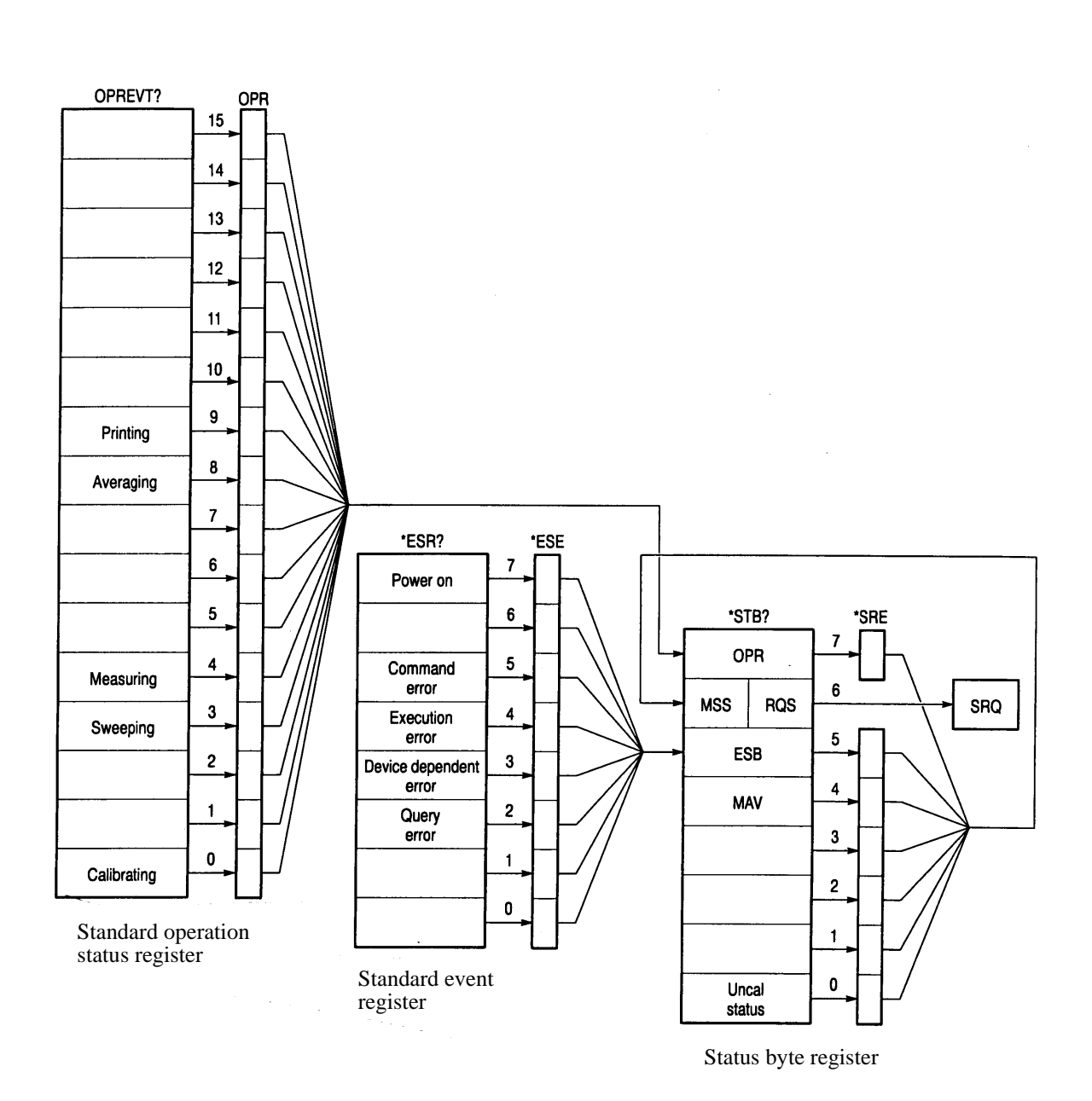

Figure 4-2 Details of the Three Status Registers

#### (2) Event Enable Register

Each event register has an enable register to determine which bit is available. The enable register sets the corresponding bit in decimal value.

- Set of Service Request Enable Register: \*SRE
- Set of Standard Even Status Enable Register: \*ESE
- Set of Operation Status Enable Register: OPR

| Example: | Only the Measuring bit in the operation status register is available.<br>The OPR bit of the status byte register is set to 1 when the Measuring bit of the operation status register is set to one |                                                          |  |  |  |
|----------|----------------------------------------------------------------------------------------------------|----------------------------------------------------------|--|--|--|
|          |                                                                                                    |                                                          |  |  |  |
|          | PRINT @8; OPRIO                                                                                                    | (An example of the program in N88BASIC)                  |  |  |  |
|          | OUTPUT 708;"*OPR16"                                                                                                    | (An example of the program for the HP200 and             |  |  |  |
|          |                                                                                                    | 300 series)                                              |  |  |  |
| Example: | The OPR (the summary of C                                                                                                    | Departion Status Register) bit and ESB (the summary of   |  |  |  |
|          | Event Status Register) bit of the status byte register are available.                                                                                                    |                                                          |  |  |  |
|          | The MSS bit of the status by                                                                                                    | yte register is set to 1 when the OPR bit or the ESB bit |  |  |  |
|          | is set to one.                                                                                                    |                                                          |  |  |  |
|          | PRINT @8;"SRE160"                                                                                                    | (An example of the program in N88BASIC)                  |  |  |  |
|          | OUTPUT 708;"*SRE160"                                                                                                    | (An example of the program for the HP200 and             |  |  |  |
|          |                                                                                                    | 300 series)                                              |  |  |  |

#### (3) Standard Operation Status Register

Bit assignments for the event register (which represents the standard operation status) is listed below:

| Bit      | Functional definition | Description                                                 |
|----------|-----------------------|-------------------------------------------------------------|
| 15 to 10 |                       | This is always 0                                            |
| 9        | Printing              | This is set to 1 at the end of printing                     |
| 8        | Averaging             | This is set to 1 when averaging is completed                |
| 7 to 5   |                       | This is always 0                                            |
| 4        | Measuring             | This is set to 1 at the end of sequence measurement         |
| 3        | Sweeping              | This is set to 1 when sweeping is completed                 |
| 2 to 1   |                       | This is always 0                                            |
| 0        | Calibrating           | This is set to 1 when calibration data acquisition finishes |

(4) Status Byte Register

The status byte register summarizes the information from the status register. In addition, a summary of the status byte register is sent to the controller as a service request. As a result, this register operates slightly differently from the status register. This section explains the status byte register. The structure of the status byte register is shown in Figure 4-3.

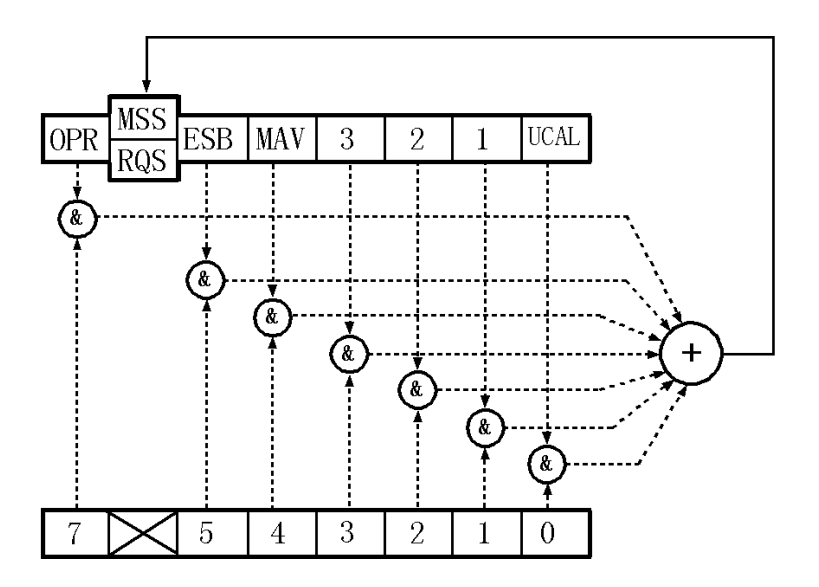

Figure 4-3 Structure of the Status Byte Register

This status byte register has the same functions as the status register, except for the following three points:

- The summary of the status byte register is written in bit 6 of the status byte register.
- Bit 6 of the enable register is always valid and cannot be changed.
- Bit 6 (MSS) of the status byte register writes the RQS of the service request.

The register responds to serial polling from the controller. On doing so, bits 0 to 5 and bit 7 of the status byte register and the RQS are read out, and then the RQS is reset to 0. Other bits are not cleared until each factor has been reset to 0.

When the \*CLS and S2 commands are executed, the status byte register, the RQS bit, and the MSS bit can be cleared. Consequently, the SRQ line is now false.

| Bit    | Functional definition | Description                                                                                                    |
|--------|-----------------------|----------------------------------------------------------------------------------------------------|
| 7      | OPR                   | The OPR bit is a summary of the standard operation status register.                                                                                                    |
| 6      | MSS                   | The RQS bit is true when the MSS bit of the status byte<br>register is set to 1. The MSS bit is the summary bit for the<br>entire status data structure.<br>The serial poll cannot read out the MSS bit. (However, the<br>MSS bit is understood to be 1 when the RQS bit is 1.)<br>To read the MSS bit, use the common command *STB?.<br>The *STB? command can read out bit 0 to 5 and bit 7 of<br>the status byte register and the MSS bit. In this case,<br>neither the status byte register nor the MSS bit can be<br>cleared.<br>The MSS bit cannot become 0 until all the unmasked<br>factors in the status register structure have been cleared. |
| 5      | ESB                   | The ESB bit is a summary of the standard event register.                                                                                                    |
| 4      | MAV                   | Summary bit for the output buffer.<br>This instrument does not use this bit.                                                                                                    |
| 3 to 1 |                       | This is always 0.                                                                                                    |
| 0      | UCAL                  | This is set to 1 when an signal level error occurs because<br>the sweep is too fast.                                                                                                    |

The table below explains the meanings of the bits in the status byte register.

# (5) Standard event register

The table below explains the meanings of the bits in the standard event register.

| Bit | Functional definition     | Description                                                                                                    |
|-----|---------------------------|----------------------------------------------------------------------------------------------------|
| 7   | Power on                  | This is set to 1 when the spectrum analyzer is switched on                                                                                   |
| 6   |                           | This is always 0                                                                                                    |
| 5   | Command Error             | This is set to 1 when the parser finds a syntax error                                                                                        |
| 4   | Execution Error           | This is set to 1 when the system fails to execute an instruction received as a GPIB command for some reason (such as out-of-range parameter) |
| 3   | Device Dependent<br>Error | This is set to 1 when errors other than command<br>errors, execution errors, or query errors occur                                           |
| 2   | Query Error               | This is set to 1 when no data exists or data has been<br>deleted when the controller attempts to read out data<br>from the spectrum analyzer |
| 1   | Request Control           | Not supported in the spectrum analyzer                                                                                                    |
| 0   | Operation Complete        | Not supported in the spectrum analyzer                                                                                                    |

# 4.2.9 GPIB Command Codes

The following tables list the GPIB commands by function.

| Listener Code Column: | An asterisk (*) in the Listener Code Column indicates that the function re-                                                                                                    |
|-----------------------|----------------------------------------------------------------------------------------------------|
|                       | quires numeric data together with the function code.                                                                                                    |
|                       | The sign /***/ in the Listener Code Column indicates that the function requires                                                                                                    |
|                       | character string data together with the function code.                                                                                                    |
|                       | [ON], [ON,] and numeric data are omissible.                                                                                                    |
|                       | String data such as file name, label and so on can receive characters, which are found after the command and prior to the delimiter, as input values. However, when data begins with a "/", the characters between "/" and "/" are received as input. |
| Output Format Column: | A comma (,) in the Output Format column indicates that multiple items are output.<br>ON/OFF or AUTO/MANUAL in the Output Format column indicates that the code outputs 1 or 0, respectively.                                                          |
|                       | put in the currently displayed unit.                                                                                                    |

| Function         |                | Listener Code       | Talker Request |                            |  |
|------------------|----------------|---------------------|----------------|----------------------------|--|
|                  |                |                     | Code           | Output Format              |  |
| Center frequency |                | CF *                | CF?            | Frequency                  |  |
| CF Step size     |                | CS *                | CS?            | Frequency                  |  |
| CF Step AUTO     |                | СА                  | CA?            | 0:Manual<br>1:Auto         |  |
| Frequency offset | ON<br>OFF      | FO [ON,]*<br>FO OFF | FO?<br>FOON?   | Frequency<br>0:OFF<br>1:ON |  |
| Start frequency  |                | FA *                | FA?            | Frequency                  |  |
| Stop frequency   |                | FB *                | FB?            | Frequency                  |  |
| Frequency span   |                | SP *                | SP?            | Frequency                  |  |
| Full span        |                | FS                  |                |                            |  |
| Zero span        |                | ZS                  |                |                            |  |
| Peak zoom        |                | PKZOOM              |                |                            |  |
| Last span        |                | LTSP<br>LS          |                |                            |  |
| Preselector      | Auto<br>Manual | PPA<br>PPM*         | PPM?           | Integer (-127 to 127) (*1) |  |

## Table 4-1 Frequency (1 of 3)

(\*1) Preselector is available for the R3162/72/82 only.

| Function                                                                                                    | Listener Code                                           | Talker Request |                                           |
|----------------------------------------------------------------------------------------------------|---------------------------------------------------------|----------------|-------------------------------------------|
| Function                                                                                                    |                                                         | Code           | Output Format                             |
| Frequency setting mode<br>Frequency input mode<br>Channel type 1 input<br>mode<br>Channel type 2 input<br>mode | FINPMD FREQ<br>FINPMD CH1<br>FINPMD CH2                 | FINPMD?        | 0:Frequency<br>1:CH Type 1<br>2:CH Type 2 |
| Start channel offset                                                                                           | FACHO *                                                 | FACHO?         | Frequency                                 |
| Stop channel offset                                                                                            | FBCHO *                                                 | FBCHO?         | Frequency                                 |
| Carrier channel setting                                                                                        | CH *                                                    | CH?            | Integer (channel number)                  |
| Center channel setting                                                                                         | CFCH *                                                  | CFCH?          | Integer (channel number)                  |
| Start channel setting                                                                                          | FACH *                                                  | FACH?          | Integer (channel number)                  |
| Stop channel setting                                                                                           | FBCH *                                                  | FBCH?          | Integer (channel number)                  |
| Channel type 1<br>Table 1 input<br>Table 2 input<br>Table 3 input                                              | (*1)<br>CHED1 *,*,*,*<br>CHED2 *,*,*,*<br>CHED3 *,*,*,* | <br>           | <br>                                      |
| Table 1 for Channel type 1<br>Enable<br>Disable                                                                | CHTBL1 ENBL<br>CHTBL1 DSBL                              | CHTBL1?        | 0:Enable<br>1:Disable                     |
| Table 2 for Channel type 1<br>Enable<br>Disable                                                                | CHTBL2 ENBL<br>CHTBL2 DSBL                              | CHTBL2?        | 0:Enable<br>1:Disable                     |
| Table 3 for Channel type 1<br>Enable<br>Disable                                                                | CHTBL3 ENBL<br>CHTBL3 DSBL                              | CHTBL3?        | 0:Enable<br>1:Disable                     |
| Channel type 2<br>Input<br>Deletion                                                                            | (*2)<br>CHEDIN *,*,*,*<br>CHEDDEL                       |                |                                           |
| Internal mixer<br>External mixer                                                                               | MXI<br>MXE                                              | MXR?           | 0:INT (Internal)<br>1:EXT(External)       |
| Signal Ident ON OFF                                                                                            | SIGID ON<br>SIGID OFF                                   | SIGID?         | 0:OFF<br>1:ON                             |
| Image Suppress ON<br>OFF                                                                                       | IMGSP ON<br>IMGSP OFF                                   | IMGSP?         | 0:OFF<br>1:ON                             |
| Band selection                                                                                                 | BND *                                                   | BND?           | Integer                                   |
| Band lock ON<br>OFF                                                                                            | BNDLC ON<br>BNDLC OFF                                   | BNDLC?         | 0:OFF<br>1:ON                             |

## Table 4-1 Frequency (2 of 3)

(\*1) Specify the asterisks in order of the start channel number, stop channel number, start frequency, channel spacing and channel offfset.

(\*2) Specify the asterisks in order of the channel number, carrier frequency, start frequency and stop frequency.

| Function                                    |           | Listener Code                  | Talker Request |                        |  |
|---------------------------------------------|-----------|--------------------------------|----------------|------------------------|--|
|                                             |           |                                | Code           | Output Format          |  |
| Average loss                                | ON<br>OFF | AGL *<br>AGL ON [*]<br>AGL OFF | AGL?<br>AGLON? | Level<br>0:OFF<br>1:ON |  |
| Loss vs Freq                                | ON<br>OFF | LVF ON<br>LVF OFF              | LVF?           | 0:OFF<br>1:ON          |  |
| Loss vs Freq input<br>Loss vs Freq deletion | l         | LVFIN *,*,* (*3)<br>LVFDEL     |                |                        |  |

# Table 4-1 Frequency (3 of 3)

(\*3) Specify asterisks (\*) in the order of frequency, level (n-) and level (n+).

| Function          |                                       | Listener Code                                                    | Talker Request |                                         |
|-------------------|---------------------------------------|------------------------------------------------------------------|----------------|-----------------------------------------|
|                   |                                       |                                                                  | Code           | Output Format                           |
| Reference leve    | el                                    | RL *                                                             | RL?            | Level                                   |
| ATT               |                                       | AT*                                                              | AT?            | Level                                   |
| ATT auto          |                                       | AA                                                               | AA?            | 0:Manual<br>1:Auto                      |
| XdB/Div           |                                       | DD *                                                             | DD?            | 0: 10dB<br>1: 5dB<br>2: 2dB<br>3: 1dB   |
| Linear $\times 1$ |                                       | LL1                                                              |                |                                         |
| Level offset      | ON<br>OFF                             | RO [ON,]*<br>RO OFF                                              | RO?<br>ROON?   | Level<br>0:OFF<br>1:ON                  |
| Hi Sens           | ON<br>OFF                             | HS[ON]<br>HS OFF                                                 | HS?            | 0: OFF<br>1: ON                         |
| Input             | 50 Ω<br>75 Ω                          | OHM50<br>OHM75                                                   | OHM?           | 0:50Ω<br>1:75Ω (*1)                     |
| Display unit      | dBm<br>dBmV<br>dBµV<br>Volts<br>Watts | AUNITS DBM<br>AUNITS DBMV<br>AUNITS DBUV<br>AUNITS V<br>AUNITS W | AUNITS?        | 0:dBm<br>1:dBmV<br>2:dBµV<br>5:V<br>6:W |

Table 4-2 Level

#### Table 4-3 BW

| Function        |           | Listener Code       | Talker Request |                    |      |
|-----------------|-----------|---------------------|----------------|--------------------|------|
|                 |           |                     | Code           | Output Format      |      |
| RBW             |           | RB*                 | RB?            | Frequency          | (*3) |
| RBW auto        |           | BA                  | BA?            | 0:Manual<br>1:Auto |      |
| VBW             |           | VB*                 | VB?            | Frequency          | (*2) |
| VBW auto        |           | VA                  | VA?            | 0:Manual<br>1:Auto |      |
| Couple ALL auto |           | AL                  | AL?            | 0:Manual<br>1:Auto |      |
| Wide RBW        | ON<br>OFF | WRBW ON<br>WRBW OFF | WRBW?          | 0:OFF<br>1:ON      |      |

(\*1) Only the R3132 can use both 50  $\Omega$  and 75  $\Omega$  as the input impedance.

(\*2) When the wide RBW is turned on, the VBW is set at 0 Hz.

(\*3) The RBW is set to 0 Hz when OPT73 (FM Demod) is turned on, and Range is set to 500 kHz/ or more.

4.2.9 GPIB Command Codes

| Function                                                  | Listener Code                                          | Talker Request            |                                                                          |  |
|-----------------------------------------------------------|--------------------------------------------------------|---------------------------|--------------------------------------------------------------------------|--|
| Function                                                  | Listenei Code                                          | Code                      | Output Format                                                            |  |
| Sweep time                                                | SW*                                                    | SW?                       | Sweep Time                                                               |  |
|                                                           | ST*                                                    | ST?                       | Sweep Time                                                               |  |
| SWP auto                                                  | AS                                                     | AS?                       | 0:Manual<br>1:Auto                                                       |  |
| Sweep mode                                                |                                                        | SWM?                      | 0:Normal & Full<br>1:Normal & Win<br>20:Single & Full<br>21:Single & Win |  |
| Sweep mode :Normal                                        | CONTS<br>SN                                            |                           |                                                                          |  |
| Sweep mode :Single                                        | SI<br>SNGLS                                            |                           |                                                                          |  |
| Take Sweep (Used to wait<br>until the sweep is complete.) | TS                                                     |                           |                                                                          |  |
| Sweep Reset & Start                                       | SR                                                     |                           |                                                                          |  |
| Gate Sweep ON<br>OFF                                      | GTSWP ON<br>GTSWP OFF                                  | GTSWP?                    | 0:OFF<br>1:ON                                                            |  |
| Gate position                                             | GTPOS *                                                | GTPOS?                    | Time                                                                     |  |
| Gate width                                                | GTWID *                                                | GTWID?                    | Time                                                                     |  |
| Gate Slope -                                              | GTSLP -<br>GTSLP FALL                                  | GTSLP?                    | 0:+<br>1:-                                                               |  |
| Gate Slope +                                              | GTSLP +<br>GTSLP RISE                                  |                           |                                                                          |  |
| Gate Source                                               |                                                        | GTSRC?                    | 3:TV-V<br>4:TV-H<br>5:EXT                                                |  |
| Gate Source EXT Trigger<br>TV-V<br>TV-H                   | GTSRC EXT<br>GTEX*<br>GTSRC TVV<br>GTSRC TVH<br>GTTVH* | GTEX?<br>—<br>—<br>GTTVH? | Level (Real number)<br>—–<br>No. (Integer)                               |  |
| External Gate IN ON                                       | GEX ON                                                 | GEX?                      | 0:OFF<br>1:ON                                                            |  |
| OFF                                                       | GEX OFF                                                | GEXON?                    | 0:OFF<br>1:ON                                                            |  |

## Table 4-4 Sweep

| Function         | Listener Code | Talker Request |                     |  |
|------------------|---------------|----------------|---------------------|--|
| Function         | Listenei Code | Code           | Output Format       |  |
| Trigger Mode     |               | TRGSRC?        | 0:Free RUN          |  |
|                  |               |                | 1:Line              |  |
|                  |               |                | 2:Video             |  |
|                  |               |                | 3:TV-V              |  |
|                  |               |                | 4:TV-H              |  |
|                  |               |                | 5:Ext.              |  |
| FREE RUN         | TRGSRC FREE   |                |                     |  |
| LINE Trigger     | TRGSRC LINE   |                |                     |  |
| VIDEO Trigger    | TRGSRC VIDEO  |                |                     |  |
|                  | VI *          | VI?            | %(Integer)          |  |
| External Trigger | TRGSRC EXT    |                |                     |  |
|                  | EX *          | EX?            | Level (Real number) |  |
| TV-V Trigger     | TRGSRC TVV    |                |                     |  |
| TV-H Trigger     | TRGSRC TVH    |                |                     |  |
|                  | TVH *         | TVH?           | No.(Integer)        |  |
| Trigger Slope +  | TRIGSLP+      | TRIGSLP?       | 0: +                |  |
|                  | TRIGSLP RISE  |                |                     |  |
| Trigger Slope -  | TRIGSLP-      |                | 1: -                |  |
|                  | TRIGSLP FALL  |                |                     |  |
| TV system NTSC   | TVHNT         | TVSYS?         | 1: NTSC             |  |
| PAL&SECAM        | TVHPS         |                | 0: PAL&SECAM        |  |
| Trigger Delay    | TRGDT *       | TRGDT?         | Time                |  |

Table 4-5 Trigger

| Function                                                                  | Listener Code                     | Talker Request |                                                                                                    |  |
|---------------------------------------------------------------------------|-----------------------------------|----------------|----------------------------------------------------------------------------------------------------|--|
| Function                                                                  | Listenei Code                     | Code           | Output Format                                                                                                    |  |
| Trace A                                                                   |                                   | TA?            | HILOW0:0: Write1:NORM1: View2:A-DL $\rightarrow$ A2: Blank3:A-B $\rightarrow$ A3: Max Hold4:B-A $\rightarrow$ A4: Min Hold5:5: Averaging6:6: Power AVG |  |
| A write                                                                   | AW                                |                |                                                                                                    |  |
| A view                                                                    | AV                                |                |                                                                                                    |  |
| A blank                                                                   | AB                                |                |                                                                                                    |  |
| A max hold<br>A max hold OFF                                              | AMAX ON<br>AMAX OFF               | AMAX?          | 0:OFF<br>1:ON                                                                                                    |  |
| A min hold<br>A min hold OFF                                              | AMIN ON<br>AMIN OFF               | AMIN?          | 0:OFF<br>1:ON                                                                                                    |  |
| A Averaging times                                                         | SWPCNT *<br>AG *                  | SWPCNT?<br>AG? | Average times<br>Average times                                                                                                    |  |
| Start                                                                     | AAVG ON<br>AGR<br>AAVG OFF<br>AGS | AAVG?          | 0:OFF<br>1:ON                                                                                                    |  |
| Pause<br>Continue                                                         | AGP<br>AGC                        | AGP?           | 0:Continue<br>1:Pause                                                                                                    |  |
| 1 time<br>continuous                                                      | AGSGL<br>AGCNT                    | AGSGL?         | 0:Continuous<br>1:1 time                                                                                                    |  |
| Power Average A ON<br>OFF                                                 | APAVG ON<br>APAVG OFF             | APAVG?         | 0: OFF<br>1: ON                                                                                                    |  |
| Pause<br>Continue                                                         | AGP<br>AGC                        | AGP?           | 0: Continue<br>1: Pause                                                                                                    |  |
| 1 time<br>continuous                                                      | AGSGL<br>AGCNT                    | AGSGL?         | 0: Continuous<br>1: 1 time                                                                                                    |  |
| Math A $A-B \rightarrow A$<br>$B-A \rightarrow A$<br>$A-DL \rightarrow A$ | ABA<br>BAA<br>ADLA                |                | <br>                                                                                                    |  |
| Trace B                                                                   |                                   | TB?            | 0:Write<br>1:View<br>2:Blank<br>3:Max Hold<br>4:Min Hold<br>5:Averaging<br>6: Power AVG                                                                |  |
| B write                                                                   | BW                                |                |                                                                                                    |  |
| B view                                                                    | BV                                |                |                                                                                                    |  |
| B blank                                                                   | BB                                |                |                                                                                                    |  |
| B max hold<br>B max hold OFF                                              | BMAX ON<br>BMAX OFF               | BMAX?          | 0:OFF<br>1:ON                                                                                                    |  |

## Table 4-6 Trace (1 of 2)

| Function                     |             | Listener Code       | Talker Request |               |  |
|------------------------------|-------------|---------------------|----------------|---------------|--|
|                              |             | Listener Code       | Code           | Output Format |  |
| B min hold<br>B min hold OFF |             | BMIN ON<br>BMIN OFF | BMIN?          | 0:OFF<br>1:ON |  |
| B Averaging tim              | ies         | SWPCNT *            | SWPCNT?        | Average times |  |
|                              |             | BG *                | BG?            | Average times |  |
|                              | Start       | BAVG ON             | BAVG?          | 0:OFF         |  |
|                              |             | BGR                 |                | 1:ON          |  |
|                              | Stop        | BAVG OFF            |                |               |  |
|                              |             | BGS                 |                |               |  |
|                              | Pause       | BGP                 | BGP?           | 0:Continue    |  |
|                              | Continue    | BGC                 |                | 1:Pause       |  |
|                              | 1 time      | BGSGL               | BGSGL?         | 0:Continuous  |  |
|                              | continuous  | BGCNT               |                | 1:1 time      |  |
| Power Average                | BON         | BPAVG ON            | BPAVG?         | 0: OFF        |  |
|                              | OFF         | BPAVG OFF           |                | 1: ON         |  |
|                              | Pause       | BGP                 | BGP?           | 0: Continue   |  |
|                              | Continue    | BGC                 |                | 1:Pause       |  |
|                              | 1 time      | BGSGL               | BGSGL?         | 0: Continuous |  |
|                              | continuous  | BGCNT               |                | 1: 1 time     |  |
| Store $A \rightarrow B$      |             | BSTORE              |                |               |  |
| Store $B \rightarrow A$      |             | ASTORE              |                |               |  |
| Number of trace              | points 501  | TPS                 | TP?            | 0:501         |  |
| Number of trace              | points 1001 | TPL                 |                | 1:1001        |  |
| Director Mode A              | Δ           |                     |                |               |  |
| Normal                       |             | DET NRM             | DET?           | 0:Normal      |  |
| Positive                     |             | DET POS             |                | 1:Positive    |  |
| Negative                     |             | DET NEG             |                | 2:Negative    |  |
| Sample                       |             | DET SMP             |                | 3:Sample      |  |
| Director Mode B              |             |                     |                |               |  |
| Norm                         | nal         | DETB NRM            | DETB?          | 0:Normal      |  |
| Positi                       | ive         | DETB POS            |                | 1:Positive    |  |
| Nega                         | tive        | DETB NEG            |                | 2:Negative    |  |
| Samp                         | ble         | DETB SMP            |                | 3:Sample      |  |

## Table 4-6Trace (2 of 2)

4.2.9 GPIB Command Codes

| <b>P</b> and an                                                                       | Lister on Code                                                                | Talker Request |                                                                     |
|---------------------------------------------------------------------------------------|-------------------------------------------------------------------------------|----------------|---------------------------------------------------------------------|
| Function                                                                              | Listener Code                                                                 | Code           | Output Format                                                       |
| Pass/Fail judgement ON OFF                                                            | PFC ON<br>PFC OFF                                                             | PFC?           | 0:OFF<br>1:ON                                                       |
| Reading the judgment result                                                           |                                                                               | PFJ?           | 0:Pass<br>1:Fail                                                    |
| Reading the judgment result<br>(in detail)                                            |                                                                               | OPF?           | 0:Pass<br>1:Fail(Upper)<br>2:Fail(Lower)<br>3:Fail(Both)<br>4:Error |
| Upper Fail Point                                                                      |                                                                               | FPU?           | n <dlm> f1,11<dlm></dlm></dlm>                                      |
| Lower Fall Point                                                                      |                                                                               |                | II <dlwi>11,11<dlwi>(*1)</dlwi></dlwi>                              |
| Time Domain input selection                                                           | LIMTYP FREQ<br>LIMTYP TIME                                                    | LIMIYP?        | 0:Freq (*2)<br>1:Time                                               |
| X-position mode:<br>Absolute<br>Relative (Left)<br>Relative(Center)                   | LIMPOS ABS<br>LIMPOS REL<br>LIMPOS LFT<br>LIMPOS CENT                         | LIMPOS?        | 0:Absolute<br>1:Relative(Left)<br>2:Relative(Center)                |
| Y-position mode:<br>Absolute<br>Relative(Top)<br>Relative(Bottom)<br>Relative(Center) | LIMAPOS ABS<br>LIMAPOS REL<br>LIMAPOS TOP<br>LIMAPOS BOTM<br>LIMAPOS CENT(*3) | LIMAPOS?       | 0:Absolute<br>1:Relative(Top, Center)<br>2:Relative(Bottom)         |
| X-offset                                                                              | LIMSFT *                                                                      | LIMSFT?        | Frequency/Time                                                      |
| Y-offset                                                                              | LIMASFT *                                                                     | LIMASFT?       | Level                                                               |
| Limit Line 1<br>ON<br>OFF<br>Data input<br>Data erase                                 | LMTA ON<br>LMTA OFF<br>LMTAIN *,*<br>LMTADEL                                  | LMTA?          | 0:OFF<br>1:ON<br>(*2)(*4)<br>(*2)                                   |
| Limit Line 2<br>ON<br>OFF<br>Data input<br>Data erase                                 | LMTB ON<br>LMTB OFF<br>LMTBIN *,*<br>LMTBDEL                                  | LMTB?          | 0:OFF<br>1:ON<br>(*2)<br>(*2)                                       |

#### Table 4-7 Pass/Fail

(\*1) n = Number of points fn, ln = Frequency (Time), Level <DLM> = Delimiter

(\*2) To use this function, first select Domain using the LIMTYP command.

(\*3) Enabled when OPT73 (FM Demod) is turned on. Relative (Top) and Relative (Bottom) cannot be used.

(\*4) To enter limit line data used with OPT73 (FM Demod), first turn FM Demod on.

To enter limit line data used with OPT73 sensitivity measurements, first turn sensitivity on.

| Function               |           | Listener Code | Talker Request |                |  |
|------------------------|-----------|---------------|----------------|----------------|--|
|                        |           | Listenci Code | Code           | Output Format  |  |
| Display Line Level     | l         | DL *          | DL?            | Level          |  |
|                        | ON        |               | DLON?          | 0:OFF<br>1:ON  |  |
|                        | OFF       | DL OFF        |                | 1.01           |  |
| Reference Line Lev     | vel       | RLN           | RLN?           | Level          |  |
|                        | ON        | RLN ON [,*]   | RLNON?         | 0:OFF          |  |
|                        | OFF       | RLN OFF       |                | 1:ON           |  |
| Window                 | ON        | WDO ON        | WDO?           | 0:OFF          |  |
|                        | OFF       | WDO OFF       |                | 1:ON           |  |
| Window center position |           | WLX *         | WLX?           | Frequency      |  |
| Window width           |           | WDX *         | WDX?           | Frequency      |  |
| Window Sweep           | ON        | WDOSWP ON     | WDOSWP?        | 0:OFF          |  |
|                        | OFF       | WDOSWP OFF    |                | 1:ON           |  |
| Zoom                   |           | MLTSCR ZM     | MLTSCR?        | 0:OFF          |  |
| F/T                    |           | MLTSCR FT     |                | 1:ZOOM         |  |
| T/T                    |           | MLTSCR TT     |                | 2:F/T          |  |
| ZOOM OFF(Screen Reset) |           | MLTSCR OFF    |                | 3:T/T          |  |
| Zoom position          |           | ZMPOS *       | ZMPOS?         | Frequency/Time |  |
| Width                  |           | ZMWID *       | ZMWID?         | Frequency/Time |  |
| Activating the upper   | er screen | SCRSEL TRA    | SCRSEL?        | 0:Upper        |  |
| Activating the lowe    | er screen | SCRSEL TRB    |                | 1:Lower        |  |

Table 4-8 Display

4.2.9 GPIB Command Codes

| Eurostian                                          | Listener Code              | Talker Request |                                          |  |
|----------------------------------------------------|----------------------------|----------------|------------------------------------------|--|
| Function                                           | Listener Code              | Code           | Output Format                            |  |
| Marker ON<br>OFF                                   | MN * (*1)<br>MKOFF<br>MO   | MN?            | 0: OFF<br>1: Normal<br>2: Delta          |  |
| Normal Marker<br>(ΔMarker OFF)                     | MK *<br>MKN *              |                |                                          |  |
| ∆Marker ON                                         | MKD *                      | <u> </u>       |                                          |  |
| Marker frequency                                   | 1                          | MF?            | Frequency (Time)(*1)                     |  |
| Marker Level                                       | 1                          | ML?            | Level(*1)                                |  |
| Frequency + Level                                  | <u> </u>                   | MFL?           | Frequency (Time), Level(*1)              |  |
| Normal marker absolute value<br>Frequency<br>Level |                            | MDF1?<br>MDL1? | Normal MKR frequency<br>Normal MKR level |  |
| ΔMarker absolute value<br>Frequency<br>Level       |                            | MDF2?<br>MDL2? | Delta MKR frequency<br>Delta MKR level   |  |
| Fixed∆Marker<br>ON<br>OFF                          | FX ON<br>FX OFF            | FX?            | 0:OFF<br>1:ON                            |  |
| MKR step Size                                      | MPM *                      | MPM?           | Frequency (Time)                         |  |
| MKR step auto                                      | MPA                        | MPA?           | 0:Manual<br>1:Auto                       |  |
| Signal Track<br>ON<br>OFF                          | SG ON<br>SG OFF            | SG?            | 0:OFF<br>1:ON                            |  |
| MKR Couple ON<br>OFF                               | CPLMK [ON]<br>CPLMK OFF    | CPLMK?         | 0:OFF<br>1:ON                            |  |
| MKR move A Trace<br>B Trace                        | MKTRACE TRA<br>MKTRACE TRB | MKTRACE?       | 0:Blank<br>1:A Trace<br>2:B Trace        |  |
| Peak Search                                        | PS                         | <u> </u>       |                                          |  |
| Next Peak<br>Next Peak Left<br>Next Peak Right     | NXP<br>NXL<br>NXR          |                | <br>                                     |  |
| Min Search                                         | MIS                        |                |                                          |  |
| Max-Min Search                                     | MMS                        | <u> </u>       |                                          |  |
| Continuous Peak?<br>ON<br>OFF                      | CP ON<br>CP OFF            | CP?            | 0:OFF<br>1:ON                            |  |

## Table 4-9 MKR (1 of 2)

(\*1):When using the delta mode, the frequency or level difference is used.

| Function                                     |                                | Listener Code                    | Talker Request |                                                                      |  |
|----------------------------------------------|--------------------------------|----------------------------------|----------------|----------------------------------------------------------------------|--|
|                                              |                                | Listener Code                    | Code           | Output Format                                                        |  |
| Peak $\Delta Y$ div                          |                                | DY *                             | DY?            | $\Delta Y$ (real value)                                              |  |
| Peak range<br>No<br>Up<br>Lo                 | ormal<br>oper side<br>wer side | PSN<br>PSU<br>PSL                | PKRNG?         | 0:All<br>1:Upper<br>2:Lower                                          |  |
| Malti Marker                                 | ON<br>OFF                      | MLT ON<br>MLT OFF                | MLT?           | 0:OFF<br>1:ON                                                        |  |
| Moving the active m                          | arker                          | MK *<br>MKN *<br>MN *            |                | <br>                                                                 |  |
| Malti Marker No1                             | ON<br>OFF                      | MLN1 *<br>MLF1                   |                |                                                                      |  |
| Malti Marker No2                             | ON<br>OFF                      | MLN2 *<br>MLF2                   |                |                                                                      |  |
| Malti Marker No3                             | ON<br>OFF                      | MLN3 *<br>MLF3                   |                |                                                                      |  |
| Malti Marker No4                             | ON<br>OFF                      | MLN4 *<br>MLF4                   |                |                                                                      |  |
| Malti Marker No5                             | ON<br>OFF                      | MLN5 *<br>MLF5                   |                |                                                                      |  |
| Malti Marker No6                             | ON<br>OFF                      | MLN6 *<br>MLF6                   |                |                                                                      |  |
| Malti Marker No7                             | ON<br>OFF                      | MLN7 *<br>MLF7                   |                |                                                                      |  |
| Malti Marker No8                             | ON<br>OFF                      | MLN8 *<br>MLF8                   |                |                                                                      |  |
| Malti Marker No9                             | ON<br>OFF                      | MLN9 *<br>MLF9                   |                |                                                                      |  |
| Malti Marker No10                            | ON<br>OFF                      | MLN10 *<br>MLF10                 |                | 10 frequencies + $\Delta$ MKR<br>10 levels + $\Delta$ MKR            |  |
| Malti Marker Frequency<br>Malti Marker Level |                                |                                  | MLSF?<br>MLSL? | n <dlm> f1<dlm> (*1)<br/>n<dlm> 11<dlm> (*2)</dlm></dlm></dlm></dlm> |  |
| Peak List Fre<br>Le<br>OF                    | equency<br>vel<br>F            | PLS FREQ<br>PLS LEVEL<br>PLS OFF |                |                                                                      |  |
| Peak list query                              |                                |                                  | PKLST?         | n <dlm>f1,11<dlm> (*3)</dlm></dlm>                                   |  |

#### Table 4-9MKR (2 of 2)

(\*1) n = 11 (fixed) fn = 10 different frequencies +  $\Delta$ MKR, <DLM> = Delimiter

(\*2) n = 11 (fixed) ln = 10 different levels +  $\Delta$ MKR, <DLM> = Delimiter

(\*3) n = Number of Peaks fn, ln = Frequency (time), level < DLM > = Delimiter

4.2.9 GPIB Command Codes

| Eurotion                          | Listener Code | Talker Request |               |  |
|-----------------------------------|---------------|----------------|---------------|--|
| Function                          | Listener Code | Code           | Output Format |  |
| $MKR \rightarrow CF$              | MKCF          |                |               |  |
|                                   | MC            |                |               |  |
| $MKR\Delta \rightarrow CF$        | MTCF          |                |               |  |
| $MKR \rightarrow REF$             | MKRL          |                |               |  |
|                                   | MR            |                |               |  |
| $PEAK \rightarrow CF$             | PKCF          |                |               |  |
| $PEAK \rightarrow REF$            | PKRL          |                |               |  |
| $MKR\Delta \rightarrow SPAN$      | MTSP          |                |               |  |
|                                   | DS            |                |               |  |
| MKR $\rightarrow$ CF Step         | MKCS          |                |               |  |
|                                   | M0            |                |               |  |
| $MKR\Delta \rightarrow CF$ Step   | MTCS          |                |               |  |
|                                   | M1            |                |               |  |
| MKR $\rightarrow$ MKR Step        | MKMKS         |                |               |  |
|                                   | M2            |                |               |  |
| MKR $\Delta \rightarrow$ MKR Step | MTMKS         |                |               |  |
|                                   | M3            |                |               |  |

#### Table 4-10 MKR $\rightarrow$

| PunctionListener CodeCodeOutput FormatNoize/HzNI *NI?FrequencydBm/Hz ON<br>dBµV/√Hz ON<br>dBc/Hz ON<br>NICNIM<br>NIUNION?0:OFF<br>1:dBm/Hz<br>2:dBµV/√Hz<br>3:dBc/HzNoise/Hz OFF<br>Noise/Hz valueNIF<br>—3:dBc/Hz<br>LevelXdB Down widthMKBW *MKBW?Level |
|----------------------------------------------------------------------------------------------------|
| Noize/HzNI *NI?FrequencydBm/Hz ONNIMNION?0:OFFdB $\mu$ V/ $\sqrt{Hz}$ ONNIU1:dBm/HzdBc/Hz ONNIC2:dB $\mu$ V/ $\sqrt{Hz}$ Noise/Hz OFFNIF3:dBc/HzNoise/Hz value—NIRES?XdB Down widthMKBW *MKBW?                                                            |
| dBm/Hz ONNIMNION?0:OFFdB $\mu$ V/ $\sqrt{Hz}$ ONNIU1:dBm/HzdBc/Hz ONNIC2:dB $\mu$ V/ $\sqrt{Hz}$ Noise/Hz OFFNIF3:dBc/HzNoise/Hz value—NIRES?XdB Down widthMKBW *MKBW?                                                                                    |
| $dB\mu V/\sqrt{Hz}$ ONNIU1: $dBm/Hz$ $dBc/Hz$ ONNIC2: $dB\mu V/\sqrt{Hz}$ Noise/Hz OFFNIF3: $dBc/Hz$ Noise/Hz value—NIRES?XdB Down widthMKBW *MKBW?                                                                                                    |
| dBc/Hz ONNIC2:dBµV/\HzNoise/Hz OFFNIF3:dBc/HzNoise/Hz value—NIRES?LevelXdB Down widthMKBW *MKBW?Level                                                                                                    |
| Noise/Hz OFF     NIF     3:dBc/Hz       Noise/Hz value     —     NIRES?     Level       XdB Down width     MKBW*     MKBW?     Level                                                                                                    |
| Noise/Hz value      NIRES?     Level       XdB Down width     MKBW*     MKBW?     Level                                                                                                    |
| XdB Down width MKBW * MKBW? Level                                                                                                    |
|                                                                                                    |
| XdB DownXDB                                                                                                    |
| left XDL — —                                                                                                    |
| right XDR — —                                                                                                    |
| XdB relativeDC0DC?0:Relative                                                                                                    |
| XdB abs. leftDC11:Absolute (left side)                                                                                                    |
| XdB abs. rightDC22:Absolute (right side)                                                                                                    |
| Continuous dB down ON CDB ON CDB? 0:OFF                                                                                                    |
| OFF CDB OFF 1:ON                                                                                                    |
| 3rd Order meas   PKTHIRD   —                                                                                                    |
| AM Modulation (%AM)AMMOD [ON]AMMODON?0:OFF                                                                                                    |
| AM Modulation OFF AMMOD OFF 1:ON                                                                                                    |
| AM modulation factor — AMMOD? Value (%)                                                                                                    |
| AM video modulation factor VIDMOD [ON] VIDMODON? 0:OFF                                                                                                    |
| (%AM Video) 1:ON                                                                                                    |
| AM video modulation factor VIDMOD OFF                                                                                                    |
|                                                                                                    |
| AM video modulation factor — VIDMOD? Value (%)                                                                                                    |
| FM frequency deviation (FM _ FMMEAS [ON] _ FMMEASON? 0:OFF                                                                                                    |
| Meas)                                                                                                    |
| FM frequency deviation OFF FMMEAS OFF                                                                                                    |
| FM frequency deviation value — FMMEAS? Frequency                                                                                                    |
| Modulation frequency input FMMODF [ON,]* FMMODF? Frequency                                                                                                    |
| ON                                                                                                    |
| OFF FMMODF OFF FMMODFON? 0:OFF                                                                                                    |
| 1:ON                                                                                                    |
| Sound Mode                                                                                                    |
| ON (AM or FM) SON SD? 0:OFF                                                                                                    |
| ON (AM) SAM 1:ON(AM)                                                                                                    |
| ON (FM) SFM 2:ON(FM)                                                                                                    |
| OFF SOF                                                                                                    |
| Volume         SDV *         SDV?         Volume (Integer)                                                                                                    |
| Pause time   PU *   PU?   Time                                                                                                    |
| Squelch ONSQE [ON,]*SQE?Level                                                                                                    |
| Squelch OFFSQE OFFSQEON?0:OFF                                                                                                    |
| 1:ON                                                                                                    |

## Table 4-11 Meas (1 of 3)

# 4.2.9 GPIB Command Codes

| Function                    |                                    | Listener Code              |                    | Talker Request                                  |  |  |
|-----------------------------|------------------------------------|----------------------------|--------------------|-------------------------------------------------|--|--|
|                             |                                    | Listener Code              | Code               | Output Format                                   |  |  |
| Phase noise                 | C/N measurement mode               |                            |                    |                                                 |  |  |
| measurement                 | ON                                 | CNIS ON                    | CNISON?            | 0: OFF                                          |  |  |
|                             | OFF                                | CNIS OFF                   |                    | 1: ON                                           |  |  |
|                             | Offset frequency data read-<br>out |                            | CNIS?              | n <dlm>f1, 11 <dlm>(*1)</dlm></dlm>             |  |  |
|                             | Table input                        | CNOFSIN *                  |                    | Offset frequency                                |  |  |
|                             | Deleting the table                 | CNOFSDEL                   |                    |                                                 |  |  |
|                             | Signal track ON                    | CNSIG ON                   | CNSIG?             | 0: OFF                                          |  |  |
|                             | OFF                                | CNSIG OFF                  |                    | 1: ON                                           |  |  |
|                             | Average number                     | CNAVG [ON,] *<br>CNAVG OFF | CNAVG?<br>CNAVGON? | Integer (2 to 999)<br>0: OFF<br>1: ON           |  |  |
| Phase jitter<br>measurement | Phase jitter measurement mode      |                            |                    |                                                 |  |  |
|                             | ON                                 | PJIT ON                    | PJITON?            | 0: OFF                                          |  |  |
|                             | OFF                                | PJIT OFF                   |                    | 1: ON                                           |  |  |
|                             | Result value readout               |                            | PJIT?              | Carrier level, total SSB noise and phase jitter |  |  |
|                             | Start offset frequency             | PJSRTO *                   | PJSRTO?            | Offset frequency                                |  |  |
|                             | Stop offset frequency              | PJSTPO *                   | PJSTPO?            | Offset frequency                                |  |  |
|                             | Signal track ON                    | PJSIG ON                   | PJSIG?             | 0: OFF                                          |  |  |
|                             | OFF                                | PJSIG OFF                  |                    | 1: ON                                           |  |  |
|                             | Average number                     | PJAVG [ON,] *<br>PJAVG OFF | PJAVG?<br>PJAVGON? | Integer (2 to 999)<br>0: OFF<br>1: ON           |  |  |

## Table 4-11 Meas (2 of 3)

(\*1) n=Set number fn=Offset frequency ln=Level <DLM>=Delimiter

| Function    |                                     | Listener Code            | Talker Request     |                                                |
|-------------|-------------------------------------|--------------------------|--------------------|------------------------------------------------|
|             | 1 unetion                           | Listener code            | Code               | Output Format                                  |
| IM          | IM measurement mode                 |                          |                    |                                                |
| measurement | ON                                  | IMM ON                   | IMMON?             | 0: OFF                                         |
|             | OFF                                 | IMM OFF                  |                    | 1: ON                                          |
|             | Reference wave data read-<br>out    |                          | IMMREF?            | Frequency, Level                               |
|             | Delta frequency readout             |                          | IMMDF?             | Delta frequency                                |
|             | Distortion signal data read-<br>out |                          | IMMRES?            | n <dlm>LL1, LJ1, UL1, UJ1<dlm>(*1)</dlm></dlm> |
|             | Degree setting                      | IMODR *                  | IMODR?             | Degree (3, 5, 7, 9)                            |
|             | Criteria input                      |                          |                    |                                                |
|             | 3 rd order                          | IMLS3 *                  | IMLS3?             | Level                                          |
|             | 5 th order                          | IMLS5 *                  | IMLS5?             | Level                                          |
|             | 7 th order                          | IMLS7 *                  | IMLS7?             | Level                                          |
|             | 9 th order                          | IMLS9 *                  | IMLS9?             | Level                                          |
|             | Pass/Fail judgment                  |                          |                    |                                                |
|             | ON                                  | IMPFC ON                 | IMPFC?             | 0 : OFF                                        |
|             | OFF                                 | IMPFC OFF                |                    | 1 : ON                                         |
|             | Average number                      | IMAVG *<br>IMAVG [ON,] * | IMAVG?<br>IMAVGON? | Integer (2 to 999)<br>0: OFF<br>1: ON          |
|             | Hi Song (IM Moog)                   |                          |                    |                                                |
|             | ni selis (livi wieas)               | IMUS ON                  | IMUS9              | 0 · OFF                                        |
|             | OFF                                 | IMHS OFF                 | IMINS !            | 1 : ON                                         |

### Table 4-11 Meas (3 of 3)

(\*1) n: Result set number corresponding to the degree

LLn: Level difference in the lower frequency signal

LJn: Pass/Fail judgment result for the lower frequency signal

0: Pass

1: Fail

-1: Judgment off

ULn: Level difference for the upper frequency signal UJn: Pass/Fail judgment result for the upper frequency signal

# 4.2.9 GPIB Command Codes

#### Table 4-12 Auto Tune

| Function  | Listener Code | Talker Request |               |
|-----------|---------------|----------------|---------------|
|           |               | Code           | Output Format |
| Auto Tune | TN            |                |               |

#### Table 4-13 Counter

| Function                                        | Listopor Codo            | Talker Request |                                      |  |
|-------------------------------------------------|--------------------------|----------------|--------------------------------------|--|
| runction                                        | Listener Code            | Code           | Output Format                        |  |
| Resolution : 1kHz<br>: 100Hz<br>: 10Hz<br>: 1Hz | CN0<br>CN1<br>CN2<br>CN3 | CN?            | 0:1kHz<br>1:100Hz<br>2:10Hz<br>3:1Hz |  |
| Counter ON<br>OFF                               | COUNT ON<br>COUNT OFF    | COUNT?         | 0:OFF<br>1:ON                        |  |
| Counter value                                   |                          | CNRES?         | Frequency                            |  |

## Table 4-14 Power (1 of 3)

| Function                                                 | Function Listener Code                 | Talker Request             |                                     |  |
|----------------------------------------------------------|----------------------------------------|----------------------------|-------------------------------------|--|
| Function                                                 |                                        | Code                       | Output Format                       |  |
| Channel Power                                            | PWCH                                   | PWCH?<br>PWCHON?           | Level<br>0:OFF<br>1:ON              |  |
| Parameter setup<br>Default<br>Manual<br>Define → Default | PWCHST USR<br>PWCHST MNL<br>PWCHST DEF | PWCHST?                    | 0:(Unused)<br>1:Default<br>2:Manual |  |
| Total Power                                              | PWTOTAL                                | PWTOTAL?<br>PWTOTALON<br>? | Level<br>0:OFF<br>1:ON              |  |
| Average Power                                            | PWAVG                                  | PWAVG?<br>PWAVGON?         | Level<br>0:OFF<br>1:ON              |  |
| Average time                                             | PWTM *                                 | PWTM?                      | Integer (1 to 999)                  |  |
| Window center position                                   | WLX *                                  | WLX?                       | Frequency                           |  |
| Window width                                             | WDX *                                  | WDX?                       | Frequency                           |  |
| Power OFF                                                | PWM                                    |                            |                                     |  |
| OBW Execution<br>OBW OFF                                 | OBW [ON]<br>OBW OFF                    | OBWON?                     | 0:OFF<br>1:ON                       |  |
| OBW measurement value                                    |                                        | OBW?                       | Center,OBW                          |  |
| OBW %                                                    | OBWPER *                               | OBWPER?                    | OBW%                                |  |
| OBW real-time execution                                  | OBWEXE                                 |                            |                                     |  |

| Function                                   |                         | Listener Code                             |          | Talker Request                                                      |  |  |
|--------------------------------------------|-------------------------|-------------------------------------------|----------|---------------------------------------------------------------------|--|--|
| Funct                                      | IOII                    | Listeller Code                            | Code     | Output Format                                                       |  |  |
| Parameter setup<br>Defau<br>Manu<br>Define | lt<br>al<br>e → Default | OBWST USR<br>OBWST MNL<br>OBWST DEF       | OBWST?   | 0:(Unused)<br>1:Default<br>2:Manual                                 |  |  |
| ACP Execution<br>ACP OFF                   |                         | ACP [ON]<br>ACP OFF                       | ACPON?   | 0:OFF<br>1:ON                                                       |  |  |
| ACP measureme                              | ent value               |                                           | ACP?     | n <dlm> f1L,11L,<br/>f1H,11H<dlm>(*1)</dlm></dlm>                   |  |  |
| Reference powe                             | r value                 |                                           | ACPREF?  | Level                                                               |  |  |
| BS Window                                  | ON<br>OFF               | ACPBSW ON<br>ACPBSW OFF                   | ACPBSW?  | 0:OFF<br>1:ON                                                       |  |  |
| ACP real-time e                            | execution               | ACPEXE                                    |          |                                                                     |  |  |
| Carrier Bandwi                             | dth                     | CARRBS *                                  | CARRBS ? | Frequency                                                           |  |  |
| CS/BS table                                | input<br>erase          | CSBSIN *,*<br>CSBSDEL                     |          |                                                                     |  |  |
| ACP screen                                 | FULL<br>SEPA<br>CARRIER | ACPSCR FULL<br>ACPSCR SEPA<br>ACPSCR CARR | ACPSCR?  | 0:1 screen<br>1:Separate screen<br>2:1 screen (Carrier measurement) |  |  |
| Symbol Rate 1/                             | Г                       | SYMRT *                                   | SYMRT?   | Frequency                                                           |  |  |
| Roll Off Factor                            |                         | RFACT *                                   | RFACT?   | Real number                                                         |  |  |
| √Nyquist filter                            | ON<br>OFF               | NQST ON<br>NQST OFF                       | NQST?    | 0:OFF<br>1:ON                                                       |  |  |
| Graph                                      | ON<br>OFF               | ADG [ON]<br>ADG OFF                       | ADG?     | 0:OFF<br>1:ON                                                       |  |  |
| Parameter setup<br>Defau<br>Manu<br>Define | lt<br>al<br>e → Default | ACPST USR<br>ACPST MNL<br>ACPST DEF       | ACPST?   | 0:(Unused)<br>1:Default<br>2:Manual                                 |  |  |
| Spectrum mask<br>Spectrum mask             | execution<br>OFF        | SPM [ON]<br>SPM OFF                       | SPMON?   | 0:OFF<br>1:ON                                                       |  |  |
| Parameter setup<br>Defau<br>Manu<br>Define | lt<br>al<br>e → Default | SPMST USR<br>SPMST MNL<br>SPMST DEF       | SPMST?   | 0:(Unused)<br>1:Default<br>2:Manual                                 |  |  |
| Spectrum mask                              | result                  |                                           | SPM?     | ref <dlm>n<dlm>f1L,11L,<br/>f1H,11H<dlm>(*2)</dlm></dlm></dlm>      |  |  |

#### Table 4-14Power (2 of 3)

(\*1) n = Number of points

fnL = nth frequency (time) Low lnL = nth level Low

- fnH= nth frequency (time) High lnH= nth level High

<DLM> = Delimiter

(\*2) ref = Reference power value

n = Number of points

fnL= nth frequency (time) Low

lnL = nth level Low fnH= nth frequency (time) High lnH= nth level High

<DLM> = Delimiter

4.2.9 GPIB Command Codes

| Function                               | Listener Code               | Talker Request       |                                                                                                    |
|----------------------------------------|-----------------------------|----------------------|----------------------------------------------------------------------------------------------------|
| Function                               |                             | Code                 | Output Format                                                                                                    |
| Result display mode REL                | SPMMOD REL                  | SPMMOD?              | 0:REL                                                                                                    |
| ABS                                    | SPMMOD ABS                  |                      | 1:ABS                                                                                                    |
| Spurious measurement                   |                             |                      |                                                                                                    |
| execution Freq                         | SPURI FREQ                  | SPURION?             | 0:OFF                                                                                                    |
| Time                                   | SPURI TIME                  |                      | 1:Freq                                                                                                    |
| Spurious measurement OFF               | SI OKI OFI                  |                      | 2:11me                                                                                                    |
| Spurious measurement result            |                             | SPURI?               | <pre>n<dlm>,<br/>m1<dlm>,f1,l1,j1<dlm>,,<br/>fm1,lm1,jm1<dlm>,<br/>m2<dlm>,f1,l1,j1<dlm>,,<br/>fm2,lm2,jm2<dlm>,<br/>: : :<br/>mn<dlm>,f1,l1,j1<dlm>,,<br/>fmn,lmn,jmn<dlm>(*1)</dlm></dlm></dlm></dlm></dlm></dlm></dlm></dlm></dlm></dlm></pre> |
| Table selection                        | SPRTBL*                     | SPRTBL?              | Integer(*2)                                                                                                    |
| Table input Freq                       | SPRIN*(*3)                  |                      |                                                                                                    |
|                                        | SPRFIN*(*3)                 |                      |                                                                                                    |
| Time                                   | SPRTIN*(*4)                 |                      |                                                                                                    |
| Table deletion                         | SPRDEL(*2)                  |                      |                                                                                                    |
| Sweep count specification<br>ON<br>OFF | SPRCNT [ON,]*<br>SPRCNT OFF | SPRCNT?<br>SPRCNTON? | Integer<br>0:OFF<br>1:ON                                                                                                    |
| Pass/fail judgment value               |                             |                      |                                                                                                    |
| LOW                                    | SPRJ LOW                    | SPRJ?                | 0:LOW                                                                                                    |
| UP                                     | SPKJ UP                     |                      | 1:UP                                                                                                    |
| Single Measure ON<br>OFF               | SIMS ON<br>SIMS OFF         | SIMS?                | 0: OFF<br>1: ON                                                                                                    |

## Table 4-14Power (3 of 3)

(\*1) n=Number of measurement points (0 thru 15)

m=Number of spurious signals (0 thru 10)

f=Spurious frequency

l=Spurious level

j=Judgment result (0: Pass, 1: Fail)

<DLM>=Delimiter

- (\*2) (\*3) (\*4)Perform the corresponding operation when the spurious measurement mode is turned on.
- (\*3) Specify the asterisk in order of the start frequency, stop frequency, RBW, sweep time and limit level.

(\*4) Specify the asterisk in order of the center frequency, RBW, sweep time and limit level.

| Function                                                                                                    | Listener Code                                                                            | Talker Request            |                                                                                    |  |
|----------------------------------------------------------------------------------------------------|------------------------------------------------------------------------------------------|---------------------------|------------------------------------------------------------------------------------|--|
| Function                                                                                                    | Listenei Code                                                                            | Code                      | Output Format                                                                      |  |
| EMC Trace Detection<br>:QP<br>:PEAK<br>:Normal<br>QP BW 200Hz<br>QP BW 9kHz<br>QP BW 120kHz<br>QP BW 120kHz<br>QP BW 1MHz<br>QP BW auto                   | EMCDET QP<br>EMCDET PEAK<br>EMCDET NRM<br>QP0 (*1)<br>QP1<br>QP2<br>QP3 (*2)<br>QPAUTO   | EMCDET?<br>QPAUTO?<br>QA? | 0:Normal<br>1:QP<br>3:PEAK<br>0:AUTO<br>1:200Hz<br>2:9kHz<br>3:120kHz<br>4:1MHz    |  |
|                                                                                                    | QA                                                                                       |                           |                                                                                    |  |
| Antenna Selection<br>Dipole<br>(TP1722)<br>Log-periodic<br>(UHALP9107)<br>Biconical<br>(BBA9106)<br>Bilog<br>(EMC03142)<br>User correction<br>Antenna OFF | ANTO<br>ANO<br>ANT1<br>AN1<br>ANT2<br>AN2<br>ANT3<br>AN3<br>ANT4<br>AN4<br>ANT OFF<br>AF | ANT?                      | 0:OFF<br>1:Dipole<br>2:Log-periodic<br>3:Biconical<br>4:Bilog<br>5:User correction |  |
| User correction ON<br>OFF                                                                                                    | CR ON<br>CR OFF                                                                          |                           |                                                                                    |  |
| Table input                                                                                                    | CRIN *,* (*3)                                                                            |                           |                                                                                    |  |
| Table erase                                                                                                    | CRDEL                                                                                    |                           |                                                                                    |  |
| Antenna mode<br>Level mode                                                                                                    | CR ANT<br>CR LVL                                                                         | CR?                       | 0:Antenna<br>1:level                                                               |  |

Table 4-15 EMC

(\*1) QP BW 200 Hz is available only when the Narrow Band RBW option is installed.

(\*2) Available when EMC Trace Detection is set to Peak.

(\*3) The asterisks "\*,\*" represent a frequency and its level. Specify them in order.

4.2.9 GPIB Command Codes

| Function                                                                                                   | Listener Code                            | Talker Request         |                                          |  |
|----------------------------------------------------------------------------------------------------|------------------------------------------|------------------------|------------------------------------------|--|
|                                                                                                    |                                          | Code                   | Output Format                            |  |
| CAL ALL                                                                                                    | CLALL                                    |                        |                                          |  |
| Total gain                                                                                                 | CLGAIN                                   |                        |                                          |  |
| IF step AMP                                                                                                | CLSTEP                                   |                        |                                          |  |
| RBW switch                                                                                                 | CLRBW                                    |                        |                                          |  |
| Log linearity                                                                                              | CLLOG                                    |                        |                                          |  |
| AMPTD OFS                                                                                                  | CLMAG                                    |                        |                                          |  |
| PBW                                                                                                    | CLPBW                                    |                        |                                          |  |
| CAL Signal Level                                                                                           | CLN *                                    | CLN?                   | Level                                    |  |
| CAL 10M Reference Coarse<br>CAL 10M Reference Fine<br>CAL 10M Reference Default<br>CAL 10M Reference Store | CLCREF *<br>CLFREF *<br>CLDREF<br>CLSREF | CLCREF?<br>CLFREF?<br> | Integer (0 to 255)<br>Integer (0 to 255) |  |
| f-collection ON<br>f-collection OFF                                                                        | FC ON<br>FC OFF                          | FC?                    | 0:OFF<br>1:ON                            |  |
| CAL collection ON<br>CAL collection OFF                                                                    | CC ON<br>CC OFF                          | CC?                    | 0:OFF<br>1:ON                            |  |

#### Table 4-16 CAL

| Function    |                                          | Listener Code                                          | Talker Request |                                          |
|-------------|------------------------------------------|--------------------------------------------------------|----------------|------------------------------------------|
|             |                                          |                                                        | Code           | Output Format                            |
| Save Reg.   |                                          | SVn (*2)                                               |                |                                          |
| Save File   |                                          | SV File name (*1)                                      |                |                                          |
| Delete Reg. |                                          | DELn (*2)                                              |                |                                          |
| Delete File |                                          | DEL File name (*1)                                     |                |                                          |
| Recall Reg. |                                          | RCn (*2)                                               |                |                                          |
| Recall File |                                          | RC File name (*1)                                      |                |                                          |
| Save Item   | Setup ON<br>Setup OFF                    | SVSET ON<br>SVSET OFF                                  | SVSET?         | 0:OFF<br>1:ON                            |
|             | Trace ON<br>Trace OFF                    | SVTRC ON<br>SVTRC OFF                                  | SVTRC?         | 0:OFF<br>1:ON                            |
|             | Antenna ON<br>Antenna OFF                | SVANT ON<br>SVANT OFF                                  | SVANT?         | 0:OFF<br>1:ON                            |
|             | Normalize ON<br>Normalize OFF            | SVNRM ON<br>SVNRM OFF                                  | SVNRM?         | 0:OFF<br>1:ON (*3)                       |
|             | Limit Line 1 ON<br>2 ON<br>1/2 ON<br>OFF | SVLIM 1<br>SVLIM 2<br>SVLIM 3<br>SVLIM ON<br>SVLIM OFF | SVLIM?         | 0:OFF<br>1: 1 ON<br>2: 2 ON<br>3: 1/2 ON |
|             | Loss:Freq ON<br>Loss:Freq OFF            | SVOLSS ON<br>SVOLSS OFF                                | SVOLSS?        | 0:OFF<br>1:ON (*4)                       |
|             | Level ON<br>Level OFF                    | SVLVL ON<br>SVLVL OFF                                  | SVLVL?         | 0:OFF<br>1:ON                            |
|             | Channel ON<br>Channel OFF                | SVCH ON<br>SVCH OFF                                    | SVCH?          | 0:OFF<br>1:ON                            |
|             | Spurious ON<br>Spurious OFF              | SVSPR ON<br>SVSPR OFF                                  | SVSPR?         | 0:OFF<br>1:ON                            |

Table 4-17 Save Recall

(\*1) Add FD: or RAM: to the file name to explicitly indicate a drive name.(Example) Write a file name such as FD: FILE00.DAT and RAM: REG00.DAT. (.DAT can be omitted.)

(\*2) n = Save/Del/Recall number

A value of 0 to 99 can apply to n.

(\*3) (Available when the TG option is installed.)

(\*4) Enabled if the external mixer is installed.

# 4.2.9 GPIB Command Codes

| Eurotien                                                                                 | Listener Code                                                      | Talker Request |                                                                                       |  |
|------------------------------------------------------------------------------------------|--------------------------------------------------------------------|----------------|---------------------------------------------------------------------------------------|--|
| Function                                                                                 |                                                                    | Code           | Output Format                                                                         |  |
| Title<br>ON<br>erase                                                                     | LON /**/<br>LOF                                                    | LB?            | Label                                                                                 |  |
| Printer Command Select<br>ESC/P<br>PCL<br>ESC/P Raster                                   | PRTCMD ESC<br>PRTCMD PCL<br>PRTCMD ESCR                            | PRTCMD?        | 0:ESC/P<br>1:PCL<br>2:ESC/P Raster                                                    |  |
| Gray level set Gray<br>B/W Small<br>B/W Large<br>Color<br>S-Color Small<br>S-Color Large | PRT GRY<br>PRT MOS<br>PRT MOL<br>PRT COL<br>PRT SCOLS<br>PRT SCOLL | PRT?           | 0:Gray<br>1:B/W Small<br>2:B/W Large<br>3:Color<br>4:S-Color Small<br>5:S-Color Large |  |
| Paper Feed<br>ON<br>OFF                                                                  | PFEED ON<br>PFEED OFF                                              | PFEED?         | 0: OFF<br>1: ON                                                                       |  |
| BMP output mode select<br>Color<br>S-Color<br>Gray<br>B/W                                | HCIMAG COL<br>HCIMAG SCOL<br>HCIMAG GRY<br>HCIMAG MON              | HCIMAG?        | 0:Color<br>1:Gray<br>2:B/W<br>3:S-Color                                               |  |
| File compression ON<br>OFF                                                               | HCCMPRS ON<br>HCCMPRS OFF                                          | HCCMPRS?       | 0:OFF<br>1:ON                                                                         |  |
| File Number                                                                              | HCFILE *                                                           | HCFILE?        | Number                                                                                |  |
| Reading Bitmap file                                                                      |                                                                    | BMP?           | Binary data <eoi></eoi>                                                               |  |
| Device Select<br>Printer<br>Floppy                                                       | HCDEV PRT<br>HCDEV FDD                                             | HCDEV?         | 0:Printer<br>1:Floppy                                                                 |  |
| Print ON                                                                                 | НСОРҮ                                                              |                |                                                                                       |  |
| 10 MHz internal reference<br>signal source<br>10 MHz external reference<br>signal source | RFI<br>RFE                                                         | FREF?          | 0:INT<br>1:EXT                                                                        |  |
| Number of trace points 501<br>Number of trace points 1001                                | TPS<br>TPL                                                         | TP?            | 0:501<br>1:1001                                                                       |  |

## Table 4-18 Config

## Table 4-19 Preset

| Function | Listener Code | Talker Request |               |
|----------|---------------|----------------|---------------|
|          |               | Code           | Output Format |
| Preset   | IP<br>*RST    |                |               |
4.2.9 GPIB Command Codes

Table 4-20 Test

| Function | Function Listener Code | Talker Request  |               |  |
|----------|------------------------|-----------------|---------------|--|
| Function |                        | Code            | Output Format |  |
| Selftest |                        | *TST? Error No. |               |  |

| Function                                                                                                    | Listopor Codo                               |                                                         | Talker Request                                                                         |
|----------------------------------------------------------------------------------------------------|---------------------------------------------|---------------------------------------------------------|----------------------------------------------------------------------------------------|
| Function                                                                                                    | Listenei Code                               | Code                                                    | Output Format                                                                          |
| A Trace input/output(ASCII)<br>A Trace input/output(BINARY)<br>B Trace input/output(ASCII)<br>B Trace input/output(BINARY) | TAA<br>TBA<br>TAB<br>TBB                    | TAA?<br>TBA?<br>TAB?<br>TBB?                            | DDDDD <dlm> × TRP(*1)<br/>2Byte × TRP<br/>DDDDD<dlm> × TRP<br/>2Byte × TRP</dlm></dlm> |
| Status byte clear<br>STB read<br>SRE read/write<br>ESR read<br>ESE read/write<br>OSR read<br>OSER read                     | *CLS<br><br>*SRE *<br><br>*ESE *<br><br>OPR | <br>*STB?<br>*SRE?<br>*ESR?<br>*ESE?<br>OPREVT?<br>OPR? |                                                                                        |
| SRQ interruptON<br>SRQ interrupt OFF<br>SRQ status clear<br>Service request mask                                           | S0<br>S1<br>S2<br>RQS *                     | <br><br>RQS?                                            | <br><br>Integer (0 to 255)                                                             |
| Delimiter CR LF <eoi><br/>LF<br/><eoi><br/>CR LF<br/>LF <eoi></eoi></eoi></eoi>                                            | DL0<br>DL1<br>DL2<br>DL3<br>DL4             |                                                         |                                                                                        |

## Table 4-21 GPIB

(\*1) TRP = Number of trace points (501/1001) <DLM> = Delimiter 4.2.9 GPIB Command Codes

|                           |                       | -              |                                                      |  |
|---------------------------|-----------------------|----------------|------------------------------------------------------|--|
| Function                  | Listener Code         | Talker Request |                                                      |  |
|                           |                       | Code           | Output Format                                        |  |
| Display ON<br>Display OFF | ANNOT ON<br>ANNOT OFF | ANNOT?         | 0:OFF<br>1:ON                                        |  |
| Device ID output          |                       | *IDN?          | Maker name, Device type,<br>Serial No., Revision(*1) |  |
| Error number output       |                       | ERRNO?         | Integer                                              |  |
| Date setting              | SETDATE DATE          | SETDATE?       | DATE(*2)                                             |  |
| Time setting              | SETTIME TIME          | SETTIME?       | TIME(*3)                                             |  |

## Table 4-22 Others

(\*1) (Example) ADVANTEST,R3132,123456789,A00

(\*2) DATE in YYMMDD format.

(\*3) TIME in HHMMSS format.

## Table 4-23 FM Demodulation (OPT73) (1 of 2)

| Function       |           | Listanar Cada         |        | Talker Request                                                                                                    |  |  |
|----------------|-----------|-----------------------|--------|----------------------------------------------------------------------------------------------------|--|--|
| Function       |           | Listener Code         | Code   | Output Format                                                                                                    |  |  |
| FM Demod       | ON<br>OFF | FMDEM ON<br>FMDEM OFF | FMDEM? | 0: OFF (*1)<br>1: ON                                                                                                    |  |  |
| FM Demod Range | Hz/div    | FMRNG *               | FMRNG? | 0: 1 kHz/div<br>1: 2.5 kHz/div<br>2: 5 kHz/div<br>3: 10 kHz/div<br>4: 25 kHz/div<br>5: 50 kHz/div<br>6: 100 kHz/div<br>7: 250 kHz/div<br>8: 500 kHz/div<br>9: 1 MHz/div<br>10: 2.5 MHz/div<br>11: 5 MHz/div<br>12: 10 MHz/div<br>14: 50 MHz/div |  |  |
| Sensitivity    | ON<br>OFF | FMSEN ON<br>FMSEN OFF | FMSEN? | 0: OFF (*1)<br>1: ON                                                                                                    |  |  |
| Sensitivity    | Unit      |                       | FMSUN? | 0: Hz/s/<br>1: Hz/ms/                                                                                                    |  |  |

(\*1) When FM Demod (Sensitivity) is turned on, the units of the following function's output levels are in frequency (Sensitivity): Marker level, Upper (Lower) Fail Point, display line, and reference line.

4.2.9 GPIB Command Codes

| Function             |                                                                          | Listopor Codo                                                     | Talker Request                                |                                                                                                    |  |
|----------------------|--------------------------------------------------------------------------|-------------------------------------------------------------------|-----------------------------------------------|----------------------------------------------------------------------------------------------------|--|
|                      |                                                                          | Listener Code                                                     | Code                                          | Output Format                                                                                       |  |
| Sensitivity          | Range                                                                    | <br>FMSRNG *                                                      | FMSRNGS?<br>FMSRNG?                           | R1,R2,R3,R4 (Frequency)<br>0: Range 1 (Minimum)<br>1: Range 2<br>2: Range 3<br>3: Range 4 (Maximum) |  |
| Sensitivity          | Aperture                                                                 | FMAPR *                                                           | FMAPR?                                        | Real number (1% to 100%)                                                                            |  |
| Deviation            | ON<br>OFF                                                                | FMDEV ON<br>FMDEV OFF                                             | FMDEV?                                        | 0: OFF<br>1: ON                                                                                     |  |
| Deviation            | (P-P)/2<br>+Peak<br>-Peak<br>Repetition Freq.                            |                                                                   | FMAVG?<br>FMPPK?<br>FMNPK?<br>FMRPF?          | Frequency<br>Frequency<br>Frequency<br>Frequency                                                    |  |
| Linearity            | ON<br>OFF                                                                | FMLIN ON<br>FMLIN OFF                                             | FMLIN?                                        | 0: OFF<br>1: ON                                                                                     |  |
| Linearity Setup mode | ON<br>OFF (Quit)<br>Auto Adj<br>Sample Points<br>Offset Adj<br>Slope Adj | FMLMD ON<br>FMLMD OFF<br>FMLA<br>FMLSMP *<br>FMLOFS *<br>FMLSLP * | FMLMD?<br>——<br>FMLSMP?<br>FMLOFS?<br>FMLSLP? | 0: OFF<br>1: ON<br>——<br>Integer (2 to 100)<br>Frequency<br>Frequency                               |  |
| Linearity Error      | Max<br>Min                                                               |                                                                   | FMLMAX?<br>FMLMIN?                            | Frequency<br>Frequency                                                                              |  |
| Calibration          | All<br>Range Only                                                        | FMALL<br>FMONLY                                                   |                                               |                                                                                                    |  |

Table 4-23 FM Demodulation (OPT73) (2 of 2)

# Table 4-24 TG (OPT74)

| Function                                | Listener Code                                | Talker Request  |                                |  |
|-----------------------------------------|----------------------------------------------|-----------------|--------------------------------|--|
| T unction                               | Listener Code                                | Code            | Output Format                  |  |
| TG on<br>TG off                         | TG<br>TGF                                    | TG?             | 0:OFF<br>1:ON                  |  |
| TG level                                | TGL *                                        | TGL?            | Level                          |  |
| Frequency Cal AUTO<br>Manual            | TGA<br>TGM *                                 | TGM?            | <br>Frequency                  |  |
| Normalize ON<br>Normalize OFF           | NORM ON<br>ANORM ON<br>NORM OFF<br>ANORM OFF | NORM?<br>ANORM? | 0:OFF<br>1:ON<br>0:OFF<br>1:ON |  |
| Normalize Execute                       | NORM EX<br>AR                                |                 |                                |  |
| Save Item Normalize ON<br>Normalize OFF | SVNRM ON<br>SVNRM OFF                        | SVNRM?          | 0:OFF<br>1:ON                  |  |

## R3132 Series Spectrum Analyzer Operation Manual

# 4.2.9 GPIB Command Codes

| Function            | Listener Code |          | Talker Request |  |  |
|---------------------|---------------|----------|----------------|--|--|
|                     |               | Code     | Output Format  |  |  |
| Numeric value entry | 0             |          |                |  |  |
|                     | 1             |          |                |  |  |
|                     | $\frac{2}{2}$ |          |                |  |  |
|                     | 3             |          |                |  |  |
|                     | 5             |          |                |  |  |
|                     | 6             |          |                |  |  |
|                     | 7             |          |                |  |  |
|                     | 8             |          |                |  |  |
|                     | 9             |          |                |  |  |
| Decimal point       |               |          |                |  |  |
| Negative sign       | -             |          |                |  |  |
| Positive sign       | +             |          |                |  |  |
| Exponent            | EXP           |          |                |  |  |
|                     | Е             |          |                |  |  |
| GHz                 | GZ            |          |                |  |  |
| MHz                 | MZ            |          |                |  |  |
| KHz                 | KZ            |          |                |  |  |
| Hz                  | HZ            |          |                |  |  |
| mW                  | MW            |          |                |  |  |
| DB relationship     | DB            |          |                |  |  |
| mA                  | MA            |          |                |  |  |
| Second              | SC            |          |                |  |  |
| Millisecond         | MS            |          |                |  |  |
|                     | MSEC          |          |                |  |  |
| Microsecond         | US<br>USEC    | <u> </u> |                |  |  |
| Nanosecond          | NSEC          |          |                |  |  |
| Enter               | ENT           |          |                |  |  |
| Volt                | VOLT          |          |                |  |  |
| Millivolt           | MV            |          |                |  |  |
| Microvolt           | UV            |          |                |  |  |
| Nanovolt            | NV            |          |                |  |  |
| %                   | PER           |          |                |  |  |
|                     | %             |          |                |  |  |

## Table 4-25 Entry

#### 4.2.10 Example Programs

This section describes remote control examples used with GPIB port.

## 4.2.10.1 Sample Programs for Setting or Reading Measurement Conditions

#### CAUTION Visual Basic 4.0 (referred to as VB henceforth) is used in the sample programs shown here. Also, National Instruments-made GPIB board (referred to as NI-made for brevity henceforth) is used for the GPIB control board; NI-made driver is used for the control driver.

• Program examples using VB

Example VB-1: Setting the center frequency after performing an analyzer master reset

| Call ibclr(spa)            | Performs a Device Clear.              |  |  |
|----------------------------|---------------------------------------|--|--|
| Call ibwrt(spa, "IP")      | ' preset                              |  |  |
| Call ibwrt(spa, "CF 30MZ") | ' Set the center frequency to 30 MHz. |  |  |

**Example VB-2:** Setting the start frequency to 300 kHz, setting the stop frequency to 800 kHz and adding 50 kHz to the frequency offset.

| Call ibclr(spa)             | ' Performs a Device Clear.            |
|-----------------------------|---------------------------------------|
| Call ibwrt(spa, "FA 300KZ") | ' Set the start frequency to 300 kHz. |
| Call ibwrt(spa, "FB 800KZ") | ' Set the stop frequency to 800 kHz.  |
| Call ibwrt(spa, "FO 50KZ")  | ' Add 50 kHz to the frequency offset  |
|                             |                                       |

Example VB-3: Setting the reference level to 87 dBµV (in 5 dB/div) and the RBW to 100 kHz

| Call ibclr(spa)                | ' Performs a Device Clear.                     |  |  |
|--------------------------------|------------------------------------------------|--|--|
| Call ibwrt(spa, "AUNITS DBUV") | ' Set the level unit to $dB\mu V$ .            |  |  |
| Call ibwrt(spa, "RL 87DB")     | ' Set the reference level to 87 dB ( $\mu$ V). |  |  |
| Call ibwrt(spa, "DD 5DB")      | ' Set the vertical gradation to 5 dB/div.      |  |  |
| Call ibwrt(spa, "RB 100KZ")    | ' Set the RBW to 100 kHz.                      |  |  |

**Example VB-4:** Setting the instrument using variables

| Dim A As String<br>Dim B As String<br>Dim C As String                                                       |                                                                                                    |
|----------------------------------------------------------------------------------------------------|----------------------------------------------------------------------------------------------------|
| A = "10"<br>B = "2"<br>C = "20"                                                                             | ' Set the character string.                                                                                               |
| Call ibclr(spa)                                                                                             | ' Performs a Device Clear.                                                                                                |
| Call ibwrt(spa, "CF " & A & "MZ")<br>Call ibwrt(spa, "SP " & B & "MZ")<br>Call ibwrt(spa, "AT " & C & "DB") | <ul><li>Set the start frequency to A MHz.</li><li>Set the span frequency to B MHz.</li><li>Set the ATT to C dB.</li></ul> |

| Example VB-5: | Saving set | values in Register 5 | and recalling t | hem from Register 5 |
|---------------|------------|----------------------|-----------------|---------------------|
|               |            |                      |                 |                     |

| Dim LabelBuff As String                                                               | ' Character string buffer for the label |
|---------------------------------------------------------------------------------------|-----------------------------------------|
| LabelBuff = "SPECTRUM Analyzer"                                                       | ' Set the label.                        |
| Call ibclr(spa)                                                                       | ' Performs a Device Clear.              |
| Call ibwrt(spa, "CF 30MZ")<br>Call ibwrt(spa, "SP 1MZ")<br>Call ibwrt(spa, "DET POS") | ' Set the parameter.                    |
| Call ibwrt(spa, "LON " & LabelBuff)                                                   | ' Set the label.                        |
| Call ibwrt(spa, "SV 5")                                                               | ' Save the data in Register 5.          |
| Call ibwrt(spa, "CF 1GZ")<br>Call ibwrt(spa, "SP 200MZ")                              | ' Change the set parameters.            |
| Call ibwrt(spa, "RC 5")                                                               | 'Recall the data from Register 5.       |

## **Example VB-6:** Enter Limit line1 in the table and turn Limit line 1 on

| Call ibclr(spa)                        | ' Perform a device clear.                |
|----------------------------------------|------------------------------------------|
| Call ibwrt(spa, "LMTADEL")             | ' Clear the table used for Limit Line 1. |
| Call ibwrt(spa, "AUNITS DBUV")         | ' Set the unit of level to $dB\mu V$ .   |
| Call ibwrt(spa, "LMTAIN 25MZ, 49.5DB") | 'Enter data use by Limit Line 1.         |
| Call ibwrt(spa, "LMTAIN 35MZ, 49.5DB") |                                          |
| Call ibwrt(spa, "LMTAIN 35MZ, 51.5DB") |                                          |
| Call ibwrt(spa, "LMTAIN 55MZ, 51.5DB") |                                          |
| Call ibwrt(spa, "LMTAIN 55MZ, 54.3DB") |                                          |
| Call ibwrt(spa, "LMTAIN 65MZ, 54.3DB") |                                          |
| Call ibwrt(spa, "LMTAIN 65MZ, 57.0DB") |                                          |
| Call ibwrt(spa, "LMTAIN 68MZ, 57.0DB") |                                          |
| Call ibwrt(spa, "LMTAIN 68MZ, 60.0DB") |                                          |
| Call ibwrt(spa, "LMTAIN 75MZ, 60.0DB") |                                          |
| Call ibwrt(spa, "LMTAIN 75MZ, 62.5DB") |                                          |
| Call ibwrt(spa, "LMTAIN 82MZ, 62.5DB") |                                          |
| Call ibwrt(spa, "LMTAIN 82MZ, 64.7DB") |                                          |
|                                        |                                          |
| Call ibwrt(spa, "FA 0MZ")              | ' Start frequency of 0 MHz               |
| Call ibwrt(spa, "FB 100MZ")            | ' Stop frequency of 100 MHz              |
| Call ibwrt(spa, "LMTA ON")             | ' Turn Limit line 1 on.                  |

#### Example VB-7: Sample Program of the Gated Sweep

#### Call ibclr(spa)

' Perform a device clear.

| Call ibwrt(spa, "GTSRC EXT")  | ' Set the Gate signal source to EXT.                     |
|-------------------------------|----------------------------------------------------------|
| Call ibwrt(spa, "GTSLP +")    | ' Set the Gate signal slope to plus (+).                 |
| Call ibwrt(spa, "GTWID 10MS") | ' Set the window width of the gated sweep to 10 msec.    |
| Call ibwrt(spa, "GTPOS 10US") | ' Set the window position of the gated sweep to 10 µsec. |
| Call ibwrt(spa, "GTSWP ON")   | ' Turn the gated sweep on.                               |
|                               |                                                          |

## 4.2.10.2 Sample Programs for Reading Data

In order to output measurement data or settings, use the "xx?" command. This ensures that the data is read when the device is in the talker mode. Available output formats are listed in the table below. The delimiter positioned at the end of data can be specified from 5 types (refer to "Others" in the GPIB code list). Once set, "xx?" command continues to operate until it is changed.

| Output Format |                                                                                                    |  |
|---------------|----------------------------------------------------------------------------------------------------|--|
| Frequency     | $\begin{array}{c ccccccccccccccccccccccccccccccccccc$                                                                                                    |  |
| Level         | ± D.DDDDDDD       E ± DD       CR LF         ↑       ↑       ↑         1       2       3       4         • Data size (1 to 3) is a maximum of 19 bytes, and the unit corresponds to each UNIT setting.         Example       Specify "ML?" and output as marker level.                 |  |
| Time          | $\begin{array}{c} \pm \underline{D.DDD} & \underline{E \pm DD} & \underline{CR \ LF} \\ \uparrow & \uparrow & \uparrow & \uparrow \\ 1 & 2 & 3 & 4 \end{array}$<br>• Data size (1 to 3) is a maximum of 19 bytes, and the unit is sec.<br>Example Specify "SW?" and output sweep time. |  |
|               | DDDD       CR LF         ↑       ↑         2       4         • The maximum byte of the data size corresponds to the maximum size of the output data.         Example       ON/OFF status or Averaging count is output.                                                                 |  |

<Supplement> 1= Sign (a space for plus sign; "-" for minus sign)

2= Mantissa of data

3= Exponent of data

4= Delimiter (CR/LF in initial setting can be changed with "DLn" code.)

Example VB-8: Output the marker level

| Dim sep As Integer                                                                                           |                                                                                                    |
|----------------------------------------------------------------------------------------------------|----------------------------------------------------------------------------------------------------|
| Call ibclr(spa)                                                                                              | ' Perform a device clear.                                                                                                    |
| Call ibwrt(spa, "CF 30MZ")<br>Call ibwrt(spa "SP 1MZ")                                                       | ' Set the parameter.                                                                                                    |
| Call ibwrt(spa, "MK 30MZ")<br>Call ibwrt(spa, "TS")                                                          | ' The marker frequency is set to 30 MHz.                                                                                                    |
| Call ibwrt(spa, "ML?")                                                                                       | ' Query command for the marker level.                                                                                                    |
| Rdbuff = Space(30)                                                                                           | ' Allocate a total of 30 bytes to the buffer area.                                                                                             |
| Call ibrd(spa, Rdbuff)<br>sep = InStr(1, Rdbuff, vbCrLf, 0)<br>RichTextBox1.Text = "MarkerLevel = " & Left(F | ' Read the data (30 bytes Max.).<br>' Check the number of character to the delimiter.<br>Rdbuff, sep - 1)<br>' Outputs the data on the screen. |

An example display: MarkerLevel = -8.81875000000E+01

Example VB-9: Reading the center frequency and displaying it

 Dim sep As Integer

 Call ibclr(spa)
 ' Performs a Device Clear.

 Call ibwrt(spa, "CF?")
 ' Query command for the center frequency.

 Rdbuff = Space(30)
 ' Allocate the buffer memory space to 30 bytes.

 Call ibrd(spa, Rdbuff)
 ' Read the data (30 bytes Max.)

 sep = InStr(1, Rdbuff, vbCrLf, 0)
 ' Check the number of characters prior to the delimiter.

 RichTextBox1.Text = "CenterFreq = " & Left(Rdbuff, sep - 1)
 ' Display the data on the screen.

An example display: CenterFreq = +3.0000000000E+07

#### **Example VB-10:** Reading the level and display unit and displaying them

|         | Dim sep As Integer                                                                                                    |                                                                                                    |
|---------|----------------------------------------------------------------------------------------------------|----------------------------------------------------------------------------------------------------|
|         | Call ibclr(spa)                                                                                                    | ' Performs a Device Clear.                                                                                                    |
|         | Call ibwrt(spa, "RL?")                                                                                                    | ' Query command for the reference level.                                                                                                    |
|         | Rdbuff = Space(30)<br>Call ibrd(spa, Rdbuff)<br>sep = InStr(1, Rdbuff, vbCrLf, 0)<br>RichTextBox1.Text = "RefLevel = " & Left(Rdbut | <ul> <li>Allocate the buffer memory space to 30 bytes.</li> <li>Read the data (30 bytes Max.) from the spectrum analyzer.</li> <li>Check the number of characters prior to the delimiter.</li> <li>ff, sep - 1)</li> <li>Display the data on the screen.</li> </ul> |
|         | Call ibwrt(spa, "AUNITS?")                                                                                                    | ' Query command for the level unit                                                                                                    |
|         | Rdbuff = Space(3)<br>Call ibrd(spa, Rdbuff)<br>sep = InStr(1, Rdbuff, vbCrLf, 0)<br>RichTextBox1.Text = RichTextBox1.Text & vbCr    | <ul> <li>Check the number of characters prior to the delimiter.</li> <li>Lf &amp; "UNIT = " &amp; Left(Rdbuff, sep - 1)</li> <li>Display the previous result, followed by a return mark and the</li> <li>most recent result.</li> </ul>                             |
|         | An example display:<br>RefLevel = +0.00000000000E+00<br>UNIT = 0                                                                    |                                                                                                    |
| Example | <b>VB-11:</b> Executing the 6 dB-down operative them                                                                                | ation, reading the frequency and level and displaying                                                                                                    |
|         | Dim sep As Integer                                                                                                    |                                                                                                    |
|         | Call ibclr(spa)                                                                                                    | ' Performs a Device Clear.                                                                                                    |
|         | Call ibwrt(spa, "CF 30MZ")<br>Call ibwrt(spa, "SP 20MZ")                                                                            | ' Set the parameter.                                                                                                    |
|         | Call ibwrt(spa, "MKBW 6DB")<br>Call ibwrt(spa, "PS")<br>Call ibwrt(spa, "XDB")<br>Call ibwrt(spa, "MFL?")                           | <ul><li>' Set a 6 dB down measurement.</li><li>' Peak search.</li><li>' Perform the 6 dB down measurement.</li><li>' Query command for the marker level and frequency.</li></ul>                                                                                    |
|         | Rdbuff = Space(50)<br>Call ibrd(spa, Rdbuff)                                                                                        | <ul><li>Allocate the buffer memory space to 50 bytes.</li><li>Read the data (50 bytes Max.) from the spectrum analyzer.</li></ul>                                                                                                    |
|         | sep = InStr(1, Rdbuff, vbCrLf, 0)                                                                                                   | ' Check the number of characters prior to the delimiter.                                                                                                    |
|         | RichTextBox1.Text = "Marker Freq & Level = " &                                                                                      | د Left(Rdbuff, sep - 1)                                                                                                    |

' Display the data on the screen.

An example display: Marker Freq & Level = +2.00000000000E+05, +1.023437500000E+00

Example VB-12: Measuring OBW and displaying it

| Dim LENG1 As Integer, LENG2 As Integer<br>Dim OBW As String<br>Dim FC As String                                                             |                                                                                                    |
|----------------------------------------------------------------------------------------------------|----------------------------------------------------------------------------------------------------|
| Dim searchchar As String                                                                                                    |                                                                                                    |
| Call ibclr(spa)                                                                                                    | ' Perform a device clear.                                                                                                    |
| Call ibwrt(spa, "CF 30MZ")<br>Call ibwrt(spa, "SP 1MZ")<br>Call ibwrt(spa, "MK 30MZ")<br>Call ibwrt(spa, "OBW ON")<br>Call ibwrt(spa, "TS") | ' Send the command already set.                                                                                                    |
| Call ibwrt(spa, "OBW?")<br>Rdbuff = Space(60)<br>Call ibrd(spa, Rdbuff)                                                                     | <ul><li>'Send the query command.</li><li>'Allocate the area to the read buffer.</li><li>'Read the read buffer (the maximum number of bytes to be output ' is determined by the buffer area size).</li></ul> |
| ' Formatting output character string<br>LENG1 = InStr(1, Rdbuff, Chr(44), 0)<br>FC = Mid(Rdbuff, 1, LENG1 - 1)                              | ' Search for the first comma.<br>' Read the character prior to the comma.                                                                                                    |
| DoEvents                                                                                                    |                                                                                                    |
| LENG2 = InStr((LENG1 + 1), Rdbuff, Chr(1                                                                                                    | 3), 0) 'Determine the last data by searching for the delimiter.                                                                                                    |

OBW = Mid(Rdbuff, (LENG1 + 1), (LENG2 - LENG1-1)) 'Read the data between the second comma and the delimiter.

RichTextBox1.Text = "OBW = " & OBW & vbCrLf & "Fc = " & FC & vbCrLf ' Display the data on the screen.

An example display: OBW = +9.8100000000E+05 FC = +3.00025000000E+07

Dim pk1 As String, pk2 As String, pk3 As String Call ibclr(spa) ' Perform a device clear. Call ibwrt(spa, "CF 0MZ") ' Apply the settings. Call ibwrt(spa, "SP 100MZ") Call ibwrt(spa, "PS") ' Search for the peak. Call ibwrt(spa, "ML?") ' Query command to search for the marker level Rdbuff = Space(25) ' Reserve buffer memory space. ' Receives the output. Call ibrd(spa, Rdbuff) pk1 = LeftB(Rdbuff, (InStrB(1, Rdbuff, Chr(13), 1) - 1)) ' Read the data between the starting point and the delimiter. Call ibwrt(spa, "NXP") ' Search for the next peak. Call ibwrt(spa, "ML?") Rdbuff = Space(25) Call ibrd(spa, Rdbuff) pk2 = LeftB(Rdbuff, (InStrB(1, Rdbuff, Chr(13), 1) - 1)) ' Read the data between the starting point and the delimiter. Call ibwrt(spa, "NXP") Call ibwrt(spa, "ML?") Rdbuff = Space(25)Call ibrd(spa, Rdbuff) pk3 = LeftB(Rdbuff, (InStrB(1, Rdbuff, Chr(13), 1) - 1)) ' Read the data between the starting point and the delimiter. RichTextBox1.Text = "1st PK = " & pk1 & vbCrLf & "2nd PK = " & pk2 & vbCrLf & "3rd PK = " & pk3 & vbCrLf ' Display the data on the screen. An example display: 1st PK = -8.553906250000E+01 2nd PK = -7.004687500000E+01 3rd PK = -8.655468750000E + 01

#### **Example VB-13:** Reading and displaying the three largest peak levels

#### 4.2.10.3 Sample Programs for Inputting or Outputting Trace Data

Trace data on the screen includes data for 501 or 1001 points on the frequency axis. For inputting and outputting data, it is necessary to transfer data for 501 or 1001 points from the left side (start frequency) in order. Each point level is expressed by an integer from 1792 to 14592 (however, if the trace exceeds the upper limit of the vertical scale, a value greater than 14592 is transferred).

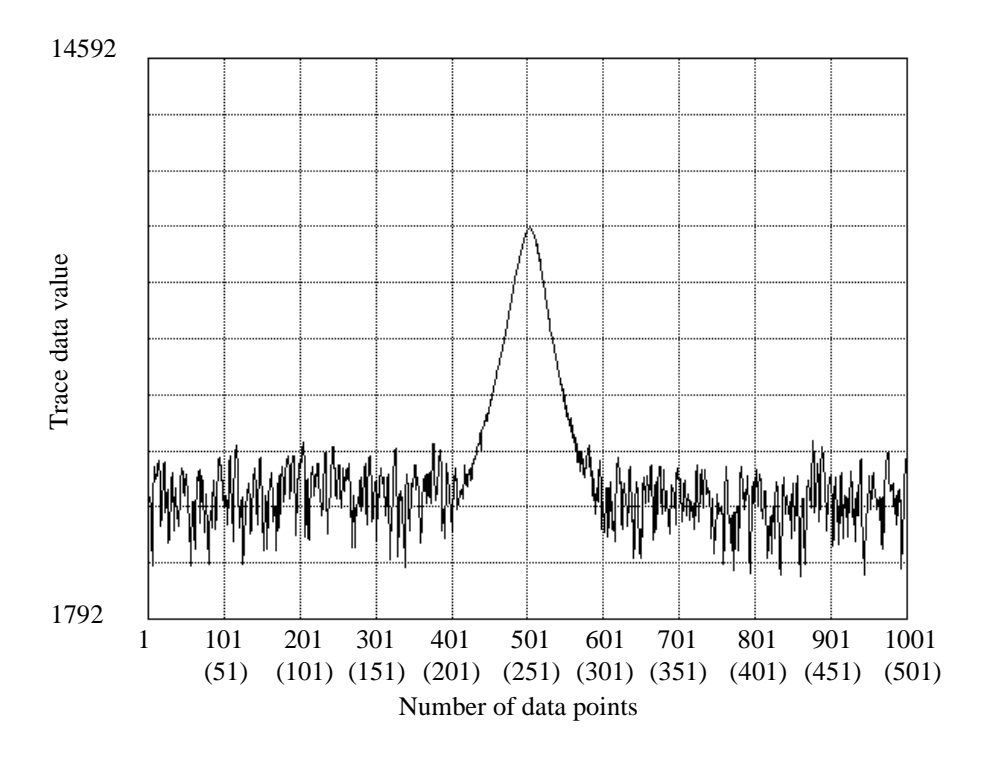

Figure 4-4 Relationship between Screen Graticule and Trace Data

Trace data can be input or output in either ASCII or binary format.

| GPIB Code | Description                                    |
|-----------|------------------------------------------------|
| TPS       | Sets the number of measurement points to 501.  |
| TPL       | Sets the number of measurement points to 1001. |

**Table 4-26 Trace Accuracy Specification Codes** 

| I/O format    |                                                                      | Description                  |                                                                                                    |
|---------------|----------------------------------------------------------------------|------------------------------|----------------------------------------------------------------------------------------------------|
| ASCII format  | DDDDD CH<br>↑ ↑<br>Delin<br>Data for one point<br>Five-byte data wit | R LF<br>miter<br>hout header |                                                                                                    |
|               |                                                                      | Input GPIB code              | Output GPIB code                                                                                                    |
|               | Memory A<br>Memory B                                                 | TAA<br>TAB                   | TAA?<br>TAB?                                                                                                    |
| Binary format | $\begin{array}{c c c c c c c c c c c c c c c c c c c $               |                              | P + EOI<br>↑<br>Delimiter<br>p-order byte<br>001/501st point<br>byte<br>1st point<br>s: high-and low-<br>e end of the data for |
|               |                                                                      | Input GPIB code              | Output GPIB code                                                                                                    |
|               | Memory A<br>Memory B                                                 | TBA<br>TBB                   | TBA?<br>TBB?                                                                                                    |

Table 4-27 I/O format

| <b>Example VB-14</b> : Read the trace data in ASCII form |
|----------------------------------------------------------|
|----------------------------------------------------------|

| Dim tr(1000) As String                              | 'Allocate an array in the buffer for 1001 points.                   |
|-----------------------------------------------------|---------------------------------------------------------------------|
| Dim i As Integer                                    |                                                                     |
| Dim res As String                                   |                                                                     |
|                                                     |                                                                     |
| Call ibclr(spa)                                     | ' Perform a device clear.                                           |
|                                                     |                                                                     |
| Call ibwrt(spa, "DL0")                              | ' CR LF EOI                                                         |
| Call ibwrt(spa, "DET NEG")                          | ' Set it to the negative detector.                                  |
| Call ibwrt(spa, "TAA?")                             |                                                                     |
|                                                     |                                                                     |
| For i = 0 To 1000 Step 1                            | ' Repeat the operation for 1001 points.                             |
| tr(i) = Space(7)                                    | 'Allocate a total of 7 bytes (5 bytes for the data, and 2 bytes for |
|                                                     | ' delimiters).                                                      |
| Call ibrd(spa, tr(i))                               | ' Read the data.                                                    |
|                                                     | ' Output it to the screen.                                          |
| res = res & "tr(" & Str(i) & ") = " & Left(tr(i), 5 | i) & vbCrLf                                                         |
| DoEvents                                            |                                                                     |
| Next i                                              |                                                                     |
|                                                     |                                                                     |

RichTextBox1.Text = res

# **Example VB-15:** Read the A memory data in binary format

| Dim tr(1000) As Integer<br>Dim i As Integer<br>Dim res As String               | ' Allocates an array in the buffer for 1001 points.                                                                         |
|--------------------------------------------------------------------------------|----------------------------------------------------------------------------------------------------|
| Call ibclr(spa)                                                                | ' Performs a device clear.                                                                                                  |
| Call ibconfig(0, IbcEndBitIsNormal, 0)                                         | ' Sets the GPIB-board software so that the End bit of the Ibsta<br>' variables is set to 1 only when EOI has been received. |
| Call ibconfig(spa, IbcReadAdjust, 1)                                           | ' Sets the spectrum analyzer so that the upper byte is swapped for<br>' the lower byte during a read operation.             |
| Call ibwrt(spa, "DL2")                                                         | ' Sets the delimiter to EOI only.                                                                                           |
| Call ibwrt(spa, "DET NEG")                                                     | ' Sets it to the negative detector.                                                                                         |
| Call ibwrt(spa, "TBA?")                                                        | ' Query for Trace A in binary data                                                                                          |
| Call ibrdi(spa, tr(), 1001 * 2)                                                | ' Reads binary data for 1001 points.                                                                                        |
| For i = 0 To 1000 Step 1                                                       | ' Repeats the operation for 1001 points.                                                                                    |
| res = res & Str(tr(i)) & vbCrLf<br>DoEvents                                    | ' Outputs it to the screen.                                                                                                 |
| Next i                                                                         |                                                                                                    |
| RichTextBox1.Text = res                                                        |                                                                                                    |
| Call ibwrt(spa, "DL0")                                                         | ' Sets the delimiter to the CR, LF and EOI.                                                                                 |
| Call ibconfig(0, IbcEndBitIsNormal, 1)<br>Call ibconfig(spa, IbcReadAdjust, 0) | ' Resets the GPIB software to the standard settings.                                                                        |

# **Example VB-16:** Enter data into A memory in ASCII mode (When the 501 point mode is set, change 1001 and 1000 to 501 and 500, respectively.)

Dim trdata(1000) As Integer Dim i As Integer

| trdata(0) = 1792<br>For i = 1 To 1000 Step 1<br>trdata(i) = Str(Val(trdata(i - 1)) + 12)<br>DoEvents | ' Provide a temporary data used to test the input (*).                                                                                       |
|----------------------------------------------------------------------------------------------------|----------------------------------------------------------------------------------------------------|
| Next i                                                                                               | 'When there is the data, the steps between the place marked with '(*) and this point are not required.                                       |
| Call ibclr(spa)<br>Call ibwrt(spa, "AB")<br>Call ibwrt(spa, "TAA")                                   | <ul><li><sup>?</sup> Perform a device clear.</li><li><sup>?</sup> Set Trace A to BLANK.</li><li><sup>?</sup> Set Trace A in ASCII.</li></ul> |
| For i = 0 To 1000 Step 1<br>Call ibwrt(spa, CStr(trdata(i)))<br>DoEvents<br>Next i                   | ' Repeats the operation for 1001 points.<br>' Sends the value after it has been converted to the ASCII data.                                 |

Call ibwrt(spa, "AV")

' Set Trace A to VIEW.

#### 4.2.10.4 Example program using the TS (Take Sweep) command

**Example VB-17:** An ACP measurement is taken and then the measurement result is read (using the TS command).

Dim state As Integer Dim sep1 As Integer, sep2 As Integer Dim i As Integer, j As Integer Dim cnt As Integer Dim LvlH As String, LvlL As String Dim FrqH As String, FrqL As String Call ibclr(spa) 'A device clear is carried out. Call ibwrt(spa, "SI") 'Set the single mode. Call ibwrt(spa, "CF 1500MZ") 'Set the center frequency to 1500 MHz. Call ibwrt(spa, "SP 250KZ") 'Set the frequency span to 250 kHz. Call ibwrt(spa, "RB 1KZ") 'Set RBW to 1 kHz. Call ibwrt(spa, "VB 3KZ") 'Set VBW to 3 kHz. Call ibwrt(spa, "ST 20SC") 'Set the sweep time to 20 sec. Call ibwrt(spa, "CSBSDEL") 'Clear the channel space and bandwidth previously set. Call ibwrt(spa, "CSBSIN 50KZ,21KZ") 'Set CS to 50 kHz, and BS to 21 kHz. Call ibwrt(spa, "OPR 256") 'The Avereaging bit of the operation register is set 'to ENABLE. Call ibwrt(spa, "\*CLS") 'Clear STATUS byte Call ibwrt(spa, "S0") 'SRQ is enabled. Call ibwrt(spa, "ACP ON") 'Start the ACP measurement. For j = 1 To 10 Step 1 Call ibwrt(spa, "TS") 'Execute one sweep. Call ibwrt(spa, "ACP?") 'The ACP measurement result has been requested. Rdbuff = Space(3)'Assign an area for 1 byte of integer and 2 bytes of delimiter prior to reading the result. Call ibrd(spa, Rdbuff) 'Read the data. cnt = CInt(Rdbuff)'Convert the contents of the buffer into integer type data. For i = 1 To cnt Step 1 Rdbuff = Space(81)'Assign an area of 81 bytes (Real number x 4 + ',' x 3 + CRLF). Call ibrd(spa, Rdbuff) 'Read the data. sep1 = InStr(1, Rdbuff, ", ", 0)'Search for the first comma starting from the top of the buffer. FrqL = Left(Rdbuff, sep1 - 1)'Read the string between the top and the character string. sep2 = InStr(sep1 + 1, Rdbuff, ",", 0)'Search for the next comma. LvlL = Mid(Rdbuff, sep1 + 1, sep2 - sep1 - 1)'Read the string between the first and second separators (commas). sep1 = InStr(sep2 + 1, Rdbuff, ", ", 0)'Search for the third comma. FrqH = Mid(Rdbuff, sep2 + 1, sep1 - sep2 - 1)'Read the string between the second and third separators (commas). sep2 = InStr(sep1, Rdbuff, Chr(13), 0) 'Search for the terminator (CR). LvlL = Mid(Rdbuff, sep1 + 1, sep2 - sep1 - 1)'Read the string between the separators (third comma and CR). 'Displays the result on the screen. RichTextBox1.Text = RichTextBox1.Text & FrqL & "Hz;" & LvlL & vbCrLf RichTextBox1.Text = RichTextBox1.Text & FrqH & "Hz;" & LvlL & vbCrLf Next i

DoEvents Next j

## 4.2.10.5 Program Examples Using the Status Byte

Dim state As Integer

Example VB-18: Execute single sweeping and wait until its finished (when not using SRQ)

| ' Performs a Device Clear.                                |
|-----------------------------------------------------------|
| ' Turn the single sweep mode on.                          |
| 'Enables Sweep-end bit of operation status register       |
| ' Clear the status byte.                                  |
| ' Begin sweeping.                                         |
|                                                           |
|                                                           |
|                                                           |
| ' Query command to read the status byte.                  |
| 'Reserve a maximum of 8 bytes including the delimiter.    |
| ' Read the data.                                          |
| ' Convert the character string into numeric values.       |
|                                                           |
| ' Check the loop for other events currently taking place. |
| ' Exit from the loop if the sweep-end bit is set to 1.    |
|                                                           |

Example VB-19: Reading the peak frequency and level at the end of a single sweep (when using SRQ)

| Dim boardID As Integer              |                                                             |
|-------------------------------------|-------------------------------------------------------------|
| Dim I As Integer                    |                                                             |
| Dim res As Integer                  |                                                             |
| Dim CFLEV As String                 |                                                             |
| boardID = 0                         | ' Set the board ID.                                         |
| Call ibclr(spa)                     | ' Performs a Device Clear.                                  |
| Call ibwrt(spa, "SI")               | ' Turn the single sweep mode on.                            |
| Call ibwrt(spa, "*CLS")             | ' Clear the status byte.                                    |
| Call ibwrt(spa, "OPR 8")            | 'Enables the Sweep-end bit of the operation status register |
| Call ibwrt(spa, "*SRE 128")         | 'Enables the Operation status bit of the status byte.       |
| Call ibwrt(spa, "S0")               | ' Specify Send mode for the SRQ signal.                     |
| For I = 1 To 10 Step 1              | ' A loop of 10 times                                        |
| Call ibwrt(spa, "SI")               | 'Begin sweeping                                             |
| Call WaitSRQ(boardID, res)          | ' Wait until SRQ interruption occurs.                       |
| Call ibrsp(spa, res)                | ' Execute serial polling.                                   |
| Call ibwrt(spa, "PS")               | ' Execute the peak search.                                  |
| Call ibwrt(spa, "MFL?")             | ' Query for marker frequency and level                      |
| Rdbuff = Space(43)                  | ' Reserve 43 bytes.                                         |
| Call ibrd(spa, Rdbuff)              | ' Read the data.                                            |
| CFLEV = Left(Rdbuff, InStr(1, Rdbuf | îf, Chr(13), 0) - 1)                                        |
| RichTextBox1.Text = RichTextBox1.T  | Text & "Freq ,Lebel = " & CFLEV & vbCrLf                    |
|                                     | ' Display data on the screen and start a new line.          |
|                                     |                                                             |

DoEvents Next I ' Execute other events in Windows if any.

#### 4.2.10.6 Example Program Used to Read Screen Data

**Example VB-20:** Outputting the current screen data in bitmap format and saving it into the file (bitmap.bmp)

#### *NOTE:* Depending on the copy image, compression of files and screen status, the amount of bitmap data varies. A data file of up to 300 KB can be output.

' A timeout of 30 sec.

' A timeout of 30 seconds is set.

' Selects only EOI as a delimiter.

' Turns the compression mode off.

' Requests the bitmap data output.

' Saves the bitmap data into the file.

Tmo%=14 Call ibtmo(spa,tmo%) Call ibwrt(spa,"DL2")

Call ibwrt(spa,"HCIMAG SCOL") Call ibwrt(spa,"HCCMPRS OFF") Call ibwrt(spa,"BMP?") Call ibrdf(spa,"bitmap.bmp")

Call ibwrt(spa,"DL0")

' Sets a simple color image to make a copy.

' Changes the delimiter back to CR, LF and EOI.

4.3 RS-232 Remote Control Function

## 4.3 RS-232 Remote Control Function

Most controllers (such as personal computers) do not have a GPIB interface, but the R3132 series can still be controlled using the RS-232 interface.

## 4.3.1 GPIB and RS-232 Compatibility

The control codes and functions are the same as those used for serial control, except for those which especially refer to the GPIB interface.

#### 4.3.2 Features of RS-232 Remote Control

The following functions can be controlled by serial control.

- Measurement conditions setup: Measurement conditions each can be input in much the same as the key operation on the front panel.
  - Output of the setup status: Both the setup status and data can be read out.
- Status: Status bytes which show the current status of the spectrum analyzer can be read out in the same way GPIB readouts.

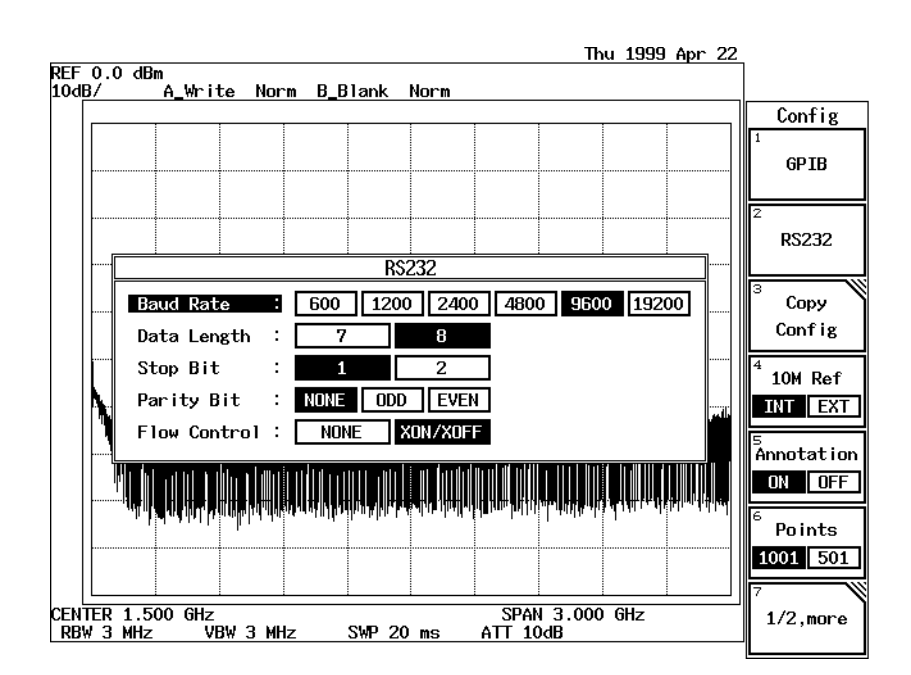

## 4.3.3 Parameter Setup Window

#### Figure 4-5 Parameter Setup

- 1. Baud Rate:
   Select from 600, 1200, 2400, 4800, 9600 or 19200.
- 2. Data length: Select seven bits or eight bits as the number of data bits.
- 3. Stop bit: Select one or two bits.
- 4. Parity check: Select from NONE, ODD or EVEN.
- 5. Flow control: Selects whether or not to use flow control XON/XOFF.

4.3.4 Interface connection

## 4.3.4 Interface connection

Spectrum Analyzer rear panel

Personal computer

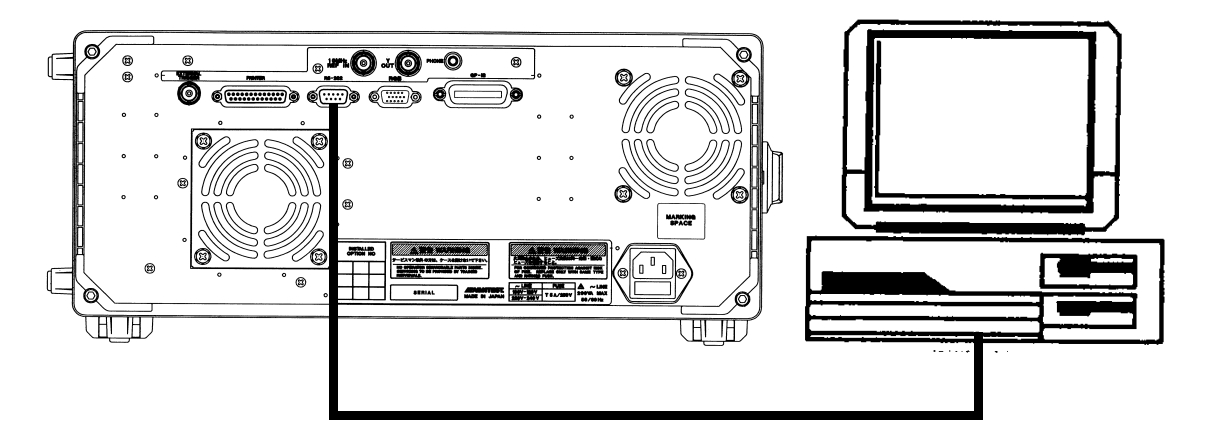

#### Figure 4-6 Connection Between the Controller and the Spectrum Analyzer

Although the spectrum analyzer uses only three pins, the controller side needs more connections for input and output.

#### NOTE:

1. When you send or receive data using the cable connections shown in Figure 4-6, set XON/XOFF to valid (ON).

2. DCD, DTR and DSR are not used in the spectrum analyzer. When you use CTS and RTS, use a cable with cross-connection to connect the controller to the spectrum analyzer. Flow control is not performed using CTS or RTS. Set XON/XOFF to valid (ON) to perform flow control.

R3132 Series Spectrum Analyzer Operation Manual

4.3.5 Data Format

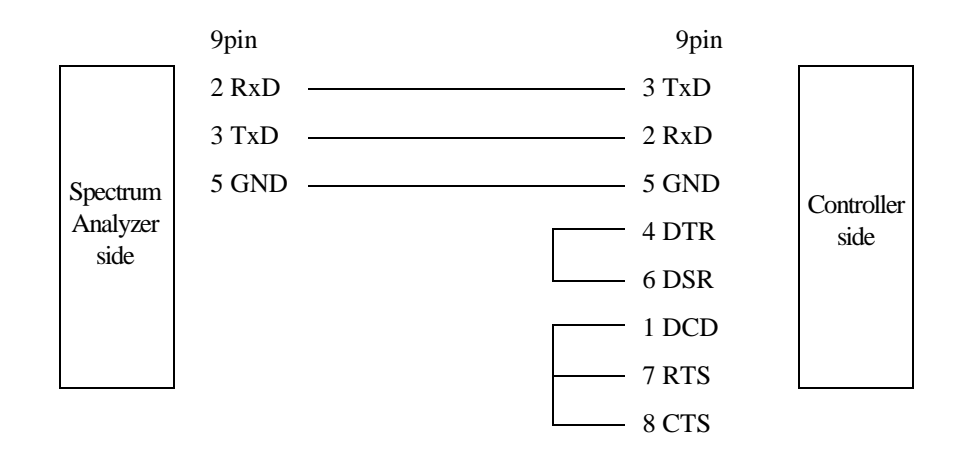

| Pin No.(9pin) | Signal name               | Contents                   |
|---------------|---------------------------|----------------------------|
| 1             | DCD:Data Carrier Detector | Receive carrier detection  |
| 2             | RxD: Receive Data         | Receive data               |
| 3             | TxD: Transmit Data        | Transmission data          |
| 4             | DTR: Data Terminal Ready  | Data terminal ready        |
| 5             | GND: Ground               | Signal ground              |
| 6             | DSR: Data set Ready       | Data set ready             |
| 7             | RTS: Request To Send      | Request signal for sending |
| 8             | CTS: Clear to Send        | Clear signal for sending   |
| 9             | CI:                       | N.C                        |

## Figure 4-7 Cable Wiring Diagram

# 4.3.5 Data Format

Transmission messages between the spectrum analyzer and the controller are in ASCII code character strings and followed by carriage returns (CR) and line feeds (LF).

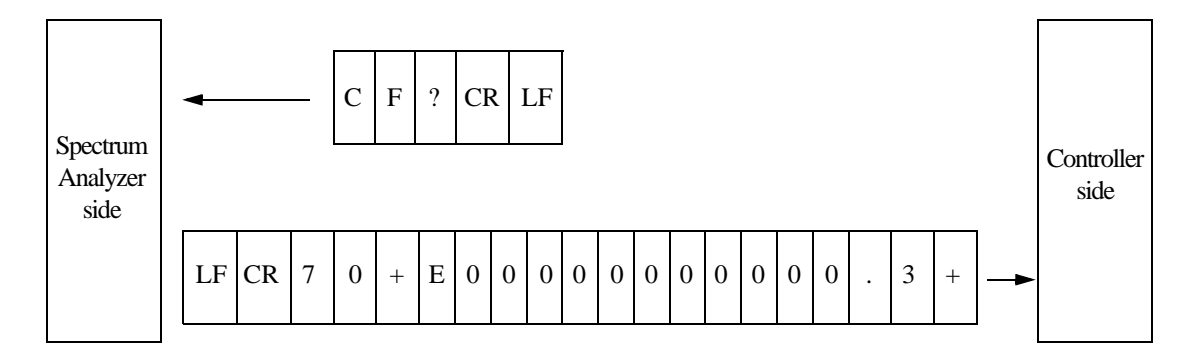

**Figure 4-8 Data Format** 

4.3.6 Differences Between RS-232 and GPIB

NOTE:

- 1. Transmission data must be in ASCII code.
- 2. Delimit the data from the controller with CR or CR and LF. Query data and the GPIB delimiters are the same. Therefore, send DL0 or DL3 after serial port was opened (refer to the example of RS-232 remote program).

Data transmission example: Personal computers can recognize both CF 30.0MZ CR and CF 30.0MZ CR LF.

The format for query data is +3.000000000E+07 CR LF (send DL0 or DL3). The output data of this RS-232 and GPIB are the same number of characters except delimiters (CR and LF).

## 4.3.6 Differences Between RS-232 and GPIB

Command code

Trace data can be input or output in the ASCII format only.

CAUTION The following commands are unavailable: TBA and TBB.

#### 4.3.7 Panel Control

During remote control operation, spectrum analyzer panel control is affected as follows.

- The remote lamp does not light.
- The key panel is not disabled.

CAUTION If any settings are changed during remote control, the operation of the spectrum analyzer may become unstable.

4.3.8 Remote Control Usage Examples

# 4.3.8 Remote Control Usage Examples

The following examples show typical remote control commands, and are written in "Microsoft Quick Basic" (licensed by Microsoft Corporation).

The Open command statement OPEN" COM1: 9600, N, 8, 1, ASC" FOR RANDOM AS #1 shown below has the following characteristics: baud rate is 9600 bps, no parity, 8 bit data length, stop bit of 1, ASCII format and random access mode.

**Example:** This program is used to check the status byte register to see if the sweep has been completed.

| OPEN "COM1:9600,N,8,1,ASC" FOR RAI | ND( | OM AS #1                                                    |
|------------------------------------|-----|-------------------------------------------------------------|
| PRINT #1, "DL3"                    | ,   | CR and LF are set as the GPIB delimiter.                    |
| PRINT #1, "SI"                     | ,   | Single sweep is performed.                                  |
| PRINT #1, "OPR8"                   | ,   | Sweep completion bit in the GPIB operation register is set. |
| PRINT #1, "CLS"                    | ,   | Clearing the status bytes.                                  |
| PRINT #1, "SI"                     | ,   | Single sweep is performed.                                  |
| MEAS.LOOP:                         |     |                                                             |
| PRINT #1, "*STB?"                  | ,   | Read out the status bytes.                                  |
| INPUT #1, STAT                     |     |                                                             |
| IF (STAT AND 128) = 0 THEN GOTO ME | EAS | .LOOP                                                       |
| PRINT #1, "PS"                     | ,   | Peak search.                                                |
| PRINT #1, "ML?"                    | ,   | Read out the peak level.                                    |
| INPUT#1,MLEVEL                     |     |                                                             |
| PRINT MLEVEL                       |     |                                                             |
| CLOSE #1                           |     |                                                             |
| END                                |     |                                                             |
|                                    |     |                                                             |

# **5 PERFORMANCE VERIFICATION**

## 5.1 General

#### (1) Introduction

This chapter provides performance verification procedures item by item as listed in Table 5-1. Performance verification items for Tracking Generator are listed in Table 5-2. Table 5-3 lists the performance verification items used for the FM Demodulation.

| No   | Items                                  | Applicable Model |        |            |            |            |  |
|------|----------------------------------------|------------------|--------|------------|------------|------------|--|
| INO. |                                        | R3132            | R3132N | R3162      | R3172      | R3182      |  |
| 1    | Reference Oscillator Accuracy          | $\bigcirc$       | 0      | $\bigcirc$ | 0          | $\bigcirc$ |  |
| 2    | CAL OUT Amplitude Accuracy             | 0                | 0      | 0          | 0          | 0          |  |
| 3    | Displayed Average Noise                | $\bigcirc$       | 0      | $\bigcirc$ | $\bigcirc$ | $\bigcirc$ |  |
| 4    | RBW Switching Error                    | $\bigcirc$       | 0      | $\bigcirc$ | 0          | $\bigcirc$ |  |
| 5    | RBW Accuracy                           | $\bigcirc$       | 0      | $\bigcirc$ | $\bigcirc$ | $\bigcirc$ |  |
| 6    | QP bandwidth                           | $\bigcirc$       | 0      | $\bigcirc$ | $\bigcirc$ | $\bigcirc$ |  |
| 7    | IF Gain Uncertainty                    | $\bigcirc$       | 0      | $\bigcirc$ | $\bigcirc$ | $\bigcirc$ |  |
| 8    | Attenuator Switching Accuracy          | $\bigcirc$       | 0      | $\bigcirc$ | 0          | $\bigcirc$ |  |
| 9    | Scale Fidelity                         | $\bigcirc$       | 0      | $\bigcirc$ | 0          | $\bigcirc$ |  |
| 10   | Residual FM                            | $\bigcirc$       | 0      | $\bigcirc$ | 0          | $\bigcirc$ |  |
| 11   | Noise sideband                         | $\bigcirc$       | 0      | $\bigcirc$ | $\bigcirc$ | $\bigcirc$ |  |
| 12   | Image, Multiple, Out of Band Response  | ×                | ×      | $\bigcirc$ | $\bigcirc$ | $\bigcirc$ |  |
| 13   | Frequency Read Out Accuracy            | $\bigcirc$       | 0      | $\bigcirc$ | $\bigcirc$ | $\bigcirc$ |  |
| 14   | Second Harmonic Distortion             | $\bigcirc$       | 0      | $\bigcirc$ | $\bigcirc$ | $\bigcirc$ |  |
| 15   | Frequency Response                     | $\bigcirc$       | 0      | $\bigcirc$ | $\bigcirc$ | $\bigcirc$ |  |
| 16   | Span Accuracy                          | $\bigcirc$       | 0      | $\bigcirc$ | $\bigcirc$ | $\bigcirc$ |  |
| 17   | Third Order Intermodulation Distortion | $\bigcirc$       | 0      | $\bigcirc$ | $\bigcirc$ | $\bigcirc$ |  |
| 18   | Gain Compression                       | 0                | 0      | 0          | 0          | 0          |  |
| 19   | Sweep Time Accuracy                    | $\bigcirc$       | 0      | $\bigcirc$ | 0          | $\bigcirc$ |  |
| 20   | Residual Response                      | 0                | 0      | 0          | 0          | $\bigcirc$ |  |

**Table 5-1 Performance Verification Items** 

○: Apply

×: Not Apply

| No. | Items                          | Applicable Model |            |            |            |       |  |
|-----|--------------------------------|------------------|------------|------------|------------|-------|--|
|     |                                | R3132            | R3132N     | R3162      | R3172      | R3182 |  |
| 1   | Absolute Output Level Accuracy | 0                | 0          | 0          | 0          | ×     |  |
| 2   | Output Flatness                | 0                | 0          | 0          | 0          | ×     |  |
| 3   | Output Level Changeover error  | $\bigcirc$       | $\bigcirc$ | $\bigcirc$ | $\bigcirc$ | ×     |  |
| 4   | Harmonic Distortion            | 0                | 0          | 0          | 0          | ×     |  |
| 5   | Non-harmonic Distortion        | 0                | 0          | 0          | 0          | ×     |  |
| 6   | TG Leakage                     | 0                | 0          | 0          | 0          | ×     |  |

| Table 5-2 Performance | • Verification | Items for | Tracking | Generator |
|-----------------------|----------------|-----------|----------|-----------|
|-----------------------|----------------|-----------|----------|-----------|

○: Apply

 $\times$ : Not Apply

#### **Table 5-3 Performance Verification Items for FM Demodulation**

| No  | Items                                 | Applicable Model |            |            |            |            |  |
|-----|---------------------------------------|------------------|------------|------------|------------|------------|--|
| NO. |                                       | R3132            | R3132N     | R3162      | R3172      | R3182      |  |
| 1   | Offset error (Internal mixer mode)    | $\bigcirc$       | $\bigcirc$ | $\bigcirc$ | $\bigcirc$ | $\bigcirc$ |  |
| 2   | Linearity error (Internal mixer mode) | 0                | 0          | 0          | 0          | 0          |  |
| 3   | Offset error (External mixer mode)    | ×                | ×          | ×          | $\bigcirc$ | $\bigcirc$ |  |
| 4   | Linearity error (External mixer mode) | ×                | ×          | ×          | $\bigcirc$ | 0          |  |

○: Apply

×: Not Apply

(2) Test Equipment

The test equipment are listed in Table 5-4.

The equipment needed to perform all of the performance test.

Equipment lists for individual tests are provided in each performance verification.

Any equipment that meets the critical specifications given in the table can be substituted for the recommended models.

(3) Calibration Cycle

The performance verifications should be used to check the spectrum analyzer against its specifications every one year recommended.

(4) Performance Verification Record Sheets

The performance verification record sheets at the end of this chapter is provided the value measured in each performance verification.

The test record lists test specification and acceptable limits.

Recommend that make a copy of this table, record the complete test results on the copy, and keep the copy for calibration test record.

This record could prove invaluable in tracking gradual changes in test result over long periods of the time.

(5) Performance Verification Procedures

Typeface conventions used in this manual.

• Panel keys and soft keys are printed in a contrasting typestyle to make them stand out from the text as follows:

| Panel keys: Boldface type      | Example: <b>FREQ</b> , <b>CONFIG</b> |
|--------------------------------|--------------------------------------|
| Soft keys: Boldface and Italic | Example: Center, Copy Config         |

- When a series of key operations are described using a comma between two keys.
- There are various soft menus used to switch between two states such as ON/OFF and AUTO/ MNL.

For example, when turning off the Disp Line ON/OFF function, the annotation

"Disp Line ON/OFF(OFF)" is used.

When switching the RBW AUTO/MNL function to MNL, the annotation

"RBW AUTO/MNL(MNL)" is used.

| No. | Instrument         | Spec                                                                                              | ification                                                               | Recommended<br>Model                                     | Qty. |
|-----|--------------------|---------------------------------------------------------------------------------------------------|-------------------------------------------------------------------------|----------------------------------------------------------|------|
| 1   | Frequency Standard | Output Frequency:<br>Stability:<br>Output Impedance:<br>Output Level:                             | 10 MHz<br>5×10 e <sup>-6</sup> /day<br>50 Ω<br>1 Vpp or more            | R3031<br>ADVANTEST                                       | 1    |
| 2   | Frequency Counter  | Resolution:                                                                                       | 0.1 Hz                                                                  | R5372<br>ADVANTEST                                       | 1    |
| 3   | Signal Generator   | Frequency Range:<br>Output Level:<br>Stability:                                                   | 10 MHz to 18 GHz<br>-15 dBm to +10 dBm<br>1×10 e <sup>-6</sup> /year    | SMP02<br>(with B11 option)<br>Rohde&Schwarz              | 1    |
| 4   | Signal Generator   | Frequency Range:<br>Output Level:<br>Stability:                                                   | 10 MHz to 40 GHz<br>-15 dBm to +10 dBm<br>1×10 e <sup>-6</sup> /year    | SMP04<br>(with B11 option)<br>Rohde&Schwarz              | 1    |
| 5   | Signal Generator   | Frequency Range:<br>Output Level:<br>Residual SSB<br>Phase Noise<br>at 20 kHz offset:             | 300 MHz to 2.2 GHz<br>-20 dBm to +10 dBm<br>less than -116 dBc/Hz       | SMIQ02E<br>Rohde&Schwarz                                 | 1    |
| 6   | Signal Generator   | Frequency Range:<br>Output Level:<br>Pulse period:<br>Pulse width:                                | 5 kHz to 1.5 GHz<br>-20 dBm to +10 dBm<br>40 μs to 45 s<br>20 μs to 1 s | SMT02<br>(with B1, B3 and B4<br>option)<br>Rohde&Schwarz | 1    |
| 7   | Spectrum Analyzer  | Frequency Range:                                                                                  | 100 Hz to 8 GHz                                                         | R3267<br>ADVANTEST                                       | 1    |
| 8   | Power Meter        | Compatible with N<br>power sensors<br>dB relative mode<br>Resolution 0.01 dB<br>Reference Accurac | RV series<br>y 0.9%                                                     | NRVS<br>Rohde&Schwarz                                    | 1    |

# Table 5-4 Instrument Required (1 of 3)

| No. | Instrument                     | Spec                                             | ification                                            | Recommended<br>Model                  | Qty. |
|-----|--------------------------------|--------------------------------------------------|------------------------------------------------------|---------------------------------------|------|
| 9   | RF Power Sensor                | Frequency Range:<br>Input Level:<br>Maximum SWR: | DC to 18 GHz<br>1 µW to 100 mW<br>1.2 (18 GHz)       | NRV-Z51<br>Rohde&Schwarz              | 1    |
| 10  | Microwave Power<br>Sensor      | Frequency Range:<br>Input Level:<br>Maximum SWR: | 50 MHz to 40 GHz<br>1 μW to 100 mW<br>1.3 (40 GHz)   | NRV-Z55<br>Rohde&Schwarz              | 1    |
| 11  | Power Sensor<br>(75 Ω)         | Frequency Range:<br>Input Level:<br>Maximum SWR: | 1 MHz to 2.5 GHz<br>100 pW to 13 mW<br>1.2 (2.5 GHz) | NRV-Z3<br>Rohde&Schwarz               | 1    |
| 12  | 1 dB Step<br>Attenuator        | Attenuation Range<br>Frequency Range:            | : 0 dB to 12 dB<br>DC to 18 GHz                      | HP8494H<br>Agilent Technoro-<br>gies  | 1    |
| 13  | 10 dB Step<br>Attenuator       | Attenuation Range<br>Frequency Range:            | : 0 dB to 70 dB<br>DC to 18 GHz                      | HP8495H<br>Agilent Technoro-<br>gies  | 1    |
| 14  | Attenuator Driver              |                                                  |                                                      | 11713A<br>Agilent Technoro-<br>gies   | 1    |
| 15  | Terminator                     | Impedance:                                       | 50 Ω                                                 | RNA<br>Rohde&Schwarz                  | 1    |
| 16  | Terminator (75 $\Omega$ )      | Impedance:                                       | 75 Ω                                                 | RNA<br>Rohde&Schwarz                  | 1    |
| 17  | 3 dB Attenuator                | Impedance:<br>Attenuation:<br>SMA(m)-SMA(f)      | 50 Ω<br>3 dB                                         | DEE-000685-1<br>ADVANTEST             | 1    |
| 18  | 20 dB Attenuator               | Impedance:<br>Attenuation:<br>SMA(m)-SMA(f)      | 50 Ω<br>20 dB                                        | DEE-000480-1<br>ADVANTEST             | 1    |
| 19  | 50 to 75 Ω<br>Minimum Loss Pad | Frequency Range:<br>Insertion Loss:              | DC to 2.2 GHz<br>5.7 dB (nominal)                    | HP11852B<br>Agilent Technoro-<br>gies | 1    |
| 20  | Power Splitter                 | Frequency Range:<br>Insertion Loss:              | 10 MHz to 40 GHz<br>6 dB (nominal)                   | K241C<br>Anritsu                      | 1    |
| 21  | Power Splitter                 | Frequency Range:<br>Insertion Loss:              | 10 MHz to 26.5 GHz<br>6 dB (nominal)                 | 1579<br>Weinschel                     | 1    |

# Table 5-3 Instrument Required (2 of 3)

| No. | Instrument      | Specification                                                                                             | Recommended<br>Model         | Qty. |
|-----|-----------------|----------------------------------------------------------------------------------------------------|------------------------------|------|
| 22  | Power Devider   | Frequency Range:20 MHz to 1.5 GHzIsolation:greater than 18 dB                                             | DDUL-20A-10G<br>Merrimac     | 1    |
| 23  | Power Devider   | Frequency Range:2 GHz to 18 GHzIsolation:greater than 18 dB                                               | DDUL-24M-10G<br>Merrimac     | 1    |
| 24  | Low-pass Filter | Cutoff Frequency:2.2 GHzRejection (3 GHz):greater than 40 dBRejection (3.8 GHz):greater than 80 dB        | DEE-001172-1<br>ADVANTEST    | 1    |
| 25  | RF Cable        | Impedance:50 ΩBNC(m)-BNC(m)Length:Approx. 1.5 m                                                           | MI-09<br>ADVANTEST           | 2    |
| 26  | RF Cable        | Impedance:50 ΩSMA(m)-SMA(m)Frequency Range:DC to 26.5 GHzMaximum SWR:1.45 at 26.5 GHzLength:Approx. 0.7 m | A01002<br>ADVANTEST          | 3    |
| 27  | RF Cable        | Impedance:50 ΩK(m)-K(m)Frequency Range:DC to 40 GHzMaximum SWR:1.45 at 40 GHzLength:Approx. 0.7 m         | SF102<br>SUHNUR              | 3    |
| 28  | RF Cable        | Impedance:50 ΩBNC(m)-BNC(m)Length:Approx. 1.5 m                                                           | DCB-FF4894X01-1<br>ADVANTEST | 1    |
| 29  | RF Cable        | Impedance:75 ΩBNC(m)-BNC(m)Length:Approx. 1.5 m                                                           | DCB-FFA701X01-1<br>ADVANTEST | 1    |
| 30  | Adapter         | N(m)-SMA(f)                                                                                               | Generic                      | 2    |
| 31  | Adapter         | SMA(f)-SMA(f)                                                                                             | Generic                      | 1    |
| 32  | Adapter         | N(f)-BNC(m)                                                                                               | Generic                      | 1    |
| 33  | Adapter         | N(f)-BNC(m) 75 Ω                                                                                          | Generic                      | 1    |
| 34  | Adapter         | N(m)-BNC(f)                                                                                               | Generic                      | 4    |
| 35  | Adapter         | N(m)-BNC(f) 75 Ω                                                                                          | Generic                      | 2    |
| 36  | Adapter         | K(f)-K(f)                                                                                                 | Generic                      | 1    |

# Table 5-3 Instrument Required (3 of 3)

5.2 Procedures of Performance Verification

# 5.2 **Procedures of Performance Verification**

## 5.2.1 Frequency Reference Source Output Accuracy

The 10 MHz reference signal is measured for frequency accuracy by measuring the frequency of CAL OUT signal.

CAUTION If the frequency reference of the R3132 series is set to EXT, perform 10 minutes warm-up operation after instrument preset.

Specification:

30 MHz ± 60 Hz 30 MHz ± 3 Hz (OPT20)

Instruments Required:

| Instruments                     | Qty.   | Recommended Model |
|---------------------------------|--------|-------------------|
| Frequency Standard              | 1      | R3031             |
| Frequency Counter               | 1      | R5372             |
| RF Cable BNC(m)-BNC(m)          | 2      | MI-09             |
| Adapter N(m)-BNC(f)             | 1 (2*) |                   |
| Minimum Loss Pad                | 1*     | HP11852B          |
| Adapter BNC(m)-N(f) 75 $\Omega$ | 1*     |                   |

\* R3132N Only

Procedures:

Setup

 Connect the frequency counter and the frequency standard as shown in Figure 5-1. 5.2.1 Frequency Reference Source Output Accuracy

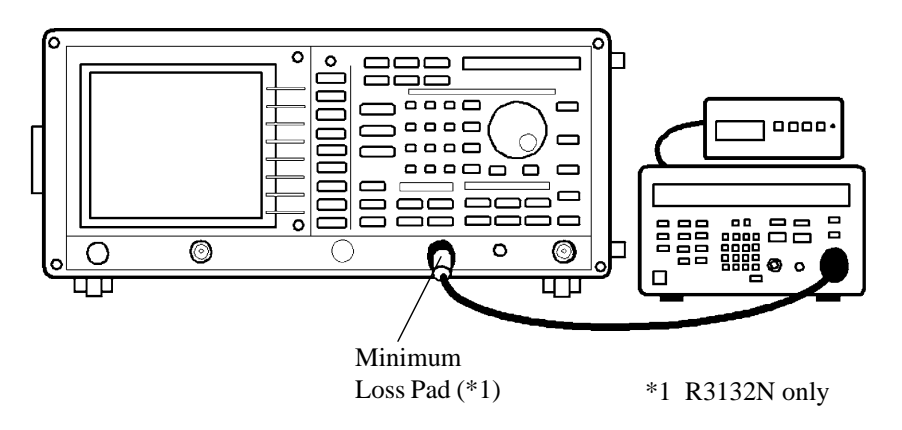

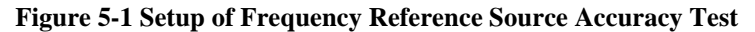

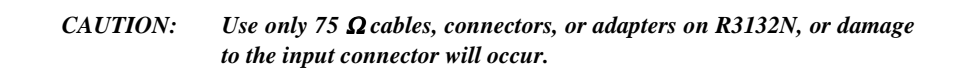

Setting the frequency counter

2. Set the R5372 controls as follows.

| Input:            | А        |
|-------------------|----------|
| Resolution:       | 0.1 Hz   |
| 10 MHz Reference: | External |

Initialization

3. Press SHIFT, CONFIG(PRESET).

Measurement the frequency reference accuracy

4. Wait for the frequency counter reading on the performance verification check sheet.

5.2.2 Calibrator Amplitude Accuracy

# 5.2.2 Calibrator Amplitude Accuracy

The amplitude accuracy of the analyzer's CAL OUT signal is checked for -20 dBm  $\pm$  0.3 dB.

Specification:

 $-20~dBm\pm0.3~dB$ 

Instruments Required:

| Instruments                     | Qty. | Recommended Model |
|---------------------------------|------|-------------------|
| Power Meter                     | 1    | NRVS              |
| Power Sensor                    | 1    | NRV-Z51           |
| Power Sensor 75 $\Omega$        | 1*   | NRV-Z3            |
| Adapter BNC(m)-N(f)             | 1    |                   |
| Adapter BNC(m)-N(f) 75 $\Omega$ | 1*   |                   |
|                                 |      | * D2122N Only     |

\* R3132N Only

Procedures:

Setup

- 1. On the power meter, perform the zeroing and calibration with power sensor.
- 2. On the power meter, set the unit into dBm mode, after calibration has done.
- 3. On the power meter, set the correction frequency to 30 MHz.

## 4. Press SHIFT, CONFIG(PRESET).

Measuring the CAL OUT level

5. Connect the power sensor as shown Figure 5-2.

R3132 Series Spectrum Analyzer Operation Manual

5.2.2 Calibrator Amplitude Accuracy

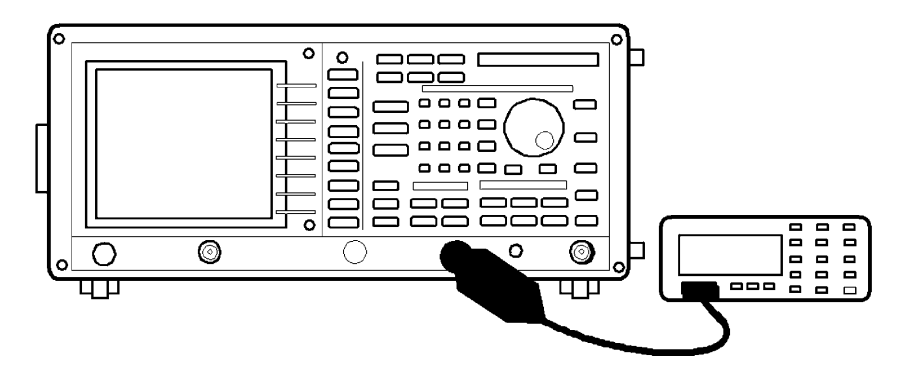

Figure 5-2 Setup of CAL OUT Level Accuracy Test

- CAUTION: Use only 75  $\Omega$  cables, connectors, or adapters on R3132N, or damage to the input connector will occur.
- 6. Record the level of the power meter reading on the performance verification check sheet.

5.2.3 Displayed Average Noise Level

# 5.2.3 Displayed Average Noise Level

This test measures the displayed average noise level in all frequency. The spectrum analyzer's input is terminated. The test measures the average noise at several discrete frequencies in a zero span.

Specification:

RBW 1 kHz, VBW 10 Hz, Input attenuator 0 dB settings

Apply for R3132

| Average Noise Level (20°C to 30°C)             | Frequency       | Frequency Band |
|------------------------------------------------|-----------------|----------------|
| $\leq$ -117 dBm+2f (GHz) dB (Preamplifier OFF) | 10 MHz to 3 GHz | 0              |
| $\leq$ -132 dBm+3f (GHz) dB (Preamplifier ON)  | 1 MHz to 3 GHz  | 0              |

Apply for R3132N

| Average Noise Level (20°C to 30°C)            | Frequency         | Frequency Band |
|-----------------------------------------------|-------------------|----------------|
| $\leq$ -6 dBµV+2f (GHz) dB (Preamplifier OFF) | 10 MHz to 2.2 GHz | 0              |
| $\leq$ -21 dBµV+3f (GHz) dB (Preamplifier ON) | 1 MHz to 2.2 GHz  | 0              |

## Apply for R3162

| Average Noise Level (20°C to 30°C)               | Frequency          | Frequency Band |
|--------------------------------------------------|--------------------|----------------|
| $\leq$ -117 dBm+2f (GHz) dB (Preamplifier OFF)   | 10 MHz to 3.3 GHz  | 0              |
| $\leq$ -115 dBm+0.5f (GHz) dB (Preamplifier OFF) | 3.2 GHz to 6.6 GHz | 1              |
| $\leq$ -115 dBm+0.5f (GHz) dB (Preamplifier OFF) | 6.5 GHz to 8 GHz   | 1              |
| $\leq$ -132 dBm+3f (GHz) dB (Preamplifier ON)    | 1 MHz to 3.3 GHz   | 0              |

Apply for R3172

| Average Noise Level (20°C to 30°C)             | Frequency          | Frequency Band |
|------------------------------------------------|--------------------|----------------|
| $\leq$ -117 dBm+2f (GHz) dB (Preamplifier OFF) | 10 MHz to 3.3 GHz  | 0              |
| ≤ -112 dBm (Preamplifier OFF)                  | 3.2 GHz to 7.1 GHz | 1              |
| ≤ -111 dBm (Preamplifier OFF)                  | 7 GHz to 14.7 GHz  | 2              |
| ≤ -107 dBm (Preamplifier OFF)                  | 14.5 GHz to 22 GHz | 3              |
| ≤ -104 dBm (Preamplifier OFF)                  | 22 GHz to 26.5 GHz | 3              |
| $\leq$ -132 dBm+3f (GHz) dB (Preamplifier ON)  | 1 MHz to 3.3 GHz   | 0              |

5.2.3 Displayed Average Noise Level

| Average Noise Level (20°C to 30°C)             | Frequency          | Frequency Band |
|------------------------------------------------|--------------------|----------------|
| $\leq$ -117 dBm+2f (GHz) dB (Preamplifier OFF) | 10 MHz to 3.3 GHz  | 0              |
| ≤ -114 dBm (Preamplifier OFF)                  | 3.2 GHz to 7.1 GHz | 1              |
| ≤ -112 dBm (Preamplifier OFF)                  | 7 GHz to 14.7 GHz  | 2              |
| ≤ -110 dBm (Preamplifier OFF)                  | 14.5 GHz to 27 GHz | 3              |
| ≤ -107 dBm (Preamplifier OFF)                  | 26.5 GHz to 30 GHz | 4              |
| ≤ -106 dBm (Preamplifier OFF)                  | 29.5 GHz to 40 GHz | 5              |
| $\leq$ -132 dBm+3f (GHz) dB (Preamplifier ON)  | 1 MHz to 3.3 GHz   | 0              |

Apply for R3182

Instruments Required:

| Instruments                           | Qty. | Recommended Model |
|---------------------------------------|------|-------------------|
| Terminator 50 $\Omega$ (for R3132/62) | 1    | RNA               |
| Terminator 50 $\Omega$ (for R3172)    | 1    |                   |
| Terminator 50 $\Omega$ (for R3182)    | 1    |                   |
| Terminator 75 $\Omega$ (for R3132N)   | 1    |                   |

Procedures:

Setting the measurement conditions

1. Connect the terminator to Input of R3132 series as shown Figure 5-3.

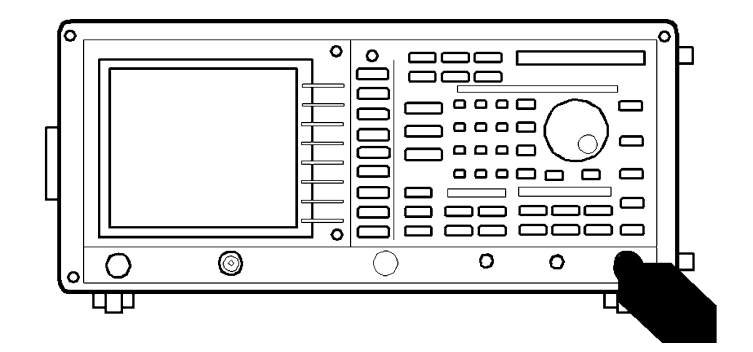

Figure 5-3 Setup of Displayed Average Noise Level Test

CAUTION: Use only 75  $\Omega$  cables, connectors, or adapters on R3132N, or damage to the input connector will occur.

5.2.3 Displayed Average Noise Level

2. On the R3132 series, after preset, set controls as follows:

| Center Frequency: | 10.1 MHz |
|-------------------|----------|
| Frequency Span:   | Zero     |
| Input Attenuator: | 0 dB     |
| Reference Level:  | -60 dBm  |
| RBW:              | 1 kHz    |
| VBW:              | 10 Hz    |
| Sweep Time:       | 1 sec    |

Measuring the Displayed Average Noise Level

3. On the R3132 series, press as follows to set average mode and average time to 10 times.

#### TRACE, 1/2\_more, AVG A, 1, 0, Hz(ENTER)

- 4. On the R3132 series, after average has completed, press **PK SRCH** to capture the highest noise signal.
- 5. Record the level of peak search marker on the performance verification record sheet.
- 6. Repeat step 3 through 5 for each center frequency and preamplifier setting listed in Table 5-4.

| Table 5-4 Center | Frequency S | Setting for | <b>Display</b> | Average 1 | Noise Level |
|------------------|-------------|-------------|----------------|-----------|-------------|
|------------------|-------------|-------------|----------------|-----------|-------------|

| Preamplifier | Center Frequency | Note      |
|--------------|------------------|-----------|
| OFF          | 10.1 MHz         |           |
|              | 101 MHz          |           |
|              | 501 MHz          |           |
|              | 1001 MHz         |           |
|              | 1501 MHz         |           |
|              | 2001 MHz         |           |
|              | 2999 MHz         |           |
| ON           | 1 MHz            |           |
|              | 10.1 MHz         |           |
|              | 101 MHz          |           |
|              | 501 MHz          |           |
|              | 1001 MHz         |           |
|              | 1501 MHz         |           |
|              | 2001 MHz         |           |
|              | 2501 MHz         |           |
|              | 2999 MHz         |           |
| OFF          | 4000 MHz         | For R3162 |
|              | 5000 MHz         | For R3162 |
|              | 6000 MHz         | For R3162 |
|              | 7000 MHz         | For R3162 |
|              | 8000 MHz         | For R3162 |
5.2.3 Displayed Average Noise Level

Following steps are applied for R3172/82 Measuring the Displayed Average Noise Level (Frequency is more than 3.2 GHz)

7. On the R3172/82, after preset, set controls as follows:

| Start Frequency:  | 3.201 GHz |
|-------------------|-----------|
| Stop Frequency:   | 7 GHz     |
| Input Attenuator: | 0 dB      |
| Reference Level:  | -40 dBm   |
| RBW:              | 3 MHz     |
| VBW:              | 100 kHz   |

8. On the R3172/82, press as follows to set average mode and average time to 10 times.

### TRACE, 1/2\_more, AVG A, 1, 0, Hz(ENTER)

- 9. On the R3172/82, after average has completed, press **PK SRCH** to capture the highest noise signal.
- 10. On the R3172/82, press as follow to set signal peak to center frequency.

#### MKR $\rightarrow$ , *MKR\rightarrowCF*

11. On the R3172/82, set controls as follows:

| Frequency Span:  | Zero    |
|------------------|---------|
| Reference Level: | -60 dBm |
| RBW:             | 1 kHz   |
| VBW:             | 10 Hz   |
| Sweep Time:      | 1 sec   |

- 12. On the R3172/82, after average has completed, press **PK SRCH** to capture signal peak.
- 13. Record the level of peak search marker on the performance verification record sheet.
- 14. Repeat steps 7 through 13 for each frequency setting listed in Table 5-5.

5.2.3 Displayed Average Noise Level

| Frequency Range    | Start Frequency | Stop Frequency | Note      |
|--------------------|-----------------|----------------|-----------|
| 7 GHz to 14.7 GHz  | 7.001 GHz       | 14.7 GHz       | For R3172 |
| 14.5 GHz to 22 GHz | 14.501 GHz      | 22 GHz         |           |
| 22 GHz to 26.5 GHz | 22.001 GHz      | 26.5 GHz       |           |
| 7 GHz to 14.7 GHz  | 7.001 GHz       | 14.7 GHz       | For R3182 |
| 14.5 GHz to 27 GHz | 14.501 GHz      | 27 GHz         |           |
| 26.5 GHz to 30 GHz | 26.501 GHz      | 30 GHz         |           |
| 29.5 GHz to 40 GHz | 29.501 GHz      | 40 GHz         |           |

Table 5-5 Start and Stop Frequencies Setting

5.2.4 Resolution Bandwidth Switching Uncertainty

## 5.2.4 Resolution Bandwidth Switching Uncertainty

This set utilizes the Cal. Signal for measuring the switching uncertainty between resolution bandwidth. At each resolution bandwidth setting, the displayed amplitude variation of the signal in measured using delta marker mode.

Specification:

Reference to 300 kHz RBW after auto calibration  $\pm 0.5$  dB 1 kHz to 3 MHz

Instruments Required:

| Instruments                        | Qty.            | Recommended Model |
|------------------------------------|-----------------|-------------------|
| RF Cable BNC(m)-BNC(m)             | 1               | A01261-30         |
| RF Cable BNC(m)-BNC(m) 75 $\Omega$ | $1^{*1}$        | A01045            |
| Adapter N(m)-BNC(f)                | 1               |                   |
| Adapter N(m)-BNC(f) 75 $\Omega$    | $1^{*1}$        |                   |
| Adapter SMA(f)-SMA(f)              | 1 <sup>*2</sup> |                   |
| Adapter SMA(m)-BNC(f)              | 1*2             |                   |

\*1 R3132N Only \*2 R3182 Only

Procedures:

Connecting the calibration signal

1. On the R3132 series, connect the BNC cable from CAL OUT connector to the INPUT connector as shown in Figure 5-4.

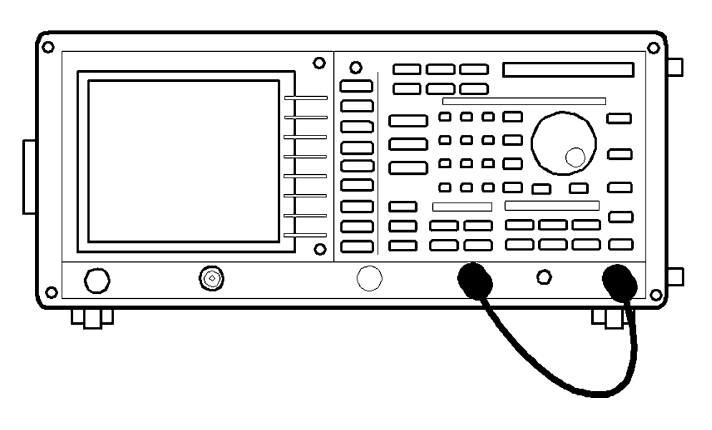

Figure 5-4 Setup of Resolution Bandwidth Switching Uncertainty

R3132 Series Spectrum Analyzer Operation Manual

5.2.4 Resolution Bandwidth Switching Uncertainty

CAUTION: Use only 75  $\Omega$  cables, connectors, or adapters on R3132N, or damage to the input connector will occur.

Calibration Resolution Bandwidth Switching Uncertainty

2. On the R3132 series, after preset, press as follows to perform auto calibration function.

#### SHIFT, 7(CAL), Each Item, RBW Switch

Measuring the Resolution Bandwidth Switching Uncertainty

3. On the R3132 series, after RBW Switch auto calibration has completed, set controls as follows:

| Center Frequency: | 30 MHz   |
|-------------------|----------|
| Frequency Span:   | 500 kHz  |
| Reference Level:  | -15 dBm  |
| dB/div:           | 1 dB/div |
| RBW:              | 300 kHz  |

- 4. On the R3132 series, press **SINGLE** for single sweep.
- 5. On the R3132 series, after single sweep has completed, press **PK SRCH** to capture signal peak.
- 6. On the R3132 series, press as follows to set fixed marker mode to on.

MKR, 1/2\_more, Fixed MKR ON/OFF(ON).

7. On the R3132 series, set controls as follows:

RBW:3 MHzFrequency Span:5 MHz

- 8. On the R3132 series, press **SINGLE** for single sweep.
- 9. On the R3132 series, after single sweep has completed, press **PK SRCH** to capture signal peak.
- 10. Record the level of the delta marker on the performance verification record sheet.
- 11. Repeat steps 7 through 10 for each RBW and span setting listed in Table 5-6.

## R3132 Series Spectrum Analyzer Operation Manual

5.2.4 Resolution Bandwidth Switching Uncertainty

| RBW     | Frequency Span |
|---------|----------------|
| 1 MHz   | 2 MHz          |
| 100 kHz | 200 kHz        |
| 30 kHz  | 50 kHz         |
| 10 kHz  | 20 kHz         |
| 3 kHz   | 5 kHz          |
| 1 kHz   | 2 kHz          |

## Table 5-6 RBW Switching Uncertainty Test Setting

#### 5.2.5 **Resolution Bandwidth Accuracy and Selectivity**

This test measures the 3 dB down of RBW accuracy and selectivity. Selectivity is specified the 3 dB and the 60 dB down bandwidth of RBW. RBW 30 Hz to 300 Hz are the option, if the unit is installed OPT27, perform verification.

Specification:

RBW Range 1 kHz to 3 MHz (1,3,10 sequence), 30 Hz to 300 Hz (OPT27) ±25% (RBW 3 MHz) Accuracy:  $\pm 20\%$  (RBW 1 kHz to 1 MHz) ±20% (RBW 30 Hz to 300 Hz OPT27) < 15:1 (RBW 1 kHz to 3 MHz) Selectivity:

Instruments Required:

| Instruments            | Qty.            | Recommended Model |
|------------------------|-----------------|-------------------|
| Signal Generator       | 1               | SMIQ02E           |
| RF Cable BNC(m)-BNC(m) | 1               | MI-09             |
| RF Cable SMA(m)-SMA(m) | 1               | A01002            |
| Minimum Loss Pad       | $1^{*1}$        | HP11852B          |
| Adapter N(m)-SMA(f)    | 2               |                   |
| Adapter SMA(f)-SMA(f)  | 1 <sup>*2</sup> |                   |

\*1 R3132N Only \*2 R3182 Only

Procedures:

Setting the measurement conditions

1. Connect the signal generator as shown Figure 5-5.

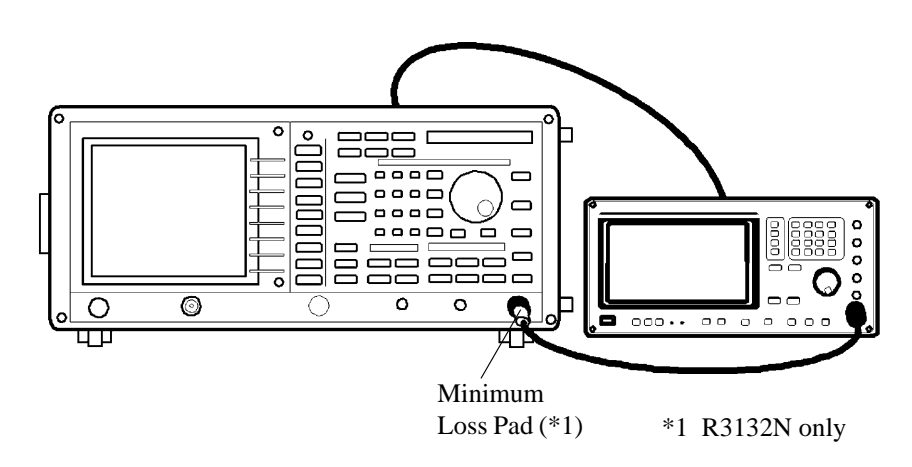

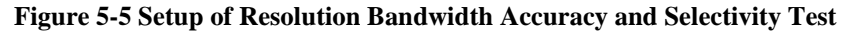

CAUTION: Use only 75  $\Omega$  cables, connectors, or adapters on R3132N, or damage to the input connector will occur.

2. On the signal generator, set controls as follows:

| Frequency:    | 30 MHz |
|---------------|--------|
| Output Level: | -5 dBm |

Measuring the Resolution Bandwidth Accuracy

3. On the R3132 series, after preset, set controls as follows:

| Center Frequency: | 30 MHz                          |
|-------------------|---------------------------------|
| Frequency Span:   | 10 MHz                          |
| Reference Level:  | 0 dBm                           |
| dB/div:           | 1 dB/div                        |
| Trace Detector:   | Sample                          |
|                   | (Press TRACE, Detector, Sample) |

4. On the R3132 series, press as follows to set continuous 3 dB down marker mode.

### MEAS, XdB Down, 3, GHz(dB), Cont Down ON/OFF(ON)

5. On the R3132 series, set controls as follows:

| RBW:            | 3 MHz |
|-----------------|-------|
| Frequency Span: | 5 MHz |

- 6. On the R3132 series, press **SINGLE** for single sweep.
- 7. Record the frequency of the X dB down marker reading on the performance verification record sheet.

8. Repeat steps 5 though 7 for each RBW and frequency span setting listed in Table 5-7.

| RBW            | Frequency Span |
|----------------|----------------|
| 1 MHz          | 2 MHz          |
| 300 kHz        | 500 kHz        |
| 100 kHz        | 200 kHz        |
| 30 kHz         | 50 kHz         |
| 10 kHz         | 20 kHz         |
| 3 kHz          | 5 kHz          |
| 1 kHz          | 2 kHz          |
| 300 Hz (OPT27) | 1 kHz          |
| 100 Hz (OPT27) | 1 kHz          |
| 30 Hz (OPT27)  | 1 kHz          |

Table 5-7 RBW and Span for 3 dB Down Width Measurement Setting

Measuring the 60 dB Down Width

9. On the R3132 series, after preset, set controls as follows:

| Center Frequency: | 30 MHz                          |
|-------------------|---------------------------------|
| Frequency Span:   | 50 MHz                          |
| Reference Level:  | 0 dBm                           |
| VBW:              | 10 kHz                          |
| dB/div:           | 10 dB/div                       |
| Trace Detector:   | Sample                          |
|                   | (Press TRACE, Detector, Sample) |

10. On the R3132 series, press as follows to set continuous 60 dB down marker mode.

#### MEAS, XdB Down, 6, 0, GHz(dB), Cont Down ON/OFF(ON)

11. On the R3132 series, set controls as follows:

| RBW:            | 3 MHz  |
|-----------------|--------|
| Frequency Span: | 25 MHz |

- 12. On the R3132 series, press SINGLE for single sweep.
- 13. Record the frequency of the X dB down marker reading on the performance verification record sheet.
- 14. Repeat steps 11 though 13 for each RBW and frequency span setting listed in Table 5-8.

| RBW     | Frequency Span |
|---------|----------------|
| 1 MHz   | 20 MHz         |
| 300 kHz | 5 MHz          |
| 100 kHz | 2 MHz          |
| 30 kHz  | 500 kHz        |
| 10 kHz  | 200 kHz        |
| 3 kHz   | 50 kHz         |
| 1 kHz   | 20 kHz         |

| Table 5-8 RBW | Selectivity Test Setting |
|---------------|--------------------------|
|---------------|--------------------------|

Calculate selectivity

15. Calculate selectivity for each RBW using the following formula, then record its result on the performance verification record sheet.

Selectivity = (60 dB down width data)/(3 dB down width data)

5.2.6 QP Bandwidth Accuracy

## 5.2.6 QP Bandwidth Accuracy

This test measured the 6 dB Down RBW accuracy under EMC measurement function. RBW 200 Hz is OPT27, if the unit installed it, perform verification.

Specification:

RBW Range: 1 MHz, 120 kHz, 9 kHz, 200 Hz (OPT27) Accuracy: ±20%

Instruments Required:

| Instruments                        | Qty.     | Recommended Model |
|------------------------------------|----------|-------------------|
| RF Cable BNC(m)-BNC(m)             | 1        | A01261-30         |
| RF Cable BNC(m)-BNC(m) 75 $\Omega$ | $1^{*1}$ | A01045            |
| Adapter N(m)-BNC(f)                | 1        |                   |
| Adapter N(m)-BNC(f) 75 $\Omega$    | $1^{*1}$ |                   |
| Adapter SMA(f)-SMA(f)              | 1*2      |                   |
| Adapter SMA(m)-BNC(f)              | $1^{*2}$ |                   |

\*1 R3132N Only \*2 R3182 Only

Procedures:

Connecting the calibration signal

1. On the R3132 series, connect the BNC cable from CAL OUT connector to the INPUT connector as shown in Figure 5-6.

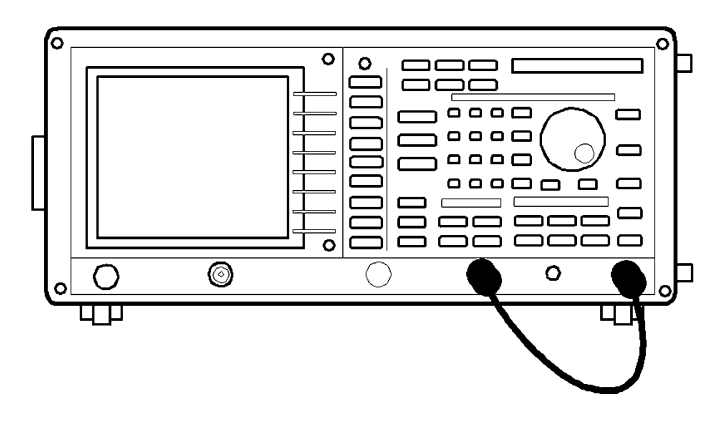

Figure 5-6 Setup of QP Bandwidth Accuracy Test

R3132 Series Spectrum Analyzer Operation Manual

5.2.6 QP Bandwidth Accuracy

CAUTION: Use only 75  $\Omega$  cables, connectors, or adapters on R3132N, or damage to the input connector will occur.

Measuring the QP Resolution Bandwidth Accuracy

2. On the R3132 series, after preset, set controls as follows:

| Center Frequency: | 30 MHz   |
|-------------------|----------|
| Reference Level:  | -15 dBm  |
| dB/div:           | 2 dB/div |
| Trace Detector:   | Sample   |

3. On the R3132 series, press as follows to set continuous 6 dB down marker mode.

MEAS, XdB Down, 6, GHz(dB), XdB Down, Cont Down ON/OFF(ON)

- On the R3132 series, set controls as follow: Frequency Span: 2 MHz
- 5. On the R3132 series, press as follows to set QP mode.

SHIFT, 1(EMC), Detector Mode, Peak, RBW 1 MHz

- 6. On the R3132 series, press **SINGLE** for single sweep.
- 7. Record the frequency of the X dB down marker reading on the performance verification record sheet.
- 8. Repeat steps 4 though 7 for each RBW and frequency span setting listed in Table 5-9.

#### Table 5-9 RBW and Span for 6 dB Down Width Measurement Setting

| RBW                | Frequency Span |
|--------------------|----------------|
| 120 kHz            | 200 kHz        |
| 9 kHz              | 20 kHz         |
| 200 Hz (Option 27) | 1 kHz          |

## 5.2.7 IF Gain Uncertainty

This test measures IF Gain error in resolution bandwidth 3 MHz, 300 kHz and 1 kHz.

The input signal level is decreased by external attenuator as the R3132 series reference level is decreased (IF Gain increased).

Since the signal level is decreased in precise steps, any error between the reference level and the signal level is caused by analyzer's IF Gain.

To measure IF Gain error, use Fixed marker mode.

Specification:

±0.5 dB

Instruments Required:

| Instruments                        | Qty.            | Recommended Model |
|------------------------------------|-----------------|-------------------|
| Signal Generator                   | 1               | SMP02             |
| 1 dB Step Attenuator               | 1               | HP8494H           |
| 10 dB Step Attenuator              | 1               | HP8495H           |
| Attenuator Driver                  | 1               | HP11713           |
| Minimum Loss Pad                   | 1*1             | HP11852B          |
| RF Cable BNC(m)-BNC(m)             | 3               | MI-09             |
| RF Cable BNC(m)-BNC(m)             | 1               | DCB-FF4894X01     |
| RF Cable BNC(m)-BNC(m) 75 $\Omega$ | 1*1             | DCB-FFA701X01     |
| Adapter N(m)-BNC(f)                | 4               |                   |
| Adapter N(m)-BNC(f) 75 $\Omega$    | 1*1             |                   |
| Adapter SMA(f)-SMA(f)              | 1*2             |                   |
| Adapter SMA(m)-BNC(f)              | 1 <sup>*2</sup> |                   |

\*1 R3132N Only \*2 R3182 Only

Procedures:

Auto calibration

- 1. Connect the CAL OUT signal to Input using adapter and cable.
- 2. On the R3132 series, press as follows to perform AUTO CAL function.

SHIFT, 7(CAL), Cal All

Setting the measurement conditions

3. On the R3132 series, after AUTO CAL function has completed, connect equipment as shown in Figure 5-7.

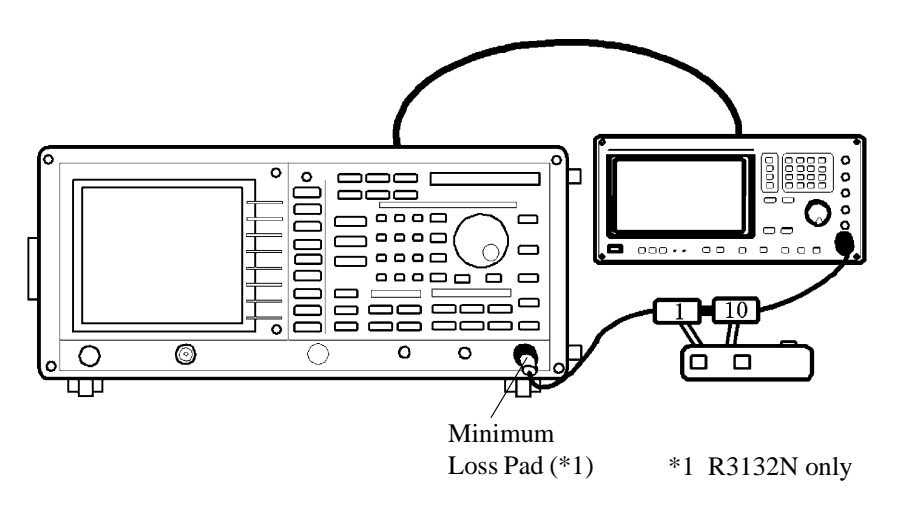

Figure 5-7 Setup of IF Gain Uncertainty Test

CAUTION: Use only 75  $\Omega$  cables, connectors, or adapters on R3132N, or damage to the input connector will occur.

4. On the signal generator, set controls as follows:

| Frequency:    | 11 MHz |
|---------------|--------|
| Output Level: | -5 dBm |

- 5. On the 1 dB step attenuator and 10 dB step attenuator, set value 0 dB.
- 6. On the R3132 series, after preset, set controls as follows:

| Center Frequency: | 11 MHz   |
|-------------------|----------|
| Frequency Span:   | 2 kHz    |
| Reference Level:  | 0 dBm    |
| dB/div:           | 1 dB/div |
| RBW:              | 3 MHz    |
| VBW:              | 10 Hz    |
| Trace Detector:   | Sample   |
|                   |          |

- 7. On the signal generator, adjust output level to place the signal 5 dB below the R3132 series reference level.
- 8. On the R3132 series, press **SINGLE** for single sweep.
- 9. On the R3132 series, after single sweep has completed, press **PK SRCH** to capture signal peak and record the marker reading as reference value on the performance verification record sheet.

10. On the R3132 series, set controls as follow:

**TRACE**, *1/2\_more*, *Store A to B*, MKR, *MKR Trace A/B*(B), *Delta*, *MKR Trace A/B*(A)

Measuring the IF Gain Uncertainty

- 11. On the R3132 series, set controls as follow: RBW: 3 MHz
- 12. On the 1 dB step attenuator, increase attenuation to 1 dB and decrease R3132 series reference level to -1 dBm.
- 13. On the R3132 series, press **SINGLE** for single sweep.
- 14. On the R3132 series, after single sweep has completed, press **PK SRCH** to capture signal peak.
- 15. Record the level of delta marker reading on the performance verification record sheet.
- 16. Repeat steps 12 through 15 for each attenuation level setting listed in Table 5-10.
- 17. For RBW 300 kHz and 1 kHz, change the setting in step 11 then repeat steps 5 through 16.

| 1 dB Step Attenuator | 10 dB Step Attenuator | Reference Level |
|----------------------|-----------------------|-----------------|
| 1 dB                 | 0 dB                  | -1 dBm          |
| 2 dB                 | 0 dB                  | -2 dBm          |
| 3 dB                 | 0 dB                  | -3 dBm          |
| 4 dB                 | 0 dB                  | -4 dBm          |
| 5 dB                 | 0 dB                  | -5 dBm          |
| 6 dB                 | 0 dB                  | -6 dBm          |
| 7 dB                 | 0 dB                  | -7 dBm          |
| 8 dB                 | 0 dB                  | -8 dBm          |
| 9 dB                 | 0 dB                  | -9 dBm          |
| 0 dB                 | 10 dB                 | -10 dBm         |
| 0 dB                 | 20 dB                 | -20 dBm         |
| 0 dB                 | 30 dB                 | -30 dBm         |
| 0 dB                 | 40 dB                 | -40 dBm         |
| 0 dB                 | 50 dB                 | -50 dBm         |

Table 5-10 IF Gain Uncertainty Measurement Setting

5.2.8 Input Attenuator Switching Accuracy (R3132/32N/62)

## 5.2.8 Input Attenuator Switching Accuracy (R3132/32N/62)

This test measures the input attenuator's switching accuracy for R3132/32N/62. The input attenuator switching accuracy is referenced to 10 dB attenuator setting at 30 MHz.

Specification:

With reference to 10 dB input attenuation, at 30 MHz apply for R3132/32N/62  $\pm 0.3$  dB (0 to 50 dB)

Instruments Required:

| Instruments            | Qty. | Recommended Model |
|------------------------|------|-------------------|
| Signal Generator       | 1    | SMP02             |
| 1 dB Step Attenuator   | 1    | HP8494H           |
| 10 dB Step Attenuator  | 1    | HP8495H           |
| Attenuator Driver      | 1    | HP11713           |
| Minimum Loss Pad       | 1*   | HP11852B          |
| RF Cable BNC(m)-BNC(m) | 3    | MI-09             |
| Adapter N(m)-BNC(f)    | 4    |                   |

R3132N Only

\*

Procedures:

Setting the measurement conditions

1. Connect the step attenuators as shown in Figure 5-8.

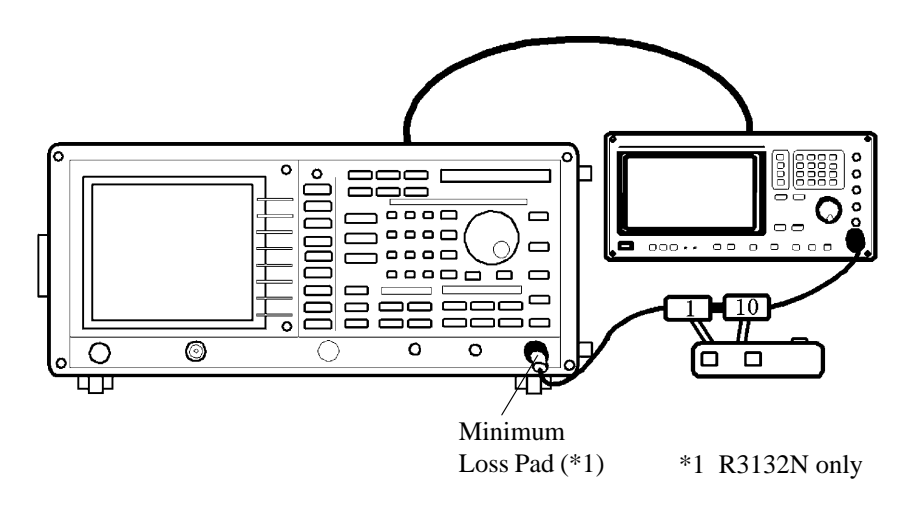

Figure 5-8 Setup of Input Attenuator Switching Accuracy Test (R3132/32N/62)

5.2.8 Input Attenuator Switching Accuracy (R3132/32N/62)

CAUTION: Use only 75  $\Omega$  cables, connectors, or adapters on R3132N, or damage to the input connector will occur.

2. On the signal generator, set controls as follows:

| Frequency:    | 30 MHz |
|---------------|--------|
| Output Level: | +5 dBm |

- 3. On the external attenuator, set attenuation 50 dB.
- 4. On the R3132 series, after preset, set controls as follows:

| Center Frequency: | 30 MHz   |
|-------------------|----------|
| Frequency Span:   | 10 kHz   |
| Reference Level:  | -40 dBm  |
| Input Attenuator: | 0 dB     |
| dB/div:           | 1 dB/div |
| RBW:              | 3 kHz    |
| VBW:              | 10 Hz    |
| Sweep Time:       | 3 sec    |

5. On the signal generator, adjust the power level to place the peak of the signal five division below the R3132/32N/62 reference level.

Measuring the Input Attenuator Switching Accuracy: R3132/32N/62

- 6. On the R3132/32N/62, press SINGLE for single sweep.
- On the R3132/32N/62, after single sweep has completed, press PK SRCH to capture the signal peak. Read the level of marker reading and record the value on the performance verification record sheet.
- 8. On the R3132/32N, repeat steps 6 through 7 for each setting listed in Table 5-11. On the R3162, repeat steps 6 through 7 for each setting listed in Table 5-12.

Calculate the Actual Error

9. Calculate the actual error by following formula and record the result on the performance verification record sheet as Actual (dB).

Actual (dB) = (Measured Value in step 8) - (Measured Value at Input Attenuator 10 dB) - (Value of Input Attenuator Setting) + 10

5.2.8 Input Attenuator Switching Accuracy (R3132/32N/62)

| R3132/32N        |                 | External Attenuator |
|------------------|-----------------|---------------------|
| Input Attenuator | Reference Level | External Attenuator |
| 0 dB             | -40 dBm         | 50 dB               |
| 10 dB            | -30 dBm         | 40 dB               |
| 20 dB            | -20 dBm         | 30 dB               |
| 30 dB            | -10 dBm         | 20 dB               |
| 40 dB            | 0 dBm           | 10 dB               |
| 50 dB            | +10 dBm         | 0 dB                |

Table 5-11 Input Attenuator Switching Accuracy Test Setting for R3132/32N

Table 5-12 Input Attenuator Switching Accuracy Test Setting for R3162

| R3162            |                 | External Attenuator |  |
|------------------|-----------------|---------------------|--|
| Input Attenuator | Reference Level | External Attenuator |  |
| 0 dB             | -40 dBm         | 50 dB               |  |
| 5 dB             | -35 dBm         | 45 dB               |  |
| 10 dB            | -30 dBm         | 40 dB               |  |
| 15 dB            | -25 dBm         | 35 dB               |  |
| 20 dB            | -20 dBm         | 30 dB               |  |
| 25 dB            | -15 dBm         | 25 dB               |  |
| 30 dB            | -10 dBm         | 20 dB               |  |
| 35 dB            | -5 dBm          | 15 dB               |  |
| 40 dB            | 0 dBm           | 10 dB               |  |
| 45 dB            | +5 dBm          | 5 dB                |  |
| 50 dB            | +10 dBm         | 0 dB                |  |

5.2.9 Input Attenuator Switching Accuracy (R3172/82)

## 5.2.9 Input Attenuator Switching Accuracy (R3172/82)

This test measures input attenuator's switching accuracy over the full 70 dB. The number of frequency measured points is three points at 4 GHz, 15 GHz and 18 GHz. IF Gain uncertainty is measured when the resolution bandwidth is set to 1 kHz and result is filled in on the IF Gain uncertainty of the performance verification record sheet.

Specification:

Reference to 10 dB input attenuation.

Apply for R3172

| ±1.1 dB/10 dB step | Maximum deviation ±2 dB   | 9 kHz to 12 GHz    |
|--------------------|---------------------------|--------------------|
| ±1.3 dB/10 dB step | Maximum deviation ±2.5 dB | 12 GHz to 18 GHz   |
| ±1.8 dB/10 dB step | Maximum deviation ±3.5 dB | 18 GHz to 26.5 GHz |

#### Apply for R3182

| ±1.1 dB/10 dB step | Maximum deviation $\pm 2 \text{ dB}$ | 9 kHz to 12 GHz    |
|--------------------|--------------------------------------|--------------------|
| ±1.3 dB/10 dB step | Maximum deviation ±2.5 dB            | 12 GHz to 18 GHz   |
| ±1.8 dB/10 dB step | Maximum deviation ±3.5 dB            | 18 GHz to 26.5 GHz |
| ±2.2 dB/10 dB step | Maximum deviation ±4 dB              | 26.5 GHz to 40 GHz |

Instruments Required:

| Instruments            | Qty. | Recommended Model |
|------------------------|------|-------------------|
| Signal Generator       | 1    | SMIQ02E           |
| 1 dB Step Attenuator   | 1    | HP8494H           |
| 10 dB Step Attenuator  | 1    | HP8495H           |
| Attenuator Driver      | 1    | HP11713           |
| RF Cable SMA(m)-SMA(m) | 3    | A01002            |
| RF Cable BNC(m)-BNC(m) | 1    | MI-09             |
| Adapter N(m)-SMA(f)    | 4    |                   |
| Adapter SMA(f)-SMA(f)  | 1*   |                   |

\* R3182 Only

Procedures:

Setting the measurement conditions

1. Connect the step attenuators as shown in Figure 5-9.

R3132 Series Spectrum Analyzer Operation Manual

5.2.9 Input Attenuator Switching Accuracy (R3172/82)

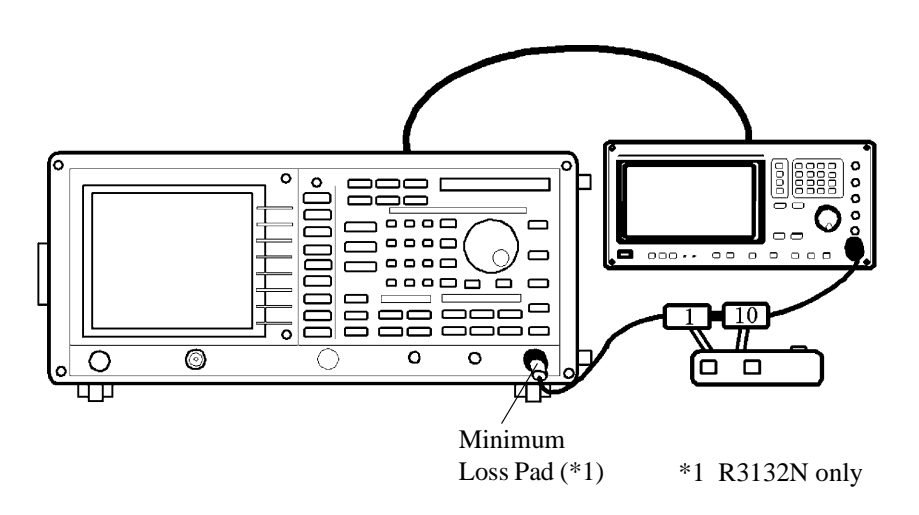

#### Figure 5-9 Setup of Input Attenuator Switching Accuracy Test (R3172/82)

2. On the signal generator, set controls as follows:

| Frequency:    | 4 GHz  |
|---------------|--------|
| Output Level: | -5 dBm |

- 3. On the external attenuator, set attenuation 10 dB.
- 4. On the R3172/82, after preset, set controls as follows:

| Center Frequency: | 4 GHz |
|-------------------|-------|
| Frequency Span:   | 3 kHz |

5. In step 4 the center frequency is more than 3.3 GHz, press as follows to tune preselector.

#### PK SRCH, FREQ, 1/2\_more, Presel, Auto Tune

Wait till auto tuning has completed.

- 6. On the external attenuator, set attenuation 60 dB.
- 7. On the R3172/82, after preset, set controls as follows:

| Reference Level:  | -50 dBm  |
|-------------------|----------|
| Input Attenuator: | 10 dB    |
| dB/div:           | 2 dB/div |
| RBW:              | 1 MHz    |
| VBW:              | 10 Hz    |
| Sweep Time:       | 3 sec    |
|                   |          |

8. On the signal generator, adjust the power level to place the peak of the signal three division below the R3172/82 reference level.

5.2.9 Input Attenuator Switching Accuracy (R3172/82)

9. On the R3172/82, set controls as follow:

# **TRACE**, *1/2\_more*, *Store A to B*, MKR, *MKR Trace A/B*(B), *Delta*, *MKR Trace A/B*(A)

Measuring the Input Attenuator Switching Accuracy: R3172/82

- 10. On the R3172/82, press SINGLE for single sweep.
- 11. On the R3172/82, after single sweep has completed, press **PK SRCH** to capture the signal peak.
- 12. Record the level of marker reading at the actual value on the performance verification record sheet.
- 13. On the R3172/82, repeat steps 9 through 11 for each setting listed in Table 5-13.
- 14. For the 20 dB attenuator setting, switching accuracy becomes Step-By-Step accuracy.
- 15. For the 30, 40, 50, 60 and 70 dB attenuator setting, subtracts the 10 dB down attenuator switching accuracy from the current attenuator switching accuracy.
- 16. Repeat steps 2 through 14 for each frequency 15 GHz and 18 GHz setting.

| Table 5-13 Inr | uit Attenuator ( | Switching Acc  | uracy Test Set | ting for <b>R317</b> 2/82 |
|----------------|------------------|----------------|----------------|---------------------------|
| 1 abic 5-15 mp |                  | 5 witching Act | uracy resuber  | ung for KS174/04          |

| R3172/82         |                 | External Attenuator |  |
|------------------|-----------------|---------------------|--|
| Input Attenuator | Reference Level | External Attenuator |  |
| 10 dB            | -50 dBm         | 60 dB               |  |
| 20 dB            | -40 dBm         | 50 dB               |  |
| 30 dB            | -30 dBm         | 40 dB               |  |
| 40 dB            | -20 dBm         | 30 dB               |  |
| 50 dB            | -10 dBm         | 20 dB               |  |
| 60 dB            | 0 dBm           | 10 dB               |  |
| 70 dB            | +10 dBm         | 0 dB                |  |

R3132 Series Spectrum Analyzer Operation Manual

5.2.10 Scale Fidelity

## 5.2.10 Scale Fidelity

The 10 dB/div, 1 dB/div and linear scales are tested for fidelity. The 1 dB/div scale is tested in RBW setting of 1 MHz. The 10 dB/div scale and the Linear scale are tested in RBW setting 3 kHz. A signal is set to the reference level for each scale. As the signal amplitude is decreased using 1 dB step attenuator and 10 dB step attenuator, the displayed signal amplitude is compared to the reference level.

Specification:

Log Scale Fidelity:  $\pm 0.2 \text{ dB/1 dB}$  $\pm 1.0 \text{ dB/10 dB}$  $\pm 1.5 \text{ dB/90 dB}$ 

Linear Scale Fidelity: ±5% of reference level

Instruments Required:

| Instruments            | Qty.     | Recommended Model |
|------------------------|----------|-------------------|
| Signal Generator       | 1        | SMIQ02E           |
| 1 dB Step Attenuator   | 1        | HP8494H           |
| 10 dB Step Attenuator  | 1        | HP8495H           |
| Attenuator Driver      | 1        | HP11713           |
| Minimum Loss Pad       | $1^{*1}$ | HP11852B          |
| RF Cable BNC(m)-BNC(m) | 3        | MI-09             |
| Adapter N(m)-BNC(f)    | 4        |                   |
| Adapter SMA(f)-SMA(f)  | 1*2      |                   |
| Adapter SMA(m)-BNC(f)  | 1*2      |                   |

\*1 R3132N Only \*2 R3182 Only

Procedures:

Setting the measurement conditions

1. Connect the step attenuators as shown in Figure 5-10.

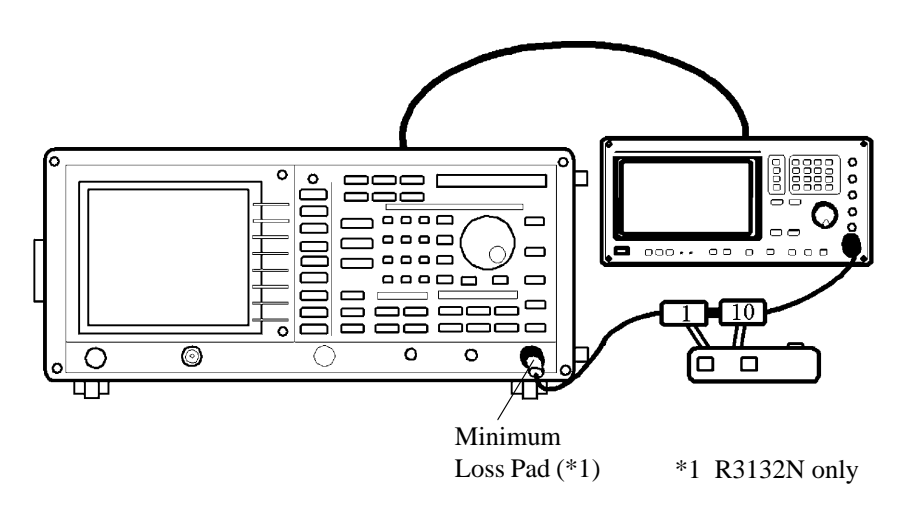

Figure 5-10 Setup of Scale Fidelity Test

CAUTION: Use only 75  $\Omega$  cables, connectors, or adapters on R3132N, or damage to the input connector will occur.

2. On the signal generator, set controls as follows:

| Frequency:    | 11 MHz |
|---------------|--------|
| Output Level: | 0 dBm  |

3. On the R3132 series, after preset, set controls as follows:

| Center Frequency: | 11 MHz   |
|-------------------|----------|
| Frequency Span:   | 2 kHz    |
| Reference Level:  | 0 dBm    |
| RBW:              | 1 MHz    |
| VBW:              | 10 Hz    |
| dB/div:           | 1 dB/div |
| Trace Detector:   | Sample   |
|                   |          |

- 4. On the 1 dB step attenuator and the 10 dB step attenuator, set the value 0 dB.
- 5. On the R3132 series, press **PK SRCH** to capture the signal peak.
- 6. On the signal generator, adjust the output level so that the marker reading is  $0.0 \text{ dBm} \pm 0.01 \text{ dBm}$
- 7. On the R3132 series, press **SINGLE** for single sweep.
- 8. On the R3132 series, press as follows to set fixed marker to on.

MKR, 1/2\_more, Fixed MKR ON/OFF(ON)

Measuring the 1 dB/div Scale Fidelity

- 9. On the 1 dB step attenuator, increase attenuation to 1 dB.
- 10. On the R3132 series, press **SINGLE** for single sweep.
- Record the level of delta marker reading in the Measured Data column in the performance verification record sheet.
   Calculate the incremental error by following formula and record the result in the Incremental Error in the column in the performance verification record sheet.

Incremental Error (dB) = (current delta marker level) - (previous delta marker level) + 1 dB

12. Repeat steps 9 through 11 each value of the 1 dB step attenuator is listed in the Table 5-14.

| dB from Reference Level | 1 dB Step Attenuator |
|-------------------------|----------------------|
| 0 dB                    | 0 dB                 |
| -1 dB                   | 1 dB                 |
| -2 dB                   | 2 dB                 |
| -3 dB                   | 3 dB                 |
| -4 dB                   | 4 dB                 |
| -5 dB                   | 5 dB                 |
| -6 dB                   | 6 dB                 |
| -7 dB                   | 7 dB                 |
| -8 dB                   | 8 dB                 |
| -9 dB                   | 9 dB                 |
| -10 dB                  | 10 dB                |

Table 5-14 1 dB/div Scale Fidelity Test Setting

Measuring the 10 dB/div Scale Fidelity

13. On the R3132 series, after preset, set controls as follows:

| Center Frequency: | 11 MHz    |
|-------------------|-----------|
| Frequency Span:   | 2 kHz     |
| Reference Level:  | 0 dBm     |
| RBW:              | 3 kHz     |
| VBW:              | 10 Hz     |
| dB/div:           | 10 dB/div |
| Trace Detector:   | Sample    |

- 14. On the 1 dB step attenuator and the 10 dB step attenuator, set the value 0 dB.
- 15. On the R3132 series, press PK SRCH to capture the signal peak.
- 16. On the signal generator, adjust the output level so that the marker reading is  $0.0 \text{ dBm} \pm 0.1 \text{ dB}$ .
- 17. On the R3132 series, press SINGLE for single sweep.
- 18. On the R3132 series, press as follows to set fixed marker mode to on.

MKR, 1/2\_more, Fixed MKR ON/OFF(ON)

- 19. On the 10 dB step attenuator, increase attenuation to 10 dB.
- 20. On the R3132 series, press SINGLE for single sweep.
- 21. Record the level of fixed marker level in the Measured Data column in the performance verification record sheet. Calculate the incremental error by following formula and record the result in the Incremental Error in the column in the performance verification record sheet.

Incremental Error (dB) = (current delta marker level) - (previous delta marker level) + 10 dB

22. Repeat steps 19 through 21 for each value of the 10 dB step external step attenuator is listed in the Table 5-15.

| dB from Reference Level | 10 dB Step Attenuator |
|-------------------------|-----------------------|
| 0 dB                    | 0 dB                  |
| -10 dB                  | 10 dB                 |
| -20 dB                  | 20 dB                 |
| -30 dB                  | 30 dB                 |
| -40 dB                  | 40 dB                 |
| -50 dB                  | 50 dB                 |
| -60 dB                  | 60 dB                 |
| -70 dB                  | 70 dB                 |
| -80 dB                  | 80 dB                 |
| -90 dB                  | 90 dB                 |

#### Table 5-15 10 dB/div Scale Fidelity Test Setting

Measuring the Linear Scale Fidelity

23. On the signal generator, set controls as follows:

| Frequency:    | 11 MHz |
|---------------|--------|
| Output Level: | 0 dBm  |

- 24. On the external attenuators, set attenuation 0 dB.
- 25. On the R3132 series, after preset, set controls as follows:

| 11 MHz |
|--------|
| 10 kHz |
| 0 dBm  |
| 3 kHz  |
| 1 kHz  |
| 20 dB  |
|        |

26. On the R3132 series, press as follows to set vertical display mode to linear.

#### LEVEL, Linear

27. On the R3132 series, press as follows to set continuous peak search mode.

#### MKR, Peak Menu, Cont Peak ON/OFF(ON)

- 28. On the signal generator, precisely set output level to the R3132 series reference level while reading the marker level on the screen.
- 29. On the R3132 series, press SINGLE for single sweep.
- 30. Read the level value displayed on the signal generator and set the value as the reference value (Ref.).
- 31. Then set level of signal generator level to the 0.92 dB lower than the reference value.
- 32. On the R3132 series, press SINGLE for single sweep.
- 33. Read the marker level and record it in the performance verification record sheet.
- 34. Repeat steps 28 through 34 for each value listed in Table 5-16.

| div. from Reference Level | Signal Level (nominal) |
|---------------------------|------------------------|
| 0                         | 0 dB                   |
| 1                         | -0.92 dB               |
| 2                         | -1.94 dB               |
| 3                         | -3.10 dB               |
| 4                         | -4.44 dB               |
| 5                         | -6.02 dB               |
| 6                         | -7.96 dB               |
| 7                         | -10.46 dB              |
| 8                         | -13.98 dB              |
| 9                         | -20.00 dB              |

Table 5-16 Linear Scale Fidelity Test Setting

## 5.2.11 Residual FM

This test measures the inherent short term instability of the spectrum analyzer. A stable signal is applied to the spectrum analyzer input. The analyzer is set to zero span and the signal is slope detected on the skirt of the RBW. Any instability in the spectrum analyzer's Local Oscillator system is transferred to the IF in the mixing process.

Specification:

Apply for R3132/32N/62

Residual FM:  $\leq 60$  Hzp-p/0.1 sec.

Apply for R3172/82

Residual FM:  $\leq 60$  Hzp-p  $\times$  N/0.1 sec.

Instruments Required:

| Instruments            | Qty. | Recommended Model |
|------------------------|------|-------------------|
| Signal Generator       | 1    | SMP02             |
| RF Cable SMA(m)-SMA(m) | 1    | A01002            |
| Minimum Loss Pad       | 1*1  | HP11852B          |
| Adapter N(m)-SMA(f)    | 1    |                   |
| Adapter SMA(f)-SMA(f)  | 1*2  |                   |

\*1 R3132N Only

\*2 R3182 Only

Procedures:

Determining the IF filter slope

1. Connect the signal generator as shown in Figure 5-11.

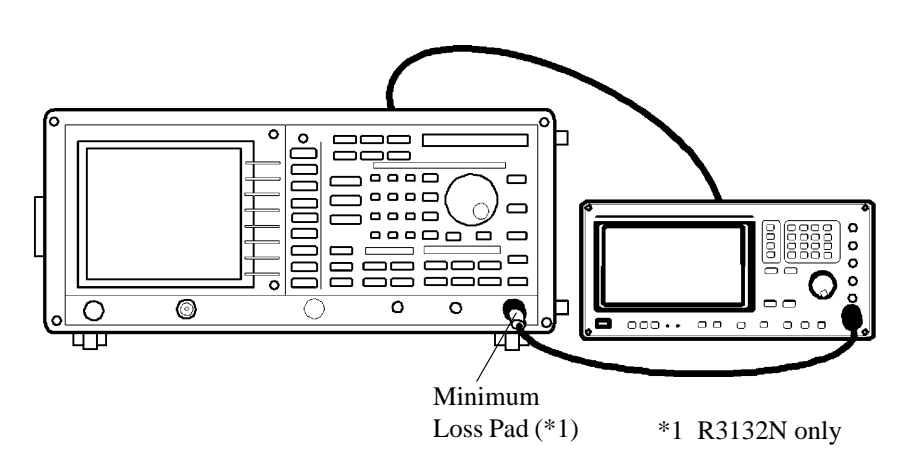

Figure 5-11 Setup of Residual FM Test

CAUTION: Use only 75  $\Omega$  cables, connectors, or adapters on R3132N, or damage to the input connector will occur.

2. On the signal generator, set controls as follows:

| Frequency:    | 2.5 GHz |
|---------------|---------|
| Output Level: | -10 dBm |

3. On the R3132 series, after preset, set controls as follows:

| Center Frequency: | 2.5 GHz |
|-------------------|---------|
| Frequency Span:   | 2 kHz   |

- 4. On the R3132 series, press **PK SRCH** to capture the signal peak.
- 5. On the R3132 series, press as follows to set signal track mode to on.

## MKR, Sig Track ON/OFF(ON)

6. On the R3132 series, set controls as follows:

| Frequency Span: | 1 kHz |
|-----------------|-------|
| RBW:            | 1 kHz |

7. On the R3132 series, press as follows to set signal track mode to off.

#### MKR, Sig Track ON/OFF(OFF)

8. On the R3132 series, set controls as follows:

| Reference Level: | -5 dBm   |
|------------------|----------|
| dB/div:          | 1 dB/div |
| Frequency Span:  | 2.5 kHz  |

- 9. On the R3132 series, press **PK SRCH** to capture the signal peak.
- 10. On the R3132 series, press as follows to set signal peak to reference level.

#### MKR $\rightarrow$ , MKR $\rightarrow$ Ref

- 11. On the R3132 series, press **SINGLE** for single sweep.
- 12. On the R3132 series, press as follows to set delta marker mode to on.

#### MKR, Delta

- 13. On the R3132 series, rotate data knob clockwise until the marker reads -3 dBm  $\pm$  0.1 dB.
- 14. On the R3132 series, press as follows to set delta marker mode to on.

#### MKR, Delta

- 15. On the R3132 series, rotate data knob clockwise until the marker reads -6 dBm  $\pm$  0.1 dB.
- 16. Record the frequency and the level of the delta marker reading on the performance verification record sheet.
- 17. Calculate the slope using the following formula on the performance verification record sheet.

Slope = (the frequency of the delta marker reading)/(the level of the delta marker reading)

#### Measuring the Residual FM

- 18. On the R3132 series, press **REPEAT** for continuous sweep.
- 19. On the R3132 series, set controls as follows:

| Frequency Span: | Zero     |
|-----------------|----------|
| Sweep Time:     | 100 msec |

- 20. On the R3132 series, press **FREQ** and rotate data knob clockwise to place tracedisplayed peak about six division below reference level.
- 21. On the R3132 series, press SINGLE to set single sweep mode.
- 22. On the R3132 series, press as follows to set peak search and delta marker mode.

#### PK SRCH, MKR, Delta

23. On the R3132 series, press as follows to capture minimum peak signal.

#### MKR, Peak Menu, Min Peak

24. Record the level of delta marker reading as Delta Level on the performance verification record sheet.

## Calculation Residual FM

25. Calculate the Residual FM using the following formula.

Residual FM [Hz] = Slope  $[Hz/dB] \times Delta level [dB]$ 

Record the result on the performance verification record sheet.

R3132 Series Spectrum Analyzer Operation Manual

5.2.12 Noise Sidebands

## 5.2.12 Noise Sidebands

The noise sidebands of a 1.0 GHz, 0 dBm signal is measured at offset of 20 kHz from the carrier. The noise marker (dBc/Hz) and averaging functions are used to average the noise sidebands.

Specification:

Apply for R3132/32N/62

Frequency Range ≤ 2.6 GHz ≤ -105 dBc/Hz at 20 kHz Offset ≤ -100 dBc/Hz at 10 kHz Offset (RBW300 Hz OPT27)

Frequency Range > 2.6 GHz ≤ -103 dBc/Hz at 20 kHz Offset ≤ -98 dBc/Hz at 10 kHz Offset (RBW300 Hz OPT27)

Apply for R3172/82

```
Frequency Range ≤ 2.6 GHz
≤ -105 dBc/Hz at 20 kHz Offset
≤ -100 dBc/Hz at 10 kHz Offset (RBW300 Hz OPT27)
```

```
Frequency Range > 2.6 GHz

\leq (-103+20 logN) dBc/Hz at 20 kHz Offset

\leq (-98+20 logN) dBc/Hz at 10 kHz Offset (RBW300 Hz OPT27)
```

Instruments Required:

| Instruments            | Qty.            | Recommended Model |
|------------------------|-----------------|-------------------|
| Signal Generator       | 1               | SMIQ02E           |
| RF Cable BNC(m)-BNC(m) | 1               | MI-09             |
| RF Cable SMA(m)-SMA(m) | 1               | A01002            |
| Minimum Loss Pad       | 1 <sup>*1</sup> | HP11852B          |
| Adapter N(m)-SMA(f)    | 2               |                   |
| Adapter SMA(f)-SMA(f)  | 1*2             |                   |

\*1 R3132N Only

\*2 R3182 Only

Procedures:

Setting the measurement conditions

1. Connect the signal generator as shown in Figure 5-12.

5.2.12 Noise Sidebands

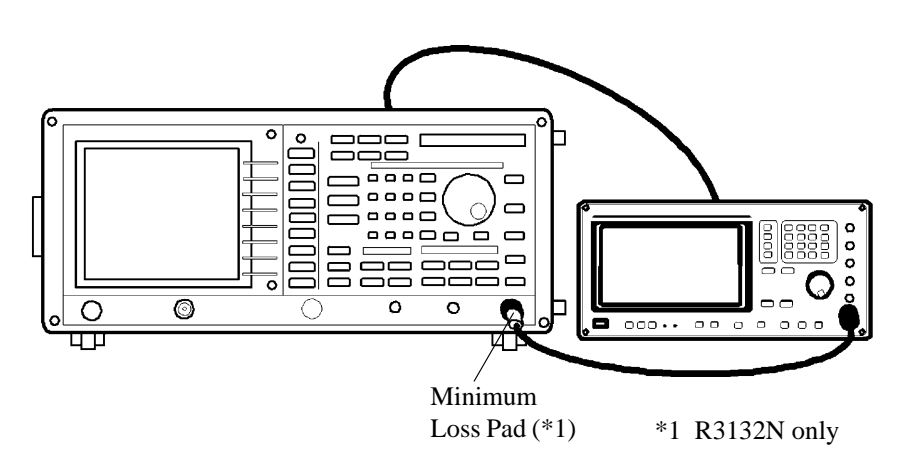

Figure 5-12 Setup of Noise Sidebands Test

CAUTION: Use only 75  $\Omega$  cables, connectors, or adapters on R3132N, or damage to the input connector will occur.

Measuring the Noise Sidebands

2. On the signal generator, set controls as follows:

| Frequency:    | 1 GHz  |
|---------------|--------|
| Output Level: | -5 dBm |

3. On the R3132 series, after preset, set controls as follows:

Center Frequency: 1 GHz Frequency Span: 50 kHz

4. On the signal generator, press as follows to set noise marker mode to on.

#### PK SRCH, MKR->, MKR->Ref, PK SRCH, MEAS, Noise/Hz, dBc/Hz

- 5. On the R3132 series, put the noise marker at 20 kHz offset using data knob or press **2**, **0** and **kHz**.
- 6. On the R3132 series, set the reference level by 20 dB and press as follows to perform averaging for 20 samples.

#### TRACE, 1/2\_more, AVG A, 2, 0, Hz(ENTER)

7. Record the level of marker reading on the performance verification record sheet.

5.2.13 Image, Multiple and Out-of-Band Responses

## 5.2.13 Image, Multiple and Out-of-Band Responses

This performance verification applies for R3162/72/82.

Image, multiple, and out-of-band responses are tested in all frequency bands. A signal is applied to the signal analyzer's INPUT connector, then a reference amplitude measurement is made.

The signal source is then tuned to a frequency which causes either an image, multiple, or out-of-band response.

The amplitude displayed on the spectrum analyzer is measured and recorded.

Specification:

Apply for R3162

 $\leq$  -70 dBc/Hz Frequency Range up to 8 GHz

Apply for R3172

 $\leq$  -70 dBc/Hz Frequency Range 10 MHz to 18 GHz

 $\leq$  -60 dBc/Hz Frequency Range 18 GHz to 23 GHz

 $\leq$  -50 dBc/Hz Frequency Range 23 GHz to 26.5 GHz

Apply for R3182

 $\leq$  -70 dBc/Hz Frequency Range 10 MHz to 18 GHz

 $\leq$  -65 dBc/Hz Frequency Range 18 GHz to 26.5 GHz

 $\leq$  -60 dBc/Hz Frequency Range 26.5 GHz to 34 GHz

 $\leq$  -50 dBc/Hz Frequency Range 34 GHz to 40 GHz

Instruments Required:

| Instruments            | Qty.     | Recommended Model |
|------------------------|----------|-------------------|
| Signal Generator       | 1        | SMP04             |
| Power Meter            | 1        | NRVS              |
| Power Sensor           | 1        | NRV-Z55           |
| Power Splitter         | 1        | K241C             |
| RF Cable BNC(m)-BNC(m) | 1        | MI-09             |
| RF Cable SMA(m)-SMA(m) | 3        | A01002            |
| RF Cable K(m)-K(m)     | 1*2      |                   |
| Minimum Loss Pad       | $1^{*1}$ | HP11852B          |
| Adapter N(m)-SMA(f)    | 1        |                   |
| Adapter K(f)-K(f)      | 1*2      |                   |

\*1 R3132N Only

\*2 R3182 Only

#### 5.2.13 Image, Multiple and Out-of-Band Responses

#### Procedures:

Setting the measurement conditions

- 1. On the power meter, perform the zeroing and calibration with power sensor.
- 2. On the power meter, set the unit into dBm mode, after calibration has done.
- 3. On the power meter, set the correction frequency to 2 GHz.
- 4. Connect the power meter and signal generator as shown Figure 5-13.

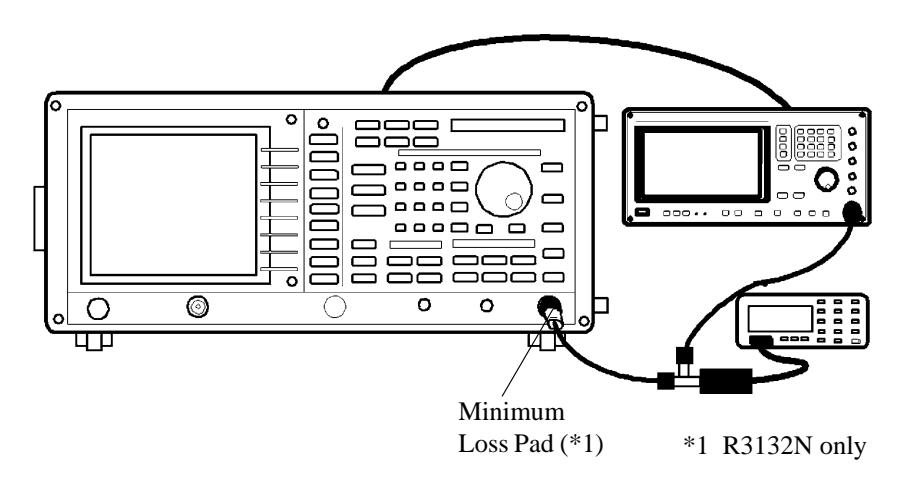

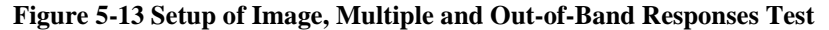

CAUTION: Use only 75  $\Omega$  cables, connectors, or adapters on R3132N, or damage to the input connector will occur.

5. On the signal generator, set controls as follow:

Output Level: 0 dBm

6. On the R3162/72/82, after preset, set controls as follows:

| Frequency Span: | 5 MHz   |
|-----------------|---------|
| RBW:            | 100 kHz |
| VBW:            | 300 kHz |

Measuring the Image, Multiple and Out-Of-Band Response

- On the signal generator, set controls as follow: Frequency: 2 GHz
- 8. On the R3162/72/82, set controls as follow:

Center Frequency: 2 GHz

5.2.13 Image, Multiple and Out-of-Band Responses

- 9. On the signal generator, adjust output level so that power meter reading is 0 dBm  $\pm$  0.1 dB.
- 10. On the R3162/72/82, press SINGLE for single sweep.
- 11. On the R3162/72/82, after single sweep has completed, press **PK SRCH** to capture signal peak.
- 12. On the R3162/72/82, press as follows to set fixed marker to on.

MKR, 1/2\_more, Fixed MKR ON/OFF(ON)

- 13. On the R3162/72/82, press **REPEAT** for continuous sweep.
- 14. On the signal generator, set control as follow: Frequency: 1957.2 MHz
- 15. On the power meter, set the correction frequency to 1.95 GHz.
- 16. On the signal generator, adjust output level so that power meter reading is 0 dBm  $\pm$  0.1 dB.
- 17. On the R3162/72/82, press SINGLE for single sweep.
- 18. On the R3162/72/82, after single sweep has completed, press **PK SRCH** to capture signal peak.
- 19. Record the delta marker reading on the performance verification record sheet.
- 20. Repeat steps 7 through 19 for each frequency listed in Table 5-17.

NOTE: In step 8, if the center frequency is more than 3.3 GHz, press as follows to tune preselector after center frequency setting. REPEAT, PK SRCH, FREQ, 1/2\_more, Presel, Auto Tune Wait till auto tuning has completed.
# 5.2.13 Image, Multiple and Out-of-Band Responses

| Center Frequency | Signal Generator | Correction Frequency for Power Meter | Note         |
|------------------|------------------|--------------------------------------|--------------|
| 2 GHz            | 1.9572 GHz       | 1.96 GHz                             |              |
| 2 GHz            | 1.1572 GHz       | 1.16 GHz                             |              |
| 2 GHz            | 10.5228 GHz      | 10.52 GHz                            |              |
| 2 GHz            | 8.2614 GHz       | 8.26 GHz                             |              |
| 5.5 GHz          | 6.3428 GHz       | 6.34 GHz                             | For R3162    |
| 8 GHz            | 7.1572 GHz       | 7.16 GHz                             | For R3162    |
| 8 GHz            | 3.7893 GHz       | 3.79 GHz                             | For R3162    |
| 5.5 GHz          | 6.3428 GHz       | 6.34 GHz                             | For R3172/82 |
| 5.5 GHz          | 11.4214 GHz      | 11.42 GHz                            | For R3172/82 |
| 5.5 GHz          | 17.3428 GHz      | 17.34 GHz                            | For R3172/82 |
| 5.5 GHz          | 23.2642 GHz      | 23.26 GHz                            | For R3172/82 |
| 12 GHz           | 12.8428 GHz      | 12.84 GHz                            | For R3172/82 |
| 12 GHz           | 5.7893 GHz       | 5.79 GHz                             | For R3172/82 |
| 12 GHz           | 18.2107 GHz      | 18.21 GHz                            | For R3172/82 |
| 12 GHz           | 24.4214 GHz      | 24.42 GHz                            | For R3172/82 |
| 21 GHz           | 21.8428 GHz      | 21.84 GHz                            | For R3172/82 |
| 21 GHz           | 6.71907 GHz      | 6.72 GHz                             | For R3172/82 |
| 21 GHz           | 13.8595 GHz      | 13.86 GHz                            | For R3172/82 |
| 24.4 GHz         | 25.2428 GHz      | 25.24 GHz                            | For R3172/82 |
| 24.4 GHz         | 5.78395 GHz      | 5.78 GHz                             | For R3172/82 |
| 24.4 GHz         | 11.9893 GHz      | 11.99 GHz                            | For R3172/82 |
| 24.4 GHz         | 18.19465 GHz     | 18.19 GHz                            | For R3172/82 |
| 28 GHz           | 28.8428 GHz      | 28.84 GHz                            | For R3182    |
| 28 GHz           | 6.89465 GHz      | 6.89 GHz                             | For R3182    |
| 28 GHz           | 13.7893 GHz      | 13.79 GHz                            | For R3182    |
| 28 GHz           | 20.89465 GHz     | 20.89 GHz                            | For R3182    |
| 35 GHz           | 35.8428 GHz      | 35.84 GHz                            | For R3182    |
| 35 GHz           | 6.91572 GHz      | 6.92 GHz                             | For R3182    |
| 35 GHz           | 11.5262 GHz      | 11.53 GHz                            | For R3182    |
| 35 GHz           | 23.19287 GHz     | 23.19 GHz                            | For R3182    |

| Table 5-17   | Image | Multinle | Out-of-Band | Resnonse | Test S  | ettino |
|--------------|-------|----------|-------------|----------|---------|--------|
| I ubic C I / | mage, | munpic,  | Out of Dunu | Response | I CDC D | crung  |

## 5.2.14 Accuracy of Frequency Readout and Count Frequency Marker

The accuracy of the spectrum analyzer frequency readout and count frequency marker is tested with an input signal of known frequency.

For the points of frequencies above 5 GHz are required to tune preselector peak.

Specification:

Accuracy of Frequency Readout

 $\pm$ (Center Frequency × Frequency Reference Accuracy+ Frequency span × Frequency Span Accuracy + 0.15 × Resolution band width + 60 Hz)

Span Accuracy

±1% of Span

Accuracy of Frequency Counter Marker (Span < 200 MHz, S/N > 25 dB)

 $\pm$ (Marker Frequency × Frequency Reference Accuracy + 1 LSD)

Instruments Required:

| Instruments            | Qty.            | Recommended Model |
|------------------------|-----------------|-------------------|
| Signal Generator       | 1               | SMP04             |
| Frequency Standard     | 1               | R3031             |
| Minimum Loss Pad       | 1 <sup>*1</sup> | HP11852B          |
| RF Cable BNC(m)-BNC(m) | 1               | MI-09             |
| RF Cable SMA(m)-SMA(m) | 3               | A01002            |
| RF Cable K(m)-K(m)     | 1*2             |                   |
| Adapter N(m)-SMA(f)    | 2               |                   |
| Adapter K(f)-K(f)      | 1*2             |                   |

\*1 R3132N Only \*2 R3182 Only

Procedures:

Setting the measurement conditions

1. Connect the signal generator and the frequency standard as shown Figure 5-14.

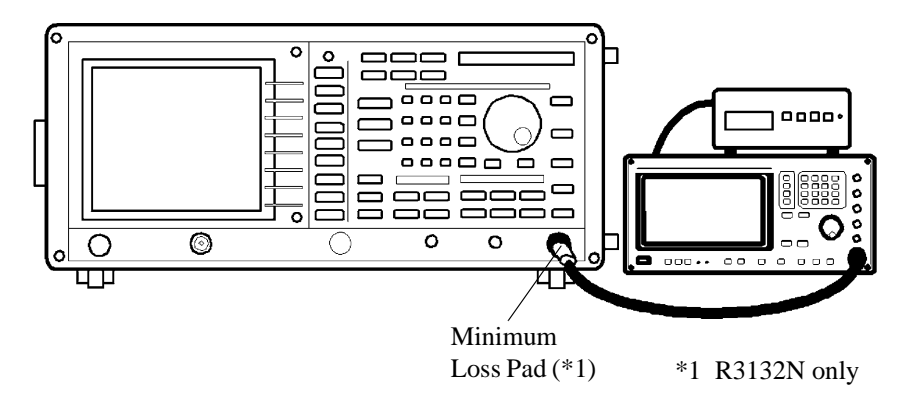

Figure 5-14 Setup of Accuracy of Frequency Readout and Frequency Counter Test

| CAUTION: | Use only 75 $\Omega$ cables, connectors, or adapters on R3132N, or damage |
|----------|---------------------------------------------------------------------------|
|          | to the input connector will occur.                                        |

2. On the signal generator, set controls as follow: Output Level: 0 dBm

### Measuring the Accuracy of Frequency Readout

3. On the signal generator, set controls as follow:

Frequency: 2 GHz

4. On the R3132 series, after preset, set controls as follows:

Center Frequency: 2 GHz Frequency Span: 1 MHz

- 5. On the R3132 series, press **SINGLE** for single sweep.
- 6. On the R3132 series, after single sweep has completed, press **PK SRCH** to capture signal peak.
- 7. Record the frequency of marker reading on the performance verification record sheet.
- Repeat steps 3 through 7 for each frequency setting listed in Table 5-18. In step 4., the center frequency is more than 3.3 GHz on the R3162/72/82, press as follows to tune preselector peak after the center frequency and the frequency span setting.
   REPEAT, PK SRCH, FREQ, 1/2\_more, Presel, Auto Tune Wait till auto tuning has completed.

Measuring the Count Frequency Marker Accuracy

- 9. On the signal generator, set controls as follow: Output Level: 0 dBm
- 10. On the signal generator, set controls as follow:

Frequency: 2 GHz

11. On the R3132 series, after preset, set controls as follows:

Center Frequency:2 GHzFrequency Span:1 MHz

- 12. On the R3132 series, press PK SRCH to capture the signal peak.
- 13. On the R3132 series, press as follows to set frequency counter mode to on.

### COUNTER, Res 1Hz

- 14. On the R3132 series, press SINGLE for single sweep.
- 15. Record the frequency counter reading on the performance verification record sheet.
- 16. Repeat steps 10 through 15 for each frequency setting listed in Table 5-19. In step 11., the center frequency is more than 3.3 GHz on the R3162/72/82, press as follows to tune preselector peak after the center frequency and the frequency span setting.

**REPEAT**, **PK SRCH**, **FREQ**, *1/2\_more*, *Presel*, *Auto Tune* Wait till auto tuning has completed.

| Signal Generator | Center Frequency | Frequency Span | Note            |
|------------------|------------------|----------------|-----------------|
| 2 GHz            | 2 GHz            | 1 MHz          |                 |
| 2 GHz            | 2 GHz            | 10 MHz         |                 |
| 2 GHz            | 2 GHz            | 20 MHz         |                 |
| 2 GHz            | 2 GHz            | 100 MHz        |                 |
| 2 GHz            | 2 GHz            | 1000 MHz       |                 |
| 5 GHz            | 5 GHz            | 1 MHz          | For R3162/72/82 |
| 5 GHz            | 5 GHz            | 10 MHz         | For R3162/72/82 |
| 5 GHz            | 5 GHz            | 100 MHz        | For R3162/72/82 |
| 5 GHz            | 5 GHz            | 1000 MHz       | For R3162/72/82 |
| 11 GHz           | 11 GHz           | 1 MHz          | For R3172/82    |
| 11 GHz           | 11 GHz           | 10 MHz         | For R3172/82    |
| 11 GHz           | 11 GHz           | 20 MHz         | For R3172/82    |
| 11 GHz           | 11 GHz           | 100 MHz        | For R3172/82    |
| 11 GHz           | 11 GHz           | 1000 MHz       | For R3172/82    |
| 18 GHz           | 18 GHz           | 1 MHz          | For R3172/82    |
| 18 GHz           | 18 GHz           | 10 MHz         | For R3172/82    |
| 18 GHz           | 18 GHz           | 20 MHz         | For R3172/82    |
| 18 GHz           | 18 GHz           | 100 MHz        | For R3172/82    |
| 18 GHz           | 18 GHz           | 1000 MHz       | For R3172/82    |
| 35 GHz           | 35 GHz           | 1 MHz          | For R3182       |
| 35 GHz           | 35 GHz           | 10 MHz         | For R3182       |
| 35 GHz           | 35 GHz           | 20 MHz         | For R3182       |
| 35 GHz           | 35 GHz           | 100 MHz        | For R3182       |
| 35 GHz           | 35 GHz           | 1000 MHz       | For R3182       |

 Table 5-18 Frequency Readout Accuracy Test Setting

### Table 5-19 Count Frequency Marker Accuracy Test Setting

| Signal Generator | Center Frequency | Note            |
|------------------|------------------|-----------------|
| 2 GHz            | 2 GHz            |                 |
| 5 GHz            | 5 GHz            | For R3162/72/82 |
| 11 GHz           | 11 GHz           | For R3172/82    |
| 18 GHz           | 18 GHz           | For R3172/82    |
| 35 GHz           | 35 GHz           | For R3182       |

## 5.2.15 Second Harmonic Distortion

A synthesized signal generator and low pass filter provide the signal for measuring second harmonic distortion. The low pass filter eliminates any harmonic distortion originating at the signal source. The R3132 series frequency response is calibrated.

The signal generator is phase-locked to the spectrum analyzer's 10 MHz reference. Test will be done the points of 1.5 GHz and 1.9 GHz as fundamental signal. To measure second harmonic distortion, use Fixed Marker in Delta Marker function.

#### Specification:

Apply for R3132

 $\leq$  -70 dBc Frequency Range 100 MHz to 800 MHz Mixer input level -30 dBm  $\leq$  -80 dBc Frequency Range  $\geq$  800 MHz Mixer input level -30 dBm

Apply for R3132N

 $\leq$  -70 dBc Frequency Range 100 MHz to 800 MHz Mixer input level +77 dBµV  $\leq$  -80 dBc Frequency Range  $\geq$  800 MHz Mixer input level +77 dBµV

#### Apply for R3162/72

 $\leq$  -70 dBc Frequency Range 100 MHz to 800 MHz Mixer input level -30 dBm

 $\leq$  -80 dBc Frequency Range  $\geq$  800 MHz Mixer input level -30 dBm

 $\leq$  -100 dBc Frequency Range  $\geq$  3.3 GHz Mixer input level -10 dBm

## Apply for R3182

≤ -70 dBc Frequency Range 100 MHz to 800 MHz Mixer input level -30 dBm

 $\leq$  -80 dBc Frequency Range  $\geq$  800 MHz Mixer input level -30 dBm

 $\leq$  -95 dBc Frequency Range  $\geq$  3.3 GHz Mixer input level -10 dBm

Instruments Required:

| Instruments            | Qty.     | Recommended Model |
|------------------------|----------|-------------------|
| Signal Generator       | 1        | SMP04             |
| Power Meter            | 1        | NRVS              |
| Power Sensor           | 1        | NRV-Z55           |
| Power Splitter         | 1        | K241C             |
| 2 GHz Low-pass Filter  | 1        | DEE-001172-1      |
| Minimum Loss Pad       | $1^{*1}$ | HP11852B          |
| RF Cable BNC(m)-BNC(m) | 1        | MI-09             |
| RF Cable SMA(m)-SMA(m) | 3        | A01002            |
| RF Cable K(m)-K(m)     | 1*2      |                   |
| Adapter N(m)-SMA(f)    | 2        |                   |
| Adapter K(f)-K(f)      | 1*2      |                   |

\*1 R3132N Only

\*2 R3182 Only

#### Procedures:

Setting the measurement conditions

- 1. On the power meter, perform the zeroing and calibration with power sensor.
- 2. On the power meter, set the unit into dBm mode, after calibration has done.
- 3. On the power meter, set the correction frequency to 1.5 GHz.
- 4. Connect the power meter, the signal generator, the power splitter and the low pass filter as shown Figure 5-15.

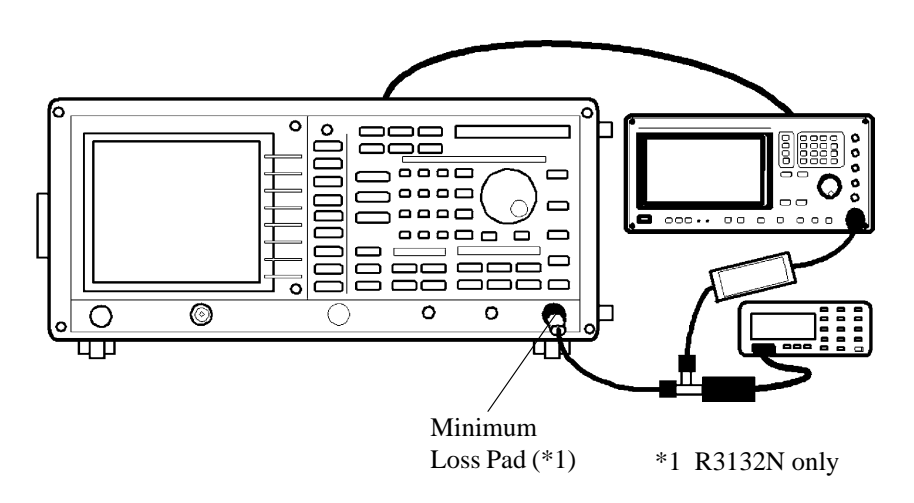

Figure 5-15 Setup of Second Harmonic Distortion Test

CAUTION: Use only 75  $\Omega$  cables, connectors, or adapters on R3132N, or damage to the input connector will occur.

Measuring the Second Harmonic Distortion

5. On the signal generator, set controls as follows:

| Frequency:    | 1.5 GHz |
|---------------|---------|
| Output Level: | 0 dBm   |

6. On the R3132 series, after preset, set controls as follows:

| 1.5 GHz |
|---------|
| 10 kHz  |
| 20 dB   |
| -10 dBm |
| 30 Hz   |
|         |

7. On the signal generator, adjust output level so that the power meter reading is  $-10 \text{ dBm} \pm 0.09 \text{ dB}$ .

- 8. On the R3132 series, press **SINGLE** for single sweep.
- 9. On the R3132 series, after single sweep has completed, press **PK SRCH** to capture signal peak.
- 10. On the R3132 series, press as follows to set fixed marker to on.

#### MKR, 1/2\_more, Fixed MKR ON/OFF(ON)

- 11. On the R3132 series, set center frequency to 3 GHz.
- 12. On the R3132 series, press **SINGLE** for single sweep.
- 13. On the R3132 series, press PK SRCH to capture signal peak.
- 14. Record the level of the delta marker reading on the performance verification record sheet.

Following procedure is applied for R3162/72/82 Measurement for 3.3 GHz or higher

- 15. Remove the low pass filter and connect the RF cable between signal generator and the R3162/72/82.
- 16. On the signal generator, set controls as follows:

| Frequency:    | 3.8 GHz |
|---------------|---------|
| Output Level: | -10 dBm |

17. On the R3162/72/82, after preset, set controls as follows:

| Center Frequency: | 3.8 GHz |
|-------------------|---------|
| Frequency Span:   | 500 kHz |

18. On the R3162/72/82, press as follows to tune preselector peak.

#### PK SRCH, FREQ, 1/2\_more, Presel, Auto Tune

19. On the R3162/72/82, after auto tuning has completed, set the signal generator controls as follows:

| Frequency:    | 1.9 GHz |
|---------------|---------|
| Output Level: | 0 dBm   |

- 20. Connect the low pass filter as shown Figure 5-15.
- 21. On the power meter, set the correction frequency to 1.9 GHz
- 22. On the signal generator, adjust output level so that power meter is -10 dBm  $\pm 0.09$  dB.

23. On the R3162/72/82, set controls as follows:

| Center Frequency: | 1.9 GHz |
|-------------------|---------|
| Frequency Span:   | 1 kHz   |

24. On the R3162/72/82, press as follows to set fixed marker mode to on.

MKR, 1/2\_more, Fixed MKR ON/OFF(ON)

25. On the R3162/72/82, set controls as follows:

Center Frequency: 3.8 GHz Reference Level: -40 dBm

26. On the R3162/72/82, press as follows to set average mode for 20 samples.

## TRACE, 1/2\_more, AVG A, 2, 0, Hz(ENTER)

- 27. On the R3162/72/82, after average has completed, press **PK SRCH** to capture signal peak.
- 28. Record the level of the delta marker reading on the performance verification record sheet.

R3132 Series Spectrum Analyzer Operation Manual

5.2.16 Frequency Response

### 5.2.16 Frequency Response

The output of the signal generator is fed through a power splitter to a power sensor, then to the spectrum analyzer. The signal generator's power level is adjusted at 30 MHz to place the displayed signal at the center horizontal graticule line of the spectrum analyzer. The power meter is placed in relative mode. At each new signal generator frequency and spectrum analyzer center frequency, the signal generator's power level is adjusted to place the signal at the center horizontal graticule line. The power meter displays the inverse of the frequency response relative to the signal of CAL OUT.

The R3132 series is phase locked to the signal generator's 10 MHz reference.

Specification:

Apply for R3132

Preamplifier OFF, Attenuator 10 dB

±0.5 dB Frequency Range 100 kHz to 3 GHz (20°C to 30°C)

±2.0 dB Frequency Range 9 kHz to 3 GHz

Preamplifier ON, Attenuator 10 dB

±1.0 dB Frequency Range 100 kHz to 2.7 GHz

±2.0 dB Frequency Range 9 kHz to 3 GHz

Apply for R3132N

Preamplifier OFF, Attenuator 10 dB

±0.5 dB Frequency Range 100 kHz to 2.2 GHz (20°C to 30°C)

±2.0 dB Frequency Range 9 kHz to 2.2 GHz

Preamplifier ON, Attenuator 10 dB

±1.0 dB Frequency Range 100 kHz to 2.2 GHz

±2.0 dB Frequency Range 9 kHz to 2.2 GHz

#### Apply for R3162

Preamplifier OFF, Attenuator 10 dB

±0.5 dB Frequency Range 100 kHz to 3 GHz (20°C to 30°C)

±2.0 dB Frequency Range 9 kHz to 3.3 GHz

±2.0 dB Frequency Range 3.2 GHz to 8 GHz

Preamplifier ON, Attenuator 10 dB

±1.0 dB Frequency Range 100 kHz to 2.7 GHz

±2.0 dB Frequency Range 9 kHz to 3.3 GHz

Apply for R3172

Preamplifier OFF, Attenuator 10 dB ±0.6 dB Frequency Range 100 kHz to 3 GHz (20°C to 30°C) ±1.5 dB Frequency Range 9 kHz to 3.3 GHz

±1.8 dB Frequency Range 3.3 GHz to 7.1 GHz

±2.0 dB Frequency Range 7.1 GHz to 14.7 GHz

±3.0 dB Frequency Range 14.7 GHz to 26.5 GHz

Preamplifier ON, Attenuator 10 dB

±1.0 dB Frequency Range 100 kHz to 2.7 GHz

±2.0 dB Frequency Range 9 kHz to 3.3 GHz

## Apply for R3182

Preamplifier OFF, Attenuator 10 dB

±0.6 dB Frequency Range 100 kHz to 3 GHz (20°C to 30 °C)

 $\pm 1.5$  dB Frequency Range 9 kHz to 3.3 G Hz

 $\pm 1.8$  dB Frequency Range 3.3 GHz to 7.1 GHz

±2.0 dB Frequency Range 7.1 GHz to 14.7 GHz

 $\pm 3.0~\text{dB}$  Frequency Range 14.7 GHz to 27 GHz

 $\pm 3.5$  dB Frequency Range 27 GHz to 30 GHz

 $\pm 4.0~\text{dB}$  Frequency Range 30 GHz to 40 GHz

Preamplifier ON, Attenuator 10 dB

 $\pm 1.0~\text{dB}$  Frequency Range 100 kHz to 2.7 GHz

 $\pm 2.0$  dB Frequency Range 9 kHz to 3.3 GHz

R3132 Series Spectrum Analyzer Operation Manual

5.2.16 Frequency Response

| Instruments            | Qty. | Recommended Model |
|------------------------|------|-------------------|
| Signal Generator       | 1    | SMP04             |
| Power Meter            | 1    | NRVS              |
| Power Sensor           | 1    | NRV-Z55           |
| Power Splitter         | 1    | K241C             |
| Minimum Loss Pad       | 1 *1 | HP11852B          |
| RF Cable BNC(m)-BNC(m) | 1    | MI-09             |
| RF Cable SMA(m)-SMA(m) | 3    | A01002            |
| RF Cable K(m)-K(m)     | 1 *2 |                   |
| Adapter N(m)-SMA(f)    | 2    |                   |
| Adapter K(f)-K(f)      | 1 *2 |                   |
|                        |      | *1 R3132N Only    |

Instruments Required:

\*1 R3132N Only \*2 R3182 Only

Procedures:

Setting the measurement conditions

- 1. On the power meter, perform the zeroing and calibration with power sensor.
- 2. On the power meter, set the unit into dBm mode, after calibration has done.
- 3. On the power meter, set the correction frequency to 30 MHz.
- 4. Connect the power meter, the signal generator and the power splitter as shown Figure 5-16.

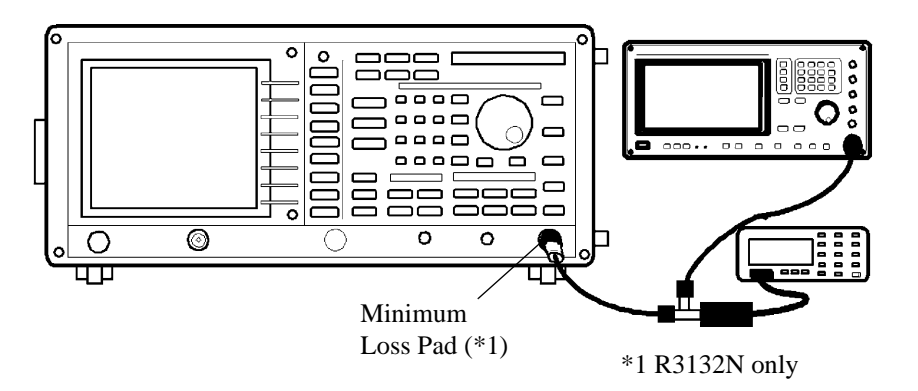

Figure 5-16 Setup of Frequency Response Test

CAUTION: Use only 75  $\Omega$  cables, connectors, or adapters on R3132N, or damage to the input connector will occur.

5. On the signal generator, set controls as follows:

| Frequency:      | 30 MHz  |
|-----------------|---------|
| Frequency Step: | 100 MHz |
| Output Level:   | -4 dBm  |

6. On the R3132 series, after preset set controls as follows:

| Center Frequency: | 30 MHz   |
|-------------------|----------|
| CF Step:          | 100 MHz  |
| Frequency Span:   | 40 MHz   |
| Reference Level:  | -5 dBm   |
| Input Attenuator: | 10 dB    |
| dB/div:           | 1 dB/div |
| RBW:              | 3 MHz    |
| VBW:              | 1 kHz    |

- 7. Press **MKR**, **Peak Menu** and *Cont Peak ON/OFF*(ON) to set continuous peak search mode.
- 8. On the signal generator, adjust output level so that reading of peak search marker is  $-10 \text{ dBm} \pm 0.09 \text{ dB}$ .
- 9. On the power meter, set relative measurement mode.

Measuring frequency response in the frequency range: 9 kHz to 3.3 GHz for R3162/72/82 Measuring frequency response in the frequency range: 9 kHz to 3 GHz for R3132 Measuring frequency response in the frequency range: 9 kHz to 2.2 GHz for R3132N

Under preamplifier off condition

- 10. On the signal generator, set the frequency to 100 MHz.
- 11. On the R3132 series, set center frequency to 100 MHz.
- 12. On the power meter, set the correction frequency to 100 MHz.
- 13. Adjust output level of signal generator of peak search marker is -10 dBm  $\pm 0.09$  dB.
- 14. Record the display of power meter reading with reverse sign in the performance verification record sheet.
- 15. On the R3132 series, press **FREQ** and  $\Delta$  to increase center frequency by 100 MHz step.

- 16. On the signal generator, increase the frequency of output by 100 MHz.
- 17. On the power meter, increase the correction frequency by 100 MHz.
- 18. Repeat steps 12 through 17 for every center frequency by 100 MHz step up the center frequency to 3.2 GHz (for R3132, up to 3 GHz, for R3132N, up to 2.2 GHz) listed in the performance verification record sheet.

Under preamplifier on condition

- 19. On the power meter, Set power meter into dBm mode.
- 20. On the power meter, set the correction frequency to 30 MHz.
- 21. On the signal generator, set controls as follows:

| Frequency:      | 30 MHz  |
|-----------------|---------|
| Frequency Step: | 100 MHz |
| Output Level:   | -14 dBm |

22. On the R3132 series, after preset set controls as follows:

| Center Frequency: | 30 MHz   |
|-------------------|----------|
| CF Step:          | 100  MHz |
| Frequency Span:   | 40 MHz   |
| Hi Sense:         | ON       |
| Input Attenuator: | 10 dB    |
| Reference Level:  | -15 dBm  |
| dB/div:           | 1 dB/div |
| RBW:              | 3 MHz    |
| VBW:              | 1 kHz    |
|                   |          |

- 23. Press **MKR**, **Peak Menu** and *Cont Peak ON/OFF*(ON) to set continuous peak search mode.
- 24. On the signal generator, adjust output level so that the reading of peak search marker is -20 dBm  $\pm 0.09$  dB.
- 25. On the power meter, set relative measurement mode.
- 26. On the signal generator, set frequency to 100 MHz.
- 27. On the power meter, set the correction frequency for 100 MHz.
- 28. On the signal generator, adjust output level so that reading of peak search marker is -20 dBm  $\pm 0.09$  dB.
- 29. Record the display of power meter reading with reverse sign in the performance verification record sheet.

- 30. On the R3132 series, press **FREQ** and  $\Delta$  to increase center frequency by 100 MHz.
- 31. On the signal generator, increase the frequency of output by 100 MHz.
- 32. On the power meter, increase correction frequency by 100 MHz.
- 33. Repeat step 28 through 32 for every center frequency by 100 MHz step up the center frequency to 3.2 GHz (for R3132 up to 3 GHz, For R3132N up to 2.2 GHz) listed in the performance verification record sheet.

Measuring frequency response in the frequency range: 3.2 GHz to 8 GHz for R3162 Measuring frequency response in the frequency range: 3.3 GHz to 7.1 GHz for R3172/82 (Note: For testing this frequency range, preselector tune is required)

- 34. For setting the measurement conditions, perform step 1 through 9.
- 35. Press **MKR**, **Peak Menu** and *Cont Peak ON/OFF*(ON) to set continuous peak search mode.
- 36. On the R3162/72/82, set center frequency to 3.3 GHz.
- 37. On the signal generator, set the frequency to 3.3 GHz.
- 38. On the power meter, set the correction frequency to 3.3 GHz.
- 39. On the R3162/72/82, press as follows to tune the preselector.

#### FREQ, 1/2\_more, Presel, Auto Tune

- 40. After the auto tuning has completed, adjust signal generator output level so that the marker reading is -10 dBm  $\pm 0.09$  dB.
- 41. Record the display of power meter reading with reverse sign in the performance verification record sheet.
- 42. On the R3162/72/82, press **FREQ** and  $\Delta$  to increase center frequency by 100 MHz.
- 43. On the signal generator, increase the frequency of output by 100 MHz.
- 44. On the power meter, increase the correction frequency by 100 MHz.
- 45. Repeat steps 39 through 44 for every center frequency by 100 MHz step up the center frequency to 8 GHz (for R3162) or 7 GHz (for R3172/82) listed in the performance verification record sheet.

Measuring frequency response in the frequency range: 7.1 GHz to 14.7 GHz for R3172/82 (Note: For testing this frequency range, preselector tune is required)

46. On the R3172/82, set controls as follow:

CF Step: 200 MHz

- 47. On the R3172/82, set center frequency to 7.2 GHz.
- 48. On the signal generator, set the frequency to 7.2 GHz.
- 49. On the power meter, set the correction frequency for 7.2 GHz.
- 50. On the R3172/82, press as follows to tune the preselector.

FREQ, 1/2\_more, Presel, Auto Tune

- 51. After the auto tuning has completed, adjust signal generator output level so that the marker reading is -10 dBm  $\pm 0.09$  dB.
- 52. Record the display of power meter reading with reverse sign in the performance verification record sheet.
- 53. On the R3172/3182, press **FREQ** and  $\Delta$  to increase center frequency by 200 MHz.
- 54. On the signal generator, increase the frequency of output by 200 MHz.
- 55. On the power meter, increase the correction frequency by 200 MHz.
- 56. Repeat steps 50 through 55 for every center frequency by 200 MHz step up the center frequency to 14.6 GHz listed in the performance verification record sheet.

Measuring frequency response in the frequency range: 14.7 GHz to 26.5 GHz for R3172 Measuring frequency response in the frequency range: 14.7 GHz to 27 GHz for R3182 (Note: For testing this frequency range, preselector tune is required)

- 57. On the R3172/82, set center frequency to 14.8 GHz.
- 58. On the signal generator, set the frequency to 14.8 GHz.
- 59. On the power meter, set the correction frequency to 14.8 GHz.
- 60. On the R3172/82, press as follows to tune the preselector.

FREQ, 1/2\_more, Presel, Auto Tune

- 61. After the auto tuning has completed, adjust signal generator output level so that the marker reading is -10 dBm  $\pm 0.09$  dB.
- 62. Record the display of power meter reading with reverse sign in the performance verification record sheet.
- 63. On the R3172/82, press **FREQ** and  $\Delta$  to increase center frequency by 200 MHz.
- 64. On the signal generator, increase the frequency of output by 200 MHz.
- 65. On the power meter, increase the correction frequency by 200 MHz.
- 66. Repeat steps 60 through 65 for every center frequency by 200 MHz step up the center frequency to 26.4 GHz (for R3172) or 26.8 GHz (for R3182) listed in the performance verification record sheet.

Measuring frequency response in the frequency range: 27 GHz to 30 GHz for R3182 (Note: For testing this frequency range, preselector tune is required)

- 67. On the R3182, set center frequency to 27 GHz.
- 68. On the signal generator, set the frequency to 27 GHz.
- 69. On the power meter, set the correction frequency to 27 GHz.
- 70. On the R3182, press as follows to tune the preselector.

#### FREQ, 1/2\_more, Presel, Auto Tune

- 71. After the auto tuning has completed, adjust signal generator output level so that the marker reading is -10 dBm  $\pm 0.09$  dB.
- 72. Record the display of power meter reading with reverse sign in the performance verification record sheet.
- 73. On the R3182, press **FREQ** and  $\Delta$  to increase center frequency by 200 MHz.
- 74. On the signal generator, increase the frequency of output by 200 MHz.
- 75. On the power meter, increase the correction frequency by 200 MHz.
- 76. Repeat steps 70 through 75 for every center frequency by 200 MHz step up the center frequency to 29.8 GHz listed in the performance verification record sheet.

Measuring frequency response in the frequency range: 30 GHz to 40 GHz for R3182 (Note: For testing this frequency range, preselector tune is required)

- 77. On the R3182, set center frequency to 30 GHz.
- 78. On the signal generator, set the frequency to 30 GHz.

- 79. On the power meter, set the correction frequency to 30 GHz.
- 80. On the R3182, press as follows to tune the preselector.

## FREQ, 1/2\_more, Presel, Auto Tune

- 81. After the auto tuning has completed, adjust signal generator output level so that the marker reading is -10 dBm  $\pm 0.09$  dB.
- 82. Record the display of power meter reading with reverse sign in the performance verification record sheet.
- 83. On the R3182, press **FREQ** and  $\Delta$  to increase center frequency by 200 MHz.
- 84. On the signal generator, increase the frequency of output by 200 MHz.
- 85. On the power meter, increase the correction frequency by 200 MHz.
- 86. Repeat steps 80 through 85 for every center frequency by 200 MHz step up the center frequency to 40 GHz listed in the performance verification record sheet.

5.2.17 Frequency Span Accuracy

## 5.2.17 Frequency Span Accuracy

Set the signal frequency twice with the signal generator and measure the difference between signal frequencies with the analyzer.

Check the span accuracy using the signal frequency difference measured with the delta marker function. The R3132 series is phase-locked to the signal generator's 10 MHz reference.

Specification:

 $\pm 1\%$  of the frequency span setting.

Instruments Required:

| Instruments            | Qty.     | Recommended Model |
|------------------------|----------|-------------------|
| Signal Generator       | 1        | SMP04             |
| Minimum Loss Pad       | $1^{*1}$ | HP11852B          |
| RF Cable BNC(m)-BNC(m) | 1        | MI-09             |
| RF Cable SMA(m)-SMA(m) | 1        | A01002            |
| RF Cable K(m)-K(m)     | 1 *2     |                   |
| Adapter N(m)-SMA(f)    | 2        |                   |
| Adapter K(f)-K(f)      | 1 *2     |                   |

\*1 R3132N Only

\*2 R3182 Only

Procedures:

Setting the measurement conditions

1. Connect the signal generator as shown Figure 5-17.

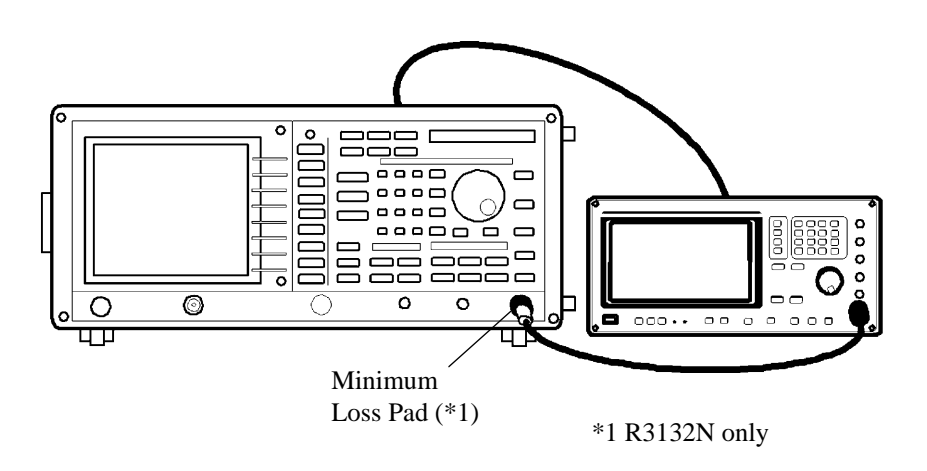

Figure 5-17 Setup of Frequency Span Accuracy Test

R3132 Series Spectrum Analyzer Operation Manual

5.2.17 Frequency Span Accuracy

CAUTION: Use only 75  $\Omega$  cables, connectors, or adapters on R3132N, or damage to the input connector will occur.

2. On the signal generator, set controls as follow:

Output Level: -5 dBm

Measuring the Frequency Span Accuracy

3. On the R3132 series, after preset, set controls as follows:

| Center Frequency: | 1.5 GHz |
|-------------------|---------|
| Frequency Span:   | 100 kHz |

- On the signal generator, set output frequency as follow for first frequency: Frequency: 1.49996 GHz
- 5. On the R3132 series, press **SINGLE** for single sweep.
- 6. On the R3132 series, after sweep has completed, press **PK SRCH** to capture signal peak.
- 7. On the R3132 series, press as follows to set delta marker to on.

#### MKR, Delta

- On the signal generator, set output frequency as follow for second frequency: Frequency: 1.50004 GHz
- 9. On the R3132 series, press **SINGLE** for single sweep.
- 10. On the R3132 series, after seep has completed, press **PK SRCH** to capture signal peak.
- 11. Record the frequency of delta marker on the performance verification record sheet.
- 12. Repeat step 3 through 11 for each frequency setting listed in Table 5-20.

5.2.17 Frequency Span Accuracy

| Center<br>Frequency | Frequency Span | SMP04 1st<br>Frequency | SMP04 2nd<br>Frequency |
|---------------------|----------------|------------------------|------------------------|
| 1.5 GHz             | 1 MHz          | 1.4996 GHz             | 1.5004 GHz             |
| 1.5 GHz             | 10 MHz         | 1.496 GHz              | 1.504 GHz              |
| 1.5 GHz             | 100 MHz        | 1.46 GHz               | 1.54 GHz               |
| 1.5 GHz             | 1 GHz          | 1.1 GHz                | 1.9 GHz                |
| 1.5 GHz             | 3 GHz          | 0.1 GHz                | 2.9 GHz                |

Table 5-20 Center and Span Frequencies for the R3132 series

Following steps are applied for R3162/72/82 Measurement for a center frequency of 4 GHz

13. Repeat steps 3 through 11 for each frequency setting listed in Table 5-21.

| Center<br>Frequency | Frequency Span | SMP04 1st<br>Frequency | SMP04 2nd<br>Frequency |
|---------------------|----------------|------------------------|------------------------|
| 4 GHz               | 10 MHz         | 3.996 GHz              | 4.004 GHz              |
| 4 GHz               | 100 MHz        | 3.96 GHz               | 4.04 GHz               |
| 4 GHz               | 1 GHz          | 3.6 GHz                | 4.4 GHz                |
| 4 GHz               | 8 GHz          | 0.2 GHz                | 7.2 GHz                |
| 7.5 GHz             | 10 MHz         | 7.496 GHz              | 7.504 GHz              |
| 7.5 GHz             | 100 MHz        | 7.46 GHz               | 7.54 GHz               |

Following steps are applied for R3172/82 Measurement for a center frequency of 10 GHz and 17 GHz

14. Repeat steps 3 through 11 for each frequency setting listed in Table 5-22.

5.2.17 Frequency Span Accuracy

| Center<br>Frequency | Frequency Span | SMP04<br>1st Frequency | SMP04<br>2nd Frequency |
|---------------------|----------------|------------------------|------------------------|
| 10 GHz              | 10 MHz         | 9.996 GHz              | 10.004 GHz             |
| 10 GHz              | 100 MHz        | 9.96 GHz               | 10.04 GHz              |
| 10 GHz              | 1 GHz          | 9.6 GHz                | 10.4 GHz               |
| 10 GHz              | 10 GHz         | 6 GHz                  | 14 GHz                 |
| 10 GHz              | 20 GHz         | 1 GHz                  | 19 GHz                 |
| 17 GHz              | 10 MHz         | 16.996 GHz             | 17.004 GHz             |
| 17 GHz              | 100 MHz        | 16.96 GHz              | 17.04 GHz              |
| 17 GHz              | 1 GHz          | 16.6 GHz               | 17.4 GHz               |

 Table 5-22 Center and Span Frequencies for the R3172/82

Following steps are applied for R3182

Measurement for a center frequency of 20 GHz, 28 GHz and 35 GHz.

15. Repeat steps 3 through 11 for each frequency setting listed in Table 5-23.

 Table 5-23 Center and Span Frequencies for the R3182

| Center<br>Frequency | Frequency Span | SMP04<br>1st Frequency | SMP04<br>2nd Frequency |
|---------------------|----------------|------------------------|------------------------|
| 28 GHz              | 10 MHz         | 27.996 GHz             | 28.004 GHz             |
| 28 GHz              | 100 MHz        | 27.96 GHz              | 28.04 GHz              |
| 28 GHz              | 1 GHz          | 27.6 GHz               | 28.4 GHz               |
| 35 GHz              | 10 MHz         | 34.996 GHz             | 35.004 GHz             |
| 35 GHz              | 100 MHz        | 34.96 GHz              | 35.04 GHz              |
| 35 GHz              | 1 GHz          | 34.6 GHz               | 35.4 GHz               |
| 20 GHz              | 30 GHz         | 8 GHz                  | 32 GHz                 |

### 5.2.18 Third Order Intermodulation Distortion

Two Signal generators provide the signals required for measuring third order intermodulation.

It is difficult when the input level is low because of begin buried to the noise, to measure the spectrum generated by the distortion. Third ordered intermodulation is raised by 20 dB if the input level is raised by 10 dB. Then examine with mixer input level set in -20 dBm after the specification is converted into a value, which is 20 dB larger. Here provides procedure at -20 dBm for a total mixer input level. The test points of center frequencies are 200 MHz, 1500 MHz, 2500 MHz, 3600 MHz and 7500 MHz.

The points of 3600 MHz and 7500 MHz are applied for R3162/72/82.

Specification:

Total mixer input level: -30 dBm, (+77 dBµV: R3132N), two signal difference 50 kHz

| Apply for R3132/32N   |                                     |
|-----------------------|-------------------------------------|
| ≤-80 dBc (≤-60 dBc *) | Frequency Range 200 MHz to 3 GHz    |
| Apply for R3162       |                                     |
| ≤-80 dBc (≤-60 dBc *) | Frequency Range 200 MHz to 8 GHz    |
| Apply for R3172       |                                     |
| ≤-80 dBc (≤-60 dBc *) | Frequency Range 200 MHz to 3.3 GHz  |
| ≤-70 dBc (≤-50 dBc *) | Frequency Range 3.2 GHz to 26.5 GHz |
| Apply for R3182       |                                     |
| ≤-80 dBc (≤-60 dBc *) | Frequency Range 200 MHz to 3.3 GHz  |
| ≤-75 dBc (≤-55 dBc *) | Frequency Range 3.2 GHz to 30 GHz   |
| ≤-70 dBc (≤-50 dBc *) | Frequency Range 29.5 GHz to 40 GHz  |
|                       |                                     |

\* : Converted specification for a total mixer input level of -20 dBm

| Instruments            | Qty. | Recommended Model |
|------------------------|------|-------------------|
| Signal Generator       | 1    | SMP02             |
| Signal Generator       | 1    | SMP04             |
| Power Meter            | 1    | NRVS              |
| Power Sensor           | 1    | NRV-Z55           |
| Power Divider          | 1    | DDUL-20A-1000     |
| Power Divider          | 1    | DDUL-20A-10G      |
| Minimum Loss Pad       | 1 *1 | HP11852B          |
| RF Cable SMA(m)-SMA(m) | 3    | A01002            |
| Adapter N(m)-SMA(f)    | 2    |                   |
| Adapter SMA(f)-SMA(f)  | 1 *2 |                   |
|                        |      | *1 R3132N Only    |

Instruments Required:

\*2 R3182 Only

Procedures:

Initializing the power meter and the sensor

- 1. On the power meter, perform the zeroing and calibration with power sensor.
- 2. On the power meter, set the unit into dBm mode, after calibration has done.
- 3. On the power meter, set the correction frequency to 200 MHz.

Setting the measurement conditions (Frequency 200 MHz)

4. Connect the power sensor to power divider output.

5. Connect the signal generators and power divider as shown Figure 5-18.

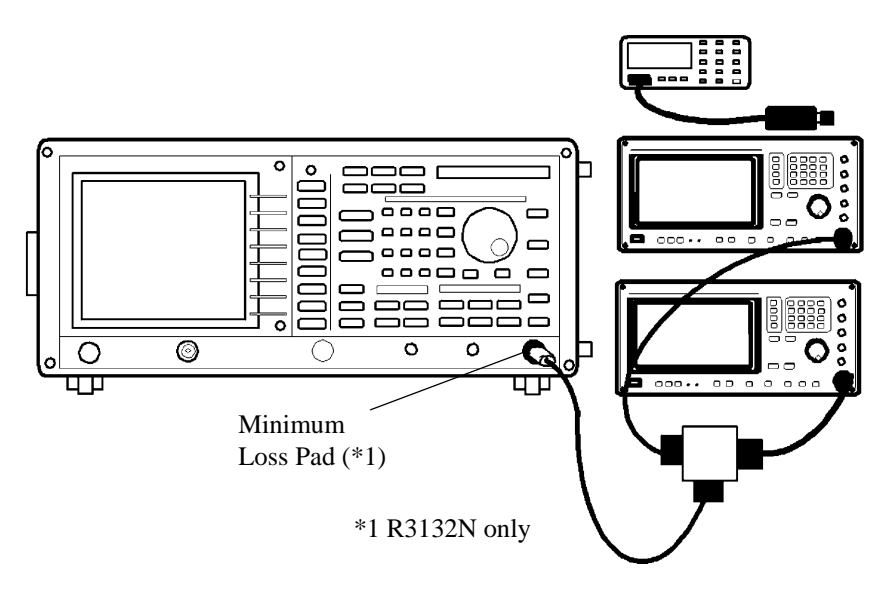

### Figure 5-18 Setup of Third Order Intermodulation Distortion Test

CAUTION: Use only 75  $\Omega$  cables, connectors, or adapters on R3132N, or damage to the input connector will occur.

6. On the both of signal generators, set controls as follows:

| Signal Generator (SM | (P02)                    |
|----------------------|--------------------------|
| Frequency:           | 200 MHz                  |
| Output Level:        | -10 dBm                  |
| RF Output:           | Off                      |
| Signal Generator (SM | (P04)                    |
| Frequency:           | $200.05 \; \mathrm{MHz}$ |
| Output Level:        | -10 dBm                  |
| RF Output:           | Off                      |

- 7. On the signal generator (SMP02), turn output level on.
- 8. On the signal generator (SMP02), adjust the output level so that power meter reading is  $-10.0 \text{ dBm } \pm 0.1 \text{ dB}$ .
- 9. On the signal generator (SMP02), turn output level off.
- 10. On the signal generator (SMP04), turn output level on.
- 11. On the signal generator (SMP04), adjust the output level so that power meter reading is -10.0 dBm  $\pm 0.1$  dB.
- 12. On the signal generator (SMP04), turn output level off.

Measuring the Third Order Intermodulation Distortion (Frequency 200 MHz)

13. On the R3132 series, after preset, set controls as follows:

| Center Frequency  | 200 MHz |
|-------------------|---------|
| Span:             | 500 kHz |
| Input Attenuator: | 10 dB   |
| Reference Level:  | -10 dBm |
| RBW:              | 3 kHz   |
| VBW:              | 300 Hz  |

- 14. Turn RF output on for both of signal generator.
- 15. On the R3162/72/82, this procedures are required for the frequency above 3.3 GHz.

Press as follows to turn preselector peak.

## PK SRCH, FREQ, 1/2\_more, Presel, Auto Tune

Wait till auto tuning has completed.

16. On the R3132 series, press as follows to set signal peak to reference level.

### PK SRCH, MKR $\rightarrow$ , *MKR\rightarrowRef*

17. On the R3132 series, press as follows to set third order measure mode.

#### MEAS, 3rd Order Meas

18. Record the level of delta marker reading in dBc on the performance verification record sheet.

Setting the measurement conditions (Other Frequency)

19. Repeat step 3 through 18 for each frequency setting listed in Table 5-24.

| Table 5-24 Third Order Intermodulation Dis | stortion Test S | Setting |
|--------------------------------------------|-----------------|---------|
|--------------------------------------------|-----------------|---------|

|                                     |                    |                    | 5                 |
|-------------------------------------|--------------------|--------------------|-------------------|
| R3132 series<br>Center<br>Frequency | SMP02<br>Frequency | SMP04<br>Frequency | NRVS<br>Frequency |
| 1500 MHz                            | 1500 MHz           | 1500.05 MHz        | 1500 MHz          |
| 2500 MHz                            | 2500 MHz           | 2500.05 MHz        | 2500 MHz          |

Following step is applied for R3162/72/82

20. Repeat step 3 through 18 for each frequency setting listed in Table 5-25.

| Table 5-25  | Third Order | Intermodulation  | Distortion 7 | Test Setting   | for the I | 23162/72/82 |
|-------------|-------------|------------------|--------------|----------------|-----------|-------------|
| 1 abie 5-25 | Timu Oruei  | Inter mouulation | Distortion   | i est setting. | ior the r | AJIU4/14/04 |

| R3132 series<br>Center<br>Frequency | SMP02<br>Frequency | SMP04<br>Frequency | NRVS<br>Frequency |
|-------------------------------------|--------------------|--------------------|-------------------|
| 3600 MHz                            | 3600.05 MHz        | 3600 MHz           | 3600 MHz          |
| 7500 MHz                            | 7500.05 MHz        | 7500 MHz           | 7500 MHz          |

## 5.2.19 Gain Compression

This test measures the analyzer's gain compression using two signals that are 1 MHz apart. First the test places a -30 dBm signal at the input of the R3132 series (the R3132 series reference level is also set to -30 dBm).

Then the specified signal level is input to the R3132 series, overdriving its input. The decrease in the first signal's amplitude (gain compression) caused by the second signal is the measured gain compression.

Specification:

| Apply for R3132                                    |                                                       |
|----------------------------------------------------|-------------------------------------------------------|
| > -0 dBm (mixer input level)                       | Preamplifier OFF, Frequency Range 200 MHz to 3 GHz    |
| > -25 dBm (RF input level)                         | Preamplifier ON, Frequency Range 200 MHz to 3 GHz     |
|                                                    |                                                       |
| Apply for R3132N                                   |                                                       |
| $> +107 \text{ dB}\mu\text{V}$ (mixer input level) | Preamplifier OFF, Frequency Range 200 MHz to 2.2 GHz  |
| $> +82 \text{ dB}\mu\text{V}$ (RF input level)     | Preamplifier ON, Frequency Range 200 MHz to 2.2 GHz   |
|                                                    |                                                       |
| Apply for R3162                                    |                                                       |
| > -0 dBm (mixer input level)                       | Preamplifier OFF, Frequency Range 200 MHz to 8 GHz    |
| > -25 dBm (RF input level)                         | Preamplifier ON, Frequency Range 200 MHz to 3.3 GHz   |
|                                                    |                                                       |
| Apply for R3172                                    |                                                       |
| > -0 dBm (mixer input level)                       | Preamplifier OFF, Frequency Range 200 MHz to 3.3 GHz  |
| > -5 dBm (mixer input level)                       | Preamplifier OFF, Frequency Range 3.2 MHz to 26.5 GHz |
| > -25 dBm (RF input level)                         | Preamplifier ON, Frequency Range 200 MHz to 3.3 GHz   |
|                                                    |                                                       |
| Apply for R3182                                    |                                                       |
| > -0 dBm (mixer input level)                       | Preamplifier OFF, Frequency Range 200 MHz to 3.3 GHz  |
| > -5 dBm (mixer input level)                       | Preamplifier OFF, Frequency Range 3.2 MHz to 40 GHz   |
| > -25 dBm (RF input level)                         | Preamplifier ON, Frequency Range 200 MHz to 3.3 GHz   |

| Instruments            | Qty.     | Recommended Model |
|------------------------|----------|-------------------|
| Signal Generator       | 1        | SMP02             |
| Signal Generator       | 1        | SMP04             |
| Power Meter            | 1        | NRVS              |
| Power Sensor           | 1        | NRV-Z55           |
| Power Splitter         | 1        | DDUL-20A-1000     |
| 3 dB Attenuator        | 1        | DEE-000685-1      |
| 20 dB Attenuator       | 1        | DEE-000480-1      |
| RF Cable SMA(m)-SMA(m) | 3        | A01002            |
| Minimum Loss Pad       | $1^{*1}$ | HP11852B          |
| Adapter N(m)-SMA(f)    | 2        |                   |
| Adapter SMA(f)-SMA(f)  | 1 *2     |                   |

Instruments Required:

\*1 R3132N Only

\*2 R3182 Only

Procedures:

Initializing the power meter and the sensor

- 1. On the power meter, perform the zeroing and calibration with power sensor.
- 2. On the power meter, set the unit into dBm mode, after calibration has done.

Under preamplifier off condition Setting the measurement conditions (Frequency 200 MHz)

3. Connect the signal generators as shown Figure 5-19.

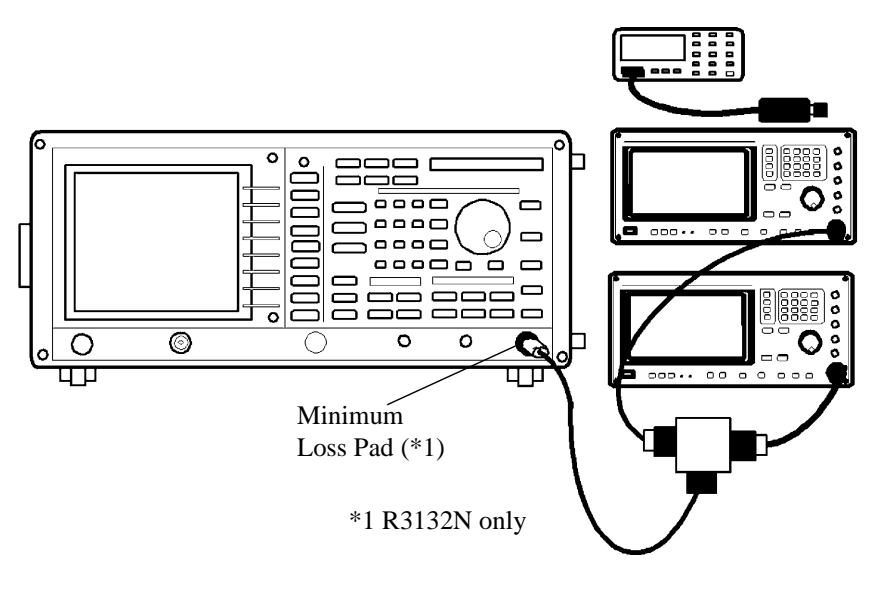

Figure 5-19 Setup of Gain Compression Test

CAUTION: Use only 75  $\Omega$  cables, connectors, or adapters on R3132N, or damage to the input connector will occur.

4. On the both of signal generators, Set controls as follows:

| Signal Generator (SM               | 1P02)            |
|------------------------------------|------------------|
| Frequency:                         | 201 MHz          |
| Output Level:                      | -2 dBm           |
|                                    | (D0.1)           |
| Signal Generator (SN               | 1P04)            |
| Signal Generator (SN<br>Frequency: | 1P04)<br>200 MHz |

5. On the R3132 series, after preset, set controls as follows:

| Center Frequency: | 200.5 MHz |
|-------------------|-----------|
| Span:             | 2 MHz     |
| Reference Level:  | -30 dBm   |
| Input Attenuator: | 0 dB      |
| dB/div:           | 1 dB/div  |

Measuring the gain compression (Frequency 200 MHz)

- 6. On the signal generator (SMP02), turn output level off.
- On the signal generator (SMP04), adjust the output level for a displayed signal of -30 dBm ±0.1 dB on the R3132 series screen

- 8. On the signal generator (SMP02), turn output level on.
- 9. On the signal generator (SMP02), adjust output level until the signal level at 2.5 division in the left hand part on the R3132 series screen is decreased by 1 dB from -30 dBm.
- 10. Remove the RF cable from the input terminal of R3132 series, connect power sensor there.
- 11. On the power meter, set the correction frequency to 200 MHz.
- 12. Record the level of the power meter reading on the performance verification record sheet.

Under preamplifier on condition

Setting the measurement conditions (Frequency 200 MHz)

- 13. Connect the signal generators as shown Figure 5-19.
- 14. On the both of signal generators, Set controls as follows:

| Signal Generator (SMP02)           |                  |  |
|------------------------------------|------------------|--|
| Frequency:                         | 201 MHz          |  |
| Output Level:                      | -50 dBm          |  |
| Signal Generator (SMP04)           |                  |  |
| Signal Generator (SM               | IP04)            |  |
| Signal Generator (SM<br>Frequency: | IP04)<br>200 MHz |  |

15. On the R3132 series, after preset, set controls as follows:

| Center Frequency: | 200.5 MHz |
|-------------------|-----------|
| Span:             | 2 MHz     |
| Reference Level:  | -50 dBm   |
| Hi Sense:         | ON        |
| Input Attenuator: | 0 dB      |
| dB/div:           | 1 dB/div  |
|                   |           |

Measuring the gain compression (Frequency 200 MHz)

- 16. On the signal generator (SMP02), turn output level off.
- 17. On the signal generator (SMP04), adjust the output level for a displayed signal of -50 dBm ±0.1 dB on the R3132 series screen
- 18. On the signal generator (SMP02), turn output level on.
- On the signal generator (SMP02), adjust output level until the signal level at 2.5 division in the left hand part on the R3132 series screen is decreased by 1 dB from -50 dBm.

- 20. Remove the RF cable from the input terminal of R3132 series, connect power sensor there.
- 21. On the power meter, set the correction frequency to 200 MHz.
- 22. Record the level of the power meter reading on the performance verification record sheet.

Following steps are applied for R3162/72/82 Setting the measurement conditions (Frequency 3.6 GHz)

- 23. Connect the signal generators as shown Figure 5-19.
- 24. Set both of signal generators controls as follows:

| Signal Generator (SMP02)          |                    |  |
|-----------------------------------|--------------------|--|
| Frequency:                        | 3601 MHz           |  |
| Output Level:                     | -12 dBm            |  |
| Signal Generator (SMP04)          |                    |  |
| Signal Generator (S               | SMP04)             |  |
| Signal Generator (S<br>Frequency: | 5MP04)<br>3600 MHz |  |

25. On the R3162/72/82, after preset, set controls as follows:

| Center Frequency: | 3600.5 MHz |
|-------------------|------------|
| Span:             | 2 MHz      |
| Input Attenuator  | 0 dB       |
| Reference Level:  | -10 dBm    |
| dB/div:           | 10 dB/div  |

26. On the R3162/72/82, press as follows to tune preselector peak.

### PK SRCH, FREQ, 1/2\_more, Presel, Auto Tune

27. On the R3162/72/82, set controls as follows:

| Reference Level: | -30 dBm  |
|------------------|----------|
| dB/div:          | 1 dB/div |

Measuring the gain compression (Frequency 3.6 GHz)

- 28. On the signal generator (SMP02), turn output level off.
- 29. On the signal generator (SMP04), adjust the output level for a displayed signal of -30 dBm ±0.1 dB on the R3162/72/82 screen
- 30. On the signal generator (SMP02), turn output level on.

- 31. On the signal generator (SMP02), adjust output level until the signal level at 2.5 division in the left hand part on the R3162/72/82 screen is decreased by 1 dB from -30 dBm.
- 32. Remove the RF cable from the input terminal of R3162/72/82, connect power sensor there.
- 33. On the power meter, set the correction frequency to 3600 MHz.
- 34. Record the level of the power meter reading on the performance verification record sheet.

5.2.20 Sweep Time Accuracy

# 5.2.20 Sweep Time Accuracy

A Square Wave is displayed on the R3132 series in ZERO span mode, and measure the frequency of the displayed signal using video trigger.

Specification:

 $\pm 2\%$  of sweep time setting

Instruments Required:

| Instruments            | Qty.     | Recommended Model |
|------------------------|----------|-------------------|
| Signal Generator       | 1        | SMT02             |
| RF Cable BNC(m)-BNC(m) | 1        | MI-09             |
| Minimum Loss Pad       | $1^{*1}$ | HP11852B          |
| Adapter N(m)-BNC(f)    | 2        |                   |
| Adapter SMA(f)-SMA(f)  | 1 *2     |                   |
| Adapter SMA(m)-BNC(f)  | 1 *2     |                   |

\*1 R3132N Only \*2 R3182 Only

Procedures:

Setting the measurement conditions

1. Connect the signal generator as shown in Figure 5-20.

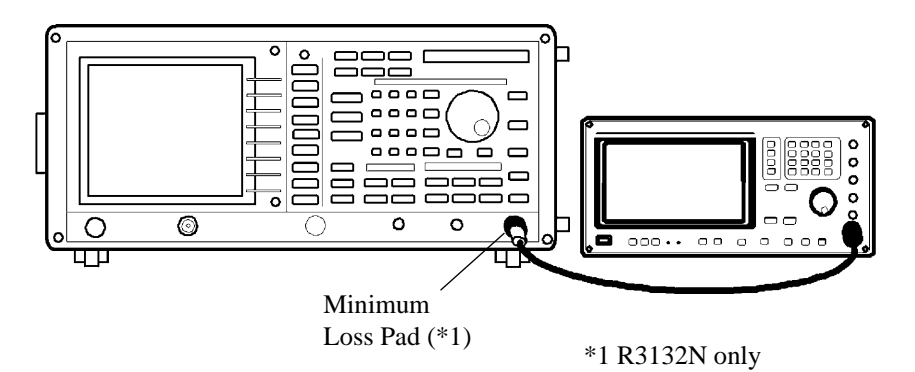

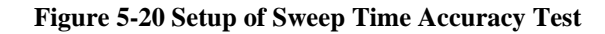

**CAUTION:** Use only 75  $\Omega$  cables, connectors, or adapters on R3132N, or damage to the input connector will occur.

5.2.20 Sweep Time Accuracy

2. On the signal generator, set controls as follows:

| Frequency:    | 30 MHz  |
|---------------|---------|
| Output Level: | -10 dBm |
| Pulse:        | ON      |
| Pulse Period: | 45 sec  |
| Pulse Width:  | 1 sec   |

3. On the R3132 series, after preset, set controls as follows:

| Center Frequency: | 30 MHz |  |
|-------------------|--------|--|
| Span:             | Zero   |  |
| Reference Level:  | 0 dBm  |  |
| RBW:              | 3 MHz  |  |
| VBW:              | 3 MHz  |  |
| Sweep Time:       | 50 sec |  |

4. On the R3132 series, press as follows to set trigger mode to video.

#### TRIG, Trig Source, Video Trig

- 5. On the R3132 series, adjust the trigger level for sweep using data knob.
- 6. On the R3132 series, press SWEEP and Trig Delay.
- 7. On the R3132 series, turn the data knob clockwise until two leading edges appear on the screen.

Measuring the Sweep Time Accuracy

- 8. On the R3132 series, press SINGLE for single sweep.
- 9. On the R3132 series, after sweep has completed, press **MKR** then move it to first leading edge on the waveform.
- 10. On the R3132 series, press MKR and Delta.
- 11. On the R3132 series, press **MKR** then move it to second leading edge on the waveform.
- 12. Record the time of the delta marker reading on the performance verification record sheet.
- 13. Repeat step 2 through 12 for each sweep time setting listed in Table 5-26.

5.2.20 Sweep Time Accuracy

| For R3132 series | For signal generator |             |
|------------------|----------------------|-------------|
| Sweep Time       | Pulse Period         | Pulse Width |
| 50 sec           | 45 sec               | 1 sec       |
| 5 sec            | 4.5 sec              | 1 sec       |
| 500 msec         | 450 msec             | 200 msec    |
| 50 msec          | 45 msec              | 20 msec     |
| 5 msec (OPT29)   | 4.5 msec             | 2 msec      |
| 500 µsec (OPT29) | 450 µsec             | 200 µsec    |
| 50 µsec (OPT29)  | 45 µsec              | 20 µsec     |

Table 5-26 Sweep Time Accuracy Test Setting
#### 5.2.21 Residual Response

This test checks for residual responses under preamplifier on and off cases. Any response located above the display line is measured in a narrow frequency span and RBW. The RF INPUT is terminated. Specification: Apply for R3132 ≤ -100 dBm Preamplifier OFF, Frequency Range 1 MHz to 3 GHz ≤ -105 dBm Preamplifier ON, Frequency Range 1 MHz to 3 GHz Apply for R3132N

 $\leq$  +11 dBµV Preamplifier OFF, Frequency Range 1 MHz to 2.2 GHz

 $\leq$  +6 dBµV Preamplifier ON, Frequency Range 1 MHz to 2.2 GHz Apply for R3162

≤ -100 dBm Preamplifier OFF, Frequency Range 1 MHz to 3.3 GHz

≤ -90 dBm Preamplifier OFF, Frequency Range 3.2 GHz to 8 GHz

 $\leq$  -105 dBm Preamplifier ON, Frequency Range 1 MHz to 3.3 GHz

Apply for R3172

 $\leq$  -100 dBm Preamplifier OFF, Frequency Range 1 MHz to 3.3 GHz

≤ -90 dBm Preamplifier OFF, Frequency Range 3.2 GHz to 26.5 GHz

≤ -105 dBm Preamplifier ON, Frequency Range 1 MHz to 3.3 GHz Apply for R3182

≤ -100 dBm Preamplifier OFF, Frequency Range 1 MHz to 3.3 GHz

 $\leq$  -90 dBm Preamplifier OFF, Frequency Range 3.2 GHz to 40 GHz

 $\leq$  -105 dBm Preamplifier ON, Frequency Range 1 MHz to 3.3 GHz

Instruments Required:

| Instruments                         | Qty. | Recommended Model |
|-------------------------------------|------|-------------------|
| Terminator 50 Ω (for R3132/3162)    | 1    | RNA               |
| Terminator 50 $\Omega$ (for R3172)  | 1    |                   |
| Terminator 50 $\Omega$ (for R3182)  | 1    |                   |
| Terminator 75 $\Omega$ (for R3132N) | 1    |                   |

Procedures:

Checking the CAL OUT signal level

- 1. Connect the between the CAL OUT and RF INPUT by cable.
- 2. On the R3132 series, after preset, set controls as follows:

| Center Frequency: | 30 MHz  |
|-------------------|---------|
| Span:             | 10 kHz  |
| Reference Level:  | -20 dBm |
| RBW:              | 300 kHz |
| Input Attenuator: | 0 dB    |
| Hi Sense:         | OFF     |

- 3. On the R3132 series, press **PK SRCH** to capture signal peak.
- 4. Check that the marker amplitude is within -20.0 dBm ±0.3 dB. If it is out of range, press as follows to perform CAL ALL: SHIFT, 7(CAL), *Cal All* After Cal All has completed, check that the marker amplitude is within -20.0 dBm ±0.3 dB.

Setting the measurement conditions

- 5. Remove the cable and adapter from the INPUT.
- 6. Connect the terminator on the INPUT as shown Figure 5-21.

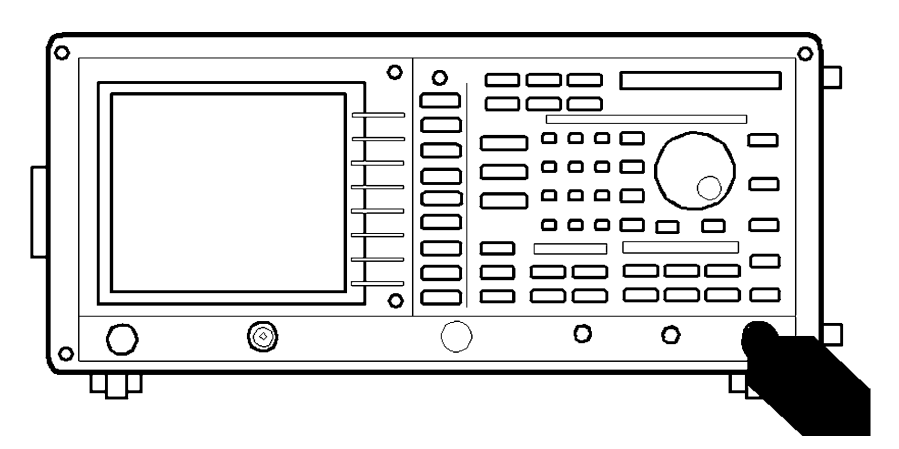

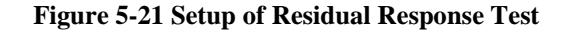

CAUTION: Use only 75  $\Omega$  cables, connectors, or adapters on R3132N, or damage to the input connector will occur.

7. On the R3132 series, after preset, set controls as follows:

| Center Frequency: | 2 MHz   |
|-------------------|---------|
| Span:             | 2 MHz   |
| CF Step Size:     | 1.9 MHz |
| Reference Level:  | -50 dBm |
| Input Attenuator: | 0 dB    |
| RBW:              | 10 kHz  |
| VBW:              | 300 Hz  |

Measurement the residual response on the 1 MHz to 3 GHz for R3132/32N Measurement the residual response on the 1 MHz to 3.3 GHz for R3162/72/82

Under preamplifier off condition

- 8. Press **DISPLAY**, *Disp Line ON/OFF*(ON), **1**, **0**, **0** and **MHz(-dBm)** to place display line at 100 dBm position.
- 9. Press **SINGLE**, for single sweep. The noise level should be at least 3 dB below the display line. If it is not, it will be necessary to reduce the Span and RBW to reduce the noise level. If the span is reduced, reduce the CF Step to no more than 95% of the Span.
- 10. If a residual is suspected, press the **SINGLE** again. A residual response will persist, but a noise peak will not. Record the frequency and amplitude of any responses above the display line.
- 11. If a response is marginal, verify the response amplitude as follows:

Press SHIFT, RECALL(SAVE), 1, and Hz(ENTER) to save the setting condition.

Press REPEAT to set continuous sweep mode

Place the marker on the peak of the response in the question.

Press MKR $\rightarrow$ , *MKR\rightarrowCF* to set marker frequency to center.

Press BW and RBW AUTO/NMN(AUTO) to set RBW auto mode.

Continue to reduce the span until a RBW of 1 kHz is reached. Press  $MKR \rightarrow$ , *Peak* $\rightarrow$ *CF* to set peak to center.

Record the frequency and amplitude of any residual response above the display line.

Press RECALL and Recall to recall the setting condition.

12. Check for residuals up to center frequency 3.29 GHz (for R3132/32N up to 2.99 GHz) using the procedure of step 6 through 9. To change the center frequency, then press the **FREQ** and  $\Delta$  keys.

Under preamplifier on condition

- 13. On the R3132 series, press **LEVEL** and *Hi Sens ON/OFF*(ON) to set preamplifier to on.
- 14. On the R3132 series, press **DISPLAY**, *Disp Line ON/OFF*(ON), **1**, **0**, **5** and **MHz(-dBm)** to place display line at -105 dBm position.
- 15. Repeat step 5 through 12.

Following steps are applied for R3162/72/82

Under preamplifier on condition

Measurement the residual response on the 3.2 GHz to 8 GHz for R3162 Measurement the residual response on the 3.2 GHz to 7.1 GHz for R3172/82

16. On the R3162/72/82, set controls as follows:

| Center Frequency: | 3.325 GHz |
|-------------------|-----------|
| Span:             | 50 MHz    |
| CF Step Size:     | 47.5 MHz  |
| RBW:              | 100 kHz   |
| VBW:              | 300 Hz    |

- 17. On the R3162/72/82, press **DISPLAY**, *Disp Line ON/OFF*(ON), **9**, **0** and **MHz** (-**dBm**) to place display line at -90 dBm position.
- 18. Repeat step 5 through 12 until the center frequency of 7.975 GHz (R3162) or 7.075 GHz (R3172/82).

5.3 Tracking Generator Performance Verification Procedure

# 5.3 Tracking Generator Performance Verification Procedure

#### 5.3.1 Absolute Output Level Accuracy

A calibrated power sensor is connected to the tracking generator output to measure the power level at 30 MHz and output level -10 dBm.

Specification:

R3132/62/72

-10 dBm ±0.5 dB at Center 30 MHz, output level -10 dBm.

R3132N

95 dB $\mu$ V ±0.5 dB at Center 30 MHz, output level 95 dB $\mu$ V.

Instruments Required:

| Instruments              | Qty. | Recommended Model |
|--------------------------|------|-------------------|
| Power Meter              | 1    | NRVS              |
| Power Sensor             | 1    | NRVS              |
| Power Sensor 75 $\Omega$ | 1*   | NRV-Z3            |

\* R3132N Only

Procedures:

Setting the measurement conditions

- 1. On the power meter, perform the zeroing and calibration with power sensor.
- 2. On the power meter, set the unit into dBm mode, after calibration has done.
- 3. Connect the equipment as shown Figure 5-22.

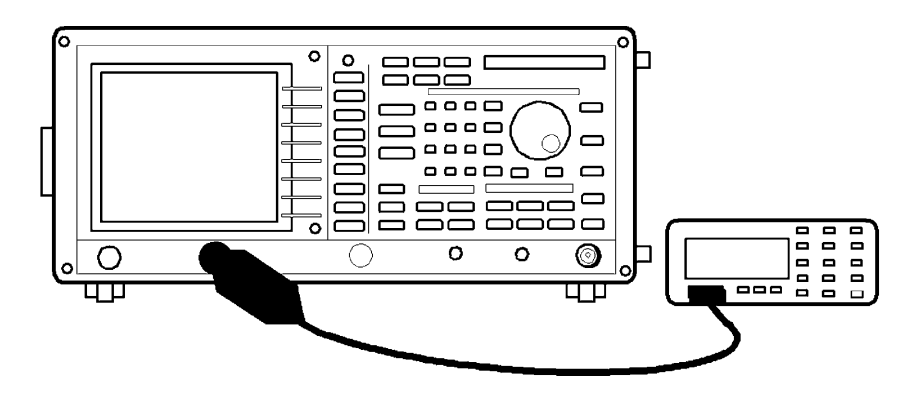

Figure 5-22 Setup of Absolute Output Level Accuracy Test

R3132 Series Spectrum Analyzer Operation Manual

5.3.1 Absolute Output Level Accuracy

CAUTION: Use only 75  $\Omega$  cables, connectors, or adapters on R3132N, or damage to the input connector will occur.

Measuring the Tracking Generator Output Level

4. On the R3132 series, after preset, set controls as follows:

| Center Frequency: | 30 MHz  |
|-------------------|---------|
| Span Zero:        | Span    |
| TG Output Level:  | -10 dBm |
| TG:               | ON      |

- 5. On the power meter, set correction frequency to 30 MHz.
- 6. Record the measurement value of the power meter on the performance verification record sheet.

5.3.2 Output Level Flatness

# 5.3.2 Output Level Flatness

Output level flatness is measured by RF power meter relative mode referenced to center frequency at 30 MHz, output level -10 dBm.

Specification:

| ±1.0 dB | Frequency Range | 100 kHz to 1 GHz |
|---------|-----------------|------------------|
| ±1.5 dB | Frequency Range | 100 kHz to 3 GHz |

Instruments Required:

| Instruments              | Qty. | Recommended Model |
|--------------------------|------|-------------------|
| Power Meter              | 1    | NRVS              |
| Power Sensor             | 1    | NRV-Z51           |
| Power Sensor 75 $\Omega$ | 1*   | NRV-Z3            |

\* R3132N Only

Procedures:

Setting the measurement conditions

- 1. On the power meter, perform the zeroing and calibration with power sensor.
- 2. On the power meter, set the unit into dBm mode, after calibration has done.
- 3. Connect the power sensor as shown Figure 5-23.

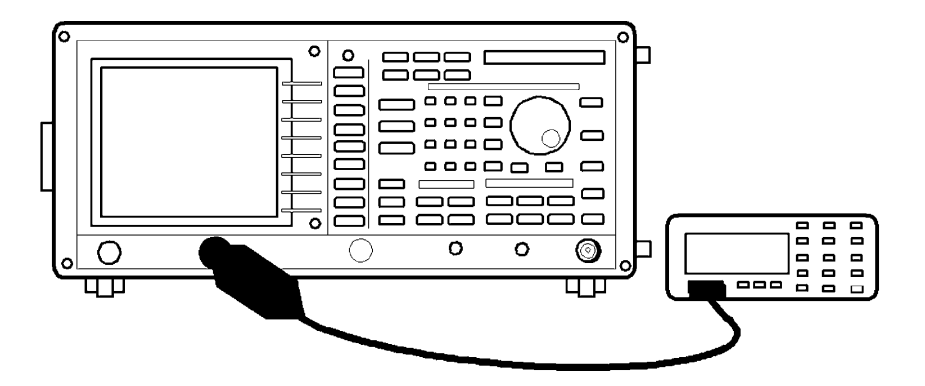

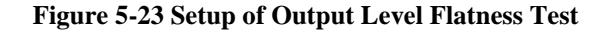

CAUTION: Use only 75  $\Omega$  cables, connectors, or adapters on R3132N, or damage to the input connector will occur.

5.3.2 Output Level Flatness

4. On the R3132 series, set controls as follows.

| Center Frequency: | 30 MHz  |
|-------------------|---------|
| Span Zero:        | Span    |
| TG Output Level:  | -10 dBm |
| TG:               | ON      |

- 5. On the power meter, set the correction frequency to 30 MHz.
- 6. On the power meter, set relative measurement mode.

Measuring the Tracking Generator Output Level Flatness

- 7. On the R3132 series, set center frequency to 100 kHz.
- 8. On the power meter, set the correction frequency to 100 kHz.
- 9. Record power meter reading on the performance verification record sheet.
- 10. Repeat steps 7 through 9 for each center frequency listed in Table 5-27.

5.3.2 Output Level Flatness

| Center Frequency |  |  |
|------------------|--|--|
| 30 MHz           |  |  |
| 100 kHz          |  |  |
| 300 kHz          |  |  |
| 1 MHz            |  |  |
| 3 MHz            |  |  |
| 10 MHz           |  |  |
| 100 MHz          |  |  |
| 200 MHz          |  |  |
| 400 MHz          |  |  |
| 600 MHz          |  |  |
| 800 MHz          |  |  |
| 1 GHz            |  |  |
| 1.2 GHz          |  |  |
| 1.4 GHz          |  |  |
| 1.6 GHz          |  |  |
| 1.8 GHz          |  |  |
| 2 GHz            |  |  |
| 2.2 GHz          |  |  |
| 2.2 GHz          |  |  |
| 2.4 GHz          |  |  |
| 2.6 GHz          |  |  |
| 2.8 GHz          |  |  |
| 3 GHz            |  |  |

# Table 5-27 Output Flatness Test Setting

# 5.3.3 Output Level Switching Accuracy

Measure the switching accuracy of TG output attenuator, after CAL ALL performed.

Measure level of several frequency against output level -10.0 dBm as reference.

The measurement of deviation from -10 dBm point using normalize function.

When change TG output level, reference level setting also change for trace data to stay center of vertical on the screen.

Specification:

| ±1.0 dB | Frequency Range 100 kHz to 1 GHz, TG level $\geq$ -30 dBm |
|---------|-----------------------------------------------------------|
| ±2.0 dB | Frequency Range 100 kHz to 2.6 GHz                        |
| ±3.0 dB | Frequency Range 100 kHz to 3 GHz                          |

Instruments Required:

| Instruments                        | Qty. | Recommended Model |
|------------------------------------|------|-------------------|
| RF Cable BNC(m)-BNC(m)             | 3    | MI-09             |
| RF Cable BNC(m)-BNC(m) 75 $\Omega$ | 1*   | DCB-FFA701X01     |
| Adapter N(m)-BNC(f)                | 1    |                   |
| Adapter N(m)-BNC(f) 75 $\Omega$    | 1*   |                   |

\* R3132N Only

Procedures:

Calibration

1. On the R3132 series, after preset, press as follows to perform auto calibration.

SHIFT, 7(CAL) and Cal All.

Initialization

#### 2. Press SHIFT and CONFIG(PRESET).

Setting the measurement conditions

3. Connect the SMA cable from TG OUT connector to the INPUT connector as shown Figure 5-24.

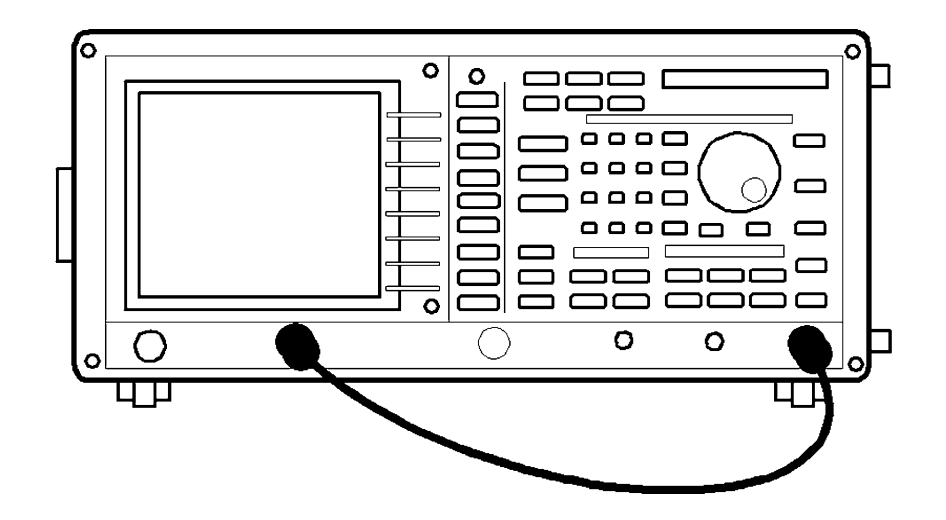

Figure 5-24 Setup of Output Switching Accuracy Test

CAUTION: Use only 75  $\Omega$  cables, connectors, or adapters on R3132N, or damage to the input connector will occur.

4. On the R3132 series, set controls as follows:

| Center Frequency: | 30 MHz   |
|-------------------|----------|
| Span:             | Zero     |
| Reference level:  | -5 dB    |
| dB/div:           | 1 dB/div |
| RBW:              | 30 kHz   |
| VBW:              | 10 Hz    |
| TG Output Level:  | -10 dBm  |
| TG:               | ON       |

5. On the R3132 series, press as follows to set normalized mode to on.

#### TG and *Execute Normalize*.

Measuring the Tracking Generator Output Level

- 6. On the R3132 series, set TG output level to 0 dBm and reference level to 5 dBm.
- 7. On the R3132 series, press MKR to activate marker.
- 8. On the R3132 series, press **SINGLE** for single sweep.
- 9. Record the level of marker on the performance verification record sheet.
- 10. Repeat 6 through 9 each TG output level and reference level listed in Table 5-28.

| Center Frequency | Output Level<br>(dBm) | Reference Level<br>(dBm) |
|------------------|-----------------------|--------------------------|
| 30 MHz           | -10.0                 | -5.0                     |
|                  | 0.0                   | 5.0                      |
|                  | -14.9                 | -9.9                     |
|                  | -15.0                 | -10.0                    |
|                  | -19.9                 | -14.9                    |
|                  | -20.0                 | -15.0                    |
|                  | -30.0                 | -25.0                    |
|                  | -40.0                 | -35.0                    |
|                  | -50.0                 | -45.0                    |

Table 5-28 TG Output Level Switching Accuracy Test Setting (1)

11. Repeat 2 through 9 for each center frequency listed in Table 5-29.

| Center Frequency | Output Level<br>(dBm) | Reference Level<br>(dBm) |
|------------------|-----------------------|--------------------------|
| 100 kHz          | -10.0                 | -5.0                     |
|                  | 0.0                   | 5.0                      |
|                  | -14.9                 | -9.9                     |
|                  | -15.0                 | -10.0                    |
|                  | -19.9                 | -14.9                    |
|                  | -20.0                 | -15.0                    |
|                  | -30.0                 | -25.0                    |
|                  | -40.0                 | -35.0                    |
|                  | -50.0                 | -45.0                    |

Table 5-29 TG Output Level Switching Accuracy Test Setting (2) (1 of 5)

| Center Frequency | Output Level<br>(dBm) | Reference Level<br>(dBm) |
|------------------|-----------------------|--------------------------|
| 1 MHz            | -10.0                 | -5.0                     |
|                  | 0.0                   | 5.0                      |
|                  | -14.9                 | -9.9                     |
|                  | -15.0                 | -10.0                    |
|                  | -19.9                 | -14.9                    |
|                  | -20.0                 | -15.0                    |
|                  | -30.0                 | -25.0                    |
|                  | -40.0                 | -35.0                    |
|                  | -50.0                 | -45.0                    |
| 10 MHz           | -10.0                 | -5.0                     |
|                  | 0.0                   | 5.0                      |
|                  | -14.9                 | -9.9                     |
|                  | -15.0                 | -10.0                    |
|                  | -19.9                 | -14.9                    |
|                  | -20.0                 | -15.0                    |
|                  | -30.0                 | -25.0                    |
|                  | -40.0                 | -35.0                    |
|                  | -50.0                 | -45.0                    |
| 200 MHz          | -10.0                 | -5.0                     |
|                  | 0.0                   | 5.0                      |
|                  | -14.9                 | -9.9                     |
|                  | -15.0                 | -10.0                    |
|                  | -19.9                 | -14.9                    |
|                  | -20.0                 | -15.0                    |
|                  | -30.0                 | -25.0                    |
|                  | -40.0                 | -35.0                    |
|                  | -50.0                 | -45.0                    |

Table 5-29 TG Output Level Switching Accuracy Test Setting (2) (2 of 5)

| Center Frequency | Output Level<br>(dBm) | Reference Level<br>(dBm) |
|------------------|-----------------------|--------------------------|
| 400 MHz          | -10.0                 | -5.0                     |
|                  | 0.0                   | 5.0                      |
|                  | -14.9                 | -9.9                     |
|                  | -15.0                 | -10.0                    |
|                  | -19.9                 | -14.9                    |
|                  | -20.0                 | -15.0                    |
|                  | -30.0                 | -25.0                    |
|                  | -40.0                 | -35.0                    |
|                  | -50.0                 | -45.0                    |
| 600 MHz          | -10.0                 | -5.0                     |
|                  | 0.0                   | 5.0                      |
|                  | -14.9                 | -9.9                     |
|                  | -15.0                 | -10.0                    |
|                  | -19.9                 | -14.9                    |
|                  | -20.0                 | -15.0                    |
|                  | -30.0                 | -25.0                    |
|                  | -40.0                 | -35.0                    |
|                  | -50.0                 | -45.0                    |
| 800 MHz          | -10.0                 | -5.0                     |
|                  | 0.0                   | 5.0                      |
|                  | -14.9                 | -9.9                     |
|                  | -15.0                 | -10.0                    |
|                  | -19.9                 | -14.9                    |
|                  | -20.0                 | -15.0                    |
|                  | -30.0                 | -25.0                    |
|                  | -40.0                 | -35.0                    |
|                  | -50.0                 | -45.0                    |

Table 5-29 TG Output Level Switching Accuracy Test Setting (2) (3 of 5)

| Center Frequency | Output Level<br>(dBm) | Reference Level<br>(dBm) |
|------------------|-----------------------|--------------------------|
| 1 GHz            | -10.0                 | -5.0                     |
|                  | 0.0                   | 5.0                      |
|                  | -14.9                 | -9.9                     |
|                  | -15.0                 | -10.0                    |
|                  | -19.9                 | -14.9                    |
|                  | -20.0                 | -15.0                    |
|                  | -30.0                 | -25.0                    |
|                  | -40.0                 | -35.0                    |
|                  | -50.0                 | -45.0                    |
| 1.5 GHz          | -10.0                 | -5.0                     |
|                  | 0.0                   | 5.0                      |
|                  | -14.9                 | -9.9                     |
|                  | -15.0                 | -10.0                    |
|                  | -19.9                 | -14.9                    |
|                  | -20.0                 | -15.0                    |
|                  | -30.0                 | -25.0                    |
|                  | -40.0                 | -35.0                    |
|                  | -50.0                 | -45.0                    |
| 2 GHz            | -10.0                 | -5.0                     |
|                  | 0.0                   | 5.0                      |
|                  | -14.9                 | -9.9                     |
|                  | -15.0                 | -10.0                    |
|                  | -19.9                 | -14.9                    |
|                  | -20.0                 | -15.0                    |
|                  | -30.0                 | -25.0                    |
|                  | -40.0                 | -35.0                    |
|                  | -50.0                 | -45.0                    |

Table 5-29 TG Output Level Switching Accuracy Test Setting (2) (4 of 5)

| Center Frequency | Output Level<br>(dBm) | Reference Level<br>(dBm) |
|------------------|-----------------------|--------------------------|
| 2.5 GHz          | -10.0                 | -5.0                     |
|                  | 0.0                   | 5.0                      |
|                  | -14.9                 | -9.9                     |
|                  | -15.0                 | -10.0                    |
|                  | -19.9                 | -14.9                    |
|                  | -20.0                 | -15.0                    |
|                  | -30.0                 | -25.0                    |
|                  | -40.0                 | -35.0                    |
|                  | -50.0                 | -45.0                    |
| 3.0 GHz          | -10.0                 | -5.0                     |
|                  | 0.0                   | 5.0                      |
|                  | -14.9                 | -9.9                     |
|                  | -15.0                 | -10.0                    |
|                  | -19.9                 | -14.9                    |
|                  | -20.0                 | -15.0                    |
|                  | -30.0                 | -25.0                    |
|                  | -40.0                 | -35.0                    |
|                  | -50.0                 | -45.0                    |

Table 5-29 TG Output Level Switching Accuracy Test Setting (2) (5 of 5)

5.3.4 Harmonic Distortion

# 5.3.4 Harmonic Distortion

The measurement for tracking generator harmonic spurious outputs.

The tracking generator output is connected to the input of a spectrum analyzer, then set to several different frequencies as the amplitude of the second harmonics relative to the fundamental is measured at each frequency.

Specification:

≤-20 dBc (output level -10 dBm)

Instruments Required:

| Instruments            | Qty. | Recommended Model |
|------------------------|------|-------------------|
| Spectrum Analyzer      | 1    | R3267             |
| RF Cable SMA(m)-SMA(m) | 1    | A01002            |
| Minimum Loss Pad       | 1*   | HP11852B          |
| Adapter N(m)-SMA(f)    | 2    |                   |

\* R3132N Only

Procedures:

Setting the measurement conditions

1. Connect the R3132 series and spectrum analyzer as shown in Figure 5-25.

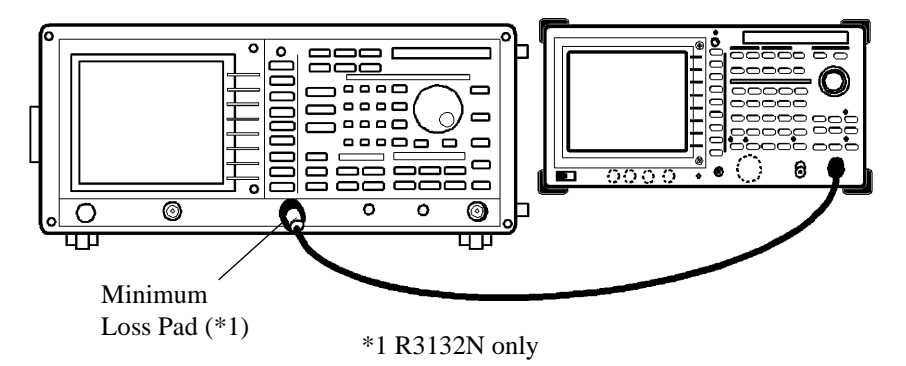

#### Figure 5-25 Setup of Harmonic Distortion Test

CAUTION: Use only 75  $\Omega$  cables, connectors, or adapters on R3132N, or damage to the input connector will occur.

5.3.4 Harmonic Distortion

Measuring the Harmonic Distortion

2. On the R3132 series, after preset, set controls as follows:

| Center Frequency: | 100 kHz |
|-------------------|---------|
| Span:             | Zero    |
| RBW:              | 1 kHz   |
| TG:               | ON      |
| TG Output Level:  | -10 dBm |

3. On the spectrum analyzer, after preset, set controls as follows:

| Center Frequency: | 350 kHz |
|-------------------|---------|
| Span:             | 600 kHz |
| Reference level:  | 0 dBm   |

- 4. On the spectrum analyzer, press **SINGLE** for single sweep.
- 5. Measure the level difference of signal between fundamental and second harmonic signal.
- 6. Record measured level difference on the performance verification record sheet.
- 7. Repeat step 2 through 6 for each setting listed in Table 5-30.
- 8. Record maximum data on the performance verification record sheet as result.

# R3132 Series Spectrum Analyzer Operation Manual

# 5.3.4 Harmonic Distortion

| For R3132 series | For spectrum analyzer |         |
|------------------|-----------------------|---------|
| Center Frequency | Center Frequency      | Span    |
| 100 kHz          | 350 kHz               | 600 kHz |
| 200 kHz          | 350 kHz               | 600 kHz |
| 500 kHz          | 750 kHz               | 600 kHz |
| 1 MHz            | 3.5 MHz               | 6 MHz   |
| 2 MHz            | 3.5 MHz               | 6 MHz   |
| 5 MHz            | 7.5 MHz               | 6 MHz   |
| 10 MHz           | 35 MHz                | 60 MHz  |
| 20 MHz           | 35 MHz                | 60 MHz  |
| 50 MHz           | 75 MHz                | 60 MHz  |
| 100 MHz          | 350 MHz               | 600 MHz |
| 200 MHz          | 350 MHz               | 600 MHz |
| 500 MHz          | 750 MHz               | 600 MHz |
| 1 GHz            | 3.5 GHz               | 6 GHz   |
| 1.5 GHz          | 3.5 GHz               | 6 GHz   |
| 2 GHz            | 3.5 GHz               | 6 GHz   |
| 2.5 GHz          | 3.5 GHz               | 6 GHz   |
| 3 GHz            | 3.5 GHz               | 6 GHz   |

Table 5-30 Harmonic Distortion Test Setting

5.3.5 Non Harmonic Distortion

# 5.3.5 Non Harmonic Distortion

Measure the level difference between fundamental signal and distortion signal except for second harmonic using spectrum analyzer.

Specification:

 $\leq$ -30 dBc (output level -10 dBm)

Instruments Required:

| Instruments             | Qty. | Recommended Model |
|-------------------------|------|-------------------|
| Spectrum Analyze        | 1    | R3267             |
| RF Cable SMA(m)-SMA(m)x | 1    | A01002            |
| Minimum Loss Pad        | 1*   | HP11852B          |
| Adapter N(m)-SMA(f)     | 2    |                   |

\* R3132N Only

Procedures:

Setting the measurement conditions

1. Connect the R3132 series and spectrum analyzer as shown in Figure 5-26.

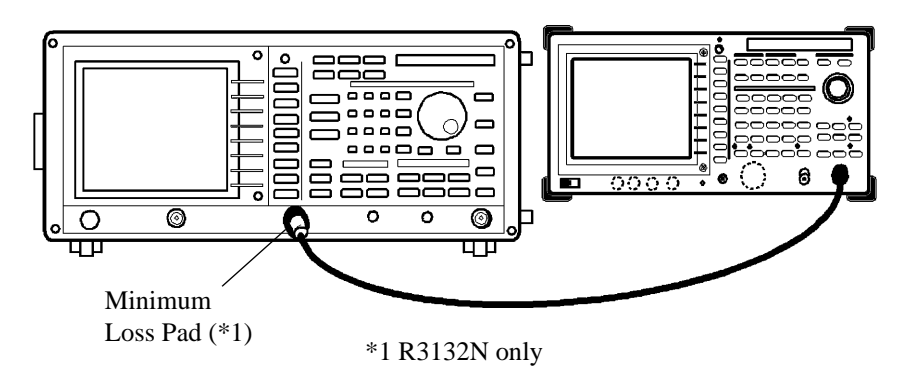

Figure 5-26 Setup of Non Harmonic Distortion Test

CAUTION: Use only 75  $\Omega$  cables, connectors, or adapters on R3132N, or damage to the input connector will occur.

5.3.5 Non Harmonic Distortion

2. On the R3132 series, after preset, set controls as follows:

| Center Frequency: | 0 Hz    |
|-------------------|---------|
| Span:             | Zero    |
| RBW:              | 10 MHz  |
| TG:               | ON      |
| TG Output Level:  | -10 dBm |

 On the spectrum analyzer, after preset, set controls as follow: Stop Frequency: 6 GHz

Measuring the Non Harmonic Distortion

- 4. On the R3132 series, press  $\Delta$  key, to set center frequency by 10 MHz step up to 3 GHz.
- 5. Capture the biggest distortion signal except second harmonic signal.
- 6. Record the level difference between fundamental signal and biggest distortion signal on the performance verification record sheet.

5.3.6 TG Leakage

# 5.3.6 TG Leakage

Measure the leakage of TG signal by measuring R3132 series noise level.

TG output and RF input are terminated.

Specification:

R3132/62/72

 $\leq$  -100 dBm (Input attenuator 0 dB)

R3132N

 $\leq$  7 dBµV (Input attenuator 0 dB)

Instruments Required:

| Instruments                               | Qty. | Recommended Model |
|-------------------------------------------|------|-------------------|
| Terminator 50 $\Omega$ (for R3132, R3162) | 1    | RNA               |
| Terminator 75 $\Omega$ (for R3132N)       | 1    |                   |

Procedures:

Setting the measurement conditions

1. Connect the terminators as shown in Figure 5-27.

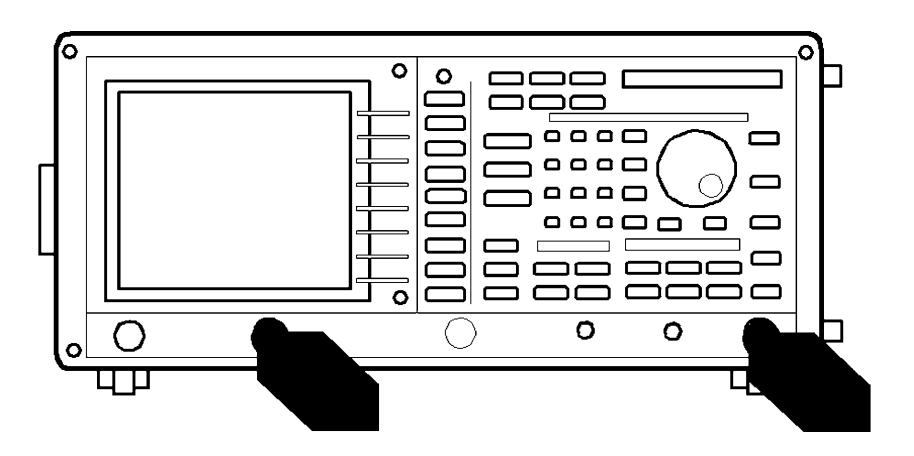

Figure 5-27 Setup of TG Leakage Test

CAUTION: Use only 75  $\Omega$  cables, connectors, or adapters on R3132N, or damage to the input connector will occur.

5.3.6 TG Leakage

2. On the R3132 series, after preset, set controls as follows:

| Start Frequency:  | 30 MHz                              |
|-------------------|-------------------------------------|
| Stop Frequency:   | 3.0 GHz                             |
| Sweep Time:       | 20 sec                              |
| RBW:              | 1 kHz                               |
| VBW:              | 10 Hz                               |
| Reference Level:  | -60 dBm                             |
| TG:               | ON                                  |
| TG Output Level:  | 0 dBm                               |
| (Ignore UNCAL mes | sage under above setting condition) |
|                   |                                     |

Measuring the TG Leakage

- 3. On the R3132 series, press **SINGLE** for single sweep.
- 4. On the R3132 series, after single sweep has completed, press **PK SRCH** for capture the peak signal.
- 5. Record the measurement data on the performance verification record sheet.

5.4 Performance Verification for OPT73 (FM Demodulation)

# 5.4 Performance Verification for OPT73 (FM Demodulation)

#### 5.4.1 Offset Error (Internal Mixer Mode)

This section describes how to measure the difference between the frequency output from the frequency generator and the frequency reading on FM Demod.

In the R3132 series, the frequency is phase locked on the signal generator's 10 MHz reference signal. Specification:

 $\leq$  (4% of the screen display range + K + Frequency reading × Frequency reference accuracy)

K: 8 kHz (Screen display range: 2.5 MHz to 250 kHz)

2 kHz (Screen display range: 100 kHz to 10 kHz)

Instruments Required

| Instruments            | Qty.     | Recommended Model |
|------------------------|----------|-------------------|
| Signal Generator       | 1        | SMT02             |
| Minimum Loss Pad       | $1^{*1}$ | HP11852B          |
| RF Cable BNC(m)-BNC(m) | 1        | MI-09             |
| RF Cable SMA(m)-SMA(m) | 1        | A01002            |
| Adapter N(m)-SMA(f)    | 2        |                   |
| Adapter SMA(f)-SMA(f)  | 1*2      |                   |

<sup>\*1</sup> R3132N Only \*2 R3182 Only

Procedures:

Setting the measurement conditions

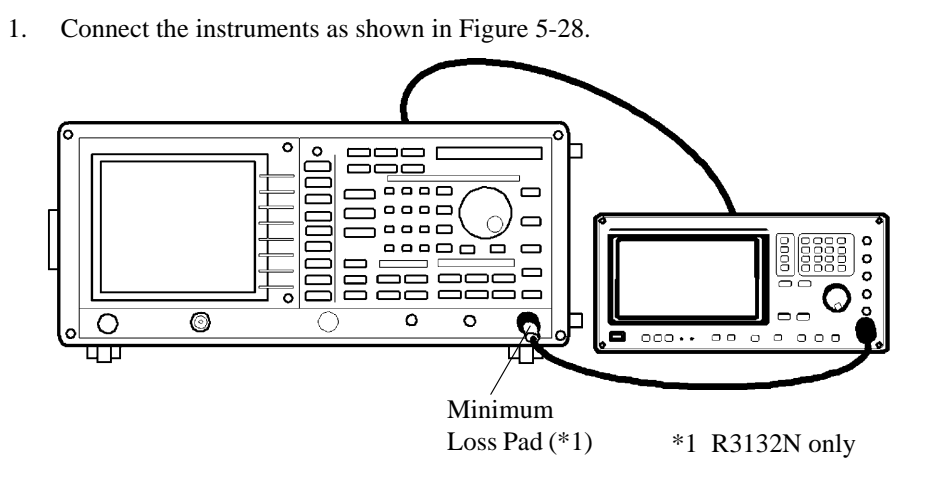

Figure 5-28 Setup for Checking the Offset Error (Internal Mixer Mode)

#### 5.4.1 Offset Error (Internal Mixer Mode)

2. Set the signal generator as follows:

| Frequency:    | 30 MHz |
|---------------|--------|
| Output level: | 0 dBm  |

3. Set the R3132 series as shown below after the preset:

| Center frequency: | 30 MHz  |
|-------------------|---------|
| Frequency offset: | -30 MHz |

4. Perform an FM Demod calibration for the R3132 series as shown below:

#### UTILITY, FM Demod, Demod Cal and All.

- 5. Press the **RETURN** key after the calibration finishes.
- 6. Set VBW used for the R3132 series to 10 Hz.
- 7. Press the **MKR** key to display the marker.
- 8. Set the frequency range as shown below.

#### UTILITY and Range.

- 9. Sets the frequency range listed in the performance verification sheet.
- 10. Press the **SINGLE** key to read the marker frequency in absolute value, and record it on the verification sheet.
- 11. Repeat steps 9 through 10 for each frequency range.

5.4.2 Linearity Error (Internal Mixer Mode)

# 5.4.2 Linearity Error (Internal Mixer Mode)

This section describes how to measure the linearity error: set a total of two different signal frequencies, and take the difference between the signal generator and the frequency obtained from the FM Demod function for each frequency. The linearity error is measured using the delta marker function.

In the R3132 series, the frequency is phase locked on the signal generator's 10 MHz reference signal. Specification:

 $\leq$  (2% of the screen display range)

Instruments Required

| Instruments            | Qty.     | Recommended Model |
|------------------------|----------|-------------------|
| Signal Generator       | 1        | SMT02             |
| Minimum Loss Pad       | $1^{*1}$ | HP11852B          |
| RF Cable BNC(m)-BNC(m) | 1        | MI-09             |
| RF Cable SMA(m)-SMA(m) | 1        | A01002            |
| Adapter N(m)-SMA(f)    | 2        |                   |
| Adapter SMA(f)-SMA(f)  | 1*2      |                   |
|                        |          |                   |

<sup>\*1</sup> R3132N Only \*2 R3182 Only

Procedures:

1. Connect the instruments as shown in Figure 5-29. 0 E 000 0000 \_\_\_\_ 0 ٥ 0 О 000.. 00 ٠ 0 0 0 Ч Minimum Loss Pad (\*1) \*1 R3132N only

### Figure 5-29 Setup for Checking the Linearity Error (Internal Mixer Mode)

2. Set the signal generator as follows:

Output level: 0 dBm

#### 5.4.2 Linearity Error (Internal Mixer Mode)

- Set the R3132 series as shown below after the preset: Center frequency: 30 MHz
- 4. Perform an FM Demod calibration for the R3132 series as shown below:

#### UTILITY, FM Demod, Demod Cal and All.

- 5. Press the **RETURN** key after the calibration finishes.
- 6. Set VBW used for the R3132 series to 10 Hz.
- 7. Set Trace B to Write as shown below.

#### TRACE, *Trc Menu A/B*(B) and *Write B*.

- 8. Press *Trc Menu A/B*(A) to return the trace menu to A.
- 9. Execute the delta marker function as shown below.

#### *MKR*, *Delta* and *MKR Trace A*/*B*(B).

10. Set the frequency range as shown below.

#### UTILITY and Range.

- 11. Sets the frequency range listed in the performance verification sheet.
- 12. Set the first frequency setting value of the signal generator that corresponds to the frequency range listed in Table 5-31 and set in step 11 to the signal generator.
- 13. Press the **TRACE** and *Write A* keys to set the trace A to Write.
- 14. Press the **SINGLE** key to perform the sweep only once.
- 15. Press the **TRACE** and *View A* keys to set the trace A to the preset mode.
- 16. Set the second frequency setting value of the signal generator that corresponds to the frequency range listed in Table 5-31 and set in step 11 to the signal generator.
- 17. Press the **SINGLE** key to perform the sweep only once, and then record the marker frequency reading on the performance verification sheet.
- 18. Repeat steps 10 through 17 for each frequency range.

5.4.2 Linearity Error (Internal Mixer Mode)

| Range    | Signal generator<br>1st Frequency | Signal generator<br>2nd Frequency |
|----------|-----------------------------------|-----------------------------------|
| 1 kHz/   | 29.996 MHz                        | 30.004 MHz                        |
| 2.5 kHz/ | 29.99 MHz                         | 30.01 MHz                         |
| 5 kHz/   | 29.98 MHz                         | 30.02 MHz                         |
| 10 kHz/  | 29.96 MHz                         | 30.04 MHz                         |
| 25 kHz/  | 29.9 MHz                          | 30.1 MHz                          |
| 50 kHz/  | 29.8 MHz                          | 30.2 MHz                          |
| 100 kHz/ | 29.6 MHz                          | 30.4 MHz                          |
| 250 kHz/ | 29 MHz                            | 31 MHz                            |

# Table 5-31 Relationship Between the Frequency Range and Signal Generator Frequency Setting (Used on the R3132 Series)

5.4.3 Offset Error (External Mixer Mode)

# 5.4.3 Offset Error (External Mixer Mode)

This section describes how to measure an offset error: measure the difference between the center frequency and the FM Demod frequency reading after the signal generator frequency has been set to the external mixer's IF frequency.

In the R3132 series, the frequency is phase locked on the signal generator's 10 MHz reference signal. Specification:

 $\leq$  (4% of the screen display range + K + Frequency reading × Frequency reference accuracy)

K: 128 kHz (Screen display range: 500 MHz to 5 MHz) 8 kHz (Screen display range: 2.5 MHz to 250 kHz) 2 kHz (Screen display range: 100 kHz to 10 kHz)

Instruments Required

| Instruments            | Qty. | Recommended Model |
|------------------------|------|-------------------|
| Signal Generator       | 1    | SMT02             |
| RF Cable BNC(m)-BNC(m) | 1    | MI-09             |
| RF Cable SMA(m)-SMA(m) | 1    | A01002            |
| Adapter N(m)-SMA(f)    | 1    |                   |

Procedures:

Setting the measurement conditions

1. Connect the instruments as shown in Figure 5-30.

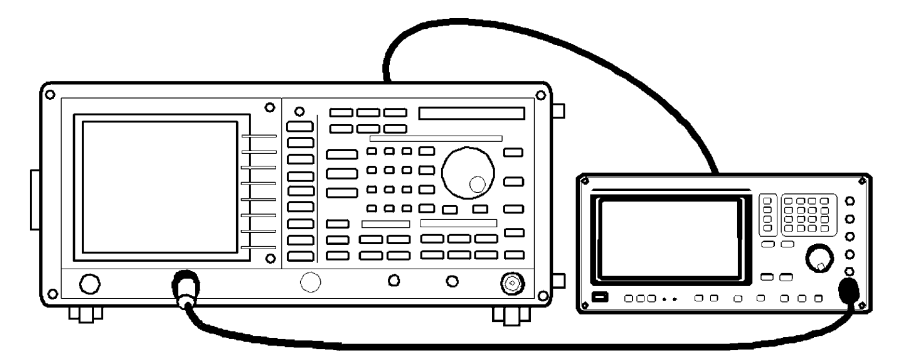

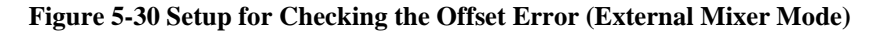

2. Set the signal generator as follows:

| Frequency:    | 421.4 MHz |
|---------------|-----------|
| Output level: | -50 dBm   |

5.4.3 Offset Error (External Mixer Mode)

3. Set the external mixer mode as shown below after the R3132 series has been preset:

FREQ, 1/2\_more and Mixer INT/EXT (EXT).

4. Set the R3132 series as shown below:

| Center frequency:  | 21.75 GHz  |
|--------------------|------------|
| Frequency offset:- | -21.75 GHz |

5. Perform an FM Demod calibration for the R3132 series as shown below:

UTILITY, FM Demod, Demod Cal and All.

- 6. Press the **RETURN** key after the calibration finishes.
- 7. Set VBW used for the R3132 series to 10 Hz.
- 8. Press the **MKR** key to display the marker.
- 9. Set the frequency range as shown below.

#### UTILITY and Range.

- 10. Sets the frequency range listed in the performance verification sheet.
- 11. Press the **SINGLE** key to read the marker frequency in absolute value, and record it on the verification sheet.
- 12. Repeat steps 10 through 11 for each frequency range.

5.4.4 Linearity Error (External Mixer Mode)

### 5.4.4 Linearity Error (External Mixer Mode)

This section describes how to measure the linearity error: set a total of two different signal frequencies, and take the difference between the signal generator and the frequency obtained from the FM Demod function for each frequency. The linearity error is measured using the delta marker function.

In the R3132 series, the frequency is phase locked on the signal generator's 10 MHz reference signal. Specification:

 $\leq$  (2% of the screen display range)

Instruments Required

| Instruments            | Qty. | Recommended Model |
|------------------------|------|-------------------|
| Signal Generator       | 1    | SMT02             |
| RF Cable BNC(m)-BNC(m) | 1    | MI-09             |
| RF Cable SMA(m)-SMA(m) | 1    | A01002            |
| Adapter N(m)-SMA(f)    | 1    |                   |

Procedures:

1. Connect the instruments as shown in Figure 5-31.

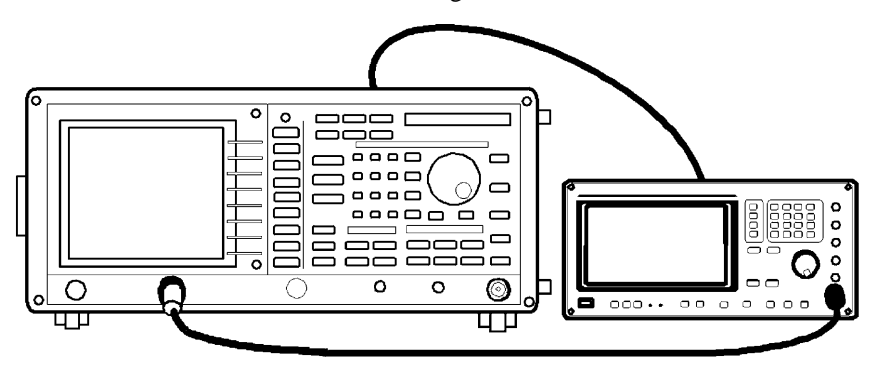

#### Figure 5-31 Setup for Checking the Linearity Error (External Mixer Mode)

2. Set the signal generator as follows:

Output level: 50 dBm

3. Set the external mixer mode as shown below after the R3132 series has been preset:

FREQ, 1/2\_more and Mixer Int/Ext (Ext).

4. Set the R3132 series as shown below:

Center frequency: 21.75 GHz

5.4.4 Linearity Error (External Mixer Mode)

5. Perform an FM Demod calibration for the R3132 series as shown below:

UTILITY, FM Demod, Demod Cal and All.

- 6. Press the **RETURN** key after the calibration finishes.
- 7. Set VBW used for the R3132 series to 10 Hz.
- 8. Set Trace B to Write as shown below.

#### TRACE, *Trc Menu A/B*(B) and *Write B*.

- 9. Press *Trc Menu A/B*(A) to return the trace menu to A.
- 10. Execute the delta marker function as shown below.

#### MKR, *Delta* and *MKR Trace* A/B(B).

11. Set the frequency range as shown below.

#### UTILITY and Range.

- 12. Sets the frequency range listed in the performance verification sheet.
- 13. Set the first frequency setting value of the signal generator that corresponds to the frequency range listed in Table 5-32 and set in step 12 to the signal generator.
- 14. Press the **TRACE** and *Write A* keys to set the trace A to Write.
- 15. Press the **SINGLE** key to perform the sweep only once.
- 16. Press the **TRACE** and *View A* keys to set the trace A to the preset mode.
- 17. Set the second frequency setting value of the signal generator that corresponds to the frequency range listed in Table 5-32 and set in step 12 to the signal generator.
- 18. Press the **SINGLE** key to perform the sweep only once, and then record the marker frequency reading on the performance verification sheet.
- 19. Repeat steps 11 through 18 for each frequency range.

5.4.4 Linearity Error (External Mixer Mode)

| Range    | Signal generator<br>1st Frequency | Signal generator<br>2nd Frequency |
|----------|-----------------------------------|-----------------------------------|
| 1 kHz/   | 421.396 MHz                       | 421.404 MHz                       |
| 2.5 kHz/ | 421.39 MHz                        | 421.41 MHz                        |
| 5 kHz/   | 421.38 MHz                        | 421.42 MHz                        |
| 10 kHz/  | 421.36 MHz                        | 421.44 MHz                        |
| 25 kHz/  | 421.3 MHz                         | 421.5 MHz                         |
| 50 kHz/  | 421.2 MHz                         | 421.6 MHz                         |
| 100 kHz/ | 421 MHz                           | 421.8 MHz                         |
| 250 kHz/ | 420.4 MHz                         | 422.4 MHz                         |
| 500 kHz/ | 423.4 MHz                         | 419.4 MHz                         |
| 1 MHz/   | 425.4 MHz                         | 417.4 MHz                         |
| 2.5 MHz/ | 431.4 MHz                         | 411.4 MHz                         |
| 5 MHz/   | 441.4 MHz                         | 401.4 MHz                         |
| 10 MHz/  | 461.4 MHz                         | 381.4 MHz                         |
| 25 MHz/  | 521.4 MHz                         | 321.4 MHz                         |
| 50 MHz/  | 621.4 MHz                         | 221.4 MHz                         |

| Table 5-32 Relationship Between the Frequency Range and Signal Generator Frequency Setting |
|--------------------------------------------------------------------------------------------|
| (Used on the R3132 Series)                                                                 |

5.5 Performance Verification Record Sheet

#### **Performance Verification Record Sheet** 5.5

|                      | Performan   | nce V | erifica   | tion Red   | cord Sheet   |
|----------------------|-------------|-------|-----------|------------|--------------|
| Report Number:       |             |       |           |            |              |
| Customer Name:       |             |       |           |            |              |
| Address:             |             |       |           |            |              |
|                      |             |       |           |            |              |
| Description:         |             |       |           |            |              |
| Model Number:        |             |       |           |            |              |
| Serial Number:       |             |       |           |            |              |
| Asset Number:        |             |       |           |            |              |
| Testing Environment: | ±           | °C/   | % ±       | % RH       |              |
| Verification Date:   |             |       |           |            |              |
| Due Date:            |             |       |           |            |              |
| Equipment Used:      |             |       |           |            |              |
| Model No.            | Description |       | Trace No  | ).         | Cal Due Date |
|                      |             |       |           |            |              |
|                      |             |       |           |            |              |
|                      |             |       |           |            |              |
| Test Officer         |             |       | Head of ] | Laboratory |              |
| Date:                |             |       | Date:     |            |              |

5.5 Performance Verification Record Sheet

| Test Data      |           | Result            |           |           |
|----------------|-----------|-------------------|-----------|-----------|
|                | Min. (Hz) | Measured<br>Value | Max. (Hz) | Pass/Fail |
| 30 MHz         | 29.99994  |                   | 30.00006  |           |
| 30 MHz (OPT20) | 29.999997 |                   | 30.000003 |           |

# (1) Frequency Reference Output Accuracy

# (2) Calibration Signal Amplitude Accuracy

|           |           | Result            |           |           |
|-----------|-----------|-------------------|-----------|-----------|
| Test Data | Min. (Hz) | Measured<br>Value | Max. (Hz) | Pass/Fail |
| -20 dBm   | -20.3     |                   | -19.7     |           |

# (3) Displayed Average Noise Level

| Test Data    | Contor Fraguenay |            | Result                  |            |           |
|--------------|------------------|------------|-------------------------|------------|-----------|
| Preamplifier | (MHz)            | Min. (dBm) | Measured Value<br>(dBm) | Max. (dBm) | Pass/Fail |
| OFF          | 10.1             | N/A        |                         | -117.0     |           |
|              | 101              | N/A        |                         | -116.8     |           |
|              | 501              | N/A        |                         | -116.0     |           |
|              | 1001             | N/A        |                         | -115.0     |           |
|              | 1501             | N/A        |                         | -114.0     |           |
|              | 2001             | N/A        |                         | -113.0     |           |
|              | 2999             | N/A        |                         | -111.0     |           |
| ON           | 1                | N/A        |                         | -132.0     |           |
|              | 10.1             | N/A        |                         | -132.0     |           |
|              | 101              | N/A        |                         | -131.7     |           |
|              | 501              | N/A        |                         | -130.5     |           |
|              | 1001             | N/A        |                         | -129.0     |           |
|              | 1501             | N/A        |                         | -127.5     |           |
|              | 2001             | N/A        |                         | -126.0     |           |
|              | 2999             | N/A        |                         | -123.0     |           |

R3132 Series Spectrum Analyzer Operation Manual

5.5 Performance Verification Record Sheet

| Test Data    | Conton English av |                | Result                   |                |           |
|--------------|-------------------|----------------|--------------------------|----------------|-----------|
| Preamplifier | (MHz)             | Min.<br>(dBµV) | Measured Value<br>(dBµV) | Max.<br>(dBµV) | Pass/Fail |
| OFF          | 10.1              | N/A            |                          | -6.0           |           |
|              | 101               | N/A            |                          | -5.8           |           |
|              | 501               | N/A            |                          | -5.0           |           |
|              | 1001              | N/A            |                          | -4.0           |           |
|              | 1501              | N/A            |                          | -3.0           |           |
|              | 2001              | N/A            |                          | -2.0           |           |
|              | 2999              | N/A            |                          | -1.0           |           |
| ON           | 1                 | N/A            |                          | -21.0          |           |
|              | 10.1              | N/A            |                          | -21.0          |           |
|              | 101               | N/A            |                          | -20.7          |           |
|              | 501               | N/A            |                          | -19.5          |           |
|              | 1001              | N/A            |                          | -18.0          |           |
|              | 1501              | N/A            |                          | -16.5          |           |
|              | 2001              | N/A            |                          | -15.0          |           |
|              | 2999              | N/A            |                          | -12.0          |           |

• For the R3132N

# • For the R3162 only

| Test Data    | Center Frequency –<br>(MHz) |               | Result                  |               |           |
|--------------|-----------------------------|---------------|-------------------------|---------------|-----------|
| Preamplifier |                             | Min.<br>(dBm) | Measured Value<br>(dBm) | Max.<br>(dBm) | Pass/Fail |
| OFF          | 4000                        | N/A           |                         | -113.0        |           |
|              | 5000                        | N/A           |                         | -112.5        |           |
|              | 6000                        | N/A           |                         | -112.0        |           |
|              | 7000                        | N/A           |                         | -111.5        |           |
|              | 8000                        | N/A           |                         | -111.0        |           |
| Test Data    |                    |            | Specification           |               |           |  |  |
|--------------|--------------------|------------|-------------------------|---------------|-----------|--|--|
| Preamplifier | Frequency Band     | Min. (dBm) | Measured Value<br>(dBm) | Max.<br>(dBm) | Pass/Fail |  |  |
| OFF          | 3.2 GHz to 7.1 GHz | N/A        |                         | -112.0        |           |  |  |
|              | 7 GHz to 14.7 GHz  | N/A        |                         | -111.0        |           |  |  |
|              | 14.5 GHz to 22 GHz | N/A        |                         | -107.0        |           |  |  |
|              | 22 GHz to 26.5 GHz | N/A        |                         | -104.0        |           |  |  |

• For the R3172 only

• For the R3182 only

| Test Data    |                    |            | Specification           |               |           |  |  |
|--------------|--------------------|------------|-------------------------|---------------|-----------|--|--|
| Preamplifier | Frequency Band     | Min. (dBm) | Measured Value<br>(dBm) | Max.<br>(dBm) | Pass/Fail |  |  |
| OFF          | 3.2 GHz to 7.1 GHz | N/A        |                         | -114.0        |           |  |  |
|              | 7 GHz to 14.7 GHz  | N/A        |                         | -112.0        |           |  |  |
|              | 14.5 GHz to 27 GHz | N/A        |                         | -110.0        |           |  |  |
|              | 26.5 GHz to 30 GHz | N/A        |                         | -107.0        |           |  |  |
|              | 29.5 GHz to 40 GHz | N/A        |                         | -106.0        |           |  |  |

(4) Resolution Bandwidth Switching Uncertainty

| ,        | Test Data         |           | Result                  |           |           |
|----------|-------------------|-----------|-------------------------|-----------|-----------|
| RBW (Hz) | Span Setting (Hz) | Min. (dB) | Measured Value<br>(dBm) | Max. (dB) | Pass/Fail |
| 300 k    | 1 M               | Ref.      | 0 (Ref.)                | Ref.      |           |
| 3 M      | 5 M               | -0.5      |                         | +0.5      |           |
| 1 M      | 2 M               | -0.5      |                         | +0.5      |           |
| 100 k    | 200 k             | -0.5      |                         | +0.5      |           |
| 30 k     | 50 k              | -0.5      |                         | +0.5      |           |
| 10 k     | 20 k              | -0.5      |                         | +0.5      |           |
| 3 k      | 5 k               | -0.5      |                         | +0.5      |           |
| 1 k      | 2 k               | -0.5      |                         | +0.5      |           |

| Т           | est Data          |           | Result                 |           |           |
|-------------|-------------------|-----------|------------------------|-----------|-----------|
| RBW (Hz)    | Span Setting (Hz) | Min. (Hz) | Measured Value<br>(Hz) | Max. (Hz) | Pass/Fail |
| 3 M         | 5 M               | 2.25 M    |                        | 3.75 M    |           |
| 1 M         | 2 M               | 0.8 M     |                        | 1.2 M     |           |
| 300 k       | 500 k             | 240 k     |                        | 360 k     |           |
| 100 k       | 200 k             | 80 k      |                        | 120 k     |           |
| 30 k        | 50 k              | 24 k      |                        | 36 k      |           |
| 10 k        | 20 k              | 8 k       |                        | 12 k      |           |
| 3 k         | 5 k               | 2.4 k     |                        | 3.6 k     |           |
| 1 k         | 2 k               | 0.8 k     |                        | 1.2 k     |           |
| 300 (OPT27) | 1 k               | 240       |                        | 360       |           |
| 100 (OPT27) | 1 k               | 80        |                        | 120       |           |
| 30 (OPT27)  | 1 k               | 24        |                        | 36        |           |

- (5) Resolution Bandwidth Accuracy and Selectivity
  - Resolution Bandwidth Accuracy

• Resolution Bandwidth Selectivity

| Test Data |                      | Measured Value<br>(Hz) |      | Specification |        |      | Result        |
|-----------|----------------------|------------------------|------|---------------|--------|------|---------------|
| RBW (Hz)  | Span Setting<br>(Hz) | 60 dB                  | 3 dB | Min.          | Actual | Max. | Pass/<br>Fail |
| 3 M       | 25 M                 |                        |      | N/A           |        | 15   |               |
| 1 M       | 20 M                 |                        |      | N/A           |        | 15   |               |
| 300 k     | 5 M                  |                        |      | N/A           |        | 15   |               |
| 100 k     | 2 M                  |                        |      | N/A           |        | 15   |               |
| 30 k      | 500 k                |                        |      | N/A           |        | 15   |               |
| 10 k      | 200 k                |                        |      | N/A           |        | 15   |               |
| 3 k       | 50 k                 |                        |      | N/A           |        | 15   |               |
| 1 k       | 20 k                 |                        |      | N/A           |        | 15   |               |

| Test        | Data                 |           | Result                 |           |           |
|-------------|----------------------|-----------|------------------------|-----------|-----------|
| RBW (Hz)    | Span Setting<br>(Hz) | Min. (Hz) | Measured<br>Value (Hz) | Max. (Hz) | Pass/Fail |
| 1 M         | 2 M                  | 0.8 M     |                        | 1.2 M     |           |
| 120 k       | 200 k                | 96 k      |                        | 144 k     |           |
| 9 k         | 20 k                 | 8.2 k     |                        | 10.8 k    |           |
| 200 (OPT27) | 1 k                  | 160       |                        | 240       |           |

(6) QP Bandwidth Accuracy

(7) IF Gain Uncertainty

| Setting  | Test Data                |          | Specification          |           | Result    |
|----------|--------------------------|----------|------------------------|-----------|-----------|
| RBW (Hz) | Reference<br>Level (dBm) | Min (dB) | Measured<br>Value (dB) | Max. (dB) | Pass/Fail |
| 3 M      | -1.0                     | -0.5     |                        | +0.5      |           |
|          | -2.0                     | -0.5     |                        | +0.5      |           |
|          | -3.0                     | -0.5     |                        | +0.5      |           |
|          | -4.0                     | -0.5     |                        | +0.5      |           |
|          | -5.0                     | -0.5     |                        | +0.5      |           |
|          | -6.0                     | -0.5     |                        | +0.5      |           |
|          | -7.0                     | -0.5     |                        | +0.5      |           |
|          | -8.0                     | -0.5     |                        | +0.5      |           |
|          | -9.0                     | -0.5     |                        | +0.5      |           |
|          | -10.0                    | -0.5     |                        | +0.5      |           |
|          | -20.0                    | -0.5     |                        | +0.5      |           |
|          | -30.0                    | -0.5     |                        | +0.5      |           |
|          | -40.0                    | -0.5     |                        | +0.5      |           |
|          | -50.0                    | -0.5     |                        | +0.5      |           |

| Setting  | Test Data                |          | Result                 |           |           |
|----------|--------------------------|----------|------------------------|-----------|-----------|
| RBW (Hz) | Reference<br>Level (dBm) | Min (dB) | Measured<br>Value (dB) | Max. (dB) | Pass/Fail |
| 300 k    | -1.0                     | -0.5     |                        | +0.5      |           |
|          | -2.0                     | -0.5     |                        | +0.5      |           |
|          | -3.0                     | -0.5     |                        | +0.5      |           |
|          | -4.0                     | -0.5     |                        | +0.5      |           |
|          | -5.0                     | -0.5     |                        | +0.5      |           |
|          | -6.0                     | -0.5     |                        | +0.5      |           |
|          | -7.0                     | -0.5     |                        | +0.5      |           |
|          | -8.0                     | -0.5     |                        | +0.5      |           |
|          | -9.0                     | -0.5     |                        | +0.5      |           |
|          | -10.0                    | -0.5     |                        | +0.5      |           |
|          | -20.0                    | -0.5     |                        | +0.5      |           |
|          | -30.0                    | -0.5     |                        | +0.5      |           |
|          | -40.0                    | -0.5     |                        | +0.5      |           |
|          | -50.0                    | -0.5     |                        | +0.5      |           |

• RBW = 300 kHz

#### • RBW = 1 kHz

| Setting  | Test Data                |          | Result                 |           |           |
|----------|--------------------------|----------|------------------------|-----------|-----------|
| RBW (Hz) | Reference<br>Level (dBm) | Min (dB) | Measured<br>Value (dB) | Max. (dB) | Pass/Fail |
| 1 k      | -1.0                     | -0.5     |                        | +0.5      |           |
|          | -2.0                     | -0.5     |                        | +0.5      |           |
|          | -3.0                     | -0.5     |                        | +0.5      |           |
|          | -4.0                     | -0.5     |                        | +0.5      |           |
|          | -5.0                     | -0.5     |                        | +0.5      |           |
|          | -6.0                     | -0.5     |                        | +0.5      |           |
|          | -7.0                     | -0.5     |                        | +0.5      |           |
|          | -8.0                     | -0.5     |                        | +0.5      |           |
|          | -9.0                     | -0.5     |                        | +0.5      |           |
|          | -10.0                    | -0.5     |                        | +0.5      |           |
|          | -20.0                    | -0.5     |                        | +0.5      |           |
|          | -30.0                    | -0.5     |                        | +0.5      |           |
|          | -40.0                    | -0.5     |                        | +0.5      |           |
|          | -50.0                    | -0.5     |                        | +0.5      |           |

- (8) Input Attenuator Switching Accuracy
  - For the R3132

| R3132              | Setting                  |                         | Result   |                      |          |           |
|--------------------|--------------------------|-------------------------|----------|----------------------|----------|-----------|
| Attenuator<br>(dB) | Reference<br>Level (dBm) | Measured<br>Value (dBm) | Min (dB) | Actual<br>Value (dB) | Max (dB) | Pass/Fail |
| 0                  | -40                      |                         | -0.3     |                      | +0.3     |           |
| 10                 | -30                      |                         | -        | 0 (Ref)              | -        |           |
| 20                 | -20                      |                         | -0.3     |                      | +0.3     |           |
| 30                 | -10                      |                         | -0.3     |                      | +0.3     |           |
| 40                 | 0                        |                         | -0.3     |                      | +0.3     |           |
| 50                 | +10                      |                         | -0.3     |                      | +0.3     |           |

• For the R3132N

| R3132N             | Setting                  |                         | Result   |                      |          |           |
|--------------------|--------------------------|-------------------------|----------|----------------------|----------|-----------|
| Attenuator<br>(dB) | Reference<br>Level (dBm) | Measured<br>Value (dBm) | Min (dB) | Actual<br>Value (dB) | Max (dB) | Pass/Fail |
| 0                  | -40                      |                         | -0.3     |                      | +0.3     |           |
| 10                 | -30                      |                         | -        | 0 (Ref)              | -        |           |
| 20                 | -20                      |                         | -0.3     |                      | +0.3     |           |
| 30                 | -10                      |                         | -0.3     |                      | +0.3     |           |
| 40                 | 0                        |                         | -0.3     |                      | +0.3     |           |
| 50                 | +10                      |                         | -0.3     |                      | +0.3     |           |

R3132 Series Spectrum Analyzer Operation Manual

5.5 Performance Verification Record Sheet

| R3162              | Setting                  |                         |           | Result               |           |           |
|--------------------|--------------------------|-------------------------|-----------|----------------------|-----------|-----------|
| Attenuator<br>(dB) | Reference<br>Level (dBm) | Measured<br>Value (dBm) | Min. (dB) | Actual<br>Value (dB) | Max. (dB) | Pass/Fail |
| 0                  | -40                      |                         | -0.3      |                      | +0.3      |           |
| 5                  | -35                      |                         | -0.3      |                      | +0.3      |           |
| 10                 | -30                      |                         | -         | 0 (Ref)              | -         |           |
| 15                 | -25                      |                         | -0.3      |                      | +0.3      |           |
| 20                 | -20                      |                         | -0.3      |                      | +0.3      |           |
| 25                 | -15                      |                         | -0.3      |                      | +0.3      |           |
| 30                 | -10                      |                         | -0.3      |                      | +0.3      |           |
| 35                 | -5                       |                         | -0.3      |                      | +0.3      |           |
| 40                 | 0                        |                         | -0.3      |                      | +0.3      |           |
| 45                 | +5                       |                         | -0.3      |                      | +0.3      |           |
| 50                 | +10                      |                         | -0.3      |                      | +0.3      |           |

• For the R3162

• For the R3172/82

Measurement a center frequency of 4 GHz

| R3172/82 Setting   |                          |                    |                      | Pogult      |                      |           |
|--------------------|--------------------------|--------------------|----------------------|-------------|----------------------|-----------|
|                    |                          | Switching Accuracy |                      | Step to Ste | Kesuit               |           |
| Attenuator<br>(dB) | Reference<br>Level (dBm) | Spec. (dB)         | Actual<br>Value (dB) | Spec. (dB)  | Actual<br>Value (dB) | Pass/Fail |
| 10                 | -50                      | 0 (Ref)            |                      | 0 (Ref)     | 0                    |           |
| 20                 | -40                      | ±2                 |                      | ±1.1        |                      |           |
| 30                 | -30                      | ±2                 |                      | ±1.1        |                      |           |
| 40                 | -20                      | ±2                 |                      | ±1.1        |                      |           |
| 50                 | -10                      | ±2                 |                      | ±1.1        |                      |           |
| 60                 | 0                        | ±2                 |                      | ±1.1        |                      |           |
| 70                 | +10                      | ±2                 |                      | ±1.1        |                      |           |

| R3172/82 Setting   |                          |                    | Specification        |             |                      |           |  |  |
|--------------------|--------------------------|--------------------|----------------------|-------------|----------------------|-----------|--|--|
| K5172/82 Setting   |                          | Switching Accuracy |                      | Step to Ste | Result               |           |  |  |
| Attenuator<br>(dB) | Reference<br>Level (dBm) | Spec. (dB)         | Actual<br>Value (dB) | Spec. (dB)  | Actual<br>Value (dB) | Pass/Fail |  |  |
| 10                 | -50                      | 0 (Ref)            |                      | 0 (Ref)     | 0                    |           |  |  |
| 20                 | -40                      | ±2.5               |                      | ±1.3        |                      |           |  |  |
| 30                 | -30                      | ±2.5               |                      | ±1.3        |                      |           |  |  |
| 40                 | -20                      | ±2.5               |                      | ±1.3        |                      |           |  |  |
| 50                 | -10                      | ±2.5               |                      | ±1.3        |                      |           |  |  |
| 60                 | 0                        | ±2.5               |                      | ±1.3        |                      |           |  |  |
| 70                 | +10                      | ±2.5               | 1                    | ±1.3        |                      |           |  |  |

# • For the R3172/82

Measurement a center frequency of 15 GHz

#### • For the R3172/82

Measurement a center frequency of 18 GHz

| R3172/82 Setting   |                          |                    |                      | Docult      |                      |           |
|--------------------|--------------------------|--------------------|----------------------|-------------|----------------------|-----------|
| K5172/82 Setting   |                          | Switching Accuracy |                      | Step to Ste | Result               |           |
| Attenuator<br>(dB) | Reference<br>Level (dBm) | Spec. (dB)         | Actual<br>Value (dB) | Spec. (dB)  | Actual<br>Value (dB) | Pass/Fail |
| 10                 | -50                      | 0 (Ref)            |                      | 0 (Ref)     | 0                    |           |
| 20                 | -40                      | ±3.5               |                      | ±1.8        |                      |           |
| 30                 | -30                      | ±3.5               |                      | ±1.8        |                      |           |
| 40                 | -20                      | ±3.5               |                      | ±1.8        |                      |           |
| 50                 | -10                      | ±3.5               |                      | ±1.8        |                      |           |
| 60                 | 0                        | ±3.5               |                      | ±1.8        |                      |           |
| 70                 | +10                      | ±3.5               |                      | ±1.8        |                      |           |

| Satting                            | Setting Specification |                        |              | Iı           | or                     | Dogult       |           |
|------------------------------------|-----------------------|------------------------|--------------|--------------|------------------------|--------------|-----------|
| Setting                            |                       | specification          |              |              | Result                 |              |           |
| dB from<br>Reference<br>level (dB) | Min.<br>(dB)          | Measured<br>Value (dB) | Max.<br>(dB) | Min.<br>(dB) | Measured<br>Value (dB) | Max.<br>(dB) | Pass/Fail |
| 0                                  | -                     | 0 (Ref)                | -            | -            | 0 (Ref)                | -            |           |
| -1                                 | -1.2                  |                        | -0.8         | -0.2         |                        | +0.2         |           |
| -2                                 | -2.4                  |                        | -1.6         | -0.2         |                        | +0.2         |           |
| -3                                 | -3.6                  |                        | -2.4         | -0.2         |                        | +0.2         |           |
| -4                                 | -4.8                  |                        | -3.2         | -0.2         |                        | +0.2         |           |
| -5                                 | -6.0                  |                        | -4.0         | -0.2         |                        | +0.2         |           |
| -6                                 | -7.0                  |                        | -5.0         | -0.2         |                        | +0.2         |           |
| -7                                 | -8.0                  |                        | -6.0         | -0.2         |                        | +0.2         |           |
| -8                                 | -9.0                  |                        | -7.0         | -0.2         |                        | +0.2         |           |
| -9                                 | -10.0                 |                        | -8.0         | -0.2         |                        | +0.2         |           |
| -10                                | -11.0                 |                        | -9.0         | -0.2         |                        | +0.2         |           |

- (9) Scale Fidelity
  - 1 dB/div Scale Fidelity

# • 10 dB/div Scale Fidelity

| Setting Specification              |              |                        |              | I            | or                     | Dogult       |           |
|------------------------------------|--------------|------------------------|--------------|--------------|------------------------|--------------|-----------|
| Setting                            |              | Specification          |              |              | Kesuit                 |              |           |
| dB from<br>Reference<br>level (dB) | Min.<br>(dB) | Measured<br>Value (dB) | Max.<br>(dB) | Min.<br>(dB) | Measured<br>Value (dB) | Max.<br>(dB) | Pass/Fail |
| 0                                  | -            | 0 (Ref)                | -            | -            | 0 (Ref)                | -            |           |
| -10                                | -11.0        |                        | -9.0         | -1.0         |                        | +1.0         |           |
| -20                                | -21.5        |                        | -18.5        | -1.0         |                        | +1.0         |           |
| -30                                | -31.5        |                        | -28.5        | -1.0         |                        | +1.0         |           |
| -40                                | -41.5        |                        | -38.5        | -1.0         |                        | +1.0         |           |
| -50                                | -51.5        |                        | -48.5        | -1.0         |                        | +1.0         |           |
| -60                                | -61.5        |                        | -58.5        | -1.0         |                        | +1.0         |           |
| -70                                | -71.5        |                        | -68.5        | -1.0         |                        | +1.0         |           |
| -80                                | -81.5        |                        | -78.5        | -1.0         |                        | +1.0         |           |
| -90                                | -91.5        |                        | -88.5        | -1.0         |                        | +1.0         |           |

| Signal Level (N              | Nominal) |              |                        | Result       |           |
|------------------------------|----------|--------------|------------------------|--------------|-----------|
| div. from<br>Reference Level | (dB)     | Min.<br>(mV) | Measured<br>Value (mV) | Max.<br>(mV) | Pass/Fail |
| 0                            | 0        | -            |                        | -            |           |
| 1                            | -0.92    | 190.06       |                        | 212.42       |           |
| 2                            | -1.94    | 167.70       |                        | 190.06       |           |
| 3                            | -3.10    | 145.34       |                        | 167.70       |           |
| 4                            | -4.44    | 122.98       |                        | 145.34       |           |
| 5                            | -6.02    | 100.62       |                        | 122.98       |           |
| 6                            | -7.96    | 78.26        |                        | 100.62       |           |
| 7                            | -10.46   | 55.90        |                        | 78.26        |           |
| 8                            | -13.98   | 33.54        |                        | 55.90        |           |
| 9                            | -20.00   | 11.18        |                        | 33.54        |           |

• Linear Scale Fidelity

(10) Residual FM

| Measured Value |                |               |                 |                                            | Result |    |           |
|----------------|----------------|---------------|-----------------|--------------------------------------------|--------|----|-----------|
| Marker         | Reading        | 3 dB<br>Slope | FM<br>Deviation | Min (Hz) Calculated<br>Value (Hz) Max (Hz) |        |    | Pass/Fail |
| $\Delta$ f     | $\Delta$ level |               |                 | N/A                                        |        | 60 |           |

(11) Noise Sideband

|                          |           |                          |                 |                                | Result          |           |
|--------------------------|-----------|--------------------------|-----------------|--------------------------------|-----------------|-----------|
| Center<br>Frequency (Hz) | Span (Hz) | Offset<br>Frequency (Hz) | Min<br>(dBc/Hz) | Measured<br>Value (dBc/<br>Hz) | Max<br>(dBc/Hz) | Pass/Fail |
| 1.0 G                    | 50 k      | 20 k                     | N/A             |                                | -105            |           |

| Center             | Frequency of                 |           | Specification          |           | Result    |
|--------------------|------------------------------|-----------|------------------------|-----------|-----------|
| Frequency<br>(GHz) | Signal<br>Generator<br>(GHz) | Min. (dB) | Measured<br>Value (dB) | Max. (dB) | Pass/Fail |
| 2                  | 1.9572                       | N/A       |                        | -70       |           |
| 2                  | 1.1572                       | N/A       |                        | -70       |           |
| 2                  | 10.5228                      | N/A       |                        | -70       |           |
| 2                  | 8.2614                       | N/A       |                        | -70       |           |
| Apply for R316     | 2                            |           |                        |           |           |
| 5.5                | 6.3428                       | N/A       |                        | -70       |           |
| 8                  | 7.1572                       | N/A       |                        | -70       |           |
| 8                  | 3.7893                       | N/A       |                        | -70       |           |
| Apply for R317     | 2                            |           |                        |           |           |
| 5.5                | 6.3428                       | N/A       |                        | -70       |           |
| 5.5                | 11.4214                      | N/A       |                        | -70       |           |
| 5.5                | 17.3428                      | N/A       |                        | -70       |           |
| 5.5                | 23.2642                      | N/A       |                        | -50       |           |
| 12                 | 12.8428                      | N/A       |                        | -70       |           |
| 12                 | 5.7893                       | N/A       |                        | -70       |           |
| 12                 | 18.2107                      | N/A       |                        | -60       |           |
| 12                 | 24.4214                      | N/A       |                        | -50       |           |
| 21                 | 21.8428                      | N/A       |                        | -60       |           |
| 21                 | 6.71907                      | N/A       |                        | -70       |           |
| 21                 | 13.8595                      | N/A       |                        | -70       |           |
| 24.4               | 25.2428                      | N/A       |                        | -50       |           |
| 24.4               | 5.78395                      | N/A       |                        | -70       |           |
| 24.4               | 11.9893                      | N/A       |                        | -70       |           |
| 24.4               | 18.19465                     | N/A       |                        | -60       |           |
| Apply for R318     | 2                            |           |                        |           |           |
| 5.5                | 6.3428                       | N/A       |                        | -70       |           |
| 5.5                | 11.4214                      | N/A       |                        | -70       |           |
| 5.5                | 17.3428                      | N/A       |                        | -70       |           |
| 5.5                | 23.2642                      | N/A       |                        | -65       |           |
| 12                 | 12.8428                      | N/A       |                        | -70       |           |
| 12                 | 5.7893                       | N/A       |                        | -70       |           |
| 12                 | 18.2107                      | N/A       |                        | -65       |           |
| 12                 | 24.4214                      | N/A       |                        | -65       |           |
| 21                 | 21.8428                      | N/A       |                        | -65       |           |

(12) Image, Multiple, and Out of Band Response

| Center             | Frequency of                 |           | Result                 |           |           |
|--------------------|------------------------------|-----------|------------------------|-----------|-----------|
| Frequency<br>(GHz) | Signal<br>Generator<br>(GHz) | Min. (dB) | Measured<br>Value (dB) | Max. (dB) | Pass/Fail |
| 21                 | 6.71907                      | N/A       |                        | -70       |           |
| 21                 | 13.8595                      | N/A       |                        | -70       |           |
| 24.4               | 25.2428                      | N/A       |                        | -65       |           |
| 24.4               | 5.78395                      | N/A       |                        | -70       |           |
| 24.4               | 11.9893                      | N/A       |                        | -70       |           |
| 24.4               | 18.19465                     | N/A       |                        | -65       |           |
| 28                 | 28.8428                      | N/A       |                        | -60       |           |
| 28                 | 6.89465                      | N/A       |                        | -70       |           |
| 28                 | 13.7893                      | N/A       |                        | -70       |           |
| 28                 | 20.89465                     | N/A       |                        | -65       |           |
| 35                 | 35.8428                      | N/A       |                        | -50       |           |
| 35                 | 6.91572                      | N/A       |                        | -70       |           |
| 35                 | 11.5262                      | N/A       |                        | -70       |           |
| 35                 | 23.19287                     | N/A       |                        | -65       |           |

| Center             | Frequency Span<br>(MHz) |            | Specification           |            | Result    |  |
|--------------------|-------------------------|------------|-------------------------|------------|-----------|--|
| Frequency<br>(GHz) |                         | Min. (GHz) | Measured<br>Value (GHz) | Max. (GHz) | Pass/Fail |  |
| 2                  | 1                       | 1.999985   |                         | 2.000015   |           |  |
| 2                  | 10                      | 1.99989    |                         | 2.00011    |           |  |
| 2                  | 20                      | 1.99976    |                         | 2.00024    |           |  |
| 2                  | 100                     | 1.9989     |                         | 2.0011     |           |  |
| 2                  | 1000                    | 1.990      |                         | 2.010      |           |  |
| Apply for R3162/7  | 72/82                   |            | ·                       |            |           |  |
| 5                  | 1                       | 4.999979   |                         | 5.000021   |           |  |
| 5                  | 10                      | 4.99988    |                         | 5.00012    |           |  |
| 5                  | 20                      | 4.99975    |                         | 5.00025    |           |  |
| 5                  | 100                     | 4.9989     |                         | 5.0011     |           |  |
| 5                  | 1000                    | 4.990      |                         | 5.010      |           |  |
| Apply for R3172/82 |                         |            |                         |            |           |  |
| 11                 | 1                       | 10.999977  |                         | 11.000033  |           |  |
| 11                 | 10                      | 10.99987   |                         | 11.00013   |           |  |
| 11                 | 20                      | 10.99974   |                         | 11.00026   |           |  |
| 11                 | 100                     | 10.9989    |                         | 11.0011    |           |  |
| 11                 | 1000                    | 10.990     |                         | 11.010     |           |  |
| 18                 | 1                       | 17.999953  |                         | 18.000047  |           |  |
| 18                 | 10                      | 17.99985   |                         | 18.00015   |           |  |
| 18                 | 20                      | 17.99972   |                         | 18.00028   |           |  |
| 18                 | 100                     | 17.9989    |                         | 18.0011    |           |  |
| 18                 | 1000                    | 17.990     |                         | 18.010     |           |  |
| Apply for R3182    |                         |            | ·                       |            |           |  |
| 35                 | 1                       | 34.999919  |                         | 35.000081  |           |  |
| 35                 | 10                      | 34.99982   |                         | 35.00018   |           |  |
| 35                 | 20                      | 34.99969   |                         | 35.0003    |           |  |
| 35                 | 100                     | 34.9988    |                         | 35.0012    |           |  |
| 35                 | 1000                    | 34.990     |                         | 35.010     |           |  |

- (13) Frequency Readout Accuracy and Frequency Counter Accuracy
  - Frequency Readout Accuracy

| Contor Fraquancy      | Frequency     |              | Specification           | Result       |           |  |
|-----------------------|---------------|--------------|-------------------------|--------------|-----------|--|
| (GHz)                 | Span<br>(MHz) | Min. (GHz)   | Measured<br>Value (GHz) | Max. (GHz)   | Pass/Fail |  |
| 2                     | 1             | 1.999995999  |                         | 2.000004001  |           |  |
| Apply for R3162/72/82 |               |              |                         |              |           |  |
| 5                     | 1             | 4.999989999  |                         | 5.000010001  |           |  |
| Apply for R3172/82    |               |              |                         |              |           |  |
| 11                    | 1             | 10.999977999 |                         | 11.000022001 |           |  |
| 18                    | 1             | 17.999963999 |                         | 18.000036001 |           |  |
| Apply for R3182       |               |              |                         |              |           |  |
| 35                    | 1             | 34.999929999 |                         | 35.000070001 |           |  |

• Frequency Counter Accuracy

#### (14) Second Harmonic Distortion

| Test                           |                                    | Result        |                         |               |           |
|--------------------------------|------------------------------------|---------------|-------------------------|---------------|-----------|
| Fundamental<br>Frequency (GHz) | Second Harmonic<br>Frequency (GHz) | Min.<br>(dBc) | Measured Value<br>(dBc) | Max.<br>(dBc) | Pass/Fail |
| 1.5                            | 3.0                                | N/A           |                         | -80           |           |
| 1.9                            | 3.8                                | N/A           |                         | -80           |           |

| (15) | Frequency | Response |
|------|-----------|----------|
| · ·  | 1 2       | 1        |

• Frequency Range 9 kHz to 3.3 GHz

|              | Test Data Specification <sup>*1</sup> |           |                        |           |           |
|--------------|---------------------------------------|-----------|------------------------|-----------|-----------|
| Preamplifier | (MHz)                                 | Min. (dB) | Measured<br>Value (dB) | Max. (dB) | Pass/Fail |
| OFF          | 100                                   | -0.5      |                        | +0.5      |           |
|              | 200                                   | -0.5      |                        | +0.5      |           |
|              | 300                                   | -0.5      |                        | +0.5      |           |
|              | 400                                   | -0.5      |                        | +0.5      |           |
|              | 500                                   | -0.5      |                        | +0.5      |           |
|              | 600                                   | -0.5      |                        | +0.5      |           |
|              | 700                                   | -0.5      |                        | +0.5      |           |
|              | 800                                   | -0.5      |                        | +0.5      |           |
|              | 900                                   | -0.5      |                        | +0.5      |           |
|              | 1000                                  | -0.5      |                        | +0.5      |           |
|              | 1100                                  | -0.5      |                        | +0.5      |           |
|              | 1200                                  | -0.5      |                        | +0.5      |           |
|              | 1300                                  | -0.5      |                        | +0.5      |           |
|              | 1400                                  | -0.5      |                        | +0.5      |           |
|              | 1500                                  | -0.5      |                        | +0.5      |           |
|              | 1600                                  | -0.5      |                        | +0.5      |           |
|              | 1700                                  | -0.5      |                        | +0.5      |           |
|              | 1800                                  | -0.5      |                        | +0.5      |           |
|              | 1900                                  | -0.5      |                        | +0.5      |           |
|              | 2000                                  | -0.5      |                        | +0.5      |           |
|              | 2100                                  | -0.5      |                        | +0.5      |           |
|              | 2200                                  | -0.5      |                        | +0.5      |           |
|              | 2300                                  | -0.5      |                        | +0.5      |           |
|              | 2400                                  | -0.5      |                        | +0.5      |           |
|              | 2500                                  | -0.5      |                        | +0.5      |           |
|              | 2600                                  | -0.5      |                        | +0.5      |           |
|              | 2700                                  | -0.5      |                        | +0.5      |           |
|              | 2800                                  | -0.5      |                        | +0.5      |           |
|              | 2900                                  | -0.5      |                        | +0.5      |           |
|              | 3000                                  | -0.5      |                        | +0.5      |           |
|              | 3100                                  | -2.0      |                        | +2.0      |           |
|              | 3200                                  | -2.0      |                        | +2.0      |           |

\*1 On the R3172/82, specification is  $\pm 0.6$  dB (100 kHz - 3.0 GHz) or  $\pm 1.5$  dB (9 kHz - 3.3 GHz).

|              | Test Data |           | Result                 |           |           |
|--------------|-----------|-----------|------------------------|-----------|-----------|
| Preamplifier | (MHz)     | Min. (dB) | Measured<br>Value (dB) | Max. (dB) | Pass/Fail |
| ON           | 100       | -1.0      |                        | +1.0      |           |
|              | 200       | -1.0      |                        | +1.0      |           |
|              | 300       | -1.0      |                        | +1.0      |           |
|              | 400       | -1.0      |                        | +1.0      |           |
|              | 500       | -1.0      |                        | +1.0      |           |
|              | 600       | -1.0      |                        | +1.0      |           |
|              | 700       | -1.0      |                        | +1.0      |           |
|              | 800       | -1.0      |                        | +1.0      |           |
|              | 900       | -1.0      |                        | +1.0      |           |
|              | 1000      | -1.0      |                        | +1.0      |           |
|              | 1100      | -1.0      |                        | +1.0      |           |
|              | 1200      | -1.0      |                        | +1.0      |           |
|              | 1300      | -1.0      |                        | +1.0      |           |
|              | 1400      | -1.0      |                        | +1.0      |           |
|              | 1500      | -1.0      |                        | +1.0      |           |
|              | 1600      | -1.0      |                        | +1.0      |           |
|              | 1700      | -1.0      |                        | +1.0      |           |
|              | 1800      | -1.0      |                        | +1.0      |           |
|              | 1900      | -1.0      |                        | +1.0      |           |
|              | 2000      | -1.0      |                        | +1.0      |           |
|              | 2100      | -1.0      |                        | +1.0      |           |
|              | 2200      | -1.0      |                        | +1.0      |           |
|              | 2300      | -1.0      |                        | +1.0      |           |
|              | 2400      | -1.0      |                        | +1.0      |           |
|              | 2500      | -1.0      |                        | +1.0      |           |
|              | 2600      | -1.0      |                        | +1.0      |           |
|              | 2700      | -1.0      |                        | +1.0      |           |
|              | 2800      | -2.0      |                        | +2.0      |           |
|              | 2900      | -2.0      |                        | +2.0      |           |
|              | 3000      | -2.0      |                        | +2.0      |           |
|              | 3100      | -2.0      |                        | +2.0      |           |
|              | 3200      | -2.0      |                        | +2.0      |           |

• Frequency Range 9 kHz to 3.3 GHz (Hi-sense)

|              | Test Data |           | Result                 |           |           |
|--------------|-----------|-----------|------------------------|-----------|-----------|
| Preamplifier | (MHz)     | Min. (dB) | Measured<br>Value (dB) | Max. (dB) | Pass/Fail |
| OFF          | 3400      | -2.0      |                        | +2.0      |           |
|              | 3500      | -2.0      |                        | +2.0      |           |
|              | 3600      | -2.0      |                        | +2.0      |           |
|              | 3700      | -2.0      |                        | +2.0      |           |
|              | 3800      | -2.0      |                        | +2.0      |           |
|              | 3900      | -2.0      |                        | +2.0      |           |
|              | 4000      | -2.0      |                        | +2.0      |           |
|              | 4100      | -2.0      |                        | +2.0      |           |
|              | 4200      | -2.0      |                        | +2.0      |           |
|              | 4300      | -2.0      |                        | +2.0      |           |
|              | 4400      | -2.0      |                        | +2.0      |           |
|              | 4500      | -2.0      |                        | +2.0      |           |
|              | 4600      | -2.0      |                        | +2.0      |           |
|              | 4700      | -2.0      |                        | +2.0      |           |
|              | 4800      | -2.0      |                        | +2.0      |           |
|              | 4900      | -2.0      |                        | +2.0      |           |
|              | 5000      | -2.0      |                        | +2.0      |           |
|              | 5100      | -2.0      |                        | +2.0      |           |
|              | 5200      | -2.0      |                        | +2.0      |           |
|              | 5300      | -2.0      |                        | +2.0      |           |
|              | 5400      | -2.0      |                        | +2.0      |           |
|              | 5500      | -2.0      |                        | +2.0      |           |
|              | 5600      | -2.0      |                        | +2.0      |           |
|              | 5700      | -2.0      |                        | +2.0      |           |
|              | 5800      | -2.0      |                        | +2.0      |           |
|              | 5900      | -2.0      |                        | +2.0      |           |
|              | 6000      | -2.0      |                        | +2.0      |           |
|              | 6100      | -2.0      |                        | +2.0      |           |
|              | 6200      | -2.0      |                        | +2.0      |           |
|              | 6300      | -2.0      |                        | +2.0      |           |
|              | 6400      | -2.0      |                        | +2.0      |           |
|              | 6500      | -2.0      |                        | +2.0      |           |
|              | 6600      | -2.0      |                        | +2.0      |           |
|              | 6700      | -2.0      |                        | +2.0      |           |

# • Frequency Range 3.2 GHz to 8 GHz for R3162

|              | Test Data |           | Result                 |           |           |
|--------------|-----------|-----------|------------------------|-----------|-----------|
| Preamplifier | (MHz)     | Min. (dB) | Measured<br>Value (dB) | Max. (dB) | Pass/Fail |
| OFF          | 6800      | -2.0      |                        | +2.0      |           |
|              | 6900      | -2.0      |                        | +2.0      |           |
|              | 7000      | -2.0      |                        | +2.0      |           |
|              | 7100      | -2.0      |                        | +2.0      |           |
|              | 7200      | -2.0      |                        | +2.0      |           |
|              | 7300      | -2.0      |                        | +2.0      |           |
|              | 7400      | -2.0      |                        | +2.0      |           |
|              | 7500      | -2.0      |                        | +2.0      |           |
|              | 7600      | -2.0      |                        | +2.0      |           |
|              | 7700      | -2.0      |                        | +2.0      |           |
|              | 7800      | -2.0      |                        | +2.0      |           |
|              | 7900      | -2.0      |                        | +2.0      |           |
|              | 8000      | -2.0      |                        | +2.0      |           |

# • Frequency Range 3.3 GHz to 7.1 GHz for R3172/82

|              | Test Data |           | Result                 |           |           |
|--------------|-----------|-----------|------------------------|-----------|-----------|
| Preamplifier | (MHz)     | Min. (dB) | Measured<br>Value (dB) | Max. (dB) | Pass/Fail |
| OFF          | 3400      | -1.8      |                        | +1.8      |           |
|              | 3500      | -1.8      |                        | +1.8      |           |
|              | 3600      | -1.8      |                        | +1.8      |           |
|              | 3700      | -1.8      |                        | +1.8      |           |
|              | 3800      | -1.8      |                        | +1.8      |           |
|              | 3900      | -1.8      |                        | +1.8      |           |
|              | 4000      | -1.8      |                        | +1.8      |           |
|              | 4100      | -1.8      |                        | +1.8      |           |
|              | 4200      | -1.8      |                        | +1.8      |           |
|              | 4300      | -1.8      |                        | +1.8      |           |
|              | 4400      | -1.8      |                        | +1.8      |           |
|              | 4500      | -1.8      |                        | +1.8      |           |
|              | 4600      | -1.8      |                        | +1.8      |           |
|              | 4700      | -1.8      |                        | +1.8      |           |
|              | 4800      | -1.8      |                        | +1.8      |           |
|              | 4900      | -1.8      |                        | +1.8      |           |
|              | 5000      | -1.8      |                        | +1.8      |           |

|              | Test Data |           | Specification          |           |           |  |
|--------------|-----------|-----------|------------------------|-----------|-----------|--|
| Preamplifier | (MHz)     | Min. (dB) | Measured<br>Value (dB) | Max. (dB) | Pass/Fail |  |
| OFF          | 5100      | -1.8      |                        | +1.8      |           |  |
|              | 5200      | -1.8      |                        | +1.8      |           |  |
|              | 5300      | -1.8      |                        | +1.8      |           |  |
|              | 5400      | -1.8      |                        | +1.8      |           |  |
|              | 5500      | -1.8      |                        | +1.8      |           |  |
|              | 5600      | -1.8      |                        | +1.8      |           |  |
|              | 5700      | -1.8      |                        | +1.8      |           |  |
|              | 5800      | -1.8      |                        | +1.8      |           |  |
|              | 5900      | -1.8      |                        | +1.8      |           |  |
|              | 6000      | -1.8      |                        | +1.8      |           |  |
|              | 6100      | -1.8      |                        | +1.8      |           |  |
|              | 6200      | -1.8      |                        | +1.8      |           |  |
|              | 6300      | -1.8      |                        | +1.8      |           |  |
|              | 6400      | -1.8      |                        | +1.8      |           |  |
|              | 6500      | -1.8      |                        | +1.8      |           |  |
|              | 6600      | -1.8      |                        | +1.8      |           |  |
|              | 6700      | -1.8      |                        | +1.8      |           |  |
|              | 6800      | -1.8      |                        | +1.8      |           |  |
|              | 6900      | -1.8      |                        | +1.8      |           |  |
|              | 7000      | -1.8      |                        | +1.8      |           |  |

|              | Test Data |           | Result                 |           |           |
|--------------|-----------|-----------|------------------------|-----------|-----------|
| Preamplifier | (MHz)     | Min. (dB) | Measured<br>Value (dB) | Max. (dB) | Pass/Fail |
| OFF          | 7200      | -2.0      |                        | +2.0      |           |
|              | 7400      | -2.0      |                        | +2.0      |           |
|              | 7600      | -2.0      |                        | +2.0      |           |
|              | 7800      | -2.0      |                        | +2.0      |           |
|              | 8000      | -2.0      |                        | +2.0      |           |
|              | 8200      | -2.0      |                        | +2.0      |           |
|              | 8400      | -2.0      |                        | +2.0      |           |
|              | 8600      | -2.0      |                        | +2.0      |           |
|              | 8800      | -2.0      |                        | +2.0      |           |
|              | 9000      | -2.0      |                        | +2.0      |           |
|              | 9200      | -2.0      |                        | +2.0      |           |
|              | 9400      | -2.0      |                        | +2.0      |           |
|              | 9600      | -2.0      |                        | +2.0      |           |
|              | 9800      | -2.0      |                        | +2.0      |           |
|              | 10000     | -2.0      |                        | +2.0      |           |
|              | 10200     | -2.0      |                        | +2.0      |           |
|              | 10400     | -2.0      |                        | +2.0      |           |
|              | 10600     | -2.0      |                        | +2.0      |           |
|              | 10800     | -2.0      |                        | +2.0      |           |
|              | 11000     | -2.0      |                        | +2.0      |           |
|              | 11200     | -2.0      |                        | +2.0      |           |
|              | 11400     | -2.0      |                        | +2.0      |           |
|              | 11600     | -2.0      |                        | +2.0      |           |
|              | 11800     | -2.0      |                        | +2.0      |           |
|              | 12000     | -2.0      |                        | +2.0      |           |
|              | 12200     | -2.0      |                        | +2.0      |           |
|              | 12400     | -2.0      |                        | +2.0      |           |
|              | 12600     | -2.0      |                        | +2.0      |           |
|              | 12800     | -2.0      |                        | +2.0      |           |
|              | 13000     | -2.0      |                        | +2.0      |           |
|              | 13200     | -2.0      |                        | +2.0      |           |
|              | 13400     | -2.0      |                        | +2.0      |           |
|              | 13600     | -2.0      |                        | +2.0      |           |
|              | 13800     | -2.0      |                        | +2.0      |           |

| • | Frequency | Range 7.1 | GHz to 14. | 7 GHz for | R3172/82 |
|---|-----------|-----------|------------|-----------|----------|
|---|-----------|-----------|------------|-----------|----------|

|              | Test Data<br>(MHz) |           | Result                 |           |           |
|--------------|--------------------|-----------|------------------------|-----------|-----------|
| Preamplifier |                    | Min. (dB) | Measured<br>Value (dB) | Max. (dB) | Pass/Fail |
| OFF          | 14000              | -2.0      |                        | +2.0      |           |
|              | 14200              | -2.0      |                        | +2.0      |           |
|              | 14400              | -2.0      |                        | +2.0      |           |
|              | 14600              | -2.0      |                        | +2.0      |           |

• Frequency Range 14.7 GHz to 26.5 GHz for R3172

|              | Test Data | Specification |                        |           |           |  |
|--------------|-----------|---------------|------------------------|-----------|-----------|--|
| Preamplifier | (MHz)     | Min. (dB)     | Measured<br>Value (dB) | Max. (dB) | Pass/Fail |  |
| OFF          | 14800     | -3.0          |                        | +3.0      |           |  |
|              | 15000     | -3.0          |                        | +3.0      |           |  |
|              | 15200     | -3.0          |                        | +3.0      |           |  |
|              | 15400     | -3.0          |                        | +3.0      |           |  |
|              | 15600     | -3.0          |                        | +3.0      |           |  |
|              | 15800     | -3.0          |                        | +3.0      |           |  |
|              | 16000     | -3.0          |                        | +3.0      |           |  |
|              | 16200     | -3.0          |                        | +3.0      |           |  |
|              | 16400     | -3.0          |                        | +3.0      |           |  |
|              | 16600     | -3.0          |                        | +3.0      |           |  |
|              | 16800     | -3.0          |                        | +3.0      |           |  |
|              | 17000     | -3.0          |                        | +3.0      |           |  |
|              | 17200     | -3.0          |                        | +3.0      |           |  |
|              | 17400     | -3.0          |                        | +3.0      |           |  |
|              | 17600     | -3.0          |                        | +3.0      |           |  |
|              | 17800     | -3.0          |                        | +3.0      |           |  |
|              | 18000     | -3.0          |                        | +3.0      |           |  |
|              | 18200     | -3.0          |                        | +3.0      |           |  |
|              | 18400     | -3.0          |                        | +3.0      |           |  |
|              | 18600     | -3.0          |                        | +3.0      |           |  |
|              | 18800     | -3.0          |                        | +3.0      |           |  |
|              | 19000     | -3.0          |                        | +3.0      |           |  |
|              | 19200     | -3.0          |                        | +3.0      |           |  |
|              | 19400     | -3.0          |                        | +3.0      |           |  |
|              | 19600     | -3.0          |                        | +3.0      |           |  |
|              | 19800     | -3.0          |                        | +3.0      |           |  |

## R3132 Series Spectrum Analyzer Operation Manual

|              | Test Data |           | Specification          |           | Result    |
|--------------|-----------|-----------|------------------------|-----------|-----------|
| Preamplifier | (MHz)     | Min. (dB) | Measured<br>Value (dB) | Max. (dB) | Pass/Fail |
| OFF          | 20000     | -3.0      |                        | +3.0      |           |
|              | 20200     | -3.0      |                        | +3.0      |           |
|              | 20400     | -3.0      |                        | +3.0      |           |
|              | 20600     | -3.0      |                        | +3.0      |           |
|              | 20800     | -3.0      |                        | +3.0      |           |
|              | 21000     | -3.0      |                        | +3.0      |           |
|              | 21200     | -3.0      |                        | +3.0      |           |
|              | 21400     | -3.0      |                        | +3.0      |           |
|              | 21600     | -3.0      |                        | +3.0      |           |
|              | 21800     | -3.0      |                        | +3.0      |           |
|              | 22000     | -3.0      |                        | +3.0      |           |
|              | 22200     | -3.0      |                        | +3.0      |           |
|              | 22400     | -3.0      |                        | +3.0      |           |
|              | 22600     | -3.0      |                        | +3.0      |           |
|              | 22800     | -3.0      |                        | +3.0      |           |
|              | 23000     | -3.0      |                        | +3.0      |           |
|              | 23200     | -3.0      |                        | +3.0      |           |
|              | 23400     | -3.0      |                        | +3.0      |           |
|              | 23600     | -3.0      |                        | +3.0      |           |
|              | 23800     | -3.0      |                        | +3.0      |           |
|              | 24000     | -3.0      |                        | +3.0      |           |
|              | 24200     | -3.0      |                        | +3.0      |           |
|              | 24400     | -3.0      |                        | +3.0      |           |
|              | 24600     | -3.0      |                        | +3.0      |           |
|              | 24800     | -3.0      |                        | +3.0      |           |
|              | 25000     | -3.0      |                        | +3.0      |           |
|              | 25200     | -3.0      |                        | +3.0      |           |
|              | 25400     | -3.0      |                        | +3.0      |           |
|              | 25600     | -3.0      |                        | +3.0      |           |
|              | 25800     | -3.0      |                        | +3.0      |           |
|              | 26000     | -3.0      |                        | +3.0      |           |
|              | 26200     | -3.0      |                        | +3.0      |           |
|              | 26400     | -3.0      |                        | +3.0      |           |

|              | Test Data |           | Result                 |           |           |
|--------------|-----------|-----------|------------------------|-----------|-----------|
| Preamplifier | (MHz)     | Min. (dB) | Measured<br>Value (dB) | Max. (dB) | Pass/Fail |
| OFF          | 14800     | -3.0      |                        | +3.0      |           |
|              | 15000     | -3.0      |                        | +3.0      |           |
|              | 15200     | -3.0      |                        | +3.0      |           |
|              | 15400     | -3.0      |                        | +3.0      |           |
|              | 15600     | -3.0      |                        | +3.0      |           |
|              | 15800     | -3.0      |                        | +3.0      |           |
|              | 16000     | -3.0      |                        | +3.0      |           |
|              | 16200     | -3.0      |                        | +3.0      |           |
|              | 16400     | -3.0      |                        | +3.0      |           |
|              | 16600     | -3.0      |                        | +3.0      |           |
|              | 16800     | -3.0      |                        | +3.0      |           |
|              | 17000     | -3.0      |                        | +3.0      |           |
|              | 17200     | -3.0      |                        | +3.0      |           |
|              | 17400     | -3.0      |                        | +3.0      |           |
|              | 17600     | -3.0      |                        | +3.0      |           |
|              | 17800     | -3.0      |                        | +3.0      |           |
|              | 18000     | -3.0      |                        | +3.0      |           |
|              | 18200     | -3.0      |                        | +3.0      |           |
|              | 18400     | -3.0      |                        | +3.0      |           |
|              | 18600     | -3.0      |                        | +3.0      |           |
|              | 18800     | -3.0      |                        | +3.0      |           |
|              | 19000     | -3.0      |                        | +3.0      |           |
|              | 19200     | -3.0      |                        | +3.0      |           |
|              | 19400     | -3.0      |                        | +3.0      |           |
|              | 19600     | -3.0      |                        | +3.0      |           |
|              | 19800     | -3.0      |                        | +3.0      |           |
|              | 20000     | -3.0      |                        | +3.0      |           |
|              | 20200     | -3.0      |                        | +3.0      |           |
|              | 20400     | -3.0      |                        | +3.0      |           |
|              | 20600     | -3.0      |                        | +3.0      |           |
|              | 20800     | -3.0      |                        | +3.0      |           |
|              | 21000     | -3.0      |                        | +3.0      |           |
|              | 21200     | -3.0      |                        | +3.0      |           |
|              | 21400     | -3.0      |                        | +3.0      |           |

# • Frequency Range 14.7 GHz to 27 GHz for R3182

## R3132 Series Spectrum Analyzer Operation Manual

|              | Test Data |           | Specification          | Result    |           |
|--------------|-----------|-----------|------------------------|-----------|-----------|
| Preamplifier | (MHz)     | Min. (dB) | Measured<br>Value (dB) | Max. (dB) | Pass/Fail |
| OFF          | 21600     | -3.0      |                        | +3.0      |           |
|              | 21800     | -3.0      |                        | +3.0      |           |
|              | 22000     | -3.0      |                        | +3.0      |           |
|              | 22200     | -3.0      |                        | +3.0      |           |
|              | 22400     | -3.0      |                        | +3.0      |           |
|              | 22600     | -3.0      |                        | +3.0      |           |
|              | 22800     | -3.0      |                        | +3.0      |           |
|              | 23000     | -3.0      |                        | +3.0      |           |
|              | 23200     | -3.0      |                        | +3.0      |           |
|              | 23400     | -3.0      |                        | +3.0      |           |
|              | 23600     | -3.0      |                        | +3.0      |           |
|              | 23800     | -3.0      |                        | +3.0      |           |
|              | 24000     | -3.0      |                        | +3.0      |           |
|              | 24200     | -3.0      |                        | +3.0      |           |
|              | 24400     | -3.0      |                        | +3.0      |           |
|              | 24600     | -3.0      |                        | +3.0      |           |
|              | 24800     | -3.0      |                        | +3.0      |           |
|              | 25000     | -3.0      |                        | +3.0      |           |
|              | 25200     | -3.0      |                        | +3.0      |           |
|              | 25400     | -3.0      |                        | +3.0      |           |
|              | 25600     | -3.0      |                        | +3.0      |           |
|              | 25800     | -3.0      |                        | +3.0      |           |
|              | 26000     | -3.0      |                        | +3.0      |           |
|              | 26200     | -3.0      |                        | +3.0      |           |
|              | 26400     | -3.0      |                        | +3.0      |           |
|              | 26600     | -3.0      |                        | +3.0      |           |
|              | 26800     | -3.0      |                        | +3.0      |           |

|              | Test Data |           | Result                 |           |           |
|--------------|-----------|-----------|------------------------|-----------|-----------|
| Preamplifier | (MHz)     | Min. (dB) | Measured<br>Value (dB) | Max. (dB) | Pass/Fail |
| OFF          | 27000     | -3.5      |                        | +3.5      |           |
|              | 27200     | -3.5      |                        | +3.5      |           |
|              | 27400     | -3.5      |                        | +3.5      |           |
|              | 27600     | -3.5      |                        | +3.5      |           |
|              | 27800     | -3.5      |                        | +3.5      |           |
|              | 28000     | -3.5      |                        | +3.5      |           |
|              | 28200     | -3.5      |                        | +3.5      |           |
|              | 28400     | -3.5      |                        | +3.5      |           |
|              | 28600     | -3.5      |                        | +3.5      |           |
|              | 28800     | -3.5      |                        | +3.5      |           |
|              | 29000     | -3.5      |                        | +3.5      |           |
|              | 29200     | -3.5      |                        | +3.5      |           |
|              | 29400     | -3.5      |                        | +3.5      |           |
|              | 29600     | -3.5      |                        | +3.5      |           |
|              | 29800     | -3.5      |                        | +3.5      |           |

# • Frequency Range 27 GHz to 30 GHz for R3182

## R3132 Series Spectrum Analyzer Operation Manual

|              | Test Data |           |                        | Result    |           |
|--------------|-----------|-----------|------------------------|-----------|-----------|
| Preamplifier | (MHz)     | Min. (dB) | Measured<br>Value (dB) | Max. (dB) | Pass/Fail |
| OFF          | 30000     | -4.0      |                        | +4.0      |           |
|              | 30200     | -4.0      |                        | +4.0      |           |
|              | 30400     | -4.0      |                        | +4.0      |           |
|              | 30600     | -4.0      |                        | +4.0      |           |
|              | 30800     | -4.0      |                        | +4.0      |           |
|              | 31000     | -4.0      |                        | +4.0      |           |
|              | 31200     | -4.0      |                        | +4.0      |           |
|              | 31400     | -4.0      |                        | +4.0      |           |
|              | 31600     | -4.0      |                        | +4.0      |           |
|              | 31800     | -4.0      |                        | +4.0      |           |
|              | 32000     | -4.0      |                        | +4.0      |           |
|              | 32200     | -4.0      |                        | +4.0      |           |
|              | 32400     | -4.0      |                        | +4.0      |           |
|              | 32600     | -4.0      |                        | +4.0      |           |
|              | 32800     | -4.0      |                        | +4.0      |           |
|              | 33000     | -4.0      |                        | +4.0      |           |
|              | 33200     | -4.0      |                        | +4.0      |           |
|              | 33400     | -4.0      |                        | +4.0      |           |
|              | 33600     | -4.0      |                        | +4.0      |           |
|              | 33800     | -4.0      |                        | +4.0      |           |
|              | 34000     | -4.0      |                        | +4.0      |           |
|              | 34200     | -4.0      |                        | +4.0      |           |
|              | 34400     | -4.0      |                        | +4.0      |           |
|              | 34600     | -4.0      |                        | +4.0      |           |
|              | 34800     | -4.0      |                        | +4.0      |           |
|              | 35000     | -4.0      |                        | +4.0      |           |
|              | 35200     | -4.0      |                        | +4.0      |           |
|              | 35400     | -4.0      |                        | +4.0      |           |
|              | 35600     | -4.0      |                        | +4.0      |           |
|              | 35800     | -4.0      |                        | +4.0      |           |
|              | 36000     | -4.0      |                        | +4.0      |           |

| • | Frequency | Range | 30 GHz to  | 40 GHz  | for R3182   |
|---|-----------|-------|------------|---------|-------------|
|   | riequency | runge | 20 0112 10 | I O OIL | 101 102 102 |

|              | Test Data |           | Specification          |           | Result    |
|--------------|-----------|-----------|------------------------|-----------|-----------|
| Preamplifier | (MHz)     | Min. (dB) | Measured<br>Value (dB) | Max. (dB) | Pass/Fail |
| OFF          | 36200     | -4.0      |                        | +4.0      |           |
|              | 36400     | -4.0      |                        | +4.0      |           |
|              | 36600     | -4.0      |                        | +4.0      |           |
|              | 36800     | -4.0      |                        | +4.0      |           |
|              | 37000     | -4.0      |                        | +4.0      |           |
|              | 37200     | -4.0      |                        | +4.0      |           |
|              | 37400     | -4.0      |                        | +4.0      |           |
|              | 37600     | -4.0      |                        | +4.0      |           |
|              | 37800     | -4.0      |                        | +4.0      |           |
|              | 38000     | -4.0      |                        | +4.0      |           |
|              | 38200     | -4.0      |                        | +4.0      |           |
|              | 38400     | -4.0      |                        | +4.0      |           |
|              | 38600     | -4.0      |                        | +4.0      |           |
|              | 38800     | -4.0      |                        | +4.0      |           |
|              | 39000     | -4.0      |                        | +4.0      |           |
|              | 39200     | -4.0      |                        | +4.0      |           |
|              | 39400     | -4.0      |                        | +4.0      |           |
|              | 39600     | -4.0      |                        | +4.0      |           |
|              | 39800     | -4.0      |                        | +4.0      |           |
|              | 40000     | -4.0      |                        | +4.0      |           |

| Engagement     | Center            | Specification |                        |           | Result    |
|----------------|-------------------|---------------|------------------------|-----------|-----------|
| Span (Hz)      | Frequency<br>(Hz) | Min. (Hz)     | Measured<br>Value (Hz) | Max. (Hz) | Pass/Fail |
| 100 k          | 1.5 G             | 79.2 k        |                        | 80.8 k    |           |
| 1 M            | 1.5 G             | 792 k         |                        | 808 k     |           |
| 10 M           | 1.5 G             | 7.92 M        |                        | 8.08 M    |           |
| 100 M          | 1.5 G             | 79.2 M        |                        | 80.08 M   |           |
| 1 G            | 1.5 G             | 792 M         |                        | 808 M     |           |
| 3 G            | 1.5 G             | 2.376 G       |                        | 2.424 G   |           |
| Apply for R316 | 2/72/82           |               |                        |           |           |
| 10 M           | 4 G               | 7.92 G        |                        | 8.08 M    |           |
| 100 M          | 4 G               | 79.2 G        |                        | 80.8 M    |           |
| 1 G            | 4 G               | 792 M         |                        | 808 M     |           |
| 8 G            | 4 G               | 6.336 G       |                        | 6.464 G   |           |
| 10 M           | 7.5 G             | 7.92 M        |                        | 8.08 M    |           |
| 100 M          | 7.5 G             | 79.2 M        |                        | 80.8 M    |           |
| Apply for R317 | 2/82              |               |                        |           |           |
| 10 M           | 10 G              | 7.92 M        |                        | 8.08 M    |           |
| 100 M          | 10 G              | 79.2 M        |                        | 80.8 M    |           |
| 1 G            | 10 G              | 792 M         |                        | 808 M     |           |
| 10 G           | 10 G              | 7.92 G        |                        | 8.08 G    |           |
| 20 G           | 10 G              | 15.84 G       |                        | 16.16 G   |           |
| 10 M           | 17 G              | 7.92 M        |                        | 8.08 M    |           |
| 100 M          | 17 G              | 79.2 M        |                        | 80.8 M    |           |
| 1 G            | 17 G              | 792 M         |                        | 808 M     |           |
| Apply for R318 | 2                 |               |                        |           |           |
| 10 M           | 28 G              | 7.92 M        |                        | 8.08 M    |           |
| 100 M          | 28 G              | 79.2 M        |                        | 80.8 M    |           |
| 1 G            | 28 G              | 792 M         |                        | 808 M     |           |
| 10 M           | 35 G              | 7.92 M        |                        | 8.08 M    |           |
| 100 M          | 35 G              | 79.2 M        |                        | 80.8 M    |           |
| 1 G            | 35 G              | 792 M         |                        | 808 M     |           |
| 30 G           | 20 G              | 23.76 G       |                        | 24.24 G   |           |

(16) Span Accuracy

| Contor Fraguency |           | Result                 |           |           |
|------------------|-----------|------------------------|-----------|-----------|
| (MHz)            | Min. (dB) | Measured Value<br>(dB) | Max. (dB) | Pass/Fail |
| 200              | N/A       |                        | -60       |           |
| 1500             | N/A       |                        | -60       |           |
| 2500             | N/A       |                        | -60       |           |
| Apply for R3162  |           |                        |           |           |
| 3600             | N/A       |                        | -60       |           |
| 7500             | N/A       |                        | -60       |           |
| Apply for R3172  |           |                        |           |           |
| 3600             | N/A       |                        | -50       |           |
| 7500             | N/A       |                        | -50       |           |
| Apply for R3182  |           |                        |           |           |
| 3600             | N/A       |                        | -55       |           |
| 7500             | N/A       |                        | -55       |           |

(17) Third Order Intermodulation Distortion

#### (18) Gain Compression

| Preamplifier  | Contor Fraquancy |            | Result                  |            |           |
|---------------|------------------|------------|-------------------------|------------|-----------|
|               | (MHz)            | Min. (dBm) | Measured<br>Value (dBm) | Max. (dBm) | Pass/Fail |
| Apply for R31 | 32/62/72/82      |            |                         |            |           |
| OFF           | 200.5            | 0          |                         |            |           |
| ON            | 200.5            | -25        |                         |            |           |
| Apply for R31 | 62               |            |                         |            |           |
| OFF           | 3600.5           | 0          |                         |            |           |
| Apply for R31 | 72/82            |            |                         |            |           |
| OFF           | 3600.5           | -5         |                         |            |           |

|                  | Contor Fraguency |             | Result                   |             |           |
|------------------|------------------|-------------|--------------------------|-------------|-----------|
| Preamplifier     | (MHz)            | Min. (dBµV) | Measured<br>Value (dBµV) | Max. (dBµV) | Pass/Fail |
| Apply for R3132N |                  |             |                          |             |           |
| OFF              | 200.5            | 107         |                          |             |           |
| ON               | 200.5            | 82          |                          |             |           |

| Sweep Time<br>Setting (s) | Test Data (s) |          | Result                |          |           |
|---------------------------|---------------|----------|-----------------------|----------|-----------|
|                           |               | Min. (s) | Measured<br>Value (s) | Max. (s) | Pass/Fail |
| 50                        | 45            | 44.1     |                       | 45.9     |           |
| 5                         | 4.5           | 4.41     |                       | 4.59     |           |
| 500 m                     | 450 m         | 441 m    |                       | 459      |           |
| 50 m                      | 45 m          | 44.1 m   |                       | 45.9 m   |           |
| 5 m (Option)              | 4.5 m         | 4.41 m   |                       | 4.59 m   |           |
| 500 µ (Option)            | 450 μ         | 441 µ    |                       | 459 μ    |           |
| 50 µ (Option)             | 45 μ          | 44.1 μ   |                       | 45.9 μ   |           |

(19) Sweep Time Accuracy

- (20) Residual Response
  - For the R3132

|              |                 |            | Result            |            |           |
|--------------|-----------------|------------|-------------------|------------|-----------|
| Preamplifier | Frequency Range | Min. (dBm) | Measured<br>Value | Max. (dBm) | Pass/Fail |
| OFF          | 1 MHz to 3 GHz  | N/A        |                   | -100       |           |
| ON           | 1 MHz to 3 GHz  | N/A        |                   | -105       |           |

#### • For the R3132N

|              |                  |            | Result            |             |           |
|--------------|------------------|------------|-------------------|-------------|-----------|
| Preamplifier | Frequency Range  | Min (dBµV) | Measured<br>Value | Max. (dBµV) | Pass/Fail |
| OFF          | 1 MHz to 2.2 GHz | N/A        |                   | 11          |           |
| ON           | 1 MHz to 2.2 GHz | N/A        |                   | 6           |           |

• For the R3162/72/82

|              |                  |            | Result            |            |           |
|--------------|------------------|------------|-------------------|------------|-----------|
| Preamplifier | Frequency Range  | Min. (dBm) | Measured<br>Value | Max. (dBm) | Pass/Fail |
| OFF          | 1 MHz to 3.3 GHz | N/A        |                   | -100       |           |
| ON           | 1 MHz to 3.3 GHz | N/A        |                   | -105       |           |
| OFF          | 3.2 MHz to 8 GHz | N/A        |                   | -90        |           |

# (21) Tracking Generator

• Absolute Output Level Accuracy

| Test Data |           | Result              |           |           |
|-----------|-----------|---------------------|-----------|-----------|
| Test Data | Min. (dB) | Measured Value (dB) | Max. (dB) | Pass/Fail |
| -10 dBm   | -0.5      |                     | +0.5      |           |

Output Level Flatness

| Test Data                |           | Specification       |           | Result    |
|--------------------------|-----------|---------------------|-----------|-----------|
| Center Frequency<br>(Hz) | Min. (dB) | Measured Value (dB) | Max. (dB) | Pass/Fail |
| 30 M                     | -         | 0 (Ref.)            | -         |           |
| 100 k                    | -1.0      |                     | +1.0      |           |
| 300 k                    | -1.0      |                     | +1.0      |           |
| 1 M                      | -1.0      |                     | +1.0      |           |
| 3 M                      | -1.0      |                     | +1.0      |           |
| 10 M                     | -1.0      |                     | +1.0      |           |
| 100 M                    | -1.0      |                     | +1.0      |           |
| 200 M                    | -1.0      |                     | +1.0      |           |
| 400 M                    | -1.0      |                     | +1.0      |           |
| 600 M                    | -1.0      |                     | +1.0      |           |
| 800 M                    | -1.0      |                     | +1.0      |           |
| 1 G                      | -1.0      |                     | +1.0      |           |
| 1.2 G                    | -1.5      |                     | +1.5      |           |
| 1.4 G                    | -1.5      |                     | +1.5      |           |
| 1.6 G                    | -1.5      |                     | +1.5      |           |
| 1.8 G                    | -1.5      |                     | +1.5      |           |
| 2 G                      | -1.5      |                     | +1.5      |           |
| 2.2 G                    | -1.5      |                     | +1.5      |           |
| 2.4 G                    | -1.5      |                     | +1.5      |           |
| 2.6 G                    | -1.5      |                     | +1.5      |           |
| 2.8 G                    | -1.5      |                     | +1.5      |           |
| 3.0 G                    | -1.5      |                     | +1.5      |           |

## R3132 Series Spectrum Analyzer Operation Manual

# 5.5 Performance Verification Record Sheet

| Setting of R3132/3162    |                       |                          | Specification |           |           |           |
|--------------------------|-----------------------|--------------------------|---------------|-----------|-----------|-----------|
| Center<br>Frequency (Hz) | Output Level<br>(dBm) | Reference<br>Level (dBm) | Min. (dB)     |           | Max. (dB) | Pass/Fail |
| 100 k                    | -10.0                 | -5.0                     | N/A           | Reference | N/A       |           |
|                          | 0                     | 5.0                      | -1.0          |           | +1.0      |           |
|                          | -14.9                 | -9.9                     | -1.0          |           | +1.0      |           |
|                          | -15.0                 | -10.0                    | -1.0          |           | +1.0      |           |
|                          | -19.9                 | -14.9                    | -1.0          |           | +1.0      |           |
|                          | -20.0                 | -15.0                    | -1.0          |           | +1.0      |           |
|                          | -30.0                 | -25.0                    | -1.0          |           | +1.0      |           |
|                          | -40.0                 | -35.0                    | -2.0          |           | +2.0      |           |
|                          | -50.0                 | -45.0                    | -2.0          |           | +2.0      |           |
| 1 M                      | -10.0                 | -5.0                     | N/A           | Reference | N/A       |           |
|                          | 0                     | 5.0                      | -1.0          |           | +1.0      |           |
|                          | -14.9                 | -9.9                     | -1.0          |           | +1.0      |           |
|                          | -15.0                 | -10.0                    | -1.0          |           | +1.0      |           |
|                          | -19.9                 | -14.9                    | -1.0          |           | +1.0      |           |
|                          | -20.0                 | -15.0                    | -1.0          |           | +1.0      |           |
|                          | -30.0                 | -25.0                    | -1.0          |           | +1.0      |           |
|                          | -40.0                 | -35.0                    | -2.0          |           | +2.0      |           |
|                          | -50.0                 | -45.0                    | -2.0          |           | +2.0      |           |
| 10 M                     | -10.0                 | -5.0                     | N/A           | Reference | N/A       |           |
|                          | 0                     | 5.0                      | -1.0          |           | +1.0      |           |
|                          | -14.9                 | -9.9                     | -1.0          |           | +1.0      |           |
|                          | -15.0                 | -10.0                    | -1.0          |           | +1.0      |           |
|                          | -19.9                 | -14.9                    | -1.0          |           | +1.0      |           |
|                          | -20.0                 | -15.0                    | -1.0          |           | +1.0      |           |
|                          | -30.0                 | -25.0                    | -1.0          |           | +1.0      |           |
|                          | -40.0                 | -35.0                    | -2.0          |           | +2.0      |           |
|                          | -50.0                 | -45.0                    | -2.0          |           | +2.0      |           |

# • Output Level Switching Accuracy

| Setting of R3132/3162    |                       |                          | Specification |           |           |           |
|--------------------------|-----------------------|--------------------------|---------------|-----------|-----------|-----------|
| Center<br>Frequency (Hz) | Output Level<br>(dBm) | Reference<br>Level (dBm) | Min. (dB)     |           | Max. (dB) | Pass/Fail |
| 200 M                    | -10.0                 | -5.0                     | N/A           | Reference | N/A       |           |
|                          | 0                     | 5.0                      | -1.0          |           | +1.0      |           |
|                          | -14.9                 | -9.9                     | -1.0          |           | +1.0      |           |
|                          | -15.0                 | -10.0                    | -1.0          |           | +1.0      |           |
|                          | -19.9                 | -14.9                    | -1.0          |           | +1.0      |           |
|                          | -20.0                 | -15.0                    | -1.0          |           | +1.0      |           |
|                          | -30.0                 | -25.0                    | -1.0          |           | +1.0      |           |
|                          | -40.0                 | -35.0                    | -2.0          |           | +2.0      |           |
|                          | -50.0                 | -45.0                    | -2.0          |           | +2.0      |           |
| 400 M                    | -10.0                 | -5.0                     | N/A           | Reference | N/A       |           |
|                          | 0                     | 5.0                      | -1.0          |           | +1.0      |           |
|                          | -14.9                 | -9.9                     | -1.0          |           | +1.0      |           |
|                          | -15.0                 | -10.0                    | -1.0          |           | +1.0      |           |
|                          | -19.9                 | -14.9                    | -1.0          |           | +1.0      |           |
|                          | -20.0                 | -15.0                    | -1.0          |           | +1.0      |           |
|                          | -30.0                 | -25.0                    | -1.0          |           | +1.0      |           |
|                          | -40.0                 | -35.0                    | -2.0          |           | +2.0      |           |
|                          | -50.0                 | -45.0                    | -2.0          |           | +2.0      |           |
| 600 M                    | -10.0                 | -5.0                     | N/A           | Reference | N/A       |           |
|                          | 0                     | 5.0                      | -1.0          |           | +1.0      |           |
|                          | -14.9                 | -9.9                     | -1.0          |           | +1.0      |           |
|                          | -15.0                 | -10.0                    | -1.0          |           | +1.0      |           |
|                          | -19.9                 | -14.9                    | -1.0          |           | +1.0      |           |
|                          | -20.0                 | -15.0                    | -1.0          |           | +1.0      |           |
|                          | -30.0                 | -25.0                    | -1.0          |           | +1.0      |           |
|                          | -40.0                 | -35.0                    | -2.0          |           | +2.0      |           |
|                          | -50.0                 | -45.0                    | -2.0          |           | +2.0      |           |

## R3132 Series Spectrum Analyzer Operation Manual

| Setting of R3132/3162    |                       |                          | Specification |           |           |           |
|--------------------------|-----------------------|--------------------------|---------------|-----------|-----------|-----------|
| Center<br>Frequency (Hz) | Output Level<br>(dBm) | Reference<br>Level (dBm) | Min. (dB)     |           | Max. (dB) | Pass/Fail |
| 800 M                    | -10.0                 | -5.0                     | N/A           | Reference | N/A       |           |
|                          | 0                     | 5.0                      | -1.0          |           | +1.0      |           |
|                          | -14.9                 | -9.9                     | -1.0          |           | +1.0      |           |
|                          | -15.0                 | -10.0                    | -1.0          |           | +1.0      |           |
|                          | -19.9                 | -14.9                    | -1.0          |           | +1.0      |           |
|                          | -20.0                 | -15.0                    | -1.0          |           | +1.0      |           |
|                          | -30.0                 | -25.0                    | -1.0          |           | +1.0      |           |
|                          | -40.0                 | -35.0                    | -2.0          |           | +2.0      |           |
|                          | -50.0                 | -45.0                    | -2.0          |           | +2.0      |           |
| 1 G                      | -10.0                 | -5.0                     | N/A           | Reference | N/A       |           |
|                          | 0                     | 5.0                      | -1.0          |           | +1.0      |           |
|                          | -14.9                 | -9.9                     | -1.0          |           | +1.0      |           |
|                          | -15.0                 | -10.0                    | -1.0          |           | +1.0      |           |
|                          | -19.9                 | -14.9                    | -1.0          |           | +1.0      |           |
|                          | -20.0                 | -15.0                    | -1.0          |           | +1.0      |           |
|                          | -30.0                 | -25.0                    | -1.0          |           | +1.0      |           |
|                          | -40.0                 | -35.0                    | -2.0          |           | +2.0      |           |
|                          | -50.0                 | -45.0                    | -2.0          |           | +2.0      |           |
| 1.5 G                    | -10.0                 | -5.0                     | N/A           | Reference | N/A       |           |
|                          | 0                     | 5.0                      | -2.0          |           | +2.0      |           |
|                          | -14.9                 | -9.9                     | -2.0          |           | +2.0      |           |
|                          | -15.0                 | -10.0                    | -2.0          |           | +2.0      |           |
|                          | -19.9                 | -14.9                    | -2.0          |           | +2.0      |           |
|                          | -20.0                 | -15.0                    | -2.0          |           | +2.0      |           |
|                          | -30.0                 | -25.0                    | -2.0          |           | +2.0      |           |
|                          | -40.0                 | -35.0                    | -2.0          |           | +2.0      |           |
|                          | -50.0                 | -45.0                    | -2.0          |           | +2.0      |           |

| Setting of R3132/3162    |                       |                          | Specification |           |           |           |
|--------------------------|-----------------------|--------------------------|---------------|-----------|-----------|-----------|
| Center<br>Frequency (Hz) | Output Level<br>(dBm) | Reference<br>Level (dBm) | Min. (dB)     |           | Max. (dB) | Pass/Fail |
| 2.0 G                    | -10.0                 | -5.0                     | N/A           | Reference | N/A       |           |
|                          | 0                     | 5.0                      | -2.0          |           | +2.0      |           |
|                          | -14.9                 | -9.9                     | -2.0          |           | +2.0      |           |
|                          | -15.0                 | -10.0                    | -2.0          |           | +2.0      |           |
|                          | -19.9                 | -14.9                    | -2.0          |           | +2.0      |           |
|                          | -20.0                 | -15.0                    | -2.0          |           | +2.0      |           |
|                          | -30.0                 | -25.0                    | -2.0          |           | +2.0      |           |
|                          | -40.0                 | -35.0                    | -2.0          |           | +2.0      |           |
|                          | -50.0                 | -45.0                    | -2.0          |           | +2.0      |           |
| 2.5 G                    | -10.0                 | -5.0                     | N/A           | Reference | N/A       |           |
|                          | 0                     | 5.0                      | -2.0          |           | +2.0      |           |
|                          | -14.9                 | -9.9                     | -2.0          |           | +2.0      |           |
|                          | -15.0                 | -10.0                    | -2.0          |           | +2.0      |           |
|                          | -19.9                 | -14.9                    | -2.0          |           | +2.0      |           |
|                          | -20.0                 | -15.0                    | -2.0          |           | +2.0      |           |
|                          | -30.0                 | -25.0                    | -2.0          |           | +2.0      |           |
|                          | -40.0                 | -35.0                    | -2.0          |           | +2.0      |           |
|                          | -50.0                 | -45.0                    | -2.0          |           | +2.0      |           |
| 3.0 G                    | -10.0                 | -5.0                     | N/A           | Reference | N/A       |           |
|                          | 0                     | 5.0                      | -3.0          |           | +3.0      |           |
|                          | -14.9                 | -9.9                     | -3.0          |           | +3.0      |           |
|                          | -15.0                 | -10.0                    | -3.0          |           | +3.0      |           |
|                          | -19.9                 | -14.9                    | -3.0          |           | +3.0      |           |
|                          | -20.0                 | -15.0                    | -3.0          |           | +3.0      |           |
|                          | -30.0                 | -25.0                    | -3.0          |           | +3.0      |           |
|                          | -40.0                 | -35.0                    | -3.0          |           | +3.0      |           |
|                          | -50.0                 | -45.0                    | -3.0          |           | +3.0      |           |

Harmonic Distortion

| Test Data        |           | Result              |           |           |
|------------------|-----------|---------------------|-----------|-----------|
| Frequency Range  | Min. (dB) | Measured Value (dB) | Max. (dB) | Pass/Fail |
| 100 kHz to 3 GHz | N/A       |                     | -2.0      |           |

• Non harmonic Distortion

| Test Data        |           | Result              |           |           |
|------------------|-----------|---------------------|-----------|-----------|
| Frequency Range  | Min. (dB) | Measured Value (dB) | Max. (dB) | Pass/Fail |
| 100 kHz to 3 GHz | N/A       |                     | -3.0      |           |

# • TG Leakage

R3132/62/72

| Test Data        | Specification |                      |            | Result    |
|------------------|---------------|----------------------|------------|-----------|
| Frequency Range  | Min. (dBm)    | Measured Value (dBm) | Max. (dBm) | Pass/Fail |
| 100 kHz to 3 GHz | N/A           |                      | -100       |           |

R3132N

| Test Data          | Specification |                          |             | Result    |
|--------------------|---------------|--------------------------|-------------|-----------|
| Frequency Range    | Min. (dBµV)   | Measured Value<br>(dBµV) | Max. (dBµV) | Pass/Fail |
| 100 kHz to 2.2 GHz | N/A           |                          | 7           |           |

#### (22) FM demodulation

• Offset Error (Internal Mixer Mode)

| Range    | Specification |                     |           | Result    |
|----------|---------------|---------------------|-----------|-----------|
|          | Min. (Hz)     | Measured Value (Hz) | Max. (Hz) | Pass/Fail |
| 1 kHz/   | 0             |                     | 2.4 k     |           |
| 2.5 kHz/ | 0             |                     | 3 k       |           |
| 5 kHz/   | 0             |                     | 4 k       |           |
| 10 kHz/  | 0             |                     | 6 k       |           |
| 25 kHz/  | 0             |                     | 18 k      |           |
| 50 kHz/  | 0             |                     | 28 k      |           |
| 100 kHz/ | 0             |                     | 48 k      |           |
| 250 kHz/ | 0             |                     | 108 k     |           |

• Linearity Error (Internal Mixer Mode)

| Range    | Specification |                     |           | Result    |
|----------|---------------|---------------------|-----------|-----------|
|          | Min. (Hz)     | Measured Value (Hz) | Max. (Hz) | Pass/Fail |
| 1 kHz/   | 7.8 k         |                     | 8.2 k     |           |
| 2.5 kHz/ | 19.5 k        |                     | 20.5 k    |           |
| 5 kHz/   | 39 k          |                     | 41 k      |           |
| 10 kHz/  | 78 k          |                     | 82 k      |           |
| 25 kHz/  | 195 k         |                     | 205 k     |           |
| 50 kHz/  | 390 k         |                     | 410 k     |           |
| 100 kHz/ | 780 k         |                     | 820 k     |           |
| 250 kHz/ | 1.95 M        |                     | 2.05 M    |           |
5.5 Performance Verification Record Sheet

| Dongo    | Specification |                     |           | Result    |
|----------|---------------|---------------------|-----------|-----------|
| Kange    | Min. (Hz)     | Measured Value (Hz) | Max. (Hz) | Pass/Fail |
| 1 kHz/   | 0             |                     | 2.4 k     |           |
| 2.5 kHz/ | 0             |                     | 3 k       |           |
| 5 kHz/   | 0             |                     | 4 k       |           |
| 10 kHz/  | 0             |                     | 6 k       |           |
| 25 kHz/  | 0             |                     | 18 k      |           |
| 50 kHz/  | 0             |                     | 28 k      |           |
| 100 kHz/ | 0             |                     | 48 k      |           |
| 250 kHz/ | 0             |                     | 108 k     |           |
| 500 kHz/ | 0             |                     | 328 k     |           |
| 1 MHz/   | 0             |                     | 528 k     |           |
| 2.5 MHz/ | 0             |                     | 1.128 M   |           |
| 5 MHz/   | 0             |                     | 2.128 M   |           |
| 10 MHz/  | 0             |                     | 4.128 M   |           |
| 25 MHz/  | 0             |                     | 10.128 M  |           |
| 50 MHz/  | 0             |                     | 20.128 M  |           |

• Offset Error (External Mixer Mode)

• Linearity Error (External Mixer Mode)

| Danga    | Specification |                     |           | Result    |
|----------|---------------|---------------------|-----------|-----------|
| Kange    | Min. (Hz)     | Measured Value (Hz) | Max. (Hz) | Pass/Fail |
| 1 kHz/   | 7.8 k         |                     | 8.2 k     |           |
| 2.5 kHz/ | 19.5 k        |                     | 20.5 k    |           |
| 5 kHz/   | 39 k          |                     | 41 k      |           |
| 10 kHz/  | 78 k          |                     | 82 k      |           |
| 25 kHz/  | 195 k         |                     | 205 k     |           |
| 50 kHz/  | 390 k         |                     | 410 k     |           |
| 100 kHz/ | 780 k         |                     | 820 k     |           |
| 250 kHz/ | 1.95 M        |                     | 2.05 M    |           |
| 500 kHz/ | 3.9 M         |                     | 4.1 M     |           |
| 1 MHz/   | 7.8 M         |                     | 8.2 M     |           |
| 2.5 MHz/ | 19.5 M        |                     | 20.5 M    |           |
| 5 MHz/   | 39 M          |                     | 41 M      |           |
| 10 MHz/  | 78 M          |                     | 82 M      |           |
| 25 MHz/  | 195 M         |                     | 205 M     |           |
| 50 MHz/  | 390 M         |                     | 410 M     |           |

6.1 External Mixer OPT16

## 6 **PERFORMANCE VERIFICATION (External Mixer)**

## 6.1 External Mixer OPT16

(1) Introduction

This chapter provides OPT3172/3182+16 external mixer performance verification test procedures, item by item as listed on Table 6-1.

Performance verification will be carried out under following condition.

Temperature range: 20 °C to 30 °C

Relative Humidity: 85 % or less

#### **Table 6-1 List of Performance Verification Test Items**

| No. | Test Description   | Applicable Models |  |  |
|-----|--------------------|-------------------|--|--|
| 1   | Noise Level        | OPT3172/3182+16   |  |  |
| 2   | Frequency Response | OPT3172/3182+16   |  |  |

#### (2) Test Equipment

Table 6-2 lists equipment for the performance verification test.

The equipment needed to perform all of the performance test.

Equipment lists for individual tests are provided in each performance verification test procedure.

Table 6-2 Equipment List for Performance Verification Test

| No. | Description            | Critical Specifications<br>for substitute Model | Model<br>Recommended | Manufacturer            | Notes |
|-----|------------------------|-------------------------------------------------|----------------------|-------------------------|-------|
| 1   | Sweeper                | No substitute model recommended                 | 83640                | Agilent<br>Technologies | SG    |
| 2   | Soure Module           | No substitute model recommended                 | 83554A               | Agilent<br>Technologies | -     |
| 3   | 10 dB Fixed Attenuator | No substitute model recommended                 | 521A                 | MPI                     | -     |
| 4   | RF Power Sensor        | No substitute model recommended                 | R8486A               | Agilent<br>Technologies | -     |
| 5   | RF Cable               | Type: SMA(m)-SMA(m)                             | DCP-FF00092X02       | Advantest               | -     |
| 6   | Spectrum Analyzer      | No substitute model recommended                 | R3172/R3182          | Advantest               | -     |

6.1 External Mixer OPT16

#### NOTE:

- 1. The R3172/R3182 to be tested should be warmed up for at least 30 minutes before starting tests. Any additional equipment used for this performance verification tests should be warmed up as appropriate.
- 2. Make sure that the test equipment used meets its own published specifications and that all connectors are clean, before starting test.
- 3. Any equipment that meets critical specifications given in the Table can be substituted for recommended models.

#### (3) Calibration Cycle

The performance verifications should be used to check the external mixer against its specifications every once a year recommended.

(4) Performance Verification Test Record Sheets

The performance verification test record sheets at the end of this chapter are provided the value measured in each performance verification.

The test record lists test specification and acceptable limits.

Performance verification test record sheets for each option is provided at end of this manual.

Recommend that make a copy of these sheets, record the complete test results on the copy, and keep the copy for calibration test record.

This record could prove invaluable in tracking gradual changes in test result over long periods of the time.

(5) Conventions Used in this Manual

The following conventions are used in this manual.

• Panel keys and soft keys are printed in a contrasting typeface to make them stand out from the text as follows:

Panel keys: Boldface type Example: **FREQ**, **FORMAT** Soft keys: Boldface and italic type Example: *Center*, *Trace Detector* 

- When a series of key operations are described using a comma between two keys.
- There are various soft menus used to switch between two states such as ON/OFF and AUTO/ MNL.

For example, when turning off the *Display ON/OFF* function, the annotation "*Display ON/OFF*(OFF)" is used.

When switching the *RBW AUTO/MNL* function to MNL, the annotation "*RBW AUTO/MNL*(MNL)" is used.

## 6.1.1 External Mixer Performance Verification Test Procedures

This section describes the performance verification test procedure listed on Table 6-1.

#### 6.1.1.1 Noise Level

Description:

Verify the external mixer's noise level.

Firstly load the correction data on the backed up floppy disk to R3172/R3182 internal memory. Set the sweeper output to off.

Measure the noise level in ht entire frequency range of each external mixer by 500 MHz step.

#### Specification:

| Frequency Range | Noise Level |  |
|-----------------|-------------|--|
| 26.5 - 40 GHz   | ≤ -99 dBm   |  |

Equipment required:

| Sweeper:                | 83640 (SG)     |
|-------------------------|----------------|
| Source Module:          | 83554A         |
| 10 dB Fixed Attenuator: | 521A           |
| RF Cable:               | DCP-FF00092X02 |
| Spectrum Analyzer:      | R3172/R3182    |

#### Setup

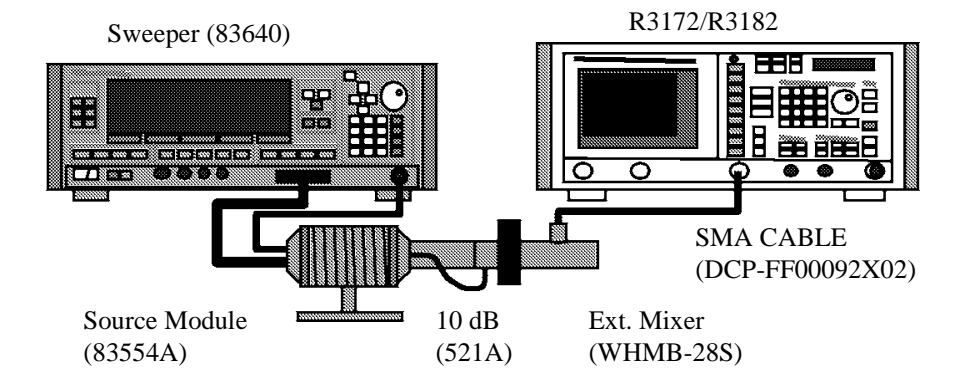

Figure 6-1 Setup of Noise Level Test

#### Procedure

- 1. Connect equipment as shown in Figure 6-1.
- 2. On the SG set output level to off.
- 3. On the R3172/R3182, press keys as follows to preset.

#### SHIFT, CONFIG (PRESET)

- 4. Insert the correction data floppy disk.
- 5. On the R3172/R3182, press keys as follows to set FD reading.

#### RECALL, Device, RAM/FD (FD)

- 6. Select the "WHMB28" file by rotating the data knob.
- 7. On the R3172/R3182, press **RECALL** key to load the correction data.
- 8. On the R3172/R3182, set controls as follows;

| Frequency Span:  | Zero      |
|------------------|-----------|
| Reference Level: | -40 dBm   |
| dB/div:          | 10 dB/div |
| RBW:             | 1 kHz     |
| VBW:             | 10 Hz     |
| Detector:        | Sample    |

9. On the R3172/R3182, set control as follow;

Center Frequency: 26.5 GHz

10. On the R3172/R3182, press keys as follows to set number of average to 3 times.

#### TRACE, 1/2\_more, AVG A, 3, Hz (ENTER)

Wait until the average process has completed

- 11. On the R3172/R3182, press **PKSRCH** to capture the highest noise signal.
- 12. Record the level of marker on the performance verification test record sheets.
- 13. On the R3172/R3182, set control as follow;

Center Frequency: 27.0 GHz

Wait until the average process has completed

- 14. On the R3172/R3182, press **PKSRCH** key to s capture the highest noise signal.
- 15. Record the level of marker on the performance verification test record sheets.
- 16. Repeat steps 13 through 15 for incrementing the center frequency of 500 MHz step up to 40 GHz.

## 6.1.1.2 Frequency Response

#### Description:

Verify the external mixer frequency response against specification.

Firstly measure the source module out power with RF power meter and RF power sensor in the entire frequency range by 100 MHz step, and record it as calibrated value.

Secondary connect external mixer to the source module, and then measure the frequency response on the R3172/R3182 screen in the entire frequency range by 100 MHz step, and record it as measured value.

Calculate between the calibrated value and measured value for the frequency response.

#### Specification:

| Frequency Range:        | 26.5 to 40.0 GHz, ±5 dB |
|-------------------------|-------------------------|
| Equipment required:     |                         |
| Sweeper:                | 83640 (SG)              |
| Source Module:          | 83554A                  |
| 10 dB Fixed Attenuator: | 521A                    |
| RF Cable:               | DCP-FF00092X02          |
| RF Power Meter:         | 437B                    |
| RF Power Sensor:        | R8486A                  |
| Spectrum Analyzer:      | R3172/R3182             |

#### Setup

Source Module Calibration

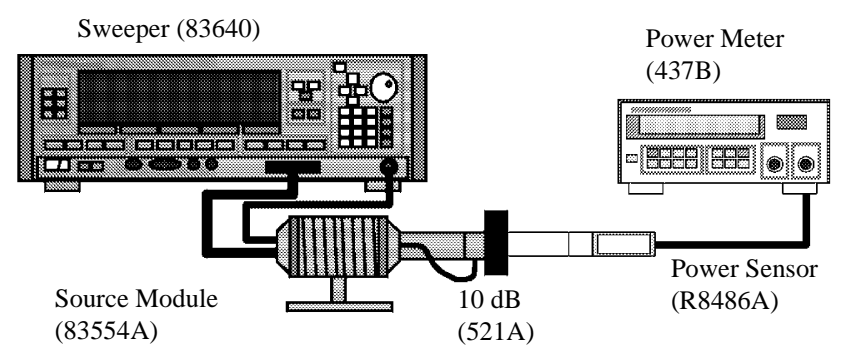

Figure 6-2 Setup of Source Module Calibration

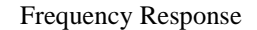

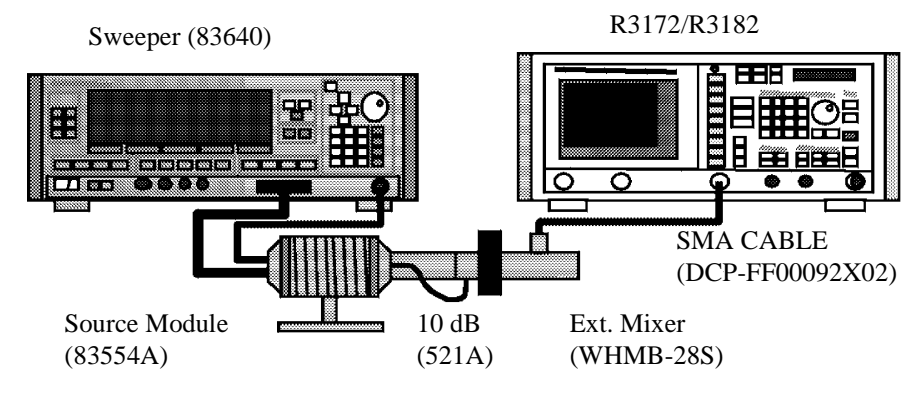

Figure 6-3 Setup of Frequency Response Test

#### Procedure

Part 1 Source Module Calibration

- 1. On the RF power meter, perform ZERO and calibration with the RF power sensor.
- 2. Connect equipment as shown in Figure 6-2.
- 3. On the SG, set controls as follows;

Output Frequency:26.5 GHzOutput Level:0 dBm

- 4. On the RF power meter set correction data for 26.5 GHz.
- 5. Measure the source module output level, and then record it in reference column on the performance verification test record sheets.
- On the SG, set control as follow; Output Frequency: 26.5 GHz
- 7. On the RF power meter set correction data for 26.6 GHz.
- 8. Measure the source module output level, and then record it in calibrated value column on the performance verification test record sheets.
- 9. Repeat steps 6 through 8 for the SG output frequency and RF power meter correction data up to 40 GHz by 100 MHz steps.

#### Part 2 Frequency Response Test

10. Connect equipment as shown in Figure 6-3.

11. On the R3172/R3182, press keys as follows to preset.

#### SHIFT, CONFIG (PRESET)

12. On the R3172/R3182, set controls as follows;

| Center Frequency: | 26.5 GHz |
|-------------------|----------|
| Span:             | 40MHz    |
| Reference Level:  | 0dBm     |
| dB/div:           | 10dB/div |
| RBW:              | 300kHz   |
| VBW:              | 3kHz     |
| Detector:         | Sample   |

13. On the SG, set controls as follows;

| Output Frequency: | 26.5 GHz |
|-------------------|----------|
| Output Level:     | 0 dBm    |

- 14. On the R3172/3182, press SINGLE key for a sweep.
- 15. On the R3172/R3182, press PKSRCH key to capture the signal peak.
- 16. Record the level of peak marker in the measured value column on the performance verification test data sheets.
- 17. Calculate actual value using following equation.

Actual Value = Abs (Calibrated value) - Abs (Measured value)

- 18. Record the result in the actual value column on the performance verification test data sheets.
- 19. On the R3172/R3182, set control as follow; Center Frequency: 26.6 GHz
- 20. On the SG, set control as follow; Output Frequency: 26.6 GHz
- 21. On the R3172/3182, press SINGLE key for a sweep.
- 22. On the R3172/R3182, press PKSRCH key to capture the signal peak.
- 23. Record the level of peak marker in the measured value column on the performance verification test data sheets.
- 24. Calculate actual value using following equation.

Actual Value = Abs (Calibrated value) - Abs (Measured value)

- 6.1.1 External Mixer Performance Verification Test Procedures
  - 25. Record the result in the actual value column on the performance verification test data sheets.
  - 26. Repeat steps 19 through 25 for the frequency setting both of R3172/R3182 center frequency and SG output frequency up-to 40 GHz step by 100 MHz.

## 6.1.2 Performance Verification Test Record Sheets

# Performance Verification Test Record Sheets

Model: OPT3172/3182+16

Date:

Serial Number: 1. Noise Level

| Test Data          | Specification |                         |            | Result    |
|--------------------|---------------|-------------------------|------------|-----------|
| Frequency<br>(GHz) | Min. (dBm)    | Measured value<br>(dBm) | Max. (dBm) | Pass/Fail |
| 26.5               | NA            |                         | -99        |           |
| 27.0               | NA            |                         | -99        |           |
| 27.5               | NA            |                         | -99        |           |
| 28.0               | NA            |                         | -99        |           |
| 28.5               | NA            |                         | -99        |           |
| 29.0               | NA            |                         | -99        |           |
| 29.5               | NA            |                         | -99        |           |
| 30.0               | NA            |                         | -99        |           |
| 30.5               | NA            |                         | -99        |           |
| 31.0               | NA            |                         | -99        |           |
| 31.5               | NA            |                         | -99        |           |
| 32.0               | NA            |                         | -99        |           |
| 32.5               | NA            |                         | -99        |           |
| 33.0               | NA            |                         | -99        |           |
| 33.5               | NA            |                         | -99        |           |
| 34.0               | NA            |                         | -99        |           |
| 34.5               | NA            |                         | -99        |           |
| 35.0               | NA            |                         | -99        |           |
| 35.5               | NA            |                         | -99        |           |
| 36.0               | NA            |                         | -99        |           |
| 36.5               | NA            |                         | -99        |           |
| 37.0               | NA            |                         | -99        |           |
| 37.5               | NA            |                         | -99        |           |
| 38.0               | NA            |                         | -99        |           |
| 38.5               | NA            |                         | -99        |           |
| 39.0               | NA            |                         | -99        |           |
| 39.5               | NA            |                         | -99        |           |
| 40.0               | NA            |                         | -99        |           |

| Test Data          |                        | Specification           |           |                      | Result    |           |
|--------------------|------------------------|-------------------------|-----------|----------------------|-----------|-----------|
| Frequency<br>(GHz) | Calibrated value (dBm) | Measured value<br>(dBm) | Min. (dB) | Actual value<br>(dB) | Max. (dB) | Pass/Fail |
| 26.5               |                        |                         | -5        |                      | +5        |           |
| 26.6               |                        |                         | -5        |                      | +5        |           |
| 26.7               |                        |                         | -5        |                      | +5        |           |
| 26.8               |                        |                         | -5        |                      | +5        |           |
| 26.9               |                        |                         | -5        |                      | +5        |           |
| 27.0               |                        |                         | -5        |                      | +5        |           |
| 27.1               |                        |                         | -5        |                      | +5        |           |
| 27.2               |                        |                         | -5        |                      | +5        |           |
| 27.3               |                        |                         | -5        |                      | +5        |           |
| 27.4               |                        |                         | -5        |                      | +5        |           |
| 27.5               |                        |                         | -5        |                      | +5        |           |
| 27.6               |                        |                         | -5        |                      | +5        |           |
| 27.7               |                        |                         | -5        |                      | +5        |           |
| 27.8               |                        |                         | -5        |                      | +5        |           |
| 27.9               |                        |                         | -5        |                      | +5        |           |
| 28.0               |                        |                         | -5        |                      | +5        |           |
| 28.1               |                        |                         | -5        |                      | +5        |           |
| 28.2               |                        |                         | -5        |                      | +5        |           |
| 28.3               |                        |                         | -5        |                      | +5        |           |
| 28.4               |                        |                         | -5        |                      | +5        |           |
| 28.5               |                        |                         | -5        |                      | +5        |           |
| 28.6               |                        |                         | -5        |                      | +5        |           |
| 28.7               |                        |                         | -5        |                      | +5        |           |
| 28.8               |                        |                         | -5        |                      | +5        |           |
| 28.9               |                        |                         | -5        |                      | +5        |           |
| 29.0               |                        |                         | -5        |                      | +5        |           |
| 29.1               |                        |                         | -5        |                      | +5        |           |
| 29.2               |                        |                         | -5        |                      | +5        |           |
| 29.3               |                        |                         | -5        |                      | +5        |           |
| 29.4               |                        |                         | -5        |                      | +5        |           |
| 29.5               |                        |                         | -5        |                      | +5        |           |
| 29.6               |                        |                         | -5        |                      | +5        |           |
| 29.7               |                        |                         | -5        |                      | +5        |           |
| 29.8               |                        |                         | -5        |                      | +5        |           |
| 29.9               |                        |                         | -5        |                      | +5        |           |
| 30.0               |                        |                         | -5        |                      | +5        |           |

## 2. Frequency Response

| Test Data          |                        | Specification           |           | Result               |           |           |
|--------------------|------------------------|-------------------------|-----------|----------------------|-----------|-----------|
| Frequency<br>(GHz) | Calibrated value (dBm) | Measured value<br>(dBm) | Min. (dB) | Actual value<br>(dB) | Max. (dB) | Pass/Fail |
| 30.1               |                        |                         | -5        |                      | +5        |           |
| 30.2               |                        |                         | -5        |                      | +5        |           |
| 30.3               |                        |                         | -5        |                      | +5        |           |
| 30.4               |                        |                         | -5        |                      | +5        |           |
| 30.5               |                        |                         | -5        |                      | +5        |           |
| 30.6               |                        |                         | -5        |                      | +5        |           |
| 30.7               |                        |                         | -5        |                      | +5        |           |
| 30.8               |                        |                         | -5        |                      | +5        |           |
| 30.9               |                        |                         | -5        |                      | +5        |           |
| 31.0               |                        |                         | -5        |                      | +5        |           |
| 31.1               |                        |                         | -5        |                      | +5        |           |
| 31.2               |                        |                         | -5        |                      | +5        |           |
| 31.3               |                        |                         | -5        |                      | +5        |           |
| 31.4               |                        |                         | -5        |                      | +5        |           |
| 31.5               |                        |                         | -5        |                      | +5        |           |
| 31.6               |                        |                         | -5        |                      | +5        |           |
| 31.7               |                        |                         | -5        |                      | +5        |           |
| 31.8               |                        |                         | -5        |                      | +5        |           |
| 31.9               |                        |                         | -5        |                      | +5        |           |
| 32.0               |                        |                         | -5        |                      | +5        |           |
| 32.1               |                        |                         | -5        |                      | +5        |           |
| 32.2               |                        |                         | -5        |                      | +5        |           |
| 32.3               |                        |                         | -5        |                      | +5        |           |
| 32.4               |                        |                         | -5        |                      | +5        |           |
| 32.5               |                        |                         | -5        |                      | +5        |           |
| 32.6               |                        |                         | -5        |                      | +5        |           |
| 32.7               |                        |                         | -5        |                      | +5        |           |
| 32.8               |                        |                         | -5        |                      | +5        |           |
| 32.9               |                        |                         | -5        |                      | +5        |           |
| 33.0               |                        |                         | -5        |                      | +5        |           |
| 33.1               |                        |                         | -5        |                      | +5        |           |
| 33.2               |                        |                         | -5        |                      | +5        |           |
| 33.3               |                        |                         | -5        |                      | +5        |           |
| 33.4               |                        |                         | -5        |                      | +5        |           |
| 33.5               |                        |                         | -5        |                      | +5        |           |
| 33.6               |                        |                         | -5        |                      | +5        |           |
| 33.7               |                        |                         | -5        |                      | +5        |           |

| Test Data          |                        | Specification           |           | Result               |           |           |
|--------------------|------------------------|-------------------------|-----------|----------------------|-----------|-----------|
| Frequency<br>(GHz) | Calibrated value (dBm) | Measured value<br>(dBm) | Min. (dB) | Actual value<br>(dB) | Max. (dB) | Pass/Fail |
| 33.8               |                        |                         | -5        |                      | +5        |           |
| 33.9               |                        |                         | -5        |                      | +5        |           |
| 34.0               |                        |                         | -5        |                      | +5        |           |
| 34.1               |                        |                         | -5        |                      | +5        |           |
| 34.2               |                        |                         | -5        |                      | +5        |           |
| 34.3               |                        |                         | -5        |                      | +5        |           |
| 34.4               |                        |                         | -5        |                      | +5        |           |
| 34.5               |                        |                         | -5        |                      | +5        |           |
| 34.6               |                        |                         | -5        |                      | +5        |           |
| 34.7               |                        |                         | -5        |                      | +5        |           |
| 34.8               |                        |                         | -5        |                      | +5        |           |
| 34.9               |                        |                         | -5        |                      | +5        |           |
| 35.0               |                        |                         | -5        |                      | +5        |           |
| 35.1               |                        |                         | -5        |                      | +5        |           |
| 35.2               |                        |                         | -5        |                      | +5        |           |
| 35.3               |                        |                         | -5        |                      | +5        |           |
| 35.4               |                        |                         | -5        |                      | +5        |           |
| 35.5               |                        |                         | -5        |                      | +5        |           |
| 35.6               |                        |                         | -5        |                      | +5        |           |
| 35.7               |                        |                         | -5        |                      | +5        |           |
| 35.8               |                        |                         | -5        |                      | +5        |           |
| 35.9               |                        |                         | -5        |                      | +5        |           |
| 36.0               |                        |                         | -5        |                      | +5        |           |
| 36.1               |                        |                         | -5        |                      | +5        |           |
| 36.2               |                        |                         | -5        |                      | +5        |           |
| 36.3               |                        |                         | -5        |                      | +5        |           |
| 36.4               |                        |                         | -5        |                      | +5        |           |
| 36.5               |                        |                         | -5        |                      | +5        |           |
| 36.6               |                        |                         | -5        |                      | +5        |           |
| 36.7               |                        |                         | -5        |                      | +5        |           |
| 36.8               |                        |                         | -5        |                      | +5        |           |
| 36.9               |                        |                         | -5        |                      | +5        |           |
| 37.0               |                        |                         | -5        |                      | +5        |           |
| 37.1               |                        |                         | -5        |                      | +5        |           |
| 37.2               |                        |                         | -5        |                      | +5        |           |
| 37.3               |                        |                         | -5        |                      | +5        |           |
| 37.4               |                        |                         | -5        |                      | +5        |           |

| Test Data          |                        | Specification           |           |                      | Result    |           |
|--------------------|------------------------|-------------------------|-----------|----------------------|-----------|-----------|
| Frequency<br>(GHz) | Calibrated value (dBm) | Measured value<br>(dBm) | Min. (dB) | Actual value<br>(dB) | Max. (dB) | Pass/Fail |
| 37.5               |                        |                         | -5        |                      | +5        |           |
| 37.6               |                        |                         | -5        |                      | +5        |           |
| 37.7               |                        |                         | -5        |                      | +5        |           |
| 37.8               |                        |                         | -5        |                      | +5        |           |
| 37.9               |                        |                         | -5        |                      | +5        |           |
| 38.0               |                        |                         | -5        |                      | +5        |           |
| 38.1               |                        |                         | -5        |                      | +5        |           |
| 38.2               |                        |                         | -5        |                      | +5        |           |
| 38.3               |                        |                         | -5        |                      | +5        |           |
| 38.4               |                        |                         | -5        |                      | +5        |           |
| 38.5               |                        |                         | -5        |                      | +5        |           |
| 38.6               |                        |                         | -5        |                      | +5        |           |
| 38.7               |                        |                         | -5        |                      | +5        |           |
| 38.8               |                        |                         | -5        |                      | +5        |           |
| 38.9               |                        |                         | -5        |                      | +5        |           |
| 39.0               |                        |                         | -5        |                      | +5        |           |
| 39.1               |                        |                         | -5        |                      | +5        |           |
| 39.2               |                        |                         | -5        |                      | +5        |           |
| 39.3               |                        |                         | -5        |                      | +5        |           |
| 39.4               |                        |                         | -5        |                      | +5        |           |
| 39.5               |                        |                         | -5        |                      | +5        |           |
| 39.6               |                        |                         | -5        |                      | +5        |           |
| 39.7               |                        |                         | -5        |                      | +5        |           |
| 39.8               |                        |                         | -5        |                      | +5        |           |
| 39.9               |                        |                         | -5        |                      | +5        |           |
| 40.0               |                        |                         | -5        |                      | +5        |           |

6.2 External Mixer OPT17

## 6.2 External Mixer OPT17

(1) Introduction

This chapter provides OPT3172/3182+17 external mixer performance verification test procedures, item by item as listed on Table 6-3.

Performance verification will be carried out under following condition.

Temperature range: 20 °C to 30 °C

Relative Humidity: 85 % or less

| Table 6-3 List of Performance | • Verification Test Items |
|-------------------------------|---------------------------|
|-------------------------------|---------------------------|

| No. | Test Description   | Applicable Models |
|-----|--------------------|-------------------|
| 1   | Noise Level        | OPT3172/3182+17   |
| 2   | Frequency Response | OPT3172/3182+17   |

(2) Test Equipment

Table 6-4 lists equipment for the performance verification test.

The equipment needed to perform all of the performance test.

Equipment lists for individual tests are provided in each performance verification test procedure.

#### **Table 6-4 Equipment List for Performance Verification Test**

| No. | Description            | Critical Specifications<br>for substitute Model | Model<br>Recommended | Manufacturer            | Notes |
|-----|------------------------|-------------------------------------------------|----------------------|-------------------------|-------|
| 1   | Sweeper                | No substitute model recommended                 | 83640                | Agilent<br>Technologies | SG    |
| 2   | Soure Module           | No substitute model recommended                 | 83556A               | Agilent<br>Technologies | -     |
| 3   | 10 dB Fixed Attenuator | No substitute model recommended                 | 521U                 | MPI                     | -     |
| 4   | RF Power Sensor        | No substitute model recommended                 | Q8486A               | Agilent<br>Technologies | -     |
| 5   | RF Power Sensor        | No substitute model recommended                 | V8486A               | Agilent<br>Technologies |       |
| 6   | RF Power Meter         | No substitute model recommended                 | 437B                 | Agilent<br>Technologies | -     |
| 7   | RF Cable               | Type: SMA(m)-SMA(m)                             | DCP-FF00092X02       | Advantest               | -     |
| 8   | Spectrum Analyzer      | No substitute model recommended                 | R3172/R3182          | Advantest               | -     |

6.2 External Mixer OPT17

#### NOTE:

- 1. The R3172/R3182 to be tested should be warmed up for at least 30 minutes before starting tests. Any additional equipment used for this performance verification tests should be warmed up as appropriate.
- 2. Make sure that the test equipment used meets its own published specifications and that all connectors are clean, before starting test.
- 3. Any equipment that meets critical specifications given in the Table can be substituted for recommended models.

#### (3) Calibration Cycle

The performance verifications should be used to check the external mixer against its specifications every once a year recommended.

(4) Performance Verification Test Record Sheets

The performance verification test record sheets at the end of this chapter are provided the value measured in each performance verification.

The test record lists test specification and acceptable limits.

Performance verification test record sheets for each option is provided at end of this manual.

Recommend that make a copy of these sheets, record the complete test results on the copy, and keep the copy for calibration test record.

This record could prove invaluable in tracking gradual changes in test result over long periods of the time.

(5) Conventions Used in this Manual

The following conventions are used in this manual.

• Panel keys and soft keys are printed in a contrasting typeface to make them stand out from the text as follows:

Panel keys: Boldface type Example: **FREQ**, **FORMAT** Soft keys: Boldface and italic type Example: *Center*, *Trace Detector* 

- When a series of key operations are described using a comma between two keys.
- There are various soft menus used to switch between two states such as ON/OFF and AUTO/ MNL.

For example, when turning off the *Display ON/OFF* function, the annotation "*Display ON/OFF*(OFF)" is used.

When switching the *RBW AUTO/MNL* function to MNL, the annotation "*RBW AUTO/MNL*(MNL)" is used.

## 6.2.1 External Mixer Performance Verification Test Procedures

This section describes the performance verification test procedure listed on Table 6-1.

## 6.2.1.1 Noise Level

Description:

Verify the external mixer's noise level.

Firstly load the correction data on the backed up floppy disk to R3172/R3182 internal memory. Set the sweeper output to off.

Measure the noise level in ht entire frequency range of each external mixer by 500 MHz step.

#### Specification:

| Frequency Range | Noise Level |
|-----------------|-------------|
| 40 - 60 GHz     | ≤ -93 dBm   |

Equipment required:

| Sweeper:                | 83640 (SG)     |
|-------------------------|----------------|
| Source Module:          | 83556A         |
| 10 dB Fixed Attenuator: | 521U           |
| RF Cable:               | DCP-FF00092X02 |
| Spectrum Analyzer:      | R3172/R3182    |

## Setup

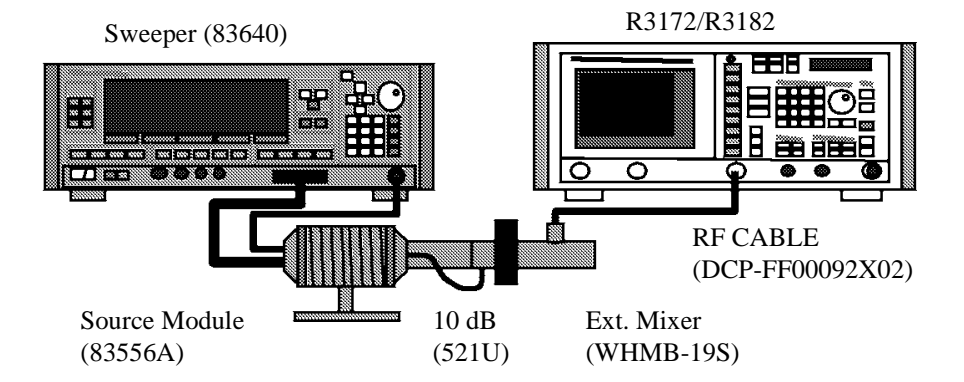

Figure 6-4 Setup of Noise Level Test

#### Procedure

- 1. Connect equipment as shown in Figure 6-4.
- 2. On the SG set output level to off.
- 3. On the R3172/R3182, press keys as follows to preset.

#### SHIFT, CONFIG (PRESET)

- 4. Insert the correction data floppy disk.
- 5. On the R3172/R3182, press keys as follows to set FD reading.

#### RECALL, Device, RAM/FD (FD)

- 6. Select the "WHMB19" file by rotating the data knob.
- 7. On the R3172/R3182, press *RECALL* key to load the correction data.
- 8. On the R3172/R3182, set controls as follows;

| Zero      |
|-----------|
| -40 dBm   |
| 10 dB/div |
| 1 kHz     |
| 10 Hz     |
| Sample    |
|           |

9. On the R3172/R3182, set control as follow;

Center Frequency: 40 GHz

10. On the R3172/R3182, press keys as follows to set number of average to 3 times.

#### TRACE, 1/2\_more, AVG A, 3, Hz (ENTER)

Wait until the average process has completed

- 11. On the R3172/R3182, press **PKSRCH** to capture the highest noise signal.
- 12. Record the level of marker on the performance verification test record sheets.
- 13. On the R3172/R3182, set control as follow;

Center Frequency: 40.5 GHz

Wait until the average process has completed

- 14. On the R3172/R3182, press **PKSRCH** key to s capture the highest noise signal.
- 15. Record the level of marker on the performance verification test record sheets.
- 16. Repeat steps 13 through 15 for incrementing the center frequency of 500 MHz step up to 60 GHz.

#### 6.2.1.2 Frequency Response

#### Description:

Verify the external mixer frequency response against specification.

Firstly measure the source module out power with RF power meter and RF power sensor in the entire frequency range by 100 MHz step, and record it as calibrated value.

Use two type power sensor depending frequency range, one is Q8486A for 40 GHz to 50 GHz. The other is V8486A for 50 GHz to 60 GHz.

Secondary connect external mixer to the source module, and then measure the frequency response on the R3172/R3182 screen in the entire frequency range by 100 MHz step, and record it as measured value.

Calculate between the calibrated value and measured value for the frequency response.

### Specification:

Equ

| Frequency Range:        | $40.0$ to $60.0$ GHz, $\pm 5$ dB                       |
|-------------------------|--------------------------------------------------------|
| ipment required:        |                                                        |
| Sweeper:                | 83640 (SG)                                             |
| Source Module:          | 83556A                                                 |
| 10 dB Fixed Attenuator: | 521U                                                   |
| RF Cable:               | DCP-FF00092X02                                         |
| RF Power Meter:         | 437B                                                   |
| RF Power Sensor:        | Q8486A (40 GHz to 50 GHz)<br>V8486A (50 GHz to 60 GHz) |
| Spectrum Analyzer:      | R3172/R3182                                            |

#### Setup

Source Module Calibration

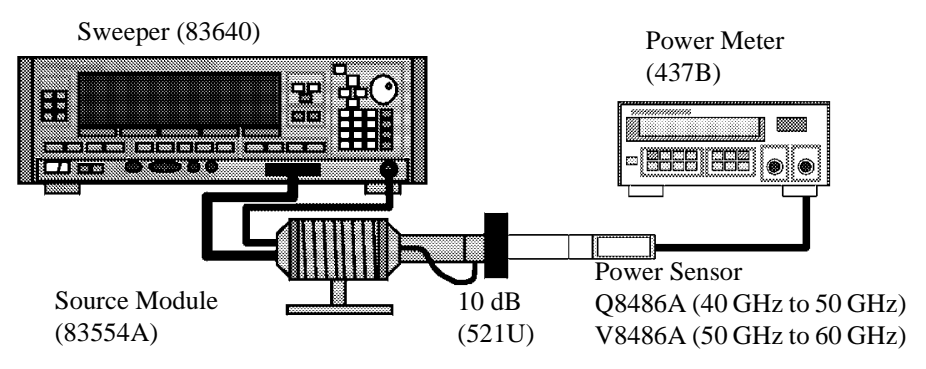

Figure 6-5 Setup of Source Module Calibration

## Frequency Response

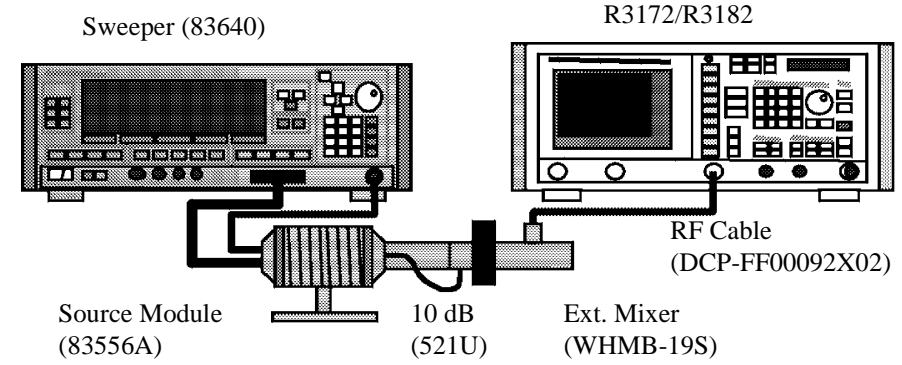

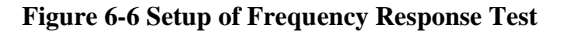

#### Procedure

#### Part 1 Source Module Calibration

- 1. On the RF power meter, perform ZERO and calibration with the RF power sensor.
- 2. Connect equipment as shown in Figure 6-5. (Use the RF power sensor Q8486A)
- 3. On the SG, set controls as follows;

Output Frequency:40.0 GHzOutput Level:0 dBm

- 4. On the RF power meter set correction data for 40.0 GHz.
- 5. Measure the source module output level, and then record it in reference column on the performance verification test record sheets.
- On the SG, set control as follow; Output Frequency: 40.1 GHz
- 7. On the RF power meter set correction data for 40.1 GHz.
- 8. Measure the source module output level, and then record it in reference column on the performance verification test record sheets.
- 9. Repeat steps 6 through 8 for the SG output frequency and RF power meter correction data up to 50 GHz by 100 MHz steps.
- 10. Change the RF power sensor to V8486A.
- 11. On the SG, set control as follow;

Output Frequency: 50.1 GHz

- 12. On the RF power meter set correction data for 50.1 GHz.
- 13. Measure the source module output level, and then record it in calibrated value column on the performance verification test record sheets.
- 14. Repeat steps 11 through 13 for the SG output frequency and RF power meter correction data up to 60 GHz by 100 MHz steps.

#### Part 2 Frequency Response Test

- 15. Connect equipment as shown in Figure 6-6.
- 16. On the R3172/R3182, press keys as follows to preset.

#### SHIFT, CONFIG (PRESET)

17. On the R3172/R3182, set controls as follows;

| Center Frequency: | 40.0 GHz |
|-------------------|----------|
| Span:             | 40 MHz   |
| Reference Level:  | 0 dBm    |
| dB/div:           | 10dB/div |
| RBW:              | 300kHz   |
| VBW:              | 3kHz     |
| Detector:         | Sample   |

18. On the SG, set controls as follows;

| Output Frequency: | 40.0 GHz |
|-------------------|----------|
| Output Level:     | 0 dBm    |

- 19. On the R3172/3182, press SINGLE key for a sweep.
- 20. On the R3172/R3182, press PKSRCH key to capture the signal peak.
- 21. Record the level of peak marker in the measured value column on the performance verification test data sheets.
- 22. Calculate actual value using following equation.

Actual Value = Abs (Calibrated value) - Abs (Measured value)

- 23. Record the result in the actual value column on the performance verification test data sheets.
- 24. On the R3172/R3182, set control as follow;Center Frequency: 40.1 GHz
- 25. On the SG, set control as follow;

Output Frequency: 40.1 GHz

- 26. On the R3132/3182, press SINGLE key for a sweep.
- 27. On the R3172/R3182, press **PKSRCH** key to capture the signal peak.
- 28. Record the level of peak marker in the measured value column on the performance verification test data sheets.
- 29. Calculate actual value using following equation.

Actual Value = Abs (Calibrated value) - Abs (Measured value)

- 30. Record the result in the actual value column on the performance verification test data sheets.
- 31. Repeat steps 24 through 30 for the frequency setting both of R3172/R3182 center frequency and SG output frequency up-to 60 GHz step by 100 MHz.

## 6.2.2 Performance Verification Test Record Sheets

# Performance Verification Test Record Sheets

Model: OPT3172/3182+17

Date:

Serial Number: 1. Noise Level

| Test Data          |            | Specification           |            | Result    |
|--------------------|------------|-------------------------|------------|-----------|
| Frequency<br>(GHz) | Min. (dBm) | Measured value<br>(dBm) | Max. (dBm) | Pass/Fail |
| 40.5               | NA         |                         | -93        |           |
| 50.0               | NA         |                         | -93        |           |
| 50.5               | NA         |                         | -93        |           |
| 51.0               | NA         |                         | -93        |           |
| 51.5               | NA         |                         | -93        |           |
| 52.0               | NA         |                         | -93        |           |
| 52.5               | NA         |                         | -93        |           |
| 53.0               | NA         |                         | -93        |           |
| 53.5               | NA         |                         | -93        |           |
| 54.0               | NA         |                         | -93        |           |
| 54.5               | NA         |                         | -93        |           |
| 55.0               | NA         |                         | -93        |           |
| 60.0               | NA         |                         | -93        |           |

2. Frequency Response

|                    | Test Data              |                         |           | Specification        |           | Result    |
|--------------------|------------------------|-------------------------|-----------|----------------------|-----------|-----------|
| Frequency<br>(GHz) | Calibrated value (dBm) | Measured value<br>(dBm) | Min. (dB) | Actual value<br>(dB) | Max. (dB) | Pass/Fail |
| 40.0               |                        |                         | -5        |                      | +5        |           |
| 40.1               |                        |                         | -5        |                      | +5        |           |
| 40.2               |                        |                         | -5        |                      | +5        |           |
| 40.3               |                        |                         | -5        |                      | +5        |           |
| 40.4               |                        |                         | -5        |                      | +5        |           |
| 40.5               |                        |                         | -5        |                      | +5        |           |
| 40.6               |                        |                         | -5        |                      | +5        |           |
| 40.7               |                        |                         | -5        |                      | +5        |           |
| 40.8               |                        |                         | -5        |                      | +5        |           |
| 40.9               |                        |                         | -5        |                      | +5        |           |
| 41.0               |                        |                         | -5        |                      | +5        |           |
| 41.1               |                        |                         | -5        |                      | +5        |           |

| Test Data          |                        | Specification           |           |                      | Result    |           |
|--------------------|------------------------|-------------------------|-----------|----------------------|-----------|-----------|
| Frequency<br>(GHz) | Calibrated value (dBm) | Measured value<br>(dBm) | Min. (dB) | Actual value<br>(dB) | Max. (dB) | Pass/Fail |
| 41.2               |                        |                         | -5        |                      | +5        |           |
| 41.3               |                        |                         | -5        |                      | +5        |           |
| 41.4               |                        |                         | -5        |                      | +5        |           |
| 41.5               |                        |                         | -5        |                      | +5        |           |
| 41.6               |                        |                         | -5        |                      | +5        |           |
| 41.7               |                        |                         | -5        |                      | +5        |           |
| 41.8               |                        |                         | -5        |                      | +5        |           |
| 41.9               |                        |                         | -5        |                      | +5        |           |
| 42.0               |                        |                         | -5        |                      | +5        |           |
| 42.1               |                        |                         | -5        |                      | +5        |           |
| 42.2               |                        |                         | -5        |                      | +5        |           |
| 42.3               |                        |                         | -5        |                      | +5        |           |
| 42.4               |                        |                         | -5        |                      | +5        |           |
| 42.5               |                        |                         | -5        |                      | +5        |           |
| 42.6               |                        |                         | -5        |                      | +5        |           |
| 42.7               |                        |                         | -5        |                      | +5        |           |
| 42.8               |                        |                         | -5        |                      | +5        |           |
| 42.9               |                        |                         | -5        |                      | +5        |           |
| 43.0               |                        |                         | -5        |                      | +5        |           |
| 43.1               |                        |                         | -5        |                      | +5        |           |
| 43.2               |                        |                         | -5        |                      | +5        |           |
| 43.3               |                        |                         | -5        |                      | +5        |           |
| 43.4               |                        |                         | -5        |                      | +5        |           |
| 43.5               |                        |                         | -5        |                      | +5        |           |
| 43.6               |                        |                         | -5        |                      | +5        |           |
| 43.7               |                        |                         | -5        |                      | +5        |           |
| 43.8               |                        |                         | -5        |                      | +5        |           |
| 43.9               |                        |                         | -5        |                      | +5        |           |
| 44.0               |                        |                         | -5        |                      | +5        |           |
| 44.1               |                        |                         | -5        |                      | +5        |           |
| 44.2               |                        |                         | -5        |                      | +5        |           |
| 44.3               |                        |                         | -5        |                      | +5        |           |
| 44.4               |                        |                         | -5        |                      | +5        |           |
| 44.5               |                        |                         | -5        |                      | +5        |           |
| 44.6               |                        |                         | -5        |                      | +5        |           |
| 44.7               |                        |                         | -5        |                      | +5        |           |
| 44.8               |                        |                         | -5        |                      | +5        |           |

| Test Data          |                        | Specification           |           |                      | Result    |           |
|--------------------|------------------------|-------------------------|-----------|----------------------|-----------|-----------|
| Frequency<br>(GHz) | Calibrated value (dBm) | Measured value<br>(dBm) | Min. (dB) | Actual value<br>(dB) | Max. (dB) | Pass/Fail |
| 44.9               |                        |                         | -5        |                      | +5        |           |
| 45.0               |                        |                         | -5        |                      | +5        |           |
| 45.1               |                        |                         | -5        |                      | +5        |           |
| 45.2               |                        |                         | -5        |                      | +5        |           |
| 45.3               |                        |                         | -5        |                      | +5        |           |
| 45.4               |                        |                         | -5        |                      | +5        |           |
| 45.5               |                        |                         | -5        |                      | +5        |           |
| 45.6               |                        |                         | -5        |                      | +5        |           |
| 45.7               |                        |                         | -5        |                      | +5        |           |
| 45.8               |                        |                         | -5        |                      | +5        |           |
| 45.9               |                        |                         | -5        |                      | +5        |           |
| 46.0               |                        |                         | -5        |                      | +5        |           |
| 46.1               |                        |                         | -5        |                      | +5        |           |
| 46.2               |                        |                         | -5        |                      | +5        |           |
| 46.3               |                        |                         | -5        |                      | +5        |           |
| 46.4               |                        |                         | -5        |                      | +5        |           |
| 46.5               |                        |                         | -5        |                      | +5        |           |
| 46.6               |                        |                         | -5        |                      | +5        |           |
| 46.7               |                        |                         | -5        |                      | +5        |           |
| 46.8               |                        |                         | -5        |                      | +5        |           |
| 46.9               |                        |                         | -5        |                      | +5        |           |
| 47.0               |                        |                         | -5        |                      | +5        |           |
| 47.1               |                        |                         | -5        |                      | +5        |           |
| 47.2               |                        |                         | -5        |                      | +5        |           |
| 47.3               |                        |                         | -5        |                      | +5        |           |
| 47.4               |                        |                         | -5        |                      | +5        |           |
| 47.5               |                        |                         | -5        |                      | +5        |           |
| 47.6               |                        |                         | -5        |                      | +5        |           |
| 47.7               |                        |                         | -5        |                      | +5        |           |
| 47.8               |                        |                         | -5        |                      | +5        |           |
| 47.9               |                        |                         | -5        |                      | +5        |           |
| 48.0               |                        |                         | -5        |                      | +5        |           |
| 48.1               |                        |                         | -5        |                      | +5        |           |
| 48.2               |                        |                         | -5        |                      | +5        |           |
| 48.3               |                        |                         | -5        |                      | +5        |           |
| 48.4               |                        |                         | -5        |                      | +5        |           |
| 48.5               |                        |                         | -5        |                      | +5        |           |

| Test Data          |                        | Specification           |           |                      | Result    |           |
|--------------------|------------------------|-------------------------|-----------|----------------------|-----------|-----------|
| Frequency<br>(GHz) | Calibrated value (dBm) | Measured value<br>(dBm) | Min. (dB) | Actual value<br>(dB) | Max. (dB) | Pass/Fail |
| 48.6               |                        |                         | -5        |                      | +5        |           |
| 48.7               |                        |                         | -5        |                      | +5        |           |
| 48.8               |                        |                         | -5        |                      | +5        |           |
| 48.9               |                        |                         | -5        |                      | +5        |           |
| 49.0               |                        |                         | -5        |                      | +5        |           |
| 49.1               |                        |                         | -5        |                      | +5        |           |
| 49.2               |                        |                         | -5        |                      | +5        |           |
| 49.3               |                        |                         | -5        |                      | +5        |           |
| 49.4               |                        |                         | -5        |                      | +5        |           |
| 49.5               |                        |                         | -5        |                      | +5        |           |
| 49.6               |                        |                         | -5        |                      | +5        |           |
| 49.7               |                        |                         | -5        |                      | +5        |           |
| 49.8               |                        |                         | -5        |                      | +5        |           |
| 49.9               |                        |                         | -5        |                      | +5        |           |
| 50.0               |                        |                         | -5        |                      | +5        |           |
| 50.1               |                        |                         | -5        |                      | +5        |           |
| 50.2               |                        |                         | -5        |                      | +5        |           |
| 50.3               |                        |                         | -5        |                      | +5        |           |
| 50.4               |                        |                         | -5        |                      | +5        |           |
| 50.5               |                        |                         | -5        |                      | +5        |           |
| 50.6               |                        |                         | -5        |                      | +5        |           |
| 50.7               |                        |                         | -5        |                      | +5        |           |
| 50.8               |                        |                         | -5        |                      | +5        |           |
| 50.9               |                        |                         | -5        |                      | +5        |           |
| 51.0               |                        |                         | -5        |                      | +5        |           |
| 51.1               |                        |                         | -5        |                      | +5        |           |
| 51.2               |                        |                         | -5        |                      | +5        |           |
| 51.3               |                        |                         | -5        |                      | +5        |           |
| 51.4               |                        |                         | -5        |                      | +5        |           |
| 51.5               |                        |                         | -5        |                      | +5        |           |
| 51.6               |                        |                         | -5        |                      | +5        |           |
| 51.7               |                        |                         | -5        |                      | +5        |           |
| 51.8               |                        |                         | -5        |                      | +5        |           |
| 51.9               |                        |                         | -5        |                      | +5        |           |
| 52.0               |                        |                         | -5        |                      | +5        |           |
| 52.1               |                        |                         | -5        |                      | +5        |           |
| 52.2               |                        |                         | -5        |                      | +5        |           |

| Test Data          |                        | Specification           |           |                      | Result    |           |
|--------------------|------------------------|-------------------------|-----------|----------------------|-----------|-----------|
| Frequency<br>(GHz) | Calibrated value (dBm) | Measured value<br>(dBm) | Min. (dB) | Actual value<br>(dB) | Max. (dB) | Pass/Fail |
| 52.3               |                        |                         | -5        |                      | +5        |           |
| 52.4               |                        |                         | -5        |                      | +5        |           |
| 52.5               |                        |                         | -5        |                      | +5        |           |
| 52.6               |                        |                         | -5        |                      | +5        |           |
| 52.7               |                        |                         | -5        |                      | +5        |           |
| 52.8               |                        |                         | -5        |                      | +5        |           |
| 52.9               |                        |                         | -5        |                      | +5        |           |
| 53.0               |                        |                         | -5        |                      | +5        |           |
| 53.1               |                        |                         | -5        |                      | +5        |           |
| 53.2               |                        |                         | -5        |                      | +5        |           |
| 53.3               |                        |                         | -5        |                      | +5        |           |
| 53.4               |                        |                         | -5        |                      | +5        |           |
| 53.5               |                        |                         | -5        |                      | +5        |           |
| 53.6               |                        |                         | -5        |                      | +5        |           |
| 53.7               |                        |                         | -5        |                      | +5        |           |
| 53.8               |                        |                         | -5        |                      | +5        |           |
| 53.9               |                        |                         | -5        |                      | +5        |           |
| 54.0               |                        |                         | -5        |                      | +5        |           |
| 54.1               |                        |                         | -5        |                      | +5        |           |
| 54.2               |                        |                         | -5        |                      | +5        |           |
| 54.3               |                        |                         | -5        |                      | +5        |           |
| 54.4               |                        |                         | -5        |                      | +5        |           |
| 54.5               |                        |                         | -5        |                      | +5        |           |
| 54.6               |                        |                         | -5        |                      | +5        |           |
| 54.7               |                        |                         | -5        |                      | +5        |           |
| 54.8               |                        |                         | -5        |                      | +5        |           |
| 54.9               |                        |                         | -5        |                      | +5        |           |
| 55.0               |                        |                         | -5        |                      | +5        |           |
| 55.1               |                        |                         | -5        |                      | +5        |           |
| 55.2               |                        |                         | -5        |                      | +5        |           |
| 55.3               |                        |                         | -5        |                      | +5        |           |
| 55.4               |                        |                         | -5        |                      | +5        |           |
| 55.5               |                        |                         | -5        |                      | +5        |           |
| 55.6               |                        |                         | -5        |                      | +5        |           |
| 55.7               |                        |                         | -5        |                      | +5        |           |
| 55.8               |                        |                         | -5        |                      | +5        |           |
| 55.9               |                        |                         | -5        |                      | +5        |           |

| Test Data          |                        | Specification           |           |                      | Result    |           |
|--------------------|------------------------|-------------------------|-----------|----------------------|-----------|-----------|
| Frequency<br>(GHz) | Calibrated value (dBm) | Measured value<br>(dBm) | Min. (dB) | Actual value<br>(dB) | Max. (dB) | Pass/Fail |
| 56.0               |                        |                         | -5        |                      | +5        |           |
| 56.1               |                        |                         | -5        |                      | +5        |           |
| 56.2               |                        |                         | -5        |                      | +5        |           |
| 56.3               |                        |                         | -5        |                      | +5        |           |
| 56.4               |                        |                         | -5        |                      | +5        |           |
| 56.5               |                        |                         | -5        |                      | +5        |           |
| 56.6               |                        |                         | -5        |                      | +5        |           |
| 56.7               |                        |                         | -5        |                      | +5        |           |
| 56.8               |                        |                         | -5        |                      | +5        |           |
| 56.9               |                        |                         | -5        |                      | +5        |           |
| 57.0               |                        |                         | -5        |                      | +5        |           |
| 57.1               |                        |                         | -5        |                      | +5        |           |
| 57.2               |                        |                         | -5        |                      | +5        |           |
| 57.3               |                        |                         | -5        |                      | +5        |           |
| 57.4               |                        |                         | -5        |                      | +5        |           |
| 57.5               |                        |                         | -5        |                      | +5        |           |
| 57.6               |                        |                         | -5        |                      | +5        |           |
| 57.7               |                        |                         | -5        |                      | +5        |           |
| 57.8               |                        |                         | -5        |                      | +5        |           |
| 57.9               |                        |                         | -5        |                      | +5        |           |
| 58.0               |                        |                         | -5        |                      | +5        |           |
| 58.1               |                        |                         | -5        |                      | +5        |           |
| 58.2               |                        |                         | -5        |                      | +5        |           |
| 58.3               |                        |                         | -5        |                      | +5        |           |
| 58.4               |                        |                         | -5        |                      | +5        |           |
| 58.5               |                        |                         | -5        |                      | +5        |           |
| 58.6               |                        |                         | -5        |                      | +5        |           |
| 58.7               |                        |                         | -5        |                      | +5        |           |
| 58.8               |                        |                         | -5        |                      | +5        |           |
| 58.9               |                        |                         | -5        |                      | +5        |           |
| 59.0               |                        |                         | -5        |                      | +5        |           |
| 59.1               |                        |                         | -5        |                      | +5        |           |
| 59.2               |                        |                         | -5        |                      | +5        |           |
| 59.3               |                        |                         | -5        |                      | +5        |           |
| 59.4               |                        |                         | -5        |                      | +5        |           |
| 59.5               |                        |                         | -5        |                      | +5        |           |
| 59.6               |                        |                         | -5        |                      | +5        |           |

## R3132 Series Spectrum Analyzer Operation Manual

| Test Data          |                        |                         | Specification |                      |           | Result    |
|--------------------|------------------------|-------------------------|---------------|----------------------|-----------|-----------|
| Frequency<br>(GHz) | Calibrated value (dBm) | Measured value<br>(dBm) | Min. (dB)     | Actual value<br>(dB) | Max. (dB) | Pass/Fail |
| 59.7               |                        |                         | -5            |                      | +5        |           |
| 59.8               |                        |                         | -5            |                      | +5        |           |
| 59.9               |                        |                         | -5            |                      | +5        |           |
| 60.0               |                        |                         | -5            |                      | +5        |           |

6.3 External Mixer OPT18

## 6.3 External Mixer OPT18

(1) Introduction

This chapter provides OPT3172/3182+18 external mixer performance verification test procedures, item by item as listed on Table 6-5.

Performance verification will be carried out under following condition.

Temperature range: 20 °C to 30 °C

Relative Humidity: 85 % or less

| Table 6-5 List of Performance | Verification Test Items |
|-------------------------------|-------------------------|
|-------------------------------|-------------------------|

| No. | Test Description   | Applicable Models |
|-----|--------------------|-------------------|
| 1   | Noise Level        | OPT3172/3182+18   |
| 2   | Frequency Response | OPT3172/3182+18   |

(2) Test Equipment

Table 6-6 lists equipment for the performance verification test.

The equipment needed to perform all of the performance test.

Equipment lists for individual tests are provided in each performance verification test procedure.

| Table 6-6 | Equipment | List for | Performance   | Verification  | Test |
|-----------|-----------|----------|---------------|---------------|------|
| Lable 0 0 | Equipment | 1000     | I error manee | , critication | 1000 |

| No. | Description            | Critical Specifications<br>for substitute Model | Model<br>Recommended | Manufacturer            | Notes |
|-----|------------------------|-------------------------------------------------|----------------------|-------------------------|-------|
| 1   | Sweeper                | No substitute model recommended                 | 83640                | Agilent<br>Technologies | SG    |
| 2   | Soure Module           | No substitute model recommended                 | 83557A               | Agilent<br>Technologies | -     |
| 3   | 10 dB Fixed Attenuator | No substitute model recommended                 | 521V                 | MPI                     | -     |
| 4   | RF Power Sensor        | No substitute model recommended                 | V8486A               | Agilent<br>Technologies | -     |
| 5   | RF Power Meter         | No substitute model recommended                 | 437B                 | Agilent<br>Technologies | -     |
| 6   | RF Cable               | Type: SMA(m)-SMA(m)                             | DCP-FF00092X02       | Advantest               | -     |
| 7   | Spectrum Analyzer      | No substitute model recommended                 | R3172/R3182          | Advantest               | -     |

6.3 External Mixer OPT18

#### NOTE:

- 1. The R3172/R3182 to be tested should be warmed up for at least 30 minutes before starting tests. Any additional equipment used for this performance verification tests should be warmed up as appropriate.
- 2. Make sure that the test equipment used meets its own published specifications and that all connectors are clean, before starting test.
- 3. Any equipment that meets critical specifications given in the Table can be substituted for recommended models.

#### (3) Calibration Cycle

The performance verifications should be used to check the external mixer against its specifications every once a year recommended.

(4) Performance Verification Test Record Sheets

The performance verification test record sheets at the end of this chapter are provided the value measured in each performance verification.

The test record lists test specification and acceptable limits.

Performance verification test record sheets for each option is provided at end of this manual.

Recommend that make a copy of these sheets, record the complete test results on the copy, and keep the copy for calibration test record.

This record could prove invaluable in tracking gradual changes in test result over long periods of the time.

(5) Conventions Used in this Manual

The following conventions are used in this manual.

• Panel keys and soft keys are printed in a contrasting typeface to make them stand out from the text as follows:

Panel keys: Boldface type Example: **FREQ**, **FORMAT** Soft keys: Boldface and italic type Example: *Center*, *Trace Detector* 

- When a series of key operations are described using a comma between two keys.
- There are various soft menus used to switch between two states such as ON/OFF and AUTO/ MNL

For example, when turning off the *Display ON/OFF* function, the annotation "*Display ON/OFF*(OFF)" is used.

When switching the *RBW AUTO/MNL* function to MNL, the annotation "*RBW AUTO/MNL*(MNL)" is used.

## 6.3.1 External Mixer Performance Verification Test Procedures

This section describes the performance verification test procedure listed on Table 6-1.

## 6.3.1.1 Noise Level

Description:

Verify the external mixer's noise level both frequency range of 50 GHz to 75 GHz and 70 GHz to 80 GHz.

Firstly load the correction data on the backed up floppy disk to R3172/R3182 internal memory. Set the sweeper output to off.

Measure the noise level in ht entire frequency range of each external mixer by 500 MHz step.

Specification:

| Frequency Range | Noise Level |
|-----------------|-------------|
| 50 - 75 GHz     | ≤ -90 dBm   |
| 70 - 80 GHz     | ≤ -88 dBm   |

Equipment required:

| Sweeper:                | 83640 (SG)     |
|-------------------------|----------------|
| Source Module:          | 83557A         |
| 10 dB Fixed Attenuator: | 521V           |
| RF Cable:               | DCP-FF00092X02 |

Setup

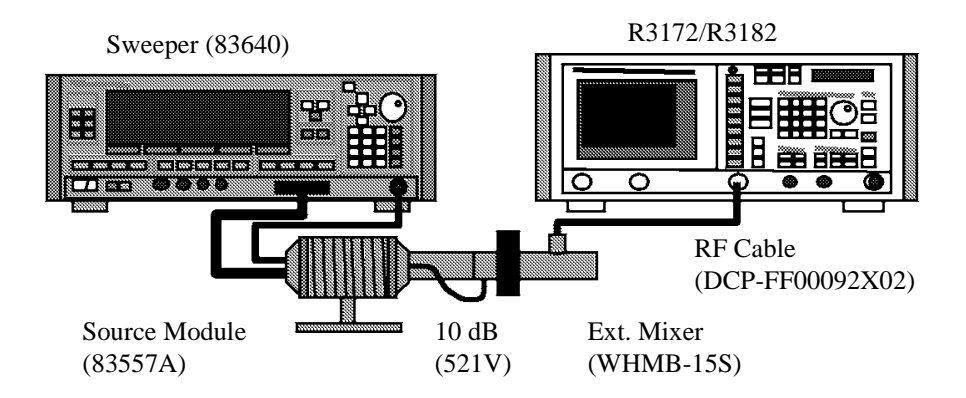

Figure 6-7 Setup of Noise Level Test

Procedure

Part 1 Frequency Range 50 GHz to 75 GHz

- 1. Connect equipment as shown in Figure 6-7.
- 2. On the SG set output level to off.

3. On the R3172/R3182, press keys as follows to preset.

#### SHIFT, CONFIG (PRESET)

- 4. Insert the correction data floppy disk.
- 5. On the R3172/R3182, press keys as follows to set FD reading.

#### RECALL, Device, RAM/FD (FD)

- 6. Select the "WHM15-1" file by rotating the data knob.
- 7. On the R3172/R3182, press **RECALL** key to load the correction data.
- 8. On the R3172/R3182, set controls as follows;

| Frequency Span:  | Zero      |
|------------------|-----------|
| Reference Level: | -40 dBm   |
| dB/div:          | 10 dB/div |
| RBW:             | 1 kHz     |
| VBW:             | 10 Hz     |
| Detector:        | Sample    |

9. On the R3172/R3182, set control as follow;

Center Frequency: 50 GHz

10. On the R3172/R3182, press keys as follows to set number of average to 3 times.

#### TRACE, 1/2\_more, AVG A, 3, Hz (ENTER)

Wait until the average process has completed

- 11. On the R3172/R3182, press PKSRCH to capture the highest noise signal.
- 12. Record the level of marker on the performance verification test record sheets.
- 13. On the R3172/R3182, set control as follow; Center Frequency: 50.5 GHz Wait until the average process has completed
- 14. On the R3172/R3182, press **PKSRCH** key to s capture the highest noise signal.
- 15. Record the level of marker on the performance verification test record sheets.
- 16. Repeat steps 13 through 15 for incrementing the center frequency of 500 MHz step up to 75 GHz.

#### Part 2 Frequency Range 70 GHz to 80 GHz

17. On the R3172/R3182, press keys as follows to preset.

#### SHIFT, CONFIG (PRESET)

- 18. Insert the correction data floppy disk.
- 19. On the R3172/R3182, press keys as follows to set FD reading.

#### RECALL, Device, RAM/FD (FD)

- 20. Select the "WHM15-2" file by rotating the data knob.
- 21. On the R3172/R3182, press **RECALL** key to load the correction data.
- 22. On the R3172/R3182, set controls as follows;

| Frequency Span:  | Zero      |
|------------------|-----------|
| Reference Level: | -40 dBm   |
| dB/div:          | 10 dB/div |
| RBW:             | 1 kHz     |
| VBW:             | 10 Hz     |
| Detector:        | Sample    |

- 23. On the R3172/R3182, set control as follow; Center Frequency: 70 GHz
- 24. On the R3172/R3182, press keys as follows to set number of average to 3 times.

## TRACE, 1/2\_more, AVG A, 3, Hz (ENTER)

Wait until the average process has completed

- 25. On the R3172/R3182, press PKSRCH to capture the highest noise signal.
- 26. Record the level of marker on the performance verification test record sheets.
- 27. On the R3172/R3182, set control as follow; Center Frequency: 70.5 GHz

Wait until the average process has completed

- 28. On the R3172/R3182, press **PKSRCH** key to s capture the highest noise signal.
- 29. Record the level of marker on the performance verification test record sheets.
- 30. Repeat steps 23 through 29 for incrementing the center frequency of 500 MHz step up to 80 GHz.

| 6.3.1 Externa | l Mixer | Performance | Verification | <b>Test Procedures</b> |
|---------------|---------|-------------|--------------|------------------------|
|---------------|---------|-------------|--------------|------------------------|

#### 6.3.1.2 Frequency Response

#### Description:

Verify the external mixer frequency response against specification both frequency range of 50 GHz to 75 GHz and 70 GHz to 80 GHz.

Firstly measure the source module out power with RF power meter and RF power sensor in the entire frequency range by 100 MHz step, and record it as calibrated value.

Secondary connect external mixer to the source module, and then measure the frequency response on the R3172/R3182 screen in the entire frequency range by 100 MHz step, and record it as measured value.

Calculate between the calibrated value and measured value for the frequency response.

#### Specification:

| Frequency Range: | 50.0 to 75.0 GHz, ±5 dB |
|------------------|-------------------------|
|                  | 70.0 to 80.0 GHz, ±5 dB |

Equipment required:

| Sweeper:                | 83640          |
|-------------------------|----------------|
| Source Module:          | 83557A         |
| 10 dB Fixed Attenuator: | 521V           |
| RF Cable:               | DCP-FF00092X02 |
| RF Power Meter:         | 437B           |
| RF Power Sensor:        | V8486A         |

#### Setup

Source Module Calibration

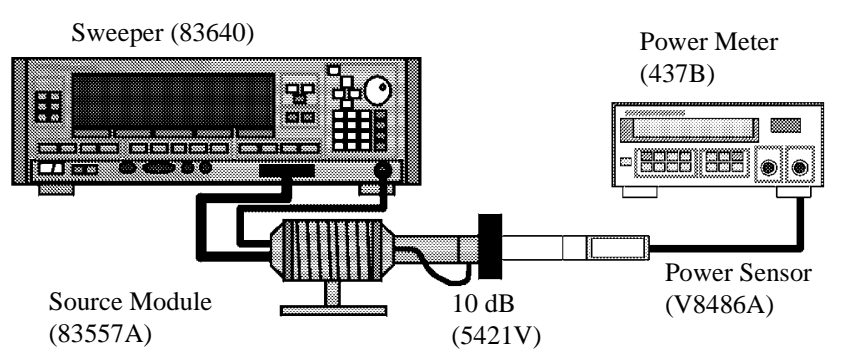

Figure 6-8 Setup of Source Module Calibration

## Sweeper (83640) R3172/R3182 RF Cable (DCP-FF00092X02) Source Module (83557A) (5421V) (WHMB-15S)

Figure 6-9 Setup of Frequency Response Test

#### Procedure

Part 1 Source Module Calibration

Frequency Response

- 1. On the RF power meter, perform ZERO and calibration with the RF power sensor.
- 2. Connect equipment as shown in Figure 6-8.
- 3. On the SG, set controls as follows;

Output Frequency:50.0 GHzOutput Level:0 dBm

- 4. On the RF power meter set correction data for 50.0 GHz.
- 5. Measure the source module output level, and then record it in calibrated value column on the performance verification test record sheets.
- On the SG, set control as follow; Output Frequency: 50.1 GHz
- 7. On the RF power meter set correction data for 50.1 GHz.
- 8. Measure the source module output level, and then record it in calibrated value column on the performance verification test record sheets.
- 9. Repeat steps 6 through 8 for the SG output frequency and RF power meter correction data up to 80 GHz by 100 MHz steps.

#### Part 2 Frequency Response Test (Frequency Range: 50 GHz to 75 GHz)

- 10. Connect equipment as shown in Figure 6-7.
- 11. Insert the correction data floppy disk.
12. On the R3172/R3182, press keys as follows to set FD reading.

RECALL, Device, RAM/FD (FD)

- 13. Select the "WHM15-1" file by rotating the data knob.
- 14. On the R3172/R3182, press **RECALL** key to load the correction data.
- 15. On the R3172/R3182, set controls as follows;

| Center Frequency: | 50.0 GHz |
|-------------------|----------|
| Span:             | 40 MHz   |
| Reference Level:  | 0 dBm    |
| dB/div:           | 10dB/div |
| RBW:              | 300kHz   |
| VBW:              | 3kHz     |
| Detector:         | Sample   |

16. On the SG, set controls as follows;

| Output Frequency: | 50.0 GHz |
|-------------------|----------|
| Output Level:     | 0 dBm    |

- 17. On the R3172/3182, press SINGLE key for a sweep.
- 18. On the R3172/R3182, press PKSRCH key to capture the signal peak.
- 19. Record the level of peak marker in the measured value column on the performance verification test data sheets.
- 20. Calculate actual value using following equation.

Actual Value = Abs (Calibrated value) - Abs (Measured value)

- 21. Record the result in the actual value column on the performance verification test data sheets.
- 22. On the R3172/R3182, set control as follow; Center Frequency: 50.1 GHz
- 23. On the SG, set control as follow; Output Frequency: 50.1 GHz
- 24. On the R3172/3182, press **SINGLE** key for a sweep.
- 25. On the R3172/R3182, press PKSRCH key to capture the signal peak.
- 26. Record the level of peak marker in the measured value column on the performance verification test data sheets.

27. Calculate actual value using following equation.

Actual Value = Abs (Calibrated value) - Abs (Measured value)

- 28. Record the result in the actual value column on the performance verification test data sheets.
- 29. Repeat steps 22 through 28 for the frequency setting both of R3172/R3182 center frequency and SG output frequency up-to 75 GHz step by 100 MHz.

#### Part 3 Frequency Response Test (Frequency Range: 70 GHz to 80 GHz)

- 30. Insert the correction data floppy disk.
- 31. On the R3172/R3182, press keys as follows to set FD reading.

#### RECALL, Device, RAM/FD (FD)

- 32. Select the "WHM15-2" file by rotating the data knob.
- 33. On the R3172/R3182, press **RECALL** key to load the correction data.
- 34. On the R3172/R3182, set controls as follows;

| Center Frequency: | 70.0 GHz |
|-------------------|----------|
| Span:             | 40 MHz   |
| Reference Level:  | 0 dBm    |
| dB/div:           | 10dB/div |
| RBW:              | 300kHz   |
| VBW:              | 3kHz     |
| Detector:         | Sample   |

35. On the SG, set controls as follows;

| Output Frequency: | 70.0 GHz |
|-------------------|----------|
| Output Level:     | 0 dBm    |

- 36. On the R3172/3182, press SINGLE key for a sweep.
- 37. On the R3172/R3182, press PKSRCH key to capture the signal peak.
- 38. Record the level of peak marker in the measured value column on the performance verification test data sheets.
- 39. Calculate actual value using following equation.

Actual Value = Abs (Calibrated value) - Abs (Measured value)

40. Record the result in the actual value column on the performance verification test data sheets.

- 41. On the R3172/R3182, set control as follow; Center Frequency: 70.1 GHz
- 42. On the SG, set control as follow; Output Frequency: 70.1 GHz
- 43. On the R3172/3182, press SINGLE key for a sweep.
- 44. On the R3172/R3182, press **PKSRCH** key to capture the signal peak.
- 45. Record the level of peak marker in the measured value column on the performance verification test data sheets.
- 46. Calculate actual value using following equation.

Actual Value = Abs (Calibrated value) - Abs (Measured value)

- 47. Record the result in the actual value column on the performance verification test data sheets.
- 48. Repeat steps 41 through 47 for the frequency setting both of R3172/R3182 center
- 49. frequency and SG output frequency up-to 80 GHz step by 100 MHz.

# 6.3.2 Performance Verification Test Record Sheets

# Performance Verification Test Record Sheets

Model: OPT3172/3182+18

Date:

Serial Number:

(1) Noise Level

Frequency Range: 50 GHz to 75 GHz

| Test Data          |            | Result                  |            |           |
|--------------------|------------|-------------------------|------------|-----------|
| Frequency<br>(GHz) | Min. (dBm) | Measured value<br>(dBm) | Max. (dBm) | Pass/Fail |
| 50.0               | NA         |                         | -90        |           |
| 50.5               | NA         |                         | -90        |           |
| 51.0               | NA         |                         | -90        |           |
| 51.5               | NA         |                         | -90        |           |
| 52.0               | NA         |                         | -90        |           |
| 52.5               | NA         |                         | -90        |           |
| 53.0               | NA         |                         | -90        |           |
| 53.5               | NA         |                         | -90        |           |
| 54.0               | NA         |                         | -90        |           |
| 54.5               | NA         |                         | -90        |           |
| 55.0               | NA         |                         | -90        |           |
| 55.5               | NA         |                         | -90        |           |
| 56.0               | NA         |                         | -90        |           |
| 56.5               | NA         |                         | -90        |           |
| 57.0               | NA         |                         | -90        |           |
| 57.5               | NA         |                         | -90        |           |
| 58.0               | NA         |                         | -90        |           |
| 58.5               | NA         |                         | -90        |           |
| 59.0               | NA         |                         | -90        |           |
| 59.5               | NA         |                         | -90        |           |
| 60.0               | NA         |                         | -90        |           |
| 60.5               | NA         |                         | -90        |           |
| 61.0               | NA         |                         | -90        |           |
| 61.5               | NA         |                         | -90        |           |
| 62.0               | NA         |                         | -90        |           |
| 62.5               | NA         |                         | -90        |           |
| 63.0               | NA         |                         | -90        |           |
| 63.5               | NA         |                         | -90        |           |
| 64.0               | NA         |                         | -90        |           |

| Test Data          |            | Specification           |            | Result    |
|--------------------|------------|-------------------------|------------|-----------|
| Frequency<br>(GHz) | Min. (dBm) | Measured value<br>(dBm) | Max. (dBm) | Pass/Fail |
| 64.5               | NA         |                         | -90        |           |
| 65.0               | NA         |                         | -90        |           |
| 65.5               | NA         |                         | -90        |           |
| 66.0               | NA         |                         | -90        |           |
| 66.5               | NA         |                         | -90        |           |
| 67.0               | NA         |                         | -90        |           |
| 67.5               | NA         |                         | -90        |           |
| 68.0               | NA         |                         | -90        |           |
| 68.5               | NA         |                         | -90        |           |
| 69.0               | NA         |                         | -90        |           |
| 69.5               | NA         |                         | -90        |           |
| 70.0               | NA         |                         | -90        |           |
| 70.5               | NA         |                         | -90        |           |
| 71.0               | NA         |                         | -90        |           |
| 71.5               | NA         |                         | -90        |           |
| 72.0               | NA         |                         | -90        |           |
| 72.5               | NA         |                         | -90        |           |
| 73.0               | NA         |                         | -90        |           |
| 73.5               | NA         |                         | -90        |           |
| 74.0               | NA         |                         | -90        |           |
| 74.5               | NA         |                         | -90        |           |
| 75.0               | NA         |                         | -90        |           |

| Test Data          |            | Specification           |            | Result    |
|--------------------|------------|-------------------------|------------|-----------|
| Frequency<br>(GHz) | Min. (dBm) | Measured value<br>(dBm) | Max. (dBm) | Pass/Fail |
| 70.0               | NA         |                         | -88        |           |
| 70.5               | NA         |                         | -88        |           |
| 71.0               | NA         |                         | -88        |           |
| 71.5               | NA         |                         | -88        |           |
| 72.0               | NA         |                         | -88        |           |
| 72.5               | NA         |                         | -88        |           |
| 73.0               | NA         |                         | -88        |           |
| 73.5               | NA         |                         | -88        |           |
| 74.0               | NA         |                         | -88        |           |
| 74.5               | NA         |                         | -88        |           |
| 75.0               | NA         |                         | -88        |           |
| 75.5               | NA         |                         | -88        |           |
| 76.0               | NA         |                         | -88        |           |
| 76.5               | NA         |                         | -88        |           |
| 77.0               | NA         |                         | -88        |           |
| 77.5               | NA         |                         | -88        |           |
| 78.0               | NA         |                         | -88        |           |
| 78.5               | NA         |                         | -88        |           |
| 79.0               | NA         |                         | -88        |           |
| 79.5               | NA         |                         | -88        |           |
| 80.0               | NA         |                         | -88        |           |

Frequency Range: 70 GHz to 80 GHz

|                    | Test Data              |                         |           | Result               |           |           |
|--------------------|------------------------|-------------------------|-----------|----------------------|-----------|-----------|
| Frequency<br>(GHz) | Calibrated value (dBm) | Measured value<br>(dBm) | Min. (dB) | Actual value<br>(dB) | Max. (dB) | Pass/Fail |
| 50.0               |                        |                         | -5        |                      | +5        |           |
| 50.1               |                        |                         | -5        |                      | +5        |           |
| 50.2               |                        |                         | -5        |                      | +5        |           |
| 50.3               |                        |                         | -5        |                      | +5        |           |
| 50.4               |                        |                         | -5        |                      | +5        |           |
| 50.5               |                        |                         | -5        |                      | +5        |           |
| 50.6               |                        |                         | -5        |                      | +5        |           |
| 50.7               |                        |                         | -5        |                      | +5        |           |
| 50.8               |                        |                         | -5        |                      | +5        |           |
| 50.9               |                        |                         | -5        |                      | +5        |           |
| 51.0               |                        |                         | -5        |                      | +5        |           |
| 51.1               |                        |                         | -5        |                      | +5        |           |
| 51.2               |                        |                         | -5        |                      | +5        |           |
| 51.3               |                        |                         | -5        |                      | +5        |           |
| 51.4               |                        |                         | -5        |                      | +5        |           |
| 51.5               |                        |                         | -5        |                      | +5        |           |
| 51.6               |                        |                         | -5        |                      | +5        |           |
| 51.7               |                        |                         | -5        |                      | +5        |           |
| 51.8               |                        |                         | -5        |                      | +5        |           |
| 51.9               |                        |                         | -5        |                      | +5        |           |
| 52.0               |                        |                         | -5        |                      | +5        |           |
| 52.1               |                        |                         | -5        |                      | +5        |           |
| 52.2               |                        |                         | -5        |                      | +5        |           |
| 52.3               |                        |                         | -5        |                      | +5        |           |
| 52.4               |                        |                         | -5        |                      | +5        |           |
| 52.5               |                        |                         | -5        |                      | +5        |           |
| 52.6               |                        |                         | -5        |                      | +5        |           |
| 52.7               |                        |                         | -5        |                      | +5        |           |
| 52.8               |                        |                         | -5        |                      | +5        |           |
| 52.9               |                        |                         | -5        |                      | +5        |           |
| 53.0               |                        |                         | -5        |                      | +5        |           |
| 53.1               |                        |                         | -5        |                      | +5        | 1         |
| 53.2               |                        |                         | -5        |                      | +5        | 1         |
| 53.3               |                        |                         | -5        |                      | +5        | 1         |
| 53.4               |                        |                         | -5        |                      | +5        | 1         |

(2) Frequency Response

Frequency Range: 50 GHz to 75 GHz

|                    | Test Data              |                         | Specification |                      |           | Result    |
|--------------------|------------------------|-------------------------|---------------|----------------------|-----------|-----------|
| Frequency<br>(GHz) | Calibrated value (dBm) | Measured value<br>(dBm) | Min. (dB)     | Actual value<br>(dB) | Max. (dB) | Pass/Fail |
| 53.5               |                        |                         | -5            |                      | +5        |           |
| 53.6               |                        |                         | -5            |                      | +5        |           |
| 53.7               |                        |                         | -5            |                      | +5        |           |
| 53.8               |                        |                         | -5            |                      | +5        |           |
| 53.9               |                        |                         | -5            |                      | +5        |           |
| 54.0               |                        |                         | -5            |                      | +5        |           |
| 54.1               |                        |                         | -5            |                      | +5        |           |
| 54.2               |                        |                         | -5            |                      | +5        |           |
| 54.3               |                        |                         | -5            |                      | +5        |           |
| 54.4               |                        |                         | -5            |                      | +5        |           |
| 54.5               |                        |                         | -5            |                      | +5        |           |
| 54.6               |                        |                         | -5            |                      | +5        |           |
| 54.7               |                        |                         | -5            |                      | +5        |           |
| 54.8               |                        |                         | -5            |                      | +5        |           |
| 54.9               |                        |                         | -5            |                      | +5        |           |
| 55.0               |                        |                         | -5            |                      | +5        |           |
| 55.1               |                        |                         | -5            |                      | +5        |           |
| 55.2               |                        |                         | -5            |                      | +5        |           |
| 55.3               |                        |                         | -5            |                      | +5        |           |
| 55.4               |                        |                         | -5            |                      | +5        |           |
| 55.5               |                        |                         | -5            |                      | +5        |           |
| 55.6               |                        |                         | -5            |                      | +5        |           |
| 55.7               |                        |                         | -5            |                      | +5        |           |
| 55.8               |                        |                         | -5            |                      | +5        |           |
| 55.9               |                        |                         | -5            |                      | +5        |           |
| 56.0               |                        |                         | -5            |                      | +5        |           |
| 56.1               |                        |                         | -5            |                      | +5        |           |
| 56.2               |                        |                         | -5            |                      | +5        |           |
| 56.3               |                        |                         | -5            |                      | +5        |           |
| 56.4               |                        |                         | -5            |                      | +5        |           |
| 56.5               |                        |                         | -5            |                      | +5        |           |
| 56.6               |                        |                         | -5            |                      | +5        |           |
| 56.7               |                        |                         | -5            |                      | +5        |           |
| 56.8               |                        |                         | -5            |                      | +5        |           |
| 56.9               |                        |                         | -5            |                      | +5        |           |
| 57.0               |                        |                         | -5            |                      | +5        |           |
| 57.1               |                        |                         | -5            |                      | +5        |           |

|                    | Test Data              |                         | Specification |                      |           | Result    |
|--------------------|------------------------|-------------------------|---------------|----------------------|-----------|-----------|
| Frequency<br>(GHz) | Calibrated value (dBm) | Measured value<br>(dBm) | Min. (dB)     | Actual value<br>(dB) | Max. (dB) | Pass/Fail |
| 57.2               |                        |                         | -5            |                      | +5        |           |
| 57.3               |                        |                         | -5            |                      | +5        |           |
| 57.4               |                        |                         | -5            |                      | +5        |           |
| 57.5               |                        |                         | -5            |                      | +5        |           |
| 57.6               |                        |                         | -5            |                      | +5        |           |
| 57.7               |                        |                         | -5            |                      | +5        |           |
| 57.8               |                        |                         | -5            |                      | +5        |           |
| 57.9               |                        |                         | -5            |                      | +5        |           |
| 58.0               |                        |                         | -5            |                      | +5        |           |
| 58.1               |                        |                         | -5            |                      | +5        |           |
| 58.2               |                        |                         | -5            |                      | +5        |           |
| 58.3               |                        |                         | -5            |                      | +5        |           |
| 58.4               |                        |                         | -5            |                      | +5        |           |
| 58.5               |                        |                         | -5            |                      | +5        |           |
| 58.6               |                        |                         | -5            |                      | +5        |           |
| 58.7               |                        |                         | -5            |                      | +5        |           |
| 58.8               |                        |                         | -5            |                      | +5        |           |
| 58.9               |                        |                         | -5            |                      | +5        |           |
| 59.0               |                        |                         | -5            |                      | +5        |           |
| 59.1               |                        |                         | -5            |                      | +5        |           |
| 59.2               |                        |                         | -5            |                      | +5        |           |
| 59.3               |                        |                         | -5            |                      | +5        |           |
| 59.4               |                        |                         | -5            |                      | +5        |           |
| 59.5               |                        |                         | -5            |                      | +5        |           |
| 59.6               |                        |                         | -5            |                      | +5        |           |
| 59.7               |                        |                         | -5            |                      | +5        |           |
| 59.8               |                        |                         | -5            |                      | +5        |           |
| 59.9               |                        |                         | -5            |                      | +5        |           |
| 60.0               |                        |                         | -5            |                      | +5        |           |
| 60.1               |                        |                         | -5            |                      | +5        |           |
| 60.2               |                        |                         | -5            |                      | +5        |           |
| 60.3               |                        |                         | -5            |                      | +5        |           |
| 60.4               |                        |                         | -5            |                      | +5        |           |
| 60.5               |                        |                         | -5            |                      | +5        |           |
| 60.6               |                        |                         | -5            |                      | +5        |           |
| 60.7               |                        |                         | -5            |                      | +5        |           |
| 60.8               |                        |                         | -5            |                      | +5        |           |

|                    | Test Data              |                         | Specification |                      |           | Result    |
|--------------------|------------------------|-------------------------|---------------|----------------------|-----------|-----------|
| Frequency<br>(GHz) | Calibrated value (dBm) | Measured value<br>(dBm) | Min. (dB)     | Actual value<br>(dB) | Max. (dB) | Pass/Fail |
| 60.9               |                        |                         | -5            |                      | +5        |           |
| 61.0               |                        |                         | -5            |                      | +5        |           |
| 61.1               |                        |                         | -5            |                      | +5        |           |
| 61.2               |                        |                         | -5            |                      | +5        |           |
| 61.3               |                        |                         | -5            |                      | +5        |           |
| 61.4               |                        |                         | -5            |                      | +5        |           |
| 61.5               |                        |                         | -5            |                      | +5        |           |
| 61.6               |                        |                         | -5            |                      | +5        |           |
| 61.7               |                        |                         | -5            |                      | +5        |           |
| 61.8               |                        |                         | -5            |                      | +5        |           |
| 61.9               |                        |                         | -5            |                      | +5        |           |
| 62.0               |                        |                         | -5            |                      | +5        |           |
| 62.1               |                        |                         | -5            |                      | +5        |           |
| 62.2               |                        |                         | -5            |                      | +5        |           |
| 62.3               |                        |                         | -5            |                      | +5        |           |
| 62.4               |                        |                         | -5            |                      | +5        |           |
| 62.5               |                        |                         | -5            |                      | +5        |           |
| 62.6               |                        |                         | -5            |                      | +5        |           |
| 62.7               |                        |                         | -5            |                      | +5        |           |
| 62.8               |                        |                         | -5            |                      | +5        |           |
| 62.9               |                        |                         | -5            |                      | +5        |           |
| 63.0               |                        |                         | -5            |                      | +5        |           |
| 63.1               |                        |                         | -5            |                      | +5        |           |
| 63.2               |                        |                         | -5            |                      | +5        |           |
| 63.3               |                        |                         | -5            |                      | +5        |           |
| 63.4               |                        |                         | -5            |                      | +5        |           |
| 63.5               |                        |                         | -5            |                      | +5        |           |
| 63.6               |                        |                         | -5            |                      | +5        |           |
| 63.7               |                        |                         | -5            |                      | +5        |           |
| 63.8               |                        |                         | -5            |                      | +5        |           |
| 63.9               |                        |                         | -5            |                      | +5        |           |
| 64.0               |                        |                         | -5            |                      | +5        |           |
| 64.1               |                        |                         | -5            |                      | +5        |           |
| 64.2               |                        |                         | -5            |                      | +5        |           |
| 64.3               |                        |                         | -5            |                      | +5        |           |
| 64.4               |                        |                         | -5            |                      | +5        |           |
| 64.5               |                        |                         | -5            |                      | +5        |           |

|                    | Test Data                 |                         | Specification |                      |           | Result    |
|--------------------|---------------------------|-------------------------|---------------|----------------------|-----------|-----------|
| Frequency<br>(GHz) | Calibrated<br>value (dBm) | Measured value<br>(dBm) | Min. (dB)     | Actual value<br>(dB) | Max. (dB) | Pass/Fail |
| 64.6               |                           |                         | -5            |                      | +5        |           |
| 64.7               |                           |                         | -5            |                      | +5        |           |
| 64.8               |                           |                         | -5            |                      | +5        |           |
| 64.9               |                           |                         | -5            |                      | +5        |           |
| 65.0               |                           |                         | -5            |                      | +5        |           |
| 65.1               |                           |                         | -5            |                      | +5        |           |
| 65.2               |                           |                         | -5            |                      | +5        |           |
| 65.3               |                           |                         | -5            |                      | +5        |           |
| 65.4               |                           |                         | -5            |                      | +5        |           |
| 65.5               |                           |                         | -5            |                      | +5        |           |
| 65.6               |                           |                         | -5            |                      | +5        |           |
| 65.7               |                           |                         | -5            |                      | +5        |           |
| 65.8               |                           |                         | -5            |                      | +5        |           |
| 65.9               |                           |                         | -5            |                      | +5        |           |
| 66.0               |                           |                         | -5            |                      | +5        |           |
| 66.1               |                           |                         | -5            |                      | +5        |           |
| 66.2               |                           |                         | -5            |                      | +5        |           |
| 66.3               |                           |                         | -5            |                      | +5        |           |
| 66.4               |                           |                         | -5            |                      | +5        |           |
| 66.5               |                           |                         | -5            |                      | +5        |           |
| 66.6               |                           |                         | -5            |                      | +5        |           |
| 66.7               |                           |                         | -5            |                      | +5        |           |
| 66.8               |                           |                         | -5            |                      | +5        |           |
| 66.9               |                           |                         | -5            |                      | +5        |           |
| 67.0               |                           |                         | -5            |                      | +5        |           |
| 67.1               |                           |                         | -5            |                      | +5        |           |
| 67.2               |                           |                         | -5            |                      | +5        |           |
| 67.3               |                           |                         | -5            |                      | +5        |           |
| 67.4               |                           |                         | -5            |                      | +5        |           |
| 67.5               |                           |                         | -5            |                      | +5        |           |
| 67.6               |                           |                         | -5            |                      | +5        |           |
| 67.7               |                           |                         | -5            |                      | +5        |           |
| 67.8               |                           |                         | -5            |                      | +5        |           |
| 67.9               |                           |                         | -5            |                      | +5        |           |
| 68.0               |                           |                         | -5            |                      | +5        |           |
| 68.1               |                           |                         | -5            |                      | +5        |           |
| 68.2               |                           |                         | -5            |                      | +5        |           |

| Test Data          |                        | Specification           |           | Result               |           |           |
|--------------------|------------------------|-------------------------|-----------|----------------------|-----------|-----------|
| Frequency<br>(GHz) | Calibrated value (dBm) | Measured value<br>(dBm) | Min. (dB) | Actual value<br>(dB) | Max. (dB) | Pass/Fail |
| 68.3               |                        |                         | -5        |                      | +5        |           |
| 68.4               |                        |                         | -5        |                      | +5        |           |
| 68.5               |                        |                         | -5        |                      | +5        |           |
| 68.6               |                        |                         | -5        |                      | +5        |           |
| 68.7               |                        |                         | -5        |                      | +5        |           |
| 68.8               |                        |                         | -5        |                      | +5        |           |
| 68.9               |                        |                         | -5        |                      | +5        |           |
| 69.0               |                        |                         | -5        |                      | +5        |           |
| 69.1               |                        |                         | -5        |                      | +5        |           |
| 69.2               |                        |                         | -5        |                      | +5        |           |
| 69.3               |                        |                         | -5        |                      | +5        |           |
| 69.4               |                        |                         | -5        |                      | +5        |           |
| 69.5               |                        |                         | -5        |                      | +5        |           |
| 69.6               |                        |                         | -5        |                      | +5        |           |
| 69.7               |                        |                         | -5        |                      | +5        |           |
| 69.8               |                        |                         | -5        |                      | +5        |           |
| 69.9               |                        |                         | -5        |                      | +5        |           |
| 70.0               |                        |                         | -5        |                      | +5        |           |
| 70.1               |                        |                         | -5        |                      | +5        |           |
| 70.2               |                        |                         | -5        |                      | +5        |           |
| 70.3               |                        |                         | -5        |                      | +5        |           |
| 70.4               |                        |                         | -5        |                      | +5        |           |
| 70.5               |                        |                         | -5        |                      | +5        |           |
| 70.6               |                        |                         | -5        |                      | +5        |           |
| 70.7               |                        |                         | -5        |                      | +5        |           |
| 70.8               |                        |                         | -5        |                      | +5        |           |
| 70.9               |                        |                         | -5        |                      | +5        |           |
| 71.0               |                        |                         | -5        |                      | +5        |           |
| 71.1               |                        |                         | -5        |                      | +5        |           |
| 71.2               |                        |                         | -5        |                      | +5        |           |
| 71.3               |                        |                         | -5        |                      | +5        |           |
| 71.4               |                        |                         | -5        |                      | +5        |           |
| 71.5               |                        |                         | -5        |                      | +5        |           |
| 71.6               |                        |                         | -5        |                      | +5        |           |
| 71.7               |                        |                         | -5        |                      | +5        |           |
| 71.8               |                        |                         | -5        |                      | +5        |           |
| 71.9               |                        |                         | -5        |                      | +5        |           |

| Test Data          |                        | Specification           |           |                      | Result    |           |
|--------------------|------------------------|-------------------------|-----------|----------------------|-----------|-----------|
| Frequency<br>(GHz) | Calibrated value (dBm) | Measured value<br>(dBm) | Min. (dB) | Actual value<br>(dB) | Max. (dB) | Pass/Fail |
| 72.0               |                        |                         | -5        |                      | +5        |           |
| 72.1               |                        |                         | -5        |                      | +5        |           |
| 72.2               |                        |                         | -5        |                      | +5        |           |
| 72.3               |                        |                         | -5        |                      | +5        |           |
| 72.4               |                        |                         | -5        |                      | +5        |           |
| 72.5               |                        |                         | -5        |                      | +5        |           |
| 72.6               |                        |                         | -5        |                      | +5        |           |
| 72.7               |                        |                         | -5        |                      | +5        |           |
| 72.8               |                        |                         | -5        |                      | +5        |           |
| 72.9               |                        |                         | -5        |                      | +5        |           |
| 73.0               |                        |                         | -5        |                      | +5        |           |
| 73.1               |                        |                         | -5        |                      | +5        |           |
| 73.2               |                        |                         | -5        |                      | +5        |           |
| 73.3               |                        |                         | -5        |                      | +5        |           |
| 73.4               |                        |                         | -5        |                      | +5        |           |
| 73.5               |                        |                         | -5        |                      | +5        |           |
| 73.6               |                        |                         | -5        |                      | +5        |           |
| 73.7               |                        |                         | -5        |                      | +5        |           |
| 73.8               |                        |                         | -5        |                      | +5        |           |
| 73.9               |                        |                         | -5        |                      | +5        |           |
| 74.0               |                        |                         | -5        |                      | +5        |           |
| 74.1               |                        |                         | -5        |                      | +5        |           |
| 74.2               |                        |                         | -5        |                      | +5        |           |
| 74.3               |                        |                         | -5        |                      | +5        |           |
| 74.4               |                        |                         | -5        |                      | +5        |           |
| 74.5               |                        |                         | -5        |                      | +5        |           |
| 74.6               |                        |                         | -5        |                      | +5        |           |
| 74.7               |                        |                         | -5        |                      | +5        |           |
| 74.8               |                        |                         | -5        |                      | +5        |           |
| 74.9               |                        |                         | -5        |                      | +5        |           |
| 75.0               |                        |                         | -5        |                      | +5        |           |

| Test Data          |                        | Specification           |           |                      | Result    |           |
|--------------------|------------------------|-------------------------|-----------|----------------------|-----------|-----------|
| Frequency<br>(GHz) | Calibrated value (dBm) | Measured value<br>(dBm) | Min. (dB) | Actual value<br>(dB) | Max. (dB) | Pass/Fail |
| 70.0               |                        |                         | -5        |                      | +5        |           |
| 70.1               |                        |                         | -5        |                      | +5        |           |
| 70.2               |                        |                         | -5        |                      | +5        |           |
| 70.3               |                        |                         | -5        |                      | +5        |           |
| 70.4               |                        |                         | -5        |                      | +5        |           |
| 70.5               |                        |                         | -5        |                      | +5        |           |
| 70.6               |                        |                         | -5        |                      | +5        |           |
| 70.7               |                        |                         | -5        |                      | +5        |           |
| 70.8               |                        |                         | -5        |                      | +5        |           |
| 70.9               |                        |                         | -5        |                      | +5        |           |
| 71.0               |                        |                         | -5        |                      | +5        |           |
| 71.1               |                        |                         | -5        |                      | +5        |           |
| 71.2               |                        |                         | -5        |                      | +5        |           |
| 71.3               |                        |                         | -5        |                      | +5        |           |
| 71.4               |                        |                         | -5        |                      | +5        |           |
| 71.5               |                        |                         | -5        |                      | +5        |           |
| 71.6               |                        |                         | -5        |                      | +5        |           |
| 71.7               |                        |                         | -5        |                      | +5        |           |
| 71.8               |                        |                         | -5        |                      | +5        |           |
| 71.9               |                        |                         | -5        |                      | +5        |           |
| 72.0               |                        |                         | -5        |                      | +5        |           |
| 72.1               |                        |                         | -5        |                      | +5        |           |
| 72.2               |                        |                         | -5        |                      | +5        |           |
| 72.3               |                        |                         | -5        |                      | +5        |           |
| 72.4               |                        |                         | -5        |                      | +5        |           |
| 72.5               |                        |                         | -5        |                      | +5        |           |
| 72.6               |                        |                         | -5        |                      | +5        |           |
| 72.7               |                        |                         | -5        |                      | +5        |           |
| 72.8               |                        |                         | -5        |                      | +5        |           |
| 72.9               |                        |                         | -5        |                      | +5        |           |
| 73.0               |                        |                         | -5        |                      | +5        |           |
| 73.1               |                        |                         | -5        |                      | +5        |           |
| 73.2               |                        |                         | -5        |                      | +5        |           |
| 73.3               |                        |                         | -5        |                      | +5        |           |
| 73.4               |                        |                         | -5        |                      | +5        |           |
| 73.5               |                        |                         | -5        |                      | +5        |           |

Frequency Range: 70 GHz to 80 GHz

| Test Data          |                        | Specification           |           |                      | Result    |           |
|--------------------|------------------------|-------------------------|-----------|----------------------|-----------|-----------|
| Frequency<br>(GHz) | Calibrated value (dBm) | Measured value<br>(dBm) | Min. (dB) | Actual value<br>(dB) | Max. (dB) | Pass/Fail |
| 73.6               |                        |                         | -5        |                      | +5        |           |
| 73.7               |                        |                         | -5        |                      | +5        |           |
| 73.8               |                        |                         | -5        |                      | +5        |           |
| 73.9               |                        |                         | -5        |                      | +5        |           |
| 74.0               |                        |                         | -5        |                      | +5        |           |
| 74.1               |                        |                         | -5        |                      | +5        |           |
| 74.2               |                        |                         | -5        |                      | +5        |           |
| 74.3               |                        |                         | -5        |                      | +5        |           |
| 74.4               |                        |                         | -5        |                      | +5        |           |
| 74.5               |                        |                         | -5        |                      | +5        |           |
| 74.6               |                        |                         | -5        |                      | +5        |           |
| 74.7               |                        |                         | -5        |                      | +5        |           |
| 74.8               |                        |                         | -5        |                      | +5        |           |
| 74.9               |                        |                         | -5        |                      | +5        |           |
| 75.0               |                        |                         | -5        |                      | +5        |           |
| 75.1               |                        |                         | -5        |                      | +5        |           |
| 75.2               |                        |                         | -5        |                      | +5        |           |
| 75.3               |                        |                         | -5        |                      | +5        |           |
| 75.4               |                        |                         | -5        |                      | +5        |           |
| 75.5               |                        |                         | -5        |                      | +5        |           |
| 75.6               |                        |                         | -5        |                      | +5        |           |
| 75.7               |                        |                         | -5        |                      | +5        |           |
| 75.8               |                        |                         | -5        |                      | +5        |           |
| 75.9               |                        |                         | -5        |                      | +5        |           |
| 76.0               |                        |                         | -5        |                      | +5        |           |
| 76.1               |                        |                         | -5        |                      | +5        |           |
| 76.2               |                        |                         | -5        |                      | +5        |           |
| 76.3               |                        |                         | -5        |                      | +5        |           |
| 76.4               |                        |                         | -5        |                      | +5        |           |
| 76.5               |                        |                         | -5        |                      | +5        |           |
| 76.6               |                        |                         | -5        |                      | +5        |           |
| 76.7               |                        |                         | -5        |                      | +5        |           |
| 76.8               |                        |                         | -5        |                      | +5        |           |
| 76.9               |                        |                         | -5        |                      | +5        |           |
| 77.0               |                        |                         | -5        |                      | +5        |           |
| 77.1               |                        |                         | -5        |                      | +5        |           |
| 77.2               |                        |                         | -5        |                      | +5        |           |

|                    | Test Data              |                         |           | Specification        |           | Result    |
|--------------------|------------------------|-------------------------|-----------|----------------------|-----------|-----------|
| Frequency<br>(GHz) | Calibrated value (dBm) | Measured value<br>(dBm) | Min. (dB) | Actual value<br>(dB) | Max. (dB) | Pass/Fail |
| 77.3               |                        |                         | -5        |                      | +5        |           |
| 77.4               |                        |                         | -5        |                      | +5        |           |
| 77.5               |                        |                         | -5        |                      | +5        |           |
| 77.6               |                        |                         | -5        |                      | +5        |           |
| 77.7               |                        |                         | -5        |                      | +5        |           |
| 77.8               |                        |                         | -5        |                      | +5        |           |
| 77.9               |                        |                         | -5        |                      | +5        |           |
| 78.0               |                        |                         | -5        |                      | +5        |           |
| 78.1               |                        |                         | -5        |                      | +5        |           |
| 78.2               |                        |                         | -5        |                      | +5        |           |
| 78.3               |                        |                         | -5        |                      | +5        |           |
| 78.4               |                        |                         | -5        |                      | +5        |           |
| 78.5               |                        |                         | -5        |                      | +5        |           |
| 78.6               |                        |                         | -5        |                      | +5        |           |
| 78.7               |                        |                         | -5        |                      | +5        |           |
| 78.8               |                        |                         | -5        |                      | +5        |           |
| 78.9               |                        |                         | -5        |                      | +5        |           |
| 79.0               |                        |                         | -5        |                      | +5        |           |
| 79.1               |                        |                         | -5        |                      | +5        |           |
| 79.2               |                        |                         | -5        |                      | +5        |           |
| 79.3               |                        |                         | -5        |                      | +5        |           |
| 79.4               |                        |                         | -5        |                      | +5        |           |
| 79.5               |                        |                         | -5        |                      | +5        |           |
| 79.6               |                        |                         | -5        |                      | +5        |           |
| 79.7               |                        |                         | -5        |                      | +5        |           |
| 79.8               |                        |                         | -5        |                      | +5        |           |
| 79.9               |                        |                         | -5        |                      | +5        |           |
| 80.0               |                        |                         | -5        |                      | +5        |           |

6.4 External Mixer OPT19

### 6.4 External Mixer OPT19

(1) Introduction

This chapter provides OPT3172/3182+19 external mixer performance verification test procedures, item by item as listed on Table 6-7.

Performance verification will be carried out under following condition.

Temperature range: 20 °C to 30 °C

Relative Humidity: 85 % or less

| Table 6-7 List of Performance | <b>Verification Test Items</b> |
|-------------------------------|--------------------------------|
|-------------------------------|--------------------------------|

| No. | Test Description   | Applicable Models |
|-----|--------------------|-------------------|
| 1   | Noise Level        | OPT3172/3182+19   |
| 2   | Frequency Response | OPT3172/3182+19   |

(2) Test Equipment

Table 6-8 lists equipment for the performance verification test.

The equipment needed to perform all of the performance test.

Equipment lists for individual tests are provided in each performance verification test procedure.

| Table 6  | -8 Equipme  | nt List for  | Performance    | Verification | Test |
|----------|-------------|--------------|----------------|--------------|------|
| I abit 0 | -o Equipine | III LIST IOI | 1 ci ioi manee | vermeation   | ILSU |

| No. | Description            | Critical Specifications<br>for substitute Model | Model<br>Recommended | Manufacturer            | Notes |
|-----|------------------------|-------------------------------------------------|----------------------|-------------------------|-------|
| 1   | Sweeper                | No substitute model recommended                 | 83640                | Agilent<br>Technologies | SG    |
| 2   | Soure Module           | No substitute model recommended                 | 83558A               | Agilent<br>Technologies | -     |
| 3   | 10 dB Fixed Attenuator | No substitute model recommended                 | 521W                 | MPI                     | -     |
| 4   | RF Power Sensor        | No substitute model recommended                 | W8486A               | Agilent<br>Technologies | -     |
| 5   | RF Power Meter         | No substitute model recommended                 | 437B                 | Agilent<br>Technologies | -     |
| 6   | RF Cable               | Type: SMA(m)-SMA(m)                             | DCP-FF00092X02       | Advantest               | -     |
| 7   | Spectrum Analyzer      | No substitute model recommended                 | R3172/R3182          | Advantest               | -     |

6.4 External Mixer OPT19

#### NOTE:

- 1. The R3172/R3182 to be tested should be warmed up for at least 30 minutes before starting tests. Any additional equipment used for this performance verification tests should be warmed up as appropriate.
- 2. Make sure that the test equipment used meets its own published specifications and that all connectors are clean, before starting test.
- 3. Any equipment that meets critical specifications given in the Table can be substituted for recommended models.
- (3) Calibration Cycle

The performance verifications should be used to check the external mixer against its specifications every once a year recommended.

(4) Performance Verification Test Record Sheets

The performance verification test record sheets at the end of this chapter are provided the value measured in each performance verification.

The test record lists test specification and acceptable limits.

Performance verification test record sheets for each option is provided at end of this manual.

Recommend that make a copy of these sheets, record the complete test results on the copy, and keep the copy for calibration test record.

This record could prove invaluable in tracking gradual changes in test result over long periods of the time.

(5) Conventions Used in this Manual

The following conventions are used in this manual.

• Panel keys and soft keys are printed in a contrasting typeface to make them stand out from the text as follows:

Panel keys: Boldface type Example: **FREQ**, **FORMAT** Soft keys: Boldface and italic type Example: *Center*, *Trace Detector* 

- When a series of key operations are described using a comma between two keys.
- There are various soft menus used to switch between two states such as ON/OFF and AUTO/ MNL.

For example, when turning off the *Display ON/OFF* function, the annotation "*Display ON/OFF*(OFF)" is used.

When switching the *RBW AUTO/MNL* function to MNL, the annotation "*RBW AUTO/MNL*(MNL)" is used.

### 6.4.1 External Mixer Performance Verification Test Procedures

This section describes the performance verification test procedure listed on Table 6-1.

#### 6.4.1.1 Noise Level

Description:

Verify the external mixer's noise level.

Firstly load the correction data on the backed up floppy disk to R3172/R3182 internal memory. Set the sweeper output to off.

Measure the noise level in ht entire frequency range of each external mixer by 500 MHz step. Specification:

| Frequency Range | Noise Level |
|-----------------|-------------|
| 75 - 85 GHz     | ≤ -85 dBm   |
| 85 - 110 GHz    | ≤ -80 dBm   |

Equipment required:

| Sweeper:                | 83640 (SG)     |
|-------------------------|----------------|
| Source Module:          | 83558A         |
| 10 dB Fixed Attenuator: | 521W           |
| RF Cable:               | DCP-FF00092X02 |
| Spectrum Analyzer:      | R3172/R3182    |

Setup

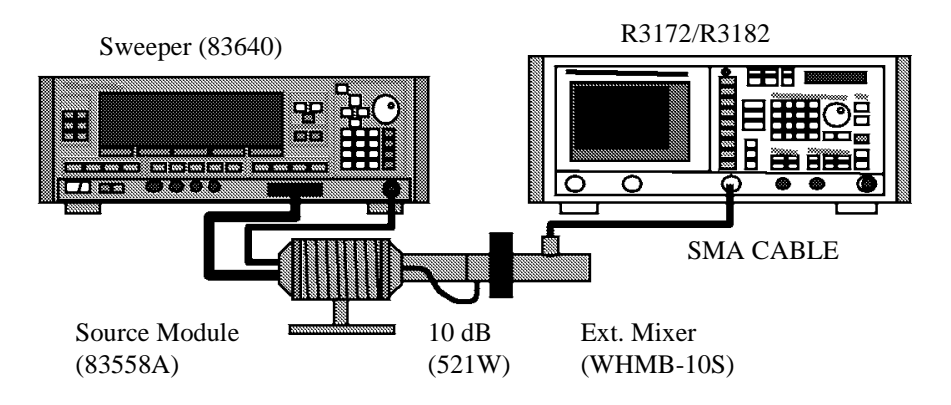

Figure 6-10 Setup of Noise Level Test

#### Procedure

- 1. Connect equipment as shown in Figure 6-10.
- 2. On the SG set output level to off.

3. On the R3172/R3182, press keys as follows to preset.

#### SHIFT, CONFIG (PRESET)

- 4. Insert the correction data floppy disk.
- 5. On the R3172/R3182, press keys as follows to set FD reading.

#### RECALL, Device, RAM/FD (FD)

- 6. Select the "WHMB10" file by rotating the data knob.
- 7. On the R3172/R3182, press **RECALL** key to load the correction data.
- 8. On the R3172/R3182, set controls as follows;

| Frequency Span:  | Zero      |
|------------------|-----------|
| Reference Level: | -40 dBm   |
| dB/div:          | 10 dB/div |
| RBW:             | 1 kHz     |
| VBW:             | 10 Hz     |
| Detector:        | Sample    |

9. On the R3172/R3182, set control as follow;

Center Frequency: 75 GHz

10. On the R3172/R3182, press keys as follows to set number of average to 3 times.

#### TRACE, 1/2\_more, AVG A, 3, Hz (ENTER)

Wait until the average process has completed

- 11. On the R3172/R3182, press PKSRCH to capture the highest noise signal.
- 12. Record the level of marker on the performance verification test record sheets.
- 13. On the R3172/R3182, set control as follow; Center Frequency: 75.5 GHz Wait until the average process has completed
- 14. On the R3172/R3182, press **PKSRCH** key to s capture the highest noise signal.
- 15. Record the level of marker on the performance verification test record sheets.
- 16. Repeat steps 13 through 15 for incrementing the center frequency of 500 MHz step up to 110 GHz.

#### 6.4.1.2 Frequency Response

#### Description:

Verify the external mixer frequency response against specification.

Firstly measure the source module out power with RF power meter and RF power sensor in the entire frequency range by 100 MHz step, and record it as calibrated value.

Secondary connect external mixer to the source module, and then measure the frequency response on the R3172/R3182 screen in the entire frequency range by 100 MHz step, and record it as measured value.

Calculate between the calibrated value and measured value for the frequency response.

#### Specification:

| Frequency Range:        | 75.0 to 110.0 GHz, ±5 dB |
|-------------------------|--------------------------|
| Equipment required:     |                          |
| Sweeper:                | 83640 (SG)               |
| Source Module:          | 83558A                   |
| 10 dB Fixed Attenuator: | 521W                     |
| RF Cable:               | DCP-FF00092X02           |
| RF Power Meter:         | 437B                     |
| RF Power Sensor:        | W8486A                   |
| Spectrum Analyzer:      | R3172/R3182              |

#### Setup

Source Module Calibration

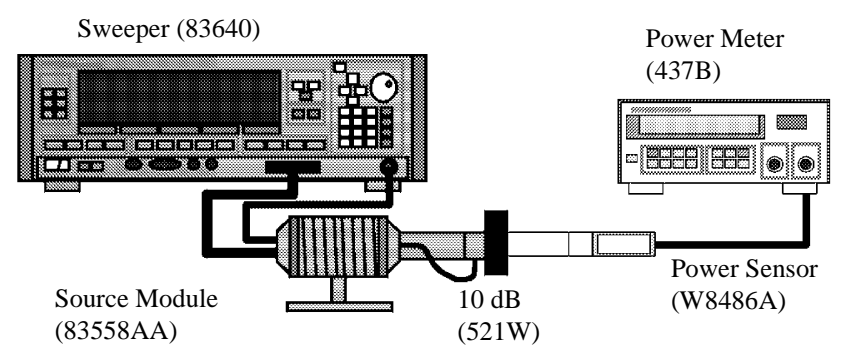

Figure 6-11 Setup of Source Module Calibration

#### Sweeper (83640) R3172/R3182 R3172/R3182 Sweeper (83640) Sweeper (83640) Sweepe

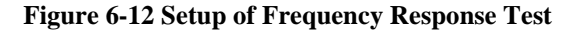

#### Procedure

Part 1 Source Module Calibration

Frequency Response

- 1. On the RF power meter, perform ZERO and calibration with the RF power sensor.
- 2. Connect equipment as shown in Figure 6-11.
- 3. On the SG, set controls as follows;

Output Frequency:75.0 GHzOutput Level:0 dBm

- 4. On the RF power meter set correction data for 75.0 GHz.
- 5. Measure the source module output level, and then record it in reference column on the performance verification test record sheets.
- On the SG, set control as follow; Output Frequency: 75.1 GHz
- 7. On the RF power meter set correction data for 75.1 GHz.
- 8. Measure the source module output level, and then record it in reference column on the performance verification test record sheets.
- 9. Repeat steps 6 through 8 for the SG output frequency and RF power meter correction data up to 110 GHz by 100 MHz steps.

#### Part 2 Frequency Response Test

10. Connect equipment as shown in Figure 6-11.

11. On the R3172/R3182, press keys as follows to preset.

#### SHIFT, CONFIG (PRESET)

12. On the R3172/R3182, set controls as follows;

| Center Frequency: | 75.0 GHz |
|-------------------|----------|
| Span:             | 40 MHz   |
| Reference Level:  | 0 dBm    |
| dB/div:           | 10dB/div |
| RBW:              | 300kHz   |
| VBW:              | 3kHz     |
| Detector:         | Sample   |

13. On the SG, set controls as follows;

| Output Frequency: | 75.0 GHz |
|-------------------|----------|
| Output Level:     | 0 dBm    |

- 14. On the R3172/3182, press SINGLE key for a sweep.
- 15. On the R3172/R3182, press PKSRCH key to capture the signal peak.
- 16. Record the level of peak marker in the measured value column on the performance verification test data sheets.
- 17. Calculate actual value using following equation.

Actual Value = Abs (Calibrated value) - Abs (Measured value)

- 18. Record the result in the actual value column on the performance verification test data sheets.
- 19. On the R3172/R3182, set control as follow; Center Frequency: 75.1 GHz
- 20. On the SG, set control as follow; Output Frequency: 75.1 GHz
- 21. On the R3172/3182, press SINGLE key for a sweep.
- 22. On the R3172/R3182, press **PKSRCH** key to capture the signal peak.
- 23. Record the level of peak marker in the measured value column on the performance verification test data sheets.
- 24. Calculate actual value using following equation.

Actual Value = Abs (Calibrated value) - Abs (Measured value)

- 25. Record the result in the actual value column on the performance verification test data sheets.
- 26. Repeat steps 19 through 25 for the frequency setting both of R3172/R3182 center frequency and SG output frequency up-to 110 GHz step by 100 MHz.

# 6.4.2 Performance Verification Test Record Sheets

# Performance Verification Test Record Sheets

Model: OPT3172/3182+19

Date:

Serial Number:

| (1) | Noise Level        |            |                         |            |           |  |
|-----|--------------------|------------|-------------------------|------------|-----------|--|
| Γ   | Test Data          |            | Specification           |            |           |  |
|     | Frequency<br>(GHz) | Min. (dBm) | Measured value<br>(dBm) | Max. (dBm) | Pass/Fail |  |
|     | 75.0               | NA         |                         | -85        |           |  |
|     | 75.5               | NA         |                         | -85        |           |  |
|     | 76.0               | NA         |                         | -85        |           |  |
|     | 76.5               | NA         |                         | -85        |           |  |
|     | 77.0               | NA         |                         | -85        |           |  |
|     | 77.5               | NA         |                         | -85        |           |  |
|     | 78.0               | NA         |                         | -85        |           |  |
|     | 78.5               | NA         |                         | -85        |           |  |
|     | 79.0               | NA         |                         | -85        |           |  |
|     | 79.5               | NA         |                         | -85        |           |  |
|     | 80.0               | NA         |                         | -85        |           |  |
|     | 80.5               | NA         |                         | -85        |           |  |
|     | 81.0               | NA         |                         | -85        |           |  |
|     | 81.5               | NA         |                         | -85        |           |  |
|     | 82.0               | NA         |                         | -85        |           |  |
|     | 82.5               | NA         |                         | -85        |           |  |
|     | 83.0               | NA         |                         | -85        |           |  |
|     | 83.5               | NA         |                         | -85        |           |  |
|     | 84.0               | NA         |                         | -85        |           |  |
|     | 84.5               | NA         |                         | -85        |           |  |
|     | 85.0               | NA         |                         | -80        |           |  |
|     | 85.5               | NA         |                         | -80        |           |  |
|     | 86.0               | NA         |                         | -80        |           |  |
|     | 86.5               | NA         |                         | -80        |           |  |
|     | 87.0               | NA         |                         | -80        |           |  |
|     | 87.5               | NA         |                         | -80        |           |  |
|     | 88.0               | NA         |                         | -80        |           |  |
|     | 88.5               | NA         |                         | -80        |           |  |
|     | 89.0               | NA         |                         | -80        |           |  |
|     | 89.5               | NA         |                         | -80        |           |  |

| Test Data          | Specification |                         |            | Result    |
|--------------------|---------------|-------------------------|------------|-----------|
| Frequency<br>(GHz) | Min. (dBm)    | Measured value<br>(dBm) | Max. (dBm) | Pass/Fail |
| 90.0               | NA            |                         | -80        |           |
| 90.5               | NA            |                         | -80        |           |
| 91.0               | NA            |                         | -80        |           |
| 91.5               | NA            |                         | -80        |           |
| 92.0               | NA            |                         | -80        |           |
| 92.5               | NA            |                         | -80        |           |
| 93.0               | NA            |                         | -80        |           |
| 93.5               | NA            |                         | -80        |           |
| 94.0               | NA            |                         | -80        |           |
| 94.5               | NA            |                         | -80        |           |
| 95.0               | NA            |                         | -80        |           |
| 95.5               | NA            |                         | -80        |           |
| 96.0               | NA            |                         | -80        |           |
| 96.5               | NA            |                         | -80        |           |
| 97.0               | NA            |                         | -80        |           |
| 97.5               | NA            |                         | -80        |           |
| 98.0               | NA            |                         | -80        |           |
| 98.5               | NA            |                         | -80        |           |
| 99.0               | NA            |                         | -80        |           |
| 99.5               | NA            |                         | -80        |           |
| 100.0              | NA            |                         | -80        |           |
| 100.5              | NA            |                         | -80        |           |
| 101.0              | NA            |                         | -80        |           |
| 101.5              | NA            |                         | -80        |           |
| 102.0              | NA            |                         | -80        |           |
| 102.5              | NA            |                         | -80        |           |
| 103.0              | NA            |                         | -80        |           |
| 103.5              | NA            |                         | -80        |           |
| 104.0              | NA            |                         | -80        |           |
| 104.5              | NA            |                         | -80        |           |
| 105.0              | NA            |                         | -80        |           |
| 105.5              | NA            |                         | -80        |           |
| 106.0              | NA            |                         | -80        |           |
| 106.5              | NA            |                         | -80        |           |
| 107.0              | NA            |                         | -80        |           |
| 107.5              | NA            |                         | -80        |           |
| 108.0              | NA            |                         | -80        |           |

| Test Data          | Specification |                         |            | Result    |
|--------------------|---------------|-------------------------|------------|-----------|
| Frequency<br>(GHz) | Min. (dBm)    | Measured value<br>(dBm) | Max. (dBm) | Pass/Fail |
| 108.5              | NA            |                         | -80        |           |
| 109.0              | NA            |                         | -80        |           |
| 109.5              | NA            |                         | -80        |           |
| 110.0              | NA            |                         | -80        |           |

(2) Frequency Response

|                    | Test Data              |                         |           | Specification        |           | Result    |
|--------------------|------------------------|-------------------------|-----------|----------------------|-----------|-----------|
| Frequency<br>(GHz) | Calibrated value (dBm) | Measured value<br>(dBm) | Min. (dB) | Actual value<br>(dB) | Max. (dB) | Pass/Fail |
| 75.0               |                        |                         | -5        |                      | +5        |           |
| 75.1               |                        |                         | -5        |                      | +5        |           |
| 75.2               |                        |                         | -5        |                      | +5        |           |
| 75.3               |                        |                         | -5        |                      | +5        |           |
| 75.4               |                        |                         | -5        |                      | +5        |           |
| 75.5               |                        |                         | -5        |                      | +5        |           |
| 75.6               |                        |                         | -5        |                      | +5        |           |
| 75.7               |                        |                         | -5        |                      | +5        |           |
| 75.8               |                        |                         | -5        |                      | +5        |           |
| 75.9               |                        |                         | -5        |                      | +5        |           |
| 76.0               |                        |                         | -5        |                      | +5        |           |
| 76.1               |                        |                         | -5        |                      | +5        |           |
| 76.2               |                        |                         | -5        |                      | +5        |           |
| 76.3               |                        |                         | -5        |                      | +5        |           |
| 76.4               |                        |                         | -5        |                      | +5        |           |
| 76.5               |                        |                         | -5        |                      | +5        |           |
| 76.6               |                        |                         | -5        |                      | +5        |           |
| 76.7               |                        |                         | -5        |                      | +5        |           |
| 76.8               |                        |                         | -5        |                      | +5        |           |
| 76.9               |                        |                         | -5        |                      | +5        |           |
| 77.0               |                        |                         | -5        |                      | +5        |           |
| 77.1               |                        |                         | -5        |                      | +5        |           |
| 77.2               |                        |                         | -5        |                      | +5        |           |
| 77.3               |                        |                         | -5        |                      | +5        |           |
| 77.4               |                        |                         | -5        |                      | +5        |           |
| 77.5               |                        |                         | -5        |                      | +5        |           |
| 77.6               |                        |                         | -5        |                      | +5        |           |
| 77.7               |                        |                         | -5        |                      | +5        |           |

|                    | Test Data              |                         |           | Specification        |           | Result    |
|--------------------|------------------------|-------------------------|-----------|----------------------|-----------|-----------|
| Frequency<br>(GHz) | Calibrated value (dBm) | Measured value<br>(dBm) | Min. (dB) | Actual value<br>(dB) | Max. (dB) | Pass/Fail |
| 77.8               |                        |                         | -5        |                      | +5        |           |
| 77.9               |                        |                         | -5        |                      | +5        |           |
| 78.0               |                        |                         | -5        |                      | +5        |           |
| 78.1               |                        |                         | -5        |                      | +5        |           |
| 78.2               |                        |                         | -5        |                      | +5        |           |
| 78.3               |                        |                         | -5        |                      | +5        |           |
| 78.4               |                        |                         | -5        |                      | +5        |           |
| 78.5               |                        |                         | -5        |                      | +5        |           |
| 78.6               |                        |                         | -5        |                      | +5        |           |
| 78.7               |                        |                         | -5        |                      | +5        |           |
| 78.8               |                        |                         | -5        |                      | +5        |           |
| 78.9               |                        |                         | -5        |                      | +5        |           |
| 79.0               |                        |                         | -5        |                      | +5        |           |
| 79.1               |                        |                         | -5        |                      | +5        |           |
| 79.2               |                        |                         | -5        |                      | +5        |           |
| 79.3               |                        |                         | -5        |                      | +5        |           |
| 79.4               |                        |                         | -5        |                      | +5        |           |
| 79.5               |                        |                         | -5        |                      | +5        |           |
| 79.6               |                        |                         | -5        |                      | +5        |           |
| 79.7               |                        |                         | -5        |                      | +5        |           |
| 79.8               |                        |                         | -5        |                      | +5        |           |
| 79.9               |                        |                         | -5        |                      | +5        |           |
| 80.0               |                        |                         | -5        |                      | +5        |           |
| 80.1               |                        |                         | -5        |                      | +5        |           |
| 80.2               |                        |                         | -5        |                      | +5        |           |
| 80.3               |                        |                         | -5        |                      | +5        |           |
| 80.4               |                        |                         | -5        |                      | +5        |           |
| 80.5               |                        |                         | -5        |                      | +5        |           |
| 80.6               |                        |                         | -5        |                      | +5        |           |
| 80.7               |                        |                         | -5        |                      | +5        |           |
| 80.8               |                        |                         | -5        |                      | +5        |           |
| 80.9               |                        |                         | -5        |                      | +5        |           |
| 81.0               |                        |                         | -5        |                      | +5        |           |
| 81.1               |                        |                         | -5        |                      | +5        |           |
| 81.2               |                        |                         | -5        |                      | +5        |           |
| 81.3               |                        |                         | -5        |                      | +5        |           |
| 81.4               |                        |                         | -5        |                      | +5        |           |

|                    | Test Data              |                         |           | Specification        |           | Result    |
|--------------------|------------------------|-------------------------|-----------|----------------------|-----------|-----------|
| Frequency<br>(GHz) | Calibrated value (dBm) | Measured value<br>(dBm) | Min. (dB) | Actual value<br>(dB) | Max. (dB) | Pass/Fail |
| 81.5               |                        |                         | -5        |                      | +5        |           |
| 81.6               |                        |                         | -5        |                      | +5        |           |
| 81.7               |                        |                         | -5        |                      | +5        |           |
| 81.8               |                        |                         | -5        |                      | +5        |           |
| 81.9               |                        |                         | -5        |                      | +5        |           |
| 82.0               |                        |                         | -5        |                      | +5        |           |
| 82.1               |                        |                         | -5        |                      | +5        |           |
| 82.2               |                        |                         | -5        |                      | +5        |           |
| 82.3               |                        |                         | -5        |                      | +5        |           |
| 82.4               |                        |                         | -5        |                      | +5        |           |
| 82.5               |                        |                         | -5        |                      | +5        |           |
| 82.6               |                        |                         | -5        |                      | +5        |           |
| 82.7               |                        |                         | -5        |                      | +5        |           |
| 82.8               |                        |                         | -5        |                      | +5        |           |
| 82.9               |                        |                         | -5        |                      | +5        |           |
| 83.0               |                        |                         | -5        |                      | +5        |           |
| 83.1               |                        |                         | -5        |                      | +5        |           |
| 83.2               |                        |                         | -5        |                      | +5        |           |
| 83.3               |                        |                         | -5        |                      | +5        |           |
| 83.4               |                        |                         | -5        |                      | +5        |           |
| 83.5               |                        |                         | -5        |                      | +5        |           |
| 83.6               |                        |                         | -5        |                      | +5        |           |
| 83.7               |                        |                         | -5        |                      | +5        |           |
| 83.8               |                        |                         | -5        |                      | +5        |           |
| 83.9               |                        |                         | -5        |                      | +5        |           |
| 84.0               |                        |                         | -5        |                      | +5        |           |
| 84.1               |                        |                         | -5        |                      | +5        |           |
| 84.2               |                        |                         | -5        |                      | +5        |           |
| 84.3               |                        |                         | -5        |                      | +5        |           |
| 84.4               |                        |                         | -5        |                      | +5        |           |
| 84.5               |                        |                         | -5        |                      | +5        |           |
| 84.6               |                        |                         | -5        |                      | +5        |           |
| 84.7               |                        |                         | -5        |                      | +5        |           |
| 84.8               |                        |                         | -5        |                      | +5        |           |
| 84.9               |                        |                         | -5        |                      | +5        |           |
| 85.0               |                        |                         | -5        |                      | +5        |           |
| 85.1               |                        |                         | -5        |                      | +5        |           |

|                    | Test Data              |                         |           | Specification        |           | Result    |
|--------------------|------------------------|-------------------------|-----------|----------------------|-----------|-----------|
| Frequency<br>(GHz) | Calibrated value (dBm) | Measured value<br>(dBm) | Min. (dB) | Actual value<br>(dB) | Max. (dB) | Pass/Fail |
| 85.2               |                        |                         | -5        |                      | +5        |           |
| 85.3               |                        |                         | -5        |                      | +5        |           |
| 85.4               |                        |                         | -5        |                      | +5        |           |
| 85.5               |                        |                         | -5        |                      | +5        |           |
| 85.6               |                        |                         | -5        |                      | +5        |           |
| 85.7               |                        |                         | -5        |                      | +5        |           |
| 85.8               |                        |                         | -5        |                      | +5        |           |
| 85.9               |                        |                         | -5        |                      | +5        |           |
| 86.0               |                        |                         | -5        |                      | +5        |           |
| 86.1               |                        |                         | -5        |                      | +5        |           |
| 86.2               |                        |                         | -5        |                      | +5        |           |
| 86.3               |                        |                         | -5        |                      | +5        |           |
| 86.4               |                        |                         | -5        |                      | +5        |           |
| 86.5               |                        |                         | -5        |                      | +5        |           |
| 86.6               |                        |                         | -5        |                      | +5        |           |
| 86.7               |                        |                         | -5        |                      | +5        |           |
| 86.8               |                        |                         | -5        |                      | +5        |           |
| 86.9               |                        |                         | -5        |                      | +5        |           |
| 87.0               |                        |                         | -5        |                      | +5        |           |
| 87.1               |                        |                         | -5        |                      | +5        |           |
| 87.2               |                        |                         | -5        |                      | +5        |           |
| 87.3               |                        |                         | -5        |                      | +5        |           |
| 87.4               |                        |                         | -5        |                      | +5        |           |
| 87.5               |                        |                         | -5        |                      | +5        |           |
| 87.6               |                        |                         | -5        |                      | +5        |           |
| 87.7               |                        |                         | -5        |                      | +5        |           |
| 87.8               |                        |                         | -5        |                      | +5        |           |
| 87.9               |                        |                         | -5        |                      | +5        |           |
| 88.0               |                        |                         | -5        |                      | +5        |           |
| 88.1               |                        |                         | -5        |                      | +5        |           |
| 88.2               |                        |                         | -5        |                      | +5        |           |
| 88.3               |                        |                         | -5        |                      | +5        |           |
| 88.4               |                        |                         | -5        |                      | +5        |           |
| 88.5               |                        |                         | -5        |                      | +5        |           |
| 88.6               |                        |                         | -5        |                      | +5        |           |
| 88.7               |                        |                         | -5        |                      | +5        |           |
| 88.8               |                        |                         | -5        |                      | +5        |           |

|                    | Test Data              |                         |           | Specification        |           | Result    |
|--------------------|------------------------|-------------------------|-----------|----------------------|-----------|-----------|
| Frequency<br>(GHz) | Calibrated value (dBm) | Measured value<br>(dBm) | Min. (dB) | Actual value<br>(dB) | Max. (dB) | Pass/Fail |
| 88.9               |                        |                         | -5        |                      | +5        |           |
| 89.0               |                        |                         | -5        |                      | +5        |           |
| 89.1               |                        |                         | -5        |                      | +5        |           |
| 89.2               |                        |                         | -5        |                      | +5        |           |
| 89.3               |                        |                         | -5        |                      | +5        |           |
| 89.4               |                        |                         | -5        |                      | +5        |           |
| 89.5               |                        |                         | -5        |                      | +5        |           |
| 89.6               |                        |                         | -5        |                      | +5        |           |
| 89.7               |                        |                         | -5        |                      | +5        |           |
| 89.8               |                        |                         | -5        |                      | +5        |           |
| 89.9               |                        |                         | -5        |                      | +5        |           |
| 90.0               |                        |                         | -5        |                      | +5        |           |
| 90.1               |                        |                         | -5        |                      | +5        |           |
| 90.2               |                        |                         | -5        |                      | +5        |           |
| 90.3               |                        |                         | -5        |                      | +5        |           |
| 90.4               |                        |                         | -5        |                      | +5        |           |
| 90.5               |                        |                         | -5        |                      | +5        |           |
| 90.6               |                        |                         | -5        |                      | +5        |           |
| 90.7               |                        |                         | -5        |                      | +5        |           |
| 90.8               |                        |                         | -5        |                      | +5        |           |
| 90.9               |                        |                         | -5        |                      | +5        |           |
| 91.0               |                        |                         | -5        |                      | +5        |           |
| 91.1               |                        |                         | -5        |                      | +5        |           |
| 91.2               |                        |                         | -5        |                      | +5        |           |
| 91.3               |                        |                         | -5        |                      | +5        |           |
| 91.4               |                        |                         | -5        |                      | +5        |           |
| 91.5               |                        |                         | -5        |                      | +5        |           |
| 91.6               |                        |                         | -5        |                      | +5        |           |
| 91.7               |                        |                         | -5        |                      | +5        |           |
| 91.8               |                        |                         | -5        |                      | +5        |           |
| 91.9               |                        |                         | -5        |                      | +5        |           |
| 92.0               |                        |                         | -5        |                      | +5        |           |
| 92.1               |                        |                         | -5        |                      | +5        |           |
| 92.2               |                        |                         | -5        |                      | +5        |           |
| 92.3               |                        |                         | -5        |                      | +5        |           |
| 92.4               |                        |                         | -5        |                      | +5        |           |
| 92.5               |                        |                         | -5        |                      | +5        |           |

|                    | Test Data              |                         |           | Specification        |           | Result    |
|--------------------|------------------------|-------------------------|-----------|----------------------|-----------|-----------|
| Frequency<br>(GHz) | Calibrated value (dBm) | Measured value<br>(dBm) | Min. (dB) | Actual value<br>(dB) | Max. (dB) | Pass/Fail |
| 92.6               |                        |                         | -5        |                      | +5        |           |
| 92.7               |                        |                         | -5        |                      | +5        |           |
| 92.8               |                        |                         | -5        |                      | +5        |           |
| 92.9               |                        |                         | -5        |                      | +5        |           |
| 93.0               |                        |                         | -5        |                      | +5        |           |
| 93.1               |                        |                         | -5        |                      | +5        |           |
| 93.2               |                        |                         | -5        |                      | +5        |           |
| 93.3               |                        |                         | -5        |                      | +5        |           |
| 93.4               |                        |                         | -5        |                      | +5        |           |
| 93.5               |                        |                         | -5        |                      | +5        |           |
| 93.6               |                        |                         | -5        |                      | +5        |           |
| 93.7               |                        |                         | -5        |                      | +5        |           |
| 93.8               |                        |                         | -5        |                      | +5        |           |
| 93.9               |                        |                         | -5        |                      | +5        |           |
| 94.0               |                        |                         | -5        |                      | +5        |           |
| 94.1               |                        |                         | -5        |                      | +5        |           |
| 94.2               |                        |                         | -5        |                      | +5        |           |
| 94.3               |                        |                         | -5        |                      | +5        |           |
| 94.4               |                        |                         | -5        |                      | +5        |           |
| 94.5               |                        |                         | -5        |                      | +5        |           |
| 94.6               |                        |                         | -5        |                      | +5        |           |
| 94.7               |                        |                         | -5        |                      | +5        |           |
| 94.8               |                        |                         | -5        |                      | +5        |           |
| 94.9               |                        |                         | -5        |                      | +5        |           |
| 95.0               |                        |                         | -5        |                      | +5        |           |
| 95.1               |                        |                         | -5        |                      | +5        |           |
| 95.2               |                        |                         | -5        |                      | +5        |           |
| 95.3               |                        |                         | -5        |                      | +5        |           |
| 95.4               |                        |                         | -5        |                      | +5        |           |
| 95.5               |                        |                         | -5        |                      | +5        |           |
| 95.6               |                        |                         | -5        |                      | +5        |           |
| 95.7               |                        |                         | -5        |                      | +5        |           |
| 95.8               |                        |                         | -5        |                      | +5        |           |
| 95.9               |                        |                         | -5        |                      | +5        |           |
| 96.0               |                        |                         | -5        |                      | +5        |           |
| 96.1               |                        |                         | -5        |                      | +5        |           |
| 96.2               |                        |                         | -5        |                      | +5        |           |

| Test Data          |                        | Specification           |           |                      | Result    |           |
|--------------------|------------------------|-------------------------|-----------|----------------------|-----------|-----------|
| Frequency<br>(GHz) | Calibrated value (dBm) | Measured value<br>(dBm) | Min. (dB) | Actual value<br>(dB) | Max. (dB) | Pass/Fail |
| 96.3               |                        |                         | -5        |                      | +5        |           |
| 96.4               |                        |                         | -5        |                      | +5        |           |
| 96.5               |                        |                         | -5        |                      | +5        |           |
| 96.6               |                        |                         | -5        |                      | +5        |           |
| 96.7               |                        |                         | -5        |                      | +5        |           |
| 96.8               |                        |                         | -5        |                      | +5        |           |
| 96.9               |                        |                         | -5        |                      | +5        |           |
| 97.0               |                        |                         | -5        |                      | +5        |           |
| 97.1               |                        |                         | -5        |                      | +5        |           |
| 97.2               |                        |                         | -5        |                      | +5        |           |
| 97.3               |                        |                         | -5        |                      | +5        |           |
| 97.4               |                        |                         | -5        |                      | +5        |           |
| 97.5               |                        |                         | -5        |                      | +5        |           |
| 97.6               |                        |                         | -5        |                      | +5        |           |
| 97.7               |                        |                         | -5        |                      | +5        |           |
| 97.8               |                        |                         | -5        |                      | +5        |           |
| 97.9               |                        |                         | -5        |                      | +5        |           |
| 98.0               |                        |                         | -5        |                      | +5        |           |
| 98.1               |                        |                         | -5        |                      | +5        |           |
| 98.2               |                        |                         | -5        |                      | +5        |           |
| 98.3               |                        |                         | -5        |                      | +5        |           |
| 98.4               |                        |                         | -5        |                      | +5        |           |
| 98.5               |                        |                         | -5        |                      | +5        |           |
| 98.6               |                        |                         | -5        |                      | +5        |           |
| 98.7               |                        |                         | -5        |                      | +5        |           |
| 98.8               |                        |                         | -5        |                      | +5        |           |
| 98.9               |                        |                         | -5        |                      | +5        |           |
| 99.0               |                        |                         | -5        |                      | +5        |           |
| 99.1               |                        |                         | -5        |                      | +5        |           |
| 99.2               |                        |                         | -5        |                      | +5        |           |
| 99.3               |                        |                         | -5        |                      | +5        |           |
| 99.4               |                        |                         | -5        |                      | +5        |           |
| 99.5               |                        |                         | -5        |                      | +5        |           |
| 99.6               |                        |                         | -5        |                      | +5        |           |
| 99.7               |                        |                         | -5        |                      | +5        |           |
| 99.8               |                        |                         | -5        |                      | +5        |           |
| 99.9               |                        |                         | -5        |                      | +5        |           |

| Test Data          |                        | Specification           |           |                      | Result    |           |
|--------------------|------------------------|-------------------------|-----------|----------------------|-----------|-----------|
| Frequency<br>(GHz) | Calibrated value (dBm) | Measured value<br>(dBm) | Min. (dB) | Actual value<br>(dB) | Max. (dB) | Pass/Fail |
| 100.0              |                        |                         | -5        |                      | +5        |           |
| 100.1              |                        |                         | -5        |                      | +5        |           |
| 100.2              |                        |                         | -5        |                      | +5        |           |
| 100.3              |                        |                         | -5        |                      | +5        |           |
| 100.4              |                        |                         | -5        |                      | +5        |           |
| 100.5              |                        |                         | -5        |                      | +5        |           |
| 100.6              |                        |                         | -5        |                      | +5        |           |
| 100.7              |                        |                         | -5        |                      | +5        |           |
| 100.8              |                        |                         | -5        |                      | +5        |           |
| 100.9              |                        |                         | -5        |                      | +5        |           |
| 101.0              |                        |                         | -5        |                      | +5        |           |
| 101.1              |                        |                         | -5        |                      | +5        |           |
| 101.2              |                        |                         | -5        |                      | +5        |           |
| 101.3              |                        |                         | -5        |                      | +5        |           |
| 101.4              |                        |                         | -5        |                      | +5        |           |
| 101.5              |                        |                         | -5        |                      | +5        |           |
| 101.6              |                        |                         | -5        |                      | +5        |           |
| 101.7              |                        |                         | -5        |                      | +5        |           |
| 101.8              |                        |                         | -5        |                      | +5        |           |
| 101.9              |                        |                         | -5        |                      | +5        |           |
| 102.0              |                        |                         | -5        |                      | +5        |           |
| 102.1              |                        |                         | -5        |                      | +5        |           |
| 102.2              |                        |                         | -5        |                      | +5        |           |
| 102.3              |                        |                         | -5        |                      | +5        |           |
| 102.4              |                        |                         | -5        |                      | +5        |           |
| 102.5              |                        |                         | -5        |                      | +5        |           |
| 102.6              |                        |                         | -5        |                      | +5        |           |
| 102.7              |                        |                         | -5        |                      | +5        |           |
| 102.8              |                        |                         | -5        |                      | +5        |           |
| 102.9              |                        |                         | -5        |                      | +5        |           |
| 103.0              |                        |                         | -5        |                      | +5        |           |
| 103.1              |                        |                         | -5        |                      | +5        |           |
| 103.2              |                        |                         | -5        |                      | +5        |           |
| 103.3              |                        |                         | -5        |                      | +5        |           |
| 103.4              |                        |                         | -5        |                      | +5        |           |
| 103.5              |                        |                         | -5        |                      | +5        |           |
| 103.6              |                        |                         | -5        |                      | +5        |           |

| Test Data          |                        | Specification           |           |                      | Result    |           |
|--------------------|------------------------|-------------------------|-----------|----------------------|-----------|-----------|
| Frequency<br>(GHz) | Calibrated value (dBm) | Measured value<br>(dBm) | Min. (dB) | Actual value<br>(dB) | Max. (dB) | Pass/Fail |
| 103.7              |                        |                         | -5        |                      | +5        |           |
| 103.8              |                        |                         | -5        |                      | +5        |           |
| 103.9              |                        |                         | -5        |                      | +5        |           |
| 104.0              |                        |                         | -5        |                      | +5        |           |
| 104.1              |                        |                         | -5        |                      | +5        |           |
| 104.2              |                        |                         | -5        |                      | +5        |           |
| 104.3              |                        |                         | -5        |                      | +5        |           |
| 104.4              |                        |                         | -5        |                      | +5        |           |
| 104.5              |                        |                         | -5        |                      | +5        |           |
| 104.6              |                        |                         | -5        |                      | +5        |           |
| 104.7              |                        |                         | -5        |                      | +5        |           |
| 104.8              |                        |                         | -5        |                      | +5        |           |
| 104.9              |                        |                         | -5        |                      | +5        |           |
| 105.0              |                        |                         | -5        |                      | +5        |           |
| 105.1              |                        |                         | -5        |                      | +5        |           |
| 105.2              |                        |                         | -5        |                      | +5        |           |
| 105.3              |                        |                         | -5        |                      | +5        |           |
| 105.4              |                        |                         | -5        |                      | +5        |           |
| 105.5              |                        |                         | -5        |                      | +5        |           |
| 105.6              |                        |                         | -5        |                      | +5        |           |
| 105.7              |                        |                         | -5        |                      | +5        |           |
| 105.8              |                        |                         | -5        |                      | +5        |           |
| 105.9              |                        |                         | -5        |                      | +5        |           |
| 106.0              |                        |                         | -5        |                      | +5        |           |
| 106.1              |                        |                         | -5        |                      | +5        |           |
| 106.2              |                        |                         | -5        |                      | +5        |           |
| 106.3              |                        |                         | -5        |                      | +5        |           |
| 106.4              |                        |                         | -5        |                      | +5        |           |
| 106.5              |                        |                         | -5        |                      | +5        |           |
| 106.6              |                        |                         | -5        |                      | +5        |           |
| 106.7              |                        |                         | -5        |                      | +5        |           |
| 106.8              |                        |                         | -5        |                      | +5        |           |
| 106.9              |                        |                         | -5        |                      | +5        |           |
| 107.0              |                        |                         | -5        |                      | +5        |           |
| 107.1              |                        |                         | -5        |                      | +5        |           |
| 107.2              |                        |                         | -5        |                      | +5        |           |
| 107.3              |                        |                         | -5        |                      | +5        |           |

| Test Data          |                        | Specification           |           |                      | Result    |           |
|--------------------|------------------------|-------------------------|-----------|----------------------|-----------|-----------|
| Frequency<br>(GHz) | Calibrated value (dBm) | Measured value<br>(dBm) | Min. (dB) | Actual value<br>(dB) | Max. (dB) | Pass/Fail |
| 107.4              |                        |                         | -5        |                      | +5        |           |
| 107.5              |                        |                         | -5        |                      | +5        |           |
| 107.6              |                        |                         | -5        |                      | +5        |           |
| 107.7              |                        |                         | -5        |                      | +5        |           |
| 107.8              |                        |                         | -5        |                      | +5        |           |
| 107.9              |                        |                         | -5        |                      | +5        |           |
| 108.0              |                        |                         | -5        |                      | +5        |           |
| 108.1              |                        |                         | -5        |                      | +5        |           |
| 108.2              |                        |                         | -5        |                      | +5        |           |
| 108.3              |                        | 1                       | -5        |                      | +5        |           |
| 108.4              |                        | 1                       | -5        |                      | +5        |           |
| 108.5              |                        | 1                       | -5        |                      | +5        |           |
| 108.6              |                        | 1                       | -5        |                      | +5        |           |
| 108.7              |                        | 1                       | -5        |                      | +5        |           |
| 108.8              |                        | 1                       | -5        |                      | +5        |           |
| 108.9              |                        | 1                       | -5        |                      | +5        |           |
| 109.0              |                        | 1                       | -5        |                      | +5        |           |
| 109.1              |                        | 1                       | -5        |                      | +5        |           |
| 109.2              |                        | 1                       | -5        |                      | +5        |           |
| 109.3              |                        | 1                       | -5        |                      | +5        |           |
| 109.4              |                        | 1                       | -5        | <br>                 | +5        |           |
| 109.5              |                        | 1                       | -5        | <br>                 | +5        |           |
| 109.6              |                        | 1                       | -5        | <br>                 | +5        |           |
| 109.7              |                        | 1                       | -5        | <br>                 | +5        |           |
| 109.8              |                        | 1                       | -5        |                      | +5        |           |
| 109.9              |                        | 1                       | -5        |                      | +5        |           |
| 110.0              |                        |                         | -5        |                      | +5        |           |
7.1 R3132 Specifications

# 7 SPECIFICATIONS

# 7.1 R3132 Specifications

(1) Frequency

| Characteristics                                                                                                | Specification                                                                                                    |
|----------------------------------------------------------------------------------------------------|----------------------------------------------------------------------------------------------------|
| Frequency range                                                                                                | 9 kHz to 3 GHz                                                                                                    |
| Frequency readout accuracy<br>(Start, Stop, CF, Marker)                                                        | ± (Frequency readout × freq. reference accuracy + SPAN × 1%<br>+ RBW × 15% + 60 Hz)                                                                                                    |
| Count frequency marker<br>Resolution<br>Count Accuracy                                                         | 1 Hz to 1 kHz<br>± (Marker frequency × freq. reference accuracy + 1LSD)<br>(S/N ≥ 25dB, SPAN ≤ 200MHz)                                                                                                    |
| Frequency reference<br>Aging<br>Temperature stability                                                          | $\pm 2 \times 10^{-6}$ /year<br>$\pm 1 \times 10^{-5}$ (from 0°C to 50°C)                                                                                                    |
| Frequency span<br>Range<br>Accuracy                                                                            | 1 kHz to 3 GHz and 0 Hz (zero span)<br>±1% of Span                                                                                                    |
| Residual FM<br>Zero Span                                                                                       | ≤ 60Hz p-p/100ms                                                                                                    |
| Noise Sidebands                                                                                                | freq. ≤ 2.6GHz<br>≤ -100 dBc/Hz at 10 kHz offset<br>(RBW 300 Hz OPT27)<br>≤ -105 dBc/Hz at 20 kHz offset<br>freq. > 2.6GHz<br>≤ -98 dBc/Hz at 10 kHz offset<br>(RBW 300 Hz OPT27)<br>≤ -103 dBc/Hz at 20 kHz offset |
| Resolution Bandwidth<br>At 3 dB: Range<br>RBW Accuracy<br>Selectivity<br>(60 dB : 3 dB)<br>QP (at 6 dB) Range: | 1 kHz to 3 MHz 1-3-10 sequence<br>±20% from 1 kHz to 1 MHz<br>±25% for 3 MHz<br>< 15 : 1<br>1 MHz, 120 kHz, 9 kHz                                                                                                   |
| Video Bandwidth                                                                                                | 10 Hz to 3 MHz (1-3-10 sequence)                                                                                                    |

# 7.1 R3132 Specifications

| Characteristics                                                                                | Specification                                                                                                    |
|------------------------------------------------------------------------------------------------|----------------------------------------------------------------------------------------------------|
| Measurement range                                                                              | +30 dBm to displayed Average Noise Level                                                                                                    |
| Maximum input level<br>Preamplifier OFF<br>Preamplifier ON                                     | (Input attenuator $\ge 10 \text{ dB}$ )<br>+30 dBm<br>$\pm 50 \text{ VDC max.}$<br>+13 dBm<br>$\pm 50 \text{ VDC max.}$                                                                          |
| Display range<br>Log<br>Linear                                                                 | 10 × 10 div<br>10, 5, 2, 1 dB/div<br>10% of reference level/div                                                                                                    |
| Reference level range<br>Preamplifier OFF<br>Log<br>Linear<br>Preamplifier ON<br>Log<br>Linear | (Input attenuator 0 to 50 dB)<br>-64 dBm to +40 dBm (0.1 dB step)<br>141.1 $\mu$ V to +22.36 V<br>(Input attenuator 0 to 30 dB)<br>-82 dBm to +10 dBm (0.1 dB step)<br>17.76 $\mu$ V to 707.1 mV |
| Input attenuator range                                                                         | 0 to 50 dB (5 dB step)                                                                                                    |

(2) Amplitude Range

## (3) Sweep

| Characteristics     | Specification                  |
|---------------------|--------------------------------|
| Sweep time          | 20ms to 1000s                  |
| Sweep time Accuracy | ±2%                            |
| Trigger mode        | FREE RUN, LINE, VIDEO, EXT, TV |
| Sweep Mode          | REPEAT, SINGLE                 |

| Characteristics                                                                              | Specification                                                                                                    |  |
|----------------------------------------------------------------------------------------------|----------------------------------------------------------------------------------------------------|--|
| Displayed Average Noise Level<br>Preamplifier OFF<br>Preamplifier ON                         | with RBW 1 kHz, VBW 10 Hz and input attenuator 0 dB, $f \ge 10$ MHz -117 dBm + 2f (GHz)dB *1 -132 dBm + 3f (GHz)dB                                                                |  |
| Gain compression (1 dB)<br>Preamplifier OFF<br>Preamplifier ON                               | frequency ≥ 200 MHz<br>> 0 dBm (mixer input level)<br>> -25 dBm (RF input level)                                                                                                  |  |
| Spurious Response<br>Second harmonic distortion<br>Third order intermodulation<br>distortion | Preamplifier OFF, Mixer level -30 dBm $\leq$ -70 dBcfreq = 100 MHz to 800 MHz $\leq$ -80 dBcfreq $\geq$ 800 MHz $\leq$ -80dBcfreq $\geq$ 200 MHz, $2$ -signal difference > 50 kHz |  |
| Residual responses<br>Preamplifier OFF<br>Preamplifier ON                                    | (input terninated 50 $\Omega$ , input attenuator 0 dB, freq $\ge$ 1 MHz)<br>$\le$ -100 dBm<br>$\le$ -105 dBm                                                                      |  |

### (4) Dynamic Range

\*1 For a temperature range of 20°C to 30°C. Add 2 dB for a temperature range of 0°C to 50°C.

#### (5) Amplitude Accuracy

| Characteristics                                           | Specification                                                                                                    |
|-----------------------------------------------------------|----------------------------------------------------------------------------------------------------|
| Frequency Response<br>Preamplifier OFF<br>Preamplifier ON | (after Calibration, Att = 10 dB) $\pm 0.5 dB$ (100 kHz to 3 GHz) *2 $\pm 2 dB$ (9 kHz to 3 GHz) $\pm 1 dB$ (100 kHz to 2.7 GHz) $\pm 2 dB$ (9 kHz to 3 GHz)                  |
| Calibration Signal Accuracy                               | -20 dBm ±0.3dB                                                                                                    |
| IF Gain Error                                             | (after automatic calibration)<br>±0.5 dB                                                                                                    |
| Scale Fidelity<br>Log<br>Linear                           | (after automatic calibration)<br>$\pm 1 \text{ dB}/10 \text{ dB}$<br>$\pm 1.5 \text{ dB}/90 \text{ dB}$<br>$\pm 0.2 \text{ dB}/1 \text{ dB}$<br>$\pm 5\%$ of reference level |
| Input attenuator switching accuracy                       | ±0.3 dB (0 to 50dB settings)<br>in reference to an attenuation of 10 dB at 30 MHz                                                                                            |
| Resolution bandwidth switching uncertainty                | (after automatic calibration)<br>±0.5 dB                                                                                                    |
| Overall level accuracy                                    | $\pm 1.5$ dB (REF = -50 to 0 dBm, ATT = 10 dB, 2 dB/div,<br>RBW = 300 kHz, f > 100kHz, after automatic calibration)                                                          |

\*2 For a temperature range of 20°C to 30°C. Add 0.5 dB for a temperature range of 0°C to 50°C.

| Characteristics                                               | Specification                                                                                                    |
|---------------------------------------------------------------|----------------------------------------------------------------------------------------------------|
| RF input<br>Connector<br>Impedance<br>VSWR / Preamplifier OFF | N type<br>$50\Omega$ (nominal)<br>< 1.5 : 1 (100 kHz to 2 GHz) (characteristic value)<br>with input attenuator 10 dB to 50 dB<br>< 2 : 1 (9 kHz to 3 GHz) (characteristic value)<br>with input attenuator 5 dB to 50 dB<br>= 2.5 - 1 (0 kHz to 2 GHz) (characteristic value) |
| Probe power                                                   | $\pm 12 \text{ V}$ (nominal), 4-pin connector                                                                                                    |
| Calibration output signal                                     | BNC female, 50Ω (nominal)<br>30 MHz, -20 dBm                                                                                                    |
| 10MHz reference input                                         | BNC female, 500Ω (nominal)<br>-10 dBm to +10 dBm                                                                                                    |
| External trigger input                                        | BNC female                                                                                                    |
| Phone output                                                  | Small size monophonic female                                                                                                    |
| GPIB interface                                                | IEEE-488 bus connector                                                                                                    |
| Serial interface                                              | D-Sub 9pins                                                                                                    |
| Printer interface                                             | D-Sub 25pins, ESC/P, ESC/P-R, PCL                                                                                                    |
| Video output                                                  | VGA (15 pins, female)                                                                                                    |
| Floppy drive                                                  | 3.5 inch, MS-DOS format                                                                                                    |

(6) Input and Output

## (7) General Specifications

| Characteristics             | Specification                                                                                                    |
|-----------------------------|----------------------------------------------------------------------------------------------------|
| Operating environment range | 0°C to +50°C<br>Relative humidity 85% or less (without condensation)                                                              |
| Storage environment range   | -20°C to +60°C<br>Relative humidity 85% or less                                                                                   |
| AC input power source       | Automatic switching to 100 VAC or 200 VAC<br>For 100 VAC: 100 to 120 VAC, 50 to 60 Hz<br>For 200 VAC: 220 to 240 VAC, 50 to 60 Hz |
| Power consumption           | < 200 VA                                                                                                    |
| Mass                        | < 14kg                                                                                                    |
| Dimensions                  | Approximately $424(W) \times 177(H) \times 300(D)$ mm<br>(not including projections such as rubber feet and connectors)           |

# 7.2 R3132N Specifications

### (1) Frequency

| Characteristics                                                                                                | Specification                                                                                                    |
|----------------------------------------------------------------------------------------------------|----------------------------------------------------------------------------------------------------|
| Frequency range                                                                                                | 9 kHz to 3.0 GHz                                                                                                    |
| Frequency readout accuracy<br>(Start, Stop, CF, Marker)                                                        | $\pm$ (Frequency readout × freq. reference accuracy + SPAN × 1%<br>+ RBW × 15% + 60 Hz)                                                                                                    |
| Count frequency marker<br>Resolution<br>Count Accuracy                                                         | 1 Hz to 1 kHz<br>± (Marker frequency × freq. reference accuracy + 1LSD)<br>(S/N ≥ 25dB, SPAN ≤ 200MHz)                                                                                                    |
| Frequency reference<br>Aging<br>Temperature stability                                                          | $\pm 2 \times 10^{-6}$ /year<br>$\pm 1 \times 10^{-5}$ (from 0°C to 50°C)                                                                                                    |
| Frequency span<br>Range<br>Accuracy                                                                            | 1 kHz to 3 GHz and 0 Hz (zero span)<br>±1% of Span                                                                                                    |
| Residual FM<br>Zero Span                                                                                       | ≤ 60Hz p-p/100ms                                                                                                    |
| Noise Sidebands                                                                                                | freq. ≤ 2.6GHz<br>≤ -100 dBc/Hz at 10 kHz offset<br>(RBW 300 Hz OPT27)<br>≤ -105 dBc/Hz at 20 kHz offset<br>freq. > 2.6GHz<br>≤ -98 dBc/Hz at 10 kHz offset<br>(RBW 300 Hz OPT27)<br>≤ -103 dBc/Hz at 20 kHz offset |
| Resolution Bandwidth<br>At 3 dB: Range<br>RBW Accuracy<br>Selectivity<br>(60 dB : 3 dB)<br>QP (at 6 dB) Range: | 1 kHz to 3 MHz 1-3-10 sequence<br>±20% from 1 kHz to 1 MHz<br>±25% for 3 MHz<br>< 15 : 1<br>1 MHz, 120 kHz, 9 kHz                                                                                                   |
| Video Bandwidth                                                                                                | 10 Hz to 3 MHz (1-3-10 sequence)                                                                                                    |

| Characteristics                         | Specification                                                                 |
|-----------------------------------------|-------------------------------------------------------------------------------|
| Measurement range                       | +134 dBµV to displayed Average Noise Level                                    |
| Maximum input level<br>Preamplifier OFF | (Input attenuator $\geq 10 \text{ dB}$ )<br>+134 dB $\mu$ V<br>±50 VDC max.   |
| Preamplifier ON                         | +120 dBμV<br>±50 VDC max.                                                     |
| Display range                           |                                                                               |
| Log                                     | $10 \times 10 \text{ div}$                                                    |
| Linear                                  | 10, 5, 2, 1 dB/div<br>10% of reference level/div                              |
| Reference level range                   |                                                                               |
| Preamplifier OFF                        | (Input attenuator 0 to 50 dB)                                                 |
| Log                                     | +44.8 dBµV to +148.8 dBµV (0.1 dB step)                                       |
| Linear                                  | 172.8 µV to +27.39 V                                                          |
| Preamplifier ON                         | (Input attenuator 0 to 30 dB)                                                 |
| Log                                     | $+26.8 \text{ dB}\mu\text{V}$ to $+118.8 \text{ dB}\mu\text{V}$ (0.1 dB step) |
| Linear                                  | 21.75 µV to 866 mV                                                            |
| Input attenuator range                  | 0 to 50 dB (5 dB step)                                                        |

(2) Amplitude Range

## (3) Sweep

| Characteristics     | Specification                  |
|---------------------|--------------------------------|
| Sweep time          | 20ms to 1000s                  |
| Sweep time Accuracy | ±2%                            |
| Trigger mode        | FREE RUN, LINE, VIDEO, EXT, TV |
| Sweep Mode          | REPEAT, SINGLE                 |

| (4) | Dynamic | Range    |
|-----|---------|----------|
|     |         | <u> </u> |

| Characteristics                                                                              | Specification                                                                                                    |  |
|----------------------------------------------------------------------------------------------|----------------------------------------------------------------------------------------------------|--|
| Displayed Average Noise Level                                                                | with RBW 1 kHz, VBW 10 Hz and input attenuator 0 dB, $f \ge 10$ MHz                                                                                                    |  |
| Preamplifier OFF                                                                             | -6 dB $\mu$ V + 2f (GHz)dB *1                                                                                                    |  |
| Preamplifier ON                                                                              | -21 dB $\mu$ V + 3f (GHz)dB                                                                                                    |  |
| Gain compression (1 dB)                                                                      | frequency $\ge 200 \text{ MHz}$                                                                                                    |  |
| Preamplifier OFF                                                                             | > +107 dB $\mu$ V (mixer input level)                                                                                                    |  |
| Preamplifier ON                                                                              | > +82 dB $\mu$ V (RF input level)                                                                                                    |  |
| Spurious Response<br>Second harmonic distortion<br>Third order intermodulation<br>distortion | $\begin{array}{ll} \mbox{Preamplifier OFF, Mixer level +77 dB} \mu V \\ \leq -70 dBc & \mbox{freq} = 100 \mbox{ MHz to } 800 \mbox{ MHz} \\ \leq -80 dBc & \mbox{freq} \geq 800 \mbox{ MHz} \\ \leq -80 dBc & \mbox{freq} \geq 200 \mbox{ MHz}, \\ & \mbox{2-signal difference} > 50 \mbox{ kHz} \end{array}$ |  |
| Residual responses                                                                           | (input terninated 75 $\Omega$ , input attenuator 0 dB)                                                                                                    |  |
| Preamplifier OFF                                                                             | $\leq +11 \text{ dB}\mu\text{V}$                                                                                                    |  |
| Preamplifier ON                                                                              | $\leq +6 \text{ dB}\mu\text{V}$                                                                                                    |  |

\*1 For a temperature range of 20°C to 30°C. Add 2 dB for a temperature range of 0°C to 50°C.

(5) Amplitude Accuracy

| Characteristics                                           | Specification                                                                                                    |  |
|-----------------------------------------------------------|----------------------------------------------------------------------------------------------------|--|
| Frequency Response<br>Preamplifier OFF<br>Preamplifier ON | (after Calibration, Att = 10 dB)<br>±0.5 dB (100 kHz to 2.2 GHz) *2<br>±2 dB (9 kHz to 2.2 GHz)<br>±1 dB (100 kHz to 2.2 GHz)<br>±2 dB (9 kHz to 2.2 GHz) |  |
| Calibration Signal Accuracy                               | -20 dBm ±0.3dB                                                                                                    |  |
| IF Gain Error                                             | (after automatic calibration)<br>±0.5 dB                                                                                                    |  |
| Scale Fidelity<br>Log                                     | (after automatic calibration)<br>±1 dB/10 dB<br>±1.5 dB/90 dB<br>±0.2 dB/1 dB<br>± 5% of reference level                                                  |  |
| Input attenuator switching accuracy                       | ±0.3 dB (0 to 50dB settings)<br>in reference to an attenuation of 10 dB at 30 MHz                                                                         |  |
| Resolution bandwidth switching uncertainty                | (after automatic calibration)<br>±0.5 dB                                                                                                    |  |
| Overall level accuracy                                    | $\pm 1.5$ dB (REF = -50 to 0 dBm, ATT = 10 dB, 2 dB/div,<br>RBW = 300 kHz, f = 100kHz to 2.2 GHz, after automatic calibra-<br>tion)                       |  |

\*2 For a temperature range of 20°C to 30°C. Add 0.5 dB for a temperature range of 0°C to 50°C.

| Characteristics                                               | Specification                                                                                                    |
|---------------------------------------------------------------|----------------------------------------------------------------------------------------------------|
| RF input<br>Connector<br>Impedance<br>VSWR / Preamplifier OFF | N type<br>75 $\Omega$ (nominal)<br>< 1.5 : 1 (100 kHz to 2.2 GHz) (characteristic value)<br>with input attenuator. 10 dB to 50 dB<br>< 2 : 1 (9 kHz to 2.2 GHz) (characteristic value)<br>with input attenuator. 5 dB to 50 dB<br>< 2 5 : 1 (0 kHz to 2.2 GHz) (characteristic value) |
| Probe power                                                   | $\pm 12 \text{ V}$ (nominal), 4-pin connector                                                                                                    |
| Calibration output signal                                     | BNC female, 75Ω (nominal)<br>30 MHz, -20 dBm                                                                                                    |
| 10MHz reference input                                         | BNC female, 500Ω (nominal)<br>-10 dBm to +10 dBm                                                                                                    |
| External trigger input                                        | BNC female                                                                                                    |
| Phone output                                                  | Small size monophonic female                                                                                                    |
| GPIB interface                                                | IEEE-488 bus connector                                                                                                    |
| Serial interface                                              | D-Sub 9pins                                                                                                    |
| Printer interface                                             | D-Sub 25pins, ESC/P, ESC/P-R, PCL                                                                                                    |
| Video output                                                  | VGA (15 pins, female)                                                                                                    |
| Floppy drive                                                  | 3.5 inch, MS-DOS format                                                                                                    |

(6) Input and Output

### (7) General Specifications

| Characteristics             | Specification                                                                                                    |
|-----------------------------|----------------------------------------------------------------------------------------------------|
| Operating environment range | 0°C to +50°C<br>Relative humidity 85% or less (without condensation)                                                              |
| Storage environment range   | -20°C to +60°C, Relative humidity 85% or less                                                                                     |
| AC input power source       | Automatic switching to 100 VAC or 200 VAC<br>For 100 VAC: 100 to 120 VAC, 50 to 60 Hz<br>For 200 VAC: 220 to 240 VAC, 50 to 60 Hz |
| Power consumption           | < 200 VA                                                                                                    |
| Mass                        | < 14kg                                                                                                    |
| Dimensions                  | Approximately $424(W) \times 177(H) \times 300(D)$ mm<br>(not including projections such as rubber feet and connectors)           |

7.3 R3162 Specifications

# 7.3 R3162 Specifications

### (1) Frequency

| Characteristics                                                                                              | Specification                                                                                                    |  |
|----------------------------------------------------------------------------------------------------|----------------------------------------------------------------------------------------------------|--|
| Frequency range                                                                                              | 9 kHz to 8 GHzFrequency band9 kHz to 3.3 GHzband 03.2 GHz to 6.6 GHzband 1-6.5 GHz to 8 GHzband 1+                                                                                                    |  |
| Frequency readout accuracy<br>(Start, Stop, CF, Marker)                                                      | ± (Frequency readout × freq. reference accuracy + SPAN × 1%<br>+ RBW × 15% + 60 Hz)                                                                                                    |  |
| Count frequency marker<br>Resolution<br>Count Accuracy                                                       | 1 Hz to 1 kHz<br>± (Marker frequency × freq. reference accuracy + 1LSD)<br>(S/N ≥ 25dB, SPAN ≤ 200MHz)                                                                                                    |  |
| Frequency reference<br>Aging<br>Temperature stability                                                        | $\pm 2 \times 10^{-6}$ /year<br>$\pm 1 \times 10^{-5}$ (from 0°C to 50°C)                                                                                                    |  |
| Frequency span<br>Range<br>Accuracy                                                                          | 1 kHz to 8 GHz and 0 Hz (zero span)<br>±1% of Span                                                                                                    |  |
| Residual FM<br>Zero Span                                                                                     | ≤ 60Hz p-p/100ms                                                                                                    |  |
| Noise Sidebands                                                                                              | freq. ≤ 2.6GHz<br>≤ -100 dBc/Hz at 10 kHz offset<br>(RBW 300 Hz opt27)<br>≤ -105 dBc/Hz at 20 kHz offset<br>freq. > 2.6GHz<br>≤ -98 dBc/Hz at 10 kHz offset<br>(RBW 300 Hz opt27)<br>≤ -103 dBc/Hz at 20 kHz offset |  |
| Resolution Bandwidth<br>At 3 dB: Range<br>RBW Accuracy<br>Selectivity<br>60 dB : 3 dB<br>QP (at 6 dB) Range: | 1 kHz to 3 MHz 1-3-10 sequence<br>±20% from 1 kHz to 1 MHz<br>±25% for 3 MHz<br>< 15 : 1<br>1 MHz, 120 kHz, 9 kHz                                                                                                   |  |
| Video Bandwidth                                                                                              | 10 Hz to 3 MHz (1-3-10 sequence)                                                                                                    |  |

# 7.3 R3162 Specifications

| Characteristics                         | Specification                                                     |
|-----------------------------------------|-------------------------------------------------------------------|
| Measurement range                       | +30 dBm to displayed Average Noise Level                          |
| Maximum input level<br>Preamplifier OFF | (Input attenuator $\geq 10 \text{ dB}$ )<br>+30 dBm<br>0 VDC max. |
| Preamplifier ON                         | +13 dBm<br>0 VDC max.                                             |
| Display range                           |                                                                   |
| Log                                     | $10 \times 10 \text{ div}$                                        |
|                                         | 10, 5, 2, 1 dB/div                                                |
| Linear                                  | 10% of reference level/div                                        |
| Reference level range                   |                                                                   |
| Preamplifier OFF                        | (Input attenuator 0 to 75 dB)                                     |
| Log                                     | -64 dBm to +65 dBm (0.1 dB step)                                  |
| Linear                                  | 141.1 µV to 397.63 V                                              |
| Preamplifier ON                         | (Input attenuator 0 to 30 dB)                                     |
| Log                                     | -82 dBm to +10 dBm (0.1 dB step)                                  |
| Linear                                  | 17.76 µV to 707.1 mV                                              |
| Input attenuator range                  | 0 to 75 dB (5 dB step)                                            |

(2) Amplitude Range

## (3) Sweep

| Characteristics     | Specification                  |
|---------------------|--------------------------------|
| Sweep time          | 20ms to 1000s                  |
| Sweep time Accuracy | ±2%                            |
| Trigger mode        | FREE RUN, LINE, VIDEO, EXT, TV |
| Sweep Mode          | REPEAT, SINGLE                 |

7.3 R3162 Specifications

| Characteristics                                                                     | Specification                                                                                                    |             |                  |   |
|-------------------------------------------------------------------------------------|----------------------------------------------------------------------------------------------------|-------------|------------------|---|
| Displayed Average Noise Level<br>Preamplifier OFF<br>Preamplifier ON                | with RBW 1 kHz, VBW 10 Hz and input attenuator 0 dB, $f \ge 10$ MHz<br>band 0: -117 dBm + 2f (GHz)dB *1<br>band 1-: -115 dBm + 0.5f (GHz)dB *1<br>band 1+: -115 dBm + 0.5f (GHz)dB *1<br>-132 dBm + 3f (GHz)dB<br>Freq. Range 1 MHz to 3.3 GHz |             |                  |   |
| Gain compression (1 dB)<br>Preamplifier OFF<br>Preamplifier ON                      | frequency ≥ 200 MHz<br>> 0 dBm (mixer input level)<br>> -25 dBm (RF input level)                                                                                                    |             |                  |   |
| Spurious Response                                                                   | Preamplifier OFF                                                                                                    |             |                  |   |
| Second harmonic distortion                                                          | Freq. range                                                                                                    | Mixer level | Distortion level |   |
|                                                                                     | 100 MHz to 800 MHz                                                                                                    | -30 dBm     | ≤ -70 dBc        |   |
|                                                                                     | $\geq$ 800 MHz (band 0)                                                                                                    | -30 dBm     | ≤ -80 dBc        |   |
|                                                                                     | ≥ 3.3 GHz                                                                                                    | -10 dBm     | ≤ -100 dBc       |   |
| Third order intermodulation<br>distortion<br>Image/Multiple/Out-of-band<br>response | ≤ -80 dBc<br>(Mixer input level -30 dBm, 2-signal difference > 50 kHz<br>f ≥ 200 MHz)<br>< -70 dBc up to 8 GHz                                                                                                    |             |                  |   |
| Residual responses                                                                  | (input terninated 50 $\Omega$ , input attenuator 0 dB)                                                                                                    |             |                  |   |
|                                                                                     |                                                                                                    | band 0      | band 1-, 1+      | 1 |
|                                                                                     | Preamplifier OFF ≤                                                                                                    | ≤ -100 dBm  | ≤ -90 dBm        | 1 |
|                                                                                     | Preamplifier ON ≤                                                                                                    | ≤ -105 dBm  | not applicable   |   |

(4) Dynamic Range

\*1 For a temperature range of 20°C to 30°C. Add 2 dB for a temperature range of 0°C to 50°C.

## 7.3 R3162 Specifications

| Characteristics                            | Specification                                                                                                    |  |
|--------------------------------------------|----------------------------------------------------------------------------------------------------|--|
| Frequency Response<br>Preamplifier OFF     | (after Calibration and Preselector peak, Att = 10 dB)<br>$\pm 0.5 \text{ dB}$ (100 kHz to 3 GHz) *2<br>$\pm 2 \text{ dB}$ (9 kHz to 3.3 GHz)<br>$\pm 2 \text{ dB}$ (3.2 GHz to 8 GHz) |  |
| Preamplifier ON                            | ±2 dB     (3.2 GHz to 3 GHz)       ±1 dB     (100 kHz to 2.7 GHz)       ±2 dB     (9 kHz to 3.3 GHz)                                                                                  |  |
| Calibration Signal Accuracy                | -20 dBm ±0.3dB                                                                                                    |  |
| IF Gain Error                              | (after automatic calibration)<br>±0.5 dB                                                                                                    |  |
| Scale Fidelity<br>Log<br>Linear            | (after automatic calibration)<br>±1 dB/10 dB<br>±1.5 dB/90 dB<br>±0.2 dB/1 dB<br>± 5% of reference level                                                                              |  |
| Input attenuator switching accuracy        | ±0.3 dB (0 to 50dB settings)<br>in reference to an attenuation of 10 dB at 30 MHz                                                                                                    |  |
| Resolution bandwidth switching uncertainty | (after automatic calibration)<br>±0.5 dB                                                                                                    |  |
| Overall level accuracy                     | $\pm 1.5$ dB (REF = -50 to 0 dBm, ATT = 10 dB, 2 dB/div,<br>RBW = 300 kHz, f = 100kHz to 3 GHz, after automatic calibration)                                                          |  |

(5) Amplitude Accuracy

\*2 For a temperature range of 20°C to 30°C. Add 0.5 dB for a temperature range of 0°C to 50°C.

7.3 R3162 Specifications

| (6) | Input | and | Output |
|-----|-------|-----|--------|
|-----|-------|-----|--------|

| Characteristics                                                                         | Specification                                                                                                    |
|-----------------------------------------------------------------------------------------|----------------------------------------------------------------------------------------------------|
| RF input<br>Connector<br>Impedance<br>VSWR / Preamplifier OFF<br>VSWR / Preamplifier ON | N type<br>50Ω (nominal)<br>< 2 : 1 (9 kHz to 3.3 GHz) (characteristic value)<br>< 2 : 1 (3.2 GHz to 8 GHz) (characteristic value)<br>with input attenuator 10 dB to 75 dB<br>< 2.5 : 1 (9 kHz to 3.3 GHz) (characteristic value) |
| Probe power                                                                             | ±12 V (nominal), 4-pin connector                                                                                                    |
| Calibration output signal                                                               | BNC female, 50Ω (nominal)<br>30 MHz, -20 dBm                                                                                                    |
| 10MHz reference input                                                                   | BNC female, 500Ω (nominal)<br>-10 dBm to +10 dBm                                                                                                    |
| External trigger input                                                                  | BNC female                                                                                                    |
| Phone output                                                                            | Small size monophonic female                                                                                                    |
| GPIB interface                                                                          | IEEE-488 bus connector                                                                                                    |
| Serial interface                                                                        | D-Sub 9pins                                                                                                    |
| Printer interface                                                                       | D-Sub 25pins, ESC/P, ESC/P-R, PCL                                                                                                    |
| Video output                                                                            | VGA (15 pins, female)                                                                                                    |
| Floppy drive                                                                            | 3.5 inch, MS-DOS format                                                                                                    |

## (7) General Specifications

| Characteristics             | Specification                                                                                                    |
|-----------------------------|----------------------------------------------------------------------------------------------------|
| Operating environment range | 0°C to +50°C<br>Relative humidity 85% or less (without condensation)                                                              |
| Storage environment range   | -20°C to +60°C, Relative humidity 85% or less                                                                                     |
| AC input power source       | Automatic switching to 100 VAC or 200 VAC<br>For 100 VAC: 100 to 120 VAC, 50 to 60 Hz<br>For 200 VAC: 220 to 240 VAC, 50 to 60 Hz |
| Power consumption           | < 200 VA                                                                                                    |
| Mass                        | < 15kg                                                                                                    |
| Dimensions                  | Approximately $424(W) \times 177(H) \times 300(D)$ mm<br>(not including projections such as rubber feet and connectors)           |

7.4 R3172 Specifications

# 7.4 R3172 Specifications

(1) Frequency

| Characteristics                                                                                              | Specification                                                                                                    |  |
|----------------------------------------------------------------------------------------------------|----------------------------------------------------------------------------------------------------|--|
| Frequency range<br>Preamplifier OFF<br>Preamplifier ON                                                       | 9kHz to 26.5GHz       Harmonic mode (N)         band 0 :       9 kHz to 3.3 GHz       1         band 1 :       3.2 GHz to 7.1 GHz       1         band 2 :       7 GHz to 14.7 GHz       2         band 3 :       14.5 GHz to 26.5 GHz       4         band 0 :       9 kHz to 3.3 GHz       1 |  |
| Frequency readout accuracy (Start, Stop, CF, Marker)                                                         | $\pm$ (Frequency readout $\times$ freq. reference accuracy + span $\times$ span<br>accuracy + RBW $\times$ 0.15 + 60 Hz)                                                                                                    |  |
| Count frequency marker<br>Resolution<br>Count Accuracy                                                       | 1 Hz to 1 kHz<br>± (Marker frequency × freq. reference accuracy + Residual FM<br>+1LSD)<br>(S/N ≥ 25dB, SPAN ≤ 200MHz)                                                                                                    |  |
| Frequency reference<br>Aging<br>Temperature stability                                                        | $\pm 2 \times 10^{-6}$ /year<br>$\pm 1 \times 10^{-5}$ (from 0°C to 50°C)                                                                                                    |  |
| Frequency span<br>Range<br>Accuracy                                                                          | 1 kHz to 26.5 GHz and 0 Hz (zero span)<br>±1% of Span                                                                                                    |  |
| Residual FM<br>Zero Span                                                                                     | ≤ (60Hzp-p×N)/100ms                                                                                                    |  |
| Noise Sidebands                                                                                              | freq. ≤ 2.6GHz<br>≤ -100 dBc/Hz at 10 kHz offset<br>(RBW 300 Hz OPT27)<br>≤ -105 dBc/Hz at 20 kHz offset<br>freq. > 2.6GHz<br>≤ (-98 + 20logN)dBc/Hz at 10 kHz offset<br>(RBW 300 Hz OPT27)<br>≤ (-103 + 20logN)dBc/Hz at 20 kHz offset                                                        |  |
| Resolution Bandwidth<br>At 3 dB: Range<br>RBW Accuracy<br>Selectivity<br>60 dB : 3 dB<br>QP (at 6 dB) Range: | 1 kHz to 3 MHz 1-3-10 sequence<br>± 20% from 1 kHz to 1 MHz<br>± 25% for 3 MHz<br><15 : 1<br>1 MHz, 120 kHz, 9 kHz<br>10 Hz to 3 MHz (1 3 10 sequence)                                                                                                    |  |
| Gelectivity<br>60 dB : 3 dB<br>QP (at 6 dB) Range:<br>Video Bandwidth                                        | <15 : 1<br>1 MHz, 120 kHz, 9 kHz<br>10 Hz to 3 MHz (1-3-10 sequence)                                                                                                    |  |

7.4 R3172 Specifications

## (2) Amplitude Range

| Characteristics        | Specification                            |
|------------------------|------------------------------------------|
| Measurement range      | +30 dBm to displayed Average Noise Level |
| Maximum input level    | (Input attenuator $\geq 10 \text{ dB}$ ) |
| Preamplifier OFF       | +30 dBm                                  |
| Preamplifier ON        | +13  dBm                                 |
| t                      | 0 VDC max.                               |
| Display range          |                                          |
| Log                    | $10 \times 10 \text{ div}$               |
|                        | 10, 5, 2, 1 dB/div                       |
| Linear                 | 10% of reference level/div               |
| Reference level range  |                                          |
| Preamplifier OFF       | (Input attenuator 0 to 70 dB)            |
| Log                    | -64 dBm to +60 dBm (0.1 dB step)         |
| Linear                 | 141.1 µV to +223.6 V                     |
| Preamplifier ON        | (Input attenuator 0 to 30 dB)            |
| Log                    | -82 dBm to +10 dBm (0.1 dB step)         |
| Linear                 | $+17.76 \mu V$ to $+707.1 m V$           |
| Input attenuator range | 0 to 70 dB (10 dB step)                  |

## (3) Sweep

| Characteristics     | Specification                                                                  |
|---------------------|--------------------------------------------------------------------------------|
| Sweep time          | 10ms to 1000s<br>(Sweep time under 20ms can be set up at span 100MHz or less.) |
| Sweep time Accuracy | ±2%                                                                            |
| Trigger mode        | FREE RUN, LINE, VIDEO, EXT, TV                                                 |
| Sweep Mode          | REPEAT, SINGLE                                                                 |

## 7.4 R3172 Specifications

| Characteristics                                                                                | Specification                                                                                                    |                         |             |                  |  |
|------------------------------------------------------------------------------------------------|----------------------------------------------------------------------------------------------------|-------------------------|-------------|------------------|--|
| Displayed Average Noise Level<br>Preamplifier OFF<br>Preamplifier ON                           | with RBW 1 kHz, VBW 10 Hz and input attenuator 0 dB, $f \ge 10$ MHz<br>10 MHz to 3.3 GHz (band0) : -117 dBm + 2f (GHz)dB *1<br>3.2 GHz to 7.1 GHz (band1) : -112 dBm *1<br>7 GHz to 14.7 GHz (band2) : -111 dBm *1<br>14.5 GHz to 22 GHz (band3) : -107 dBm *1<br>22 GHz to 26.5GHz (band3) : -104 dBm *1<br>1 MHz to 3.3 GHz : -132 dBm + 3f (GHz)dB |                         |             |                  |  |
| Gain compression (1 dB)<br>Preamplifier OFF<br>Preamplifier ON<br>(Input attenuator 0 to 30dB) | 200 MHz to 3.3 GHz (Band 0) : > 0 dBm (mixer input level)<br>3.2 GHz to 26.5 GHz (Band 1 to 3) : > -5 dBm (mixer input level)<br>200 MHz to 3.3 GHz (Band 0) : > -25 dBm (RF input level)                                                                                                    |                         |             |                  |  |
| Spurious Response                                                                              | Preamplifier OFF                                                                                                    |                         |             |                  |  |
| Second harmonic distortion                                                                     |                                                                                                    | Freq. range             | Mixer level | Distortion level |  |
|                                                                                                |                                                                                                    | 100 MHz to 800 MHz      | -30 dBm     | ≤ -70 dBc        |  |
|                                                                                                |                                                                                                    | $\geq$ 800 MHz (band 0) | -30 dBm     | ≤ -80 dBc        |  |
|                                                                                                |                                                                                                    | ≥ 3.3 GHz               | -10 dBm     | ≤ -100 dBc       |  |
| Third order intermodulation<br>distortion<br>Image/Multiple/Out of band<br>response            | $\leq$ -80 dBc (200MHz to 3.3GHz, band 0)<br>$\leq$ -70 dBc (3.2GHz to 26.5GHz, band 1 to 3)<br>(Mixer input level -30dBm, two signal difference > 50 kHz)<br>$\leq$ -70 dBc (10 MHz $\leq$ f $\leq$ 18 GHz)<br>$\leq$ -60 dBc (18 MHz $<$ f $\leq$ 23 GHz)<br>$\leq$ -50 dBc (23 GHz $<$ f $\leq$ 26.5 GHz)                                          |                         |             |                  |  |
| Residual Responses<br>Preamplifier OFF<br>Preamplifier ON                                      | (input terninated 50 $\Omega$ , input attenuator 0 dB, f $\ge$ 1 MHz)<br>$\le$ -100 dBm (band 0)<br>$\le$ -90 dBm (band 1 to 3)<br>$\le$ -105 dBm (band 0)                                                                                                    |                         |             |                  |  |

## (4) Dynamic Range

\*1 For a temperature range of 20°C to 30°C. Add 2 dB for a temperature range of 0°C to 50°C.

7.4 R3172 Specifications

| Characteristics                            | Specification                                                                                                    |            |           |                      |           |        |
|--------------------------------------------|----------------------------------------------------------------------------------------------------|------------|-----------|----------------------|-----------|--------|
| Frequency Response                         | (after Calibration and Preselector peak, Attenuator 10 dB)                                                                                                    |            |           |                      |           |        |
| Preamplifier OFF                           | Enoto quan au non ao                                                                                                    | Relative   |           | Relative Absolute *2 |           | ute *2 |
|                                            | Fretoquency range                                                                                                    | 20 to 30°C | 0 to 50°C | 20 to 30°C           | 0 to 50°C |        |
|                                            | 100 kHz to 3 GHz                                                                                                    | ±0.5 dB    | ±1.0 dB   | ±0.6 dB              | ±1.0 dB   |        |
|                                            | 9 kHz to 3.3 GHz                                                                                                    | ±1.5 dB    | ±2.0 dB   | ±1.5 dB              | ±2.0 dB   |        |
|                                            | 3.3 GHz to 7.1 GHz                                                                                                    | ±1.6 dB    | ±1.8 dB   | ±1.8 dB              | ±2.5 dB   |        |
|                                            | 7.1 GHz to 14.7 GHz                                                                                                    | ±1.8 dB    | ±2.0 dB   | ±2.0 dB              | ±3.0 dB   |        |
|                                            | 14.7 GHz to 26.5 GHz                                                                                                    | ±2.5 dB    | ±3.0 dB   | ±3.0 dB              | ±4.0 dB   |        |
| Preamplifier ON                            |                                                                                                    |            |           |                      |           |        |
|                                            | Frequency range                                                                                                    | Rela       | ative     | Absol                | ute *2    |        |
|                                            | Trequency range                                                                                                    | 20 to 30°C | 0 to 50°C | 20 to 30°C           | 0 to 50°C |        |
|                                            | 100 kHz to 2.7 GHz                                                                                                    | ±1.0 dB    | ±1.0 dB   | ±1.0 dB              | ±1.0 dB   |        |
|                                            | 9 kHz to 3.3 GHz                                                                                                    | ±2.0 dB    | ±2.0 dB   | ±2.0 dB              | ±2.0 dB   |        |
|                                            |                                                                                                    |            |           |                      |           |        |
| Calibration Signal Accuracy                | -20 dBm ±0.3dB                                                                                                    |            |           |                      |           |        |
| IF Gain Error                              | (after automatic calibra<br>±0.5 dB                                                                                                    | ation)     |           |                      |           |        |
| Scale Fidelity<br>Log<br>Linear            | (after automatic calibration)<br>±1.5 dB/90 dB<br>±1.0 dB/10 dB<br>±0.2 dB/1 dB<br>±5% of reference level                                                                                                    |            |           |                      |           |        |
| Input attenuator switching accuracy        | <ul> <li>≤±1.1 dB/10 dB, 2 dB max. (9 kHz to 12 GHz)</li> <li>≤±1.3 dB/10 dB, 2.5 dB max. (12 GHz to 18 GHz)</li> <li>≤±1.8 dB/10 dB, 3.5dB max. (18GHz to 26.5GHz)</li> <li>in reference to an attenuation of 10 dB</li> </ul> |            |           |                      |           |        |
| Resolution bandwidth switching uncertainty | (after automatic calibration)<br>±0.5 dB                                                                                                    |            |           |                      |           |        |
| Overall level accuracy                     | Preamplifier OFF<br>±1.5 dB<br>(REF = -50 to 0 dBm, ATT = 10 dB, 2 dB/div, RBW = 300 kHz,<br>f = 100 kHz to 3 GHz, after automatic calibration)                                                                                 |            |           |                      |           |        |

## (5) Amplitude Accuracy

\*2 In reference to 30MHz calibration signal.

# 7.4 R3172 Specifications

| Characteristics                                                                   | Specification                                                                                                    |  |  |
|-----------------------------------------------------------------------------------|----------------------------------------------------------------------------------------------------|--|--|
| RF input<br>Connector<br>Impedance<br>VSWR<br>Preamplifier OFF<br>Preamplifier ON | N female (changeable to SMA female)<br>50Ω (nominal)<br>(at tuned frequency)<br>< 1.5 : 1 (9 kHz to 3.3 GHz, band 0) (characteristic value)<br>< 2 : 1 (3.2 GHz to 26.5 GHz, band 1-3) (characteristic value)<br>with input attenuator 10 dB to 70 dB<br>< 2.5 : 1 (9 kHz to 3.3 GHz, band 0) (characteristic value) |  |  |
| Probe power                                                                       | ±12 V (nominal), 4-pin connector                                                                                                    |  |  |
| Calibration output signal                                                         | BNC female, 50Ω (nominal)<br>30 MHz, -20 dBm                                                                                                    |  |  |
| 10MHz reference input                                                             | BNC female, 500Ω (nominal)<br>-10 dBm to +10 dBm                                                                                                    |  |  |
| External trigger input                                                            | BNC female                                                                                                    |  |  |
| Y axis output                                                                     | BNC female<br>Approximately 2 V in full scale (10 dB/div)                                                                                                    |  |  |
| Phone output                                                                      | Small size monophonic female                                                                                                    |  |  |
| GPIB interface                                                                    | IEEE-488 bus connector                                                                                                    |  |  |
| Serial interface                                                                  | D-Sub 9pins                                                                                                    |  |  |
| Printer interface                                                                 | D-Sub 25pins, ESC/P, ESC/P-R, PCL                                                                                                    |  |  |
| Video output                                                                      | VGA (15 pins, female)                                                                                                    |  |  |
| Floppy drive                                                                      | 3.5 inch, MS-DOS format                                                                                                    |  |  |

(6) Input and Output

### (7) General Specifications

| Characteristics             | Specification                                                                                                    |  |  |
|-----------------------------|----------------------------------------------------------------------------------------------------|--|--|
| Operating environment range | 0°C to +50°C<br>Relative humidity 85% or less (without condensation)                                                              |  |  |
| Storage environment range   | -20°C to +60°C<br>Relative humidity 85% or less                                                                                   |  |  |
| AC input power source       | Automatic switching to 100 VAC or 200 VAC<br>For 100 VAC: 100 to 120 VAC, 50 to 60 Hz<br>For 200 VAC: 220 to 240 VAC, 50 to 60 Hz |  |  |
| Power consumption           | < 200 VA                                                                                                    |  |  |
| Mass(without option)        | < 16kg                                                                                                    |  |  |
| Dimensions                  | Approximately $424(W) \times 177(H) \times 300(D)$ mm<br>(not including projections such as rubber feet and connectors)           |  |  |

7.5 R3182 Specifications

# 7.5 R3182 Specifications

### (1) Frequency

| Characteristics                                                                       | Specification                                                                                                    |  |  |
|---------------------------------------------------------------------------------------|----------------------------------------------------------------------------------------------------|--|--|
| Frequency range<br>Preamplifier OFF<br>Preamplifier ON                                | 9kHz to $40$ GHz         Harmonic mode (N)         band 0:       9 kHz to 3.3 GHz       1         band 1:       3.2 GHz to 7.1 GHz       1         band 2:       7 GHz to 14.7 GHz       2         band 3:       14.5 GHz to 27 GHz       4         band 4:       26.5 GHz to 30 GHz       4         band 5:       29.5 GHz to 40 GHz       8         band 0:       9 kHz to 3.3 GHz       1 |  |  |
| Frequency readout accuracy<br>(Start, Stop, CF, Marker)                               | $\pm (Frequency readout \times freq. reference accuracy + span \times span accuracy + RBW \times 0.15 + 60 Hz)$                                                                                                    |  |  |
| Count frequency marker<br>Resolution<br>Count Accuracy                                | 1 Hz to 1 kHz<br>± (Marker frequency × freq. reference accuracy + Residual FM<br>+1LSD)<br>(S/N ≥ 25dB, SPAN ≤ 200MHz)                                                                                                    |  |  |
| Frequency reference<br>Aging<br>Temperature stability                                 | $\pm 2 \times 10^{-6}$ /year<br>$\pm 1 \times 10^{-5}$ (from 0°C to 50°C)                                                                                                    |  |  |
| Frequency span<br>Range<br>Accuracy                                                   | 1 kHz to 40 GHz and 0 Hz (zero span)<br>±1% of Span                                                                                                    |  |  |
| Residual FM<br>Zero Span                                                              | ≤ (60Hzp-p×N)/100ms                                                                                                    |  |  |
| Noise Sidebands                                                                       | freq. ≤ 2.6GHz<br>≤ -100 dBc/Hz at 10 kHz offset<br>(RBW 300 Hz OPT27)<br>≤ -105 dBc/Hz at 20 kHz offset<br>freq. > 2.6GHz<br>≤ (-98 + 20logN)dBc/Hz at 10 kHz offset<br>(RBW 300 Hz OPT27)<br>≤ (-103 + 20logN)dBc/Hz at 20 kHz offset                                                                                                    |  |  |
| Resolution Bandwidth<br>At 3 dB: Range<br>RBW Accuracy<br>Selectivity<br>60 dB : 3 dB | 1 kHz to 3 MHz 1-3-10 sequence<br>± 20% from 1 kHz to 1 MHz<br>± 25% for 3 MHz<br>< 15 : 1                                                                                                    |  |  |
| QP (at 6 dB) Range:<br>Video Bandwidth                                                | 1 MHz, 120 kHz, 9 kHz           10 Hz to 3 MHz (1-3-10 sequence)                                                                                                    |  |  |

# 7.5 R3182 Specifications

| Characteristics                         | Specification                                                   |
|-----------------------------------------|-----------------------------------------------------------------|
| Measurement range                       | +30 dBm to displayed Average Noise Level                        |
| Maximum input level<br>Preamplifier OFF | (Input attenuator $\ge 10 \text{ dB}$ )<br>+30 dBm<br>0 VDC max |
| Preamplifier ON                         | +13 dBm<br>0 VDC max.                                           |
| Display range                           |                                                                 |
| Log                                     | $10 \times 10$ div                                              |
|                                         | 10, 5, 2, 1 dB/div                                              |
| Linear                                  | 10% of reference level/div                                      |
| Reference level range                   |                                                                 |
| Preamplifier OFF                        | (Input attenuator 0 to 70 dB)                                   |
| Log                                     | -64 dBm to +60 dBm (0.1 dB step)                                |
| Linear                                  | 141.1 µV to +223.6 V                                            |
| Preamplifier ON                         | (Input attenuator 0 to 30 dB)                                   |
| Log                                     | -82 dBm to +10 dBm (0.1 dB step)                                |
| Linear                                  | $+17.76 \mu\text{V}$ to $+707.1 \text{mV}$                      |
| Input attenuator range                  | 0 to 70 dB (10 dB step)                                         |

(2) Amplitude Range

## (3) Sweep

| Characteristics     | Specification                                                                  |  |
|---------------------|--------------------------------------------------------------------------------|--|
| Sweep time          | 10ms to 1000s<br>(Sweep time under 20ms can be set up at span 100MHz or less.) |  |
| Sweep time Accuracy | ±2%                                                                            |  |
| Trigger mode        | FREE RUN, LINE, VIDEO, EXT, TV                                                 |  |
| Sweep Mode          | REPEAT, SINGLE                                                                 |  |

7.5 R3182 Specifications

| Characteristics                                                                                | Specification                                                                                                    |             |                  |  |
|------------------------------------------------------------------------------------------------|----------------------------------------------------------------------------------------------------|-------------|------------------|--|
| Displayed Average Noise Level<br>Preamplifier OFF<br>Preamplifier ON                           | with RBW 1 kHz, VBW 10 Hz and input attenuator 0 dB, $f \ge 10$ MHz<br>10 MHz to 3.3 GHz (band0) : -117 dBm + 2f (GHz)dB *1<br>3.2 GHz to 7.1 GHz (band1) : -114 dBm *1<br>7 GHz to 14.7 GHz (band2) : -112 dBm *1<br>14.5 GHz to 27 GHz (band3) : -110 dBm *1<br>26.5 GHz to 30 GHz (band4) : -107 dBm *1<br>29.5 GHz to 40 GHz (band5) : -106 dBm *1<br>1 MHz to 3.3 GHz : -132 dBm + 3f (GHz)dB                                                                                                    |             |                  |  |
| Gain compression (1 dB)<br>Preamplifier OFF<br>Preamplifier ON<br>(Input attenuator 0 to 30dB) | 200 MHz to 3.3 GHz (Band 0) : > 0 dBm (mixer input level)<br>3.2 GHz to 40 GHz (Band 1 to 5) : >-5 dBm (mixer input level)<br>200 MHz to 3.3 GHz (Band 0) : > -25 dBm (RF input level)                                                                                                    |             |                  |  |
| Spurious Response                                                                              | Preamplifier OFF                                                                                                    |             |                  |  |
| Second harmonic distortion                                                                     | Freq. range                                                                                                    | Mixer level | Distortion level |  |
|                                                                                                | 100 MHz to 800 MHz                                                                                                    | -30 dBm     | ≤ -70 dBc        |  |
|                                                                                                | $\geq$ 800 MHz (band 0)                                                                                                    | -30 dBm     | ≤ -80 dBc        |  |
|                                                                                                | ≥ 3.3 GHz                                                                                                    | -10 dBm     | ≤ -95 dBc        |  |
| Third order intermodulation<br>distortion<br>Image/Multiple/Out of band<br>response            | $ \leq -80 \text{ dBc } (200\text{ MHz to } 3.3\text{ GHz}, \text{ band } 0)  \leq -75 \text{ dBc } (3.2\text{ GHz to } 30\text{ GHz}, \text{ band } 1 \text{ to } 4)  \leq -70 \text{ dBc } (29.5\text{ GHz to } 40\text{ GHz}, \text{ band } 5)  (Mixer input level -30\text{ dBm, two signal difference} > 50 \text{ kHz})  \leq -70 \text{ dBc } (10 \text{ MHz} \le \text{f} \le 18 \text{ GHz})  \leq -65 \text{ dBc } (18 \text{ GHz} < \text{f} \le 26.5 \text{ GHz})  \leq -60 \text{ dBc } (26.5 \text{ GHz} < \text{f} \le 34 \text{ GHz})  \leq -50 \text{ dBc } (34 \text{ GHz} < \text{f} \le 40 \text{ GHz}) $ |             |                  |  |
| Residual Responses<br>Preamplifier OFF<br>Preamplifier ON                                      | (input terninated 50 $\Omega$ , input attenuator 0 dB, f $\ge$ 1 MHz)<br>$\le$ -100 dBm (band 0)<br>$\le$ -90 dBm (band 1 to 5)<br>$\le$ -105 dBm (band 0)                                                                                                    |             |                  |  |

(4) Dynamic Range

\*1 For a temperature range of 20°C to 30°C. Add 2 dB for a temperature range of 0°C to 50°C.

# 7.5 R3182 Specifications

| Characteristics                            | Specification                                                                                                    |            |           |            |           |
|--------------------------------------------|----------------------------------------------------------------------------------------------------|------------|-----------|------------|-----------|
| Frequency Response                         | (after Calibration and Preselector peak, Attenuator 10 dB)                                                                                                    |            |           |            |           |
| Preamplifier OFF                           | Engine Paulo                                                                                                    | Rela       | Relative  |            | ute *2    |
|                                            | Frequency range                                                                                                    | 20 to 30°C | 0 to 50°C | 20 to 30°C | 0 to 50°C |
|                                            | 100 kHz to 3 GHz                                                                                                    | ±0.5 dB    | ±1.0 dB   | ±0.6 dB    | ±1.0 dB   |
|                                            | 9 kHz to 3.3 GHz                                                                                                    | ±1.5 dB    | ±2.0 dB   | ±1.5 dB    | ±2.0 dB   |
|                                            | 3.3 GHz to 7.1 GHz                                                                                                    | ±1.6 dB    | ±1.8 dB   | ±1.8 dB    | ±2.5 dB   |
|                                            | 7.1 GHz to 14.7 GHz                                                                                                    | ±1.8 dB    | ±2.0 dB   | ±2.0 dB    | ±3.0 dB   |
|                                            | 14.7 GHz to 27 GHz                                                                                                    | ±2.5 dB    | ±3.0 dB   | ±3.0 dB    | ±4.0 dB   |
|                                            | 27 GHz to 30 GHz                                                                                                    | ±3.0 dB    | ±3.5 dB   | ±3.5 dB    | ±4.5 dB   |
|                                            | 30 GHz to 40 GHz                                                                                                    | ±3.5 dB    | ±4.0 dB   | ±4.0 dB    | ±5.0 dB   |
| Preamplifier ON                            |                                                                                                    |            |           |            |           |
| r teampinier or,                           | Erocuency range                                                                                                    | Rela       | itive     | Absol      | ute *2    |
|                                            | Frequency range                                                                                                    | 20 to 30°C | 0 to 50°C | 20 to 30°C | 0 to 50°C |
|                                            | 100 kHz to 2.7 GHz                                                                                                    | ±1.0 dB    | ±1.0 dB   | ±1.0 dB    | ±1.0 dB   |
|                                            | 9 kHz to 3.3 GHz                                                                                                    | ±2.0 dB    | ±2.0 dB   | ±2.0 dB    | ±2.0 dB   |
|                                            |                                                                                                    |            |           |            |           |
| Calibration Signal Accuracy                | -20 dBm ±0.3dB                                                                                                    |            |           |            |           |
| IF Gain Error                              | (after automatic calibra<br>±0.5 dB                                                                                                    | ation)     |           |            |           |
| Scale Fidelity<br>Log<br>Linear            | (after automatic calibration)<br>±1.5 dB/90 dB<br>±1.0 dB/10 dB<br>±0.2 dB/1 dB<br>±5% of reference level                                                                                                    |            |           |            |           |
| Input attenuator switching accuracy        | $\leq \pm 1.1 \text{ dB}/10 \text{ dB}, 2 \text{ dB max.} (9 \text{ kHz to } 12 \text{ GHz})$<br>$\leq \pm 1.3 \text{ dB}/10 \text{ dB}, 2.5 \text{ dB max.} (12 \text{ GHz to } 18 \text{ GHz})$<br>$\leq \pm 1.8 \text{ dB}/10 \text{ dB}, 3.5 \text{ dB max.} (18 \text{ GHz to } 26.5 \text{ GHz})$<br>$\leq \pm 2.2 \text{ dB}/10 \text{ dB}, 4 \text{ dB max.} (26.5 \text{ GHz to } 40 \text{ GHz})$<br>in reference to an attenuation of 10 dB |            |           |            |           |
| Resolution bandwidth switching uncertainty | (after automatic calibration)<br>±0.5 dB                                                                                                    |            |           |            |           |
| Overall level accuracy                     | Preamplifier OFF<br>$\pm 1.5 \text{ dB}$<br>(REF = -50 to 0 dBm, ATT = 10 dB, 2 dB/div, RBW = 300 kHz,<br>f = 100 kHz to 3 GHz, after automatic calibration)                                                                                                    |            |           |            |           |

(5) Amplitude Accuracy

\*2 In reference to 30MHz calibration signal.

7.5 R3182 Specifications

| (6) | Input and | Output |
|-----|-----------|--------|
|-----|-----------|--------|

| Characteristics                                                                   | Specification                                                                                                    |
|-----------------------------------------------------------------------------------|----------------------------------------------------------------------------------------------------|
| RF input<br>Connector<br>Impedance<br>VSWR<br>Preamplifier OFF<br>Preamplifier ON | K male<br>50Ω (nominal)<br>(at tuned frequency)<br>< 1.5 : 1 (9 kHz to 3.3 GHz, band 0) (characteristic value)<br>< 2 : 1 (3.2 GHz to 27 GHz, band 1-3) (characteristic value)<br>< 2.2 : 1 (26.5 GHz to 40 GHz, band 4-5) (characteristic value)<br>with input attenuator 10 dB to 70 dB<br>< 2.5 : 1 (9 kHz to 3.3 GHz, band 0) (characteristic value) |
| Probe power                                                                       | ±12 V (nominal), 4-pin connector                                                                                                    |
| Calibration output signal                                                         | BNC female, 50Ω (nominal)<br>30 MHz, -20 dBm                                                                                                    |
| Ext. Mixer local Out<br>Connector<br>Impedance<br>Frequency range<br>Output level | SMA female<br>50Ω (nominal)<br>4.0 GHz to 7.6 GHz<br>> +8dBm                                                                                                    |
| 10MHz reference input                                                             | BNC female, 500Ω (nominal)<br>-10 dBm to +10 dBm                                                                                                    |
| External trigger input                                                            | BNC female                                                                                                    |
| Y axis output                                                                     | BNC female<br>Approximately 2 V in full scale (10 dB/div)                                                                                                    |
| Phone output                                                                      | Small size monophonic female                                                                                                    |
| GPIB interface                                                                    | IEEE-488 bus connector                                                                                                    |
| Serial interface                                                                  | D-Sub 9pins                                                                                                    |
| Printer interface                                                                 | D-Sub 25pins, ESC/P, ESC/P-R, PCL                                                                                                    |
| Video output                                                                      | VGA (15 pins, female)                                                                                                    |
| Floppy drive                                                                      | 3.5 inch, MS-DOS format                                                                                                    |

7.5 R3182 Specifications

| Characteristics             | Specification                                                                                                    |
|-----------------------------|----------------------------------------------------------------------------------------------------|
| Operating environment range | 0°C to +50°C<br>Relative humidity 85% or less (without condensation)                                                              |
| Storage environment range   | -20°C to +60°C<br>Relative humidity 85% or less                                                                                   |
| AC input power source       | Automatic switching to 100 VAC or 200 VAC<br>For 100 VAC: 100 to 120 VAC, 50 to 60 Hz<br>For 200 VAC: 220 to 240 VAC, 50 to 60 Hz |
| Power consumption           | < 200 VA                                                                                                    |
| Mass                        | < 18kg                                                                                                    |
| Dimensions                  | Approximately $424(W) \times 177(H) \times 300(D)$ mm<br>(not including projections such as rubber feet and connectors)           |

(7) General Specifications

# 7.6 Options

### (1) R3132/32N/62/72/82

### • OPT20 Highly Stable Reference Frequency Crystal Oscillator

| Characteristics                     | Specification                                                                                                    |  |
|-------------------------------------|----------------------------------------------------------------------------------------------------|--|
| Reference frequency source accuracy | Aging $\pm 2 \times 10^{-8}$ /day,<br>$\pm 1 \times 10^{-7}$ /yearWarm-up drift (nominal) $\pm 5 \times 10^{-8}$ (+25°C, 10 minutes after turning the power on)Temperature drift $\pm 5 \times 10^{-8}$ (0 to +40°C, with reference to +25°C) |  |

• OPT27 Narrow-band Resolution Bandwidth

| Characteristics           | Specification      |
|---------------------------|--------------------|
| 3-dB resolution bandwidth | 300Hz, 100Hz, 30Hz |
| Bandwidth accuracy        | ±20%               |
| 6-dB resolution bandwidth | 200Hz              |

### • OPT29 High-Speed Time-Domain Sweep

| Characteristics     | Specification |
|---------------------|---------------|
| Sweep time          | 50µs to 10ms  |
| Sweep time accuracy | ±1%           |
| Trace detector      | Sample        |
| Trace point         | 501           |

#### **OPT73 FM Demodulation**

• Internal Mixer Mode

| Characteristics                             | Specification                                                                                                    |
|---------------------------------------------|----------------------------------------------------------------------------------------------------|
| Amplitude range                             | <ul> <li>&gt;-50 dBm + Input attenuator value</li> <li>(-20 dB or more in reference to the reference level with a center frequency of 1 GHz and the RBW set to 10 MHz)</li> </ul>                                                                                                    |
| FM deviation<br>Display range on the screen | 2.5 MHz, 1 MHz, 500 kHz, 250 kHz, 100 kHz, 50 kHz, 25 kHz and 10 kHz                                                                                                    |
| Linearity error *<br>Offset error*          | <ul> <li>≤ (2% of the screen display range)</li> <li>≤ (4% of the screen display range + K + Frequency reading</li> <li>× Frequency reference accuracy)</li> <li>K: 8 kHz (Screen display range: 2.5 MHz to 250 kHz)</li> <li>2 kHz (Screen display range: 100 kHz to 10 kHz)</li> </ul> |
| Demodulation frequency bandwidth (3 dB)     | ≥ 300 kHz (Nominal)                                                                                                    |

\*: This value is obtained after a warm-up of at least 30 minutes is performed, and then a calibration called FM Demod All CAL is performed.

| Characteristics                         | Specification                                                                                                    |
|-----------------------------------------|----------------------------------------------------------------------------------------------------|
| FM deviation                            |                                                                                                    |
| Display range on the screen             | 500 MHz, 250 MHz, 100 MHz, 50 MHz, 25 MHz, 10 MHz, 5 MHz, 2.5 MHz, 1 MHz, 500 kHz, 250 kHz, 100 kHz, 50 kHz, 25 kHz and 10 kHz                                                                                                    |
| Linearity error *                       | $\leq$ (2% of the screen display range)                                                                                                    |
| Offset error*                           | <ul> <li>≤ (4% of the screen display range + K + Frequency reading<br/>× Frequency reference accuracy)</li> <li>K: 128 kHz (Screen display range: 500 MHz to 5 MHz)<br/>8 kHz (Screen display range: 2.5 MHz to 250 kHz)<br/>2 kHz (Screen display range: 100 kHz to 10 kHz)</li> </ul> |
| Demodulation frequency bandwidth (3 dB) | $\geq$ 300 kHz (Nominal)                                                                                                    |

#### • External Mixer Mode (OPT16, OPT17, OPT18, or OPT19 is required)

\*: This value is obtained after a warm-up of at least 30 minutes is performed, and then a calibration called FM Demod All CAL is performed.

### (2) R3132/62

• OPT74 Tracking Generator

| Characteristics                                                                 | Specification                                                                                                    |  |  |
|---------------------------------------------------------------------------------|----------------------------------------------------------------------------------------------------|--|--|
| Frequency range                                                                 | 100kHz to 3.0GHz                                                                                                    |  |  |
| Output level range                                                              | 0 to -59.9dBm                                                                                                    |  |  |
| Output level accuracy                                                           | ±0.5 dB<br>(30 MHz, -10 dBm, 20°C to 30°C)                                                                                                    |  |  |
| Output flatness                                                                 | ±1.0dB(100kHz to 1GHz)±1.5dB(100kHz to 3GHz)(The reference signal level and frequency are -10dBm and<br>30 MHz, respectively.)                                                                                                    |  |  |
| Output level switching uncertainty                                              | $\begin{array}{c} \pm 1.0 \text{dB} & (100 \text{kHz to 1GHz}) \\ & (\text{Output level} \geq -30 \text{dBm}) \\ \pm 2.0 \text{dB} & (100 \text{kHz to 2.6GHz}) \\ \pm 3.0 \text{dB} & (100 \text{kHz to 3GHz}) \\ (\text{The reference level is -10 dBm.}) \end{array}$ |  |  |
| Spurious output<br>Harmonics spurious signals<br>Non-harmonics spurious signals | $\leq$ -20dBc (Output level = -10dBm)<br>$\leq$ -30dBc (Output level = -10dBm)                                                                                                    |  |  |
| TG leakage                                                                      | $\leq$ -100dBm (Input ATT = 0dB)                                                                                                    |  |  |
| Output Impedance<br>VSWR                                                        | $50\Omega \text{ (nominal)}$<br>$\leq 2 \text{ (For the output level of -10dBm or less)}$<br>(characteristic value)                                                                                                    |  |  |
| Maximum allowable input level                                                   | +15dBm<br>±10V                                                                                                    |  |  |
| Mass                                                                            | 1 kg or less                                                                                                    |  |  |

### (3) R3132N

• OPT74 Tracking Generator

| Characteristics                                                                 | Specification                                                                                                    |  |  |
|---------------------------------------------------------------------------------|----------------------------------------------------------------------------------------------------|--|--|
| Frequency range                                                                 | 100kHz to 3.0GHz                                                                                                    |  |  |
| Output level range                                                              | 105 to -45.1dBµV                                                                                                    |  |  |
| Output level accuracy                                                           | ±0.5dB<br>(30MHz, 95dBμV, 20°C to 30°C)                                                                                          |  |  |
| Output flatness                                                                 | ±1.0dB(100kHz to 1GHz)±1.5dB(100kHz to 2.2GHz)(The reference signal level and frequency are 95dBμV and30MHz, respectively.)      |  |  |
| Output level switching uncertainty                                              | $\pm 1.0$ dB (100kHz to 1GHz)<br>(Output level ≥ -75dBμV)<br>$\pm 2.0$ dB (100kHz to 2.2GHz)<br>(The reference level is 95dBμV.) |  |  |
| Spurious output<br>Harmonics spurious signals<br>Non-harmonics spurious signals | $\leq$ -20dBc (Output level = 95dB $\mu$ V)<br>$\leq$ -30dBc (Output level = 95dB $\mu$ V)                                       |  |  |
| TG leakage                                                                      | $\leq 7 dB\mu V$ (Input ATT = 0dB)                                                                                               |  |  |
| Output Impedance<br>VSWR                                                        | 75Ω (nominal)<br>(for the output level of 95dB $\mu$ V or less)<br>$\leq 2$ (100kHz to 2.2GHz) (characteristic value)            |  |  |
| Maximum allowable input level                                                   | 123dBμV<br>±10V                                                                                                    |  |  |
| Mass                                                                            | 1 kg or less                                                                                                    |  |  |

#### (4) R3172

• OPT03 Ext. Mixer local Out

| Characteristics  | Specification        |
|------------------|----------------------|
| Frequency range  | 4.0 GHz to 7.6 GHz   |
| Output level     | > +8dBm              |
| Output impedance | $50\Omega$ (nominal) |
| Connector        | SMA female           |

| Characteristics                     | Specification  |              |              |               |
|-------------------------------------|----------------|--------------|--------------|---------------|
| Characteristics                     | OPT16          | OPT17        | OPT18        | OPT19         |
| Frequency range                     | 26.5 to 40 GHz | 40 to 60 GHz | 50 to 75 GHz | 75 to 85 GHz  |
|                                     |                |              | 70 to 80 GHz | 85 to 110 GHz |
| Waveguide                           | WR-28          | WR-19        | WR-15        | WR-10         |
| Harmonic order N                    | 6-             | 8-           | 10-          | 16-           |
|                                     |                |              | 12-          |               |
| Maximum input level [dBm]           | 20             | 20           | 20           | 20            |
| Frequency response [dB]             | ±5             | ±5           | ±5           | ±5            |
| One-dB gain compression [dBm]       | -1             | -1           | -6           | -6            |
| Displayed average noise level [dBm] | -99            | -93          | -90          | -85           |
| (KBW1 kHz, VBW10 Hz)                |                |              | -88          | -80           |

(5) R3172/82

# APPENDIX

| Error No. | Error Message                                                                                    | Description                                                                                  |
|-----------|--------------------------------------------------------------------------------------------------|----------------------------------------------------------------------------------------------|
| 1         | Span is set 0 Hz.<br>Please change span.                                                         | Zero Span is selected.<br>Please set the correct span.                                       |
| 2         | Span is not set 0 Hz.<br>Please change to zero span.                                             | Zero Span is not selected.<br>Please select Zero Span.                                       |
| 3         | Scale is Linear mode.<br>Please select dB/div scale.<br>[Level $\rightarrow$ dB/div]             | Vertical scale is set to Linear mode.<br>Please select dB/div scale.                         |
| 4         | QP detector is active.<br>Please change to Normal.<br>[EMC → Detector mode]                      | QP detection mode is selected.<br>Please change to Normal mode.                              |
| 5         | Antenna correction is ON.<br>Please turn correction off.<br>[EMC $\rightarrow$ Field]            | Antenna correction is active.<br>Please turn Antenna correction off.                         |
| 6         | Scale is not 10 dB/div.<br>Please select 10 dB/div.<br>[Level $\rightarrow$ dB/div]              | The vertical scale is not set to 10 dB/div.<br>Please select 10 dB/div scale.                |
| 7         | $\Delta Marker is not active.$ Please activate $\Delta Marker.$ [MKR $\rightarrow$ Delta Marker] | The delta marker is not active.<br>Please activate the delta marker.                         |
| 8         | Blank mode is selected.<br>Please change to Write mode.<br>[Trace $\rightarrow$ Write]           | Cannot execute because the blank mode is selected.<br>Please change to Write mode.           |
| 9         | Calculated power is out of range.                                                                | The display line cannot be displayed because the mea-<br>surement result is out of range.    |
| 10        | No peak is detected.                                                                             | No corresponding peak has been detected.                                                     |
| 11        | Normal detector is active.<br>Please change to QP or Peak.<br>[EMC → Detector mode]              | Normal mode is selected.<br>Please change to QP detection mode or PEAK detec-<br>tion mode.  |
| 12        | Not available.<br>ACP Graph is ON.                                                               | Cannot specify because the ACP Graph is active.                                              |
| 13        | Marker Frequency is base-band.                                                                   | Cannot tune the preselector because the Marker fre-<br>quency is within the base-band range. |
| 14        | Not available in Fast sweep mode.                                                                | Cannot execute because the Fast sweep mode is selected.                                      |

| Error No. | Error Message                                                                            | Description                                                                                                    |
|-----------|------------------------------------------------------------------------------------------|----------------------------------------------------------------------------------------------------|
| 15        | Not available.<br>Please input External 10MHz Ref.                                       | Cannot set to EXT because 10 MHz external refer-<br>ence signal is not input.<br>Please input the external reference signal.                                                |
| 16        | External 10MHz Ref. is not detected.<br>10MHz Ref. changed to Internal.                  | Since 10 MHz external reference signal has not<br>been detected, the reference signal source is<br>switched to INT.<br>Please check the external reference signal.          |
| 17        | Not available.<br>Trigger source is Free Run or Line.                                    | Trigger slope (TV modulation polarity) cannot be<br>switched between + and - because the trigger<br>source is set to Free Run or Line.                                      |
| 18        | Gated sweep setup mode.<br>Please select the same Gate source.                           | A trigger source can be selected only from the Gate sources.                                                                                                    |
| 19        | Not available.<br>RBW is 1MHz.                                                           | Cannot change to QP detection mode because an RBW of 1MHz is selected for the PEAK detection mode.                                                                          |
| 20        | Not available.<br>EMC Detector is QP.                                                    | RBW cannot be set to 1 MHz because QP detec-<br>tion mode is selected.                                                                                                    |
| 21        | Scale is not Linear mode.<br>Please select Linear scale.<br>[Level $\rightarrow$ Linear] | Vertical scale is not in Linear mode.<br>Please change it to Linear mode.                                                                                                   |
| 22        | Not available.<br>Channel tables are all disabled.                                       | Channels cannot be set because all channel tables are disabled.                                                                                                    |
| 23        | Not available.<br>Channel table contains no data.                                        | Channels cannot be set because all channel tables have no data.                                                                                                    |
| 24        | Peak detector is active.<br>Please change to Normal.<br>[EMC→Detector mode]              | Peak detector mode is turned on.<br>Turn Normal mode on.                                                                                                    |
| 30        | Parameter is out of range.                                                               | The value for the ACP CS/BS table is out of range.<br>Please change the span which can be measured.                                                                         |
| 31        | Incorrect data.<br>Set span to (1.0 + alpha) * Tf or more.                               | The value for $\sqrt{Ny}$ quist filter is out of range.<br>Change the measurement condition to meet the following:<br>Frequency span > (1.0 + Rolloff factor) × Symbol rate |
| 32        | Frequency table contains no data.                                                        | Cannot execute the ACP function because the ACP CS/BC table has no data.                                                                                                    |
| 33        | Editor is active.<br>Please quit the editor first.                                       | The editor mode is disabled while this operation is<br>in process.<br>Quit the editor mode first.                                                                           |
| 34        | Spurious table contains no data.                                                         | Enter data into the spurious table because it has no data.                                                                                                    |

| Error No. | Error Message                              | Description                                                                                                    |
|-----------|--------------------------------------------|----------------------------------------------------------------------------------------------------|
| 35        | Not available.<br>Spurious is ON.          | Cannot be executed because Spurious measure-<br>ment mode is turned on.                                                               |
| 36        | Not available.<br>C/N measurement is ON.   | Cannot be executed because the phase noise mea-<br>surement mode is turned on.                                                        |
| 37        | Not available.<br>Phase Jitter is ON.      | Cannot be executed because the phase jitter mea-<br>surement mode is turned on.                                                       |
| 38        | Not available.<br>IM measurement is ON.    | Cannot be executed because the odd-order distor-<br>tion measurement mode is turned on.                                               |
| 50        | Not available in ACP Separate-screen mode. | Cannot execute because ACP SEPA mode is selected.                                                                                     |
| 51        | Not available in Single-screen mode.       | Cannot execute because Single-screen mode is selected.                                                                                |
| 52        | Not available in Zoom(F/F) mode.           | Cannot execute because Zoom(F/F) mode is selected.                                                                                    |
| 53        | Not available in Zoom(T/T) mode.           | Cannot execute because Zoom(T/T) mode is selected.                                                                                    |
| 54        | Not available in F/T mode.                 | Cannot execute because F/T mode is selected.                                                                                          |
| 55        | Not available in T/T mode.                 | Cannot execute because T/T mode is selected.                                                                                          |
| 56        | Not available in Gated sweep(F/T) mode.    | Cannot execute because Gated sweep(F/T) mode is selected.                                                                             |
| 57        | Not available in Multi-screen mode.        | Cannot execute because Multi-screen mode is selected.                                                                                 |
| 58        | Please select Gated sweep setup mode.      | Cannot execute because the Gated Sweep (F/T)<br>mode must be selected.<br>Please change to the Gated Sweep(F/T) mode.                 |
| 59        | Please select Zoom or F/T mode.            | Cannot execute because the Zoom(F/F or T/T) or<br>F/T mode must be selected.<br>Please change to the Zoom(F/F or T/T) or F/T<br>mode. |
| 200       | Illegal parameters.                        | The specified parameter is incorrect.                                                                                                 |
| 201       | Illegal file or device name.               | The file name or device name is incorrect.                                                                                            |
| 202       | File or register empty.                    | The recall command can not be executed success-<br>fully because the file or register is empty.                                       |
| 203       | Read error.                                | The file can not be read out.                                                                                                    |
| 210       | Device not ready.                          | The device is not communicable.                                                                                                    |
| 211       | File not found.                            | No file has been found.                                                                                                    |
| 212       | Invalid BPB.<br>Please format a disk.      | The BPB has been destroyed.<br>Please format the disk.                                                                                |
| 213       | Can't delete a file.<br>(read-only file)   | This is a read-only file and cannot be erased.                                                                                        |

| Error No. | Error Message                                                    | Description                                                                                                    |
|-----------|------------------------------------------------------------------|----------------------------------------------------------------------------------------------------|
| 214       | I/O error.                                                       | An access error to disk has occurred.                                                                           |
| 215       | Media changed.                                                   | This disk was replaced with another while it was being accessed.                                                |
| 216       | No disk space.                                                   | There is no space on the disk.                                                                                  |
| 217       | Read-only file.                                                  | This is a read-only file.                                                                                       |
| 218       | Read-only media.                                                 | This is a read-only media.                                                                                      |
| 219       | Root directory full.                                             | The root directory is full.                                                                                     |
| 220       | Invalid boot sector signature.                                   | The boot sector signature cannot be recognized.                                                                 |
| 221       | CRC error.                                                       | A CRC error occurred.                                                                                           |
| 222       | Invalid disk geometry.                                           | An invalid disk geometry was found.                                                                             |
| 300       | Printer is not ready.<br>Please check a printer setting.         | Cannot print.<br>Please check the printer settings.                                                             |
| 301       | Printer cable problem.<br>Please check a cable or connection.    | There is a problem with the printer cable.<br>Please check the cable connection.                                |
| 302       | Printer is not active.                                           | The printer is not ready.                                                                                       |
| 303       | Printer/FDD is busy.                                             | The printer is currently used in the BMP format.<br>Please execute again after the printout has com-<br>pleted. |
| 310       | Color mode is selected.<br>Please select Gray or B&W mode.       | Color is selected for the screen display condition.<br>Please change to Gray or B&W.                            |
| 600       | External Mixer is selected.<br>Please set the mixer to Internal. | External Mixer is selected.<br>Please set the mixer to Internal.                                                |
| 601       | Internal Mixer is selected.<br>Please set the mixer to External. | Internal Mixer is selected.<br>Please set the mixer to External.                                                |
| 602       | Band lock is OFF.<br>Please turn band lock on.                   | Band lock is OFF.<br>Please turn band lock on.                                                                  |
| 610       | Not available.<br>FM Demodulation is ON.                         | Cannot be executed because FM Demodulation is turned on.                                                        |
| 611       | Not available.<br>FM Demodulation is OFF.                        | Cannot be executed because FM Demodulation is turned off.                                                       |
| 612       | Not available.<br>Sensitivity is ON.                             | Cannot be executed because Sensitivity is turned on.                                                            |
| 613       | Not available.<br>Linearity is ON.                               | Cannot be executed because Linearity is turned on.                                                              |
| 614       | Sensitivity is OFF.<br>Please turn sensitivity on.               | Cannot be executed because Sensitivity is turned<br>off.<br>Turn Sensitivity on.                                |
| 615       | Please select Linearity setup mode.                              | Cannot be executed because Linearity Setup Dis-<br>play Mode is turned off.<br>Turn it on.                      |

| Error No. | Error Message                                                               | Description                                                                                                    |
|-----------|-----------------------------------------------------------------------------|----------------------------------------------------------------------------------------------------|
| 616       | Not available.<br>Screen B is active.                                       | This function cannot be executed for the B screen.                                                                                 |
| 617       | Not available.<br>Many sample points in window.                             | The number of sample points in the window exceeds the specified value.                                                             |
| 618       | Auto adjust failure.<br>Offset or Slope is out of range.                    | Failed to automatically adjust the reference line.<br>The calculated offset or slope is outside of the set-<br>ting range.         |
| 619       | Not available.<br>FM Demod range is more than 500 kHz/.                     | Cannot be executed because Range is 500 kHz/ or more.                                                                              |
| 620       | Broken FM Demod data.<br>Please report to qualified service person.         | Adjustment data for FM Demodulation is corrupt.<br>Contact ADVANTEST for repair.                                                   |
| 621       | FM Demod Calibration failure.<br>Please report to qualified service person. | The calibration for FM Demodulation failed. Con-<br>tact ADVANTEST for repair.                                                     |
| 700       | TG output signal is not detected.                                           | TG output signal cannot be detected.                                                                                               |
| 701       | TG Freq Adjust failure.<br>Please report to qualified service person.       | Automatic TG Frequency adjustment cannot be<br>performed.<br>Please contact qualified service personnel for<br>repair information. |
| 800       | IF STEP AMP:<br>Calibration failure.                                        | A calibration error occurred.                                                                                                    |
| 801       | LOG LINEARITY:<br>Calibration failure.                                      | A calibration error occurred.                                                                                                    |
| 802       | TOTAL GAIN:<br>Calibration failure.                                         | A calibration error occurred.                                                                                                    |
| 803       | RBW SWITCHING:<br>Calibration failure.                                      | A calibration error occurred.                                                                                                    |
| 804       | AMPTD OFS:<br>Calibration failure.                                          | A calibration error occurred.                                                                                                    |
| 805       | PBW:<br>Calibration failure.                                                | A calibration error occurred.                                                                                                    |
| 806       | Normal ADC:<br>Calibration failure.                                         | A calibration error occurred.                                                                                                    |
| 807       | Calibration signal is not detected.                                         | No CAL signal has been detected.                                                                                                   |
| 808       | Cal data is not enough.<br>Please execute Cal All.                          | No CAL data has been found.<br>Please perform Cal All.                                                                             |
| 830       | Broken Freq-Corr data.<br>Please report to qualified service person.        | Freq-Corr data has been destroyed.<br>Please contact a qualified service representative.                                           |
| 850       | Initial Test failure.<br>Please report to qualified service person.         | Initial test detected an error.<br>Please contact a qualified service representative.                                              |
| 851       | Initial Test failure.<br>Please report to qualified service person.         | Initial test detected an error.<br>Please contact a qualified service representative.                                              |

| Error No. | Error Message                                                       | Description                                                                           |
|-----------|---------------------------------------------------------------------|---------------------------------------------------------------------------------------|
| 852       | Initial Test failure.<br>Please report to qualified service person. | Initial test detected an error.<br>Please contact a qualified service representative. |
| 853       | Initial Test failure.<br>Please report to qualified service person. | Initial test detected an error.<br>Please contact a qualified service representative. |
| 854       | Initial Test failure.<br>Please report to qualified service person. | Initial test detected an error.<br>Please contact a qualified service representative. |
| 855       | Initial Test failure.<br>Please report to qualified service person. | Initial test detected an error.<br>Please contact a qualified service representative. |
| 856       | Initial Test failure.<br>Please report to qualified service person. | Initial test detected an error.<br>Please contact a qualified service representative. |
| 857       | Initial Test failure.<br>Please report to qualified service person. | Initial test detected an error.<br>Please contact a qualified service representative. |
| 858       | Initial Test failure.<br>Please report to qualified service person. | Initial test detected an error.<br>Please contact a qualified service representative. |
| 859       | Initial Test failure.<br>Please report to qualified service person. | Initial test detected an error.<br>Please contact a qualified service representative. |
| 995       | This model is not R3132                                             | Cannot execute because this model is not R3132.                                       |
| 996       | This model is R3132                                                 | Cannot execute because this model is R3132.                                           |
| 997       | This model is R3132N                                                | Cannot execute because this model is R3132N.                                          |
| 998       | Option required.                                                    | Cannot execute because options are not installed.                                     |

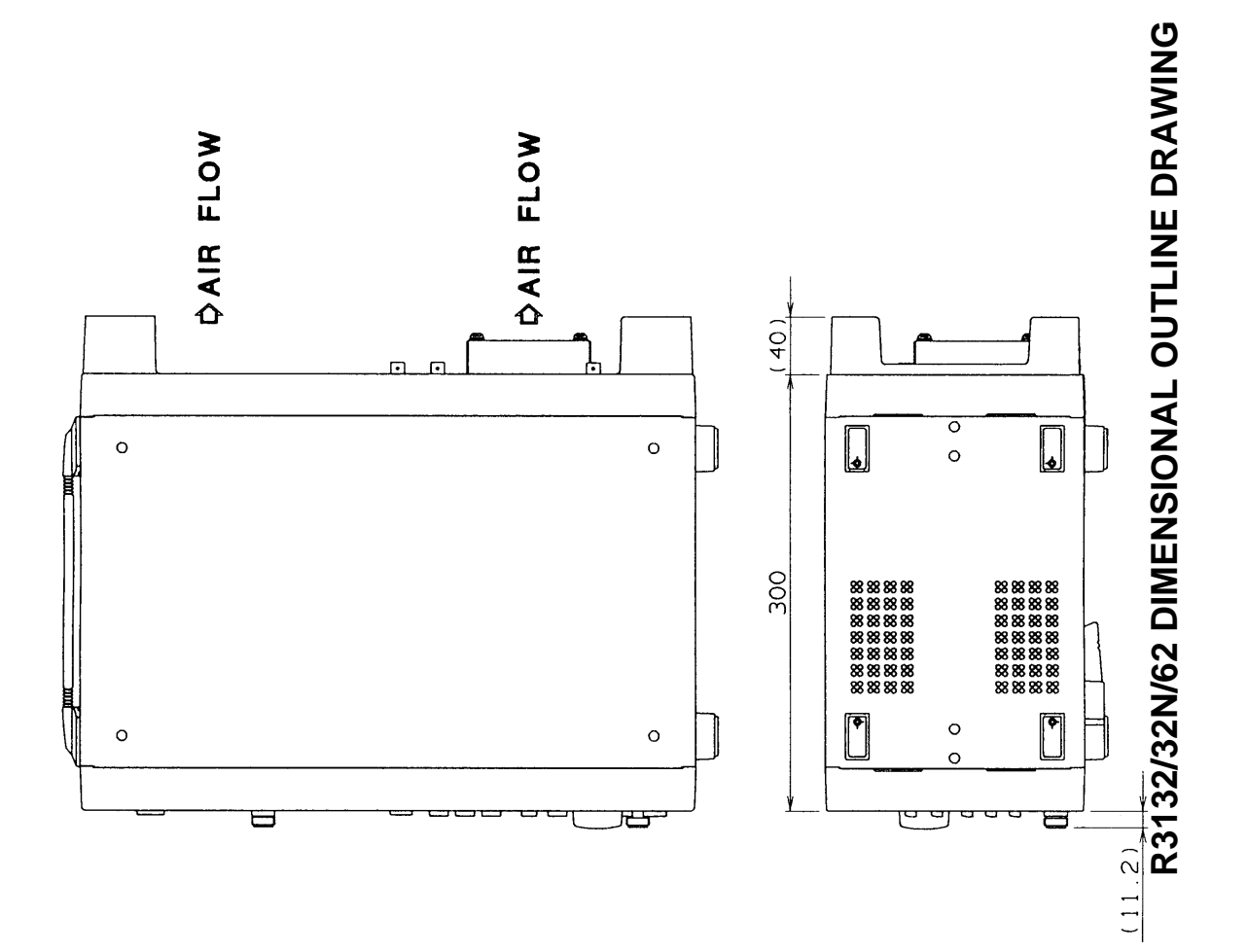

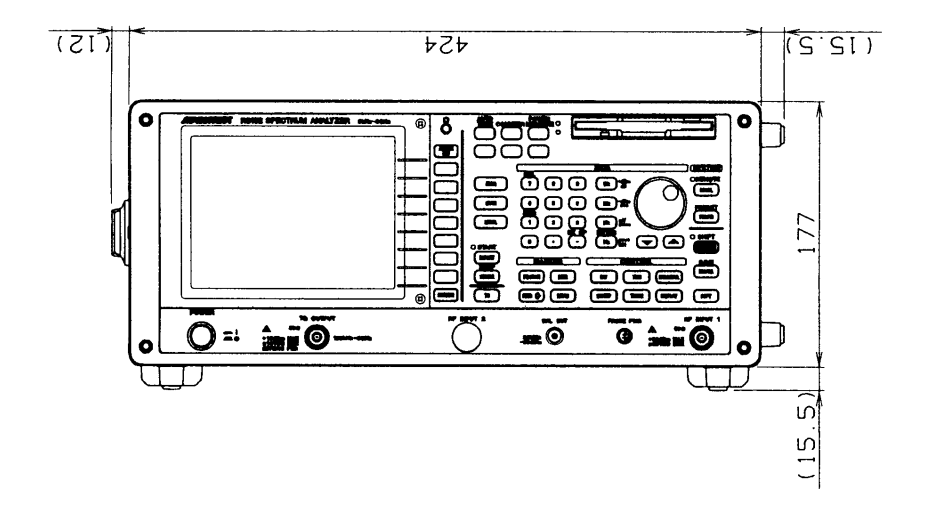

Unit : mm

CAUTION This drawing shows external dimensions of this instrument. The difference in products and options used can cause a change in the appearance of the instrument.
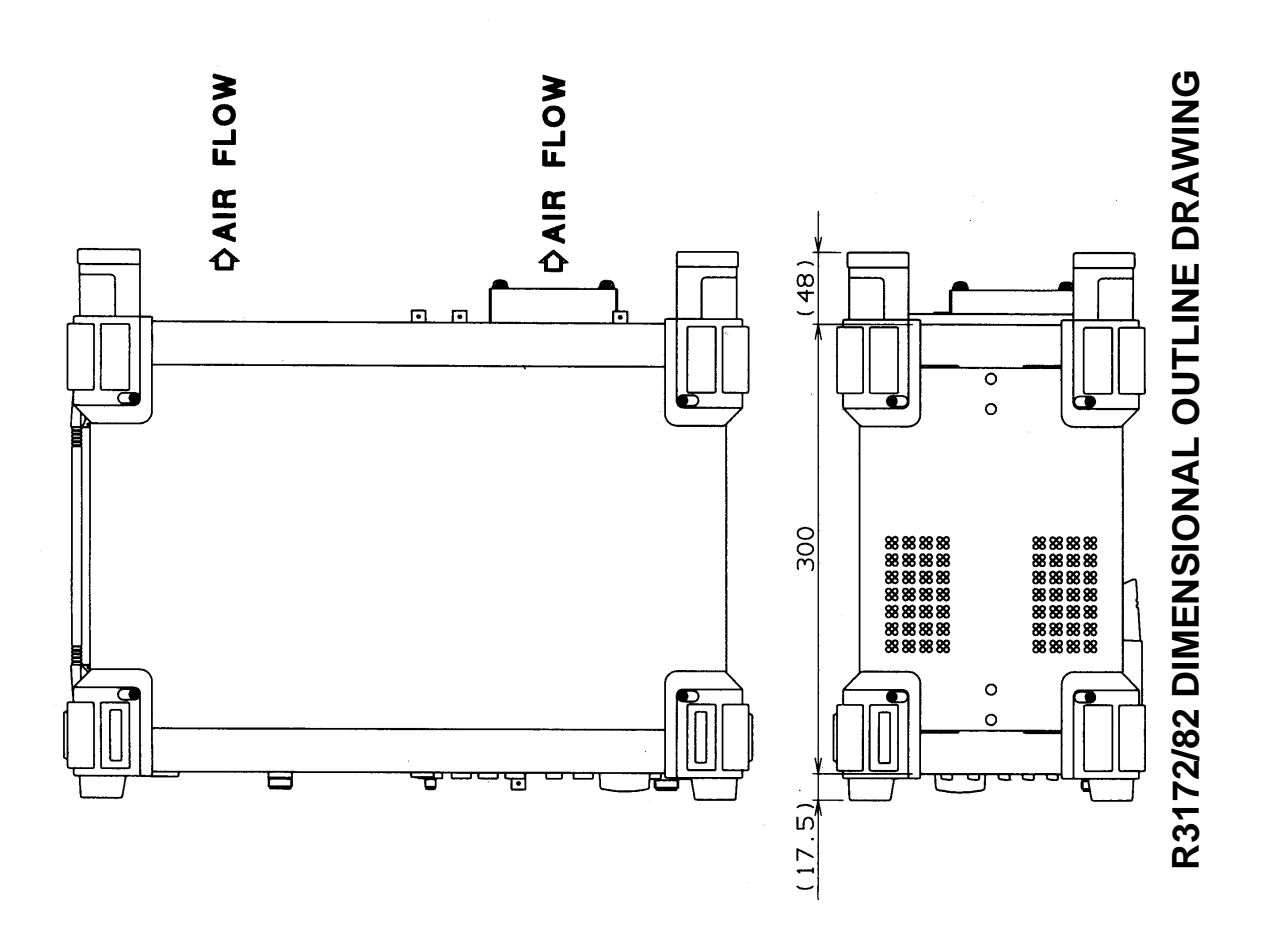

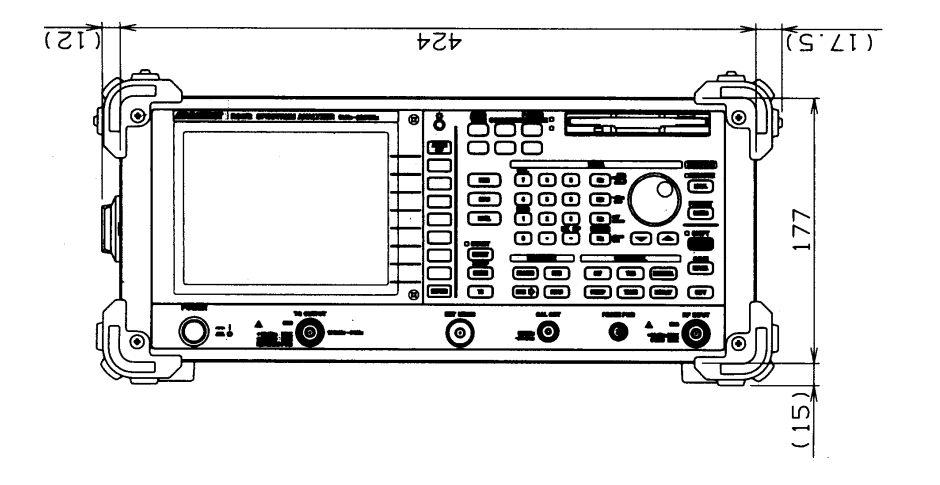

Unit : mm

CAUTION This drawing shows external dimensions of this instrument. The difference in products and options

of the instrument.

# **ALPHABETICAL INDEX**

### [Symbol]

| -(BK SP)                          | 2-8         |
|-----------------------------------|-------------|
| $\sqrt{Ny}$ quist Filter          | 3-59, 3-61  |
| $\sqrt{Ny}$ quist Filter ON/OFF   | 3-14, 3-59, |
|                                   | 3-61        |
| $\sqrt{Ny}$ quist Filter Setup    | 3-14, 3-59, |
|                                   | 3-61        |
| $\Delta MKR \rightarrow CF$       | 3-12, 3-53  |
| $\Delta MKR \rightarrow CF$ Step  | 3-12, 3-53  |
| $\Delta MKR \rightarrow MKR$ Step | 3-12, 3-53  |
| $\Delta MKR \rightarrow Span$     | 3-12, 3-53  |
| % AM Meas ON/OFF                  | 3-11, 3-46  |
| % AM Video ON/OFF                 | 3-11, 3-46  |

# [Numerics]

| 2-18       |
|------------|
| 2-14       |
| 3-10, 3-42 |
| 3-8, 3-26  |
| 3-10, 3-42 |
| 3-10, 3-42 |
| 3-11, 3-49 |
| 3-11, 3-46 |
| 3-10, 3-42 |
| 3-11, 3-49 |
| 2-13       |
| 3-11, 3-49 |
| 3-11, 3-49 |
|            |

#### [A]

| $A\text{-}B \to A \$           | 3-17, | 3-79  |
|--------------------------------|-------|-------|
| Abort                          | 3-7,  | 3-29  |
| Absolute Output Level Accuracy | 5-90  |       |
| AC power connector             | 2-15  |       |
| Access lamp                    | 2-6   |       |
| Accessories                    | 1-3   |       |
| ACP                            | 2-61, | 3-14, |
|                                | 3-58  |       |
| ACP OFF                        | 3-14, | 3-60  |
| Active area                    | 2-3,  | 2-13  |
| Active Marker                  | 3-12, | 3-14, |
|                                | 3-52, | 3-60  |
| ACTIVE OFF                     | 2-3,  | 2-17  |
| additional function keys       | 2-8   |       |
| Adjacent Channel Leakage Power | 2-61  |       |
| $A-DL \rightarrow A$           | 3-17, | 3-79  |
| All                            | 3-18, | 3-84  |
| Amplitude scale                | 2-12  |       |
| AMPTD OFS                      | 3-7,  | 3-21  |
| Annotation ON/OFF              | 3-8,  | 3-26  |
|                                |       |       |

| Ant Corr                                  | 3-16, | 3-69  |
|-------------------------------------------|-------|-------|
| Antenna Correction Data                   | 2-49  |       |
| Aperture %                                | 3-18, | 3-83  |
| Arrangement of the three status registers | 4-16  |       |
| ATT AUTO/MNL                              | 3-10, | 3-42  |
| Auto Adj                                  | 3-18, | 3-83  |
| Auto All                                  | 3-7,  | 3-16, |
|                                           | 3-20, | 3-74  |
| Auto Increment                            | 3-8,  | 3-25  |
| AUTO TUNE                                 | 2-11, | 3-7,  |
|                                           | 3-19  |       |
| Auto Tune                                 | 3-10, | 3-38  |
| Auto Tuning                               | 2-29, | 3-19  |
| Average CONT/SGL                          | 3-17, | 3-78, |
|                                           | 3-79  |       |
| Average Loss ON/OFF                       | 3-10, | 3-39  |
| Average Power                             | 3-14, | 3-58  |
| Average PSE/CONT                          | 3-17, | 3-77, |
|                                           | 3-78  |       |
| Average Times                             | 3-14, | 3-57  |
| Average Times ON/OFF                      | 3-11, | 3-48, |
|                                           | 3-49  |       |
| AVG A(B)                                  | 3-17, | 3-77  |
| AVG A(B) ON/OFF                           | 3-17, | 3-77  |
|                                           |       |       |

#### [B]

| B&W              | 3-8,  | 3-28 |
|------------------|-------|------|
| $B-A \to A$      | 3-17, | 3-79 |
| Band Lock ON/OFF | 3-10, | 3-39 |
| Band Select      | 3-10, | 3-38 |
| Bandwidth        | 3-20  |      |
| Basic Operation  | 2-16  |      |
| Baud Rate        | 3-8,  | 3-23 |
| BBA9106          | 3-9,  | 3-34 |
| Blank A(B)       | 3-17, | 3-77 |
| BS Window ON/OFF | 3-14, | 3-59 |
|                  | 3-61  |      |
| Burst Signals    | 2-71, | 2-75 |
| BW               | 2-9,  | 3-7, |
|                  | 3-20, | 4-25 |

# [C]

| C/N Meas             | 3-11, | 3-47 |
|----------------------|-------|------|
| C/N Meas OFF         | 3-11, | 3-48 |
| Cable wiring diagram | 4-65  |      |
| CAL                  | 2-8,  | 3-7, |
|                      | 3-21, | 4-42 |
| Cal 10MHz Ref        | 3-7,  | 3-21 |
| Cal All              | 3-7,  | 3-21 |
| Cal Corr ON/OFF      | 3-7,  | 3-21 |

#### R3132 Series Spectrum Analyzer Operation Manual

#### Alphabetical Index

| CAL OUT connector                 | 2-4,                   | 2-5,  |
|-----------------------------------|------------------------|-------|
|                                   | 2-6                    |       |
| Cal Sig Level                     | 3-7,                   | 3-21  |
| Calibration                       | 1-15,                  | 2-49, |
|                                   | 3-21                   |       |
| Calibrator Amplitude Accuracy     | 5-9                    |       |
| Carrier                           | 3-37                   |       |
| Center                            | 3-10.                  | 3-36  |
| Center frequency                  | 2-12                   |       |
| CF Step AUTO/MNL                  | 3-10                   | 3-36  |
| CH Power OFF                      | $3_{-14}$              | 3-57  |
| CH Type 1 Edit                    | $3_{-10}$              | 3_37  |
| CH Type 2 Edit                    | 3 10                   | 3 37  |
| Change Title                      | 3-10,<br>2 0           | 2 16  |
| Change Thie                       | 3-8,                   | 3-10, |
|                                   | 3-26,                  | 3-70  |
| Channel                           | 3-16,                  | 3-37, |
|                                   | 3-70                   |       |
| Channel Power                     | 3-14,                  | 3-57  |
| Channel Setting                   | 3-10,                  | 3-36  |
| Cleaning                          | 1-13                   |       |
| CN0                               | 4-38                   |       |
| Coarse                            | 3-7,                   | 3-21  |
| Color 1                           | 3-8,                   | 3-27  |
| Color 2                           | 3-8,                   | 3-27  |
| Color Pattern                     | 3-8,                   | 3-27  |
| Command Syntax                    | 4-13                   |       |
| Compression                       | 3-8.                   | 3-25  |
| Condition Register                | 4-15                   |       |
| CONFIG                            | 2-10                   | 3-8   |
|                                   | 2 10,                  | 50,   |
| Config                            | J-2J<br>A AA           |       |
| Configuration                     | 2 72                   |       |
| Connecting the CDID               | 3-23                   |       |
| Connecting the OPID               | 4-9                    |       |
| Connection between the controller | 1 1                    |       |
| and the spectrum analyzer         | 4-64                   |       |
| Connector Section                 | 2-4                    |       |
| Cont Down ON/OFF                  | 3-11,                  | 3-45  |
| Cont Peak ON/OFF                  | 3-12,                  | 3-50  |
| Continuous peak search            | 2-32                   |       |
| Continuous Sweep                  | 3-68                   |       |
| CONTROL Section                   | 2-9                    |       |
| СОРУ                              | 2-10,                  | 3-8,  |
|                                   | 3-29                   |       |
| Copy Config                       | 3-8,                   | 3-23  |
| Copy Device PRT/FD                | 3-8,                   | 3-26  |
| Copy Mode                         | 3-8.                   | 3-24. |
|                                   | 3-25                   | ,     |
| Copy Table 1 to 2                 | 3-13                   | 3-55  |
| Copy Table 2 to 1                 | 3-13                   | 3-55  |
| Corr Mode ANT/LVI                 | 3_9                    | 3-34  |
| Corr OFF                          | 3_0                    | 3_21  |
| COUNTER                           | $5^{-9},$<br>$5^{-11}$ | 3_0   |
|                                   | 2-11,<br>2 20          | 5-9,  |
|                                   | 3-30                   |       |

| Counter                          | 4-38  |       |
|----------------------------------|-------|-------|
| counter function                 | 2-27  |       |
| Counter OFF                      | 3-9,  | 3-30  |
| Creating a correction data table | 2-49  |       |
| CS/BS Setup                      | 3-14, | 3-58, |
| -                                | 3-61  |       |

# [D]

| Data format                              | 4-14, | 4-65  |
|------------------------------------------|-------|-------|
| Data knob                                | 2-8   |       |
| Data Length                              | 3-8,  | 3-23  |
| Data Readout                             | 3-67  |       |
| DATA Section                             | 2-8   |       |
| Date                                     | 2-12  |       |
| Date/Time                                | 3-8,  | 3-27  |
| Day                                      | 3-8,  | 3-27  |
| dB/div                                   | 3-10, | 3-42  |
| dBc/Hz                                   | 3-11, | 3-45  |
| dBm                                      | 3-10, | 3-42  |
| dBm/Hz                                   | 3-11, | 3-45  |
| dBmV                                     | 3-10, | 3-42  |
| $dB\mu V$                                | 3-10, | 3-42  |
| $dB\mu V/\sqrt{Hz}$                      | 3-11, | 3-45  |
| DCL                                      | 4-11  |       |
| Default                                  | 3-7,  | 3-14, |
|                                          | 3-22, | 3-57, |
|                                          | 3-58, | 3-60, |
|                                          | 3-62  |       |
| Default Config                           | 3-8,  | 3-28, |
| -                                        | 3-89  |       |
| $Define \rightarrow Default \dots \dots$ | 3-14, | 3-57, |
|                                          | 3-58, | 3-60, |
|                                          | 3-62  |       |
| Delete                                   | 3-11, | 3-14, |
|                                          | 3-15, | 3-16, |
|                                          | 3-47, | 3-63, |
|                                          | 3-64, | 3-70  |
| Delete Line                              | 3-9,  | 3-10, |
|                                          | 3-13, | 3-14, |
|                                          | 3-34, | 3-38, |
|                                          | 3-39, | 3-55, |
|                                          | 3-59, | 3-61  |
| Deleting the data                        | 2-113 |       |
| Delta                                    | 3-12, | 3-50  |
| Demod Cal                                | 3-18, | 3-84  |
| Details of the three status registers    | 4-17  |       |
| Detector                                 | 3-17, | 3-77  |
| Detector Mode                            | 3-9,  | 3-33  |
| Deviation                                | 3-18, | 3-83  |
| Deviation OFF                            | 3-18, | 3-83  |
| Device Clear                             | 4-11  |       |
| Device RAM/FD                            | 3-15, | 3-16, |
|                                          | 3-67, | 3-70  |

| Differences between RS-232 and GPIB . | 4-66  |       |
|---------------------------------------|-------|-------|
| Disp Line ON/OFF                      | 3-9,  | 3-17, |
|                                       | 3-31, | 3-79  |
| DISPLAY                               | 2-9,  | 3-9,  |
|                                       | 3-31  |       |
| Display                               | 4-31  |       |
| display format of date                | 2-119 |       |
| Display Section                       | 2-3   |       |
| Displayed Average Noiuse Level        | 5-11  |       |
| Displaying Off                        | 4-10  |       |
| Displaying Spectrums                  |       |       |
| and Operating the Markers             | 2-19  |       |
| Displaying submenu                    | 2-17  |       |
|                                       |       |       |

# [E]

| Each Item                              | 3-7,  | 3-21  |
|----------------------------------------|-------|-------|
| Edit Table                             | 3-11, | 3-14, |
|                                        | 3-47, | 3-62, |
|                                        | 3-64  |       |
| Editing the correction data table      | 2-50  |       |
| Eject button                           | 2-6   |       |
| EMC                                    | 2-8,  | 3-9,  |
|                                        | 3-33, | 4-41  |
| EMC Measurement                        | 3-33  |       |
| EMCO3142                               | 3-9,  | 3-34  |
| Enable Register                        | 4-15  |       |
| Entering Data                          | 2-16  |       |
| Entering Data Using the Data Knob      | 2-17  |       |
| Entering Data Using the Numeric Keys . | 2-16  |       |
| Entering Data Using the Step Keys      | 2-16  |       |
| Entry                                  | 4-48  |       |
| Environmental Conditions               | 1-6   |       |
| ERROR MESSAGE                          | A-1   |       |
| Event Enable Register                  | 4-18  |       |
| Event Register                         | 4-15  |       |
| Example Program                        |       |       |
| Used to Read Screen Data               | 4-62  |       |
| Example Programs                       | 4-49  |       |
| Execute Normalize                      | 3-17, | 3-76  |
| Execute Self Test                      | 3-16, | 3-71  |
| Exhaust vent                           | 2-15  |       |
| Exit                                   | 3-16, | 3-71  |
| Ext                                    | 3-16, | 3-74  |
| Ext Gate In ON/OFF                     | 3-16, | 3-75  |
| Ext Mixer Config                       | 3-10, | 3-38  |
| EXT MIXER connector                    | 2-5,  | 2-6   |
| Ext Trig                               | 3-17, | 3-81  |
| External Mixer OPT16                   | 6-1   |       |
| External Mixer OPT17                   | 6-14  |       |
| External Mixer OPT18                   | 6-29  |       |
| External Mixer OPT19                   | 6-52  |       |
| External Mixer Performance             |       |       |
| Verification Test Procedures           | 6-3,  | 6-16, |

6-31, 6-54 EXTERNAL TRIGGER terminal .......

#### [F]

| F/T                                 | 3-9,  | 3-32  |
|-------------------------------------|-------|-------|
| Factory Defaults                    | 3-85  |       |
| Features of RS-232 Remote Control   | 4-63  |       |
| Field                               | 3-9,  | 3-33  |
| File                                | 3-8,  | 3-25  |
| File Format                         | 3-8,  | 3-25  |
| File No.                            | 3-8,  | 3-25  |
| Fine                                | 3-7,  | 3-22  |
| Fixed MKR ON/OFF                    | 3-12, | 3-51  |
| Floppy disk drive door              | 2-6   |       |
| Floppy Disk Drive Section           | 2-6   |       |
| Flow Control                        | 3-8,  | 3-23  |
| FM Demod                            | 3-18, | 3-83  |
| FM Demod OFF                        | 3-18, | 3-84  |
| FM Meas                             | 3-11, | 3-46  |
| FM Meas OFF                         | 3-11, | 3-47  |
| Format                              | 3-8.  | 3-27  |
| Format FD                           | 3-8.  | 3-26  |
| Free Run                            | 3-17. | 3-81  |
| FREO                                | 2-7.  | 3-10. |
|                                     | 3-36  | ,     |
| Freq Adj Auto                       | 3-17. | 3-76  |
| Freq Adj Manual                     | 3-17. | 3-76  |
| Freq Corr ON/OFF                    | 3-7.  | 3-21  |
| Freq Offset ON/OFF                  | 3-10. | 3-36  |
| Frequency                           | 3-36. | 4-22. |
| 1                                   | 4-23. | 4-24  |
| Frequency Counter                   | 3-30  |       |
| Frequency Input                     | 3-10, | 3-36  |
| Frequency Level                     | 3-42  |       |
| Frequency Reference Source Accuracy | 5-7   |       |
| Frequency Response                  | 5-59. | 6-5.  |
| 1 7 1                               | 6-18, | 6-34. |
|                                     | 6-56  |       |
| Frequency span                      | 2-13, | 3-73  |
| Frequency Span Accuracy             | 5-68  |       |
| Front Panel                         | 2-1   |       |
| Full Screen Mode                    | 2-61  |       |
| Full Span                           | 3-16, | 3-73  |
| Functional Description              | 3-19  |       |
| Fuse                                | 1-7   |       |
| Fuse holder                         | 2-15  |       |
| Fuse information                    | 2-15  |       |

# [G]

| E 2              |              |
|------------------|--------------|
| Gain Compression | . 5-77       |
| Gate Position    | . 3-16, 3-75 |
| Gate Setup Quit  | . 3-16, 3-75 |

| Gate Source                   | 3-16, | 3-74  |
|-------------------------------|-------|-------|
| Gate Width                    | 3-16, | 3-75  |
| Gated Sweep                   | 2-71, | 3-16, |
| •                             | 3-74  |       |
| Gated Sweep ON/OFF            | 3-16, | 3-75  |
| General                       | 5-1   |       |
| GHz                           | 2-8   |       |
| Go to Local                   | 4-12  |       |
| GPIB                          | 3-8,  | 3-23, |
|                               | 4-8,  | 4-45  |
| GPIB Address                  | 3-8   |       |
| GPIB and RS-232 Compatibility | 4-63  |       |
| GPIB Command Codes            | 4-22  |       |
| GPIB Command Index            | 4-1   |       |
| GPIB connector                | 2-14  |       |
| GPIB Interface Functions      | 4-10  |       |
| GPIB Remote Control           | 3-44  |       |
| GPIB Remote Programming       | 4-8   |       |
| GPIB Setup                    | 4-9   |       |
| Graph                         | 3-14, | 3-60  |
| Graph OFF                     | 3-14, | 3-60  |
| Gray                          | 3-8,  | 3-28  |
| GTL                           | 4-12  |       |

### [H]

| Hard Copy                | 3-29        |
|--------------------------|-------------|
| Harmonic Distortion      | 2-44, 5-102 |
| Header                   | 4-13        |
| Hi Sens (IM Meas) ON/OFF | 3-11, 3-49  |
| Hi Sens ON/OFF           | 3-10, 3-42  |
| HOLD                     | 3-10, 3-41  |
| Hour                     | 3-8, 3-27   |
| Hz (ENTER)               | 2-8         |

# [1]

| 3-7,  | 3-21                                                                                                    |
|-------|----------------------------------------------------------------------------------------------------|
| 4-11  |                                                                                                    |
| 3-11, | 3-49                                                                                                    |
| 3-11, | 3-49                                                                                                    |
| 3-10, | 3-39                                                                                                    |
| 2-50  |                                                                                                    |
| 2-19, | 3-66                                                                                                    |
| 2-105 |                                                                                                    |
| 3-10, | 3-43                                                                                                    |
| 4-12  |                                                                                                    |
| 2-42  |                                                                                                    |
| 2-20  |                                                                                                    |
| 3-10, | 3-36                                                                                                    |
| 3-11, | 3-14,                                                                                                    |
| 3-15, | 3-47,                                                                                                    |
| 3-63, | 3-64                                                                                                    |
| 3-9,  | 3-10,                                                                                                    |
|       | $\begin{array}{c} 3\text{-7,} \\ 4\text{-11} \\ 3\text{-11,} \\ 3\text{-11,} \\ 3\text{-10,} \\ 2\text{-50} \\ 2\text{-19,} \\ 2\text{-105} \\ 3\text{-10,} \\ 4\text{-12} \\ 2\text{-20} \\ 3\text{-10,} \\ 3\text{-11,} \\ 3\text{-15,} \\ 3\text{-63,} \\ 3\text{-9,} \end{array}$ |

|                 | 3-13,          | 3-14,          |
|-----------------|----------------|----------------|
|                 | 3-34,<br>3-39, | 3-57,<br>3-55, |
|                 | 3-59,          | 3-61           |
| Intensity       | 2-3            |                |
| Interface Clear | 4-11           |                |
| Inverse         | 3-8,           | 3-28           |

# [K]

| kHz |  | 2- | -8 | 3 |
|-----|--|----|----|---|
|-----|--|----|----|---|

# [L]

| L=1                                   |             |
|---------------------------------------|-------------|
| Last Span                             | 3-16, 3-73  |
| LEVEL                                 | 2-7, 3-10,  |
|                                       | 3-42        |
| Level                                 | 3-42, 4-25  |
| Limit Line                            | 3-16, 3-70  |
| Limit Line 1/2                        | 3-13, 3-55  |
| Limit Line Edit                       | 3-13, 3-55  |
| Limit line Function                   | 2-79        |
| Limit Setup                           | 3-11, 3-49  |
| Lin Setup Quit                        | 3-18, 3-83  |
| Line                                  | 3-17, 3-81  |
| Line and Window                       | 3-31        |
| Line setup display                    | 2-12        |
| Line1 ON/OFF                          | 3-13, 3-54  |
| Line2 ON/OFF                          | 3-13, 3-54  |
| Linear                                | 3-10, 3-42  |
| Linearity                             | 3-18, 3-83  |
| Linearity Error (External Mixer Mode) | 5-116       |
| Linearity Error (Internal Mixer Mode) | 5-111       |
| Linearity ON/OFF                      | 3-18, 3-83, |
| •                                     | 3-84        |
| Liquid crystal display                | 2-3         |
| List of Settings                      | 3-85        |
| List ON/OFF                           | 3-15, 3-67  |
| LLO                                   | 4-12        |
| LOCAL                                 | 2-10, 3-10, |
|                                       | 3-44        |
| Local Lockout                         | 4-12        |
| Log Linear                            | 3-7, 3-21   |
| Loss:Freq                             | 3-16, 3-70  |
| Loss:Freq Edit                        | 3-10, 3-39  |
| Loss:Freq ON/OFF                      | 3-10, 3-39  |
| *                                     |             |

### [M]

| Manual               | 3-14, 3-57, |
|----------------------|-------------|
|                      | 3-58, 3-60, |
|                      | 3-62        |
| Manual Tune          | 3-10, 3-38  |
| Marker               | 3-50        |
| Marker $\rightarrow$ | 3-53        |
|                      |             |

| Marker area                                | 2-12              |
|--------------------------------------------|-------------------|
| Marker Couple ON/OFF                       | 3-9, 3-31         |
| Marker No                                  | 3-12, 3-14,       |
|                                            | 3-51, 3-60        |
| Marker OFF                                 | 3-12, 3-14,       |
|                                            | 3-51, 3-52,       |
|                                            | 3-60              |
| Marker ON                                  | 3-12 3-14         |
|                                            | 3-51 3-60         |
| Marker Pause Time                          | 3-9 3-11          |
| Warker Fause Time                          | 3 - 3/1 - 3 - 4/7 |
| MARKER Section                             | 2 Q               |
| Mark A                                     | 2-7               |
| Man Hald A(D)                              | 3-17, 3-79        |
| Max Hold A(B)                              | 3-17, 3-77        |
| MEAS                                       | 2-9, 3-11,        |
|                                            | 3-45              |
| Meas                                       | 4-35, 4-36,       |
|                                            | 4-37              |
| Measurement                                | 3-45, 4-49        |
| Measurement Conditions                     | 4-49              |
| Measurement Examples                       | 2-55              |
| MEASUREMENT Section                        | 2-7               |
| Measurements Using TG                      | 2-85              |
| Measuring Frequency                        | 2-27              |
| Measuring frequency as a counter           | 2-28              |
| Measuring low level signals                | 2-38              |
| Measuring the Channel Power                | 2-55              |
| Measuring the Occupied Bandwidth           | 2-58              |
| Measuring Window                           | 3-9 3-31          |
| Measuring Window                           | 57, 551           |
| and the Display Line                       | 2-24              |
| Menu Man                                   | 3_7               |
| Menu Print                                 | 38 3 24           |
| Monu structuro                             | 5-0, 5-24<br>2 17 |
| Message Exchange                           | 2-17<br>4 12      |
| Message Exchange                           | 4-15              |
| Mussage Exchange Protocol                  | 4-12              |
|                                            | 2-0               |
| Min Hold A(B)                              | 3-17, 3-79        |
| Min Peak                                   | 3-12, 3-50        |
| Minute                                     | 3-8, 3-27         |
| Mixer INT/EXT                              | 3-10, 3-38        |
| MKR                                        | 2-9, 3-12,        |
|                                            | 3-50, 4-32,       |
|                                            | 4-33              |
| $MKR \rightarrow \dots$                    | 2-9, 3-12,        |
|                                            | 3-53, 4-34        |
| $MKR \rightarrow CF \ldots$                | 3-12, 3-53        |
| $MKR \rightarrow CF Step \dots$            | 3-12, 3-53        |
| $MKR \rightarrow MKR \ \bar{S}tep \ \dots$ | 3-12, 3-53        |
| $MKR \rightarrow Ref$                      | 3-12, 3-53        |
| MKR List ON/OFF                            | 3-12, 3-52        |
| MKR Read DLT/LFT/RHT                       | 3-11, 3-45        |
| MKR Step AUTO/MNL                          | 3-12, 3-51        |
| ·····                                      | .,                |

| MKR Trace A/B                       | 3-12, | 3-51 |
|-------------------------------------|-------|------|
| Mod Freq $\rightarrow$ SWP T ON/OFF | 3-11, | 3-46 |
| Month                               | 3-8,  | 3-27 |
| Multi Marker                        | 3-12, | 3-51 |
| Multi MKR OFF                       | 3-12, | 3-52 |
| Multi MKR Setup                     | 3-12, | 3-51 |
| Multi Screen                        | 3-9,  | 3-31 |

# [N]

| Nega                    | 3-17, 3-77  |
|-------------------------|-------------|
| Next Peak               | 3-12, 3-50  |
| Next Peak Left          | 3-12, 3-50  |
| Next Peak Max-Min       | 3-12, 3-50  |
| Next Peak Right         | 3-12, 3-50  |
| Next Result             | 3-14, 3-15, |
|                         | 3-63, 3-64  |
| Noise Level             | 6-3, 6-16,  |
|                         | 6-31, 6-54  |
| Noise/Hz                | 3-11, 3-45  |
| Noise/Hz OFF            | 3-11, 3-45  |
| Non Harmonic Distortion | 5-105       |
| Norm Corr               | 3-16, 3-69  |
| Norm Corr ON/OFF        | 3-17, 3-76  |
| Normal                  | 3-9, 3-12,  |
|                         | 3-17, 3-33, |
|                         | 3-50, 3-77  |
| Numeric Data            | 4-14        |
| Numeric keys            | 2-8         |
|                         |             |

# [0]

| 6 - J                              |             |
|------------------------------------|-------------|
| OBW                                | 2-58, 3-14, |
|                                    | 3-58        |
| OBW OFF                            | 3-14, 3-58  |
| OBW%                               | 3-14, 3-58  |
| Offset Adj                         | 3-18, 3-83  |
| Offset Error (External Mixer Mode) | 5-114       |
| Offset Error (Internal Mixer Mode) | 5-109       |
| Operating environment              | 1-6         |
| Operating Menu and Entering Data   | 2-16        |
| OPERATION                          | 2-1         |
| Order                              | 3-8, 3-11,  |
|                                    | 3-27, 3-49  |
| Others                             | 4-46        |
| Output Buffer                      | 4-12        |
| Output Level Flatness              | 5-92        |
| Output Level Switching Accuracy    | 5-95        |
| Outputting the Screen Data         | 2-115       |
|                                    |             |

# [P]

| Panel control     | 4-66 |      |
|-------------------|------|------|
| Panel description | 2-1  |      |
| Paper Feed        | 3-8, | 3-25 |

| Parameter Setup                       | 3-14,            | 3-57,                 |
|---------------------------------------|------------------|-----------------------|
|                                       | 3-58,            | 3-60,                 |
|                                       | 3-62             |                       |
| Parameter Setup Window                | 4-63             |                       |
| Parity Bit                            | 3-8              | 3-23                  |
| Darsar                                | <i>J</i> 13      | 5 25                  |
|                                       | 4-15             | 2 12                  |
| PAS/FAIL                              | 2-9,             | 3-13,                 |
|                                       | 3-54             |                       |
| PASS Judge UP/LOW                     | 3-14,            | 3-63,                 |
|                                       | 3-65             |                       |
| Pass/Fail                             | 4-30             |                       |
| Pass/Fail Judgement ON/OFF            | 3-49             |                       |
| Pass/Fail judgment                    | 2-79.            | 3-54                  |
| Pass/Fail ON/OFF                      | 3-13             | 3-54                  |
|                                       | 3 15,            | 3 21                  |
| De al-                                | $\frac{5-7}{20}$ | 2 22                  |
| Peak                                  | 3-9,             | 3-33                  |
| $\text{Peak} \rightarrow \text{CF}$   | 3-12,            | 3-53                  |
| $Peak \rightarrow Ref$                | 3-12,            | 3-53                  |
| Peak Delta Y                          | 3-11,            | 3-12,                 |
|                                       | 3-18,            | 3-47,                 |
|                                       | 3-50,            | 3-83                  |
| Peak List Freq                        | 3-12.            | 3-52                  |
| Peak List Level                       | 3-12             | 3-52                  |
| Dook Monu                             | 3 12,            | 3 50                  |
| Dealt accept                          | 3-12,            | 5-50                  |
|                                       | 3-30             | 2 72                  |
| Peak Zoom                             | 3-16,            | 3-73                  |
| PERFORMANCE VERIFICATION              | 5-1              |                       |
| PERFORMANCE VERIFICATION              |                  |                       |
| (External Mixer)                      | 6-1              |                       |
| Performance Verification for OPT73    |                  |                       |
| (FM Demodulation)                     | 5-109            | 1                     |
| Performance Verification Record Sheet | 5-119            |                       |
| Performance Verification Test         |                  |                       |
| Record Sheets                         | 6-9              | 6-22                  |
| Record Sheets                         | 6 - 20           | 6 - 22,               |
| De Generie de la cierce               | 0-39,            | 0-00                  |
| Performing auto tuning                | 2-30             |                       |
| Performing the average function       | 2-40             |                       |
| Phase Jitter                          | 3-11,            | 3-48                  |
| Phase Jitter OFF                      | 3-11,            | 3-48                  |
| Phase Noise                           | 3-11,            | 3-47                  |
| PHONE connector                       | 2-14             |                       |
| PK SRCH                               | 2-9.             | 3-13.                 |
|                                       | 3-56             | <i>c</i> 1 <i>c</i> , |
| Points 1001/501                       | 38               | 3 76                  |
| Position                              | 3-0,             | 3-20                  |
| P0\$1                                 | 3-17,            | 3-77                  |
| Power                                 | 4-38,            | 4-39,                 |
|                                       | 4-40             |                       |
| Power AVG A(B)                        | 3-17,            | 3-78                  |
| Power AVG A(B) ON/OFF                 | 3-17,            | 3-78                  |
| Power cable                           | 1-9              |                       |
| Power cable options                   | 1-4              |                       |
| Power Meas OFF                        | 3-14             | 3-58                  |
| POWER MEASURE                         | 2_11             | 3-14                  |
|                                       | <i>←</i> ⊥⊥,     | J 17,                 |

| 7<br>7<br>9 |
|-------------|
| 7<br>9      |
| 9           |
|             |
|             |
| , 2-5,      |
|             |
| 0, 3-38     |
| 0, 3-15,    |
| 6           |
| 4           |
| 4, 3-15,    |
| 3, 3-64     |
| , 3-23      |
| , 3-24      |
| 4           |
| 16          |
| , 2-5,      |
|             |
|             |
|             |
| 6, 3-70     |
| 10          |
|             |

### [Q]

# [R]

| [K]                   |       |       |
|-----------------------|-------|-------|
| R3132 Specifications  | 7-1   |       |
| R3132N Specifications | 7-5   |       |
| R3162 Specifications  | 7-9   |       |
| R3172 Specifications  | 7-14  |       |
| R3182 Specifications  | 7-19  |       |
| Range                 | 3-18, | 3-83  |
| Range Only            | 3-18, | 3-84  |
| RBW                   | 2-13  |       |
| RBW 120kHz            | 3-9,  | 3-33  |
| RBW 1MHz              | 3-9,  | 3-33  |
| RBW 200Hz             | 3-9,  | 3-33  |
| RBW 9kHz              | 3-9,  | 3-33  |
| RBW Auto              | 3-9,  | 3-33  |
| RBW AUTO/MNL          | 3-7,  | 3-20  |
| RBW Switch            | 3-7,  | 3-21  |
| Reading Data          | 4-51  |       |
| Rear Panel            | 2-14  |       |
| RECALL                | 2-10, | 3-15, |
|                       | 3-67  |       |
| Recall                | 3-15, | 3-67  |
| Ref Level             | 3-10, | 3-42  |
| Ref Line              | 3-17, | 3-76  |
| Ref Line ON/OFF       | 3-9,  | 3-31  |
| Ref Offset ON/OFF     | 3-10, | 3-43  |
| REFERENCE             | 3-1   |       |

| Reference level                   | 2-12        |
|-----------------------------------|-------------|
| Remote control usage examples     | 4-67        |
| Remote Enable                     | 4-11        |
| REMOTE lamp                       | 2-10        |
| REMOTE PROGRAMING                 | 4-1         |
| Removing the window               | 2-27        |
| REN                               | 4-11        |
| Rename                            | 3-16, 3-70  |
| REPEAT                            | 3-15, 3-68  |
| REPEAT (START/STOP)               | 2-7         |
| Replacing Parts with Limited Life | 1-15        |
| Res 100Hz                         | 3-9, 3-30   |
| Res 10Hz                          | 3-9, 3-30   |
| Res 1Hz                           | 3-9, 3-30   |
| Res 1kHz                          | 3-9, 3-30   |
| Reset Marker                      | 3-12, 3-14, |
|                                   | 3-52, 3-60  |
| Residual Response                 | 5-86        |
| Resolution bandwidth              | 2-13        |
| Responses to Interface Messages   | 4-11        |
| Results REL/ABS                   | 3-14, 3-61  |
| RETURN                            | 2-3, 2-18   |
| Revision                          | 3-8, 3-28   |
| RF attenuator                     | 2-13        |
| RF INPUT 1 connector              | 2-4         |
| RF INPUT 2 connector              | 2-4         |
| RF INPUT connector                | 2-5, 2-6    |
| RGB connector                     | 2-14        |
| Rolloff Factor                    | 3-14, 3-59, |
|                                   | 3-61        |
| RS232                             | 3-8, 3-23   |
| RS-232 connector                  | 2-14        |
| RS-232 Remote Control Function    | 4-63        |

# [S]

| Sample                   | 3-17, 3-77  |
|--------------------------|-------------|
| Sample Points            | 3-18, 3-83  |
| SAVE                     | 2-10, 3-16, |
|                          | 3-69        |
| Save                     | 3-16, 3-69  |
| Save Item                | 3-16, 3-69  |
| Save Recall              | 4-43        |
| Saving Data              | 2-107, 3-69 |
| Saving or Recalling Data | 2-107       |
| Screen A/B               | 3-9, 3-16,  |
|                          | 3-18, 3-32, |
|                          | 3-75, 3-83  |
| Screen Annotation        | 2-12        |
| Screen FULL/SEPA/CARRIER | 3-14, 3-59  |
| Screen Reset             | 3-9, 3-32   |
| Screen Title             | 2-119       |
| SDC                      | 4-12        |
| Search ALL/UP/LOW        | 3-12, 3-50  |

| Selected Device Clear           | 4-12                    |
|---------------------------------|-------------------------|
| Selecting Menu                  | 2-16                    |
| Self Test                       | 3-16, 3-71              |
| Sens Range                      | 3-18, 3-83              |
| Sensitivity                     | 3-18, 3-83              |
| Sensitivity OFF                 | 3-18, 3-83              |
| SEPARATE Display                | 2-67                    |
| Separating Two Signals          | 2-35                    |
| Serial Polling Enable           | 4-11                    |
| Setting Date                    | 2-118                   |
| Setting GPIB address            | 4-10                    |
| Setting Time                    | 2-118                   |
| Setting up the measuring window | 2-26                    |
| Setun                           | 3-16 3-69               |
| SHIFT                           | $2_{-10}$ $3_{-10}$     |
| 51111 1                         | 2-10, 5-10,             |
| Shift V/V                       | 3 13 3 55               |
| SHIFT ((Salf Tast)              | 3-15, 3-33              |
| SHIFT 1(EMC)                    | 3-10, 3-71              |
| SHIFT $7(CAL)$                  | 3-9, 3-33               |
| SHIFT CONEIC(DEESET)            | 3-7, 3-21               |
| SHIFT, CONFIG(PRESET)           | 2-10, 3-13, 2, 6, 2, 95 |
| CLUET CONV AL                   | 3-00, 3-85              |
| SHIFT, COPY, Abort              | 3-7, 3-29               |
| SHIFT, RECALL(SAVE)             | 2-10, 3-16,             |
|                                 | 3-69                    |
| Snow Result                     | 3-14, 3-03,             |
| Sig Treat ON/OFF                | 3-04                    |
| Sig Track ON/OFF                | 3-11, 3-12, 2, 49       |
|                                 | 3-47, 3-40, 251         |
| Signal Ident ON/OFF             | 3-31                    |
| Signal to shine                 | 3-10, 3-39              |
| Signal tacking                  | 2-31                    |
| SINGLE                          | 2-7, 3-10,              |
| C. I. M ON/OFF                  | 3-12                    |
| Single Measure ON/OFF           | 3-14, 3-17,             |
|                                 | 3-65, 3-78,             |
| 0. 1 0                          | 3-79                    |
| Single Sweep                    | 3-12                    |
| Slope (I v Polarity) +/         | 3-16, 3-17,             |
|                                 | 3-74, 3-81              |
| Slope +/                        | 3-17, 3-81              |
| Slope Adj                       | 3-18, 3-83              |
| Soft key                        | 2-3                     |
| Soft-menu                       | 2-12                    |
| Soft-menu display               | 2-3                     |
| Sort                            | 3-9, 3-10,              |
|                                 | 3-13, 3-14,             |
|                                 | 3-34, 3-38,             |
|                                 | 3-39, 3-55,             |
| ~ .                             | 3-59, 3-61              |
| Sound                           | 3-9, 3-11,              |
| ~                               | 3-34, 3-47              |
| Sound AM/FM                     | 3-9, 3-11,              |
|                                 |                         |

|                                    | 3-34,        | 3-47        |
|------------------------------------|--------------|-------------|
| Sound OFF                          | 3-11,        | 3-35,       |
|                                    | 3-47         |             |
| Sound Off                          | 3_9          |             |
|                                    | $3^{-}$      | 2 16        |
| SPAN                               | 2-7,         | 5-10,       |
|                                    | 3-13         |             |
| SPE                                | 4-11         |             |
| SPECIFICATIONS                     | 7-1          |             |
| Spectrum Mask                      | 3-14,        | 3-60        |
| Spectrum Mask Measurement          | 2-89         |             |
| Spectrum Mask OFF                  | 3-14         | 3-62        |
| Spectrum Music Of 1                | 3 16         | 3 70        |
| Spurious Erec                      | 3-10,        | 2 62        |
|                                    | 5-14,        | 3-02        |
| Spurious Freq OFF                  | 3-14,        | 3-63        |
| Spurious Time                      | 3-14,        | 3-64        |
| Spurious Time OFF                  | 3-14,        | 3-65        |
| Squelch ON/OFF                     | 3-9,         | 3-11,       |
|                                    | 3-34.        | 3-47        |
| Standard accessories list          | 1-3          |             |
| Standard avent register            | 1 21         |             |
| Standard Operation Status Desister | 4-21         |             |
| Standard Operation Status Register | 4-10         | 2.26        |
| Start                              | 3-10,        | 3-36        |
| Start CH Shift                     | 3-10,        | 3-37        |
| Start frequency                    | 2-12         |             |
| Start Offset                       | 3-11,        | 3-48        |
| Status byte                        | 4-15,        | 4-61        |
| Status Byte Register               | 4-19         |             |
| Status Register                    | 4-15         |             |
| Step keys                          | 2-8          |             |
| Stop                               | 3-10         | 3-36        |
| Stop Bit                           | 3_8          | 3_23        |
| Stop CII Shift                     | 3-0,<br>2 10 | 2 27        |
|                                    | 3-10,        | 5-57        |
| Stop frequency                     | 2-13         | <b>a</b> 10 |
| Stop Offset                        | 3-11,        | 3-48        |
| Store                              | 3-7,         | 3-22        |
| Store A(B) to B(A)                 | 3-17,        | 3-79        |
| Storing                            | 1-14         |             |
| SWEEP                              | 2-9.         | 3-16.       |
|                                    | 3-74         | <i>,</i>    |
| Sween                              | 4-26         |             |
| Sween Count ON/OFF                 | 3 1/         | 3 63        |
|                                    | 3-1+,        | 5-05,       |
|                                    | 3-04         |             |
| Sweep lamp                         | 2-1          |             |
| Sweep time                         | 2-13,        | 3-74        |
| Sweep Time Accuracy                | 5-83         |             |
| Switching between the settings     | 2-17         |             |
| SWP Time AUTO/MNL                  | 3-16,        | 3-74        |
| Symbol Rate 1/T                    | 3-14.        | 3-59.       |
| -                                  | 3-61         | ,           |
| System checkout                    | 1-10         |             |
|                                    | 1 10         |             |
| SVSTEM Section                     | 210          |             |

| [T]                                      |       |       |
|------------------------------------------|-------|-------|
| T/T                                      | 3-9,  | 3-32  |
| Table 1 to 3                             | 3-37  |       |
| Table Init                               | 3-9,  | 3-10, |
|                                          | 3-11, | 3-13, |
|                                          | 3-14, | 3-15, |
|                                          | 3-34, | 3-38, |
|                                          | 3-39, | 3-47, |
|                                          | 3-55, | 3-59, |
|                                          | 3-61, | 3-63, |
|                                          | 3-64  |       |
| Table No. 1/2/3                          | 3-14, | 3-15, |
|                                          | 3-62, | 3-64  |
| TG                                       | 2-7,  | 3-17, |
|                                          | 3-76  |       |
| TG (OPT74)                               | 4-47  |       |
| TG Leakage                               | 5-107 | 7     |
| TG Level                                 | 3-17, | 3-76  |
| TG OFF                                   | 3-17, | 3-76  |
| TG OUTPUT connector                      | 2-4,  | 2-5   |
| Third Order Intermodulation Distortion . | 5-72  |       |
| Time Domain                              | 2-75  |       |
| Title                                    | 2-12  |       |
| To abort printing                        | 3-29  |       |
| Total Gain                               | 3-7,  | 3-21  |
| Total Power                              | 3-14, | 3-57  |
| TR1722                                   | 3-9,  | 3-33  |
| TRACE                                    | 2-9,  | 2-12, |
|                                          | 3-17, | 3-77  |
| Trace                                    | 3-16, | 3-69, |
|                                          | 4-28, | 4-29  |
| Trace Data                               | 3-77, | 4-56  |
| Trace Level                              | 3-16, | 3-70  |
| Tracking Generator                       | 3-76  |       |
| Tracking Generator                       |       |       |
| Performance Verification Procedure       | 5-90  |       |
| Tracking Operations                      | 2-31  |       |
| Transporting                             | 1-14  |       |
| Trc Menu A/B                             | 3-17, | 3-77, |
|                                          | 3-80  |       |
| TRIG                                     | 2-9,  | 3-17, |
|                                          | 3-81  |       |
| Trig Delay                               | 3-16, | 3-17, |
|                                          | 3-74, | 3-81  |
| Trig Source                              | 3-17, | 3-81  |
| Trigger                                  | 3-81, | 4-27  |
| TV Sys NTSC/PAL&SECAM                    | 3-17, | 3-82  |
| ТV-Н                                     | 3-16, | 3-17, |
|                                          | 3-74, | 3-81  |
| TV-V                                     | 3-16, | 3-17, |
|                                          | 3-74, | 3-81  |

R3132 Series Spectrum Analyzer Operation Manual

Alphabetical Index

# [U]

| 3-9,  | 3-33                                                                                             |
|-------|--------------------------------------------------------------------------------------------------|
| 2-13, | 2-33                                                                                             |
| 3-10, | 3-42,                                                                                            |
| 4-14  |                                                                                                  |
| 2-8   |                                                                                                  |
| 3-9,  | 3-34                                                                                             |
| 2-104 |                                                                                                  |
| 2-18  |                                                                                                  |
| 2-22  |                                                                                                  |
| 2-104 |                                                                                                  |
| 2-11, | 3-83                                                                                             |
| 3-83  |                                                                                                  |
|       | 3-9,<br>2-13,<br>3-10,<br>4-14<br>2-8<br>3-9,<br>2-104<br>2-18<br>2-22<br>2-104<br>2-11,<br>3-83 |

| Zoom Position | 3-9, | 3-32 |
|---------------|------|------|
| Zoom Width    | 3-9, | 3-32 |

# [V]

| VBW             | 2-13  |       |
|-----------------|-------|-------|
| VBW AUTO/MNL    | 3-7,  | 3-20  |
| Video bandwidth | 2-13  |       |
| Video Trig      | 3-17, | 3-81  |
| View A(B)       | 3-17, | 3-77  |
| Volts           | 3-10, | 3-42  |
| Volume          | 3-9,  | 3-11, |
|                 | 3-34, | 3-47  |
|                 |       |       |

# [W]

| Watts               | 3-10, | 3-42  |
|---------------------|-------|-------|
| Wide RBW ON/OFF     | 3-7,  | 3-20  |
| Window ON/OFF       | 3-9,  | 3-31  |
| Window Position     | 3-9,  | 3-14, |
|                     | 3-31, | 3-57  |
| Window Sweep ON/OFF | 3-9,  | 3-31  |
| Window Width        | 3-9,  | 3-14, |
|                     | 3-31, | 3-57  |
| Write A(B)          | 3-17, | 3-77  |
|                     |       |       |

# [X]

| X ABS/LFT/CTR | 3-13, 3-54 |
|---------------|------------|
| XdB Down      | 3-11, 3-45 |
| XdB Left      | 3-11, 3-45 |
| XdB Right     | 3-11, 3-45 |

# [Y]

| L · J          |       |      |  |  |
|----------------|-------|------|--|--|
| Y ABS/CTR      | 3-13, | 3-54 |  |  |
| Y ABS/TOP/BOT  | 3-13, | 3-54 |  |  |
| Year           | 3-8,  | 3-27 |  |  |
| Y-OUT terminal | 2-14  |      |  |  |

# [Z]

| Zero Span | 3-16, | 3-73 |
|-----------|-------|------|
| Zoom      | 3-9,  | 3-32 |

# LIMITED WARRANTY

- Unless otherwise specifically agreed by Seller and Purchaser in writing, ADVANTEST will warrant to the Purchaser that during the Warranty Period this Product (other than consumables included in the Product) will be free from defects in material and workmanship and shall conform to the specifications set forth in this Operation Manual.
- 2. The warranty period for the Product (the "Warranty Period") will be a period of one year commencing on the delivery date of the Product.
- 3. If the Product is found to be defective during the Warranty Period, ADVANTEST will, at its option and in its sole and absolute discretion, either (a) repair the defective Product or part or component thereof or (b) replace the defective Product or part or component thereof, in either case at ADVANTEST's sole cost and expense.
- 4. This limited warranty will not apply to defects or damage to the Product or any part or component thereof resulting from any of the following:
  - (a) any modifications, maintenance or repairs other than modifications, maintenance or repairs (i) performed by ADVANTEST or (ii) specifically recommended or authorized by ADVANTEST and performed in accordance with ADVANTEST's instructions;
  - (b) any improper or inadequate handling, carriage or storage of the Product by the Purchaser or any third party (other than ADVANTEST or its agents);
  - (c) use of the Product under operating conditions or environments different than those specified in the Operation Manual or recommended by ADVANTEST, including, without limitation, (i) instances where the Product has been subjected to physical stress or electrical voltage exceeding the permissible range and (ii) instances where the corrosion of electrical circuits or other deterioration was accelerated by exposure to corrosive gases or dusty environments;
  - (d) use of the Product in connection with software, interfaces, products or parts other than software, interfaces, products or parts supplied or recommended by ADVANTEST;
  - (e) the occurrence of an event of force majeure, including, without limitation, fire, explosion, geological change, storm, flood, earthquake, tidal wave, lightning or act of war; or
  - (f) any negligent act or omission of the Purchaser or any third party other than ADVANTEST.
- 5. EXCEPT TO THE EXTENT EXPRESSLY PROVIDED HEREIN, ADVANTEST HEREBY EXPRESSLY DISCLAIMS, AND THE PURCHASER HEREBY WAIVES, ALL WARRANTIES, WHETHER EXPRESS OR IMPLIED, STATUTORY OR OTHERWISE, INCLUDING, WITHOUT LIMITATION, (A) ANY WARRANTY OF MERCHANTABILITY OR FITNESS FOR A PARTICULAR PURPOSE AND (B) ANY WARRANTY OR REPRESENTATION AS TO THE VALIDITY, SCOPE, EFFECTIVENESS OR USEFULNESS OF ANY TECHNOLOGY OR ANY INVENTION.
- 6. THE REMEDY SET FORTH HEREIN SHALL BE THE SOLE AND EXCLUSIVE REMEDY OF THE PURCHASER FOR BREACH OF WARRANTY WITH RESPECT TO THE PRODUCT.
- 7. ADVANTEST WILL NOT HAVE ANY LIABILITY TO THE PURCHASER FOR ANY INDIRECT, INCIDENTAL, SPECIAL, CONSEQUENTIAL OR PUNITIVE DAMAGES, INCLUDING, WITHOUT LIMITATION, LOSS OF ANTICIPATED PROFITS OR REVENUES, IN ANY AND ALL CIRCUMSTANCES, EVEN IF ADVANTEST HAS BEEN ADVISED OF THE POSSIBILITY OF SUCH DAMAGES AND WHETHER ARISING OUT OF BREACH OF CONTRACT, WARRANTY, TORT (INCLUDING, WITHOUT LIMITATION, NEGLIGENCE), STRICT LIABILITY, INDEMNITY, CONTRIBUTION OR OTHERWISE.

# **CUSTOMER SERVICE DESCRIPTION**

In order to maintain safe and trouble-free operation of the Product and to prevent the incurrence of unnecessary costs and expenses, ADVANTEST recommends a regular preventive maintenance program under its maintenance agreement.

ADVANTEST's maintenance agreement provides the Purchaser on-site and off-site maintenance, parts, maintenance machinery, regular inspections, and telephone support and will last a maximum of ten years from the date the delivery of the Product. For specific details of the services provided under the maintenance agreement, please contact the nearest ADVANTEST office or ADVANTEST's sales representatives.

Some of the components and parts of this Product have a limited operating life (such as, electrical and mechanical parts, fan motors, unit power supply, etc.). Accordingly, these components and parts will have to be replaced on a periodic basis. If the operating life of a component or part has expired and such component or part has not been replaced, there is a possibility that the Product will not perform properly. Additionally, if the operating life of a component or part has expired and continued use of such component or part damages the Product, the Product may not be repairable. Please contact the nearest ADVANTEST office or ADVANTEST's sales representatives to determine the operating life of a specific component or part, as the operating life may vary depending on various factors such as operating condition and usage environment.

# CLAIM FOR DAMAGE IN SHIPMENT TO ORIGINAL BUYER

The product should be thoroughly inspected immediately upon original delivery to buyer. All material in the container should be checked against the enclosed packing list or the instruction manual alternatively. ADVANTEST will not be responsible for shortage unless notified immediately.

If the product is damaged in any way, a claim should be filed by the buyer with carrier immediately. (To obtain a quotation to repair shipment damage, contact ADVANTEST or the local supplier.) Final claim and negotiations with the carrier must be completed by buyer.

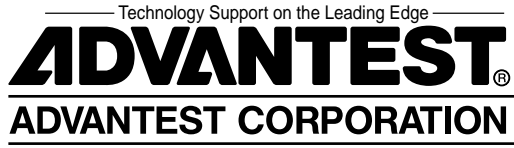